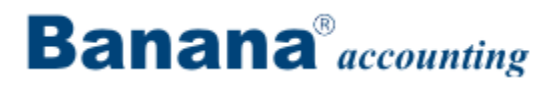

# **Banana Buchhaltung 6**

# **Web-Dokumentation**

# Inhalt

| 1 Beginn                                                                                                    |                                                                                                    | 6                                                                                                    |
|----------------------------------------------------------------------------------------------------|----------------------------------------------------------------------------------------------------|----------------------------------------------------------------------------------------------------|
| 1.1 Banana Buc                                                                                                    | chhaltung installieren                                                                                                    | 6                                                                                                    |
| 1.2 Lizenzschlü                                                                                                    | ssel eingeben                                                                                                    | 8                                                                                                    |
| 1.2.1 Lizenzs                                                                                                    | schlüssel verloren                                                                                                    | . 10                                                                                                 |
| 1.3 Installation a                                                                                                    | auf dem Server                                                                                                    | . 10                                                                                                 |
| 2 Charakteristiken                                                                                                    |                                                                                                    | . 11                                                                                                 |
| 2.1 Systemvora                                                                                                    | ussetzungen                                                                                                    | . 12                                                                                                 |
| 2.2 Benutzerobe                                                                                                    | erfläche                                                                                                    | . 12                                                                                                 |
| 2.3 Basiseinstel                                                                                                    | llungen                                                                                                    | . 15                                                                                                 |
| 2.4 Banana 6: N                                                                                                    | leuigkeiten                                                                                                    | . 17                                                                                                 |
| 2.4.1 Wechse                                                                                                    | el von der Version 5 auf die 6                                                                                                    | . 18                                                                                                 |
| 2.4.2 Überga                                                                                                    | ng von der Version 4 auf die 6                                                                                                    | . 19                                                                                                 |
| 2.5 Startseite vo                                                                                                    | on Banana Buchhaltung                                                                                                    | . 19                                                                                                 |
| 2.6 Die Art der I                                                                                                    | Buchführung auswählen                                                                                                    | . 20                                                                                                 |
|                                                                                                    |                                                                                                    |                                                                                                    |
| 3 Dokumentation                                                                                                    |                                                                                                    | . 24                                                                                                 |
| 3 Dokumentation<br>3.1 Basis Opera                                                                                                    | ationen                                                                                                    | . 24<br>. 24                                                                                         |
| 3 Dokumentation<br>3.1 Basis Opera<br>3.1.1 Die Buo                                                                                                    | ationen                                                                                                    | . 24<br>. 24<br>. 24                                                                                 |
| 3 Dokumentation<br>3.1 Basis Opera<br>3.1.1 Die Buo<br>3.1.2 Das Ru                                                                                                    | ationen<br>chhaltungsart ändern                                                                                                    | . 24<br>. 24<br>. 24<br>. 24                                                                         |
| 3 Dokumentation<br>3.1 Basis Opera<br>3.1.1 Die Buo<br>3.1.2 Das Ru<br>3.1.3 Die Spr                                                                                                    | ationen<br>chhaltungsart ändern<br>inden der Dezimalstellen ändern                                                                                                    | . 24<br>. 24<br>. 24<br>. 24<br>. 25                                                                 |
| 3 Dokumentation<br>3.1 Basis Opera<br>3.1.1 Die Buo<br>3.1.2 Das Ru<br>3.1.3 Die Spr<br>3.1.4 Die Spr                                                                                                    | ationen<br>chhaltungsart ändern<br>inden der Dezimalstellen ändern<br>rache des Programms ändern                                                                                                    | . 24<br>. 24<br>. 24<br>. 24<br>. 25<br>. 26                                                         |
| 3 Dokumentation<br>3.1 Basis Opera<br>3.1.1 Die Buo<br>3.1.2 Das Ru<br>3.1.3 Die Spr<br>3.1.4 Die Spr<br>3.1.5 Ein Kor                                                                                                    | ationen<br>chhaltungsart ändern<br>inden der Dezimalstellen ändern<br>rache des Programms ändern<br>rache einer Datei ändern                                                                               | . 24<br>. 24<br>. 24<br>. 24<br>. 25<br>. 26<br>. 26                                                 |
| 3 Dokumentation<br>3.1 Basis Opera<br>3.1.1 Die Buo<br>3.1.2 Das Ru<br>3.1.3 Die Spr<br>3.1.4 Die Spr<br>3.1.5 Ein Kor<br>3.1.6 Kopiere                                                                                                    | ationen<br>chhaltungsart ändern<br>inden der Dezimalstellen ändern<br>rache des Programms ändern<br>rache einer Datei ändern<br>nto hinzufügen oder löschen                                                | . 24<br>. 24<br>. 24<br>. 24<br>. 24<br>. 25<br>. 25<br>. 26<br>. 26<br>. 29                         |
| 3 Dokumentation<br>3.1 Basis Opera<br>3.1.1 Die Buo<br>3.1.2 Das Ru<br>3.1.3 Die Spr<br>3.1.4 Die Spr<br>3.1.5 Ein Kor<br>3.1.6 Kopiere<br>3.1.7 Die Ans                                                                                                    | ationen<br>chhaltungsart ändern<br>inden der Dezimalstellen ändern<br>rache des Programms ändern<br>rache einer Datei ändern<br>nto hinzufügen oder löschen<br>en und Einfügen                             | . 24<br>. 24<br>. 24<br>. 24<br>. 25<br>. 25<br>. 26<br>. 26<br>. 29<br>. 29                         |
| 3 Dokumentation<br>3.1 Basis Opera<br>3.1.1 Die Buo<br>3.1.2 Das Ru<br>3.1.2 Das Ru<br>3.1.3 Die Spr<br>3.1.4 Die Spr<br>3.1.5 Ein Kor<br>3.1.6 Kopiere<br>3.1.7 Die Ans<br>3.1.8 Die Spa                                                                     | ationen<br>chhaltungsart ändern<br>inden der Dezimalstellen ändern<br>rache des Programms ändern<br>rache einer Datei ändern<br>nto hinzufügen oder löschen<br>en und Einfügen<br>sicht der Spalten ändern | . 24<br>. 24<br>. 24<br>. 24<br>. 25<br>. 26<br>. 26<br>. 29<br>. 29<br>. 31                         |
| 3 Dokumentation<br>3.1 Basis Opera<br>3.1.1 Die Buo<br>3.1.2 Das Ru<br>3.1.3 Die Spr<br>3.1.4 Die Spr<br>3.1.5 Ein Kor<br>3.1.6 Kopiere<br>3.1.7 Die Ans<br>3.1.8 Die Spa<br>3.1.9 Schnell                                                                    | ationen                                                                                                    | . 24<br>. 24<br>. 24<br>. 24<br>. 25<br>. 25<br>. 26<br>. 26<br>. 29<br>. 31<br>. 31                 |
| 3 Dokumentation<br>3.1 Basis Opera<br>3.1.1 Die Buo<br>3.1.2 Das Ru<br>3.1.2 Das Ru<br>3.1.3 Die Spr<br>3.1.4 Die Spr<br>3.1.5 Ein Kor<br>3.1.6 Kopiere<br>3.1.7 Die Ans<br>3.1.8 Die Spa<br>3.1.9 Schnell<br>3.1.10 Zeilen                                   | ationen                                                                                                    | . 24<br>. 24<br>. 24<br>. 24<br>. 25<br>. 26<br>. 26<br>. 29<br>. 31<br>. 31<br>. 32                 |
| 3 Dokumentation<br>3.1 Basis Opera<br>3.1.1 Die Buo<br>3.1.2 Das Ru<br>3.1.2 Das Ru<br>3.1.3 Die Spr<br>3.1.4 Die Spr<br>3.1.5 Ein Kor<br>3.1.5 Ein Kor<br>3.1.6 Kopiere<br>3.1.7 Die Ans<br>3.1.8 Die Spa<br>3.1.9 Schnell<br>3.1.10 Zeilen<br>3.1.11 Textei | ationen                                                                                                    | . 24<br>. 24<br>. 24<br>. 24<br>. 25<br>. 26<br>. 26<br>. 29<br>. 31<br>. 31<br>. 31<br>. 32<br>. 33 |

|    | 3.1.12 Sich wiederholende Buchungen          | 34 |
|----|----------------------------------------------|----|
|    | 3.1.13 Die Ansichten personalisieren         | 34 |
|    | 3.1.14 Format Datum, Zeit und Ziffern ändern | 35 |
|    | 3.1.15 Ein Konto oder ein MwSt-Code ändern   | 36 |
|    | 3.1.16 Seitenwechsel festlegen               | 36 |
|    | 3.1.17 Kopie Datei erstellen                 | 36 |
|    | 3.1.18 Die vordefinierte Schriftart ändern   | 37 |
|    | 3.1.19 Auf mehreren Zeilen ausrichten        | 37 |
| 3. | 2 So organisieren Sie sich                   | 37 |
| 3. | 3 Kassenbuch                                 | 39 |
|    | 3.3.1 Tabellen                               | 43 |
|    | 3.3.2 Buchungen                              | 44 |
|    | 3.3.3 Formatierter Ausdruck                  | 46 |
| 3. | 4 Einfache Buchführung                       | 47 |
|    | 3.4.1 Tabellen                               | 50 |
|    | 3.4.2 Buchungen                              | 53 |
|    | 3.4.3 Formatierter Ausdruck                  | 55 |
| 3. | 5 Doppelte Buchführung                       | 56 |
|    | 3.5.1 Passiva und Ertrag negativ?            | 61 |
|    | 3.5.2 Tabellen                               | 61 |
|    | 3.5.3 Gruppierungen im Kontenplan            | 65 |
|    | 3.5.4 Konten mit MwSt/USt-Code               | 69 |
|    | 3.5.5 Anfangssaldi                           | 70 |
|    | 3.5.6 Budget erstellen                       | 70 |
|    | 3.5.7 Buchungen                              | 71 |
|    | 3.5.8 Konten mit Adressen                    | 77 |
|    | 3.5.9 Abschluss und Neues Jahr               | 77 |
| 3. | 6 Fremdwährungen                             | 86 |
|    |                                              |    |

| 3.6.1 Kontenplan                                                     | 90             |
|----------------------------------------------------------------------|----------------|
| 3.6.2 Anfangssaldi                                                   | €1             |
| 3.6.3 Tabelle Wechselkurse                                           | <del>)</del> 2 |
| 3.6.4 Buchungen                                                      | 93             |
| 3.6.5 Abschluss und Neues Jahr 10                                    | )0             |
| 3.7 MwSt/USt-Verwaltung                                              | )4             |
| 3.7.1 Theoretisches Wissen                                           | )4             |
| 3.7.2 Tabelle MwSt/USt-Codes                                         | )5             |
| 3.7.3 Buchungen                                                      | )7             |
| 3.7.4 Automatisiertes MwSt/USt-Konto 11                              | 0              |
| 3.7.5 MwSt/USt-Abrechnung am Ende der Periode11                      | 1              |
| 3.7.6 MwSt/USt-Guthaben übertragen 11                                | 5              |
| 3.7.7 MwSt/USt-Zusammenfassung ausdrucken11                          | 7              |
| 3.7.8 Buchen der Zollsteuer beim Importieren 12                      | 20             |
| 3.7.9 MwSt/USt auf Dienstleistungen im Ausland (Bezugsteuer)12       | 21             |
| 3.7.10 MwSt/USt-Verwaltung Schweiz 12                                | 22             |
| 3.8 Spezifische Funktionen                                           | 19             |
| 3.8.1 Kosten-und Profitstellen14                                     | 19             |
| 3.8.2 Postenbuch Kunden/Lieferanten 16                               | 30             |
| 3.8.3 Daten importieren                                              | 33             |
| 3.8.4 Fälligkeiten anzeigen 17                                       | '2             |
| 3.8.5 Daten exportieren 17                                           | ′3             |
| 3.8.6 Einen Link in einem digitalen Dokument einfügen17              | '6             |
| 3.8.7 Verschiedene Projekte verwalten 17                             | 7              |
| 3.8.8 Segmente                                                       | 32             |
| 3.8.9 Sicherheit, Zertifizierung der Buchhaltungsdaten, Backup-Datei | 36             |
|                                                                      | _              |
| 3.8.10 Informationen für Entwickler 19                               | 92             |

| 3.9.1 Einrichtungen                                  | 192 |
|------------------------------------------------------|-----|
| 3.9.2 Journal                                        | 195 |
| 3.9.3 Kontoauszüge                                   | 196 |
| 3.9.4 Saldi nach Periode                             | 202 |
| 3.9.5 Formatierter Ausdruck                          | 203 |
| 3.9.6 Formatierte Bilanz                             | 204 |
| 3.9.7 Formatierte Bilanz nach Gruppen                | 206 |
| 3.9.8 Formatierte Bilanz mit Unterteilung Periode    | 226 |
| 3.9.9 Bericht Konten nach Klassen                    | 228 |
| 3.9.10 Buchhalterischer Bericht (extern)             | 230 |
| 3.9.11 Ausdrucke in verschiedenen Formaten speichern | 233 |
| 3.9.12 PDF Ausdrucke Ende Jahr                       | 234 |
| 3.10 Adressen / Etiketten                            | 235 |
| 3.11 Fehlermeldungen                                 | 237 |

5

# 1 Beginn

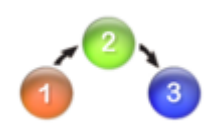

So anfangen:

1) Installieren Sie Banana Buchhaltung

2) <u>Den Lizenzschlüssel eingeben</u>, der sich auf dem Beiblatt befindet, das der CD-Rom beigelegt worden ist oder Ihnen per Email geschickt worden ist (wenn Sie das Programm Online gekauft haben)

- 3) Banana Buchhaltung öffnen und Befehl Neu im Menü Datei auswählen
- 4) Die Buchhaltungsart auswählen

5) Ein gebrauchsfertiges Beispiel oder Modell auswählen, das Ihren Bedürfnissen am besten entspricht

6) Den Kontenplan (<u>Doppelte Buchhaltung</u>) oder die Tabellen Konten und Kategorien personalisieren (<u>Kassenbuch</u> und <u>Einfache Buchhaltung</u>)

7) Richten Sie die <u>Tabelle MwSt/USt</u> ein und die <u>Tabelle der Wechselkurse</u> (wenn mit <u>Option MwSt/USt</u> oder <u>Fremdwährungen</u>)

8) Buchungen eingeben

# **1.1 Banana Buchhaltung installieren**

Sehr einfach, dank automatischer Installation! Und wenn Sie Banana auf unserer Seite im Web herunterladen, nur Doppelklick auf die heruntergeladene Datei.

Wenn Sie die CD-Rom mit dem Installations-Programm ins Laufwerk eingeben, öffnen sich folgende Fenster:

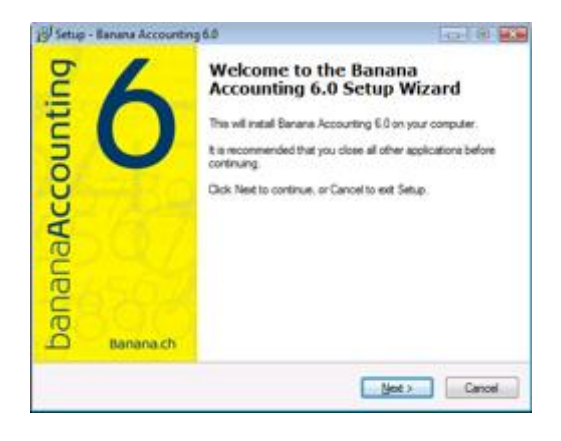

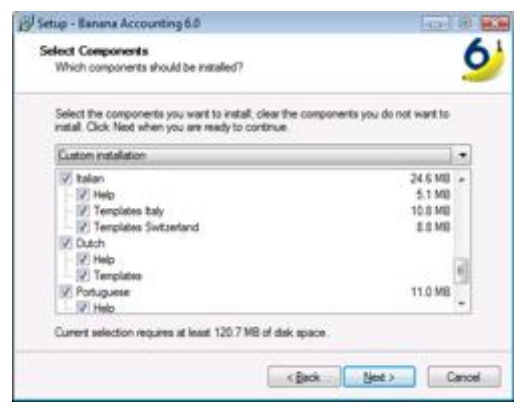

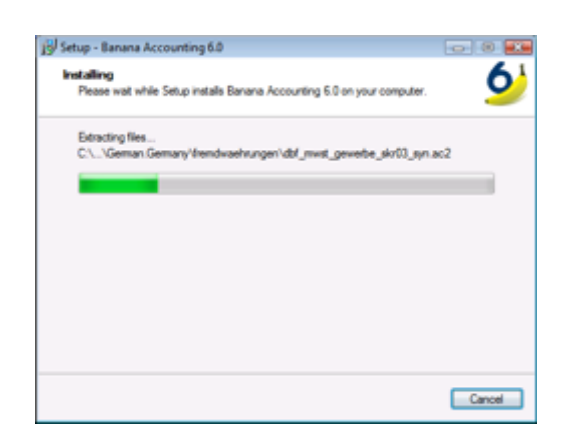

Auf "Weiter" klicken, so gelangen Sie automatisch von einem Fenster zum anderen, bis das Programm installiert ist.

- Beim Installieren werden keine Hauptdateien oder Dateien im System verändert und es werden keine Teile in die Verzeichnisse des Windows-Systems installiert.
- Wenn Sie fertig sind, müssen Sie den Computer nicht neu starten
- Auf der CD-Rom zum Installieren gibt es auch ein Programm f
  ür die automatische Entfernung aller eingerichteten Komponenten.

Das Programm öffnen

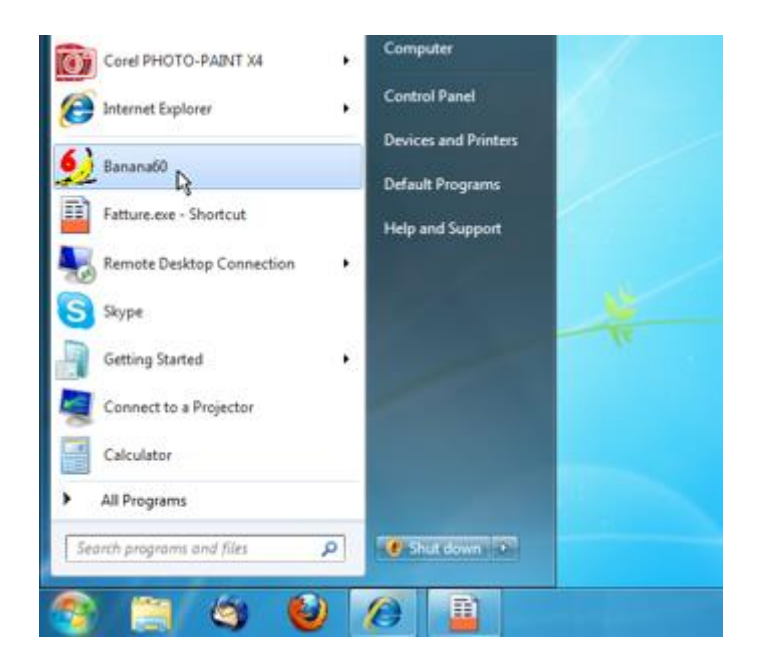

| Gruppe                                                                                                    | Datei                                                     |
|----------------------------------------------------------------------------------------------------|-----------------------------------------------------------|
| Kassenbuch<br>Einfache Buchhaltung<br>Doppelte Buchhaltung<br>Buchhaltung mit Fremdwährungen<br>Etketten<br>Verschiedene                                                                                                    | Doppelte Buchhaltung<br>Doppelte Buchhaltung mit MwSt/USt |
| Beispiele / Modelle<br>RETSPIEL Buchhaltung (mit Buchungen)                                                                                                    | Deutsch (Schweiz)                                         |
| Buchhaltung für Firma (KMU Kontenplan)<br>Buchhaltung für Studio (Käfer Kontenplan)<br>Buchhaltung für Studio (KMU Kontenplan)<br>Buchhaltung für Verein (Käfer Kontenplan)<br>Buchhaltung für Verein (KMU Kontenplan)<br>Buchhaltung für Haushalt<br>Buchhaltung für Firma (KMU Kurzer Kontenplan)<br>Buchhaltung für Studio (KMU Kurzer Kontenplan) | E                                                         |

Nach dem Installieren geben Sie den Befehl **Neu** im Menü **Datei** ein. Es öffnet sich ein Fenster, worin Sie die Art der Buchhaltung auswählen können, die Option mit oder ohne MwSt/USt, die Sprache *(und das gewünschte Land)* und ein Modell oder gebrauchsfertiges Beispiel. Für jedes Land stehen die entsprechenden Kontenpläne zur Auswahl. Wenn Sie wollen, können Sie auch eine leere Datei auswählen, was nicht empfohlen wird.

**Bemerkung**: Wenn Sie das Programm entfernen wollen, wählen Sie in Windows Einstellungen, Systemsteuerung und dann das Symbol Software aus und entfernen dann die gewünschte Version von Banana Buchhaltung aus der Liste der Applikationen.

# 1.2 Lizenzschlüssel eingeben

Beim Eingeben des Lizenzschlüssels in Banana Buchhaltung, steigen Sie von der Demoversion auf die komplette Version um.

Den Lizenzschlüssel finden Sie auf dem Beiblatt, das der CD-Rom beigelegt wird oder er wird Ihnen per Email zugestellt (beim Kauf online).So vorgehen:

- Banana Buchhaltung öffnen.
   In Windows XP, mit der rechten Maustaste auf das Symbol der Applikation Banana (Banana 6.exe) klicken, dann auf "Ausführen als" und "Der folgende Benutzer", wobei man den Administrator wählt.
- In Windows Vista und Windows 7, mit der rechten Maustaste auf das Symbol der Applikation Banana klicken (Banana 6.exe) und dann auf "Als Administrator ausführen".
   Wird diese Prozedur nicht befolgt, meldet das Programm: "Der Lizenzschlüssel kann nicht gespeichert werden".
- Im Menü "Hilfe" den Befehl "Lizenzschlüssel eingeben" auswählen

| 🎾 Banana - [Startseite]   |                             |
|---------------------------|-----------------------------|
| 🛃 Datei Werkzeuge Fenster | Hilfe - 8 ×                 |
| 🗅 💕 🖬 🕐 🎒 🖪 🖉             | Inhaltsverzeichnis          |
|                           | www.banana.ch               |
|                           | Online Support              |
|                           | Auf Aktualisierungen prüfen |
|                           | Registrierung               |
|                           | Lizenz kaufen               |
|                           | Lizenzschlüssel eingeben    |
|                           | Copyright und Info          |
|                           |                             |
|                           |                             |
|                           |                             |
|                           |                             |
|                           | CAPS NUM SCRL OVR           |

• Den Lizenzschlüssel in das dafür vorgesehene Feld eingeben

| Informationen über den Lize                                                                                     | nzschlüssel                              | X |
|----------------------------------------------------------------------------------------------------|------------------------------------------|---|
| Lizenz Komplett Demo                                                                                            |                                          |   |
| Lizenzschlüssel<br>Registrierungsschlüssel<br>Produkt<br>Eälligkeitsdatum<br>Fälligkeit <u>a</u> nzeigen (Tage) |                                          |   |
| Kaufen/Erneuern                                                                                                 | Beim Start dieses Fenster nicht anzeigen |   |
|                                                                                                    | OK Cancel Hel                            | p |

Wird beim Öffnen der Buchhaltungsdatei der Lizenzschlüssel nicht eingegeben, erscheint eine Meldung, dass man sich im Demo-Modus befindet.

# ACHTUNG!

Den Lizenzschlüssel aufbewahren. Sie finden ihn auf dem Beiblatt, das der CD-Rom beigelegt wird oder er wird Ihnen per Email zugestellt (beim Kauf online).

# 1.2.1 Lizenzschlüssel verloren

Wenn Sie erneut den Lizenzschlüssel benötigen, bitten wir Sie, uns per Email zu kontaktieren, indem Sie uns eine Mitteilung senden.

Wir brauchen den Registrierungscode um den Lizenzschlüssel herauszufinden! Sie finden ihn im Dialogfenster **Lizenzschlüssel eingeben** (Menü Hilfe). Sie können uns auch einen PrintScreen des Dialogfenster per Email zustellen.

Achtung: Die Kosten einer erneuten Zustellung des Lizenzschlüssels belaufen sich auf CHF 20.- . Falls der Registrierungscode nicht geliefert wird, aber einen Kaufbeweis vorgelegt wird, belaufen sich die Kosten auf CHF 30.-.

Wird der Registrierungscode u/o einen Kaufbeweis nicht geliefert, muss eine neue Lizenz gekauft werden.

# **1.3 Installation auf dem Server**

Wenn Sie Banana Buchhaltung auf einem Server installieren müssen (auch Citrix oder anderes), befolgen Sie die Prozedur, die sehr einfach ist, da Banana keine spezifischen Komponenten oder Benutzereinstellungen verlangt.

Installation auf dem Server. So vorgehen:

- Das Einrichtungsverfahren auf einer lokalen Festplatte ausführen
- Lizenzschlüssel eingeben
- Verzeichnis C\Programme\BananaXX\ (XX bedeutet Nummer der Version) auf Netzplatte kopieren
- Damit die Benutzer des lokalen Computers das Programm durchführen können, muss eine Verbindung mit dem Archiv BananaXX.exe hergestellt werden.

Denken Sie daran, damit Banana Buchhaltung von mehreren Benutzern im Netz gebraucht werden kann, müssen Sie für jeden Arbeitsplatz (Computer) eine Lizenz erwerben.

# 2 Charakteristiken

Banana Buchhaltung ist Marktführer in der Schweiz unter den Buchhaltungsprogrammen für kleine Firmen und Vereine und immer mehr Benutzer überall auf der Welt empfehlen es untereinander als Geheimtipp weiter.

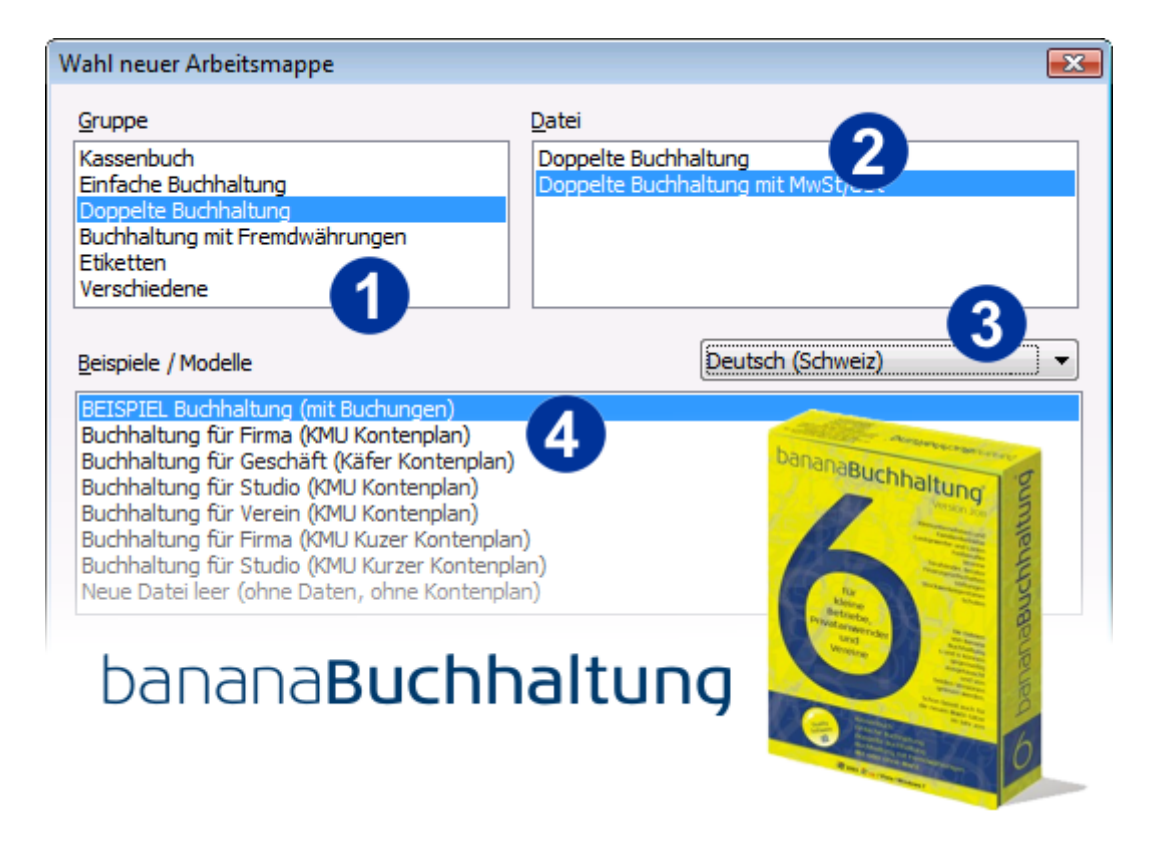

Die gewünschte Applikation auswählen. Für jeden Buchhaltungstyp (<u>Kassenbuch</u>, <u>Einfache</u> <u>Buchhaltung</u>, <u>Doppelte Buchhaltung</u>, <u>Fremdwährungen</u>) stehen vordefinierte Kontenpläne zur Verfügung nach KMU, Käfer, Einzelfirma, Freiberufler, usw.

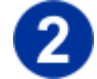

Option mit oder ohne MwSt-Verwaltung auswählen

Die Spache und die Nation auswählen. Das Programm bietet Ihnen für jede Sprache und (jedes Land) eine Serie von vordefinierten Kontenplänen mit Buchungsbeispielen an. Wählen Sie z.B. Deutsch (Schweiz) aus, geraten Sie direkt zu den Kontenplänen für die Schweiz.

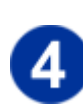

Das Muster oder Buchungsbeispiel auswählen, das Ihren Bedürfnissen am nächsten kommt. Auf unserer Website, unter Zielpublikum, können Sie gratis noch andere Kontenpläne herunterladen. Öffnen Sie einfach den gewünschten Kontenplan und speichern ihn mit neuem Namen. Alle Pläne können jederzeit personalisiert werden.

Schnelleinstieg für Banana Buchhaltung - Doppelte Buchhaltung (Video) Schnelleinstieg für Banana Buchhaltung - Einfache Buchhaltung (Video)

# Datei

Jede Buchhaltung (<u>Kassenbuch</u>, <u>Einfache Buchhaltung</u>, <u>Doppelte Buchhaltung</u>, <u>Buchhaltung mit</u> <u>Fremdwährungen</u>) ist eine Datei für sich - man kann beliebig viele Dateien verwalten und in jeder Datei kann man unendlich viele Buchungen eingeben. Es ist möglich, das Programm in verschiedenen Sprachen zu benutzen (momentan stehen 8 Sprachen zur Verfügung, nämlich Deutsch, Italienisch, Französisch, Englisch, Spanisch, Portugiesisch, Niederländisch, Chinesisch). Ausserdem kann man die Anzahl der Dezimalstellen ändern und selber bestimmen, ob man die Option MwSt/USt will oder nicht.

## Sprache/n

Das Programm kann in einer einzigen Sprache oder in mehreren installiert werden. Bei der mehrsprachigen Version kann man die eingerichtete Sprache mit einem einfachen Befehl wechseln. Es ist möglich, Dateien in verschiedenen Sprachen gleichzeitig zu öffnen. Zur Verfügung stehen für jede Sprache (und jedes Land) gebrauchsfertige Kontenpläne und Buchungsbeispiele.

# Benutzeroberfläche

Die <u>Benutzeroberfläche</u> ist der von Excel ähnlich, in Tabellen strukturiert und sehr intuitiv zu benutzen. Zum Ändern von Daten reicht es, mit der Maus auf eine Zelle zu klicken und den Text neu zu schreiben (wie in Excel). Jede Tabelle hat verschiedene Ansichten und jede Ansicht verschiedene Spalten (die je nach Ansicht anders sind).

# Resultate

Die Totalsummen werden vom Programm automatisch nach jeder Buchung aktualisiert, mit sofortigem Anzeigen des Betriebsergebnisses.

- Kontoauszüge mit Anfangssaldi, Bewegungen und Schlussergebnis
- Kontoauszüge nach Periode
- Journal, auch nach Periode
- MwSt/USt ausrechnen und zusammenfassen
- Berichte
- Bilanzen
- Budget
- Kostenstellen
- Postenbuch
- Daten in Excel, Xml und Html exportieren
- Daten aus Bank- oder Postkontoauszügen importieren
- Sichere und geschützte Daten dank der Funktion Sperre und Passwort

## Sicherheit

Das Programm enthält keine Viren, Malware oder Adware. Ohne Werbung.

Wenn Sie einen Internetzugang haben und so mit der Website <u>von Banana</u> verbunden sind, können Sie im Programm direkt wichtige News und Informationen über Aktualisierungen sehen. Die Daten der Benutzer sind vor jeglichem Zugriff von seiten von dritten geschützt.

# 2.1 Systemvoraussetzungen

## **Banana Buchhaltung 6**

- Betriebssystem: Windows XP / 2003 / 2008 / Vista / 7
- 15 MB Festplattenbedarf
- Drucker Windows kompatibel

# 2.2 Benutzeroberfläche

Das Programm besteht aus folgenden Elementen:

| EN |             |                            | ") (≈   181 ⊒+ª G |         | A law a      | 01.   🔍 54 54 | T         |
|----|-------------|----------------------------|-------------------|---------|--------------|---------------|-----------|
| Ka | -Ton        | Postin                     | Tetalaumman       |         | MurCt /I ICt | Cadaa         | T         |
|    | Datum Bel   | eg Beschr                  | eibung            | Kt Soll | KtHaben      | Betrag CHE    | <u>••</u> |
| 1  | 03.01.2010  | Post in Kasse              |                   | 1000    | 1010         | 350.00        |           |
| 2  | 05.01.2010  | Büromaterial               |                   | 6500    | 1000         | 32.50         | Ť)        |
| 3  | 06.01.2010  | Barverkauf                 |                   | 1000    | 3000         | 2'000.00      |           |
| 4  | 10.01.2010  | Einkauf von Materia        | l bei Firma 1     | 4000    | K.001        | 1'500.00      |           |
| 5  | 28.01.2010  | Bezahlung Rechnur          | ng von Firma 1    | K.001   | 1020         | 1'500.00      |           |
| 6  | 01.02.2010  | Bezahlung Reparati         | ur und Benzin     |         | 1000         | 357.00        |           |
| 7  | 01.02.2010  | Fahrzeugreparatur          |                   | 6200    | 1            | 300.00        |           |
| 8  | 01.02.2010  | Benzin Januar              |                   | 6210    |              | 57.00         |           |
| 9  | 05.02.2010  | Post in Kasse              |                   | 1000    | 1010         | 350.00        |           |
| 10 | 08.02.2010  | Büromaterial               |                   | 6500    | 1000         | 32.50         | _         |
| Ba | sis MwSt/US | t ko Kostenstellen Fälligk | eiten Sperre      |         | 10000        |               | Y         |
|    |             |                            |                   |         |              |               |           |

#### Die Menüleiste

Auf der Menüleiste finden Sie alle Befehle, in verschiedene Menü unterteilt. Die Menüleiste ändert sich je nach Art von Buchhaltung.

| 🔗 Banana - [Doppelte Buchhaltung mit MwSt-USt - 4] |                    |                |                 |                   |               |               |                 |               |
|----------------------------------------------------|--------------------|----------------|-----------------|-------------------|---------------|---------------|-----------------|---------------|
| 🔡 <u>D</u> atei                                    | <u>B</u> earbeiten | D <u>a</u> ten | Fo <u>r</u> mat | <u>W</u> erkzeuge | Buch <u>1</u> | Buch <u>2</u> | <u>F</u> enster | <u>H</u> ilfe |

#### **Die Werkzeugleiste**

Dank der Werkzeugleiste können Sie schnell zu den Fenstern und den meistbenutzten Befehlen zugreifen. Sie verschieben sich einfach mit der Maus auf die gewünschte Schaltfläche und warten einen Augenblick, bis Sie ihren Namen sehen.

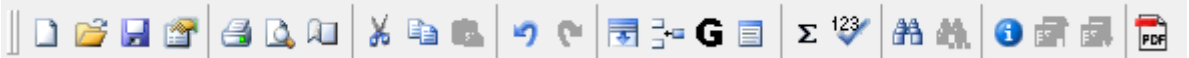

#### Bereich für die Texteingabe

Unterhalb der Werkzeugleiste befindet sich die Zone für die Texteingabe. Eine bestehenden Zelle ändern Sie, indem Sie mit der Maus darauf klicken und die Taste F2 drücken. Darauf können Sie die Daten ändern. Wenn die Funktion Smart Fill aktiviert ist (Menü Werkzeuge, Befehl Basiseinstellungen), steht in der Zone für die Texteingabe oben eine Liste mit Texten und Werten zur Auswahl. Mit Drücken der Taste **Pfeil rechts** wählen Sie den für Sie passenden Wert aus, damit Sie das Wort nicht nochmals neu schreiben müssen.

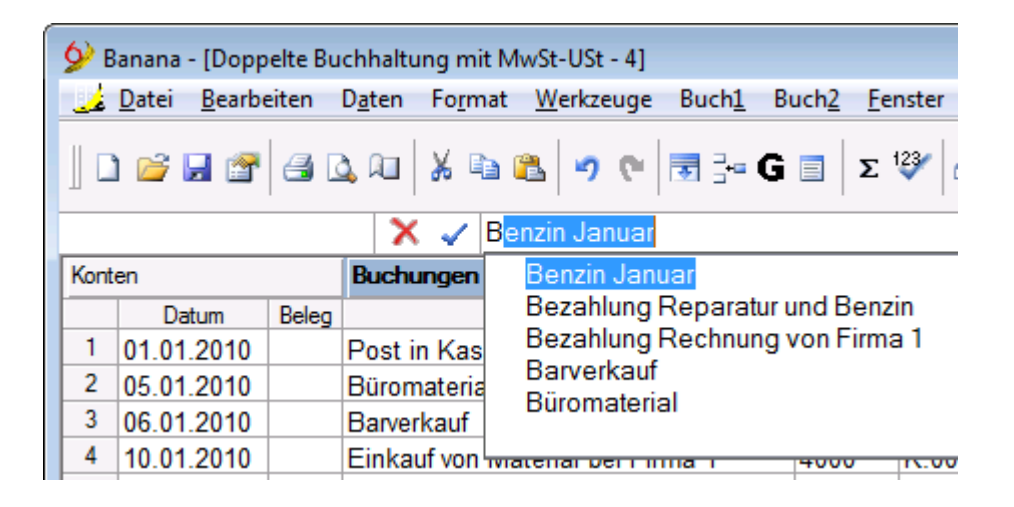

#### **Die Tabellen**

Jede Buchhaltungsdatei besteht aus mehreren Tabellen. Es gibt Haupt- und Nebentabellen. Die Tabellen sind je nach Art der Buchhaltung verschieden.

| Konten | Buchungen | Totalsummen | MwSt/USt-Codes |
|--------|-----------|-------------|----------------|
|        |           |             |                |

Um von einer Tabelle in die andere zu wechseln, klicken Sie auf den Namen der Tabelle oder benutzen die Tasten **Strg+Auf** und **Strg+Ab**.

#### **Die Spalten**

Das sind die senkrechten Elemente der Tabelle. Es ist möglich, die Einteilung zu personalisieren. Auch die Spalten sind je nach Buchhaltung anders.

|   | Datum | Beleg | Beschreibung | KtSoll | KtHaben | Betrag CHF |
|---|-------|-------|--------------|--------|---------|------------|
| 1 |       |       |              |        |         |            |
| 2 |       |       |              |        |         |            |

Um die Spaltenüberschriften ganz sichtbar zu machen (auf zwei Zeilen), klicken Sie zweimal die Zelle oben links an.

| $\bigcirc$ | Datum | Beleg | Beschreibung | KtSoll | KtHaben | Betrag CHF |
|------------|-------|-------|--------------|--------|---------|------------|
| 1          |       |       |              |        |         |            |
| 2          |       |       |              |        |         |            |

#### **Die Ansichten**

Für jede Tabelle stehen mehrere Ansichten (auf der Leiste unten) zur Verfügung.

Die Ansichten erlauben, die Felder einer Tabelle auf verschiedene Arten sichtbar zu machen. Besonders nützlich, wenn Sie die Buchhaltungsdaten anders anzeigen möchten (z.B. Spalten entfernen oder hinzufügen), ohne die Basiseinstellungen zu verändern. Mit Klicken der Maus auf den Namen der gewünschten Ansicht wechseln Sie von einer Ansicht zur anderen.

| J U1.02.201 | IV   Deza    | пійпд керагаці | ii una penzin |        | 100 |
|-------------|--------------|----------------|---------------|--------|-----|
| Basis       | MwSt/USt kom | Kostenstellen  | Fälligkeiten  | Sperre |     |

Taste F6 = Werte von Zeile mit ähnlichem Text übernehmen

#### **Das Informationsfenster**

Dieses Fenster hat keine Überschrift und befindet sich unten am Bildschirm. Mit nützlichen Informationen, betreffend Tabellen und Spalten, in denen man gerade arbeitet. Fehlermeldungen werden rot geschrieben.

| Basis          | MwSt/USt kom Kostenstellen             | Fälligkeiten | Sperre | •        |
|----------------|----------------------------------------|--------------|--------|----------|
| F6 = Tausche S | oll und Haben Konto                    |              |        |          |
| 6500           | Büromaterial                           |              | 30.20  | 30.20    |
| 1000           | Kasse                                  |              | -32.50 | 2'960.50 |
| 2200A          | Mehrwertsteuer automatisch             |              | 2.30   | -33.01   |
| M76            | Material- und Dienstleistungsaufwand 7 | 7.6%         |        |          |

Bemerkung: In den Basis-Einstellungen (Menü Werkzeuge, Befehl Basiseinstellungen) können Sie die gewünschte Anzahl Zeilen im Informationsfenster eingeben.

## **Fenster Meldungen**

Im Fenster Meldungen gibt es eine Liste aller Fehler, welche vom Programm gemeldet werden. Zum Aufrufen der Liste Fehlermeldungen gibt es zwei Methoden:

- Klicken Sie im Menü Fenster auf Fenster Meldungen
- Klicken Sie auf die Schaltfläche Informationen auf der Werkzeugleiste:

Falls Sie im Fenster Meldungen auf eine Fehlermeldung klicken, befinden Sie sich direkt auf der Zeile, wo der Fehler aufgetreten ist.

## 2.3 Basiseinstellungen

Die Eigenschaften der Datei betreffen technische Details Ihrer Buchhaltungsdatei. Mit dem Befehl **Basiseinstellungen**, im Menü **Werkzeuge**, öffnen Sie das Dialogfenster Basiseinstellungen.

| Basiseinstellungen                 |                    | ×                                           |
|------------------------------------|--------------------|---------------------------------------------|
| Sprache Programm                   | Deutsch (German) 🔹 | ✓ Totalsumme während der Auswahl            |
| Typ Schriftzeichen                 | Arial              | Liste zuletzt geöffneter Dateien            |
| % Zoom                             | 100                | Caret immer aktiv                           |
| Höhe Info-Fenster (in Zeilen)      | 5                  | 🔽 Auf Aktualisierungen prüfen               |
| Maximale Anzahl Zeilen Smart Fill  |                    | ✓ Aktuelles herunterladen                   |
| 🔽 Auswahl Smart Fill automatisch   | I                  | Doppelklick-Funktion Kontoauszug öffnen     |
| Max. Anzahl Rückgängig             | 20                 | Erweiterung der Dateien, d Text bearbeiten  |
| 🔲 Automatisch alle Minuten speiche | ern                | bmp gif html jpg pdf txt                    |
| 🔽 Backup Datei erstellen (.bak)    |                    | Verbinde '.ac2'-Dateien mit diesem Programm |
|                                    |                    | OK Abbrechen Hilfe                          |

## Sprache Programm

Die Sprache des Programms. Ändern Sie nach Belieben die Sprache des Programms, indem Sie unter denen, die verfügbar sind, auswählen.

## **Typ Schriftzeichen**

Sie können die Schriftzeichen selber auswählen. Wenn Ihr Drucker nicht alle Zeichen druckt, wählen Sie eine andere Schriftart.

## % Zoom

Wenn Sie möchten, dass die Daten in den Tabellen grösser oder kleiner angezeigt werden, ändern Sie den Prozentsatz des Zooms.

# Höhe Info-Fenster (in Zeilen)

Die Anzahl Zeilen wird angegeben, die im Informationsfenster angezeigt werden sollen. Wird die Anzahl Zeilen geändert, passt sich die Höhe des Informationsfensters augenblicklich an.

# **Maximale Anzahl Zeilen Smart Fill**

Beim Eingeben der Daten flösst Ihnen das Programm den Rest des Satzes nach den ersten Buchstaben ein. Wenn es viele Zeilen gibt, kann diese Funktion das Eingeben verlangsamen. Deshalb können Sie festsetzen, nach wie vielen Zeilen Sie Smart Fill nicht mehr wünschen. Wenn Sie nichts angeben (Null), bedeutet es, dass Smart Fill immer angewendet wird.

# Max. Anzahl Rückgängig

Eingeben, wie viele Operationen das Programm höchstens rückgängig machen kann (eine pro mal) mit Befehl Rückgängig, im Menü Bearbeiten.

## Automatisch alle Minuten speichern

Mit dieser Option können Sie veranlassen, dass das Programm die Datei automatisch speichert (nach wie vielen Minuten, entscheiden Sie selber). Das Programm speichert die Daten in einer Datei, die Autobackup + Dateinamen heisst. Falls sich der Computer oder das Programm blockieren sollten, können Sie die Daten retten, indem Sie diese Datei öffnen und mit neuem Namen speichern (Menü Datei).

## **Backup Datei erstellen**

Wenn Sie die vorherige Version der Datei unter gleichem Namen speichern, bekommt sie einen Namen mit der Ausdehnung BAK.

## Verzeichnis Dokumente

Der Name eines vordefinierten Verzeichnisses (Directory) angeben, worin die neuen Dokumente jeweils gespeichert werden sollen.

# Totalsumme während der Auswahl

Zum Summieren der ausgewählten Beträge.

Machen Sie diese Funktion unwirksam, wenn das sofortige Berechnen der Totalsumme gewisse andere Operationen verlangsamen sollte.

## Liste zuletzt geöffneter Dateien

Im Menü Datei steht eine Liste der zuletzt gebrauchten Dateien.

## **Caret immer aktiv**

Mit dem Caret wird die Position der Maus angezeigt. Er wird normalerweise von Programmen benutzt, um die Tätigkeit von Sehbehinderten Personen zu vereinfachen.

## Auf Aktualisierungen prüfen

Direkte Verbindung auf die Seite <u>www.banana.ch</u>. Mit dieser Option können Sie eigenhändig kontrollieren, ob eine aktuellere Version als Ihre zur Verfügung steht.

# Aktuelles herunterladen

Wenn Sie diese Option aktivieren, werden auf der Startseite von Banana die letzten News gezeigt.

# **Doppelklick-Funktion**

Es ist möglich, die Doppelklick-Funktion mit einer der zwei folgenden Funktionen zu verbinden:

- Kontoauszug öffnen in diesem Fall öffnet man mit Doppelklick einen Kontoauszug oder eine Auswahl
- Text ändern in diesem Fall gelangt man mit Doppelklick direkt in die Bearbeitungszone, während um einen Kontoauszug zu öffnen, muss man den Befehl **Kontoauszüge,** im Menü Buch1, benutzen.

# Erweiterung der Dateien, die sicher sind

Das Programm fügt automatisch einige Dateierweiterungen ein, die normalerweise harmlos sind, jedoch vom Benutzer geändert oder eingefügt werden können. Diese Option wird benutzt, um die Spalte DokLink in der Tabelle Buchungen anzuzeigen und um in digitale Dokumente Links einzufügen. Mit Doppelklick auf dem Link, wird das entsprechende Dokument eingeführt; dies geschieht aber nur, wenn das Format des Dokumentes als sicher betrachtet wird.

# Verbinde ac2-Dateien mit diesem Programm

Mit dieser Funktion können Sie ac2-Dateien, die vorher nicht mit dem Programm verbunden waren, mit dem Programm verbinden, damit Sie sie öffnen können. Das ist nützlich, wenn Sie Vorgängerversionen von Banana Buchhaltung entfernen oder wenn das Programm nicht ab CD installiert wird, sondern von einem Ort zum anderen verschoben oder kopiert wird (z.B. wenn es im Netz gebraucht wird).

# 2.4 Banana 6: Neuigkeiten

Banana Buchhaltung 6 behält alle Charakteristiken der Version 5 bei, aber mit Verbesserungen und neuen Funktionen, die das Arbeiten noch einfacher machen und auch den höchsten Ansprüchen gerecht werden.

• Die Dateien von Banana 5 und Banana 6 sind gegenseitig austauschbar und die mit Banana 6 gespeicherten Dateien können auch mit Banana 5 geöffnet werden. Für eine optimale Kompatibilität zwischen den Versionen 5 und 6, müssen Sie die <u>Version 5.0.12</u> benutzen.

## Die wichtigsten Neuigkeiten der Version 6:

- <u>Texte eingeben, mit Pulldown-Menü</u>, worin Sie die Kontonummern auswählen können und mit Möglichkeit, einen Text anzugeben oder zu suchen.
- Formatierte Bilanz für Gruppen mit verschiedenen Stilarten
- <u>Formatierte Bilanz mit Unterteilung Periode</u> Die Bilanz und die Erfolgsrechnung können mit verschiedenen Einrichtungen ausgedruckt werden. Verschiedene Berichte erstellen mit verschiedenen Optionen für den Ausdruck.
- <u>Ausdrucke in PDF-Datei Ende Jahr</u>.
   Die verschiedenen Ausdrucke (Konten, Buchungen, formatierte Bilanz, Kontoauszüge, usw. ...) im gleichen Archiv in PDF-Datei ausdrucken (für Adobe Acrobat Reader).
- Alle Ausdrucke im voraus sehen und <u>in PDF-Datei, HTML, Excel speichern und in Clipboard</u> kopieren.

- <u>Segmente</u> die Erfolgsrechnung nach Abteilung, Filiale, Verkaufssektoren unterteilt.
- Kopie Datei erstellen und angeben, ob man nur den Kontenplan, die Buchungen, oder anderes übernehmen will.
- Konto, Gruppe, MwSt-Code umbenennen mit sofortiger Aktualisierung der Buchungen

# Andere Verbesserungen:

- Smart Fill in allen Textfeldern.
- Dialog Fenster und Schaltflächen sind modernisiert worden.
- Info Window kann mit der Maus verkleinert oder vergrössert werden.
- Eine Spalte im Ausdruck ausschliessen möglich
- Funktion zum Importieren der Konten oder MwSt-Codes ist verbessert worden und erlaubt eine bessere Synchronisierung der Konten in der Kontentabelle oder der MwSt-Codes in der Tabelle MwSt-Codes.
- <u>Konto MwSt automatisch, in den Dateieigenschaften</u>, damit man es nicht von hand in der Tabelle MwSt-Codes eingeben muss
- Neue Formate zum Importieren der Kontoauszüge von e-banking.

# Handbuch in PDF-Format:

- Das Installationsprogramm kopiert auf den Computer das Handbuch in PDF-Format. Sie können so direkt auf Ihrem Computer im Handbuch blättern und es, wenn gewünscht, ausdrucken.
- Die neue Box im Handel ist kleiner im Vergleich zu derjenigen der Vorgängerversionen, damit sie die neuen Standards der Distribution respektiert. Gleichzeitig schont sie die Umwelt, denn in dieser Schachtel hat es keinen Platz mehr für ein ausführliches Handbuch, sodass wir uns für eine Version in PDF-Format entschieden haben.

# Was man nicht sieht

Wir haben uns grosse Mühe gegeben, damit das Programm linear und einfach zu bedienen bleibt, was natürlich einen zusätzlichen grossen Aufwand verlangt.

Erst beim Benutzen von Banana 6 wird man feststellen, wie einfach es jetzt ist, Bilanzberichte und Reports für die Erfolgsrechnung herzustellen und wieviel Flexibilität man dabei hat. Auch die Einfachheit, mit der man eine PDF-Datei mit allen Ausdrucken herstellen kann, wird dem Benutzer nicht entgehen.

Für die Entwicklung von Banana 6 haben wir vier Jahre gebraucht. Wir haben soviel Zeit investiert, um eine technologische Plattform herzustellen, welche auch in Zukunft bei weiteren Entwicklungen des Produktes eine gewisse Kontinuität gewährleistet.

# 2.4.1 Wechsel von der Version 5 auf die 6

Banana 6 behält im Grossen und Ganzen die Charakteristiken der Version 5 bei.

- Die Dateien von Banana 5 und die von Banana 6 sind gegenseitig austauschbar und die mit Banana 6 gespeicherten Dateien können auch mit Banana 5 geöffnet werden.
- Wer Banana 5 benutzt, um die mit Version 6 gespeicherten Dateien zu ändern, sollte die Version 5 auf die <u>5.0.12</u> aktualisieren.

Änderungen in der Version 6:

- Banana 6 erlaubt nicht, Leerzeichen zwischen den Konten einzufügen (z.B. 1000 Kasse).
   Wenn Sie eine Datei, die mit Version 5 erstellt worden ist, mit Version 6 öffnen, welche Leerzeichen zwischen den Konten hat, können Sie diese wie folgt löschen:
  - o Begeben Sie sich in die Tabelle Konten und wählen die Spalte Konten aus
  - Markieren Sie die ganze Spalte Konten und erteilen die Befehle Kopieren und Einfügen (Menü Bearbeiten)
  - o Gehen Sie für die Tabelle Buchungen ("Kt.Soll" und "Kt.Haben") gleich vorgehen.
- Die Einrichtungen der Berichte sind also f
  ür jede Version anders.
   Wenn Sie in der Version 5 bestimmte Einrichtungen vorgenommen haben, werden diese nicht diejenigen der Version 6 
  ändern und umgekehrt.
- Der neue Befehl "Buchhalterischer Bericht" gruppiert in einem einzigen Befehl die folgenden Funktionen: "Berechne Saldi nach Periode", "Bilanz nach Klassen" und "Externe Buchhaltungszusammenfassung".

# 2.4.2 Übergang von der Version 4 auf die 6

Die Buchhaltungsdateien der Version 4 werden geöffnet und automatisch in Version 6 umgewandelt. In der Version 6 gibt es verschiedene neue Funktionen (<u>siehe Neuigkeiten der Version 6</u>). Die Dateien, die mit Version 6 gespeichert worden sind, können mit der Version 4 nicht mehr gelesen werden und wir raten Ihnen, **unbedingt Sicherheitskopien herzustellen, bevor Sie Ihre Buchhaltungsdateien mit der Version 6 öffnen**.

Wenn Sie von der Version 4 auf die 6 übergehen bleiben selbstverständlich alle buchhalterischen Werte (Eröffnung, Saldi, Kontoauszüge) gleich.

# 2.5 Startseite von Banana Buchhaltung

Die Seite, welche sich auftut, wenn man Banana Buchhaltung öffnet, ist eine <u>Neuheit der Version 5.0.10</u> (die Sie auf unserer Seite <u>Download</u> herunterladen können). Sie soll dem Benutzer helfen, die Arbeit schneller zu erledigen.

Dank dieser Seite wählen Sie die Datei, mit der Sie arbeiten möchten schnellstens aus und greifen automatisch auf alle nützlichen Informationen zu, die auf unseren Seiten im Internet zur Verfügung stehen. Wenn Sie nämlich beim Buchen den Internetzugang aktiviert haben, werden Sie mit <u>www.banana.ch</u> verbunden, wo automatisch die letzten News, nützliche Informationen betreffend technische Fragen und verfügbare Updates heruntergeladen und im Programm gezeigt werden. Das Programm liest und übermittelt selbstverständlich keine persönlichen Daten. Von dieser neuen Seite aus hat man auch einen direkten Zugriff auf die zuletzt geöffneten Dateien.

Die Option für die Verbindung mit Internet kann unwirksam gemacht werden, indem Sie im Menü Werkzeuge den Befehl Basiseinstellungen auswählen und die Option Aktuelles herunterladen entfernen.

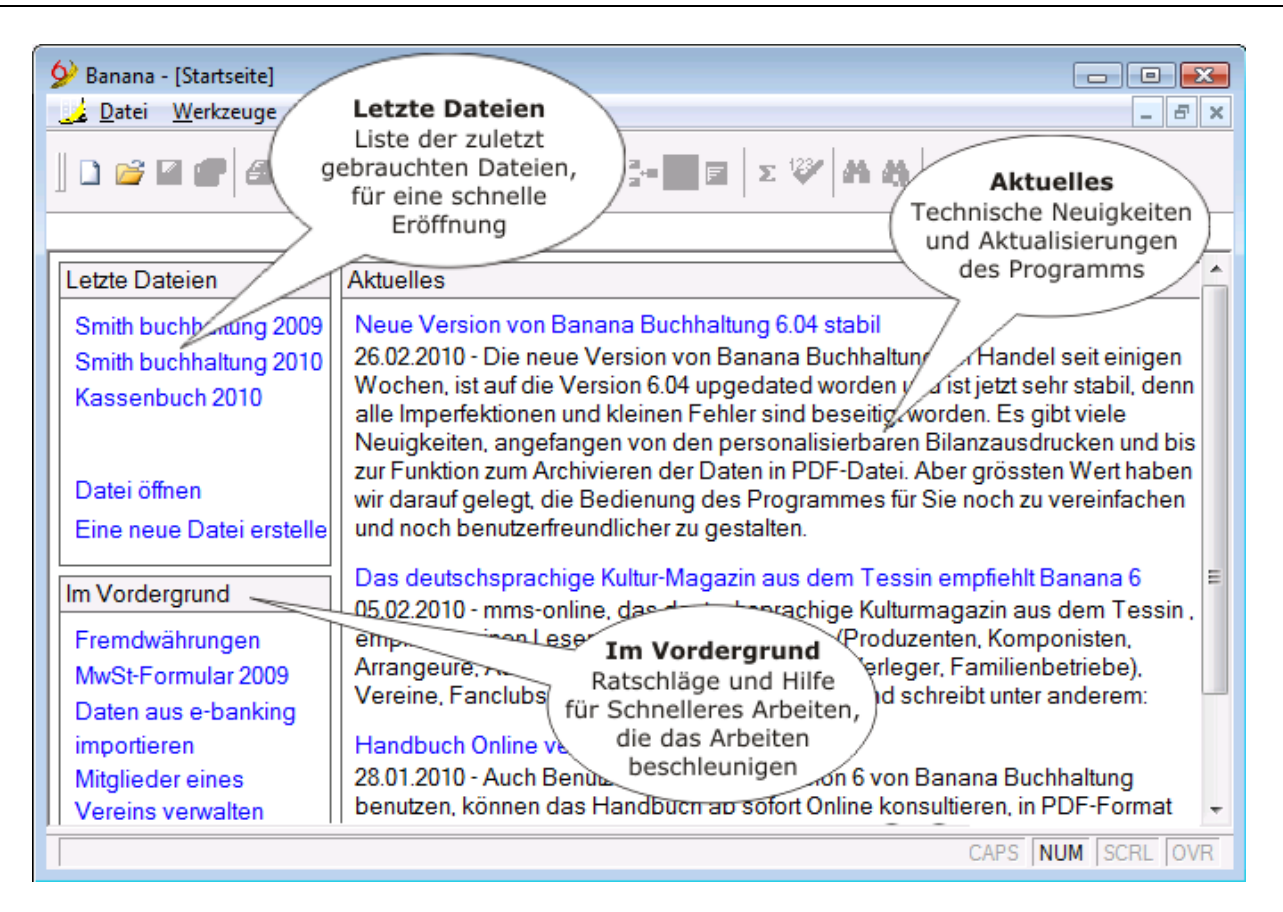

Wenn Sie eigenhändig kontrollieren wollen, ob eine aktuellere Version als Ihre zur Verfügung steht, müssen Sie im Menü **Hilfe** den Befehl **Auf Aktualisierungen prüfen** auswählen.

| 🔗 Banana - [Startseite]   |                             |                                                                           |
|---------------------------|-----------------------------|---------------------------------------------------------------------------|
| 🟒 Datei Werkzeuge Fenster | Hilfe                       |                                                                           |
|                           | Inhaltsverzeichnis          |                                                                           |
|                           | www.banana.ch               |                                                                           |
| Letzte Dateien            | Auf Aktualisierungen prüfen |                                                                           |
| Smith buchhaltung 2009    | Registrierung               | Buchhaltung 6.04 stabil<br>ion von Banana Buchhaltung, im Handel seit eir |

## 2.6 Die Art der Buchführung auswählen

Wenn Sie eine neue Buchhaltung erstellen wollen, stehen Ihnen folgende Möglichkeiten zur Auswahl:

| Kassenbuch          | Einfache Buchführung       | <u>Doppelte</u>        | Buchführung mit      |
|---------------------|----------------------------|------------------------|----------------------|
| Ideal zum Verwalten | Ein erweitertes            | Buchführung            | Fremdwährungen       |
| der Einnahmen und   | Kassenbuch, damit Sie      | Ideal wenn Sie Aktiva, | Mehrere Währungen,   |
| Ausgaben eines      | auch ohne                  | Passiva, Aufwand und   | mehrere Geschäfte,   |
| einzigen Kontos     | Buchhaltungsvorkenntnisse  | Ertrag nach den        | mehrere Sprachen,    |
| (Kasse, Bank, usw.) | mehrere Konten (Kasse,     | internationalen Regeln | und vieles mehr.     |
| für die Buchhaltung | Bank, Post) selbständig    | der Buchführung        | Deswegen ist diese   |
| von Privatanwendern | und komplett verwalten     | verwalten wollen (Soll | Applikation perfekt  |
| oder einzelner      | können. Ideal für Vereine  | und Haben).            | für Firmen, die mit  |
| Projekte (Vereine,  | (mit Funktionen zum        | Gebrauchsfertige       | dem Ausland          |
| kleine Firmen). Mit | Verwalten der              | Kontenpläne sind       | arbeiten. Wird auch  |
| oder ohne           | Vereinsmitglieder), kleine | verfügbar die Sie den  | von Profis und       |
| MwSt/USt.           | Unternehmen und            | persönlichen           | Schulen benutzt. Die |

# Mehr Informationen

Selbständige, die sich zum ersten Mal mit Buchhaltung befassen und dies von Anfang an professionell und seriös erledigen wollen. Mit oder ohne MwSt/USt. <u>Mehr Informationen</u> Bedürfnissen anpassen können, Option mit oder ohne MwSt/USt, Importieren und Exportieren von Daten und vieles mehr. <u>Mehr Informationen</u> Buchführung mit Fremdwährungen basiert sich auf die Methode der <u>doppelten</u> <u>Buchführung</u> und verwaltet die Konten in Mehrwährungen. <u>Mehr Informationen</u>

Damit Sie die richtige Wahl treffen, haben wir folgende Tabelle zusammengestellt, die Ihnen dabei hilft.

| Persönliche Voraussetzungen                                                                                         | Kassenbuch   | Einfache<br>Buchführung | Doppelte<br>Buchführung | Fremdwährungen      |
|----------------------------------------------------------------------------------------------------|--------------|-------------------------|-------------------------|---------------------|
| Wissen, wie man einen Personal<br>Computer bedient                                                                  | $\checkmark$ | <b>√</b>                | <b>√</b>                | <ul><li>✓</li></ul> |
| Keine oder fast keine<br>Buchhaltungsvorkenntnisse                                                                  | $\checkmark$ | $\checkmark$            |                         |                     |
| Das Prinzip von Aktiva, Passiva,<br>Aufwand und Ertrag kennen und damit<br>umgehen können                           |              |                         | V                       | V                   |
| Grundwissen in Buchhaltung besitzen<br>und mit Begriffen wie<br>Fremdwährungen, Wechselkurse usw.<br>vertraut sein. |              |                         |                         | V                   |

| Zweck                                                                                                    | Kassenbuch   | Einfache<br>Buchführung | Doppelte<br>Buchführung | Fremdwährungen |
|----------------------------------------------------------------------------------------------------|--------------|-------------------------|-------------------------|----------------|
| Einnahmen und Ausgaben auf einem einzigen Konto                                                          | $\checkmark$ |                         |                         |                |
| Kasse eines Büros verwalten                                                                              | $\checkmark$ |                         |                         |                |
| Verwaltung eines Baukredites                                                                             | $\checkmark$ |                         |                         |                |
| Private Buchhaltung ohne Verwaltung von verschiedenen Konten                                             | $\checkmark$ |                         |                         |                |
| Private Buchhaltung mit Führen von<br>verschiedenen Konten                                               |              | $\checkmark$            |                         |                |
| Vereinsbuchhaltung                                                                                       |              | $\checkmark$            |                         |                |
| Buchhaltung eines Vereines, der im<br>Handelsregister eingetragen ist und<br>eine Bilanz vorweisen muss. |              |                         | V                       |                |
| Buchhaltung von Stockwerkeigentum                                                                        |              | $\checkmark$            |                         |                |
| Buchhaltung für Freiberufler                                                                             |              | $\checkmark$            | $\checkmark$            |                |
| Buchhaltung von Geschäften und<br>Wirtschaften                                                           |              | $\checkmark$            | $\checkmark$            |                |

| Kleine Firmen, die nicht im<br>Handelsregister stehen                    | $\checkmark$ | $\checkmark$ |   |
|--------------------------------------------------------------------------|--------------|--------------|---|
| Firmen, die im Handelsregister stehen                                    |              | $\checkmark$ |   |
| Buchhaltung mit Verwalten von Konten<br>und Buchungen mit Fremdwährungen |              |              | V |

| Funktionen                                                  | Kassenbuch   | Einfache<br>Buchführung | Doppelte<br>Buchführug | Fremdwährungen                                                                                                    |
|-------------------------------------------------------------|--------------|-------------------------|------------------------|----------------------------------------------------------------------------------------------------|
| Methode, die auf internationaler Ebene anerkannt ist        |              |                         | $\checkmark$           | V                                                                                                    |
| Buchungen und Konten in mehreren<br>Währungen               |              |                         |                        | V                                                                                                    |
| Einnahmen und Ausgaben separat verwalten.                   | $\checkmark$ |                         | $\checkmark$           | V                                                                                                    |
| Mehrere Konten verwalten                                    |              | $\checkmark$            | $\checkmark$           | 1                                                                                                    |
| Buchen von einem Konto aus das andere                       |              | $\checkmark$            | $\checkmark$           | V                                                                                                    |
| Eine bestimmte Einzahlung auf mehr als einer Ausgabe buchen | $\checkmark$ | <b>√</b>                | $\checkmark$           | <ul> <li>Image: A start of the start of the start of</li></ul> |
| Kontoauszug oder Kategorie                                  | $\checkmark$ | $\checkmark$            | $\checkmark$           | 1                                                                                                    |
| Journal Bewegungen                                          | $\checkmark$ | $\checkmark$            | $\checkmark$           | 1                                                                                                    |
| Kosten-und Profitstellen                                    | $\checkmark$ | $\checkmark$            | $\checkmark$           | 1                                                                                                    |
| Verwaltung und Abrechnung der<br>MwSt/USt                   | $\checkmark$ | <b>√</b>                | $\checkmark$           | V                                                                                                    |
| Zusammenfassender Bericht                                   | $\checkmark$ | $\checkmark$            |                        |                                                                                                    |
| Bilanz und Erfolgsrechnung                                  |              |                         | $\checkmark$           | 1                                                                                                    |
| Wechselkurse berechnen                                      |              |                         |                        | 1                                                                                                    |

## Ausprobieren

Probieren mit vordefinierten Modellen.

Umwandeln von einer Art Buchführung in eine andere

In Banana steht ein Befehl zur Verfügung, dank welchem es möglich ist, eine Datei in eine andere Art von Datei umzuwandeln. Das Programm konvertiert den Kontenplan und die Buchungen.

Sich helfen lassen

Es ist auf jeden Fall nützlich, den eigenen Treuhänder/Steuerberater aus Steuergründen für folgende Operationen um Rat zu fragen:

• Die Art von Buchhaltung auswählen

- Die ersten Buchungen eingeben
- Die eingegebenen Buchungen prüfen
- Die Buchhaltung schliessen.

Es ist sehr nützlich und bequem, die Buchhaltungsdatei dem Treuhänder und Steuerberater per Email zu schicken, denn so kann er die Buchhaltung kontrollieren und eventuelle Änderungen direkt auf dem Dokument ausführen und Ihnen wieder zurückschicken, sodass Sie fertig buchen oder das Dokument ausdrucken können.

# **3 Dokumentation**

# **3.1 Basis Operationen**

Die Basiseinrichtungen jeder Buchhaltungsdatei, wie die Sprache, die Dezimalstellen, die Rundungen, usw. werden normalerweise bei ihrer Herstellung entschieden. Sie können aber vom Benutzer jederzeit wieder geändert werden, mit Hilfe von einfachen Befehlen.

In der Folge stehen die hauptsächlichen Basis-Operationen, die Ihnen das Arbeiten vereinfachen, wenn Sie Änderungen vornehmen müssen oder wenn Sie verschieben, kopieren, sowie die Buchhaltungsdatei oder ihren Inhalt umbenennen möchten.

# 3.1.1 Die Buchhaltungsart ändern

Es kann vorkommen, dass man unter dem Jahr von einer Buchhaltungsart auf die andere wechseln muss (z.B. von der Einfachen Buchhaltung auf die Doppelte oder von der Doppelten Buchhaltung auf die Doppelte mit Mehrtwertsteuer). So vorgehen:

- Im Menü Werkzeuge den Befehl Datei in neue konvertieren... erteilen
- Im Fenster, das sich öffnet, die gewünschte Dateiart auswählen

| Wert wählen                                                                                                    | × |
|----------------------------------------------------------------------------------------------------|---|
| Neue Datei erstellen (Daten kopieren):<br>Einfache Buchhaltung                                                                                                    |   |
| Kassenbuch<br>Kassenbuch mit MwSt/USt<br>Kassenbuch mit zweiter Währung<br>Kassenbuch mit zweiter Währung und MwSt/USt<br>Einfache Buchhaltung<br>Einfache Buchhaltung mit MwSt/USt<br>Einfache Buchhaltung mit zweiter Währung<br>Einfache Buchhaltung mit zweiter Währung und MwSt/USt<br>Doppelte Buchhaltung mit MwSt/USt<br>Doppelte Buchhaltung mit Fremdwährungen |   |
| Oppelte Buchhaltung mit Fremdwährungen und MwSt/USt OK Abbrechen Hilfe                                                                                                    |   |

- Wenn Sie mit **OK** bestätigen, öffnet sich ein zweites Fenster, worin Sie die Sprache auswählen können und das Rundungssystem für die Dezimalstellen.
- Wenn Sie wieder mit **OK** bestätigen, wird eine Datei erstellt, die gleich ist, wie diejenige, von der man ausgegangen ist (Kontenplan, Buchungen, usw.) aber mit den neuen Einrichtungen.
- Neue Datei mit Namen speichern.

**Achtung**: Es könnte passieren, dass in gewissen Fällen, wenn man von einer komplexeren Buchhaltung auf eine einfachere wechselt, einige Informationen verloren gehen. Zu Sicherheit raten wir Ihnen deshalb, die neue Datei NICHT über die alte zu schreiben.

# 3.1.2 Das Runden der Dezimalstellen ändern

Beim Erstellen einer Datei wird vom Benutzer verlangt, dass er einige grundlegende Informationen eingibt, darunter das Runden der Dezimalstellen.

Wenn Sie hingegen die Rundungsart einer schon bestehenden Datei ändern wollen, so vorgehen:

- im Menü Werkzeuge den Befehl Datei in neue konvertieren... auswählen
- Im Fenster, das sich öffnet, wählen Sie die gewünschte Dateiart aus (wenn Sie nur die Rundungsart der Dezimalstellen ändern wollen, wählen Sie die gleiche Dateiart aus, die Sie schon benutzen)
- Wenn Sie mit OK bestätigen, öffnet sich ein zweites Fenster
- In der Sektion Dezimalstellen Beträge oder Rundungsart die gewünschten Änderungen eingeben

| Parameter Erstellung neuer Mappe |                                                                    |   |  |  |  |
|----------------------------------|--------------------------------------------------------------------|---|--|--|--|
| Sprache                          | Deutsch (German)                                                   | • |  |  |  |
| Dezimalstellen Beträge           |                                                                    | 2 |  |  |  |
|                                  |                                                                    |   |  |  |  |
|                                  |                                                                    |   |  |  |  |
| Rundungsart                      | Kaufmännisch (Hälfte aufrunden )                                   | - |  |  |  |
| Elder Adressen in der Ko         | Kaufmännisch (Hälfte aufrunden )<br>Banküblich (Hälfte auf Gerade) |   |  |  |  |
|                                  |                                                                    |   |  |  |  |
|                                  |                                                                    |   |  |  |  |
| OK                               | Abbrechen Hilfe                                                    |   |  |  |  |

- Wenn Sie mit OK bestätigen, wird eine Datei erstellt, die gleich ist, wie die, von der Sie ausgegangen sind (Kontenplan, Buchungen, MwSt-Codes, usw.), aber mit den neuen Einrichtungen (in diesem Falle das Runden der Dezimalstellen)
- Speichern Sie die neue Datei mit Namen

## 3.1.3 Die Sprache des Programms ändern

Zum Ändern der Sprache von Banana Buchhaltung, so vorgehen:

- Im Menü Werkzeuge den Befehl Basiseinstellungen erteilen
- Im Dialogfenster, das sich öffnet, die Sprache im Feld Sprache Programm ändern

| Basiseinstellungen                                                                                                    |                                                                                                    |                                                                                                    |  |  |  |  |  |
|----------------------------------------------------------------------------------------------------|----------------------------------------------------------------------------------------------------|----------------------------------------------------------------------------------------------------|--|--|--|--|--|
| Sprache Programm<br>Typ Schriftzeichen<br>% Zoom<br>Höhe Info-Fenster (in Zeilen)<br>Maximale Anzahl Zeilen Smart Fill<br>I Auswahl Smart Fill automatisch<br>Max. Anzahl Rückgängig | Deutsch (German)<br>Vordefinierte Sprache [Italiano]<br>Deutsch (German)<br>English<br>Español (Spanish)<br>Français (French)<br>Italiano (Italian)<br>Nederlands (Dutch)<br>Português (Portuguese)<br>简体中文 (Chinese simplified) | <ul> <li>Totalsumme während der Auswahl</li> <li>Liste zuletzt geöffneter Dateien</li> <li>Caret immer aktiv</li> <li>Auf Aktualisierungen prüfen</li> <li>Aktuelles herunterladen</li> <li>Erweiterung der Dateien, die sicher sind</li> <li>bmp gif html jpg pdf txt</li> </ul> |  |  |  |  |  |
| Automatisch alle Minuten speicher                                                                                                    | n                                                                                                    | Verbinde '.ac2'-Dateien mit diesem Programm                                                                                                    |  |  |  |  |  |
| Backup Datei erstellen (.bak)                                                                                                    |                                                                                                    |                                                                                                    |  |  |  |  |  |
| Verzeichnis Dokumente                                                                                                    | Blättern                                                                                                    |                                                                                                    |  |  |  |  |  |
|                                                                                                    |                                                                                                    | OK Abbrechen Hilfe                                                                                                    |  |  |  |  |  |

Mehr Informationen auf der Seite Basiseinstellungen .

# 3.1.4 Die Sprache einer Datei ändern

Beim Erstellen einer Datei wird der Benutzer gebeten, einige wichtige Informationen einzugeben, unter anderem die Sprache.

Wenn man hingegen die Sprache einer schon bestehenden Datei ändern will, so vorgehen:

- Im Menü Werkzeuge, Befehl Datei in neue konvertieren... auswählen
- Im Dialogfenster die Typologie der zu erstellenden Datei auswählen (wenn man nur die Sprache ändern will, die gleiche Buchhaltungsart der bestehenden Datei auswählen)
- Wenn man mit **OK** bestätigt, öffnet sich ein zweites Fenster
- In der Sektion Sprache die gewünschte Sprache auswählen

| Parameter Erstellung neuer Mappe |                                                                    |  |  |  |  |  |
|----------------------------------|--------------------------------------------------------------------|--|--|--|--|--|
| Sprache                          | Deutsch (German)                                                   |  |  |  |  |  |
| Dezimalstellen Beträge           | Vordefinierte Sprache [Deutsch]<br>Deutsch (German)                |  |  |  |  |  |
|                                  | English<br>Español (Spanish)<br>Français (French)                  |  |  |  |  |  |
| Rundungsart                      | Italiano (Italian)<br>Nederlands (Dutch)<br>Português (Portuguese) |  |  |  |  |  |
| 🔲 Felder Adressen in der Ko      | Русский (Russian)<br>简体中文 (Chinese simplified)                     |  |  |  |  |  |
|                                  |                                                                    |  |  |  |  |  |
|                                  |                                                                    |  |  |  |  |  |
| OK                               | Abbrechen Hilfe                                                    |  |  |  |  |  |

- Mit OK wird die gleiche Datei erstellt, wie die, die Sie am Anfang hatten (Kontenplan, Buchungen, MwSt/USt-Codes, usw.) aber mit den neuen Einrichtungen, die Sie eingegeben haben (in diesem Falle die Sprachänderung)
- Die neue Datei mit Namen speichern.

# 3.1.5 Ein Konto hinzufügen oder löschen

## Ein neues Konto hinzufügen

Wenn Sie ein neues Konto hinzufügen wollen:

- Gehen Sie auf die Zeile oberhalb deren, wo das Konto eingefügt wird, und fügen Sie eine Zeile ein mit Befehl **Bearbeiten** ->**Ieere Zeilen hinzufügen** (<u>siehe Lektion</u>)
- In den betreffenden Spalten die Kontonummer eingeben, die Beschreibung, die BKlasse (1 für Aktiva, 2 für Passiva, 3 für Aufwand und 4 für Ertrag), die **GR** muss gleich sein, wie die, die für die anderen Konten eingegeben worden ist, die zur gleichen Gruppe gehören
- Die Buchhaltung nachkontrollieren mit Umschalt + F9, oder im Menü Buch1, Befehl **Buchhaltung** nachkontrollieren auswählen

| Kon            | ten     |        |       | Buchungen             | Totalsummen      | nmen    |    |               |           | $\mathbf{Z}$ |
|----------------|---------|--------|-------|-----------------------|------------------|---------|----|---------------|-----------|--------------|
|                | Sektion | Gruppe | Konto | Beschreib             | ung              | BKlasse | Gr | Eröffnung CHF | Saldo CHF | ^            |
| 91             |         |        |       | Personalaufwand       |                  |         |    |               |           |              |
| 92             |         |        | 5000  | Löhne Produktion      |                  | 3       | 5  |               |           |              |
| 93             |         |        | 5200  | Löhne Handel          |                  | 3       | 5  |               |           |              |
| 94             |         |        | 5600  | Löhne Verwaltung      |                  | 3       | 5  |               |           |              |
| 95             |         |        | 5700  | AHV, IV, EO, ALV      |                  | 3       | 5  |               |           |              |
| 96             |         |        | 5710  | FAK                   |                  | 3       | 5  |               |           |              |
| 97             |         |        | 5720  | Berufliche Vorsorge   |                  | 3       | 5  |               |           |              |
| 98             |         |        | 5730  | Unfallversicherung    |                  | 3       | 5  |               |           |              |
| 99             |         |        | 5740  | Krankentaggeldversich | nerung           | 3       | 5  |               |           |              |
| 100            |         |        | 5790  | Quellensteuer         |                  | 3       | 5  |               |           |              |
| 101            |         |        | 5820  | Spesenentschädigung   | en effektiv      | 3       | 5  |               |           |              |
| 102            |         |        | 5830  | Spesenentschädigung   | en pauschal      | 3       | 5  |               |           |              |
| 103            |         |        | 5880  | Sonstiger Personalaut | fwand            | 3       | 5  |               |           |              |
| 104            |         |        | 5900  | Temporäre Arbeitnehn  | ner              | 3       | 5  |               |           |              |
| 105            |         | 5      |       | Personalaufwand       |                  |         | С  |               |           | -            |
| Basis Bewegung |         |        | gung  | Budget Vorhergehen    | Verschiedene Aus | druck   | •  |               | Þ         | $\mathbf{Y}$ |

# Im folgenden Beispiel haben wir ein neues Konto eingefügt mit Nummer 5910 Beratungen:

3 5 Totalsumme Aufwand

5 Personalaufwand Dies ist das Konto '5900', welches in der Gruppe '5' summiert wird

• ш Þ 104/173 CAPS NUM SCRL OVR

| Konten         |         |        |        | Buchungen    |                 | Totalsummen |         |    |               |           | X |
|----------------|---------|--------|--------|--------------|-----------------|-------------|---------|----|---------------|-----------|---|
|                | Sektion | Gruppe | Konto  |              | Beschreibu      | ing         | BKlasse | Gr | Eröffnung CHF | Saldo CHF | ^ |
| 91             |         |        |        | Personala    | Demonalaufwand  |             |         |    |               |           | - |
| 92             |         |        | 5000   | Löhne Prod   | uktion          |             | 3       | 5  |               |           | - |
| 93             |         |        | 5200   | Löhne Hand   | del             |             | 3       | 5  |               |           | - |
| 94             |         |        | 5600   | Löhne Verv   | /altung         |             | 3       | 5  |               |           | - |
| 95             |         |        | 5700   | AHV, IV, E   | O, ALV          |             | 3       | 5  |               |           | - |
| 96             |         |        | 5710   | FAK          |                 |             | 3       | 5  |               |           |   |
| 97             |         |        | 5720   | Berufliche \ | /orsorge        |             | 3       | 5  |               |           |   |
| 98             |         |        | 5730   | Unfallversic | herung          |             | 3       | 5  |               |           |   |
| 99             |         |        | 5740   | Krankentag   | geldversich     | erung       | 3       | 5  |               |           |   |
| 100            |         |        | 5790   | Quellenster  | Jer             |             | 3       | 5  |               |           |   |
| 101            |         |        | 5820   | Spesenents   | schädigunge     | en effektiv | 3       | 5  |               |           |   |
| 102            |         |        | 5830   | Spesenents   | schädigunge     | en pauschal | 3       | 5  |               |           |   |
| 103            |         |        | 5880   | Sonstiger F  | Personalauf     | wand        | 3       | 5  |               |           |   |
| 104            |         |        | 5900   | Temporäre    | Arbeitnehm      | er          | 3       | 5  |               |           |   |
| 105            |         |        | 5910   | Beratungen   | Beratungen      |             |         | 5  |               |           |   |
| 106            |         | 5      |        | Personala    | Personalaufwand |             |         | С  |               |           | - |
| Basis Bewegung |         | gung   | Budget | Vorhergehen  | Verschiedene    | Ausdruck    | •       |    |               | • 🗵       |   |

C TOTALSUMME KOSTEN Dies ist die Gruppe '5', welche in der Gruppe 'C' summiert wird

|  | • |
|--|---|
|  |   |

Ein Konto löschen

Wenn Sie ein Konto löschen wollen:

- Auf die Zeilennummer gehen, wo sich das zu löschende Konto befindet ٠
- Im Menü Bearbeiten, auf Zeilen löschen klicken •
- Die Buchhaltung nachkontrollieren mit Umschalt + F9, oder im Menü Buch1, Befehl Buchhaltung • nachkontrollieren auswählen

Im Beispiel haben wir die Zeile 103 gelöscht, um das Konto 5880 Sonstiger Personalaufwand zu löschen

| Non            | onten     |                          |                                   | Buchungen                                    | Johungen Totalsummen |         |               |           |   | - |
|----------------|-----------|--------------------------|-----------------------------------|----------------------------------------------|----------------------|---------|---------------|-----------|---|---|
|                | Sektion   | Gruppe                   | Konto                             | Beschr                                       | BKlasse              | Gr      | Eröffnung CHF | Saldo CHF | 1 |   |
| 91             |           |                          |                                   | Personalaufwand                              |                      |         |               |           |   | - |
| 92             |           |                          | 5000                              | Löhne Produktion                             |                      | 3       | 5             |           |   |   |
| 93             |           |                          | 5200                              | Löhne Handel                                 |                      | 3       | 5             |           |   |   |
| 94             |           |                          | 5600                              | Löhne Verwaltung                             |                      | 3       | 5             |           |   |   |
| 95             |           |                          | 5700                              | AHV, IV, EO, ALV                             |                      | 3       | 5             |           |   |   |
| 96             |           |                          | 5710                              | FAK                                          |                      | 3       | 5             |           |   |   |
| 97             |           |                          | 5720                              | Berufliche Vorsorge                          |                      | 3       | 5             |           |   |   |
| 98             |           |                          | 5730                              | Unfallversicherung                           |                      | 3       | 5             |           |   |   |
| 99             |           |                          | 5740                              | Krankentaggeldvers                           | icherung             | 3       | 5             |           |   |   |
| 100            |           |                          | 5790                              | Quellensteuer                                |                      | 3       | 5             |           |   |   |
| 101            |           |                          | 5820                              | Spesenentschädigu                            | ngen effektiv        | 3       | 5             |           |   |   |
| 102            |           |                          | 5830                              | Spesenentschädigu                            | ngen pauschal        | 3       | 5             |           |   |   |
| 103            |           |                          | 5880                              | Sonstiger Personal                           | aufwand              | 3       | 5             |           |   |   |
| 104            |           |                          | 5900                              | Temporäre Arbeitne                           | hmer                 | 3       | 5             |           |   |   |
| 105            |           |                          | 5910                              | Beratungen                                   |                      | 3       | 5             |           |   |   |
| 106            |           | 5                        |                                   | Personalaufwand                              |                      |         | С             |           |   |   |
| Basi           | s         | Bewe                     | gung                              | Budget Vorhergeh                             | enVerschiedene A     | usdruck | •             |           |   | 1 |
| 3<br>5<br>Dies | ist das ł | Tota<br>Pers<br>Konto '5 | lsumme A<br>onalaufw<br>880', wel | Aufwand<br>and<br>ches in der Gruppe '5' sum | miert wird           |         |               |           |   |   |
| •              |           |                          |                                   |                                              |                      |         |               |           |   |   |

| Kon            | ten     |        |       | Buchungen   |              | Totalsummen    |          |    |               |           | $\mathbf{Z}$ |
|----------------|---------|--------|-------|-------------|--------------|----------------|----------|----|---------------|-----------|--------------|
|                | Sektion | Gruppe | Konto |             | Beschreibu   | ing            | BKlasse  | Gr | Eröffnung CHF | Saldo CHF | ^            |
| 91             |         |        |       | Personala   | aufwand      |                |          |    |               |           |              |
| 92             |         |        | 5000  | Löhne Pro   | duktion      |                | 3        | 5  |               |           |              |
| 93             |         |        | 5200  | Löhne Har   | idel         |                | 3        | 5  |               |           |              |
| 94             |         |        | 5600  | Löhne Ver   | waltung      |                | 3        | 5  |               |           |              |
| 95             |         |        | 5700  | AHV, IV, E  | EO, ALV      |                | 3        | 5  |               |           |              |
| 96             |         |        | 5710  | FAK         |              |                | 3        | 5  |               |           |              |
| 97             |         |        | 5720  | Berufliche  | Vorsorge     |                | 3        | 5  |               |           |              |
| 98             |         |        | 5730  | Unfallversi | cherung      |                | 3        | 5  |               |           |              |
| 99             |         |        | 5740  | Krankenta   | ggeldversich | erung          | 3        | 5  |               |           |              |
| 100            |         |        | 5790  | Quellenste  | uer          |                | 3        | 5  |               |           |              |
| 101            |         |        | 5820  | Spesenent   | schädigung   | en effektiv    | 3        | 5  |               |           |              |
| 102            |         |        | 5830  | Spesenent   | schädigung   | en pauschal    | 3        | 5  |               |           |              |
| 103            |         |        | 5900  | Temporäre   | Arbeitnehm   | ner            | 3        | 5  |               |           |              |
| 104            |         |        | 5910  | Beratunge   | n            |                | 3        | 5  |               |           |              |
| 105            |         | 5      |       | Personala   | aufwand      |                |          | С  |               |           | -            |
| Basis Bewegung |         |        | gung  | Budget      | Vorhergehen. | . Verschiedene | Ausdruck | •  |               | •         | Y            |

111

Totalsumme Kosten

Dies ist die Gruppe '5', welche in der Gruppe 'C' summiert wird

•

# 3.1.6 Kopieren und Einfügen

# Kopieren und Einfügen - Strg+C und Strg+V

Man kann Zellen, Zeilen oder Auswahlen wie in den anderen Windows Programmen kopieren und einfügen:

- Die Zeile, Zone oder die Daten auswählen, welche zu kopieren sind
- Menü Bearbeiten, Befehl Kopieren auswählen
- Sich mit der Maus an die Stelle bewegen, wo die Daten hin kopiert werden
- Menü Bearbeiten, Befehl Einfügen auswählen

Kopieren und Einfügen ist auch von der folgenden Schaltfläche aus möglich eine Schnelltasten Strg+C (Kopieren) und Strg+V (Einfügen).

# 3.1.7 Die Ansicht der Spalten ändern

In jeder Ansicht kann man die Anordnung der Spalten personalisieren, d.h. man kann Spalten verstecken oder sichtbar machen, je nach Bedarf.

Dazu im Menü "Daten" den Befehl **Felder einrichten** auswählen. Es wird sich ein Fenster öffnen, worin man die gewünschten Änderungen vornehmen kann:

| Ansicht: Basis                                                                                                    | <b></b>                                                                         |
|----------------------------------------------------------------------------------------------------|---------------------------------------------------------------------------------|
| Index SysCod Sektion *Datum DatumBeleg DatumValuta *Beleg BelegProtokoll BelegTyp BezahlterBeleg DokLink BelegOriginal *Beschreibung Anmerkung | Attribute ändern<br>Daten ändern<br>Zusatz Feld<br>Feld löschen<br>Seitenformat |
| Verschiebe auf<br>Verschiebe ab                                                                                                    | OK<br>Abbrechen<br>Hilfe                                                        |

 Spalten verstecken: im Fenster, welches erscheint, Doppelklick auf die Überschrift der Spalte, die versteckt werden soll oder auf Schaltfläche "Attrbute ändern" klicken, nachdem man die Spalte ausgewählt hat. Ein Fenster öffnet sich, worin man die Option "Sichtbar" unwirksam machen kann. Mit OK bestätigen. Man kann auch von der Tabelle, in welcher man arbeitet, direkt auf dieses Fenster zugreifen, und zwar mit Doppelklick auf die Überschrift der Spalte, welche versteckt werden soll.

| Spalten-Ansicht               |                                 |
|-------------------------------|---------------------------------|
| Na <u>m</u> e des Feldes      | Datum                           |
| Name des Feldes Xml           | Date                            |
| <u>Ü</u> berschrift           | Datum                           |
| Überschrift <u>2</u>          |                                 |
| <u>B</u> eschreibung          |                                 |
| <u>F</u> ormat                |                                 |
| B <u>r</u> eite               | 2.00 cm                         |
| Schriftart Spalte             | Vordefiniert 🔹                  |
| Ausricht <u>u</u> ng          | Links 🔹                         |
| Zeilenumbruch                 |                                 |
| 🔲 <u>G</u> eschützt           |                                 |
| Im Ausdruck nicht einbeziehen |                                 |
| Sichtbar                      |                                 |
| <u>O</u> K                    | <u>A</u> bbrechen <u>H</u> ilfe |

• Eine Spalte sichtbar machen, die man nicht sieht: Im Menü "Daten" Befehl Felder einrichten auswählen und die Spalte mit Doppelklick auf ihren Namen auswählen oder auf Schaltfläche "Attribute ändern" klicken. Im Fenster, das sich öffnet kann man die Option "Sichtbar" (unten links) aktivieren. Mit OK bestätigen.

**Bemerkung**: Mit den Schaltflächen **Verschiebe auf** und **Verschiebe ab** ist es möglich, die Spalte in die gewünschte Anordnung zu versetzen.

| Ansicht: Basis                                                                                                    | <b></b>                                                                         |
|----------------------------------------------------------------------------------------------------|---------------------------------------------------------------------------------|
| Index<br>SysCod<br>Sektion<br>*Datum<br>DatumBeleg<br>DatumValuta<br>*Beleg<br>BelegProtokoll<br>BelegTyp<br>BezahlterBeleg<br>DokLink<br>BelegOriginal<br>*Beschreibung<br>Anmerkung | Attribute ändern<br>Daten ändern<br>Zusatz Feld<br>Feld löschen<br>Seitenformat |
| Verschiebe auf<br>Verschiebe ab                                                                                                    | OK<br>Abbrechen<br>Hilfe                                                        |

#### darüber befindet. Den Befehl kann man auch im Menü Bearbeiten auswählen oder direkt über folgendes

Symbol 🛃.

#### Befehl ausführen - Taste F6

**Befehl Von oben kopieren - Taste F4** 

#### BANANA BUCHHALTUNG

| Spalten-Ansicht                                                                                               | <b>—X</b> —     |  |  |  |  |  |
|----------------------------------------------------------------------------------------------------|-----------------|--|--|--|--|--|
| Name des Feldes                                                                                               | Beschreibung    |  |  |  |  |  |
| Name des Feldes Xml                                                                                           | Description     |  |  |  |  |  |
| Überschrift                                                                                                   | Beschreibung    |  |  |  |  |  |
| Überschrift 2                                                                                                 |                 |  |  |  |  |  |
| Beschreibung                                                                                                  |                 |  |  |  |  |  |
| Format                                                                                                    |                 |  |  |  |  |  |
| Breite                                                                                                    | 6.00 cm         |  |  |  |  |  |
| Schriftart Spalte                                                                                             | Vordefiniert 🔹  |  |  |  |  |  |
| Ausrichtung                                                                                                   | Links           |  |  |  |  |  |
| <ul> <li>Zeilenumbruch</li> <li>Geschützt</li> <li>Im Ausdruck nicht einbeziehen</li> <li>Sichtbar</li> </ul> |                 |  |  |  |  |  |
| ОК                                                                                                    | Abbrechen Hilfe |  |  |  |  |  |

Das Dialogfenster "Spalten-Ansicht" öffnet sich auch mit dem Befehl **Felder einrichten** (Menü **Daten**) und mit Doppelklick auf den Namen der Spalte.

Eine Spalte können Sie auch mit der Maus **vergrössern oder verkleinern**, indem Sie in der Zelle mit der Überschrift den Rand nach rechts ziehen zum Vergrössern und nach links zum Verkleinern.

#### 3.1.9 Schnelltasten

Von den vielen Optionen, die das Arbeiten erleichtern und beschleunigen, hier die meistbenutzten:

Wenn Sie in einer leeren Buchungszeile sind, kopieren Sie mit diesem Befehl den Inhalt der Zelle, die sich

# 3.1.8 Die Spalten ändern

Zum Ändern der Spalten, so vorgehen:

- Doppelklick auf die Überschrift der Spalte, die Sie ändern möchten
- Im Dialogfenster "Spalten-Ansicht", das sich öffnet, die gewünschten Parameter ändern: Überschrift, Beschreibung, Breite, Ausrichtung, usw.

Die Taste F6 hat verschiedene Funktionen, je nachdem in welcher Spalte man sich befindet. Im Informationsfenster der Tabelle Buchungen finden Sie die Beschreibung der Funktion, die je nach Zelle der ausgewählten Spalte ändert.

- Datum: Datum eingeben in chronologischer Reihenfolge
- Beleg: Belege eingeben in steigender Reihenfolge
- Beschreibung: Übernahme aus Tabelle Sich wiederholende Buchungen oder von schon eingegebenem Text
- Soll/Haben: Konten umkehren
- Betr.Währung: übernimmt den Wechselkurs der Tabelle Wechselkurse und berechnet den Betrag in Basiswährung. Wenn in der Zelle der Spalte Wechselkurs der Wechselkurs von hand eingegeben wird, die Taste F6 nicht verwenden, sonst wird der Wechselkurs der Tabelle Wechselkurse übernommen.
- Währung: berechnet und gibt den Wechselkurs ein aufgrund der Beträge in der Zelle der Spalte Betrag Währung und Betrag Basiswährung
- Wechselkurs: keine Funktion
- Betrag (Basiswährung): berechnet und gibt den Wechselkurs in der Spalte Wechselkurs ein, aufgrund der Beträge in der Zelle der Spalten Betr.Währung und Betrag.

# Zeile und Buchung hinzufügen - Taste Umschalt + F6

Mit dieser Option können Sie eine Zeile hinzufügen und gleichzeitig die Bewegung der vorhergehenden Zeile übernehmen.

## Zeilen mit gleichem Text übernehmen - Smart Fill

Beim Buchen speichert das Programm nach und nach die Daten, die Sie eingeben, sodass Sie beispielsweise eine sich wiederholende Beschreibung oder ein Konto nicht jedesmal neu eintippen müssen, sondern direkt aus dem Bereich der Texteingabe übernehmen können, denn nach dem Schreiben weniger Buchstaben, erscheint eine Liste aller Texte, welche mit den gleichen Buchstaben anfangen. Wenn Sie die Taste **PfeilAb** drücken, gelangen Sie direkt auf diese Liste, dann wählen Sie den gewünschten Text aus und bestätigen mit **Enter** oder **F6**.

# 3.1.10 Zeilen einfügen, hinzufügen und löschen

## Leere Zeilen hinzufügen

Um leere Zeilen unterhalb der Zeile, auf der Sie sich mit dem Cursor befinden, hinzuzufügen, so vorgehen:

- Cursor oberhalb der Zeile stellen, wo die Zeilen darunter hinzuzufügen sind
- Menü Bearbeiten, Befehl Leere Zeilen hinzufügen aufrufen
- Im Fenster, das sich öffnet, müssen Sie eingeben, wie viele Zeilen Sie hinzufügen möchten
- Bestätigen mit **OK**

Oder so vorgehen:

- Cursor oberhalb der Zeile stellen, wo die Zeilen darunter hinzuzufügen sind
- Auf die Schaltfläche der Werkzeugleiste so oft klicken, wie die Anzahl der Zeilen ist, die Sie hinzufügen wollen. Ideal, wenn Sie nicht sehr viele Zeilen hinzufügen wollen. (Schnelltastenkombination Strg+Enter).

Leere Zeilen einfügen

Um leere Zeilen oberhalb der Zeile, auf der Sie sich mit dem Cursor befinden, einzufügen, so vorgehen:

- Cursor unterhalb der Zeile stellen, wo die Zeilen darüber einzufügen sind
- Menü Bearbeiten, Befehl Leere Zeilen einfügen aufrufen
- Im Fenster, das sich öffnet, müssen Sie eingeben, wie viele Zeilen Sie einfügen möchten
- Bestätigen mit OK.

# Zeilen löschen

Um Zeilen zu entfernen, müssen Sie die Zeilen auswählen, die Sie löschen wollen, und im Menü **Bearbeiten**, den Befehl **Zeilen löschen** erteilen.

# 3.1.11 Texteingabe und Smart Fill

Die Zone Texteingabe hat ein Pulldown-Menü, worin Sie einen schon eingegebenen Text suchen können, damit er automatisch übernommen wird.

Diese Zone befindet sich unter der Werkzeugleiste. Zum Ändern einer schon vorhandenen Zelle, mit der Maus auf diese Zone klicken und die Änderungen vornehmen, oder Taste F2 drücken.

Links von der Zone Texteingabe erscheinen zwei Symbole zum Löschen oder Akzeptieren des eingegebenen Textes.

| غد   | Datei Bearb | eiten | Daten Form  | mat Werkzeuge Buch1 Buch2 Fenster Hilfe - | . 8 × |  |  |  |  |  |
|------|-------------|-------|-------------|-------------------------------------------|-------|--|--|--|--|--|
|      |             |       |             |                                           |       |  |  |  |  |  |
|      |             |       | X 🗸         | V <mark>erkauf an Weiss</mark>            | - X   |  |  |  |  |  |
| Kont | en          |       | Buchungen   | Verkauf an Weiss                          |       |  |  |  |  |  |
|      | Datum       | Beleg |             | Verkauf von Ware                          | ā 🔶   |  |  |  |  |  |
| 1    | 03.01.2009  |       | Post in Kas | s Verkauf von Ware an Müller              |       |  |  |  |  |  |
| 2    | 05.01.2009  |       | Büromateria | a                                         | E     |  |  |  |  |  |

# Neue Funktionen:

Wenn Sie die Kontonummer nicht mehr im Kopf haben, geben Sie eine Beschreibung ein und auf der Liste, die erscheint, finden Sie alle Konten, welche den geschriebenen Text enthalten.

Mit Taste Pfeil nach unten ausgerichtet (PfeilAb) gelangen Sie auf die Liste.

## Unterschiede zur Vorgängerversion:

Wenn das Pulldown-Menü geöffnet ist kann man die Cursor-Tasten Pfeil nach oben oder Pfeil nach unten nicht benutzen, um in die obere oder untere Zelle zu gelangen. Die Tasten Pfeil nach oben oder Pfeil nach unten werden innerhalb der Liste im Pulldown-Menü benutzt.

Um auf die obere oder die untere Zelle zu gelangen, müssen Sie auf die Tasten Strg und Pfeil nach oben oder Pfeil nach unten gleichzeitig drücken.

**Achtung**: Wenn Sie den Smart Fill mit den Buchungen des Vorjahres löschen wollen, müssen Sie die Funktion "Smart Fill mit Vorjahresbuchungen" unwirksam machen (Menü Datei, Befehl Eigenschaften (Stammdaten)..., Registerkarte Optionen).

# 3.1.12 Sich wiederholende Buchungen

# Wie Sie das Eingeben von Daten verschnellern können im Falle von gleichen oder ähnlichen Bewegungen, die sich jeden Monat wiederholen.

**Methode 1** – Wenn Sie anfangen den Text einzugeben mit der Funktion "<u>Smart Fill</u>", sehen Sie im Informationsfenster oben alle vorher eingegebenen Texte. Jetzt wählen Sie den passenden Text aus und drücken Taste F6, damit das Programm automatisch alle Daten der entsprechenden Zeile übernehmen kann. Eventuell müssen Sie den Betrag ändern, falls er anders ist.

**Achtung:** Wenn Sie den Smart Fill mit den Buchungen des Vorjahres löschen wollen, müssen Sie die Funktion "Smart Fill mit Vorjahresbuchungen" unwirksam machen (Menü Datei, Befehl Eigenschaften (Stammdaten)...).

**Methode 2** – Sich wiederholende Buchungen kopieren oder erstellen in der Tabelle **Gespeicherte Zeilen** (Menü Kasse2, Einfach2 oder Buch2), indem Sie in der Spalte "Beleg" das Kennzeichen oder den Erkennungscode eingeben.

In der Tabelle Buchungen geben Sie nach dem Datum in der Spalte "Beleg" das Kennzeichen oder den Erkennungscode von sich wiederholenden Bewegungen ein und drücken Taste F6, damit das Programm automatisch alle Bewegungen der gespeicherten Zeilen einfügen kann.

## 3.1.13 Die Ansichten personalisieren

Die Ansichten können personalisiert werden, was das Anzeigen der Spalten betrifft und die Anzahl kann man ändern.

Im ersten Fall, kann man die gewünschten Spalten entweder hinzufügen oder entfernen, obwohl sie in anderen Ansichten angezeigt werden (Menü "Daten", Befehl **Felder einrichten)**.

Im zweiten Fall, wenn eine Ansicht überflüssig wäre, kann man sie verstecken **Ansicht Felder auswählen,** Menü "Daten".

Es ist möglich, neue Ansichten hinzuzufügen. Aber nur für Informations-Zwecke aufgrund der vom Benutzer eingegebenen Daten. Sie werden vom Programm nicht bearbeitet.

| Verwaltung Ansichten                                                                             |                                                                                                    |                             |                    | × |
|--------------------------------------------------------------------------------------------------|----------------------------------------------------------------------------------------------------|-----------------------------|--------------------|---|
| Tabelle: Name<br>Tabelle: Name Xml<br>*Basis MwSt/USt komplett Kostenstellen Fälligkeiten Sperre | Buchungen<br>Transactions<br>Ansicht<br>Name:<br>Name Xml:<br>Sichtbar<br>Vom Syste<br>Ansicht aktiv | Basis<br>Base<br>m<br>ieren | Seitenformat       |   |
|                                                                                                  | OK                                                                                                   |                             | Abbrechen<br>Hilfe |   |

# 3.1.14 Format Datum, Zeit und Ziffern ändern

Ändert man das Format, wird sich auch die Darstellung des Datums, der Zeit und der Ziffern ändern. Wenn Sie kein spezielles Format wünschen, werden diejenigen von Windows gebraucht (Datum, Zeit und Ziffern in der Systemsteuerung).

Im Fenster unten (Menü Daten, Befehl Felder einrichten/Attribute ändern) sehen Sie, wie Sie, wenn gewünscht, andere Formate eingeben können.

| Format Datum   | <b>Beispiel Datum</b> |
|----------------|-----------------------|
| d mm yy        | 1 01 10               |
| dd m yy        | 01 1 10               |
| ddd mmm yyyy   | Fre Jan 2010          |
| dddd mmmm yyyy | Freitag Januar 2010   |

Der Buchstabe "d" (day) bedeutet Tag, "m" (month) bedeutet Monat und "y" (year) steht für Jahr.

## Format Zeit Beispiel Zeit

hh:mm:ss:iii 04:04:36:089

h:m:ss:ii 4:4:36:89

Natürlich können Sie die Reihenfolge der verschiedenen Elemente nach Belieben ändern (z.B. mm dd yyyy).

Die Trennzeichen können Sie selber frei wählen; z.B.: #, @, -, /, ., usw.).

| Format Ziffern | Beispiel Ziffern |
|----------------|------------------|
| 0.             | 259              |
| 0.00           | 258.85           |

0.000 258.848

Die Anzahl Dezimalstellen nach dem Komma entscheiden Sie selber. Beim Rechnen zieht das Programm alle Dezimalstellen in Betracht. Gerundet wird eventuell nur beim Anzeigen.

# 3.1.15 Ein Konto oder ein MwSt-Code ändern

Dank diesem Befehl können Sie die Kontonummer, die Kategoriennummer (Tabelle Konten und Kategorien) und den MwSt-Code (Tabelle MwSt/USt-Codes) ändern und müssen in den Buchungen keine Änderungen mehr vornehmen.

Der Befehl Umbenennen ist im Menü "Daten".

So umbenennen:

- Mit der Maus auf die Zelle, die Sie ändern wollen (Kontonummer, Kategorie, MwSt-Code)
- Auf Befehl Umbenennen im Menü Daten klicken
- Im Fenster, das sich öffnet, die Änderung eingeben

Das Programm nimmt in der Tabelle Buchungen alle Änderungen, die mit dem Umbenennen zusammenhängen, automatisch vor.

# 3.1.16 Seitenwechsel festlegen

Wo auch immer Sie sich befinden im Dokument, können Sie einen Seitenwechsel festlegen.

## Seitenwechsel festlegen:

- Cursor auf die Zeile stellen, welche die erste der neuen Seite sein wird, welche entstehen wird
- Menü Format öffnen
- Befehl Seitenwechsel festlegen aufrufen

## Seitenwechsel festlegen rückgängig machen:

- Cursor auf eine Zeile mit Seitenwechsel stellen
- Menü Format öffnen
- Befehl Seitenwechsel festlegen unwirksam machen.

## 3.1.17 Kopie Datei erstellen

Mit dem Befehl **Kopie Datei erstellen** (Menü Werkzeuge) können Sie eine Kopie der Datei erstellen, wobei Sie unter den Optionen auswählen können, die im Fenster stehen, das sich öffnet:

36
| Neues Dokument erstellen           |
|------------------------------------|
| Optionen Erstellung:               |
| 🔲 Halte Eröffnungssaldi            |
| Halte Buchungen                    |
| Halte Sich wiederholende Buchungen |
| OK Abbrechen Hilfe                 |

### 3.1.18 Die vordefinierte Schriftart ändern

Für die ganze Datei gilt eine vordefinierte Schriftart. Auch wenn Sie eine neue Zeile hinzufügen.

Wenn Sie die vordefinierte Schriftart ändern möchten, so vorgehen:

- Eine Zeile auswählen, die eine Schriftart besitzt, welche Sie als vordefinierte wünschen
- Befehl Vordefinierte Schriftart ändern im Menü Format auswählen.

Alle Zeilen mit einer vordefinierten Schriftart werden jetzt eine neue Schriftart haben.

#### 3.1.19 Auf mehreren Zeilen ausrichten

Befehl **Berechne Höhe der Zeile** im Menü **Format**. Mit diesem Befehl ist es möglich, die Höhe der Zeile so anzupassen, dass auch ein extrem langer Text in seiner vollen Länge angezeigt werden kann.

Wenn Sie die Höhe der Zeile dem Text anpassen möchten. So vorgehen:

- Im Menü Daten, Befehl Felder einrichten auswählen
- Doppelklick auf Schaltfläche Attribute ändern
- Option Zeilenumbruch wählen
- Befehl Berechne Höhe der Zeile im Menü Format aufrufen, jedesmal wenn es erforderlich ist.

Der Befehl **Berechne Höhe der Zeile** ist dem vorherigen Befehl ähnlich mit dem Unterschied, dass dieser Einfluss auf alle Zeilen der Tabelle hat.

#### 3.2 So organisieren Sie sich

Der Buchhaltung wird aufgrund von Dokumenten und Belegen erstellt. Sie können selber entscheiden, wie Sie sich organisieren wollen. Das hängt auch von der Grösse Ihres Unternehmens und von der Anzahl der Dokumente ab. Hier einige Tipps, die sich als nützlich erwiesen haben.

Verschiedene Dokumente

Es gibt verschiedene Arten von Dokumenten.

• **Basis Dokumente**: Mietverträge, Abbonemente (Telefon), Statuten, Versicherungspolicen und alles, was mit einer Unterschrift Gültigkeit über verschiedene Jahre hat. Diese Dokumente müssen in einem separaten Ordner aufbewahrt werden.

Wenn es sich um wichtige Dokumente handelt (Garantien z.B.) kann es nützlich sein, sie zu kopieren und das Original in einem Schliessfach oder an einem anderen sicheren Ort aufzubewahren.

Wichtige Dokumente nicht lochen, sondern legen Sie sie in durchsichtige Mappen. Dieser Ordner ist sozusagen das Fundament Ihres Unternehmens und Ihrer Aktivität und sollte entsprechend sorgfältig aufbewahrt werden.

- **Dockumente, die Angestellte betreffen**: Arbeitsverträge, Versicherungen des Personals usw. sollten in einem separaten Ordner aufbewahrt werden. Wenn es viele Dokumente sind, sollten sie sich verschiedene Ordner anschaffen und die Dokumente je nach Thematik ablegen.
- **MwSt/USt-Erklärung**: Legen Sie sich einen Ordner für die verschiedenen Erklärungen zu (vierteljährliche, halbjährliche, jährliche). Die anderen Dokumente, welche z.B. das Steueramt und anderes betreffen, bewahren Sie besser zusammen mit den Basis-Dokumenten auf.
- **Buchhalterische Belege**: Es sind Quittungen, Rechnungen und anderes. Die buchhalterischen Belege werden Jahr für Jahr in einem neuen Ordner abgelegt.

### Buchhalterische Belege:

Eine korrekte Buchführung basiert aufgrund einer sorgfältigen Verwaltung dieser Dokumente, was Ihnen alleine schon die Sicherheit gibt, immer alles unter Kontrolle zu haben (Liquidität, Kreditoren und Debitoren usw.

- 1. Alle buchhalterischen Belege (Quittungen, Rechnungen, Kassenzettel) müssen mindestens 10 Jahre lang aufbewahrt werden.
- 2. Die Belege nach Datum sortieren und zusammen mit den entsprechenden Dokumenten der Bank aufbewahren (Zahlungsüberweisungen, Gutschriften und so weiter).
- 3. Die Bankkontoauszüge gehören zu den Belegen.
- 4. Die Dokumente fortlaufend numerieren. Diese Nummer wird in die Spalte Dok der Buchhaltung eingegeben und hilft Ihnen, bei Bedarf das buchhalterische Dokument schnell zu finden.
- 5. Ende Jahr drucken Sie das Journal aus und bewahren es zusammen mit den Belegen auf.
- 6. Jedes Jahr gibt es einen neuen Ordner für die buchhalterischen Belege.

Es kann nach zwei verschiedenen Richtlinien gebucht werden:

- **Buchhaltung nach Inkasso**: Die Rechnungen werden erst gebucht, wenn sie dem Lieferanten bezahlt, oder vom Kunden beglichen worden sind.
- **Buchhaltung nach Rechnungen**: Die Rechnungen werden gebucht, sobald sie eingegangen oder ausgestellt worden sind.

Kleine Unternehmen, die nicht mehrwertsteuer/umsatzsteuer-pflichtig sind, können selber entscheiden, wie sie buchen wollen, aber die mehrwertsteuerpflichtigen Unternehmen müssen vom Mehrwertsteueramt in Bern die Erlaubnis bekommen, nach einer gewissen Art und Weise zu buchen. Manchmal kann es sogar vorkommen, dass das Mehrwertsteueramt vorschreibt, wie gebucht werden soll. Wenn eine bestimmte Richtlinie einmal bewilligt worden ist, muss diese eingehalten werden und wer sie ändern will, muss beim betreffenden Amt um Erlaubnis fragen.

#### Buchhaltung nach Inkasso

Die Kosten werden erst erhoben, nachdem die Rechnungen bezahlt oder einkassiert worden sind.

1. Die ausgestellten und die eingegangenen Rechnungen separat aufbewahren.

#### BANANA BUCHHALTUNG

- 2. Regelmässig kontrollieren, ob die Rechnungen bezahlt worden sind und wenn nötig eine
- 3. Mahnung verschicken. Auf jeden Fall sollten Sie nicht zu lange damit warten, sondern sich schnell um das Einkassieren bemühen. Das ist manchmal zwar relativ aufwendig, aber es muss sein.
- 4. Sobald die Rechnungen beglichen worden sind, werden sie zusammen mit den anderen Belegen eingegeben.

# Buchhaltung nach Rechnungen

Aufwand und Ertrag werden erhoben, sobald man dem Kunden eine Rechnung geschrieben, oder nachdem man eine vom Lieferanten bekommen hat.

Lesen Sie auch: Postenbuch Kunden/Lieferanten

- 1. Die ausgestellten und die eingegangenen Rechnungen separat aufbewahren.
- 2. Regelmässig kontrollieren, ob die Rechnungen bezahlt worden sind und wenn nötig eine Mahnung verschicken
- Sobald Sie eine ausgestellte Rechnung gebucht haben, schreiben Sie auf die Rechnug, dass sie gebucht worden ist. Beim Buchen benutzen Sie die Spalte "Dok. Original" zum Eingeben der Rechnungsnummer.
- 4. Nach Bezahlen der Rechnung wird diese am richtigen Ort abgelegt und gebucht. Nachher sofort auf dem Dokument festhalten (z.B. mit einem Visum), dass es gebucht worden ist.

# Buchungen / Häufigkeit

- Am besten ist es, regelmässig zu buchen.
- Wenn Sie zu lange warten, häuft sich die Arbeit an und dann ist es umso schwieriger, Zeit zu finden.
- Wenn Sie regelmässig buchen, haben Sie eine bessere Übersicht über Ihre Geschäftstätigkeit. Die Buchhaltung ist nicht nur ein notwendiges Übel für den Fiskus, sondern ist für Sie persönlich von Nutzen.
- Nach der Buchung können Sie im Kontenplan mit einem Doppelklick auf die Kontonummer den Kontoauszug erhalten und stellen mit einem Blick fest, was Sie schon ausgegeben haben.

# 3.3 Kassenbuch

Ideal zum Verwalten der Einnahmen und Ausgaben eines einzigen Kontos (Kasse, Bank, usw.) für die Buchhaltung von Privatanwendern oder einzelner Projekte (Vereine, kleine Firmen). Mit oder ohne MwSt/USt.

# Charakteristiken

- Verwaltung der Einnahmen und Ausgaben eines Kontos (die Kasse, das Bankkonto oder das Postkonto, usw..)
- Zum Buchen von Geschäften
- Buchhaltung mit MwSt/USt: Mehrwertsteuer-Berichte automatisch berechnen und erstellen
- Berichte automatisch jährlich und periodisch berechnen. Angabe des Gewinnes oder des Verlustes und des Zuwachs/Verminderung des Bestandes.

# So anfangen:

 Im Menü "Datei", den Befehl Neu aufrufen und die Datei Kassenbuch auswählen. Sie können das Kassenbuch mit oder ohne Mehrwertsteuer auswählen.
 Wir empfehlen Ihnen, ein gebrauchsfertiges Beispiel auszuwählen und einfach die Stammdaten anzupassen.

| Wahl neuer Arbeitsmappe                                                                                                    |                                                                                                    | × |  |  |  |  |  |  |  |
|----------------------------------------------------------------------------------------------------|----------------------------------------------------------------------------------------------------|---|--|--|--|--|--|--|--|
| Gruppe<br>Kassenbuch<br>Einfache Buchhaltung<br>Doppelte Buchhaltung<br>Buchhaltung mit Fremdwährungen<br>Etiketten<br>Verschiedene                                                                                                    | Kassenbuch         Kassenbuch mit MwSt/USt         Kassenbuch mit zweiter Währung         Kassenbuch mit zweiter Währung und MwSt/USt         Deutsch (Schweiz) |   |  |  |  |  |  |  |  |
| Beispiele / Modelle     Deutsch (Schweiz)       Kassenbuch für Verein       Kassenbuch für Haushalt       Beispiel Verwaltung der Einnahmen/Ausgaben für Vereine       Beispiel Verwaltung der Einnahmen/Ausgaben für Private       Neue Datei leer (ohne Daten, ohne Kontenplan) |                                                                                                    |   |  |  |  |  |  |  |  |
|                                                                                                    | OK Abbrechen Hilfe                                                                                                    |   |  |  |  |  |  |  |  |

• Stammdaten der Buchhaltung eintragen

| Eigenschaften (Stammdaten) | ×                                 |  |  |  |  |  |  |  |
|----------------------------|-----------------------------------|--|--|--|--|--|--|--|
| Buchhaltung Optionen Adr   | resse Verschiedene Passwort Texte |  |  |  |  |  |  |  |
| Überschrift links          | Verein XX                         |  |  |  |  |  |  |  |
| Überschrift rechts         | Buchhaltung 2010                  |  |  |  |  |  |  |  |
| Anfangsdatum               | 01.01.2010                        |  |  |  |  |  |  |  |
| Abschlussdatum             | 31.12.2010                        |  |  |  |  |  |  |  |
| Basiswährung               | CHF Switzerland, Francs -         |  |  |  |  |  |  |  |
|                            |                                   |  |  |  |  |  |  |  |
|                            |                                   |  |  |  |  |  |  |  |
|                            |                                   |  |  |  |  |  |  |  |
|                            |                                   |  |  |  |  |  |  |  |
|                            |                                   |  |  |  |  |  |  |  |
|                            |                                   |  |  |  |  |  |  |  |
|                            |                                   |  |  |  |  |  |  |  |
|                            | OK Abbrechen ?                    |  |  |  |  |  |  |  |

- Datei mit einem Namen speichern
- In der Tabelle Konten, Spalte Eröffnung, den Anfangssaldo eingeben.

Diese Operation ist nur nötig, wenn Sie mit Banana ein Kassenbuch zum ersten Mal erstellen. Jedes mal wenn das Programm nämlich ein neues Jahr erstellt (Menü Kasse2, Neues Jahr erstellen), wird der Anfangssaldo automatisch aktualisiert.

| <b>9</b> B | anana - [                         | Kassenbuch - | 2]           |          |                  |                  |                 |            | ×            |  |  |  |
|------------|-----------------------------------|--------------|--------------|----------|------------------|------------------|-----------------|------------|--------------|--|--|--|
| <u></u>    | Datei E                           | Bearbeiten D | aten Format  | Werkzeug | ge Kasse1 Kasse2 | 2 Fenster H      | Hilfe           | - 8        | ×            |  |  |  |
| ] □        |                                   |              |              |          |                  |                  |                 |            |              |  |  |  |
|            |                                   |              |              |          |                  |                  |                 |            |              |  |  |  |
| Kon        | ten                               |              | Kategorien   |          | Buchungen        |                  |                 |            |              |  |  |  |
|            | Konto                             |              | Beschreibung |          | Eröffnung        | Einnahmen<br>CHF | Ausgaben<br>CHF | Saldo CHF  | â            |  |  |  |
| 1          |                                   |              |              |          |                  |                  |                 |            |              |  |  |  |
| 2          | 1000                              | Konto        |              |          | 1'000.00         |                  |                 | 1'000.00   |              |  |  |  |
| 3          |                                   |              |              |          |                  | <u> </u>         |                 |            | Ŧ            |  |  |  |
| Basi       | 5                                 | Budget       | Verschiedene | Periode  | Ausdruck         | ٠                |                 | Þ          | $\mathbf{Y}$ |  |  |  |
| Tast       | Taste F6 = Zeichen umkehren (+/-) |              |              |          |                  |                  |                 |            |              |  |  |  |
| •          |                                   |              |              |          |                  |                  |                 |            | •            |  |  |  |
| 3/3        | }                                 |              |              |          |                  |                  | CAPS            | JM SCRL OV | R            |  |  |  |

• Die <u>Tabelle Kategorien</u> personalisieren

| Kont | en           |           | Kategorien           | Buc                      | hungen |     |                  |                 |           | X |
|------|--------------|-----------|----------------------|--------------------------|--------|-----|------------------|-----------------|-----------|---|
|      | Gruppe       | Kategorie | Besch                | reibung                  |        | Gr  | Einnahmen<br>CHF | Ausgaben<br>CHF | Saldo CHF | Î |
| 1    |              |           | EINNAHMEN            |                          |        |     |                  |                 |           |   |
| 2    |              | 4000      | Von Konto            |                          |        | 4   |                  |                 |           |   |
| 3    |              | 4005      | Verkäufe             | rkäufe                   |        |     |                  |                 |           |   |
| 4    |              | 4010      | Mitgliedsbeiträge    | tgliedsbeiträge          |        |     |                  |                 |           |   |
| 5    |              | 4015      | Schenkungen          | henkungen                |        |     |                  |                 |           |   |
| 6    |              | 4020      | Verschiedenes        | rschiedenes              |        |     |                  |                 |           |   |
| 7    | 4            |           | TOTAL SUMME EI       | NNAHMEN                  |        | 00  |                  |                 |           |   |
| 8    |              |           |                      |                          |        |     |                  |                 |           |   |
| 9    |              |           | AUSGABEN             |                          |        |     |                  |                 |           |   |
| 10   |              | 3000      | Einkauf Briefmarke   | en                       |        | 3   |                  |                 |           |   |
| 11   |              | 3005      | Brief- und Paketse   | rief- und Paketsendungen |        |     |                  |                 |           |   |
| 12   |              | 3010      | Verpackungsmate      | rial                     |        | 3   |                  |                 |           |   |
| 13   |              | 3020      | Büro- und Reinigu    | ngsspesen                |        | 3   |                  |                 |           |   |
| 14   |              | 3025      | Miete, Elektrizität, | Wasser                   |        | 3   |                  |                 |           |   |
| 15   |              | 3030      | Telefon und Fax      |                          |        | 3   |                  |                 |           |   |
| 16   |              | 3035      | Werbung, Drucksa     | achen                    |        | 3   |                  |                 |           |   |
| 17   |              | 3040      | Repräsentationssp    | besen                    |        | 3   |                  |                 |           |   |
| 18   |              | 3045      | Zahlung der Ware     |                          |        | 3   |                  |                 |           |   |
| 19   |              | 3050      | auf Konto            |                          |        | 3   |                  |                 |           |   |
| 20   |              | 3055      | Personal, Löhne      |                          |        | 3   |                  |                 |           |   |
| 21   |              | 3060      | Steuern und Gebü     | teuern und Gebühren      |        |     |                  |                 |           |   |
| 22   | 3            |           | TOTAL SUMME A        | USGABEN                  |        | 00  |                  |                 |           |   |
| 23   |              |           |                      |                          |        |     |                  |                 |           |   |
| 24   | 00           |           | GESAMTSUMME          |                          |        |     |                  |                 |           |   |
| Basi | Basis Budget |           | Verschiedene         | Periode                  | Ausd   | uck | •                | 1               | <br>      | Y |

- In der Tabelle Buchungen, die buchhalterischen Bewegungen eingeben.
- Nachdem man die Operationen in der Tabelle Buchungen eingegeben hat, kann man eine <u>formatierten Ausdruck</u> erhalten.

| Bestand                                                           | 01.01.2010      | %     | 31.12.2010      | •   |
|-------------------------------------------------------------------|-----------------|-------|-----------------|-----|
| 1000 Kasse                                                        | 1'500.00        | 100.0 | 2'833.60        | 100 |
| Totalsumme                                                        | <u>1'500.00</u> | 100.0 | 2'833.60        | 100 |
| Zuwachs des Bestandes                                             | ~               |       | <u>1'333.60</u> | 47  |
| Betriebsergebnis                                                  | Einnahmen       | %     | Ausgaben        |     |
| 4000 Verkäufe                                                     | 300.00          | 12.6  | -,-             |     |
| 4005 Mitgliedsbeiträge                                            | 80.00           | 3.4   |                 |     |
| 4010 Schenkungen                                                  | 2'000.00        | 84.0  |                 |     |
| 3030 Buro- und Reinigungsspesen<br>2025 Miete Elektrizität Wasser |                 |       | 289.20          | 27  |
| 3040 Telefon und Fax                                              |                 |       | 57.20           | 5   |
| 3050 Spesenersatz Volontäre                                       |                 |       | 100.00          | 9   |
| Totalsumme                                                        | 2'380.00        | 100.0 | <u>1'046.40</u> | 100 |
| Causing                                                           |                 |       | 1'333.60        | 407 |

Weitere Ressourcen, die mit dem Kassenbuch verbunden sind

- So organisieren Sie sich (Verwaltung der Buchhaltung).
- Kostenstellen im Kassenbuch

#### 3.3.1 Tabellen

Das Verwalten der privaten Konten mit dem Kassenbuch von Banana Buchhaltung ist sehr einfach. Sie müssen nur das Konto Kasse in der Tabelle Konten und die Kategorien der Einnahmen und der Ausgaben in der Tabelle Kategorien einrichten.

Die Tabelle "Konten"

In der Tabelle "Konten" können Sie das gewünschte Konto einrichten (Kasse, Bankkonto, Post oder ein anderes Konto) je nachdem, wie Sie Ihr Geld verwalten.

Ansicht der Tabelle Konten im Kassenbuch von Banana Buchhaltung

| Kon          | ten   |        | Kategorien   | Bu      | chungen   |                  |                 |           |   |  |  |  |
|--------------|-------|--------|--------------|---------|-----------|------------------|-----------------|-----------|---|--|--|--|
|              | Konto |        | Beschreibung |         | Eröffnung | Einnahmen<br>CHF | Ausgaben<br>CHF | Saldo CHF |   |  |  |  |
| 1            |       |        |              |         |           |                  |                 |           | - |  |  |  |
| 2            | 1000  | Kasse  |              |         | 6'000.00  |                  |                 | 6'000.00  | j |  |  |  |
| 3            |       |        |              |         |           |                  |                 |           | Ŧ |  |  |  |
| Basis Budget |       | Budget | Verschiedene | Periode | Ausdruck  | •                |                 |           | ¥ |  |  |  |
| <b>T</b> .   | 50 7. |        |              | -       |           |                  |                 |           | _ |  |  |  |

Taste F6 = Zeichen umkehren (+/-)

| ٠ |     |      |     |      | •   |
|---|-----|------|-----|------|-----|
| 2 | 2/3 | CAPS | NUM | SCRL | OVR |

#### Die Tabelle "Kategorien"

In Banana Buchhaltung werden die Kategorien aufgrund schon vorhandener Modelle eingerichtet, welche Sie beliebig ändern können.

Ansicht der Tabelle Kategorien im Kassenbuch von Banana Buchhaltung

| Kont | en     |           | Kategorien           | Buchu            | ingen |     |                  |                 | [         | × |
|------|--------|-----------|----------------------|------------------|-------|-----|------------------|-----------------|-----------|---|
|      | Gruppe | Kategorie | Besch                | reibung          |       | Gr  | Einnahmen<br>CHF | Ausgaben<br>CHF | Saldo CHF |   |
| 1    |        |           | EINNAHMEN            |                  |       |     |                  |                 |           |   |
| 2    |        | 4000      | Von Konto            |                  |       | 4   |                  |                 |           |   |
| 3    |        | 4005      | Verkäufe             |                  |       | 4   |                  |                 |           |   |
| 4    |        | 4010      | Mitgliedsbeiträge    | itgliedsbeiträge |       |     |                  |                 |           |   |
| 5    |        | 4015      | Schenkungen          | chenkungen       |       |     |                  |                 |           |   |
| 6    |        | 4020      | Verschiedenes        | erschiedenes     |       |     |                  |                 |           |   |
| 7    |        |           |                      |                  |       |     |                  |                 |           |   |
| 8    | 4      |           | TOTAL SUMME EI       | NNAHMEN          |       | 00  |                  |                 |           |   |
| 9    |        |           |                      |                  |       |     |                  |                 |           |   |
| 10   |        |           | AUSGABEN             |                  |       |     |                  |                 |           |   |
| 11   |        | 3000      | Einkauf Briefmarke   | en               |       | 3   |                  |                 |           |   |
| 12   |        | 3005      | Brief- und Paketse   | ndungen          |       | 3   |                  |                 |           |   |
| 13   |        | 3010      | Verpackungsmate      | rial             |       | 3   |                  |                 |           |   |
| 14   |        | 3020      | Büro- und Reinigur   | ngsspesen        |       | 3   |                  |                 |           |   |
| 15   |        | 3025      | Miete, Elektrizität, | Wasser           |       | 3   |                  |                 |           |   |
| 16   |        | 3030      | Telefon und Fax      |                  |       | 3   |                  |                 |           |   |
| 17   |        | 3035      | Werbung, Drucksa     | chen             |       | 3   |                  |                 |           |   |
| 18   |        | 3040      | Repräsentationssp    | esen             |       | 3   |                  |                 |           |   |
| 19   |        | 3045      | Zahlung der Ware     |                  |       | 3   |                  |                 |           |   |
| 20   |        | 3050      | auf Konto            |                  |       | 3   |                  |                 |           |   |
| 21   |        | 3055      | Personal, Löhne      |                  |       | 3   |                  |                 |           |   |
| 22   |        | 3060      | Steuern und Gebü     | hren             |       | 3   |                  |                 |           |   |
| 23   |        |           |                      |                  |       |     |                  |                 |           |   |
| 24   | 3      |           | TOTAL SUMME A        | USGABEN          |       | 00  |                  |                 |           |   |
| 25   |        |           |                      |                  |       |     |                  |                 |           |   |
| 26   | 00     |           | GESAMTSUMME          |                  |       |     |                  |                 |           | Ŧ |
| Basi | s      | Budget    | Verschiedene         | Periode          | Ausdr | uck | •                |                 | ▶ [       | ¥ |
| 1/3  | 5      |           |                      |                  |       |     |                  | CAPS NUM        | SCRL OVF  | 3 |

#### Die Tabelle "Buchungen"

Eine Liste der Einnahmen und Ausgaben.

Sie brauchen nur wenige Minuten pro Woche, um Ihre Bewegungen anhand der gesammelten Belege zu buchen. Ende Monat drucken Sie die Situation einfach aus.

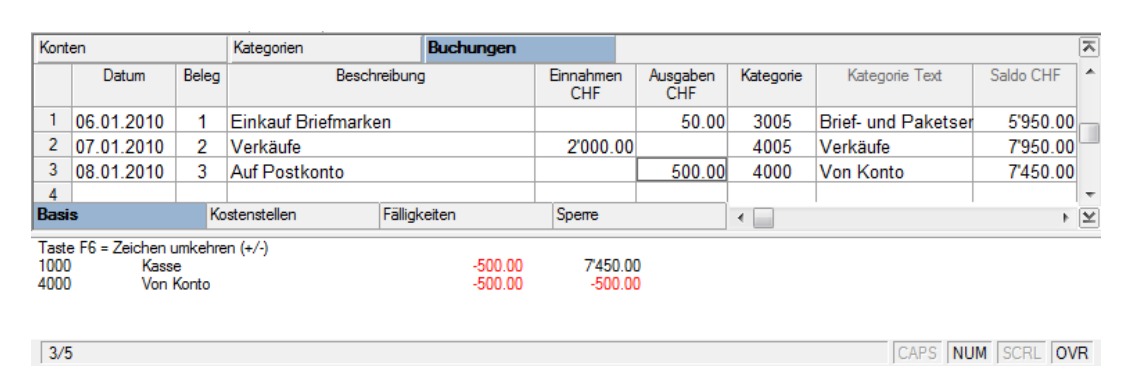

#### Die Spalten der Tabelle Buchungen im Kassenbuch von Banana Buchhaltung

| Datum        | Das Datum der Ausgabe oder der Einnahme            |  |  |  |  |  |  |
|--------------|----------------------------------------------------|--|--|--|--|--|--|
| Beleg        | Belegnummer (Spalte ausfüllen nicht obligatorisch) |  |  |  |  |  |  |
| Beschreibung | Kurze Beschreibung der Einnahme oder Ausgabe       |  |  |  |  |  |  |
| Einnahmen    | Betrag der Einnahmen (Verdienst/Lohn)              |  |  |  |  |  |  |
| Ausgaben     | Betrag der Ausgaben (Aufwand)                      |  |  |  |  |  |  |
| Kategorie    | Die Nummer der betreffenden Kategorie              |  |  |  |  |  |  |
| Saldo        | Der progressive Saldo (vom Programm aktualisiert)  |  |  |  |  |  |  |

Das Programm berechnet automatisch die Saldi. Eventuelle Fehler und Differenzen werden augenblicklich gemeldet.

#### 3.3.2 Buchungen

Um im Kassenbuch zu buchen, muss folgendes aktiviert werden:

- Die Tabelle Buchungen
- In den Spalten die Daten eingeben: Das Datum, die Beschreibung, den Buchungsbetrag als Einnahme oder Ausgabe; in der Spalte "Kategorien" wird eine Nummer eingegeben, welche eine Kategorie von Einnahmen oder Ausgaben definiert (Verkauf, Mietkosten .....).

Nach jeder Buchung wird die Spalte Saldo automatisch vom Programm aktualisiert.

Für das schnellere Erledigen der Buchungen, hier klicken Schneller arbeiten.

**Achtung**: Wenn Sie den Smart fill mit den Buchungen des Vorjahres löschen wollen, müssen Sie die Funktion "Smart fill mit Vorjahresbuchungen" unwirksam machen (Menü Datei, Befehl Eigenschaften (Stammdaten)...).

#### **Beispiel einer Buchung ohne MwSt/USt**

| Kont                                                                                                    | en         |       | Kategorien          | Buchungen    |       |                |                 |                   |                    |           | $\mathbf{\overline{x}}$ |
|----------------------------------------------------------------------------------------------------|------------|-------|---------------------|--------------|-------|----------------|-----------------|-------------------|--------------------|-----------|-------------------------|
|                                                                                                    | Datum      | Beleg | Be                  | schreibung   | Eir   | nnahmen<br>CHF | Ausgaben<br>CHF | Kategorie         | Kategorie Text     | Saldo CHF |                         |
| 1                                                                                                    | 02.01.2010 |       | Erwerb für Grußkar  | ten          |       |                | 30.00           | 3030              | Büro- und Reinigun | 1'470.00  |                         |
| 2                                                                                                    | 06.01.2010 |       | Material für Foto W | /ettbewerb   |       |                | 259.20          | 3030              | Büro- und Reinigun | 1'210.80  |                         |
| 3                                                                                                    | 12.01.2010 |       | Telefon             |              |       |                | 57.20           | 3040              | Telefon und Fax    | 1'153.60  |                         |
| 4                                                                                                    | 13.01.2010 |       | Spesenersatz Ben    |              |       | 100.00         | 3050            | Spesenersatz Volo | 1'053.60           |           |                         |
| 5                                                                                                    | 23.01.2010 |       | Mitgliedsbeitrag Jö |              | 20.00 |                | 4005            | Mitgliedsbeiträge | 1'073.60           |           |                         |
| 6                                                                                                    | 23.01.2010 |       | Mitgliedsbeitrag Me | eyer         |       | 20.00          |                 | 4005              | Mitgliedsbeiträge  | 1'093.60  | -                       |
| Bas                                                                                                    | S          |       | Kostenstellen       | Fälligkeiten | Spen  | e              | 4               |                   |                    | •         | ¥                       |
| Taste F6 = Datum erhöhen         -30.00         2'833.60           1000         Kasse         -30.00         2'832.20           3030         Büro- und Reinigungsspesen         -30.00         -289.20 |            |       |                     |              |       |                |                 |                   |                    |           |                         |
| 1/                                                                                                    | 11         |       |                     |              |       |                |                 |                   | CAPS NU            | M SCRL 0  | /R                      |

### **Beispiel einer Buchung mit MwSt/USt**

| Kont | en          |               | Kategorien       |             | Buchung      | en                                 | MwSt/USt-Co     | des       |           |                   |       |          |                  | 7    |
|------|-------------|---------------|------------------|-------------|--------------|------------------------------------|-----------------|-----------|-----------|-------------------|-------|----------|------------------|------|
|      | Datum       | Beleg         | B                | eschreibung |              | Einnahmen<br>CHF                   | Ausgaben<br>CHF | Kategorie | Saldo CHF | MwSt/USt-<br>Code | MwSt% | Nicht Ab | MwSt Buck<br>CHF | h. 🔺 |
| 1    | 03.01.2010  | 2             | Verkauf Prod     | lukt A      |              | 1'200.00                           |                 | 4000      | 2'700.00  | V76               | -7.60 |          | -84              | .76  |
| 2    | 03.01.2010  | 3             | Verkauf Prod     | lukt B      |              | 2'400.00                           |                 | 4005      | 5'100.00  | V76               | -7.60 |          | -169             | 52   |
| 3    | 03.01.2010  | 4             | Verkauf Prod     | lukt C      |              | 4'800.00                           |                 | 4010      | 9'900.00  | V76               | -7.60 |          | -339.            | .03  |
| 4    | 03.01.2010  | 5             | Einkauf          |             |              |                                    | 5'600.00        | 3000      | 4'300.00  | M76               | 7.60  |          | 395              | 54 - |
| Basi | 5           | MwS           | t/USt komplett   | Kostenstell | en.          | Fälligketen                        | Sperre          |           | •         |                   |       |          |                  | + ¥  |
| 1000 | Kass<br>Enn | ie<br>ahmen F | Produkte A       |             | 1'20<br>1'11 | 0.00 -3'90<br>5.24 1'11<br>1.76 19 | 4.05            |           |           |                   |       |          |                  | -    |
| V76  | Verk        | auf und       | Dienstleistungen | 7.6%        |              |                                    |                 |           |           |                   |       |          |                  | -    |
| 4    |             |               |                  |             |              |                                    |                 |           |           |                   |       |          |                  | +    |
| 1/1  | 6           |               |                  |             |              |                                    |                 |           |           |                   | CA    | PS NU    | M SCRL           | OVR  |

Zu beachten: Letzter Buchungssatz, MwSt/USt nicht komplett abziehbar .

#### Der Auszug einer Kategorie

Die Liste aller Bewegungen (Einnahmen und Ausgaben) einer bestimmten Kategorie. Um den Auszug einer Kategorie zu erhalten, einfach Doppelklick auf die Nummer der Kategorie. Die Struktur des Kategorieauszuges ist ganz ähnlich wie diejenige der Tabelle Buchungen und die Bewegungen werden gleich präsentiert.

Auszug der Kategorie Einahmen Produkt (4000) im Kassenbuch von Banana Buchhaltung

| Konten   |                   |              | Kategorien Buchungen |                      |              | MwSt/USt-Codes |           |                  | 4000 Eir     | 4000 Einnahmen Pr |            |    |
|----------|-------------------|--------------|----------------------|----------------------|--------------|----------------|-----------|------------------|--------------|-------------------|------------|----|
|          | Datum             | Beleg        | E                    | Beschreibung Eir     |              |                | Einnahr   | men CHF          | Ausgaben CHF | Kategorie         | Saldo CHF  | -  |
| <u>1</u> | 03.01.2010        | 2            | Verkauf Produ        | /erkauf Produkt A    |              |                | 1         | 200.00           |              | 4000              | 1'200.00   |    |
| 2        |                   |              | Totalsumme           | otalsumme Bewegungen |              |                | 1         | '200.00          |              |                   | 1'200.00   |    |
|          |                   |              |                      |                      |              |                |           |                  |              |                   |            | -  |
| Basi     | s                 | MwS          | it/USt               | Kostenste            | ellen        | Fällig         | ceiten    |                  | •            |                   | ÷.         | ¥  |
| 1000     | ) Kass<br>) Einna | e<br>ahmen l | Produkte A           |                      | 1'20<br>1'20 | ).00<br>).00   | -3'<br>1' | 904.05<br>200.00 |              |                   |            |    |
| 1/2      | 2                 |              |                      |                      |              |                |           |                  |              | CAPS              | UM SCRL OV | (R |

Auf jede Buchungszeile wird automatisch der Saldo des Kontos Kasse oder Kategorien übertragen.

#### **3.3.3 Formatierter Ausdruck**

Der am meisten benutzte Ausdruck mit dem Kassebuch ist der Formatierte Ausdruck. Aber es gibt noch andere <u>Ausdrucke</u>.

Bevor Sie den formatierten Ausdruck anzeigen, müssen Sie die Buchhaltung nachkontrollieren, und zwar mit Befehl **Buchhaltung nachkontrollieren**, im Menü **Kasse1** (Umschalt+F9).

Dank diesem Befehl:

- werden die Kategorien kontrolliert
- werden die Buchungen kontrolliert
- werden die Totalsummen und Saldi kontrolliert

Formatierter Ausdruck

Mit Befehl **Formatierter Ausdruck** (Menü Kasse1) erhalten Sie automatisch den Anfangssaldo und den Schlusssaldo der Kasse, sowie das Betriebsergebnis, welches durch die Einnahmen und Ausgaben bestimmt wird.

46

| Kas<br>2006 | senbuch<br>S                                 |                 |              |                   |     |
|-------------|----------------------------------------------|-----------------|--------------|-------------------|-----|
|             |                                              |                 |              |                   |     |
| Bes         | tand                                         | 01.01.2006      | %            | 31.12.2006        |     |
| 1000        | Kasse                                        | 500.00          | 100.0        | 3'480.00          | 10  |
| <u>Tota</u> | lsumme                                       | 500.00          | 100.0        | <u>3'480.00</u>   | 100 |
| <u>Zuw</u>  | <u>achs des Bestandes</u>                    |                 |              | <u>2'980.00</u>   | 85  |
| Bet         | riebsergebnis                                | Einnahmen       | %            | Ausgaben          |     |
| 100         | Heinrich Gehalt                              | 32'000.00       | 65.7<br>24.2 |                   |     |
| 104         | Mary Genalt<br>Postamtkonto                  | 16700.00        | 34.3         | 2500.00           | ē   |
| 200         | Einkauf Nahrungsmittel                       |                 |              | 15'200.00         | 33  |
| 204         | Telefon                                      |                 |              | 1'200.00          | 2   |
| 212         | Christine Kindergarten                       |                 |              | 3'500.00          | 7   |
| 210         | Heinrich AHV<br>Denzin, äffentlichen Merkehr |                 |              | 500.00<br>2200.00 | 14  |
| 222         | Krankenkasse, Versicherung,<br>Steuern       |                 |              | 13'200.00         | 28  |
| 229         | Spesen ohne Beleg                            |                 |              | 320.00            | C   |
| <u>Tota</u> | lsumme_                                      | <u>48700.00</u> | 100.0        | <u>45720.00</u>   | 100 |
| ~           | inn                                          |                 |              | 2'980-00          | f   |

Das Kassenbuch von Banana können Sie gratis im Internet unter <u>www.banana.ch</u> herunterladen.

# 3.4 Einfache Buchführung

Ein erweitertes Kassenbuch, damit Sie auch ohne Buchhaltungsvorkenntnisse mehrere Konten (Kasse, Bank, Post) selbständig und komplett verwalten können. Ideal für Vereine (mit Funktionen zum Verwalten der Vereinsmitglieder), kleine Unternehmen und Selbständige, die sich zum ersten Mal mit Buchhaltung befassen und dies von Anfang an professionell und seriös erledigen wollen. Mit oder ohne MwSt/USt. <u>So organisieren Sie sich</u>:

Die Einfache Buchhaltung ist ideal für kleine Firmen und Vereine. Sie ist dem Kassenbuch ähnlich, aber viel flexibler, weil sie erlaubt, die Einnahmen und Ausgaben mehrerer Konten zu verwalten.

#### Charakteristiken

- Verwaltung der Vermögenskonten (Kasse, Bankkonto, Postkonto, Kunden, usw..)
- Verwaltung der Einnahmen und Ausgaben (Tabelle Kategorien)
- Berechnet und präsentiert die Saldi der Konten und Kategorien auch in einer zweiten Währung
- Buchhaltung mit MwSt/USt: Mehrwertsteuer-Berichte automatisch berechnen und erstellen
- Berichte automatisch jährlich und periodisch berechnen. Angabe des Gewinnes oder des Verlustes und des Zuwachs/Verminderung des Bestandes.

Das Eingeben der Daten erfolgt zuerst in der Tabelle Konten, worin die Codes der **Vermögenskonten** definiert werden. In der Tabelle Kategorien werden die Codes der **Einnahmen** und **Ausgaben** definiert und in der Tabelle Buchungen werden die **buchhalterischen Bewegungen** eingegeben. Im Menü "Datei", den Befehl **Neu** aufrufen und die Datei **Einfache Buchhaltung** auswählen. Sie können die Einfache Buchführung mit oder ohne Mehrwertsteuer auswählen.

| Wahl neuer Arbeitsmappe                                                                                                    |                                                                                                    |
|----------------------------------------------------------------------------------------------------|----------------------------------------------------------------------------------------------------|
| Gruppe<br>Kassenbuch<br>Einfache Buchhaltung<br>Doppelte Buchhaltung<br>Buchhaltung mit Fremdwährungen<br>Etiketten<br>Verschiedene                                                                                                    | Datei<br>Einfache Buchhaltung<br>Einfache Buchhaltung mit MwSt/USt<br>Einfache Buchhaltung mit zweiter Währung<br>Einfache Buchhaltung mit zweiter Währung und MwSt/USt |
| Beispiele / Modelle<br>BEISPIEL Buchhaltung (mit Buchungen)<br>Buchhaltung für Firma (KMU Kontenplan)<br>Buchhaltung für Studio (Käfer Kontenplan)<br>Buchhaltung für Verein (Käfer Kontenplan)<br>Buchhaltung für Verein (KMU Kontenplan)<br>Buchhaltung für Haushalt<br>Neue Datei leer (ohne Daten, ohne Kontenpla | Deutsch (Schweiz)                                                                                                    |
|                                                                                                    | OK Abbrechen Hilfe                                                                                                    |

Wir empfeheln Ihnen, ein gebrauchsfertiges Beispiel auszuwählen und einfach die Stammdaten anzupassen.

| Eigenschaften (Stammdaten) |                                  | x |
|----------------------------|----------------------------------|---|
| Buchhaltung Optionen Adre  | esse Verschiedene Passwort Texte |   |
| Überschrift links          | Firma XX                         |   |
| Überschrift rechts         | Buchhaltung                      |   |
| Anfangsdatum               | 01.01.2010                       |   |
| Abschlussdatum             | 31.12.2010                       |   |
| Basiswährung               | CHF Switzerland, Francs -        |   |
|                            |                                  |   |
|                            |                                  |   |
|                            |                                  |   |
|                            |                                  |   |
|                            |                                  |   |
|                            |                                  |   |
|                            | OK Abbrechen Hilfe               |   |

Datei mit einem Namen speichern

Die Anfangssaldi aller Konten in einer Einfachen Buchführung geben Sie in der Tabelle "Konten" ein und zwar in der Spalte **Eröffnung**, nachdem Sie die notwendigen Änderungen am Kontenplan ausgeführt haben. Denken Sie daran, dass die Eröffnungssaldi der Konten Passiva (z.B. Bankschulden) mit einem Minuszeichen (-) geschrieben werden.

Diese Operation ist nur nötig, wenn Sie mit Banana eine Einfache Buchführung zum ersten Mal erstellen. Jedes mal wenn das Programm nämlich ein neues Jahr erstellt (Menü Einfach2, Neues Jahr erstellen),werden die Anfangssaldi automatisch aktualisiert.

Die Kategorien dürfen zu Beginn des Jahres keinen Anfangsaldo aufweisen, damit Sie das Betriebsergebnis des laufenden Jahres festestellen können.

| Konten |        |        | Kategorien               | Buchungen  |           |           | $\overline{\mathbf{x}}$ |
|--------|--------|--------|--------------------------|------------|-----------|-----------|-------------------------|
|        | Gruppe | Konto  | Beschreibung             | Gr         | Eröffnung | 1         |                         |
|        |        |        |                          |            |           |           |                         |
| 1      |        |        |                          |            |           |           |                         |
| 2      |        | 1000   | Kasse                    | 100        | 1'000.00  |           |                         |
| 3      |        | 1010   | Postcheck                |            | 100       | 2'000.00  |                         |
| 4      |        | 1020   | Kontokorrent             |            | 100       | 15'000.00 |                         |
| 5      |        | 1090   | Geld-Transferkonto       |            | 100       |           |                         |
| 6      | 100    |        | Flüssige Mittel und Wer  | tschriften | 10        | 18'000.00 |                         |
| 7      |        |        |                          |            |           |           | Ŧ                       |
| Basi   | s B    | ludget | Verschiedene Periode Aus | sdruck 🕢   |           | +         | ¥                       |

10 Umlaufvermögen

Dies ist die Gruppe '120', welche in der Gruppe '10' summiert wird

| ٠    | III | 4                 |
|------|-----|-------------------|
| 11/5 | 2   | CAPS NUM SCRL OVR |

Die Situation des Vermögens am Anfang und am Ende des Jahres. Die Einnahmen und Ausgaben, welche das Betriebesergebnis ausmachen.

| Rostand                                  | 04.04.0040 | 24 42 204    |
|------------------------------------------|------------|--------------|
| Destand                                  | 01.01.2010 | 31.12.2010   |
| Kasse                                    | 1'000.00   | 2'960.50     |
| Postcheck                                | 2'000.00   | 1'650.00     |
| Kontokorrent<br>Macobinen und Annarate   | 15 000.00  | 20,000 00    |
| Bankschulden kurzfristig                 | -10'000.00 | -10'000.00   |
| Totalsumme                               | 28'000.00  | 28'110.50    |
| Zuwachs des Bestandes                    | ×          | <u>110.5</u> |
| Betriebsergebnis                         | Einnahmen  | Ausgaber     |
| Bruttoertrag Barverkäufe                 | 2'000.00   |              |
| Material aufwand / Einkauf von Apparaten | -,-        | 1'500.00     |
| Reparaturen Personenwagen                | -,-        | 300.00       |
| Benzin<br>Bürzen eterlet                 | -,-        | 57.00        |
| Buromateriai                             |            | 32.00        |
| Iotaisumme                               | 2000.00    | 1889.50      |
| Gewinn                                   | <u>~</u>   | 110.50       |
|                                          |            |              |
|                                          |            |              |
|                                          |            |              |
|                                          |            |              |
|                                          |            |              |
|                                          |            |              |
|                                          |            |              |
|                                          |            |              |
|                                          |            |              |
|                                          |            |              |

#### 3.4.1 Tabellen

Damit Sie Ihr Vermögen und das Betriebsergebnis jederzeit unter Kontrolle haben, müssen nur an ein paar wenige Punkte denken:

- 1. Die Belege immer gut aufbewahren (Kassenzettel, Rechnungen, Gutschriften, Kontoauszüge der Bank und der Post, usw..)
- 2. Die Belege nach Datum ablegen
- 3. Neue Datei Einfache Buchhaltung in Banana öffnen
- 4. Die Tabelle Konten und Kategorien einrichten
- 5. Die buchhalterischen Bewegungen eingeben

An den Rest denkt Banana: Buchhalterische Zusammenfassungen, detaillierte Auszüge der Konten und der Kategorien, Journal, Saldi nach Periode, MwSt/USt-Zusammenfassungen.

#### Die Tabelle Konten

Alle Konten einrichten, welche zum Vermögen beitragen.

In der Tabelle Konten richten Sie die Konten ein, welche mit dem Vermögen zusammenhängen, indem Sie dem Konto einen Code geben, es kurz beschreiben und angeben, welcher Gruppe es zugehört. Ansicht Tabelle Konten in der Einfachen Buchhaltung von Banana Buchhaltung

| Kon       | ten                                                                                |        |     | Kategorien                | Buc  | hungen  |           |   |           |          |       | $\mathbf{Z}$ |
|-----------|------------------------------------------------------------------------------------|--------|-----|---------------------------|------|---------|-----------|---|-----------|----------|-------|--------------|
|           | Gruppe                                                                             | Konto  |     | Beschreibung              |      | Gr      | Eröffnung | 9 | Einnahmen | Ausgaben | Saldo | •            |
| 1         |                                                                                    |        |     |                           |      |         |           |   |           |          |       |              |
| 2         |                                                                                    | 1000   | Ka  | sse                       | 1    |         |           |   |           |          |       |              |
| 3         |                                                                                    | 1010   | Po  | stcheck                   | 1    |         |           |   |           |          |       |              |
| 4         |                                                                                    | 1020   | Ko  | ntokorrent                | 1    |         |           |   |           |          |       |              |
| 5         |                                                                                    | 1030   | De  | bitoren                   | 1    |         |           |   |           |          |       |              |
| 6         |                                                                                    | 1040   | Kri | ditoren                   | 1    |         |           |   |           |          |       |              |
| 7         | 1                                                                                  |        | То  | talsumme                  |      |         |           |   |           |          |       |              |
| 8         |                                                                                    |        |     |                           |      |         |           |   |           |          |       | -            |
| Basi      | S                                                                                  | Budget |     | Vorhergehende Verschieder | ne F | Periode | Ausdruck  |   | •         |          |       | ×            |
| 1<br>Dies | 1 Totalsumme<br>Dies ist das Konto '1000', welches in der Gruppe '1' summiert wird |        |     |                           |      |         |           |   |           |          |       |              |
| •         |                                                                                    |        |     |                           | 111  |         |           |   |           |          |       | •            |

In der Spalte "Eröffnung", Tabelle Konten, geben Sie die Anfangssaldi ein.

# **Die Tabelle Kategorien**

2/8

Alle Kategorien der Einnahmen und Ausgaben einrichten.

In der Tabelle Kategorien richten Sie die Kategorien der Einnahmen (Gewinn/Einkommen) und der Ausgaben (Aufwand/Kosten) ein, indem sie diese kurz beschreiben und angeben, welcher Gruppe sie zugehören.

Tabelle Kategorien in der Einfachen Buchhaltung von Banana Buchhaltung

CAPS NUM SCRL OVR

| Konten |        |           | Kat                                 | egorien                    | B         | Buchunge | n        |                  |                 | 3         | ~ |
|--------|--------|-----------|-------------------------------------|----------------------------|-----------|----------|----------|------------------|-----------------|-----------|---|
|        | Gruppe | Kategorie |                                     | Beschreibung               |           |          | Gr       | Einnahmen<br>CHF | Ausgaben<br>CHF | Saldo CHF | ì |
| 1      |        |           | BETR                                | BETRIEBSERTRAG             |           |          |          |                  |                 |           |   |
| 2      |        | 3000      | Brutto                              | ertrag Barverk             | äufe      |          | 3        |                  |                 |           |   |
| 3      |        | 3090      | Skont                               | i                          |           |          | 3        |                  |                 |           |   |
| 4      |        | 3200      | Brutto                              | ertrag Handel              | Artikel   |          | 3        |                  |                 |           |   |
| 5      |        | 3290      | Skont                               | i                          |           |          | 3        |                  |                 |           |   |
| 6      |        | 3400      | Brutto                              | ertrag Dienstl             | eistunge  | n        | 3        |                  |                 |           |   |
| 7      |        |           |                                     |                            |           |          |          |                  |                 |           |   |
| 8      | 3      |           | TOTA                                | TOTAL SUMME BETRIEBSERTRAG |           |          | G 00     |                  |                 |           |   |
| 9      |        |           |                                     |                            |           |          |          |                  |                 |           |   |
| 10     |        |           |                                     |                            |           |          |          |                  |                 |           |   |
| 11     |        |           | AUFV                                | VAND                       |           |          |          |                  |                 |           |   |
| 12     |        | 4000      | Mater                               | ial aufwand / E            | Einkauf v | on Appa  | arat 4   |                  |                 |           |   |
| 13     |        | 4090      | Skont                               | i                          |           |          | 4        |                  |                 |           |   |
| 14     |        | 4200      | Hande                               | elseinkauf                 |           |          | 4        |                  |                 |           |   |
| 15     |        | 4400      | Aufwa                               | nd für Drittleis           | tungen    |          | 4        |                  |                 |           |   |
| 16     |        | 4001      | Einka                               | uf von Bestan              | dteilen   |          | 4        |                  |                 |           |   |
| 17     | 4      |           | Material, Waren und Drittleistunger |                            |           | gen 6    |          |                  |                 |           |   |
| 18     |        |           |                                     |                            |           |          |          |                  |                 |           |   |
| 19     |        | 5000      | Löhne                               | Produktion                 |           |          | 5        |                  |                 |           |   |
| 20     |        | 5089      | Sonst                               | iger Personala             | aufwand   |          | 5        |                  |                 |           | ÷ |
| Basi   | S      | Budget    |                                     | Verschiedene               | Periode   | 1        | Ausdruck | •                |                 | • 1       | ¥ |

#### Die Tabelle Buchungen

In der Tabelle Buchungen werden die täglichen Bewegungen von Einnahmen und Ausgaben gebucht, indem Sie das Konto angeben, auf dem die Bewegung und die Kategorie durchgeführt worden ist, welchem die Unkosten zugeschrieben worden ist.

| Kont         | en                                                              |       | Kategorien       |              | Buchungen        |                 |          |           |                |                   | $\overline{\mathbf{x}}$ |
|--------------|-----------------------------------------------------------------|-------|------------------|--------------|------------------|-----------------|----------|-----------|----------------|-------------------|-------------------------|
|              | Datum                                                           | Beleg | Bes              | chreibung    | Einnahmen<br>CHF | Ausgaben<br>CHF | Konto    | Kategorie | Kategorie Text | *                 |                         |
| 2            | 03.01.2010                                                      | 1     | Post in Kasse    |              |                  | 350.00          |          | 1000      | 1010           | Postcheck         |                         |
| 3            | 05.01.2010                                                      | 2     | Büromaterial     |              |                  |                 | 32.50    | 1000      | 6500           | Büromaterial      |                         |
| 4            | 06.01.2010                                                      | 3     | Barverkauf       |              |                  | 2'000.00        |          | 1000      | 3000           | Bruttoertrag Barv | 1                       |
| 5            | 10.01.2010                                                      | 4     | Einkauf von Mate | erial bei F  | irma 1           |                 | 1'500.00 | 2000      | 4000           | Material aufwand  |                         |
| 6            | 28.01.2010                                                      | 5     | Bezahlung Rech   | nung von     | Firma 1          | 1'500.00        |          | 2000      | 1020           | Kontokorrent      |                         |
| 7            | 01.02.2010                                                      | 6     | Bezahlung Repa   | ratur und    |                  | 357.00          | 1000     |           |                |                   |                         |
| 8            | 01.02.2010                                                      | 7     | Fahrzeugreparati | ur           |                  |                 | 300.00   |           | 6200           | Reparaturen Pers  |                         |
| 9            | 01.02.2010                                                      | 8     | Benzin Januar    |              |                  |                 | 57.00    |           | 6210           | Benzin            |                         |
| 10           |                                                                 |       |                  |              |                  |                 |          |           |                |                   | -                       |
| Basi         | S                                                               | Ko    | stenstellen      | Fälligkeiter | ı                | Sperre          | •        |           |                | ÷.                | $\mathbf{Y}$            |
| Tast<br>6210 | Taste F6 = Zeichen umkehren (+/-)         -57.00         -57.00 |       |                  |              |                  |                 |          |           |                |                   |                         |
| <<br>  9/1   | 10                                                              |       |                  |              | III              |                 |          |           | CAPS           | NUM SCRL OV       | r<br>/R                 |

# Die Spalten der Tabelle Buchungen in der Einfachen Buchhaltung von Banana Buchhaltung

| Datum | Das Datum der Einnahme oder Ausgabe                |
|-------|----------------------------------------------------|
| Beleg | Belegnummer (Spalte ausfüllen nicht obligatorisch) |

| Beschreibung | Kurze Beschreibung der Einnahme oder Ausgabe                         |
|--------------|----------------------------------------------------------------------|
| Betrag       | Betrag der Einnahme/Ausgabe (die Ausgabe mit Minuszeichen (-) davor) |
| Konto        | Der Code des Vermögenskontos, welches die Buchung betrifft           |
| Kategorie    | Der Code der Kategorie, welche die Buchung betrifft                  |

Das Programm berechnet automatisch die Saldi. Fehler und Differenzen werden augenblicklich gemeldet.

#### 3.4.2 Buchungen

Die buchhalterischen Bewegungen werden in der Tabelle Buchungen eingegeben.

Für jede Operation muss das Datum, die Dokumentnummer, die Beschreibung, den Buchungsbetrag, das Konto oder die Kategorie eingegeben werden.

**Betrag**: Beträge die eingehen werden als Positivbeträge erfasst; Beträge die ausgehen hingegen als Negativbeträge.

**Konto**: Hier wird ein Vermögenskonto eingegeben (Kasse, Bank, Post, Debitoren, Kreditoren....) **Kategorie**: Hier wird eine Kategorie, die dem Aufwand oder Ertrag entspricht, eingegeben.

Für das schnellere Erledigen der Buchungen, hier klicken schneller arbeiten .

**Achtung:** Wenn Sie den Smart fill mit den Buchungen des Vorjahres löschen wollen, müssen Sie die Funktion "Smart fill mit Vorjahresbuchungen" unwirksam machen (Menü Datei, Befehl Eigenschaften (Stammdaten)...).

### **Beispiel einer Buchung ohne MwSt/USt**

| Kont          | en                                                                                            |       | Kategorien       |             | Buchungen |                  |                 |       |           |                   | $\overline{\mathbf{x}}$ |
|---------------|-----------------------------------------------------------------------------------------------|-------|------------------|-------------|-----------|------------------|-----------------|-------|-----------|-------------------|-------------------------|
|               | Datum                                                                                         | Beleg | Bes              | chreibung   |           | Einnahmen<br>CHF | Ausgaben<br>CHF | Konto | Kategorie | Kategorie Text    | •                       |
| 2             | 03.01.2010                                                                                    | 1     | Post in Kasse    |             |           | 350.00           |                 | 1000  | 1010      | Postcheck         |                         |
| 3             | 05.01.2010                                                                                    | 2     | Büromaterial     |             |           |                  | 32.50           | 1000  | 6500      | Büromaterial      |                         |
| 4             | 06.01.2010                                                                                    | 3     | Barverkauf       |             |           | 2'000.00         |                 | 1000  | 3000      | Bruttoertrag Barv | 9                       |
| 5             | 10.01.2010                                                                                    | 4     | Einkauf von Mate | erial bei F | Firma 1   |                  | 1'500.00        | 2000  | 4000      | Material aufwand  |                         |
| 6             | 28.01.2010                                                                                    | 5     | Bezahlung Rech   | nung von    | Firma 1   | 1'500.00         |                 | 2000  | 1020      | Kontokorrent      |                         |
| 7             | 01.02.2010                                                                                    | 6     | Bezahlung Repa   | ratur und   | Benzin    |                  | 357.00          | 1000  |           |                   |                         |
| 8             | 01.02.2010                                                                                    | 7     | Fahrzeugreparat  | ur          |           |                  | 300.00          |       | 6200      | Reparaturen Pers  | 5                       |
| 9             | 01.02.2010                                                                                    | 8     | Benzin Januar    |             |           |                  | 57.00           |       | 6210      | Benzin            |                         |
| 10            |                                                                                               |       |                  |             |           |                  |                 |       |           |                   | -                       |
| Basi          | S                                                                                             | Ko    | stenstellen      | Fälligkeite | n         | Sperre           |                 |       |           | 4                 | ¥                       |
| Taste<br>6210 | Taste F6 = Zeichen umkehren (+/-)         -57.00           6210         Benzin         -57.00 |       |                  |             |           |                  |                 |       |           |                   |                         |

| < III |                  |    |
|-------|------------------|----|
| 9/10  | CAPS NUM SCRL OV | /R |

# **Beispiel einer Buchung mit MwSt/USt**

| Kont                        | en                                       |                                           | Kategorien                                              |                              | Buchunge        | n               | Mws          | St/USt-Code     | s     |           |                   |       |          |                   | x            |
|-----------------------------|------------------------------------------|-------------------------------------------|---------------------------------------------------------|------------------------------|-----------------|-----------------|--------------|-----------------|-------|-----------|-------------------|-------|----------|-------------------|--------------|
|                             | Datum                                    | Beleg                                     |                                                         | Beschreibun                  | 9               | Einnahme<br>CHF | en           | Ausgaben<br>CHF | Konto | Kategorie | MwSt/USt-<br>Code | MwSt% | Nicht.Ab | MwSt Buch.<br>CHF |              |
| 1                           | 03.01.2010                               |                                           | Post in Kass                                            | e                            |                 | 350             | .00          |                 | 1000  | 1010      |                   |       |          |                   |              |
| 2                           | 05.01.2010                               |                                           | Büromaterial                                            |                              |                 |                 |              | 32.50           | 1000  | 6500      | M76               | 7.60  |          | 2.30              |              |
| 3                           | 06.01.2010                               |                                           | Barverkauf                                              |                              |                 | 2'000           | .00          |                 | 1000  | 3000      | V76               | -7.60 |          | -141.26           |              |
| 4                           | 10.01.2010                               |                                           | Einkauf von I                                           | Material bei                 | Firma 1         |                 |              | 1'500.00        | 2010  | 4000      | M76               | 7.60  |          | 105.95            |              |
| 5                           | 28.01.2010                               |                                           | Bezahlung R                                             | echnung vo                   | n Firma 1       | 1'500.          | .00          |                 | 2010  | 1020      |                   |       |          |                   |              |
| 6                           | 01.02.2010                               |                                           | Bezahlung R                                             | zahlung Reparatur und Benzin |                 |                 |              | 357.00          | 1000  |           |                   |       |          |                   |              |
| 7                           | 01.02.2010                               |                                           | Fahrzeugrep                                             | aratur                       |                 |                 |              | 300.00          |       | 6200      | 176               | 7.60  |          | 21.19             |              |
| 8                           | 01.02.2010                               |                                           | Benzin Janua                                            | ar                           |                 |                 |              | 57.00           |       | 6210      | 176               | 7.60  |          | 4.03              |              |
| 9                           |                                          |                                           |                                                         |                              |                 |                 |              |                 |       |           |                   |       |          |                   | -            |
| Basi                        | 5                                        | MwSt                                      | t/USt komplett                                          | Kostenstelle                 | n Fa            | alligkeiten     | 1            | Sperre          |       | ٠         |                   |       |          | ۲                 | $\mathbf{x}$ |
| Tast<br>6210<br>2200<br>176 | e F6 = Werte vo<br>Benz<br>Mehr<br>Inves | n Zeile i<br>in<br>wertstei<br>stition ur | mit ähnlichem Te<br>uer automatisch<br>nd Betriebsaufwa | ot übernehme<br>and 7.6%     | n<br>-52.<br>4. | 97 -5.<br>03 -  | 2.97<br>7.79 |                 |       |           |                   |       |          |                   |              |
| 8/3                         | )                                        |                                           |                                                         |                              |                 |                 |              |                 |       |           |                   | C     | APS NU   | M SCRL OV         | R            |

Der Auszug eines Kontos oder einer Kategorie

Die Liste aller Bewegungen, die zu einem bestimmten Konto oder Kategorie gehören. Für den Auszug eines Kontos oder einer Kategorie machen Sie einfach Doppelklick auf das Konto oder die Kategorie.

Auszug Kontokorrent Postcheck (1010) in der Einfachen Buchhaltung von Banana Buchhaltung

| Konte        | en             |            | Kategorien Buchunger |         |                   |                | MwS          | t/USt-Codes  |   | 1010 | Postcheck |          |       | $\mathbf{x}$ |
|--------------|----------------|------------|----------------------|---------|-------------------|----------------|--------------|--------------|---|------|-----------|----------|-------|--------------|
|              | Datum          | Beleg      | Beschr               | eibung  |                   | Einnahmen      | CHF          | Ausgaben CHF | K | onto | Kategorie | Saldo    | CHF   |              |
| 1            |                |            | Anfangssaldo         |         |                   |                |              |              |   |      |           | 2'0      | 00.00 | 1            |
| 2            | 03.01.2010     |            | Post in Kasse        |         |                   |                |              | 350.00 1000  |   |      | 1010      | 1'650.00 |       |              |
| 3            |                |            | Totalsumme Bew       | egun    | gen               |                |              | 350.00       |   |      |           | 1'6      | 50.00 |              |
|              |                |            |                      |         |                   |                |              |              |   |      |           |          |       | -            |
| Basi         | 5              | Mv         | vSt/USt K            | Kostens | stellen           | Fälligkeiter   | ı            | •            |   |      |           |          | Þ     | ¥            |
| 1000<br>1010 | Kasse<br>Posto | e<br>:heck |                      |         | 350.00<br>-350.00 | 2'960<br>1'650 | ).50<br>).00 |              |   |      |           |          |       |              |
| 2/3          |                |            |                      |         |                   |                |              |              |   |      | CAPS NU   | MSC      | RL 0  | VR           |

Auszug der Kategorie Büromateriel (3425) in der Einfachen Buchhaltung von Banana Buchhaltung

| Konte    | en                                        |          | Kategorien Buchungen  |                |        |             | MwSt | t/USt-Codes  | 6500  | Būromateria | ×        |      |
|----------|-------------------------------------------|----------|-----------------------|----------------|--------|-------------|------|--------------|-------|-------------|----------|------|
|          | Datum                                     | Beleg    | Besc                  | chreibung Einn |        |             | CHF  | Ausgaben CHF | Konto | Kategorie   | Saldo CH | F 🔺  |
| <u>1</u> | 05.01.2010                                |          | Büromaterial          |                |        |             |      | 30.20        | 1000  | 6500        | -30.     | 20 💷 |
| 2        |                                           |          | Totalsumme Bev        | wegur          | ngen   |             |      | 30.20        |       |             | -30.     | 20   |
|          |                                           |          |                       |                |        |             |      |              |       |             |          |      |
| Basi     | Basis MwSt/USt Kostenstellen Fälligkeiten |          |                       |                |        |             |      |              |       |             |          |      |
|          |                                           |          |                       |                |        | - angreator |      |              |       |             |          | · 🗠  |
| 1000     | Kasse                                     |          |                       |                | -32.50 | 2'960       | .50  |              |       |             |          |      |
| 6500     | Büron                                     | naterial |                       |                | -30.20 | -30         | .20  |              |       |             |          |      |
| 2200     | Mehn                                      | vertstei | ier automatisch       |                | 2.30   | -7          | .79  |              |       |             |          |      |
| M76      | Mater                                     | ial- und | Dienstleistungsaufwar | nd 7.6%        |        |             |      |              |       |             |          | -    |
| •        |                                           |          |                       |                |        |             |      |              |       |             |          | . P. |
| 1/2      |                                           |          |                       |                |        |             |      |              |       | CAPS NU     | M SCRL   | OVR  |

Auf jede Zeile wird automatisch der Saldo des Kontos oder der Kategorie übertragen.

#### **3.4.3 Formatierter Ausdruck**

Mit Befehl Formatierter Ausdruck im Menü Kasse1 und Einfach1 können Sie den formatierten

Ausdruck berechnen und anzeigen.

Im Dialogfenster, das sich öffnet, können Sie verschiedene Optionen auswählen, um im Ausdruck mehr Informationen einzuschliessen.

| Formati    | erter Ausd  | ruck [Fa | worit]                   | × |
|------------|-------------|----------|--------------------------|---|
| Basis      | Periode     | Stilart  | Ränder Texte Favoriten   |   |
| Seit       | tenüberschi | rift     |                          |   |
| Zei        | le 1        |          | Firma MUSTER AG          |   |
| Zei        | le 2        |          | Ausdruck 2010            |   |
| Zei        | le 3        |          |                          |   |
| Zei        | le 4        |          |                          |   |
| Spa        | altenübersc | hrift    |                          |   |
| Ant        | fangsdatum  | 1        | 01.01.2010               |   |
| End        | ddatum      |          | 31.12.2010               |   |
| Spa        | al.Vorjahr  |          |                          |   |
| Seit       | ten drucken | ı ———    |                          |   |
|            | Konten      |          | Kategorien               |   |
|            | Anfangsseit | te       | Seiteumbruch nach Konten |   |
| _Im /      | Ausdruck ei | nbeziehe | en                       |   |
| <b>V</b> K | Kontonumm   | ern      | Konten mit 0 Saldo       |   |
| F          | Prozent-Sät | ze       | Konten mit Bewegung      |   |
| <b>  \</b> | /orjahressa | ldi      | Datum                    |   |
| 5          | Saldi Budge | t        | Seitenzahl               |   |
|            |             | ſ        | Drucken                  |   |

Der formatierte Ausdruck zeigt auf, wie der Stand Ihres Vermögens und das Betriebsergebnis aussieht. Es handelt sich um eine Funktion, die im Kassenbuch und in der einfachen Buchhaltung vorhanden ist.

| Bestand                            | 01.01.2010 | %     | 31.12.2010 | %    |
|------------------------------------|------------|-------|------------|------|
| 1000 Kasse                         | 500.00     | 1.2   | 500.00     | 0.   |
| 1010 Kontokorrent                  | 25'000.00  | 61.7  | 55'600.00  | 97.  |
| 1020 Postcheck                     | 15'000.00  | 37.0  | 1'000.00   | 1.   |
| Totalsumme                         | 40'500.00  | 100.0 | 57'100.00  | 100. |
| Zuwachs des Bestandes              |            |       | 16'600.00  | 29.  |
| Betriebsergebnis                   | Einnahmen  | %     | Ausgaben   | 5    |
| 4000 Verkäufe                      | 42'500.00  | 77.3  |            |      |
| 4005 Bruttoertrag Dienstleistungen | 12'500.00  | 22.7  |            |      |
| 3000 Einkäufe                      |            |       | 25'000.00  | 65.  |
| 3005 Mietzins                      |            |       | 8'000.00   | 20.  |
| 3010 Handelseinkauf                |            |       | 1'200.00   | 3.   |
| 3015 Kraftstrom                    |            |       | 2'500.00   | 6.   |
| 3070 Porti                         |            |       | 200.00     | 0.   |
| 3090 Aufwand für Drittleistungen   |            |       | 1'500.00   | 3.   |
| Totalsumme                         | 55'000.00  | 100.0 | 38'400.00  | 100. |
| Gewinn                             |            |       | 16'600.00  | 43.  |

#### 3.5 Doppelte Buchführung

Ideal wenn Sie Aktiva, Passiva, Aufwand und Ertrag nach den internationalen Regeln der Buchführung verwalten wollen (Soll und Haben). Gebrauchsfertige Kontenpläne sind verfügbar die Sie den persönlichen Bedürfnissen anpassen können, Option mit oder ohne MwSt/USt, Importieren und Exportieren von Daten und vieles mehr.

So organisieren Sie sich

Alle Buchhaltungsprofis arbeiten nach der Methode der doppelten Buchhaltung, welche in der Schule gelehrt und von den Behörden und vom Fiskus überall auf der Welt akzeptiert wird. Die doppelte Buchhaltung entspricht allen internationalen buchhalterischen Standards.

Die doppelte Buchhaltung ist für alle Firmen und Organisationen obligatorisch, wenn sie laut Gesetz eine Bilanz und eine Erfolgsrechnung vorweisen müssen.

#### Charakteristiken

- Verwaltet die Vermögenskonten und die Erfolgsrechnung (Aktiva, Passiva, Aufwand und Ertrag)
- Die Buchhaltung mit MwSt/USt erlaubt es, die MwSt/Ust zu berechnen und eine MwSt/USt-Zusammenfassung zu erstellen
- Erstellt: Journal, Bilanz nach Periode und Jahresbilanz
- Daten in Excel, Html, Xml exportieren möglich
- Daten aus verschiedenen Dateien importieren möglich (Kassenbuch, erweitertes Kassenbuch, Textformat)
- Daten aus Bankkontoauszug in Formate MT940, QIF, QFX, Postfinance und Raiffeisen importieren möglich.

Beim Erstellen einer neuen Buchhaltung, empfehlen wir Ihnen, ein gebrauchsfertiges Beispiel/Modell einfach zu personalisieren. Das ist einfacher, als einen Kontenplan selber zu erstellen.

• Art der Buchhaltung auswählen und das Modell "Neue Datei leer" (siehe Beispiele/Modelle)

| Wahl neuer Arbeitsmappe                                                                                                    |                                                                    | <b>—</b> × |
|----------------------------------------------------------------------------------------------------|--------------------------------------------------------------------|------------|
| Gruppe<br>Kassenbuch<br>Einfache Buchhaltung<br>Doppelte Buchhaltung<br>Buchhaltung mit Fremdwährungen<br>Etiketten<br>Verschiedene                                                                                                    | Datei<br>Doppelte Buchhaltung<br>Doppelte Buchhaltung mit MwSt/USt |            |
| Beispiele / Modelle<br>BEISPIEL Buchhaltung (mit Buchungen)<br>Buchhaltung für Firma (KMU Kontenplan)<br>Buchhaltung für Studio (KMU Kontenplan)<br>Buchhaltung für Studio (KMU Kontenplan)<br>Buchhaltung für Verein (Käfer Kontenplan) | Deutsch (Schweiz)                                                  | •<br>E     |
| Buchhaltung für Verein (KMU Kontenplan)<br>Buchhaltung für Haushalt<br>Buchhaltung für Firma (KMU Kurzer Kontenpla<br>Buchhaltung für Studio (KMU Kurzer Kontenpl                                                                        | lan)<br>plan)<br>OK Abbrechen                                      | ₹          |

• Stammdaten der Buchhaltung eintragen

| Eigenschaften (Stammdaten) |                                  | <b>-X</b> |
|----------------------------|----------------------------------|-----------|
| Buchhaltung Optionen Adre  | esse Verschiedene Passwort Texte |           |
| Überschrift links          | Firma Otto                       |           |
| Überschrift rechts         | Buchhaltung 2010                 |           |
| Anfangsdatum               | 01.01.2010                       |           |
| Abschlussdatum             | 31.12.2010                       |           |
| Basiswährung               | CHF Switzerland, Francs 👻        |           |
|                            |                                  |           |
|                            |                                  |           |
|                            |                                  |           |
|                            |                                  |           |
|                            |                                  |           |
|                            |                                  |           |
| <u></u>                    |                                  |           |
|                            | OK Abbrechen Hilfe               | :         |

- Datei mit einem Namen speichern
- Im <u>Kontenplan</u> die notwendigen Änderungen ausführen, um ihn zu personalisieren: Man kann neue Zeilen hinzufügen oder löschen, die Kontonummern und die Beschreibung ändern, (z.B. den Kontokorrent der eigenen Bank einfügen), andere Gruppen hinzufügen, usw.

| Kon                                                                                     | ten     |        |      | Bu | chungen  |                                 | Totalsummen   |       |         |     |               |            | $\mathbf{\overline{x}}$ |
|-----------------------------------------------------------------------------------------|---------|--------|------|----|----------|---------------------------------|---------------|-------|---------|-----|---------------|------------|-------------------------|
|                                                                                         | Sektion | Gruppe | Kon  | to |          | Beschrei                        | bung          |       | BKlasse | Gr  | Eröffnung CHF | Saldo CHF  |                         |
| 3                                                                                       | 1       |        |      |    | AKTIV    | Α                               |               |       |         |     |               |            |                         |
| 4                                                                                       |         |        |      |    |          |                                 |               |       |         |     |               |            |                         |
| 5                                                                                       |         |        | 1000 |    | Kasse    |                                 |               |       | 1       | 100 |               |            |                         |
| 6                                                                                       |         |        | 1010 |    | Postche  | ck                              |               |       | 1       | 100 |               |            |                         |
| 7                                                                                       | $\leq$  |        | 1020 |    | Kontoko  | rrent                           | $\rightarrow$ |       | 1       | 100 |               |            |                         |
| 8                                                                                       |         |        | 1090 | )  | Geld-Tra | eld-Transferkonto               |               |       | 1       | 100 |               |            |                         |
| 9                                                                                       |         | 100    |      |    | Flüssige | üssige Mittel und Wertschriften |               |       |         | 10  |               |            | _                       |
| 10                                                                                      |         |        |      |    |          |                                 |               |       |         |     |               |            | _                       |
| 11                                                                                      |         |        | 1100 |    | Forderun | igen                            |               |       | 1       | 110 |               |            | -                       |
| Basi                                                                                    | S       | Bewegu | ing  | Bu | dget     | Vorhergehen.                    | Verschiedene  | Ausdr | uck     | 4   | 1             | 4          | Y                       |
| 10 Umlaufvermögen<br>Dies ist die Gruppe '100', welche in der Gruppe '10' summiert wird |         |        |      |    |          |                                 |               |       |         |     |               |            |                         |
| •                                                                                       |         |        |      |    |          |                                 |               |       |         |     |               |            | •                       |
| 9/1                                                                                     | 73      |        |      |    |          |                                 |               |       |         |     | CAPS          | JM SCRL 01 | /R                      |

| Kon         | ten        |                    |                   | Buchungen      |                | Totalsummen    |          |       |                                                                                                    |               |           | X |
|-------------|------------|--------------------|-------------------|----------------|----------------|----------------|----------|-------|----------------------------------------------------------------------------------------------------|---------------|-----------|---|
|             | Sektion    | Gruppe             | Konto             | 0              | Beschrei       | bung           | BK       | lasse | Gr                                                                                                    | Eröffnung CHF | Saldo CHF | - |
| 3           | 1          |                    |                   | AKTIV          | Α              |                |          |       |                                                                                                    |               |           |   |
| 4           |            |                    |                   |                |                |                |          |       |                                                                                                    |               |           |   |
| 5           |            |                    | 1000              | Kasse          |                |                |          | 1     | 100                                                                                                    |               |           |   |
| 6           |            |                    | 1010              | Postche        | ck             |                |          | 1     | 100                                                                                                    |               |           |   |
| 7           |            |                    | 1020              | Bankkor        | nto bei der S  | parkasse       | $\sim$   | 1     | 100                                                                                                    |               |           |   |
| 8           |            |                    | 1090              | Geld-Tra       | nsferkonto     |                |          | 1     | 100                                                                                                    |               |           |   |
| 9           |            | 100                |                   | Flüssige       | e Mittel und   | Wertschrift    | en       |       | 10                                                                                                    |               |           |   |
| 10          |            |                    |                   |                |                |                |          |       |                                                                                                    |               |           |   |
| 11          |            |                    | 1100              | Forderur       | ngen           |                |          | 1     | 110                                                                                                    |               |           |   |
| Basi        | S          | Bewegu             | ing               | Budget         | Vorhergehen.   | . Verschiedene | Ausdruck | :     | <ul> <li>↓ ↓ ↓ ↓</li> <li>↓ ↓ ↓ ↓</li> <li>↓ ↓ ↓ ↓ ↓</li> <li>↓ ↓ ↓ ↓</li> <li>↓ ↓ ↓ ↓ ↓</li> <li>↓ ↓ ↓ ↓ ↓</li> <li>↓ ↓ ↓ ↓ ↓</li> <li>↓ ↓ ↓ ↓ ↓ ↓ ↓</li> <li>↓ ↓ ↓ ↓ ↓ ↓ ↓ ↓ ↓ ↓ ↓ ↓ ↓ ↓ ↓ ↓ ↓ ↓ ↓</li></ul> |               | •         | ¥ |
| 110<br>Dies | ist die Gr | Forden<br>uppe 'DE | ungen<br>B', weld | che in der Gru | ppe '110' summ | niert wird     |          |       |                                                                                                    |               |           |   |

| . 4 | III    |      |     |      |     |
|-----|--------|------|-----|------|-----|
|     | 12/173 | CAPS | NUM | SCRL | OVR |

Wenn Sie ein neues Konto definieren wollen, geben Sie zuerst in der Tabelle Konto eine neue Zeile ein, dann die Kontonummer, die Beschreibung, die BKlasse und die Gruppe. Für mehr Informationen zum Erstellen eines Kontenplans, siehe <u>Gruppierungen im Kontenplan</u>

• Speichern Sie die Aenderungen und geben Sie sich danach in die Tabelle Buchungen zum Eingeben der Buchungen.

#### Ergebnis

#### Beispiel Bilanz nach Gruppen Ende Jahr

Aktiva

| Firma Otto<br>Buchhaltung 2008                                                                                                    |                                                                                                    |                                                                                          |                                                                                                    |
|----------------------------------------------------------------------------------------------------|----------------------------------------------------------------------------------------------------|------------------------------------------------------------------------------------------|----------------------------------------------------------------------------------------------------|
|                                                                                                    |                                                                                                    |                                                                                          |                                                                                                    |
| AKTIVA                                                                                                    | 31.12.2008                                                                                                    | 8 %                                                                                      | 01.01.2008                                                                                               |
| Konzessionen, Lizenzen<br>EDV-Programme<br>Betriebsaustattung<br>Büroeinrichtung<br>Warenbestand<br>Sonstige Forderungen<br>Ungeklärte Posten<br>Kasse<br>Postgiro<br>Bank<br>Aktive Rechnungsabgrenzung | 5000.00<br>22'300.00<br>33750.00<br>9'514.00<br>1'320.00<br>500.00<br>1'056.75<br>12'150.00<br>36'938.10<br>1'500.00 | 3.1%<br>13.9%<br>21.1%<br>22.5%<br>5.9%<br>0.8%<br>0.3%<br>0.7%<br>7.6%<br>23.1%<br>0.9% | 5'000.00<br>22'300.00<br>36'000.00<br>9'744.00<br>1'320.00<br>500.00<br>826.75<br>12'500.00<br>26'400.00 |
| TOTALSUMME AKTIVA                                                                                                    | <u>160'028.85</u>                                                                                                    | Ī                                                                                        | <u>149'840.75</u>                                                                                        |

### Passiva

| Firma Otto<br>Buchhaltung 2008                                                                                                    |                                                                                                    |                                                                                                    |
|----------------------------------------------------------------------------------------------------|----------------------------------------------------------------------------------------------------|----------------------------------------------------------------------------------------------------|
| PASSIVA                                                                                                    | 31.12.2008 *                                                                                                    | 01.01.2008                                                                                          |
| Eigenkapital<br>Ausstehende Einlagen<br>Privateinlagen<br>Bankdarlehen<br>Sonstige Verbindlichkeiten<br>Verbindlichkeiten Löhne und<br>Gehälter<br>Verbindlichkeiten Lohnsteuer<br>Verbindlichkeiten Sozialversicherung<br>Passive Rechnungsabgrenzung | 90'000.00 56.2%<br>900.00 0.6%<br>34'000.00 21.2%<br>19'200.00 12.0%<br>800.00 0.5%<br>800.00 0.5%<br>2'000.00 1.3%<br>1'240.75 0.8%<br>900.00 0.6% | 88'968.75<br>900.00<br>34'000.00<br>19'200.00<br>800.00<br>800.00<br>2'000.00<br>1'240.75<br>900.00 |
| Gewinn                                                                                                    | 10'188.10 6.4%                                                                                                    | 1'031.25                                                                                            |
| TOTALSUMME PASSIVA                                                                                                    | <u>160'028.85</u>                                                                                                    | <u>149'840.75</u>                                                                                   |
|                                                                                                    |                                                                                                    |                                                                                                    |

# Das Betriebsergebnis

# Aufwand

| Buchhaltung 2008             |                  |       |                  |
|------------------------------|------------------|-------|------------------|
| AUFWAND                      | 31.12.2008       | ×     | 01.01.2008       |
| Fremdarbeiten                | -,-              |       | 1'230.00         |
| Wareneingang                 | 7'000.00         | 38.7% | 7'000.00         |
| Personalkosten               | 9800.00          | 54.2% | 9'800.00         |
| Sozialversicherung           |                  |       | 4'500.00         |
| Berufsgenossenschaft         | -,-              |       | 280.00           |
| Freiw. Soz. Aufw. LSt- u.    | 641.90           | 3.5%  | 641.90           |
| Soz.Vers.frei                |                  |       |                  |
| Gas. Strom. Wasser           | -,-              |       | 380.00           |
| Reisekosten Arbeitnehmer     | 180.00           | 1.0%  | 180.00           |
| Porto                        | -,-              |       | 86.00            |
| Telefon                      | 350.00           | 1.9%  | 350.00           |
| Bürobedarf                   | 120.00           | 0.7%  | 120.00           |
| Mieten für Einrichtungen     |                  |       | 5'600.00         |
| Nebenkosten des Geldverkehrs |                  |       | 56.00            |
| TOTALSUMME AUFWAND           | <u>18'091.90</u> | l     | <u>30'223.90</u> |
|                              |                  |       |                  |

#### Ertrag

| Firma Otto<br>Buchhaltung 2008                                                                                                    |                                             |                                                                                |
|----------------------------------------------------------------------------------------------------|---------------------------------------------|--------------------------------------------------------------------------------|
| ERTRAG                                                                                                    | 31.12.2008 *                                | 01.01.2008                                                                     |
| Erlöse ohne Umsatzsteuer<br>Provisionserlöse<br>Gewährte Skonti<br>Entnahme sonstg. Leistungen<br>Ausserordentl.Erträge<br>Guthabenzinsen<br>Erträge aus Kursdifferenzen<br>Sonstige Erträge | 28280.00 100.0%<br><br><br><br><br><br><br> | 28'280.00<br>300.00<br>140.00<br>875.00<br>1'200.00<br>56.75<br>3.40<br>400.00 |
| TOTALSUMME ERTRAG                                                                                                    | <u>28'280.00</u>                            | <u>31'255.15</u>                                                               |
| <u>Gewinn</u>                                                                                                    | 10'188.10 36.0%                             | 1'031.25                                                                       |
|                                                                                                    |                                             |                                                                                |

#### 3.5.1 Passiva und Ertrag negativ?

Ja, das ist richtig. In der doppelten Buchhaltung können die Saldi in Soll oder in Haben stehen. Für Banana ist ein Konto in Haben, wenn der Betrag negativ geschrieben wird. Aktiva und Aufwand stehen in der Regel in Soll, Passiva und Ertrag in Haben.

Das Minuszeichen ist eine Vereinbarung, andere Programme benutzen Buchstaben (D, A) oder die Klammern.

Sehen Sie auch die Lektion Die mathematischen Regeln der doppelten Buchhaltung.

# 3.5.2 Tabellen

#### **Tabelle Konten**

In der Tabelle Konten richten Sie die Konten ein: die Konten Aktiva und Passiva (Bilanz) und die Konten Aufwand und Ertrag (Erfolgsrechnung).

Geben Sie für jedes Konto folgendes an:

- Die Beschreibung
- Die BKlasse (1 für Aktiva, 2 für Passiva, 3 für Aufwand und 4 für Ertrag)
- Die Gr-Zugehörigkeit
- Den Eröffungssaldo, wenn Sie Banana Buchhaltug zum ersten Mal benutzen. In den folgenden Beispielen, erfolgt die Übernahme der Saldi automatisch dank dem Befehl "Neues Jahr erstellen".

Denken Sie an folgende Regeln, wenn Sie Banana Buchhaltung benutzen:

- Die Soll-Saldi sind positiv
- Die Haben-Saldi sind negativ (mit Minuszeichen davor)

Achtung: Diese Regel gilt nur beim manuellen Eingeben der Anfangssaldi. Zum korrekten Einrichten und Gruppieren des Kontenplans, empfehlen wir, die Anleitung der Lektion Gruppierungen im Kontenplan zu befolgen.

# **Aktiva und Passiva**

| Kon  | ten     |        |         | Buchungen              | Totalsummen        |         |       |               |           | $\mathbf{x}$ |
|------|---------|--------|---------|------------------------|--------------------|---------|-------|---------------|-----------|--------------|
|      | Sektion | Gruppe | Konto   | Beschrei               | Beschreibung       |         | se Gr | Eröffnung CHF | Saldo CHF |              |
| 2    | 1       |        |         | AKTIVA                 | TIVA               |         |       |               |           |              |
| 3    |         |        | 1000    | Kasse                  | se                 |         |       |               |           |              |
| 4    |         |        | 1010    | Postscheck             |                    | 1       | 1     |               |           |              |
| 5    |         |        | 1020    | Kontokorrent           |                    | 1       | 1     |               |           |              |
| 6    |         |        | 1030    | Kunden                 |                    | 1       | 1     |               |           | _            |
| 7    |         |        | 1040    | Verrechnungssteuer     |                    | 1       | 1     |               |           | -            |
| 8    |         |        | 1050    | Transitorische Aktiven | 1                  | 1       | 1     |               |           | -            |
| 9    |         |        | 1060    | Büromobiliar           |                    | 1       | 1     |               |           | -            |
| 10   |         |        | 1070    | Büromaschinen          |                    | 1       | 1     |               |           | -            |
| 11   |         |        | 1080    | Computer/Software      | nputer/Software    |         |       |               |           | -            |
| 12   |         |        | 1090    | Fahrzeuge              | hrzeuge            |         |       |               |           | -            |
| 13   |         | 1      |         | Totalsumme AK          | ΓΙνα               |         | 00    |               |           | -            |
| 14   |         |        |         |                        |                    |         |       |               |           | -            |
| 15   | 2       |        |         | PASSIVA                |                    |         |       |               |           |              |
| 16   |         |        | 2000    | Lieferanten            |                    | 2       | 2     |               |           |              |
| 17   |         |        | 2010    | Bankdarlehen           |                    | 2       | 2     |               |           | _            |
| 18   |         |        | 2030    | Transitorische Passive | en                 | 2       | 2     |               |           | _            |
| 19   |         |        | 2040    | Eigenkapital / Aktienk | apital             | 2       | 2     |               |           | _            |
| 20   |         |        | 2050    | Privatkonto            |                    | 2       | 2     |               |           | -            |
| 21   |         |        | 2070    | Gewinn- Verlustvortrag | 9                  | 2       | 2     |               |           | -            |
| 22   |         | 2091   |         | Jahresgewinn /Jahresv  | verlust            |         | 2     |               |           | -            |
| 23   |         | 2      |         | Totalsumme PAS         | Fotalsumme PASSIVA |         |       |               |           |              |
| 24   |         |        |         |                        |                    |         |       |               |           | _            |
| 25   |         | 01     |         | Gewinn(+)/Verlust(-)   | der Bilanz         |         | 00    |               |           | _            |
| 26   |         |        |         |                        |                    |         |       |               |           | _            |
| 27   |         | 00     |         | DIFFERENZ MUSS =       | 0                  |         |       |               |           | Ŧ            |
| Basi | s I     | Bewegu | ng Budg | get VorhergehPeriode   | Verschied A        | usdruck | •     |               | •         | ¥            |

00 DIFFERENZ MUSS = 0 Dies ist die Gruppe '01', welche in der Gruppe '00' summiert wird

| ٠ | III   |      |     |      |     |
|---|-------|------|-----|------|-----|
|   | 25/60 | CAPS | NUM | SCRL | OVR |

### **Aufwand und Ertrag**

| Kon  | ten     |        | Konten Buchungen |                          | Totalsummen      |         |      |               |           | $\mathbf{x}$ |
|------|---------|--------|------------------|--------------------------|------------------|---------|------|---------------|-----------|--------------|
|      | Sektion | Gruppe | Konto            | Beschreibun              | g                | BKlasse | Gr   | Eröffnung CHF | Saldo CHF | ^            |
| 28   |         |        |                  | AUFWAND                  |                  |         |      |               |           | -            |
| 29   |         |        | 3000             | Einkäufe                 |                  | 3       | 3    |               |           | -            |
| 30   |         |        | 3010             | Sozialversicherungen     |                  | 3       | 3    |               |           | -            |
| 31   |         |        | 3020             | Berufliche Vorsorge      |                  | 3       | 3    |               |           |              |
| 32   |         |        | 3030             | Spesen                   |                  | 3       | 3    |               |           |              |
| 33   |         |        | 3040             | Krankenversicherung      |                  | 3       | 3    |               |           |              |
| 34   |         |        | 3050             | Quellensteuer            |                  | 3       | 3    |               |           |              |
| 35   |         |        | 3060             | Spesenentschädigungen    | effektiv         | 3       | 3    |               |           |              |
| 36   |         |        | 3070             | Spesenentschädigungen    | pauschal         | 3       | 3    |               |           |              |
| 37   |         |        | 3080             | Sonstiger Personalaufwa  | nd               | 3       | 3    |               |           |              |
| 38   |         |        | 3100             | Miete                    |                  | 3       | 3    |               |           |              |
| 39   |         |        | 3200             | Reparaturen Fahrzeuge    |                  | 3       | 3    |               |           |              |
| 40   |         |        | 3210             | Benzin                   |                  | 3       | 3    |               |           |              |
| 41   |         |        | 3220             | Fahrzeugversicherung     |                  | 3       | 3    |               |           |              |
| 42   |         |        | 3400             | Büromaterial             |                  | 3       | 3    |               |           |              |
| 43   |         |        | 3410             | Telefon                  |                  | 3       | 3    |               |           |              |
| 44   |         |        | 3420             | Postspesen               |                  | 3       | 3    |               |           |              |
| 45   |         |        | 3500             | Buchführungshonorare     |                  | 3       | 3    |               |           |              |
| 46   |         |        | 3600             | Passive Bankzinsen       |                  | 3       | 3    |               |           |              |
| 47   |         |        | 3610             | Bank- und Kontokorrents  | pesen            | 3       | 3    |               |           |              |
| 48   |         |        | 3700             | Abschreibung auf Mobilia | ar               | 3       | 3    |               |           |              |
| 49   |         |        | 3800             | Steuern                  |                  | 3       | 3    |               |           | _            |
| 50   |         | 3      |                  | Totalsumme AUFW          | /AND             |         | 02   |               |           | _            |
| 51   |         |        |                  |                          |                  |         |      |               |           | _            |
| 52   |         |        |                  | ERTRAG                   |                  |         |      |               |           | _            |
| 53   |         |        | 4000             | Honorar                  |                  | 4       | 4    |               |           | _            |
| 54   |         |        | 4010             | Ertrag aus Finanzanlagen |                  | 4       | 4    |               |           |              |
| 55   |         | 4      |                  | Totalsumme ERTRAG        |                  |         | 02   |               |           | _            |
| 56   |         |        |                  |                          |                  |         |      |               |           | _            |
| 57   |         | 02     |                  | Gewinn(-)/Verlust(+) de  | er Erfolgsrechnu |         | 2091 |               |           | _            |
| 58   |         |        |                  |                          |                  |         |      |               |           | Ŧ            |
| Basi | s I     | Bewegu | ng Budg          | get VorhergehPeriode     | Verschied Ausdr  | uck 🛛   |      |               | +         | ¥            |

Die Totalsumme der Saldi in Soll entspricht der Totalsumme der Saldi in Haben.

### Tabelle Buchungen

In der Tabelle Buchungen werden die buchhalterischen Bewegungen gebucht und das Journal dargestellt.

# Das Journal in Banana Buchhaltung

| Kont                                                                                                    | Conten Buchungen Totalsummen |        |                       |                           |       |        | ~    |     |         |            |     |    |
|----------------------------------------------------------------------------------------------------|------------------------------|--------|-----------------------|---------------------------|-------|--------|------|-----|---------|------------|-----|----|
|                                                                                                    | Datum                        | Beleg  |                       | Beschreibu                | ng    |        | KtSo | oll | KtHaben | Betrag CHF |     | *  |
| 6                                                                                                    | 12.02.2010                   | 20     | Rechnung              | om Lieferant              | Kleir | ı      | 3000 |     | 2000    | 5'000.     | 00  |    |
| 7                                                                                                    | 13.02.2010                   | 21     | Rechnung <sup>1</sup> | lechnung Telefon          |       |        |      |     | 2000    | 150.       | 00  | -  |
| 8                                                                                                    | 14.02.2010                   | 22     | Rechnung I            | Rechnung Miete 3100 2     |       |        |      |     |         | 2'000.     | 00  | -  |
| 9                                                                                                    | 15.02.2010                   | 23     | Rechnung I            | Rechnung Heizung 3030 200 |       |        |      |     |         | 750.       | 00  |    |
| 10                                                                                                    |                              |        |                       |                           |       |        |      |     |         |            |     |    |
| 11                                                                                                    |                              |        |                       |                           |       |        |      |     |         |            |     | ÷  |
| Basi                                                                                                    | s                            | Kosten | stellen               | Fälligkeiten              |       | Sperre |      | •   |         |            | •   | ¥  |
| F6 = Tausche Soll und Haben Konto           3030         Spesen         750.00         900.00           2000         Lieferanten         -750.00         -19'900.00 |                              |        |                       |                           |       |        |      |     |         |            |     |    |
| •                                                                                                    |                              |        |                       |                           |       |        |      |     |         |            |     | Þ. |
| 9/1                                                                                                    | 4                            |        |                       |                           |       |        |      |     | CAPS    | NUM SCRL   | OVR | ĩ  |

Die Spalten der Tabelle Buchungen in der Doppelten Buchhaltung von Banana Buchhaltung:

| Datum        | Das Kaufdatum, das Datum der Bezahlung, das Datum der Rechnung |
|--------------|----------------------------------------------------------------|
| Beleg        | Die Nummer des entsprechenden buchhalterischen Beleges         |
| Beschreibung | Den Grund der buchhalterischen Bewegung angeben                |
| KtSoll       | Die Nummer/den Code des Kontos in Soll                         |
| KtHaben      | Die Nummer/den Code des Kontos in Haben                        |
| Betrag       | Der Betrag, der auf dem buchhalterischen Beleg steht           |
|              |                                                                |

# Tabelle Totalsummen

In der Tabelle Totalsummen werden die Totalsummen nach Gruppen angezeigt. Dank ihr wird die buchhalterische Quadratur überprüft.

Sie wird vom Programm automatisch bearbeitet und kann vom Benutzer nicht bearbeitet werden.

| Konten Bu |        |           | Buchungen           | Totalsummen |    |               |            | $\mathbf{Z}$ |
|-----------|--------|-----------|---------------------|-------------|----|---------------|------------|--------------|
|           | Gruppe |           | Beschreibung        | -           | Gr | Eröffnung CHF | Saldo CHF  | *            |
| 1         | 1      | Totalsun  | nme Aktiva          |             | 01 | 12'000.00     | 68'800.00  |              |
| 2         | 2      | Totalsun  | nme Passiva         |             | 01 | -12'000.00    | -49'570.00 |              |
| 3         | 01     | Gewinn(   | +)/Verlust(-)       |             | 00 |               | 19'230.00  |              |
| 4         | 3      | Totalsun  | nme Aufwand         |             | 02 |               | 37'570.00  |              |
| 5         | 4      | Totalsun  | nme Ertrag          |             | 02 |               | -56'800.00 |              |
| 6         | 02     | Verlust(+ | +)/Gewinn(-)        |             | 00 |               | -19'230.00 |              |
| 7         | 00     | Differenz | z muss = 0 sein     |             |    |               |            |              |
| 8         | 5      | Total Au  | sserbilanz: Aktiva  |             |    |               |            |              |
| 9         | 6      | Total Au  | sserbilanz: Passiva |             |    |               |            |              |
| 10        | 7      | Totalsun  | nme Klasse 7        |             |    |               |            |              |
| 11        | 8      | Totalsun  |                     |             |    |               |            |              |
| 12        | 9      | Totalsun  | nme Klasse 9        |             |    |               |            |              |
| 13        |        |           |                     |             |    |               |            |              |
| Basi      | 5      |           | Komplett            |             |    |               | Þ          | ¥            |

### 3.5.3 Gruppierungen im Kontenplan

Um einen Kontenplan einzurichten, müssen Sie die Hauptgruppen erstellen und für jede Gruppe die GR-Zugehörigkeit angeben:

- 00 gruppiert die Konten der Bilanz
- 2991 zeigt den Gewinn/Verlust des Betriebsergebnisses an
- 02 gruppiert die Konten der Erfolgsrechnung.

| Kon  | ten     |        | Bu    | uchungen   |                                          | Totalsumme | n |         |    |                           |                       |   | $\overline{\mathbf{x}}$ |
|------|---------|--------|-------|------------|------------------------------------------|------------|---|---------|----|---------------------------|-----------------------|---|-------------------------|
|      | Sektion | Gruppe | Konto |            | Beschreibung                             |            |   | BKlasse | Gr | Eröffnung<br>Basiswährung | Saldo<br>Basiswährung | ĥ |                         |
| 1    |         | 1      |       | Totalsum   | otalsumme Aktiva                         |            |   |         |    | 00                        |                       |   |                         |
| 2    |         |        |       |            |                                          |            |   |         |    |                           |                       |   |                         |
| 3    |         | 2991   |       | Jahresgew  | inn /Jahre                               | sverlust   |   |         |    | 2                         |                       |   |                         |
| 4    |         |        |       |            |                                          |            |   |         |    |                           |                       |   |                         |
| 5    |         | 2      |       | Totalsum   | me Passiv                                | /a         |   |         |    | 00                        |                       |   |                         |
| 6    |         |        |       |            |                                          |            |   |         |    |                           |                       |   | ]                       |
| 7    |         | 00     |       | Differenz  | )ifferenz muss Null sein                 |            |   |         |    |                           |                       | 1 |                         |
| 8    |         |        |       |            |                                          |            |   |         |    |                           |                       |   | 1                       |
| 9    |         | 3      |       | Totalsum   | me Aufwa                                 | and        |   |         |    | 02                        |                       |   | 1                       |
| 10   |         |        |       |            |                                          |            |   |         |    |                           |                       |   | 1                       |
| 11   |         | 4      |       | Totalsum   | me Ertrag                                |            |   |         |    | 02                        |                       |   |                         |
| 12   |         |        |       |            |                                          |            |   |         |    |                           |                       |   |                         |
| 13   |         | 02     |       | Verlust(+) | /erlust(+)Gewinn(-) der Erfolgsrechnung  |            |   |         |    | 2991                      |                       |   |                         |
| 14   |         |        |       |            |                                          |            |   |         |    |                           |                       |   |                         |
| 15   |         |        |       |            |                                          |            |   |         |    |                           |                       |   |                         |
| 16   |         |        |       |            |                                          |            |   |         |    |                           |                       |   | -                       |
| Basi | s       | Beweg  | ung   | Budget     | lget Vorhergehende Verschiedene Ausdruck |            |   |         | •  |                           |                       | Þ | ¥                       |

- Leere Zeilen einfügen und mit den Kontonummern, mit der Beschreibung, mit der BKlasse und der Gruppenzugehörigkeit vervollständigen. Die BKlasse kann nicht geändert werden: 1 Aktiva, 2 Passiva, 3 Aufwand, 4 Ertrag.
- In der ersten Spalte "Sektion", nachdem die Überschriften der Bilanz und der Erfolgsrechnung eingerichtet worden sind, folgende Nummerierung eingeben:

| *  | Titel 1                   | für die Hauptüberschriften eingeben                                     |  |  |  |  |
|----|---------------------------|-------------------------------------------------------------------------|--|--|--|--|
| ** | Titel 2                   | für die sekundären Überschriften eingeben                               |  |  |  |  |
| 1  | Aktiva                    | in der Zeile des Titels Aktiva eingeben                                 |  |  |  |  |
| 2  | Passiva                   | in der Zeile des Titels Passiva eingeben                                |  |  |  |  |
| 3  | Aufwand                   | in der Zeile des Titels Aufwand eingeben                                |  |  |  |  |
| 4  | Ertrag                    | in der Zeile des Titels Ertrag eingeben                                 |  |  |  |  |
| 01 | Postenbuch Kunden         | nbuch Kunden für das Postenbuch Kunden benutzen                         |  |  |  |  |
| 02 | Postenbuch<br>Lieferanten | für das Postenbuch Lieferanten benutzen                                 |  |  |  |  |
| 03 | Kostenstellen             | für die Kostenstellen benutzen                                          |  |  |  |  |
| 04 | Profitstellen             | für die Profitstellen benutzen                                          |  |  |  |  |
| #* | Bemerkungen               | in der Zeile des Titels Bemerkungen eingeben                            |  |  |  |  |
| #X | Versteckte Daten          | ab der Zeile eingeben, ab welcher die Daten versteckt werden<br>müssen. |  |  |  |  |

| Kon  | iten          |         | Buch   | ungen             | Totalsummen       |        |       |        |                     | × |
|------|---------------|---------|--------|-------------------|-------------------|--------|-------|--------|---------------------|---|
|      | Sektion       | Gruppe  | Konto  | Bes               | chreibung         | Bł     | lasse | Gr     | Eröffnu<br>Basiswäł |   |
| 1    | *             |         |        | BILANZ            |                   |        |       |        |                     |   |
| 2    |               |         |        |                   |                   |        |       |        |                     |   |
| 3    | 1             |         |        | AKTIVA            | KTIVA             |        |       |        |                     |   |
| 4    |               |         | 1000   | Kasse             | lasse             |        |       | 1      |                     |   |
| 5    |               |         | 1010   | Postcheck         |                   |        | 1     | 1      |                     |   |
| 6    |               |         | 1020   | Kontokorrent      |                   |        | 1     | 1      |                     |   |
| 7    |               |         | 1300   | Vorausbezahlte A  | Aufwendungen      |        | 1     | 1      |                     |   |
| 8    |               |         | 1500   | Maschinen und A   | pparate           |        | 1     | 1      |                     |   |
| 9    |               |         | 1510   | Geschäftsmobilia  | ſ                 |        | 1     | 1      |                     |   |
| 10   |               |         | 1512   | Ladeneinrichtung  | en                |        | 1     | 1      |                     |   |
| 11   |               | 1       |        | Totalsumme Ak     | tiva              |        |       | 00     |                     |   |
| 12   |               |         |        |                   |                   |        | /     | $\sim$ |                     |   |
| 13   | 1             |         |        | PASSIVA           |                   | $\sim$ |       |        |                     |   |
| 14   |               |         | 2000   | Lieferanten       |                   |        | 2     | 2      |                     |   |
| 15   |               |         | 2010   | Kurzfristige Bank | schulden          |        | 2     | 2      |                     |   |
| 16   |               |         | 2990   | Gewinnvortrag / V | /erlustvortrag    |        | 2     | 2      |                     |   |
| 17   |               | 2991    |        | Jahresgewinn /Ja  | hresverlust       |        |       | 2      |                     |   |
| 18   |               |         | 2800   | Kapital / Stamka  | pital             |        | 2     | 2      |                     |   |
| 19   |               | 2       |        | Totalsumme Pa     | ssiva             |        |       |        |                     |   |
| 20   |               |         |        |                   |                   |        |       |        |                     |   |
| 21   |               | 00      |        | Differenz muss    | Null sein         |        |       |        |                     |   |
| 22   |               |         |        |                   |                   |        |       |        |                     | Ŧ |
| Basi | i <b>s</b> Be | ewegung | Budget | Vorhergeh Versch  | nied Ausdruck 🛛 🕢 |        |       |        | +                   | ¥ |

Die Konten 1000 bis 1512 haben als Gr 1, wie die Gruppe 1, welche die Totalsumme Aktiva berechnet Die Konten 2000 bis 2800 haben als Gr 2, wie die Gruppe 2, welche die Totalsumme Passiva berechnet Die Totalsumme Aktiva und Passiva haben als Gr 00, wie die Gruppe 00, worin sie summiert werden (Gewinn/Verlust der Bilanz). Für die Erfolgsrechung gehen Sie gleich vor.

| Kor | iten    |         | Buch   | ungen Totals             | ummen            |         |       | 2                                | R |
|-----|---------|---------|--------|--------------------------|------------------|---------|-------|----------------------------------|---|
|     | Sektion | Gruppe  | Konto  | Beschreibur              | ng               | BKlasse | Gr    | Eröffnu <sup>4</sup><br>Basiswäł | • |
| 23  | *       |         |        | ERFOLGSRECHN             | UNG              |         |       |                                  |   |
| 24  |         |         |        |                          |                  |         |       |                                  |   |
| 25  | 3       |         |        | AUFWAND                  |                  |         |       |                                  |   |
| 26  |         |         | 3000   | Materialaufwand / Einka  | auf von Apparate | 3       | 3     |                                  |   |
| 27  |         |         | 3010   | Skonti                   |                  | 3       | 3     |                                  |   |
| 28  |         |         | 3015   | Handelseinkauf           |                  | 3       | 3     |                                  |   |
| 29  |         |         | 3020   | Löhne Produktion         |                  | 3       | 3     |                                  |   |
| 30  |         |         | 3030   | Sonstiger Personalaufw   | and              | 3       | 3     |                                  |   |
| 31  |         |         | 3040   | Löhne Produktion         |                  | 3       | 3     |                                  |   |
| 32  |         | 3       |        | Totalsumme Aufwand       | 1                |         | (02)  |                                  |   |
| 33  |         |         |        |                          |                  |         |       |                                  |   |
| 34  | 4       |         |        | ERTRAG                   |                  |         |       |                                  |   |
| 35  |         |         | 4000   | Verkäufe                 |                  | 4       | 4     |                                  |   |
| 36  |         |         | 4010   | Bruttoertrag Barverkäufe | e                | 4       | 4     |                                  |   |
| 37  |         |         | 4020   | Skonti                   |                  | 4       | 4     |                                  |   |
| 38  |         |         | 4030   | Bruttoertrag Dienstleist | ungen            | 4       | 4     |                                  |   |
| 39  |         | 4       |        | Totalsumme Ertrag        |                  |         | -(02) |                                  | _ |
| 40  | L.,     |         |        |                          |                  |         |       |                                  |   |
| 41  |         | 02      |        | Verlust(+)Gewinn(-) de   | er Erfolgsrechn  |         | 2991  |                                  |   |
| 42  |         |         |        |                          |                  |         |       |                                  |   |
| 43  |         |         |        |                          |                  |         |       |                                  | Ŧ |
| Bas | is B    | ewegung | Budget | Vorhergeh Verschied A    | Ausdruck         |         |       | ► 2                              | Ľ |

Die Konten 3000 bis 3040 haben als Gr 3, wie die Gruppe 3, welche die Totalsumme Aufwand berechnet Die Konten 4000 bis 4030 haben als Gr 4, wie die Gruppe 4, welche die Totalsumme Ertrag berechnet Die Totalsummen Aufwand und Ertrag haben als Gr 02, wie die Gruppe 02, worin sie summiert werden (Gewinn/Verlust der Erfolgsrechnung)

Die Gruppe 02 hat als GR 2991, welche in der Gruppe 2991 summiert wird (Gewinn/Verlust des Betriebsergebnisses der Passiva).

# 3.5.3.1 Untergruppen im Kontenplan

Dank den Untergruppen können Sie im Kontenplan Totalisierungen auf mehrere Ebenen erhalten sowie detaillierte Informationen in der Präsentation der Bilanz.

# **Beispiel:**

Sie möchten die Untergruppe **Liquidität** erstellen, welche die Konten Kasse, Post und Bank zusammenfasst.

| Kon | ten     |        |       | Buchungen             | Totalsummer | ı       |    |                           |                       | ~ |
|-----|---------|--------|-------|-----------------------|-------------|---------|----|---------------------------|-----------------------|---|
|     | Sektion | Gruppe | Konto | Beschreibung          |             | BKlasse | Gr | Eröffnung<br>Basiswährung | Saldo<br>Basiswährung | * |
| 3   | 1       |        |       | AKTIVA                |             |         |    |                           |                       |   |
| 4   |         |        | 1000  | Kasse                 |             | 1       | 1  | 100.00                    | 100.00                |   |
| 5   | (       |        | 1010  | Postcheck             |             | 1       | 1  | 6'000.00                  | 6'000.00              |   |
| 6   |         |        | 1020  | Kontokorrent          |             | 1       | 1  | 10'000.00                 | 10'000.00             |   |
| 7   |         |        | 1300  | Vorausbezahlte Aufwer | ndungen     | 1       | 1  | 7'000.00                  | 7'000.00              |   |
| 8   |         |        | 1500  | Maschinen und Appara  | ite         | 1       | 1  | 20'000.00                 | 20'000.00             |   |
| 9   |         |        | 1510  | Geschäftsmobiliar     |             | 1       | 1  | 15'000.00                 | 15'000.00             |   |
| 10  |         |        | 1512  | Ladeneinrichtungen    |             | 1       | 1  | 6'500.00                  | 6'500.00              |   |
| 11  |         | 1      |       | Totalsumme Aktiva     |             |         | 00 | 64'600.00                 | 64'600.00             |   |
| 12  |         |        |       |                       |             |         |    |                           |                       | ÷ |

Um die Untergruppe Liquidität zu erstellen, so vorgehen:

- eine leere Zeile hinzufügen
- in der Spalte Gruppe den Code **100** eintippen
- in der Spalte Beschreibung "Totalsumme Liquidität" eintippen
- in der Spalte Gr 1 eintippen
- ändern Sie die Gr (Code 1) der Konten 1000, 1010 und 1020 mit dem neuen Code 100.

| Kon | ten     |        |       | Buchungen            | Totalsummer | ı       |           |                           |                       | ⊼ |
|-----|---------|--------|-------|----------------------|-------------|---------|-----------|---------------------------|-----------------------|---|
|     | Sektion | Gruppe | Konto | Beschreibung         |             | BKlasse | Gr        | Eröffnung<br>Basiswährung | Saldo<br>Basiswährung |   |
| 3   | 1       |        |       | AKTIVA               |             |         |           |                           |                       |   |
| 4   |         |        | 1000  | Kasse                | asse        |         |           | 100.00                    | 100.00                |   |
| 5   |         |        | 1010  | Postcheck            | ostcheck    |         |           | 6'000.00                  | 6'000.00              |   |
| 6   |         |        | 1020  | Kontokorrent         | 1           | 100     | 10'000.00 | 10'000.00                 |                       |   |
| 7   |         | 100    |       | Totalsumme Liquidi   | tät         |         | 1         | 16'100.00                 | 16'100.00             |   |
| 8   |         | $\sim$ | 1300  | Vorausbezahlte Aufwe | ndungen     | -1      | 1         | 7'000.00                  | 7'000.00              |   |
| 9   |         |        | 1500  | Maschinen und Appar  | ate         | 1       | 1         | 20'000.00                 | 20'000.00             |   |
| 10  |         |        | 1510  | Geschäftsmobiliar    |             | 1       | 1         | 15'000.00                 | 15'000.00             |   |
| 11  |         |        | 1512  | Ladeneinrichtungen   | 1           | 1       | 6'500.00  | 6'500.00                  |                       |   |
| 12  |         | 1)     |       | Totalsumme Aktiva    |             | 00      | 64'600.00 | 64'600.00                 |                       |   |
| 13  |         |        |       |                      |             |         |           |                           | -                     |   |

# 3.5.3.2 Untergruppen löschen

Wenn im Kontenplan Untergruppen angezeigt werden, die Sie nicht benötigen, können Sie diese auch löschen.

#### **Beispiel:**

Die Untergruppe "Totalsumme Liquidität" soll gelöscht werden.

| Kon | ten     |        | E     | Buchungen       | Totalsummen                    |        | MwSt/US | St-Codes                  | 3                     | ~ |
|-----|---------|--------|-------|-----------------|--------------------------------|--------|---------|---------------------------|-----------------------|---|
|     | Sektion | Gruppe | Konto | o Be            | eschreibung                    | BKlass | e Gr    | Eröffnung<br>Basiswährung | Saldo<br>Basiswährung | * |
| 43  | 2       |        |       | PASSIVA         | ASSIVA                         |        |         |                           |                       |   |
| 44  |         |        | 2000  | Kreditoren      |                                | 2      | 200     | -18'045.75                | -18'045.75            |   |
| 45  |         |        | 2010  | Bankschulden I  | angfristig                     | 2      | 200     | / -15'000.00              | -15'000.00            | 1 |
| 46  |         | 200    |       | Fremdkapital    | kurzfristig                    |        | 7       | -33'045.75                | -33'045.75            |   |
| 47  |         |        |       |                 |                                |        |         |                           |                       |   |
| 48  |         |        | 2600  | Lieferanten     |                                | 2      | 2       | -3'000.00                 | -3'000.00             |   |
| 49  |         |        | 2730  | Passive Rechni  | ungsabgrenzung                 | 2      | 2       | -3'000.00                 | -3'000.00             |   |
| 50  |         |        | 2800  | Kapital / Stamk | apital                         | 2      | 2       | -90'000.00                | -90'000.00            |   |
| 51  |         |        | 2850  | Privatkonto     | Privatkonto                    |        | 2       | -34'000.00                | -34'000.00            |   |
| 52  |         |        | 2990  | Gewinnvortrag / | Gewinnvortrag / Verlustvortrag |        | 2       |                           |                       |   |
| 53  |         | 2      |       | TOTALSUM        | TOTALSUMME PASSIVA             |        |         | -163'045.75               | -163'045.75           | ÷ |

Um die Untergruppe "Totalsumme Liquidität" zu löschen, so vorgehen:

- Zeile 46 löschen
- Gr (Code "200") der Konten 2000 und 2010, mit Code "2" ändern.

| Kon | ten     |        | Buc   | chungen              | Totalsummen |        | MwSt/US | it-Codes                  |                       | $\overline{\mathbf{x}}$ |
|-----|---------|--------|-------|----------------------|-------------|--------|---------|---------------------------|-----------------------|-------------------------|
|     | Sektion | Gruppe | Konto | Beschre              | ibung       | BKlass | e Gr    | Eröffnung<br>Basiswährung | Saldo<br>Basiswährung | *                       |
| 43  | 2       |        |       | PASSIVA              |             |        |         |                           |                       |                         |
| 44  |         | (      | 2000  | Kreditoren           |             | 2      | 2       | -18'045.75                | -18'045.75            |                         |
| 45  |         |        | 2010  | Bankschulden langfr  | ristig      | 2      | 2       | -15'000.00                | -15'000.00            |                         |
| 46  |         |        | 2600  | Lieferanten          |             | 2      | 2       | -3'000.00                 | -3'000.00             |                         |
| 47  |         |        | 2730  | Passive Rechnungs    | abgrenzung  | 2      | 2       | -3'000.00                 | -3'000.00             |                         |
| 48  |         |        | 2800  | Kapital / Stamkapita | al          | 2      | 2       | -90'000.00                | -90'000.00            |                         |
| 49  |         |        | 2850  | Privatkonto          |             | 2      | 2       | -34'000.00                | -34'000.00            |                         |
| 50  |         |        | 2990  | Gewinnvortrag / Verl | ustvortrag  | 2      | 2       |                           |                       |                         |
| 51  |         | 2      |       | TOTALSUMME           | PASSIVA     |        | 00      | -163'045.75               | -163'045.75           |                         |
| 52  |         |        |       |                      |             |        |         |                           |                       | +                       |

# 3.5.4 Konten mit MwSt/USt-Code

In der doppelten Buchhaltung mit MwSt/USt, können Sie beim Erstellen des Kontenplans (Tabelle Konten) den Konten Aufwand und Ertrag einen MwSt/USt-Code zustellen.

Beim Eingeben der Buchungen betreffend Verkäufe und Einkäufe, wenn Sie das Konto eintippen, fügt das Programm automatisch den MwSt/USt-Code ein und vervollständigt die Spalten mit den Daten der Mehrwertsteuer.

Zum Zustellen der Codes:

- Ansicht "Verschiedene" anklicken
- In der Spalte "MwSt/USt-Code" die MwSt/USt-Codes von Aufwand und Ertrag eingeben.

| Kon  | ten                  |        | Buch  | ungen           | Totalsummen MwSt/USt |            |        | JSt-Codes 62 |    | 200 Reparaturen Pe |    | e | ⊼            |
|------|----------------------|--------|-------|-----------------|----------------------|------------|--------|--------------|----|--------------------|----|---|--------------|
|      | Sektion              | Gruppe | Konto |                 | Beschreibung         | )          |        | MwSt/USt-Co  | de | BKlasse            | Gr | E | <b>^</b>     |
| 81   |                      |        |       | AUFWAND         |                      |            |        |              |    |                    |    |   |              |
| 82   |                      |        |       |                 |                      |            |        |              |    |                    |    |   |              |
| 83   |                      |        | 4000  | Material aufwa  | nd / Einkauf         | von Appa   | araten | M76          |    | 3                  | 4  |   | _            |
| 84   |                      |        | 4090  | Skonti          |                      |            |        | -M76         |    | 3                  | 4  |   | -            |
| 85   |                      |        | 4200  | Handelseinkau   | ſ                    |            |        | 176          |    | 3                  | 4  |   |              |
| 86   |                      |        | 4400  | Aufwand für dri | ittleistungen        |            |        | 176          |    | 3                  | 4  |   |              |
| 87   |                      |        | 4001  | Einkauf von Be  | estandteilen         |            |        | M24          |    | 3                  | 4  |   |              |
| 88   |                      | 4      |       | Material, War   | ren und Dri          | ttleistung | gen    |              |    |                    | 02 |   |              |
| 89   |                      |        |       | <u> </u>        |                      |            |        |              |    |                    |    |   | Ŧ            |
| Basi | Basis Bewegung Budge |        |       | Vorherge Pe     | eriode Vers          | chied Aus  | druck  | •            |    |                    |    | • | $\mathbf{Y}$ |

# 3.5.5 Anfangssaldi

Wenn Sie Banana Buchhaltung zum ersten Mal benutzen müssen Sie die Anfangssaldi von Hand eingeben, damit Sie die Eröffnungsbilanz bekommen.

Zuerst den Kontenplan erstellen und dann folgendermassen vorgehen:

- 1. Tabelle Konten, Ansicht Basis, Spalte Eröffnung
- 2. Von Hand die Anfangssalden der Konten Aktiva und Passiva übertragen. Die Passiva werden mit Minuszeichen geschrieben.
- 3. Für die buchhalterische Quadratur kontrollieren Sie, ob die Totalsumme der Aktiva mit der Totalsumme Passiva übereinstimmt.

| Kon  | ten                |        |        | Buchungen              | Totalsummen   |         |    |               |           | $\overline{\mathbf{x}}$ |
|------|--------------------|--------|--------|------------------------|---------------|---------|----|---------------|-----------|-------------------------|
|      | Sektion            | Gruppe | Konto  | Beschreibu             | ing           | BKlasse | Gr | Eröffnung CHF | Saldo CHF | <b>]</b> *              |
|      |                    |        |        |                        |               |         |    |               |           |                         |
| 2    |                    |        |        | AKTIVA                 |               |         |    |               |           |                         |
| 3    |                    |        | 1000   | Kasse                  |               | 1       | 1  |               |           |                         |
| 4    |                    |        | 1010   | Postscheck             |               | 1       | 1  |               |           |                         |
| 5    |                    |        | 1020   | Kontokorrent           |               | 1       | 1  |               |           |                         |
| 6    |                    |        | 1030   | Kunden                 |               | 1       | 1  |               |           |                         |
| 7    |                    |        | 1040   | Verrechnungssteuer     |               | 1       | 1  |               |           |                         |
| 8    |                    |        | 1050   | Transitorische Aktiven |               | 1       | 1  |               |           |                         |
| 9    |                    |        | 1060   | Büromobiliar           |               | 1       | 1  |               |           |                         |
| 10   |                    |        | 1070   | Büromaschinen          |               | 1       | 1  |               |           |                         |
| 11   |                    |        | 1080   | Computer/Software      |               | 1       | 1  |               |           |                         |
| 12   |                    |        | 1090   | Fahrzeuge              |               | 1       | 1  |               |           |                         |
| 13   |                    | 1      |        | Totalsumme AKT         | IVA           |         | 01 |               |           |                         |
| 14   |                    |        |        |                        |               |         |    |               |           | -                       |
| Basi | Basis Bewegung Bud |        | ng Bud | get Vorhergeh Periode  | e Verschied A | usdruck |    |               | Þ         | ¥                       |

Zum automatischen Übertragen der Eröffnungssaldi im nächsten Jahr, die Lektion "<u>Eröffnungssaldi</u> <u>aktualisieren</u>" konsultieren.

#### 3.5.6 Budget erstellen

Wenn Sie ein Budget erstellen wollen, müssen Sie die Ansicht "Budget" in der Tabelle Konten anzeigen.

 Die vorgesehenen Beträge in der Spalte **Budget** eingeben. Das Programm aktualisiert die Differenzen zwischen den Buchungsbeträgen und den vorgesehenen Beträgen in der Spalte "Diff. Budget".

| Kon            | ten        | Buchungen                                                                                | Totalsummen                          | $\overline{\mathbf{x}}$ |
|----------------|------------|------------------------------------------------------------------------------------------|--------------------------------------|-------------------------|
|                | Konto      | Beschreibung                                                                             | Saldo CHF Budget CHF Diff.Budget CHF | *                       |
| 25             |            | AUFWAND                                                                                  |                                      |                         |
| 26             | 3000       | Einkäufe                                                                                 | 5'000.00                             |                         |
| 27             | 3010       | Sozialversicherungen                                                                     |                                      |                         |
| 28             | 3020       | Berufliche Vorsorge                                                                      |                                      |                         |
| 29             | 3030       | Spesen                                                                                   | 900.00                               |                         |
| 30             | 3040       | Krankenversicherung                                                                      |                                      |                         |
| 31             | 3050       | Quellensteuer                                                                            |                                      |                         |
| 32             | 3060       | Spesenentschädigungen effektiv                                                           |                                      |                         |
| 33             | 3070       | Spesenentschädigungen pauschal                                                           |                                      |                         |
| 34             | 3080       | Sonstiger Personalaufwand                                                                |                                      |                         |
| 35             | 3100       | Miete                                                                                    | 2'000.00                             |                         |
| 36             | 3200       | Reparaturen Fahrzeuge                                                                    |                                      |                         |
| 37             | 3210       | Benzin                                                                                   |                                      | _                       |
| Basis          | Ber        | wegung <b>Budget</b> Vorherge Periode                                                    | Verschie Ausdruck                    | Y                       |
| 3<br>3<br>Dies | ist das Ko | Totalsumme Aufwand<br>Totalsumme AUFWAND<br>onto '3210', welches in der Gruppe '3' summi | ert wird                             | 4 III - P               |
| •              |            |                                                                                          | •                                    |                         |
| 37/            | /57        |                                                                                          | CAPS NUM SCRL OV                     | R                       |

# 3.5.7 Buchungen

Buchungsbeispiele

# Verkauf mit Bargeld

KtSoll: 1000 (Kasse)

KtHaben: 3000 (Verkäufe) Betrag: 700.00

| Kont | en         |        | Buchungen  | Buchungen Totalsummen |           |        |  |   |        |                |        |   |
|------|------------|--------|------------|-----------------------|-----------|--------|--|---|--------|----------------|--------|---|
|      | Datum      | Beleg  |            | Be                    | eschreibu | ng     |  |   | KtSoll | <b>KtHaben</b> | Betrag |   |
| 1    | 12.01.2010 | 1      | Barverkauf |                       |           |        |  |   | 1000   | 3000           | 700.00 |   |
| 2    |            |        |            |                       |           |        |  |   |        |                |        |   |
| Basi | s          | Koster | nstellen   | Fälligkeiten          |           | Sperre |  | • |        | 1              | Þ      | ¥ |

Taste F6 = Werte von Zeile mit ähnlichem Text übernehmen

| 2    | 7 |
|------|---|
| - 37 | 1 |

CAPS NUM SCRL OVR

# Kauf Büromaterial

KtSoll: 4000 (Postauslagen / Büroartikel)

# KtHaben: 1000 (Kasse) Betrag: 50.00

| Konte                | en                              |                          | Buchungen                   |              | Totalsur | mmen            |               |          |        |         |           | ~        |
|----------------------|---------------------------------|--------------------------|-----------------------------|--------------|----------|-----------------|---------------|----------|--------|---------|-----------|----------|
|                      | Datum                           | Beleg                    |                             | Be           | schreibu | ng              |               |          | KtSoll | KtHaben | Betrag    | <b>^</b> |
| 1                    | 13.01.2010                      | 2                        | Kauf Büroma                 | aterial      |          |                 |               |          | 4000   | 1000    | 50.0      | 0 💷      |
| 2                    |                                 |                          |                             |              |          |                 |               |          |        |         |           | -        |
| Basi                 | S                               | Koster                   | nstellen                    | Fälligkeiten |          | Sperre          |               | •        |        | 1 1     | ,         | Y        |
| F6 =<br>4000<br>1000 | Tausche Soll ur<br>Mate<br>Kass | nd Habe<br>rialaufw<br>e | n Konto<br>and / Einkauf vo | on Apparaten |          | 50.00<br>-50.00 | 50.<br>2'150. | 00<br>00 |        |         |           |          |
| •                    |                                 |                          |                             |              |          |                 |               |          |        |         |           |          |
| 1/9                  | )                               |                          |                             |              |          |                 |               |          |        | CAPS N  | UM SCRL 0 | VR       |

# Bargeldüberweisung auf Bank Kontokorrent

KtSoll: 1020 (K/K Bank) KtHaben: 1000 (Kasse) Betrag: 500.00

| Konte        | en                              |       | Buchungen                  |              | Totalsummen |                  |              |            |        |         | N         |      |  |
|--------------|---------------------------------|-------|----------------------------|--------------|-------------|------------------|--------------|------------|--------|---------|-----------|------|--|
|              | Datum                           | Beleg |                            | Be           | schreibu    | chreibung        |              |            | KtSoll | KtHaben | Betrag    | -    |  |
| 3            | 15.01.2010                      | 3     | Bargeldüberweisung auf Bar |              |             | nk Kontokorrent  |              |            | 1020   | 1000    | 50        | 0.00 |  |
| 4            |                                 |       |                            |              |             |                  |              |            |        |         |           |      |  |
| 5            |                                 |       |                            |              |             |                  |              |            |        |         |           |      |  |
| Basi         | Basis                           |       | nstellen                   | Fälligkeiten |             | Sperre           | Sperre 🖌     |            |        |         |           | + 🗵  |  |
| 1020<br>1000 | 1020 Kontokorrent<br>1000 Kasse |       |                            |              |             | 500.00<br>500.00 | 500<br>2'150 | .00<br>.00 |        |         |           |      |  |
| •            |                                 |       |                            |              |             |                  |              |            |        |         |           | •    |  |
| 3/9          |                                 |       |                            |              |             |                  |              |            |        | CAPS    | NUM  SCRL | 0    |  |

# Verschiedene Rechnungen bezahlt mit Banküberweisung

KtSoll: 6210 (Versicherungen) KtSoll: 6220 (Benzin) KtSoll: 6510 (Telefon, Abonnamente) KtHaben: 1020 (K/K Bank) Betrag: 650 (auf verschiedene Zeilen aufteilen)

| Konten Buchungen                                        |            |        |                  |              | Totalsummen |        |        |         |        | $\mathbf{Z}$ |
|---------------------------------------------------------|------------|--------|------------------|--------------|-------------|--------|--------|---------|--------|--------------|
|                                                         | Datum      | Beleg  | Beschreibung     |              |             |        |        | KtHaben | Betrag | <b>^</b>     |
| 5                                                       | 24.01.2010 | 4      | Autoversicherung |              |             |        |        |         | 350.00 | )            |
| 6                                                       | 24.01.2010 | 4      | Bezahlung Benzin |              |             |        |        |         | 120.00 |              |
| 7                                                       | 24.01.2010 | 4      | Bezahlung T      | 6510         |             | 180.00 | μ      |         |        |              |
| 8                                                       | 24.01.2010 | 4      | Verschieden      | e Rechnung   |             | 1020   | 650.00 |         |        |              |
| 9                                                       |            |        |                  |              |             | 1 1    |        | -       |        |              |
| Basis                                                   |            | Koster | nstellen         | Fälligkeiten | Sperre      | •      |        |         | ۱. F   | $\mathbf{Y}$ |
| Taste F6 = Datum erhöhen6210Vversicherungen350.00350.00 |            |        |                  |              |             |        |        |         |        |              |

CAPS NUM SCRL OVR

ш

### Rechnung inkassiert über Bank

KtSoll: 1020 (K/K Bank) banana buchhaltung

•

5/9
# KtHaben: 3000 (Verkäufe) Betrag: 6'500.00

| Kont                                                                                                    | en                                                                               |        | Buchungen   |              | Totalsu   | mmen             |                     |    |        |          |          | $\overline{\mathbf{x}}$ |
|----------------------------------------------------------------------------------------------------|----------------------------------------------------------------------------------|--------|-------------|--------------|-----------|------------------|---------------------|----|--------|----------|----------|-------------------------|
|                                                                                                    | Datum                                                                            | Beleg  |             | E            | Beschreib | ung              |                     |    | KtSoll | KtHaben  | Betrag   | -                       |
| 9                                                                                                    | 25.01.2010                                                                       | 5      | Rechnung in | ıkassiert üb | er Banl   | c Nr. 456        |                     |    | 1020   | 3000     | 6'500.00 |                         |
| 10                                                                                                    |                                                                                  |        |             |              |           |                  |                     |    |        |          |          |                         |
| 11                                                                                                    |                                                                                  |        |             |              |           |                  |                     |    |        |          |          | +                       |
| Basi                                                                                                    | S                                                                                | Koster | nstellen    | Fälligkeiten |           | Sperre           |                     | •  |        |          | ÷.       | $\mathbf{Y}$            |
| F6 =<br>1020<br>3000                                                                                                    | 6 = Tausche Soll und Haben Konto<br>020 Kontokorrent<br>000 Bruttoertrag Barverk |        |             |              | 6<br>-6'  | 500.00<br>500.00 | 6'350.(<br>-7'200.( | 00 |        |          |          |                         |
| <ul><li></li><li></li></ul> | 4                                                                                |        |             |              |           |                  |                     |    | [(     | CAPS NUM | SCRL OV  | ►<br>/R                 |

# Kauf Ware auf Kredit

KtSoll: 4000 (Kauf Ware) KtHaben: 2102 (Lieferant Müller) Betrag: 4'500.00

| Kont         | en            |                      | Buchungen              |              | Totalsu   | mmen             |                 |     |        |          |        | ×   |
|--------------|---------------|----------------------|------------------------|--------------|-----------|------------------|-----------------|-----|--------|----------|--------|-----|
|              | Datum         | Beleg                |                        | B            | leschreib | ung              |                 |     | KtSoll | KtHaben  | Betrag | •   |
| 10           | 02.02.2010    | 6                    | Kauf Ware a            | uf Kredit    |           |                  |                 |     | 4000   | 2102     | 4'500. | 00  |
| 11           |               |                      |                        |              |           |                  |                 |     |        |          |        | -   |
| Basi         | S             | Koster               | nstellen               | Fälligkeiten |           | Sperre           |                 | •   | 1      | 1 1      |        | ×Σ  |
| 4000<br>2102 | Mate<br>Liefe | rialaufw<br>rant Mül | and / Einkauf v<br>Ier | on Apparaten | 4<br>-4   | 500.00<br>500.00 | 4'550<br>-4'500 | .00 |        |          |        |     |
| •            |               |                      |                        |              |           | -III             |                 |     |        |          |        |     |
| 10/          | /14           |                      |                        |              |           |                  |                 |     | 0      | CAPS NUM | SCRL   | OVR |

# Verkauf über Kredit

KtSoll: 1101 (Kunde Meier) KtHaben: 3000 (Verkäufe) Betrag: 6'000.00

| Kont                 | en                                |                        | Buchungen   |                       | Totalsu   | mmen             |     |  |        |          |         | $\mathbf{x}$ |
|----------------------|-----------------------------------|------------------------|-------------|-----------------------|-----------|------------------|-----|--|--------|----------|---------|--------------|
|                      | Datum                             | Beleg                  |             | B                     | leschreib | ung              |     |  | KtSoll | KtHaben  | Betrag  | <b>^</b>     |
| 11                   | 04.02.2010                        | 7                      | Verkauf übe | r Kredit              |           |                  |     |  | 1101   | 3000     | 6'000.0 | 0            |
| 12                   |                                   |                        |             |                       |           |                  |     |  |        |          |         | -            |
| Basi                 | S                                 | Koster                 | nstellen    | Fälligkeiten Sperre 🕢 |           |                  |     |  | 1      | 1        | ,       |              |
| F6 =<br>1101<br>3000 | Tausche Soll un<br>Kund<br>Brutte | n Konto<br>Barverkäufe |             | 6<br>-6               | 000.00    | 6'000<br>-13'200 | .00 |  |        |          |         |              |
| •                    |                                   |                        |             |                       | 111       |                  |     |  |        |          |         | Þ            |
| 11/                  | /14                               |                        |             |                       |           |                  |     |  | 0      | CAPS NUM | SCRL 0  | VR           |

**Bemerkung:** in den Buchungen können Sie auch den Text eingeben, anstatt die Kontonummer. Die Funktion <u>Smart Fill</u> wird Ihnen eine Liste mit allen Konten vorschlagen, die den gewünschten Text enthalten.

### 3.5.7.1 Auf mehreren Konten buchen

Die einfachen Buchungen werden auf eine einzige Buchungszeile eingetragen, mit einem Soll-und einem Haben-Konto.

Es gibt Buchungen, die Sie auf mehreren Zeilen buchen müssen, denn sie betreffen verschiedene Konten. Ein Konto pro Zeile eintragen. Sie können auch mehrere Gegenkonten haben, entweder in Soll oder in Haben.

Für das schnellere Erledigen der Buchungen, hier klicken Schneller arbeiten .

### **Beispiel:**

Wir bezahlen folgende Rechnungen über die Bank: Fahrzeugreparatur 300.00, Benzin 57.00

| Kont                        | en                                                                                                    |       | Buchunge  | n              | Totalsummen   |        | MwSt/US        | t-Codes |           |       |          |           | $\mathbf{x}$ |
|-----------------------------|----------------------------------------------------------------------------------------------------|-------|-----------|----------------|---------------|--------|----------------|---------|-----------|-------|----------|-----------|--------------|
|                             | Datum                                                                                                    | Beleg |           | Beschreibung   | ,             | KtSoll | KtHaben        | Betrag  | MwSt/USt- | MwSt% | Nicht.Ab | MwSt Buch | . *          |
| 6                           | 01.02.2010                                                                                                    |       | Fahrzeug  | reparatur      |               | 6200   |                | 300.00  | 176       | 7.60  |          | 21.1      | 9            |
| 7                           | 01.02.2010                                                                                                    |       | Benzin Ja | nuar           |               | 6210   |                | 57.00   | 176       | 7.60  |          | 4.0       | 3            |
| 8                           | 01.02.2010                                                                                                    |       | Bezahlung | g Reparatur un | d Benzin      |        | 1000           | 357.00  |           |       |          |           |              |
| 9                           | ie MwSt/USt komplett Kostenstellen                                                                                           |       |           |                |               |        |                |         |           |       |          |           | -            |
| Basi                        | is MwSt/USt komplett Kostenstellen                                                                                           |       |           |                | Fälligkeiten  | Sp     | erre           | •       |           |       |          |           | ۲<br>۲       |
| F6 =<br>6210<br>2200<br>176 | 6 = Tausche Soll und Haben Konto<br>210 Benzin<br>200A Mehrwertsteuer automatisch<br>76 Investition und Betriebsaufwand 7.6% |       |           |                | 52.97<br>4.03 | 5      | i2.97<br>-7.79 |         |           |       |          |           |              |
| •                           |                                                                                                    |       |           |                |               |        |                |         |           |       |          |           |              |
| 7/9                         | 9                                                                                                    |       |           |                |               |        |                |         |           | C     | APS NU   | M SCRL C  | VR           |

### 3.5.7.2 Überweisungsscheck ausstellen

Um die ausgestellten Schecks zu buchen, müssen Sie in den Passiva ein neues Konto " Ausgestellte Schecks " eingeben.

| Kon  | ten                                            |        |       | Buchun | gen                     | To          | talsummen |         | MwSt/ | USt-Codes     |            | × |
|------|------------------------------------------------|--------|-------|--------|-------------------------|-------------|-----------|---------|-------|---------------|------------|---|
|      | Sektion                                        | Gruppe | Konto |        | Be                      | schreibung  |           | BKlasse | Gr    | Eröffnung CHF | Saldo CHF  | ٠ |
| 43   |                                                |        | 2000  | Verbi  | ndlichkeite             | n für Mate  | erial     | 2       | 20    |               |            |   |
| 44   |                                                | KRE    |       | Totals | summe Kre               | editoren    |           |         | 20    | -6'000.00     | -6'000.00  |   |
| 45   |                                                |        | 2100  | Bank   | ankschulden kurzfristig |             |           |         | 20    | -10'000.00    | -10'000.00 |   |
| 46   |                                                |        | 2101  | Ausg   | Ausgestellte Schecks    |             |           |         | 20    | >             |            |   |
| 47   |                                                |        | 2200  | MwS    | t/USt (auto             | matisch)    |           | 2       | 20    |               | -33.01     |   |
| 48   |                                                |        | 2201  | Vorst  | euer                    |             |           | 2       | 20    |               |            |   |
| 49   |                                                | 20     |       | Frem   | idkapital l             | kurzfristig | 3         |         | 2     | -16'000.00    | -16'033.01 | Ŧ |
| Basi | s Bewegung Budget Vorhergeh Periode Verschied. |        |       |        |                         | Verschied / | Ausdruck  | •       |       | *             | ¥          |   |
| 2    | Totalsumme PASSIVA                             |        |       |        |                         |             |           |         |       |               |            | _ |

Dies ist die Gruppe '20', welche in der Gruppe '2' summiert wird

| • |       |      |     |      | •   |  |
|---|-------|------|-----|------|-----|--|
| 4 | 9/172 | CAPS | NUM | SCRL | OVR |  |

Ausstellung des Schecks: Bei der Bezahlung des Lieferanten und wird dem Kontokorrent der Bank belastet. (Beachten Sie beide Buchungszeilen.

74

| Kont                 | en                                                                               |        | Buchung      | en                    | Totalsummen   |        | MwSt/US | t-Codes    |       |       |          |           | ×   |
|----------------------|----------------------------------------------------------------------------------|--------|--------------|-----------------------|---------------|--------|---------|------------|-------|-------|----------|-----------|-----|
|                      | Datum                                                                            | Beleg  |              | Beschreibung          |               | KtSoll | KtHaben | Betrag CHF | wSt/U | MwSt% | Nicht.Ab | MwSt Buch | L 🔺 |
| 10                   | 12.03.2010                                                                       |        | Lieferant    | Schmid mit Sch        | neck bezahlt  | 4000   | 2101    | 1'500.00   | M76   | 7.60  |          | 105.9     | 95  |
| 11                   | 20.03.2010                                                                       |        | Bankbela     | stung für ausge       | stellt Scheck | 2101   | 1020    | 1'500.00   |       |       |          |           |     |
| 12                   |                                                                                  |        |              |                       |               |        |         |            |       |       |          |           |     |
| 13                   |                                                                                  |        |              |                       |               |        |         |            |       |       |          |           | -   |
| Basi                 | S                                                                                | MwSt/U | ISt komplett | Kostenstellen         | Fälligkeiten  | Spe    | me      | •          |       | 1     | 1 1      |           | ۲¥  |
| F6 =<br>2101<br>1020 | 6 = Tausche Soll und Haben Konto<br>101 Ausgestellte Schecks<br>020 Kontokorrent |        |              | 1'500.00<br>-1'500.00 | 12'00         | 0.00   |         |            |       |       |          |           |     |
| 11/                  | 11/15                                                                            |        |              |                       |               |        |         |            |       | C     | APS NU   | M SCRL    | OVR |

### Kontoauszug "Ausgestellte Schecks" nach dem Buchen.

| Kont         | en                                                                                   |       | Buchungen             | Totalsummen   |         | M         | wSt/USt-Codes | 2101 Au    | Ausgestellte S |              |
|--------------|--------------------------------------------------------------------------------------|-------|-----------------------|---------------|---------|-----------|---------------|------------|----------------|--------------|
|              | Datum                                                                                | Beleg | Beschreib             | ung           |         | GegenKto. | Bew. Soll CHF | Bew. Haben | Saldo CHF      | 1            |
| 1            | 12.03.2010                                                                           |       | Lieferant Schmid mit  | Scheck beza   | ahlt    | 4000      |               | 1'500.00   | -1'500.00      | )            |
| 2            | 20.03.2010                                                                           |       | Bankbelastung für aus | sgestellt Sch | neck [  | 1020      | 1'500.00      |            |                |              |
| 3            |                                                                                      |       | Totalsumme Beweg      | ungen         |         |           | 1'500.00      | 1'500.00   |                |              |
|              | Pasis MurQt/IQt Kostenstellen Fälli                                                  |       |                       |               |         |           |               |            |                | -            |
| Bas          | S                                                                                    | MWS   | t/USt Kostenst        | ellen         | Falligk | eiten     | <             |            | •              | $\mathbf{x}$ |
| 2101<br>1020 | 2101     Ausgestellte Schecks     1'500.00       1020     Kontokorrent     -1'500.00 |       |                       |               | .00     | 12'00     | D.00          |            |                |              |

2/3

CAPS NUM SCRL OVR

### 3.5.7.3 Eine Gutschrift buchen

Wenn der Kunde sich wegen mangelhafter Ware beschwert, stellt man ihm meist eine Gutschrift aus, was schliesslich eine Verminderung des Erlöses zur Folge hat, worauf die Mehrwertsteuer/Umsatzsteuer zurückerstattet wird.

### Beispiel:

Wir buchen einen Verkauf über einen Betrag von 2'000.00 (inklusive MwSt/USt von 7.6%)

| Konte | en                                               |           | Buchung    | gen           | Totalsummen  |        | MwSt/US | t-Codes    |       |       |          |           | $\overline{\mathbf{x}}$ |
|-------|--------------------------------------------------|-----------|------------|---------------|--------------|--------|---------|------------|-------|-------|----------|-----------|-------------------------|
|       | Datum                                            | Beleg     |            | Beschreibung  | ]            | KtSoll | KtHaben | Betrag CHF | wSt/U | MwSt% | Nicht.Ab | MwSt Buch | . *                     |
| 3     | 06.01.2010                                       |           | Verkauf    | an Kunde Schm | id           | D-001  | 3000    | 2'000.00   | V76   | -7.60 |          | -141.20   | 5 💷                     |
| 4     |                                                  |           |            |               |              |        |         |            |       |       |          |           |                         |
| Basi  | is MwSt/USt komplett Kostenstellen               |           |            |               | Fälligkeiten | Sperre | 1       | •          |       | 1 1   |          | Þ         | Y                       |
| F6 =  | = Tausche Soll und Haben Konto                   |           |            |               |              |        |         |            |       |       |          |           |                         |
| D-00  | 1 Schr                                           | nid       |            |               | 2'000.00     | 1'50   | 0.00    |            |       |       |          |           |                         |
| 3000  | A Brutto                                         | bertrag l | Barverkauf | e<br>Haab     | -1'858.74    | 10     | 0.05    |            |       |       |          |           | =                       |
| V76   | 00A Mehrwertsteuer automatisch<br>6 Verkauf 7.6% |           |            | uscri         | -141.20      | 10     | 0.20    |            |       |       |          |           |                         |
|       |                                                  |           |            |               |              |        |         |            |       |       |          |           | Ŧ                       |
|       |                                                  |           |            |               |              |        |         |            |       |       |          |           | •                       |
| 3/1   | /13                                              |           |            |               |              |        |         |            |       | CAP   | S NUM    | SCRL 0    | VR                      |

Gutschrift: Für den Mangel der verkauften Ware, gewähren wir dem Kunden eine Gutschrift über 200.00.

| 7 |   |
|---|---|
| 1 | n |
|   | ~ |
|   |   |

| Kont                                | en                                                                                                    |        | Buchungen                 | Totalsummen                     |            | MwSt/US      | it-Codes   |       |       |          |           | $\mathbf{Z}$ |
|-------------------------------------|----------------------------------------------------------------------------------------------------|--------|---------------------------|---------------------------------|------------|--------------|------------|-------|-------|----------|-----------|--------------|
|                                     | Datum                                                                                                    | Beleg  | Beschreibun               | g                               | KtSoll     | KtHaben      | Betrag CHF | wSt/U | MwSt% | Nicht.Ab | MwSt Buch | . •          |
| 5                                   | 02.02.2010                                                                                                    |        | Gutschrift für Kunde Sc   | hmid                            | 3000       | D-001        | 200.00     | -V76  | 7.60  |          | 141.26    | 5 🔲          |
| 6                                   |                                                                                                    |        |                           |                                 |            |              |            |       |       |          |           | -            |
| Basi                                | s                                                                                                    | MwSt/U | St komplett Kostenstellen | Fälligkeiten                    | Sperre     |              | •          |       | 1     | I        | •         | ¥            |
| F6 =<br>3000<br>D-00<br>2200<br>V76 | F6 = Tausche Soll und Haben Konto<br>3000 Bruttoertrag Barverkäufe<br>2-001 Schmid<br>2200A Mehrwertsteuer automatisch<br>/76 Verkauf 7.6% |        |                           | 1'858.74<br>-2'000.00<br>141.26 | 1'50<br>10 | 0.00<br>8.25 |            |       |       |          |           | 4 III >      |
| •                                   |                                                                                                    |        |                           |                                 |            |              |            |       |       |          | ÷         |              |
| 5/1                                 | 3                                                                                                    |        |                           |                                 |            |              |            |       | CAP   | S NUM    | SCRL O    | VR           |

Um die MwSt/USt auf den Betrag der Gutschrift zurück zu bekommen, muss der MwSt/USt-Code der Verkäufe mit einem Minuszeichen voraus gebucht werden.

### 3.5.7.4 Gegenposten im Kontoauszug

In den Kontoauszügen wird die Spalte Gegenposten angezeigt ('Gegenkto'), welche auf das Konto hinweist, das die Buchung vervollständigt.

Bei Buchungen auf mehreren Konten (Sammelbuchungen), bei denen z.B. ein Konto in Soll gebucht worden ist und mehrere Konten in Haben, oder umgekehrt, leitet das Programm den möglichen Gegenposten nach der folgenden Logik ab:

- Die erste Zeile der Buchungen versteht sich als Gegenposten der Buchungen, die folgen. Den Gegenposten deshalb immer in der ersten Zeile eingeben.
- Im Kontoauszug der ersten Buchungszeile, wird der Gegenposten mit dem Symbol [\*] angezeigt, ٠ was bedeutet, dass es sich um eine Buchung auf mehreren Konten oder Daten handelt.
- In den Kontoauszügen der Buchungen, die folgen, wird der Gegenposten in eckigen Klammern • ("[1000]") angezeigt, was bedeutet, dass es sich um einen abgeleiteten Gegenposten handelt.

| Kont      | en                                              |          | Buchu      | ngen            | Totalsummen |        | MwSt/U  | St-Codes | 1       | e        |          | $\overline{\mathbf{x}}$ |   |
|-----------|-------------------------------------------------|----------|------------|-----------------|-------------|--------|---------|----------|---------|----------|----------|-------------------------|---|
|           | Beleg                                           | Dok.Prot |            | Beschreibung    |             | KtSoll | KtHaben | Betrag   | MwSt/US | 3t MwSt% | Nicht.Ab | MwSt                    | - |
| 11        |                                                 |          | Bezahlung  | Reparatur und B | enzin       |        | 1000    | 357.00   |         |          |          |                         |   |
| 12        |                                                 |          | Fahrzeugre | paratur         |             | 6200   |         | 300.00   | 176     | 7.60     |          | 21.19                   |   |
| 13        | Benzin Januar                                   |          |            |                 |             | 6210   |         | 57.00    | 176     | 7.60     |          | 4.03                    |   |
| 14        |                                                 |          |            |                 |             |        |         |          |         |          |          |                         |   |
| 15        |                                                 |          |            |                 |             |        |         |          |         |          |          |                         | Ŧ |
| Basi      | sis MwSt/USt komplett Kostenstellen             |          |            | Fälligkeiten    | Sperre      |        | •       |          |         |          | Ŀ        | ¥                       |   |
| F6 = 1000 | F6 = Tausche Soll und Haben Konto<br>1000 Kasse |          |            |                 | -357.00     | 96     | 60.50   |          |         |          |          |                         |   |

Ш

960.50

-€ 11/15

CAPS NUM SCRL

CAPS NUM SCRL OVR

| Kont     | en                         | E     | Buchungen       | Totalsumme   | en       | N     | /wSt/  | USt-Codes | 1000 Kasse |          |    |
|----------|----------------------------|-------|-----------------|--------------|----------|-------|--------|-----------|------------|----------|----|
|          | Datum                      | Beleg | Besc            | hreibung     |          | Gegen | Kto.   | Bew. Soll | Bew. Haben | Saldo    | -  |
| 1        |                            |       | Anfangssaldo    |              |          |       |        |           |            | 1'000.00 |    |
| 2        | 2 03.01.2006 Post in Kasse |       |                 |              | 1010     |       | 350.00 |           | 1'350.00   |          |    |
| <u>3</u> | 05.01.2006                 |       | Büromaterial    |              |          | 6500  |        |           | 32.50      | 1'317.50 |    |
| 4        | 01.02.2006                 |       | Bezahlung Repai | atur und Ben | zin      | [*]   |        |           | 357.00     | 960.50   |    |
| 5        |                            |       | Totalsumme Be   | wegungen     |          |       |        | 350.00    | 389.50     | 960.50   |    |
| Basi     | S                          | MwSt  | /USt Koste      | enstellen    | Fälligke | eiten |        | •         |            | Þ        | ¥  |
| 1000     | Kass                       | е     |                 |              | -357.00  |       | 960    | 0.50      |            |          |    |
|          |                            |       |                 |              |          |       |        |           |            |          |    |
|          |                            |       |                 |              |          |       |        |           |            |          |    |
|          |                            |       |                 |              |          |       |        |           |            |          |    |
| •        |                            |       |                 |              |          |       |        |           |            |          | F. |

**BANANA BUCHHALTUNG** 

4/5

| Kont        | en              | E                         | luchungen                            |          | Totalsummer | n         |      | MwSt/   | /USt-Codes | 62     | 200 Re | paraturen . | 🔼   |
|-------------|-----------------|---------------------------|--------------------------------------|----------|-------------|-----------|------|---------|------------|--------|--------|-------------|-----|
|             | Datum           | Beleg                     |                                      | Beschre  | ibung       |           | Gege | en Kto. | Bew. Soll  | Bew. H | laben  | Saldo       |     |
| 1           | 01.02.2006      |                           | Fahrzeugreparatur                    |          |             |           | [100 | 00]     | 278.81     |        |        | 278.8       | 1   |
| 2           |                 |                           | Totalsumme Bewegungen                |          |             |           |      | 278.81  |            |        | 278.8  | 1           |     |
|             |                 |                           |                                      |          | -           |           |      |         |            |        |        |             | -   |
| Basi        | S               | MwSt                      | /USt I                               | Kostenst | ellen       | Fälligkei | ten  |         | <          |        |        |             | ▶⊻  |
| 6200        | Repa            | raturen                   | Personenwagen                        |          |             | 278.81    |      | 27      | 8.81       |        |        |             |     |
| 2200<br>176 | A Mehr<br>Inves | e<br>wertste<br>tition ur | uer automatisch<br>nd Betriebsaufwar | nd 7.6%  |             | 21.19     |      | 5       | 7.19       |        |        |             |     |
| •           |                 |                           |                                      |          |             |           |      |         |            |        |        |             | 4   |
| 1/2         |                 |                           |                                      |          |             |           |      |         |            | JCA    | PS JNU | JM [SCRL]   | OVR |

### 3.5.8 Konten mit Adressen

Wenn es im Kontenplan ein Postenbuch der Kunden/Lieferanten gibt und man die Daten mit Adresse, Telefonnummer, E-Mail, Mehrwertsteuernummer usw. vervollständigen möchte, können Sie diese Daten einrichten und anzeigen, indem Sie die **Ansicht Adressen** aktivieren.

Ansicht Adressen aktivieren und Daten anzeigen, so vorgehen:

- 1. Tabelle Konten auswählen
- 2. Menü "Werkzeuge", auf Befehl Neue Funktionen hinzufügen klicken
- 3. Es wird ein Fenster geöffnet, Option "Felder Adressen in der Kontentabelle hinzufügen" mit OK bestätigen

| 4. | In der Ansicht | Adresse die | Daten der | Kunden/L | ieferanten | hinzufügen. |
|----|----------------|-------------|-----------|----------|------------|-------------|
| •• |                |             |           |          |            |             |

| Kon              | ten             |                                             | Buchungen                                 |                  | Totalsummen  |          | MwSt/USt-C | odes |   |               | ~   |
|------------------|-----------------|---------------------------------------------|-------------------------------------------|------------------|--------------|----------|------------|------|---|---------------|-----|
|                  | Konto           |                                             | Beschreib                                 | ung              | Tite         | 4        | Vomame     | Firm | а | Adresse1      | ^   |
| 160              |                 | DEBITOR                                     | EN                                        |                  |              |          |            |      |   |               |     |
| 161              | D-001           | Schmid                                      |                                           |                  |              |          |            |      |   |               |     |
| 162              | D-002           | Koller                                      |                                           |                  |              |          |            |      |   |               |     |
| 163              | D-003           | Meier                                       |                                           |                  |              |          |            |      |   |               |     |
| 164              |                 | Totalsum                                    | me Debitor                                | en               |              |          |            |      |   |               |     |
| 165              |                 |                                             |                                           |                  |              |          |            |      |   |               |     |
| 166              |                 |                                             |                                           |                  |              |          |            |      |   |               |     |
| 167              |                 | KREDITO                                     | REN                                       |                  |              |          |            |      |   |               |     |
| 168              | K-001           | Zeller                                      |                                           |                  |              |          |            |      |   |               |     |
| 169              | K-002           | Schneider                                   |                                           |                  |              |          |            |      |   |               |     |
| 170              | K-003           | Müller                                      |                                           |                  |              |          |            |      |   |               |     |
| 171              |                 | Totalsum                                    | me Kredito                                | ren              |              |          |            |      |   |               |     |
| 172              |                 |                                             |                                           |                  |              |          |            |      |   |               |     |
| 172<br>Basis     | 3               | Bewegung                                    | Budget                                    | Vorhergehen.     | Verschiedene | Ausdruck | Adresse    |      | I |               | * ¥ |
| 2<br>KRE<br>Dies | 1<br>ist das Ko | Totalsumme<br>Totalsumme<br>onto 'K-003', w | Passiva<br>Kreditoren<br>velches in der G | aruppe 'KRE1' su | mmiert wird  |          |            |      |   |               |     |
| •                |                 |                                             |                                           |                  |              | 111      |            |      |   |               | Þ   |
| 17               | 0/173           |                                             |                                           |                  |              |          |            |      | 0 | CAPS NUM SCRL | OVR |

In der Ansicht Adresse gibt es mehrere Spalten, deren Überschrift Sie ändern können. Die Anzahl der angezeigten Spalten können Sie im Menü "Daten" mit Befehl "**Felder einrichten**" ändern. Im Beispiel sind aus Platzgründen nicht alle verfügbaren Spalten angezeigt worden.

### **3.5.9 Abschluss und Neues Jahr**

Bevor man das laufende Jahr abschliesst und ein neues eröffnet, oder später Änderungen vornimmt, sollte man die Buchhaltung nachkontrollieren.

#### **Buchhaltung nachkontrollieren - Umschalt+F9**

Im Menü **Buch1** Befehl **Buchhaltung nachkontrollieren** auswählen, oder Tastenkombination **Umschalt+F9**, damit die ganze Buchhaltung nachgerechnet und auf Fehler kontrolliert wird. Das Programm stellt die Saldi auf Null und rechnet Buchung für Buchung nach, wie wenn Sie alle Buchungen von hand neu schreiben würden und rechnet auch den Prozentsatz MwSt/USt nach (ausser in den gesperrten Buchungen). Wenn es viele Fehlermeldungen gibt, klicken Sie auf **Nicht melden**; die Fehlermeldungen werden sowieso im Fenster Fehlermeldungen gespeichert und können jederzeit angeschaut werden.

# 3.5.9.1 Bilanzausdrucke und Berichte

Die hauptsächlichen Ausdrucke der doppelten Buchhaltung sind:

- Formatierte Bilanz
- Formatierte Bilanz nach Gruppen
- Berichte
- Andere Ausdrucke

### 3.5.9.2 Eröffnungssaldi aktualisieren

Wenn es bei der Eröffnung Differenzen gibt, die in der Zeile "Differenz muss Null sein (leere Zelle)" sichtbar sind, oder in der Vorjahresbuchhaltung Änderungen vorgenommen worden sind, oder wenn der Gewinn/Verlust des Betriebsergebnisses nicht verteilt worden ist, muss man die Eröffnungssaldi aktualisieren.

Das Aktualisierungsverfahren ist in jedem Falle gleich:

• Buchhaltung des laufenden Jahres öffnen und im Menü Buch2, den Befehl Eröffnungssaldi aktualisieren auswählen

| Kon  | ten     |        |       | Buchungen        | Totalsummen                 |         |    |               | [           |
|------|---------|--------|-------|------------------|-----------------------------|---------|----|---------------|-------------|
|      | Sektion | Gruppe | Konto | E                | Beschreibung                | BKlasse | Gr | Eröffnung EUR | Saldo EUR   |
| 1    | 1       |        |       | AKTIVA           |                             |         |    |               |             |
| 2    |         |        | 1000  | Kasse            |                             | 1       | 1  | 1'285.00      | 3'245.50    |
| 3    |         |        | 1010  | Postcheck        |                             | 1       | 1  | 10'400.00     | 10'050.00   |
| 4    |         |        | 1020  | Kontokorrent     |                             | 1       | 1  | 11'501.00     | 10'001.00   |
| 5    |         |        | 1090  | Geld-Transferko  | nto                         | 1       | 1  | 16'000.00     | 16'000.00   |
| 6    |         |        | 1100  | Forderungen      |                             | 1       | 1  | 3'600.00      | 3'600.00    |
| 7    |         |        | 1176  | Guthaben Verre   | chnungssteuer               | 1       | 1  | 2'100.00      | 2'100.00    |
| 8    |         |        | 1200  | Vorräte Handels  | waren                       | 1       | 1  | 8'000.00      | 8'000.00    |
| 9    |         |        | 1500  | Maschinen und    | Apparate                    | 1       | 1  | 19'000.00     | 19'000.00   |
| 10   |         |        | 1510  | Geschäftsmobil   | iar                         | 1       | 1  | 35'000.00     | 35'000.00   |
| 11   |         |        | 1530  | Personenwagen    | 1                           | 1       | 1  | 9'000.00      | 9'000.00    |
| 12   |         |        | 1610  | Fabrikgebäude    |                             | 1       | 1  | 50'000.00     | 50'000.00   |
| 13   |         | 1      |       | TOTALSUM         | ME AKTIVA                   |         | 00 | 165'886.00    | 165'996.50  |
| 14   |         |        |       |                  |                             |         |    |               |             |
| 15   | 2       |        |       | PASSIVA          |                             |         |    |               |             |
| 16   |         |        | 2000  | Verbindlichkeite | n für Material              | 2       | 2  | -18'045.00    | -18'045.00  |
| 17   |         |        | 2100  | Bankschulden k   | kurzfristig                 | 2       | 2  | -13'000.00    | -13'000.00  |
| 18   |         |        | 2200  | Geschuldete M    | ehrwertsteuer (automatisc   | 2       | 2  |               |             |
| 19   |         |        | 2201  | Geschuldete M    | ehrwertsteuer               | 2       | 2  | -1'763.32     | -1'763.32   |
| 20   |         |        | 2400  | Bankschulden I   | angfristig                  | 2       | 2  | -6'500.00     | -6'500.00   |
| 21   |         |        | 2730  | Passive Rechnu   | ingsabgrenzung              | 2       | 2  | -3'000.00     | -3'000.00   |
| 22   |         |        | 2800  | Kapital / Stamk  | apital                      | 2       | 2  | -90'000.00    | -90'000.00  |
| 23   |         |        | 2850  | Privatkonto      |                             | 2       | 2  | -34'000.00    | -34'000.00  |
| 24   |         |        | 2990  | Gewinnvortrag /  | Verlustvortrag              | 2       | 2  |               |             |
| 25   |         | 2991   |       | Jahresgewinn /J  | ahresverlust                |         | 2  |               | -110.50     |
| 26   |         | 2      |       | TOTALSUM         | ME PASSIVA                  |         | 00 | -166'308.32   | -166'418.82 |
| 27   |         |        |       |                  |                             |         |    |               |             |
| 28   |         | 00     |       | Differenz muss   | Null sein                   |         |    | _422.32       | -422.32     |
| Basi | S       | Bewe   | gung  | Budget Vor       | nergehende Verschiedene Aus | druck   | •  |               | 4           |

-422.32

Differenz Anfangssaldos (muss = 0 sein) 2 TOTALSUMME PASSIVA Dies ist die Gruppe '2991', welche in der Gruppe '2' summiert wird

| •      | III |      | •            |
|--------|-----|------|--------------|
| 25/134 |     | CAPS | NUM SCRL OVR |

Die Vorjahresdatei auswählen •

| Eröffnungssaldi aktualisiere | n      |           | <b>—</b> |
|------------------------------|--------|-----------|----------|
| Datei Vorjahr                |        |           | Blättern |
| Doppelte Buchhaltung - 20    | 09.ac2 |           |          |
|                              | OK     | Abbrechen | Hilfe    |

Konto auswählen, worin Sie das Betriebsergebnis buchen wollen •

| Saldivortrag                                                                                                    | <b>×</b>    |
|----------------------------------------------------------------------------------------------------|-------------|
| Eröffnungssaldi der Konten übertragen<br>Bilanz<br>Erfolgsrechnung<br>Ausser Bilanz<br>Kostenstellen KS1<br>Kostenstellen KS2<br>Kostenstellen KS3 |             |
| Gewinn/Verlust-Verteilung                                                                                                    |             |
| Totalsumme aufteilen                                                                                                    | 422.32      |
| Konten                                                                                                    | Beträge     |
| 2990 Gewinnvortrag / Verlustvortrag                                                                                                    | 422.32      |
| OK Abbr                                                                                                    | echen Hilfe |

• Das Programm aktualisiert automatisch die Anfangssaldi, die Totalsumme Aktiva entspricht genau der Totalsumme Passiva.

| Kon        | ten     |        |       | Buchungen       | Totalsummen                |         |    |               | 7           |
|------------|---------|--------|-------|-----------------|----------------------------|---------|----|---------------|-------------|
|            | Sektion | Gruppe | Konto |                 | Beschreibung               | BKlasse | Gr | Eröffnung EUR | Saldo EUR   |
| 1          | 1       |        |       | AKTIVA          |                            |         |    |               |             |
| 2          |         |        | 1000  | Kasse           |                            | 1       | 1  | 1'285.00      | 1'285.00    |
| 3          |         |        | 1010  | Postcheck       |                            | 1       | 1  | 10'400.00     | 10'400.00   |
| 4          |         |        | 1020  | Kontokorrent    |                            | 1       | 1  | 11'501.00     | 11'501.00   |
| 5          |         |        | 1090  | Geld-Transferko | onto                       | 1       | 1  | 16'000.00     | 16'000.00   |
| 6          |         |        | 1100  | Forderungen     |                            | 1       | 1  | 3'600.00      | 3'600.00    |
| 7          |         |        | 1176  | Guthaben Verre  | echnungssteuer             | 1       | 1  | 2'100.00      | 2'100.00    |
| 8          |         |        | 1200  | Vorräte Handel  | swaren                     | 1       | 1  | 8'000.00      | 8'000.00    |
| 9          |         |        | 1500  | Maschinen und   | Apparate                   | 1       | 1  | 19'000.00     | 19'000.00   |
| 10         |         |        | 1510  | Geschäftsmobi   | liar                       | 1       | 1  | 35'000.00     | 35'000.00   |
| 11         |         |        | 1530  | Personenwager   | า                          | 1       | 1  | 9'000.00      | 9'000.00    |
| 12         |         |        | 1610  | Fabrikgebäude   |                            | 1       | 1  | 50'000.00     | 50'000.00   |
| 13         |         | 1      |       | TOTALSUM        | ME AKTIVA                  |         | 00 | 165'886.00    | 165'886.00  |
| 14         |         |        |       |                 |                            |         |    |               |             |
| 15         | 2       |        |       | PASSIVA         |                            |         |    |               |             |
| 16         |         |        | 2000  | Verbindlichkeit | en für Material            | 2       | 2  | -18'045.00    | -18'045.00  |
| 17         |         |        | 2100  | Bankschulden    | kurzfristig                | 2       | 2  | -13'000.00    | -13'000.00  |
| 18         |         |        | 2200  | Geschuldete M   | ehrwertsteuer (automatiso  | 2       | 2  |               |             |
| 19         |         |        | 2201  | Geschuldete M   | ehrwertsteuer              | 2       | 2  | -1'763.32     | -1'763.32   |
| 20         |         |        | 2400  | Bankschulden    | langfristig                | 2       | 2  | -6'500.00     | -6'500.00   |
| 21         |         |        | 2730  | Passive Rechn   | ungsabgrenzung             | 2       | 2  | -3'000.00     | -3'000.00   |
| 22         |         |        | 2800  | Kapital / Stamk | apital                     | 2       | 2  | -90'000.00    | -90'000.00  |
| 23         |         |        | 2850  | Privatkonto     |                            | 2       | 2  | -34'000.00    | -34'000.00  |
| 24         |         |        | 2990  | Gewinnvortrag / | Verlustvortrag             | 2       | 2  | 422.32        | 422.32      |
| 25         |         | 2991   |       | Jahresgewinn /  | Jahresverlust              |         | 2  |               | 422.32      |
| 26         |         | 2      |       | TOTALSUM        | ME PASSIVA                 |         | 00 | -165'886.00   | -165'886.00 |
| 27         |         |        |       |                 |                            |         |    |               |             |
| 28         |         | 00     |       | Differenz mus   | s Null sein                |         |    |               |             |
| DO<br>Basi | s       | Bewe   | gung  | Budget Vor      | hergehende Verschiedene Au | sdruck  | •  |               | × 2         |

# 3.5.9.3 Buchungsdifferenzen

Wenn es in der Tabelle "Buchungen" nach dem Nachrechnen noch buchhalterische Differenzen gibt, meldet das Programm im Informationsfenster unten den Betrag der Differenz. Sehr oft sind die Differenzen auf unvollständige Buchungen zurückzuführen.

Mit Befehl **Buchungs-Differenzen suchen**, im Menü "Buch1", meldet das Programm die Zeilen, wo die eventuelle Diifferenz anfängt.

| غ                                                                                                    | 🟒 Datei Bearbeiten Daten Format Werkzeuge Buch1 Buch2 Fenster Hilfe |                                      |              |                    |          |                           |                     |      |             |  |
|----------------------------------------------------------------------------------------------------|---------------------------------------------------------------------|--------------------------------------|--------------|--------------------|----------|---------------------------|---------------------|------|-------------|--|
|                                                                                                    | ) 📂 🛃 🖀                                                             | 3                                    | l 💷 🛛 🗶      | 🖻 🛍 🔊 🕫            |          | Kontoauszi<br>Journal Zei | üge<br>traum        |      |             |  |
|                                                                                                    |                                                                     |                                      |              | Bezahlung Re       | P        | Gruppen d                 | er Konten nachrech  | nnen | F9          |  |
| Kont                                                                                                    | en                                                                  |                                      | Buchunge     | en To              | ota      | Buchhaltur                | ng nachkontrolliere | 'n   | Umschalt+F9 |  |
|                                                                                                    | Datum                                                               | Beleg                                |              | Beschreibung       |          | D I                       | D://                |      |             |  |
| 1                                                                                                    | 03.01.2010                                                          | 1                                    | Post in Ka   | asse               |          | Buchungs-                 | Differenzen sucher  | า    |             |  |
| 2                                                                                                    | 05.01.2010                                                          | 10 2 Büromaterial Eormatierte Bilanz |              |                    |          |                           |                     |      |             |  |
| 3                                                                                                    | 06.01.2010                                                          | 3                                    | Barverkau    | ſ                  |          | -                         | B'1 1 0             |      |             |  |
| 4                                                                                                    | 10.01.2010                                                          | 4                                    | Einkauf vo   | on Material bei Fi | n        | Formatierte               | e Bilanz nach Grup  | pen  |             |  |
| 5                                                                                                    | 28.01.2010                                                          | 5                                    | Bezahlun     | g Rechnung von I   | F        | Buchhalter                | ischer Bericht      |      |             |  |
| 6                                                                                                    | 01.02.2010                                                          | 6                                    | Bezahlun     | g Reparatur und I  | в        |                           |                     |      |             |  |
| 7                                                                                                    | 01.02.2010                                                          | 6                                    | Fahrzeug     | reparatur          |          | wwst/ust-                 | Zusammentassung     | g    |             |  |
| 8                                                                                                    | 01.02.2010                                                          | 6                                    | Benzin Ja    | inuar              |          | In Buchhalt               | tung importieren    |      |             |  |
| 9                                                                                                    |                                                                     |                                      |              |                    | _        |                           |                     |      |             |  |
| Basi                                                                                                    | S                                                                   | MwSt/U                               | JSt komplett | Kostenstellen      | Fälligke | eiten                     | Sperre              | •    | · · ·       |  |
| Differenz SOLL-HABEN     -390.00       Taste F6 = Werte von Zeile mit ähnlichem Text übernehmen     -3'950.00       1000     Kasse     -3'950.00 |                                                                     |                                      |              |                    |          |                           |                     |      |             |  |

6/9

### 3.5.9.4 Buchhalterische Quadratur

Beim Öffnen des Buchhaltungsjahres müssen die Konten der Aktiva mit den Konten der Passiva übereinstimmen. Sonst ist eine korrekte buchhalterische Quadratur nicht möglich. Kontrollieren Sie deshalb, ob im Informationsfenster nicht die Meldung 'Differenz Anfangssaldos' steht. In diesem Falle muss man in der Spalte **Eröffnung** die verschiedenen Saldi der Bilanzkonten bearbeiten bis die Totalsumme der Aktiva der Totalsumme der Passiva entspricht (Spalte Eröffnung).

| Kon   | ten                     |           | Buc     | chungen           | Totalsummen          |         |    |                           |                       | $\mathbf{Z}$ |
|-------|-------------------------|-----------|---------|-------------------|----------------------|---------|----|---------------------------|-----------------------|--------------|
|       | Sektion                 | Gruppe    | Konto   | Besc              | hreibung             | BKlasse | Gr | Eröffnung<br>Basiswährung | Saldo<br>Basiswährung | ^            |
| 3     | 1                       |           |         | AKTIVA            |                      |         |    |                           |                       |              |
| 4     |                         |           | 1000    | Kasse             |                      | 1       | 1  | 2'200.00                  | 2'200.00              |              |
| 5     |                         |           | 1010    | Postcheck         |                      | 1       | 1  | 5'600.00                  | 5'600.00              |              |
| 6     |                         |           | 1020    | Kontokorrent      |                      | 1       | 1  | 12'500.00                 | 12'500.00             |              |
| 7     |                         |           | 1090    | Geld-Transferkont | 0                    | 1       | 1  | 6'500.00                  | 6'500.00              |              |
| 8     |                         |           | 1176    | Guthaben Verrech  | nungssteuer          | 1       | 1  | 200.00                    | 200.00                |              |
| 9     |                         |           | 1200    | Vorräte Handelsw  | aren                 | 1       | 1  | 8'900.00                  | 8'900.00              |              |
| 10    |                         |           | 1300    | Vorausbezahlte A  | ufwendungen          | 1       | 1  | 11'200.00                 | 11'200.00             |              |
| 11    |                         |           | 1500    | Maschinen und A   | pparate              | 1       | 1  | 21'000.00                 | 21'000.00             |              |
| 12    |                         |           | 1510    | Geschäftsmobiliar |                      | 1       | 1  | 2'500.00                  | 2'500.00              |              |
| 13    |                         |           | 1526    | Software          |                      | 1       | 1  | 1'200.00                  | 1'200.00              |              |
| 14    |                         | 1         |         | TOTALSUMM         | E AKTIVA             |         | 00 | 71'800.00                 | 71'800.00             |              |
| 15    |                         |           |         |                   |                      |         |    |                           |                       |              |
| 16    | 2                       |           |         | PASSIVA           |                      |         |    |                           |                       |              |
| 17    | -6900                   |           | 2100    | Bankschulden kur  | zfristig             | 2       | 2  | -6'900.00                 | -6'900.00             |              |
| 18    |                         |           | 2200    | Geschuldete Meh   | rwertsteuer (automat | i 2     | 2  |                           |                       |              |
| 19    |                         |           | 2201    | Geschuldete Meh   | rwertsteuer          | 2       | 2  | -900.00                   | -900.00               |              |
| 20    |                         |           | 2400    | Bankschulden lan  | gfristig             | 2       | 2  | -12'000.00                | -12'000.00            |              |
| 21    |                         |           | 2800    | Kapital / Stamkap | vital                | 2       | 2  | -38'000.00                | -38'000.00            |              |
| 22    |                         |           | 2850    | Privatkonto       |                      | 2       | 2  | -4'800.00                 | -4'800.00             |              |
| 23    |                         |           | 2900    | Allgemeine Reser  | ve                   | 2       | 2  | -1'500.00                 | -1'500.00             |              |
| 24    |                         |           | 2915    | Freie Reserven    |                      | 2       | 2  | -6'500.00                 | -6'500.00             |              |
| 25    |                         | 2990      |         | Gewinnvortrag / V | erlustvortrag        |         | 2  |                           |                       |              |
| 26    |                         | 2         |         | TOTALSUMM         | E PASSIVA            |         | 00 | -70'600.00                | -70'600.00            |              |
| 27    |                         |           |         |                   |                      |         |    |                           |                       |              |
| 28    |                         | 00        |         | Differenz muss N  | lull sein            |         |    | 1'200.00                  | 1'200.00              | Ŧ            |
| Basi  | 5                       | Bewegur   | ng Bu   | dget Vorhergehe   | enVerschiedene Ausd  | ruck    | •  |                           | Þ                     | ¥            |
| Diffe | renz Anfar              | ngssaldos | (muss = | 0 sein)           | 1'200.00             |         |    |                           |                       |              |
| •     |                         |           |         |                   |                      |         |    |                           |                       | Þ            |
| 29/   | 9/134 CAPS NUM SCRL OVR |           |         |                   |                      |         |    |                           |                       |              |

Nachdem Sie die Anfangssaldi kontrolliert und korrigiert haben, müssen die Totalsumme der Aktiva der Totalsumme der Passiva entsprechen.

| Kon  | ten     |         | Bue   | chungen Totalsummen                  |         |    |                           | 2                     |
|------|---------|---------|-------|--------------------------------------|---------|----|---------------------------|-----------------------|
|      | Sektion | Gruppe  | Konto | Beschreibung                         | BKlasse | Gr | Eröffnung<br>Basiswährung | Saldo<br>Basiswährung |
| 3    | 1       |         |       | AKTIVA                               |         |    |                           |                       |
| 4    |         |         | 1000  | Kasse                                | 1       | 1  | 2'200.00                  | 2'200.00              |
| 5    |         |         | 1010  | Postcheck                            | 1       | 1  | 5'600.00                  | 5'600.00              |
| 6    |         |         | 1020  | Kontokorrent                         | 1       | 1  | 12'500.00                 | 12'500.00             |
| 7    |         |         | 1090  | Geld-Transferkonto                   | 1       | 1  | 6'500.00                  | 6'500.00              |
| 8    |         |         | 1176  | Guthaben Verrechnungssteuer          | 1       | 1  | 200.00                    | 200.00                |
| 9    |         |         | 1200  | Vorräte Handelswaren                 | 1       | 1  | 8'900.00                  | 8'900.00              |
| 10   |         |         | 1300  | Vorausbezahlte Aufwendungen          | 1       | 1  | 11'200.00                 | 11'200.00             |
| 11   |         |         | 1500  | Maschinen und Apparate               | 1       | 1  | 21'000.00                 | 21'000.00             |
| 12   |         |         | 1510  | Geschäftsmobiliar                    | 1       | 1  | 2'500.00                  | 2'500.00              |
| 13   |         |         | 1526  | Software                             | 1       | 1  | 1'200.00                  | 1'200.00              |
| 14   |         | 1       |       | TOTALSUMME AKTIVA                    |         | 00 | 71'800.00                 | 71'800.00             |
| 15   |         |         |       |                                      |         |    |                           |                       |
| 16   | 2       |         |       | PASSIVA                              |         |    |                           |                       |
| 17   | -6900   |         | 2100  | Bankschulden kurzfristig             | 2       | 2  | -6'900.00                 | -6'900.00             |
| 18   |         |         | 2200  | Geschuldete Mehrwertsteuer (automati | 2       | 2  |                           |                       |
| 19   |         |         | 2201  | Geschuldete Mehrwertsteuer           | 2       | 2  | -900.00                   | -900.00               |
| 20   |         |         | 2400  | Bankschulden langfristig             | 2       | 2  | -12'000.00                | -12'000.00            |
| 21   |         |         | 2800  | Kapital / Stamkapital                | 2       | 2  | -38'000.00                | -38'000.00            |
| 22   |         |         | 2850  | Privatkonto                          | 2       | 2  | -4'800.00                 | -4'800.00             |
| 23   |         |         | 2900  | Allgemeine Reserve                   | 2       | 2  | -1'500.00                 | -1'500.00             |
| 24   |         |         | 2915  | Freie Reserven                       | 2       | 2  | -7'700.00                 | -7'700.00             |
| 25   |         | 2990    |       | Gewinnvortrag / Verlustvortrag       |         | 2  |                           |                       |
| 26   |         | 2       |       | TOTAL SUMME PASSIVA                  |         | 00 | -71'800.00                | -71'800.00            |
| 27   |         |         |       |                                      |         |    |                           |                       |
| 28   |         | 00      |       | Differenz muss Null sein             |         |    |                           |                       |
| Basi | s       | Bewegur | ng Bu | dget VorhergehenVerschiedene Ausdr   | uck     | •  | 1                         | ٤ ٩                   |

Es ist möglich, die buchhalterische Quadratur in der Tabelle "Totalsummen" zu überprüfen.

| Kont | en     |           | Buchungen               | Totalsummen |    |                           |                       | $\overline{\mathbf{x}}$ |
|------|--------|-----------|-------------------------|-------------|----|---------------------------|-----------------------|-------------------------|
|      | Gruppe |           | Beschreibung            |             | Gr | Eröffnung<br>Basiswährung | Saldo<br>Basiswährung | Â                       |
| 1    | 1      | Totalsun  | nme Aktiva              |             | 01 | 71'800.00                 | 71'800.00             |                         |
| 2    | 2      | Totalsun  | nme Passiva             |             | 01 | -71'800.00                | -71'800.00            |                         |
| 3    | 01     | Gewinn(   | +) Verlust(-) der Bilan | Z           | 00 |                           |                       |                         |
| 4    | 3      | Totalsun  | nme Aufwand             |             | 02 |                           |                       |                         |
| 5    | 4      | Totalsun  | nme Ertrag              |             | 02 |                           |                       |                         |
| 6    | 02     | Verlust(+ | -) Gewinn(-) der Erfol  | gsrechnung  | 00 |                           |                       |                         |
| 7    | 00     | Differenz | z muss = 0 sein         |             |    |                           |                       |                         |
| 8    | 5      | Total Au  | sserbilanz: Aktiva      |             |    |                           |                       |                         |
| 9    | 6      | Total Au  | sserbilanz: Passiva     |             |    |                           |                       |                         |
| 10   | 7      | Totalsun  | nme Klasse 7            |             |    |                           |                       |                         |
| 11   | 8      | Totalsun  | nme Klasse 8            |             |    |                           |                       |                         |
| 12   | 9      | Totalsun  | nme Klasse 9            |             |    |                           |                       |                         |
| 13   |        |           |                         |             |    |                           |                       | -                       |
| Basi | s      |           | Komplett                |             |    |                           | Þ                     | ¥                       |

### 3.5.9.5 Neues Jahr erstellen

Am Ende jedes Buchhaltungsjahres, erlaubt Ihnen das Programm, automatisch auf das neue Jahr über zu gehen, ohne zuerst den Gewinn/Verlust des Vorjahres verteilt zu haben.

- Die aktuelle Datei öffnen. Im Menü Buch2, Befehl "Neues Jahr erstellen" auswählen: Im Dialogfenster wird eine Differenz gemeldet, die dem Gewinn oder dem Verlust entspricht, die noch nicht verteilt worden sind. Es könnte eventuell Differenzen geben, die durch Buchungsfehler entstanden sind.
- Man kann aus der Liste, die angezeigt wird, das Konto auswählen, worin das Betriebsergebnis zu verteilen ist. Sonst kann man mit "OK" bestätigen, wenn man die Verteilung auf einen späteren Zeitpunkt verschieben möchte.

| Saldivortrag                                                                                                    | <b>—</b>           |
|----------------------------------------------------------------------------------------------------|--------------------|
| Eröffnungssaldi der Konten übertragen<br>Bilanz<br>Erfolgsrechnung<br>Ausser Bilanz<br>Kostenstellen KS1<br>Kostenstellen KS2<br>Kostenstellen KS3 |                    |
| Gewinn/Verlust-Verteilung<br>Totalsumme aufteilen<br>Konten                                                                                        | -110.50<br>Beträge |
| 2990 Gewinnvortrag / Verlustvortrag 🗸                                                                                                    | -110.50            |
| OK Abbr                                                                                                    | echen Hilfe        |

• Die Stammdaten des neuen Jahres bestätigen.

| Eigenschaften (Stammdaten) |                                  | <b>-X</b>  |  |  |  |  |  |  |  |
|----------------------------|----------------------------------|------------|--|--|--|--|--|--|--|
| Buchhaltung Optionen Adr   | esse Verschiedene Passwort Texte |            |  |  |  |  |  |  |  |
| Überschrift links          | Firma MUSTER                     |            |  |  |  |  |  |  |  |
| Überschrift rechts         | Buchhaltung 2010                 |            |  |  |  |  |  |  |  |
| Anfangsdatum               | 01.01.2010                       |            |  |  |  |  |  |  |  |
| Abschlussdatum             | 31.12.2010                       | 31.12.2010 |  |  |  |  |  |  |  |
| Basiswährung               | CHF Switzerland, Francs 🗸        |            |  |  |  |  |  |  |  |
|                            |                                  |            |  |  |  |  |  |  |  |
|                            |                                  |            |  |  |  |  |  |  |  |
|                            |                                  |            |  |  |  |  |  |  |  |
|                            |                                  |            |  |  |  |  |  |  |  |
|                            |                                  |            |  |  |  |  |  |  |  |
|                            |                                  |            |  |  |  |  |  |  |  |
|                            |                                  |            |  |  |  |  |  |  |  |
|                            | OK Abbrechen                     | Hilfe      |  |  |  |  |  |  |  |

• Im Menü Datei, Befehl "Speichern unter..." auswählen und angeben, worin die neue Buchhaltungsdatei gespeichert werden soll.

### Eröffnungssaldi aktualisieren

Wenn man das vorherige Jahr schon abgeschlossen hat und dann noch Änderungen vornimmt, muss man die Anfangssaldi des neuen Jahres wieder aktualisieren. Für mehr Informationen, siehe Lektion betreffend <u>Eröffnungssaldi aktualisieren</u>.

### 3.6 Fremdwährungen

Die Buchführung mit Fremdwährungen basiert sich auf die Methode der <u>doppelten Buchführung</u> und verwaltet die Konten in Mehrwährungen. Im Kontenplan, werden neben den Konten in Basiswährung auch die Konten in Fremdwährungen angezeigt.

Für die Verwaltung der Dokumente, siehe So organisieren Sie sich.

### Charakteristiken

Die Buchhaltung mit Fremdwährungen behält alle Charakteristiken der doppelten Buchhaltung bei. Erlaubt ausserdem:

- Die Vermögenskonten in Fremdwährung zu verwalten (Aktiva und Passiva)
- Den Wechselkurs automatisch zu berechnen, aufgrund des Wechselkurses, der in der Tabelle Wechselkurse steht

BANANA BUCHHALTUNG

• Die Wechselkursdifferenzen automatisch zu berechnen.

Beim Erstellen einer neuen Buchhaltung, empfehlen wir Ihnen, ein gebrauchsfertiges Beispiel/Modell einfach zu personalisieren. Das ist einfacher, als einen Kontenplan selber zu erstellen. So vorgehen:

• Art der Buchhaltung auswählen und ein gebrauchsfertiges Beispiel oder Modell auswählen, das Ihren Bedürfnissen am besten entspricht

| Wahl neuer Arbeitsmappe                                                                                                    |                                                                                       |
|----------------------------------------------------------------------------------------------------|---------------------------------------------------------------------------------------|
| Gruppe<br>Kassenbuch<br>Einfache Buchhaltung<br>Doppelte Buchhaltung<br>Buchhaltung mit Fremdwährungen<br>Etiketten<br>Verschiedene                                                             | Datei Doppelte Buchhaltung mit Fremdwährungen Doppelte Buchhaltung mit Fremdwährungen |
| Beispiele / Modelle<br>BEISPIEL Buchhaltung (mit Buchungen)<br>Buchhaltung für Firma (KMU Kontenplan)<br>Buchhaltung für Studio (KMU Kontenplan)<br>Neue Datei leer (ohne Daten, ohne Kontenpla | Deutsch (Schweiz)                                                                     |
|                                                                                                    | OK Abbrechen Hilfe                                                                    |

• Stammdaten der Buchhaltung eintragen (Menü Datei, Befehl Eigenschaften (Stammdaten))

| Eigenschaften  | (Stammda | ten)    |                    |              |          |       | × |  |  |
|----------------|----------|---------|--------------------|--------------|----------|-------|---|--|--|
| Buchhaltung    | Optionen | Adresse | Fremdwährungen     | Verschiedene | Passwort | Texte |   |  |  |
| Überschrift li | nks      | Firm    | a Felix Muster     |              |          |       |   |  |  |
| Überschrift r  | echts    | Buch    | haltung 2010       |              |          |       |   |  |  |
| Anfangsdatu    | ım       | 01.0    | 01.01.2010         |              |          |       |   |  |  |
| Abschlussda    | tum      | 31.1    | 31.12.2010         |              |          |       |   |  |  |
| Basiswährun    | g        | CHF     | Switzerland, Franc | s            |          | •     |   |  |  |
|                |          |         |                    |              |          |       |   |  |  |
|                |          |         |                    |              |          |       |   |  |  |
|                |          |         |                    |              |          |       |   |  |  |
|                |          |         |                    |              |          |       |   |  |  |
|                |          |         |                    |              |          |       |   |  |  |
|                |          |         |                    |              |          |       |   |  |  |
|                |          |         |                    |              | Abbersh  |       | 2 |  |  |
|                |          |         |                    | UK           | Abbrech  |       | 1 |  |  |

• Im Kontenplan die Konten Wechselkursgewinne-/verluste einrichten (es kann auch nur ein Konto sein).

Dieses Fenster rufen Sie im Menü Datei auf, mit dem Befehl Eigenschaften (Stammdaten).

| Eigenschaften (Stamr | ndaten)     |               |                                         |           | ×        |  |  |  |  |
|----------------------|-------------|---------------|-----------------------------------------|-----------|----------|--|--|--|--|
| Verschied            | ene         | Passwo        | rt                                      |           | Texte    |  |  |  |  |
| Buchhaltung          | Optionen    | Adresse       | Fremdwäh                                | rungen    | MwSt/USt |  |  |  |  |
| Konto für Wechselki  | ursgewinne  | 6842 Kursverl | uste                                    |           | -        |  |  |  |  |
| Konto für Wechselk   | ursverluste | 6842 Kursverl | 6842 Kursverluste 👻                     |           |          |  |  |  |  |
| Währung2             |             | USD United St | USD United States of America, Dollars 🗸 |           |          |  |  |  |  |
|                      |             |               |                                         |           |          |  |  |  |  |
|                      |             |               | ОК                                      | Abbrecher | n ?      |  |  |  |  |

• Im Kontenplan die notwendigen Änderungen ausführen, um ihn zu personalisieren (siehe auch Doppelte Buchführung).

**Achtung**: Im Kontenplan müssen die Konten Wechselkursgewinne-/verluste stehen. Für mehr Informationen, sehen Sie auch die Lektion <u>Gruppierungen im Kontenplan</u> der doppelten Buchführung.

- In der <u>Tabelle Wechselkurse</u> die Wechselkurse eingeben
- Speichern Sie die Änderungen und geben Sie sich danach in die <u>Tabelle Buchungen</u> zum Eingeben der <u>Buchungen</u>.

#### Ergebnis

| AKT                                                          |                                                                                                    |                                                                                                    |                                                                       |
|--------------------------------------------------------------|----------------------------------------------------------------------------------------------------|----------------------------------------------------------------------------------------------------|-----------------------------------------------------------------------|
|                                                              | IVA                                                                                                    | 31.12.2010                                                                                                    |                                                                       |
| 1000                                                         | Kasse                                                                                                    | 2'960.50                                                                                                    | 3.2%                                                                  |
| 1010                                                         | Postcheck                                                                                                    | 1'650.00                                                                                                    | 1.89                                                                  |
| 1020                                                         | Kontokorrent                                                                                                    | 15'000.00                                                                                                    | 16.49                                                                 |
| 1030                                                         | Kontokorrent Euro                                                                                                    | 770.00                                                                                                    | 0.8%                                                                  |
| 1500                                                         | Maschinen und Annarate                                                                                                    | 20'000.00                                                                                                    | 21.05                                                                 |
| 1512                                                         | Ladeneinrichtungen                                                                                                    | 15'000.00                                                                                                    | 16.49                                                                 |
| 1513                                                         | Büromobiliar                                                                                                    | 5'000.00                                                                                                    | 5.59                                                                  |
| 1520                                                         | Büromaschinen                                                                                                    | 3'500.00                                                                                                    | 3.89                                                                  |
| 1521                                                         | Datenverarbeitungsanlagen                                                                                                    | 100.00                                                                                                    | 0.19                                                                  |
| 1526                                                         | Software                                                                                                    | 2'500.00                                                                                                    | 2.79                                                                  |
| 1530                                                         | Personenwagen                                                                                                    |                                                                                                    |                                                                       |
|                                                              |                                                                                                    | 25 000.00                                                                                                    | 27.3%                                                                 |
| тоти                                                         | ALSUMME AKTIVA                                                                                                    | 25 000.00<br>91'480.50                                                                                                  | 27.3%                                                                 |
| тоти                                                         | ALSUMME AKTIVA                                                                                                    | 25'000.00<br>91'480.50                                                                                                  | 27.3%                                                                 |
| тот/<br>PAS                                                  | ALSUMME AKTIVA                                                                                                    | 25 000.00<br>91'480.50<br>31.12.2010                                                                                    | 27.3%                                                                 |
| <u>тот</u><br>РАЗ<br>2100                                    | ALSUMME AKTIVA<br>SIVA<br>Bankschulden kurzfristig                                                                                                    | 25 000.00<br>91'480.50<br>31.12.2010<br>10'000.00                                                                       | 27.3%<br>3                                                            |
| <b>PAS</b><br>2100<br>2200                                   | ALSUMME AKTIVA<br>SIVA<br>Bankschulden kurzfristig<br>Mehrwertsteuer automatisch                                                                                                 | 25 000.00<br>91'480.50<br>31.12.2010<br>10'000.00<br>138.96                                                             | 27.3%<br>9<br>10.9%<br>0.2%                                           |
| PAS<br>2100<br>2200<br>2800                                  | ALSUMME AKTIVA<br>SIVA<br>Bankschulden kurzfristig<br>Mehrwertsteuer automatisch<br>Kapital / Stamkapital                                                                        | 25 000.00<br>91'480.50<br>31.12.2010<br>10'000.00<br>138.96<br>51'100.00                                                | 27.3%<br>9<br>10.9%<br>0.2%<br>55.9%                                  |
| PAS<br>2100<br>2200<br>2800<br>2850                          | ALSUMME AKTIVA<br>SIVA<br>Bankschulden kurzfristig<br>Mehrwertsteuer automatisch<br>Kapital / Stamkapital<br>Privatkonto                                                         | 25 000.00<br>91'480.50<br>31.12.2010<br>10'000.00<br>138.96<br>51'100.00<br>770.00                                      | 27.35<br>9<br>10.95<br>0.25<br>55.95<br>0.85                          |
| PAS<br>2100<br>2200<br>2800<br>2850<br>2900                  | ALSUMME AKTIVA<br>SIVA<br>Bankschulden kurzfristig<br>Mehrwertsteuer automatisch<br>Kapital / Stamkapital<br>Privatkonto<br>Allgemeine Reserve                                   | 25 000.00<br>91'480.50<br>10'000.00<br>138.96<br>51'100.00<br>770.00<br>20'000.00                                       | 27.3%<br>3<br>10.9%<br>0.2%<br>55.9%<br>0.8%<br>21.9%                 |
| PAS<br>2100<br>2200<br>2800<br>2850<br>2900<br>2990          | ALSUMME AKTIVA<br>SIVA<br>Bankschulden kurzfristig<br>Mehrwertsteuer automatisch<br>Kapital / Stamkapital<br>Privatkonto<br>Allgemeine Reserve<br>Gewinnvortrag / Verlustvortrag | 25 000.00<br>91'480.50<br>10'000.00<br>138.96<br>51'100.00<br>770.00<br>20'000.00<br>8'000.00                           | 27.3%<br>3<br>10.9%<br>0.2%<br>55.9%<br>0.8%<br>21.9%<br>8.7%         |
| PAS<br>2100<br>2200<br>2800<br>2850<br>2900<br>2990<br>Gewir | ALSUMME AKTIVA SIVA Bankschulden kurzfristig Mehrwertsteuer automatisch Kapital / Stamkapital Privatkonto Algemeine Reserve Gewinnvortrag / Verlustvortrag in                    | 25 000.00<br>91'480.50<br>31.12.2010<br>10'000.00<br>138.96<br>51'100.00<br>770.00<br>20'000.00<br>8'000.00<br>1'471.54 | 27.3%<br>3<br>10.9%<br>0.2%<br>55.9%<br>0.8%<br>21.9%<br>8.7%<br>1.6% |

| Tma Felix Muster         chhaltung 2010         FOLGSRECHNUNG         ETRIEBSERTRAG         00 Bruttoertrag Barverkäufe         00 Bruttoertrag Dienstleistungen         DTALSUMME BETRIEBSERTRAG         UFWAND         00 Reparaturen Personenwagen         10 Benzin         erriebsaufwand         mstige Betriebsaufwand         mstige Betriebsaufwand |           |        |
|----------------------------------------------------------------------------------------------------|-----------|--------|
|                                                                                                    | 2010      | %      |
| BETRIEBSERTRAG                                                                                                    |           |        |
| 3000 Bruttoertran Barverkäufe                                                                                                    | 1'858 74  | 11.1%  |
| 3200 Bruttoertrag Handel Artikel                                                                                                    | 4'646.84  | 27.8%  |
| 3400 Bruttoertrag Dienstleistungen                                                                                                    | 10'223.05 | 61.1%  |
| TOTAL SUMME BETRIEBSERTRAG                                                                                                    | 16'728.63 | 100.0% |
|                                                                                                    |           |        |
| AUFWAND                                                                                                    |           |        |
| 6200 Reparaturen Personenwagen                                                                                                    | -300.00   | -1.8%  |
| 6210 Benzin                                                                                                    | -57.00    | -0.3%  |
| Betriebsaufwand                                                                                                    | -357.00   | -2.1%  |
|                                                                                                    |           |        |
| 6500 Büromaterial                                                                                                    | -30.20    | -0.2%  |
| Verwaltungsautwand                                                                                                    | -30.20    | -0.2%  |
| Sonstige Betriebsaufwand                                                                                                    | -387.20   | -2.3%  |
| Gewinn                                                                                                    | 16'341.43 | 97.7%  |
|                                                                                                    |           |        |

# 3.6.1 Kontenplan

Die Konten der Bilanz (Aktiva und Passiva) können in jeder beliebigen Währung sein.

| Kon             | ten         |                  | В                                 | uchungen                                                   | Totalsummen      |           | Wech | selkurse |            |      |               | ×        |
|-----------------|-------------|------------------|-----------------------------------|------------------------------------------------------------|------------------|-----------|------|----------|------------|------|---------------|----------|
|                 | Sektion     | Gruppe           | Konto                             | Beschreib                                                  | ung              | BKlasse   | Gr   | Währung  | Eröff. Wäł | nung | Eröffnung CHF | Â        |
| 3               | 1           |                  |                                   | AKTIVA                                                     |                  |           |      |          |            |      |               |          |
| 4               |             |                  | 1000                              | Kasse                                                      |                  | 1         | 1    | CHF      | 15         | 0.00 | 150.0         | 0        |
| 5               |             |                  | 1010                              | Postcheck                                                  |                  | 1         | 1    | CHF      | 12'50      | 0.00 | 12'500.0      | 0        |
| 6               |             |                  | 1020                              | Kontokorrent                                               |                  | 1         | 1    | CHF      | 15'78      | 0.00 | 15'780.0      | 0        |
| 7               |             |                  | 1030                              | Kontokorrent Euro                                          |                  | 1         | 1    | EUR      | 7'85       | 0.00 | 12'089.0      | 0        |
| 8               |             |                  | 1040                              | Kontokorrent US\$                                          |                  | 1         | 1    | USD      | 2'69       | 0.00 | 3'631.5       | 0        |
| 9               |             |                  | 1090                              | Geld-Transferkonto                                         |                  | 1         | 1    | CHF      | 39         | 5.35 | 395.3         | 5        |
| 10              |             |                  | 1100                              | Forderungen                                                |                  | 1         | 1    | CHF      | 97'56      | 0.00 | 97'560.0      | 0        |
| 11              |             |                  | 1176                              | Guthaben Verrechnur                                        | ngssteuer        | 1         | 1    | CHF      | 75         | 4.55 | 754.5         | 5 🖵      |
| Basi            | <b>s</b> Be | ewegung          | ) Saldi                           | Währung2 Budget                                            | Vorherge Verschi | ed., Ausd | ruck | •        |            |      | 1             | ×        |
| 1<br>120<br>CHF | iat daa K   | Totals<br>Vorrät | umme Ak<br>e und ang<br>00' welek | tiva<br>gefangene Arbeiten<br>2005 in der Gruppe (120) aum | miast wind       |           |      |          |            |      |               | <b>^</b> |
| Dies            |             |                  | uu, weicr                         | les in der Gruppe 120 sum                                  | men wird         |           |      |          |            |      |               | Ŧ        |
| •               |             |                  |                                   |                                                            | 111              |           |      |          |            |      |               | •        |
| 12/             | /181        |                  |                                   |                                                            |                  |           |      |          | C          | APS  | NUM SCRL 0    | VR       |
|                 |             |                  |                                   |                                                            |                  |           |      |          |            |      |               |          |

BANANA BUCHHALTUNG

Im Kontenplan für jedes Konto die betreffende Währung angeben, welche in der Tabelle Wechselkurse definiert worden ist.

### **Aufwand und Ertrag**

Die Konten der Erfolgsrechnung (Aufwand und Ertrag) müssen in Basiswährung sein.

| Kon         | ten          |                   | ł                 | Buchungen                               | Totalsummen           | Wed       | hselku | rse     |       |           |               | N  |
|-------------|--------------|-------------------|-------------------|-----------------------------------------|-----------------------|-----------|--------|---------|-------|-----------|---------------|----|
|             | Sektion      | Gruppe            | Konto             | Besch                                   | reibung               | BKlasse   | Gr     | Währung | Eröff | . Währung | Eröffnung CHF | 1  |
| 69          | 4            |                   |                   | BETRIEBSERT                             | RAG                   |           |        |         |       |           |               | -  |
| 70          |              |                   | 3000              | Bruttoertrag Barverka                   | äufe                  | 4         | 3      | CHF     |       |           |               |    |
| 71          |              |                   | 3200              | Bruttoertrag Dienstle                   | istungen              | 4         | 3      | CHF     |       |           |               |    |
| 72          |              |                   | 3290              | Skonti                                  |                       | 4         | 3      | CHF     |       |           |               |    |
| 73          |              | 3                 |                   | TOTAL SUMME BET                         | RIEBSERTRAG           |           | 02     |         |       |           |               |    |
| 74          |              |                   |                   |                                         |                       |           |        |         |       |           |               | _  |
| 75          | 3            |                   |                   | AUFWAND                                 | UFWAND                |           |        |         |       |           |               |    |
| 76          |              |                   | 5000              | Löhne                                   |                       | 3         | 5      | CHF     |       |           |               |    |
| 77          |              |                   | 5089              | Sonstiger Personala                     | ufwand                | 3         | 5      | CHF     |       |           |               |    |
| 78          |              |                   | 5700              | AHV, IV, EO, ALV                        |                       | 3         | 5      | CHF     |       |           |               |    |
| 79          |              |                   | 5720              | Berufliche Vorsorge                     |                       | 3         | 5      | CHF     |       |           |               |    |
| 80          |              |                   | 5730              | Unfallversicherung                      |                       | 3         | 5      | CHF     |       |           |               |    |
| 81          |              |                   | 5740              | Krankentaggeldversi                     | cherung               | 3         | 5      | CHF     |       |           |               |    |
| 82          |              |                   | 5820              | Spesenentschädigur                      | ngen effektiv         | 3         | 5      | CHF     |       |           |               |    |
| 83          |              |                   | 5880              | Sonstiger Personala                     | ufwand                | 3         | 5      | CHF     |       |           |               |    |
| 84          |              | 5                 |                   | TOTAL SUMME PER                         | SONALAUFWAND          |           | 5+6    |         |       |           |               |    |
| Basi        | i <b>s</b> E | lewegun           | g Saldi           | Währung2 Budget                         | Vorhergeh., Verschied | I Ausdruc | k ∢    |         |       |           | •             | 2  |
| 5+6<br>Dies | ist die G    | TOTA<br>ruppe '5' | LSUMM<br>, welche | E AUFWAND<br>in der Gruppe '5+6' summie | rt wird               |           |        |         |       |           |               |    |
| •           |              |                   |                   |                                         |                       |           |        |         |       |           |               |    |
| 84          | /162         |                   |                   |                                         |                       |           |        |         |       | CAPS N    | IIM SCRI LON  | /P |

# 3.6.2 Anfangssaldi

Wenn Sie Banana Buchhaltung zum ersten Mal benutzen, müssen Sie die Anfangssaldi eingeben sobald der Kontenplan erstellt worden ist.

- Die Anfangssaldi müssen in der Spalte **Eröff.Währung** (Tabelle "Konten", Ansicht "Basis") eingegeben werden, sowohl diejenigen in Basiswährung, als auch die in Fremdwährung
- Dabei ist noch zu bemerken, dass die Eröffnungssaldi der Konten Passiva mit einem Minuszeichen (-) geschrieben werden.

| Kor | iten    |         | E      | Buchungen               | Totalsummen |         | M      | wSt/USt-C  | odes           | Wechselkurse  |               |              | 7 |
|-----|---------|---------|--------|-------------------------|-------------|---------|--------|------------|----------------|---------------|---------------|--------------|---|
|     | Sektion | Gruppe  | Konto  | Beschreibu              | ng          | BKlasse | Gr     | Währung    | Eröff. Währung | Eröffnung CHF | Saldo Währung | Saldo CHF    | - |
| 3   | 1       |         |        | AKTIVA                  |             | 1       |        |            |                |               |               | p p          | 1 |
| 4   |         |         | 1000   | Kasse                   |             | 1       | 1      | CHF        | 7'700.00       | 7'700.00      | 7'700.00      | 7'700.00     |   |
| 5   |         |         | 1010   | Postcheck               |             | 1       | 1      | CHF        | 10'900.00      | 10'900.00     | 10'900.00     | 10'900.00    |   |
| 6   |         |         | 1020   | Kontokorrent            |             | 1       | 1      | CHF        | 20'660.00      | 20'660.00     | 20'660.00     | 20'660.00    |   |
| 7   |         |         | 1030   | Kontokorrent Euro       |             | 1       | 1      | EUR        | 2'358.00       | 3'149.58      | 2'358.00      | 3'149.58     |   |
| 8   |         |         | 1040   | Kontokorrent US\$       |             | 1       | 1      | USD        | 15'000.00      | 15'923.70     | 15'000.00     | 15'923.70    |   |
| 9   |         |         | 1090   | Geld-Transferkonto      |             | 1       | 1      | CHF        | 5'000.00       | 5'000.00      | 5'000.00      | 5'000.00     |   |
| 10  |         |         | 1100   | Forderungen             |             | 1       | 1      | CHF        | 2'630.00       | 2'630.00      | 2'630.00      | 2'630.00     |   |
| 11  |         |         | 1300   | Vorausbezahlte Aufw     | endungen    | 1       | 1      | CHF        | 4'500.00       | 4'500.00      | 4'500.00      | 4'500.00     |   |
| 12  |         |         | 1500   | Maschinen und Appa      | ate         | 1       | 1      | CHF        | 18'500.00      | 18'500.00     | 18'500.00     | 18'500.00    |   |
| 13  |         | 1       |        | TOTAL SUMME AKTIVA      |             |         | 00     |            |                | 88'963.28     |               | 88'963.28    |   |
| 14  |         |         |        |                         |             |         |        |            |                |               |               |              |   |
| 15  | 2       |         |        | PASSIVA                 |             |         |        |            |                |               |               |              |   |
| 16  |         |         | 2000   | Verbindlichkeiten für I | Material    | 2       | 2      | CHF        | -3'045.75      | -3'045.75     | -3'045.75     | -3'045.75    |   |
| 17  |         |         | 2100   | Bankschulden kurzfris   | stig        | 2       | 2      | CHF        | -6'000.00      | -6'000.00     | -6'000.00     | -6'000.00    |   |
| 18  |         |         | 2200   | Mehrwertsteuer auton    | natisch     | 2       | 2      | CHF        | -917.53        | -917.53       | -917.53       | -917.53      |   |
| 19  |         |         | 2201   | Vorsteuer               |             | 2       | 2      | CHF        | -1'200.00      | -1'200.00     | -1'200.00     | -1'200.00    |   |
| 20  |         |         | 2400   | Bankschulden langfris   | stig        | 2       | 2      | CHF        |                |               |               |              |   |
| 21  |         |         | 2730   | Passive Rechnungsal     | ogrenzung   | 2       | 2      | CHF        |                |               |               |              |   |
| 22  |         |         | 2800   | Kapital / Stamkapital   |             | 2       | 2      | CHF        | -70'000.00     | -70'000.00    | -70'000.00    | -70'000.00   |   |
| 23  |         |         | 2850   | Privatkonto             |             | 2       | 2      | CHF        | -4'000.00      | -4'000.00     | -4'000.00     | -4'000.00    |   |
| 24  |         |         | 2900   | Allgemeine Reserve      |             | 2       | 2      | CHF        | -1'000.00      | -1'000.00     | -1'000.00     | -1'000.00    |   |
| 25  |         |         | 2915   | Freie Reserven          |             | 2       | 2      | CHF        | -3'000.00      | -3'000.00     | -3'000.00     | -3'000.00    |   |
| 26  |         |         | 2990   | Gewinnvortrag / Verlu   | stvortrag   | 2       | 2      | CHF        | 200.00         | 200.00        | 200.00        | 200.00       |   |
| 27  |         | 2991    |        | Jahresgewinn /Jahres    | verlust     |         | 2      | CHF        |                |               |               |              |   |
| 28  | 1 8     | 2       |        | TOTAL SUMME F           | ASSIVA      |         | 00     |            |                | -88'963.28    |               | 88'963.28    |   |
| 29  |         |         |        |                         |             |         |        |            |                |               |               |              |   |
| 30  |         | 00      |        | Differenz muss Null     | sein        |         |        |            |                |               |               |              |   |
| Bas | is)     | Bewegun | ng Sal | di Währung2 Bu          | dget Vorh   | ergeheV | erschi | edene Auso | druck 🖌 🔚      |               |               | •            | Y |
| 20  | 1140    |         |        |                         |             |         |        |            |                |               | Louise Inn    | . Loopi Loui |   |

Die Summe der Anfangssaldi der Aktiva und Passiva müssen sich aufheben. Mehr darüber in der Lektion "Quadratur Anfangssaldi".

#### 3.6.3 Tabelle Wechselkurse

Bevor Sie anfangen mit Fremdwährungen zu buchen, müssen Sie in der Tabelle Wechselkurse die Parameter der Währungen, die Sie benutzen wollen, eingeben.

Das erste mal wenn Sie Banana Buchhaltung verwenden, geben Sie in der Tabelle Wechselkurse für jede Währung den Eröffnungskurs ein, welcher dem Wechselkurs beim Abschluss des Vorjahres entspricht. Der Eröffnungskurs darf während des Jahres nicht mehr geändert werden, sonst würde es Wechselkursdifferenzen in der Totalsumme der Anfangssaldi geben.

| Konte | en    |           | Buchungen  |              | Totalsummen |     | Wec   | hselkurse   |              |     |     |               |          |
|-------|-------|-----------|------------|--------------|-------------|-----|-------|-------------|--------------|-----|-----|---------------|----------|
|       | Datum | Bez.Währu | ng Währung |              | Text        | Fix | Mult. | Wechselkurs | W. Eröffnung | Min | Max | Dezimalzahlen | <b>^</b> |
|       |       |           |            |              |             |     |       |             |              |     |     |               |          |
| 1     |       | EUR       | USD        | US Dollar    |             |     | 1.00  | 1.140000    | 1.140000     |     |     | 2             | 2        |
| 2     |       | EUR       | CHF        | Franchi sviz | zzeri       |     | 1.00  | 1.540000    | 1.540000     |     |     | 2             | 2        |
| 3     |       |           |            |              |             |     |       |             |              |     |     |               | +        |
| Basis |       |           | Komplett   |              |             |     |       | •           |              |     |     | Þ             | ¥        |

Die Spalten der Tabelle Wechselkurse:

#### Datum

Das Datum des Wechselkurses. Das Programm benutzt nur Wechselkurse ohne Datum. Die Spalte Datum wird hingegen im Wechselkursarchiv benutzt.

Bemerkung: Wenn Sie in der Tabelle Wechselkurse ein Datum eingeben, wird das Programm den Wechselkurs nicht benutzen und in der Tabelle Buchungen gibt es eine Fehlermeldung mit folgendem Text: Kennzeichen Währung nicht gefunden.

#### Bezugswährung

Es ist die Basiswährung der Buchhaltung und der Wechselkurs bezieht sich auf diese (Euro im Beispiel).

#### Währung

Es ist die Währung, in welche die Bezugswährung gewechselt wird.

#### Text

Ein Text, der ausführlich und nicht abgekürzt die Fremdwährung beschreibt.

### Fix

Wahr oder falsch. Wenn es sich um einen fixen Wechselkurs handelt, Ja in die Spalte eingeben; in diesem Fall ist der benutzte Wechselkurs nicht derjenige der Eröffnung, sondern derjenige, der in der Spalte Wechselkurs.

#### Mult.

Der Multiplikator ist normalerweise 1, 100 oder 1000. Er dient dazu, um den effektiven Wechselkurs zu erhalten. Der Multiplikator wird für Währungen benutzt, die einen tiefen Wert haben, damit man nicht Wechselkurse mit vielen Nullstellen eingeben muss. Der Multiplikator kann auch mit Minuszeichen (-1) versehen sein. In diesem Falle benutzt das Programm den Wechselkurs umgekehrt. Das bedeutet, dass die Währungen, die in der Spalte Bezugswährung und Währung stehen, ihre Rolle vertauschen.

Bemerkung: Ändern Sie den Multiplikator nicht, wenn Sie schon Buchungen mit der gleichen Währung haben. Das Programm wird Fehler in den Buchungen melden, welche auf falsche Wechselkurse zurückgehen.

#### Wechselkurs

Der aktuelle Wechselkurs der Währung, bezogen auf die Bezugswährung.

#### Eröffnungswechselkurs

Es handelt sich um den Wechselkurs bei der Eröffnung. Er wird benutzt, um den Betrag der Währung bei der Eröffnung in denjenigen der Basiswährung bei der Eröffnung zu wechseln. Nur einmal eingeben, dann wenn die Wechselkurse eingerichtet werden, das Programm übernimmt ihn automatisch beim Übergang des neuen Jahre.

#### Minimum

Der tiefste Wechselkurs, der akzeptiert wird. Falls in den Buchungen ein tieferer Wechselkurs benutzt wird, gibt es eine Meldung.

#### Maximum

Der höchste Wechselkurs, der akzeptiert wird. Wenn in den Buchungen ein höherer Wechselkurs benutzt wird, gibt es eine Meldung.

#### Dezimalstellen

Die Anzahl Dezimalstellen, auf welche die Beträge der Währung gerundet werden.

#### 3.6.4 Buchungen

#### **Den Wechselkurs festlegen**

Vor dem Buchen in Fremdwährungen die Tabelle Wechselkurse mit dem Wechselkurs des Tages aktualisieren (Spalte Wechselkurs). In der Tabelle Buchungen berechnet das Programm die Gegenwerte aufgrund des eingegebenen Wechselkurses und berücksichtigt, ob es einen Wechselkursgewinn oder einen Wechselkursverlust gibt. Die Wechselkursdifferenz beruht auf dem in der Tabelle Wechselkurse eingegebenen Wechselkurs.

Der Wechselkurs ändert täglich und deshalb sind auch die Werte in der Bilanz jeden Tag anders. Abgesehen von Ausnahmen muss man die Tabelle Wechselkurse nicht täglich aktualisieren, sondern nur wenn man die aktualisierten oder definitiven Berichte ausdrucken will.

### Buchungen, die erlaubt sind

Für jede Buchung gibt es zwei Konten (Konto Soll und Konto Haben). Folgende Operationen sind möglich:

- Buchung auf zwei Konten in Basiswährung (EUR EUR)
- Buchung auf einem Konto in Fremdwährung und auf einem Konto In Basiswährung (USD EUR)
- Buchung auf zwei Konten in gleicher Währung (USD USD), aber nicht in Basiswährung

Es ist nicht möglich, auf einer einzigen Zeile zu buchen, wenn es sich um zwei Konten in verschiedener Währung handelt, die nicht die Basiswährung sind (USD YEN).

Achtung:Aufwand und Ertrag müssen aufgrund des Tageskurses gebucht werden.

#### Welchen Wechselkurs benutzen

Es kann vorkommen, dass für gewisse Buchungen ein vordefinierter Wechselkurs benutzt werden muss (Bankgeschäfte). In diesen Fällen muss man den angegebenen Wechselkurs benutzen, wobei das Programm automatisch den Gegenwert in Basiswährung berechnet. Die Banken geben den Wert mit wenigen Dezimalstellen an, oft wird der Betrag auch gerundet. In diesem Falle gibt man den Gegenwert in Basiswährung an und überlässt dem Programm das Berechnen des effektiven Wechselkurses. Der benutzte Wehselkurs kann das Berechnen der MwSt/USt beeinflussen. Wenn man einem Kunden im gleichen Land die Ware in USD verrechnet, wird die MwSt/USt aufgrund des Gegenwertes in EUR berechnet. Die zu bezahlende MwSt/USt hängt vom benutzten Wechselkurs ab. Der Fiskus des jeweiligen Landes schreibt vor, welche Wechselkurse in diesen Fällen zu verwenden isind. Der Wechselkurs kann auch von anderen Faktoren abhängen. Für gewisse Geschäfte, Darlehen und Beteiligungen, benutzt man meist den Wechselkurs beim Kauf, unabhängig von Wechselkursschwankungen.

#### **Den Wechselkurs von Hand eintragen**

Wenn Sie einen Wechselkurs direkt in der Spalte Wechselkurs (Tabelle Buchungen) eingeben müssen, der anders ist, als derjenige der Tabelle Wechselkurse, und dann den Kurs in Basiswährungen berechnen wollen, müssen Sie sich in die Zelle der Spalte Wechselkurs begeben und die Taste **F6** drücken.

Wenn Sie wissen wollen, wie man die Buchungen schneller eingeben kann, lesen Sie unter <u>Schneller</u> <u>arbeiten</u>.

**Achtung**: Zum Entfernen der Funktion Smart Fill des Vorjahres müssen Sie die Option "Smart Fill mit Vorjahresbuchungen" unwirksam machen (Menü Datei, Befehl Eigenschaften....).

| Konte                 | en                                                                                                    |       | Buchunge   | 'n             | Fotalsummen         |        | MwSt/                    | USt-Codes    | Wech     | selkurse    |            | 2   | 2 |
|-----------------------|----------------------------------------------------------------------------------------------------|-------|------------|----------------|---------------------|--------|--------------------------|--------------|----------|-------------|------------|-----|---|
|                       | Datum                                                                                                 | Beleg |            | Beschreibung   |                     | KtSoll | <b>Kt</b> Haben          | Betr.Währung | Währung  | Wechselkurs | Betrag CHI | F   | • |
| 1                     | 05.01.2010                                                                                            | 1     | Dienstleis | tungen Ausland | I, RG 1500          | 1030   | 3450                     | 5'480.00     | EUR      | 1.320000    | 7'233.     | 60  |   |
| 2                     | 06.02.2010                                                                                            | 2     | Diverse B  | elastungen     |                     |        | 1020                     | 3'540.00     | CHF      | 1.000000    | 3'540.     | .00 |   |
| 3                     | 06.02.2010                                                                                            | 2     | Telefon    |                |                     | 6510   |                          | 250.00       | CHF      | 1.000000    | 250.       | .00 |   |
| 4                     | 06.02.2010 2 Miete Januar<br>06.02.2010 2 Reinigung                                                   |       |            | uar            |                     | 6000   |                          | 2'750.00     | CHF      | 1.000000    | 2'750.     | .00 |   |
| 5                     | 06.02.2010 2 Reinigung                                                                                |       |            |                |                     | 5880   |                          | 540.00       | CHF      | 1.000000    | 540.       | .00 |   |
| <u>_</u>              | J6.02.2010 2 Reinigung                                                                                |       |            |                |                     | L,     |                          |              |          |             |            | · · | Ŧ |
| Basi                  | s MwSt/USt komplett Kostensteller                                                                     |       |            |                | Fälligkeiter        | 1 I    | Sperre                   | •            |          |             |            | 1   | Ľ |
| Taste<br>1030<br>3450 | is MwSt/USt komplett Kostenstellen<br>te F6 = Datum erhöhen<br>0 Kontokoment Euro<br>0 Ertäge Ausland |       |            |                | 7'233.6<br>-7'233.6 | 60 T   | 19'322.60 E<br>-7'233.60 | UR §         | 5'480.00 | 13'330.00   |            | [   | • |
| •                     |                                                                                                    |       |            |                |                     |        |                          |              |          |             |            | •   |   |
| 1/9                   |                                                                                                    |       |            |                |                     |        |                          |              |          | CAPS N      | UM SCRL    | OVR | Ĩ |

#### 3.6.4.1 Tabelle Buchungen

Datum

Das Datum der Buchung.

#### Dok

Die Nummer des Dokumentes.

#### Beschreibung

Die Beschreibung der Operation.

#### KtSoll

Das Konto für Sollbuchungen.

#### KtHaben

Das Konto für Habenbuchungen.

#### **Betr.Währung**

Der Betrag der Buchung (jede Währung).

#### Währung

Das Kennzeichen der Währung.

#### Wechselkurs

Wenn es sich um eine Buchung handelt, die nicht in Basiswährung stattfindet, ist es der Wechselkurs zwischen der Fremdwährung und der Basiswährung. Der Wechselkurs wird automatisch aus der Tabelle Wechselkurse übernommen.

### **Betrag EUR**

Der Betrag in Euro. Wenn es sich um eine Buchung handelt, die nicht in Baiswährung stattfindet, handelt es sich um den Betrag, der von der Fremdwährung in Basiswährung umgewandelt worden ist. Die Umwandlung geschieht automatisch und zwar aufgrund des Wechselkurse.

### 3.6.4.2 Buchungen in Basiswährung

Es handelt sich um eine einfache Buchung mit den Konten Soll und Haben in Basiswährung. Im Beispiel ist es der Euro.

| Kont                 | en                                   |                              | Buchungen        |           | Totalsummen       |                | Wechselkur | se           |         |             |            | $\overline{\mathbf{x}}$ |
|----------------------|--------------------------------------|------------------------------|------------------|-----------|-------------------|----------------|------------|--------------|---------|-------------|------------|-------------------------|
|                      | Datum                                | Beleg                        | Be               | schreibur | g                 | KtSoll         | KtHaben    | Betr.Währung | Währung | Wechselkurs | Betrag CHF | <b>^</b>                |
| 1                    | 03.01.2010                           | 1                            | Warenverkauf (K  | Kunde M   | leier)            | 1020           | 3000       | 500.00       | CHF     | 1.000000    | 500.00     |                         |
| 2                    |                                      |                              |                  |           |                   |                |            |              |         |             |            | _                       |
| Basi                 | s                                    | К                            | ostenstellen     | Fällig    | keiten            | Sperre         |            | •            | 1       |             | Þ          | ¥                       |
| Tast<br>1020<br>3000 | e F6 = Datum en<br>) Kont<br>) Brutt | nöhen<br>okorrent<br>oertrag | t<br>Barverkäufe |           | 500.00<br>-500.00 | 11'000<br>-500 | .00        |              |         |             |            |                         |
| <                    | 5                                    |                              |                  |           |                   |                |            |              |         | CAPS NU     | M SCRL O   | ] ►<br>/R               |

### 3.6.4.3 Buchungen mit Konten in Basiswährung und Fremdwährung

Als klassisches Beispiel dafür nennen wir das Verschieben von Liquidität von einem Konto in Basiswährung auf ein Konto in Fremdwährung und umgekehrt. Sobald Sie die betreffenden Kontoauszüge der Bank bekommen haben und die Beträge in Basiswährung und in Fremdwährung kennen, gehen Sie folgendermassen vor:

- Das Konto Soll und das Konto Haben buchen
- Den Betrag in Fremdwährung buchen, Spalte Betr.Währung
- Den Betrag in Basiswährung eingeben und Taste F6 drüken (statt Enter-Taste)

| Kont                 | en                                                                  |       | Buchungen       | Totalsummen       |        | Wechse            | elkurse      |         |             |            | $\overline{\mathbf{x}}$ |
|----------------------|---------------------------------------------------------------------|-------|-----------------|-------------------|--------|-------------------|--------------|---------|-------------|------------|-------------------------|
|                      | Datum                                                               | Beleg | Besch           | reibung           | KtSoll | KtHaben           | Betr.Währung | Währung | Wechselkurs | Betrag CHF | -                       |
| 1                    | 30.01.2010                                                          |       | Buchung Welchse | Ikurs CHF/EUR     | 1000   | 1310              | 100.00       | EUR     | 1.325900    | 132.5      | 9 💷                     |
| 2                    |                                                                     |       |                 |                   |        |                   |              |         |             |            |                         |
| 3                    | s Kostenstellen                                                     |       |                 |                   |        |                   |              |         |             |            | -                       |
| Basi                 | sis Kostenstellen                                                   |       |                 | Fälligkeiten      | Sperre |                   | •            |         |             | ,          | ×                       |
| F6 =<br>1000<br>1310 | 2 3 ssis Fausche Soll und Haben Konto 00 Kasse 10 Wertschriften EUR |       |                 | 132.59<br>-132.59 | -1     | 32.59<br>32.59 EU | R            | -100.00 | -100.00     |            |                         |
| 1/4                  |                                                                     |       |                 |                   |        |                   |              |         | CAPS N      | JM SCRL 0  | VR                      |

Beispiel: auf einem Konto in EUR muss man in CHF buchen.

### Resultate auf den Kontoauszügen

Auf dem Konto 1000 wird in Soll der Betrag in Basiswährung von CHF 132.59 gebucht (Ansicht Basiswährung).

| Konte        | en             |                | Buchungen      | Totalsu      | mmen             | V               | /echselkurse | •             | 1000 CHF Kasse    | •         | ×   |
|--------------|----------------|----------------|----------------|--------------|------------------|-----------------|--------------|---------------|-------------------|-----------|-----|
|              | Datum          | Beleg          |                | Beschreibung | I                |                 | GegenKto.    | Bew. Soll CHF | Bew. Haben<br>CHF | Saldo CHF |     |
| 1            | 30.01.2010     |                | Buchung Welchs | elkurs CHF/E | UR               |                 | 1310         | 132.5         | 59                | 132.      | 59  |
| 2            |                |                | Totalsumme Be  | wegungen     |                  |                 |              | 132.5         | i9                | 132.      | 59  |
|              |                |                | 14771          |              | 12               | <b>F</b> 100    |              |               |                   |           | *   |
| Basis        | Bas            | iswahr         | rung Wahrung   | Wahrung2     | Kostenstellen    | Fallig          | keiten       | •             |                   |           | ► ¥ |
| 1000<br>1310 | Kasse<br>Werts | e<br>schrifter | EUR            |              | 132.59<br>132.59 | 132.5<br>-132.5 | 9<br>9 EUR   | -100.         | 00 -100.00        | )         |     |
| 1/2          |                |                |                |              |                  |                 |              |               | CAPS              | JM SCRL   | OVR |

Auf dem Konto 1310 wird in Haben der Betrag in Fremdwährung von EUR 100.00 gebucht (Ansicht Währung)

| Konte        | en        |                     | Buch  | hungen      | 1         | Totalsun | nmen             | V               | Vechselkurse |                          | 1310 E | EUR Wert               | schrif        |               | $\overline{\mathbf{x}}$ |
|--------------|-----------|---------------------|-------|-------------|-----------|----------|------------------|-----------------|--------------|--------------------------|--------|------------------------|---------------|---------------|-------------------------|
|              | Datum     | Beleg               |       |             | Beschr    | reibung  |                  |                 | GegenKto.    | Betr.Soll<br>Währung EUF | R Wäł  | etr.Haben<br>hrung EUR | Saldo V<br>El | Vährung<br>JR |                         |
| 1            | 30.01.201 | 0                   | Buc   | hung Welchs | selkurs C | HF/EU    | JR               |                 | 1000         |                          |        | 100.00                 |               | -100.00       |                         |
| 2            |           |                     | Tota  | alsumme Be  | wegung    | gen      |                  |                 |              |                          |        | 100.00                 |               | 100.00        |                         |
| -            |           |                     |       |             |           |          |                  |                 |              | r                        |        |                        |               |               | Ŧ                       |
| Basis        | t         | Basiswahn           | ing   | Wahrung     | Wahrung   | g2       | Kostenstellen    | Falli           | gkeiten      | •                        |        |                        |               | •             | $\mathbf{x}$            |
| 1000<br>1310 | Ka<br>W   | asse<br>ertschrifte | n EUF | 1           |           | -        | 132.59<br>132.59 | 132.5<br>-132.5 | 9<br>9 EUR   | -100.0                   | 10     | -100.00                | )             |               |                         |
| 1/2          |           |                     |       |             |           |          |                  |                 |              |                          |        | CAPS N                 | NUM SC        | RLOV          | R                       |

### 3.6.4.4 Buchungen auf zwei Konten in einer anderen Währung als die Basiswährung

Im Beispiel gibt es zwei Konten in USD (Fremdwährung) ohne Konto in Basiswährung. Die Beträge werden automatisch in Basiswährung umgewandelt.

| Kont                 | en                                                                                                |       | Buchungen                |        | Totalsumm | en           |      |                 | Wed            | hselkurse    |                     | 1008 USD Kredi        | tbank USD    | ~   |
|----------------------|---------------------------------------------------------------------------------------------------|-------|--------------------------|--------|-----------|--------------|------|-----------------|----------------|--------------|---------------------|-----------------------|--------------|-----|
|                      | Datum                                                                                             | Beleg | Beschre                  | eibung | -         | Kt:          | Soll | KtHab           | en             | Betr.Währung | Währung             | Wechselkurs           | Betrag CHF   | A   |
| 2                    | 01.02.2010                                                                                        |       | Giro von USD nac         | ch USE | )2        | 100          | 9    | 1008            |                | 1'000.00     | USD                 | 1.038010              | 1'038.       | 01  |
| 3                    |                                                                                                   |       |                          |        |           |              |      |                 |                |              |                     |                       |              |     |
| 4                    |                                                                                                   |       | stenstellen Fälligkeiten |        |           |              |      |                 |                |              |                     |                       |              | -   |
| Basi                 | Kostenstellen Fälligkeiten                                                                        |       |                          |        | iten      | -            | Spen | re              |                | •            |                     |                       |              | • ¥ |
| F6 =<br>1009<br>1008 | s Kostenstellen Fälligkeiten<br>Tausche Soll und Haben Konto<br>Kreditbank USD2<br>Kreditbank USD |       |                          |        |           | 3.01<br>3.01 |      | 1'038<br>-1'038 | .01 L<br>.01 L | USD<br>USD   | 1'000.0<br>-1'000.0 | 00 1'000<br>10 -1'000 | ).00<br>).00 | *   |
| •                    |                                                                                                   |       |                          |        |           |              |      |                 |                |              |                     |                       |              | •   |
| 2/4                  | 1                                                                                                 |       |                          |        |           |              |      |                 |                |              | CAPS                | IUM SCRL              | OVR          |     |

### Resultate auf den Kontoauszügen

Auf dem Konto 1009 wird in Soll der Betrag in Fremdwährung von USD 1'000.00 gebucht (Ansicht Währung).

| Konte        | en             |                                             | Buchungen        | [     | Totalsum    | imen             | V                  | Vechselkurse     |                          | 1009 USD Kredit           | tban                 | $\mathbf{x}$ |
|--------------|----------------|---------------------------------------------|------------------|-------|-------------|------------------|--------------------|------------------|--------------------------|---------------------------|----------------------|--------------|
|              | Datum          | Beleg                                       |                  | Besch | reibung     |                  |                    | GegenKto.        | Betr.Soll<br>Währung USD | Betr.Haben<br>Währung USD | Saldo Währung<br>USD | Â            |
| 1            | 01.02.2010     |                                             | Giro von USD nac | h USD | 2           |                  |                    | 1008             | 1'000.0                  | 0                         | 1'000.00             | 0            |
| 2            |                |                                             | Totalsumme Bev   | wegun | gen         |                  |                    |                  | 1'000.0                  | 0                         | 1'000.00             | 0 🖵          |
| Basis        | Bas            | Basiswährung Währung Währung2 Kostenstellen |                  |       |             |                  |                    |                  | •                        |                           | ,                    | • ¥          |
| 1009<br>1008 | Kredi<br>Kredi | tbank U<br>tbank U                          | ISD2<br>ISD      |       | 1'0<br>-1'0 | 38.01<br>38.01 - | 1'038.(<br>1'038.( | )1 USD<br>)1 USD | 1'000.0<br>-1'000.0      | 0 1'000.00<br>0 -1'000.00 | )                    |              |
| •            |                |                                             |                  |       |             |                  |                    |                  |                          |                           | •                    |              |
| 1/2          |                |                                             |                  |       |             |                  |                    |                  |                          | CAPS                      | NUM SCRL O           | VR           |

Auf dem Konto 1008 wird in Haben der Betrag in Fremdwährung von USD 1'000.00 gebucht (Ansicht Währung).

| Kont         | en             |                    | Buchungen          |        | Totalsum    | men              |                  | Nechselkurse     | 1                        | 1008 USD Kredit           | ban                 | $\mathbf{x}$ |
|--------------|----------------|--------------------|--------------------|--------|-------------|------------------|------------------|------------------|--------------------------|---------------------------|---------------------|--------------|
|              | Datum          | Beleg              |                    | Besch  | reibung     |                  |                  | GegenKto.        | Betr.Soll<br>Währung USD | Betr.Haben<br>Währung USD | Saldo Währun<br>USD | g 📩          |
| 1            | 01.02.2010     |                    | Giro von USD na    | ch USD | 2           |                  |                  | 1009             |                          | 1'000.00                  | -1'000.0            | )0           |
| 2            |                |                    | Totalsumme Be      | wegun  | gen         |                  |                  |                  |                          | 1'000.00                  | -1'000.0            | )0 🛫         |
| Basis        | Bas            | iswähru            | ng W <b>ährung</b> | Währur | ig2         | Kostenstellen    | Fäl              | ligkeiten        | •                        |                           |                     | • 🗵          |
| 1009<br>1008 | Kredi<br>Kredi | tbank U<br>tbank U | ISD2<br>ISD        |        | 1'0<br>-1'0 | 38.01<br>38.01 - | 1'038.<br>1'038. | 01 USD<br>01 USD | 1'000.0<br>-1'000.0      | 0 1'000.00<br>0 -1'000.00 |                     |              |
| ۲ 🗌          |                |                    |                    |        |             | III              |                  |                  |                          |                           |                     |              |
| 1/2          |                |                    |                    |        |             |                  |                  |                  |                          | CAPS                      | NUM SCRL (          | OVR          |

In der Ansicht Basiswährung stellen wir fest, dass die Beträge vom Programm automatisch aufgrund des Wechselkurses in der Tabelle Wechselkurse umgewandelt worden sind.

Auf dem Konto 1009 wird in Soll der Betrag in Basiswährung von CHF 1038.01 gebucht.

| Konte        | en             |                      | Buchungen          |          | Totals | ummen                |           | Wechse                   | lkurse          | 1     | 009 USC         | Krec               | litban   |     | $\overline{\mathbf{x}}$ |
|--------------|----------------|----------------------|--------------------|----------|--------|----------------------|-----------|--------------------------|-----------------|-------|-----------------|--------------------|----------|-----|-------------------------|
|              | Datum          | Beleg                |                    | Beschrei | ibung  |                      |           | GegenKto.                | Bew. Soll CHF   | Bev   | v. Haben<br>CHF | S                  | aldo CHI | F   |                         |
| <u>1</u>     | 01.02.2010     |                      | Giro von USD       | nach USE | 02     |                      |           | 1008                     | 1'038.01        |       |                 |                    | 1'038    | .01 |                         |
| 2            |                |                      | Totalsumme         | Bewegu   | ngen   |                      |           |                          | 1'038.01        |       |                 |                    | 1'038    | .01 | +                       |
| Basis        | Bas            | iswāhn               | <b>ung</b> Währung | Währung  | 12     | Kostenstellen        | Fä        | ligkeiten                | •               |       |                 |                    |          | ۴   | ¥                       |
| 1009<br>1008 | Kredi<br>Kredi | itbank U<br>itbank U | ISD2<br>ISD        |          | 2      | 1'038.01<br>1'038.01 | 1'<br>-1' | 038.01 USE<br>038.01 USE | ) 1''<br>) -1'' | 00.00 | -               | 1'000.0<br>1'000.0 | 0        |     |                         |
| •            |                |                      |                    |          |        |                      |           |                          |                 |       |                 |                    |          |     | Þ                       |
| 1/2          | 2              |                      |                    |          |        |                      |           |                          |                 |       | CAPS            | NUM                | SCRL     | OV  | R                       |

Auf dem Konto 1008 USD wird im Haben-Konto der Betrag 1038.01 in Basiswährung EUR gebucht.

| Konte        | en                                                  |                    | Buchungen   |           | Totals | ummen                |             | Wechse                   | elkurse       | 1      | 008 USD         | Kreditban  | $\overline{\mathbf{x}}$ |
|--------------|-----------------------------------------------------|--------------------|-------------|-----------|--------|----------------------|-------------|--------------------------|---------------|--------|-----------------|------------|-------------------------|
|              | Datum                                               | Beleg              |             | Beschreit | bung   |                      | (           | GegenKto.                | Bew. Soll CHF | Bev    | r. Haben<br>CHF | Saldo CHF  | ĥ                       |
| <u>1</u>     | 01.02.2010 Giro von USD nach US<br>Totalsumme Beweg |                    |             |           |        |                      |             | 1009                     |               |        | 1'038.01        | -1'038.01  |                         |
| 2            | Totalsumme Beweg                                    |                    |             |           |        |                      |             |                          |               |        | 1'038.01        | -1'038.01  | <b>.</b>                |
| Basis        | s Basiswährung Währung Währung                      |                    |             |           |        | Kostenstellen        | Fäll        | igkeiten                 | •             |        |                 | Þ          | ¥                       |
| 1009<br>1008 | Kredi<br>Kredi                                      | tbank U<br>tbank U | ISD2<br>ISD |           | -      | 1'038.01<br>1'038.01 | 1'(<br>-1'( | )38.01 USI<br>)38.01 USI | D 1'<br>D -1' | 000.00 | 1<br>-1         | 000.00     |                         |
| <<br>1/2     | 2                                                   |                    |             |           |        | III                  |             |                          |               |        | CAPS N          | IUM SCRL O | <mark>∣</mark> ►<br>/R  |

#### 3.6.4.5 Buchungen in zwei verschiedenen Währungen

Wenn eine Buchung zwischen zwei verschiedenen Währungen, zum Beispiel USD und CHF, ausgeführt werden soll, kann man nicht auf einer einzigen Zeile buchen.

Sie müssen zwei Zeilen für die Buchung verwenden und so tun, als ob es sich um zwei verschiedene Buchungen handeln würde. So vorgehen:

□ Auf der ersten Zeile das Soll-Konto und den Betrag in Fremdwährung eingeben (im Beispiel: CHF)

□ Auf der zweiten Zeile das Haben-Konto und den zweiten Betrag in Fremdwährung eingeben (im Beispiel: USD). An dieser Stelle zeigt das Programm eine

Differenz an, da die automatisch berechneten Beträge in Basiswährung nicht gleich sein werden

□ Auf der zweiten Zeile den Betrag in Basiswährung der vorherigen Zeile kopieren (im Beispiel: CHF 1'325.90) und Taste **F6** drücken, um den Wechselkurs zu

berechnen. Nun ist die Buchung beendet und es bestehen keine buchhalterischen Abweichungen mehr.

| Kont         | en                       |                | Buchungen        |           | Totalsummen |     |        |       | Wech | iselkurse    |             |             |           | $\overline{\mathbf{x}}$ |
|--------------|--------------------------|----------------|------------------|-----------|-------------|-----|--------|-------|------|--------------|-------------|-------------|-----------|-------------------------|
|              | Datum                    | Beleg          | Beschr           | eibung    |             | Kt  | Soll   | КtН   | aben | Betr.Währung | Vährun      | Wechselkurs | Betrag CH | F 🔺                     |
| 1            | 02.03.2010               |                | Giro von USD nac | h Euro    |             | 131 | 0      |       |      | 1'000.00     | EUR         | 1.325900    | 1'325     | .90                     |
| 2            | 02.03.2010               |                | Giro von USD nac | h Euro    |             |     |        | 100   | 8    | 1'275.62     | USD         | 1.039416    | 1'325     | .90                     |
| 3            |                          |                |                  |           |             |     |        |       |      |              |             |             |           | -                       |
| Basi         | ssis Kostenstellen       |                |                  | Fälligkei | ten         |     | Sperre | •     |      | •            |             | 1           |           | ► ¥                     |
| F6 =<br>1008 | Tausche Soll un<br>Kredi | n Konto<br>ISD |                  | -1'325.9  | 0           | 2   | 1'325  | .90 U | SD - | 1'275.6      | 2 -1'275.62 | 2           |           |                         |
| 2/5          | j                        |                |                  |           |             |     |        |       |      |              |             | CAPS N      | UM SCRL   | OVR                     |

Auf einem Konto 1310 EUR wird im Soll-Konto der Betrag 1'000.00 in Fremdwährung CHF gebucht (Ansicht Währung).

| Konte    | en         |           | Buchungen          |          | Totalsun | nmen          |        | Wechselkurs | e 1                      | 310 EUR Wert              | schrif               | $\mathbf{Z}$   |
|----------|------------|-----------|--------------------|----------|----------|---------------|--------|-------------|--------------------------|---------------------------|----------------------|----------------|
|          | Datum      | Beleg     |                    | Besch    | nreibung |               |        | GegenKto.   | Betr.Soll<br>Währung EUR | Betr.Haben<br>Währung EUR | Saldo Währung<br>EUR | Â              |
| <u>1</u> | 02.03.2010 |           | Giro von USD n     | ach Euro | )        |               |        | [*]         | 1'000.00                 |                           | 1'000.00             | )              |
| 2        |            |           | Totalsumme E       | Bewegui  | ngen     |               |        |             | 1'000.00                 |                           | 1'000.00             | ) <sub>+</sub> |
| Basis    | Bas        | iswähru   | ng W <b>ährung</b> | Währu    | ng2      | Kostenstellen | Fä     | ligkeiten   | •                        |                           | Þ                    | ¥              |
| 1310     | Wert       | schrifter | EUR                |          | 13       | 325.90        | 1'325. | 90 EUR      | 1'000.0                  | 0 1'000.0                 | 0                    |                |
|          |            |           |                    |          |          |               |        |             |                          |                           |                      |                |
|          |            |           |                    |          |          |               |        |             |                          |                           |                      |                |
| 1/2      |            |           |                    |          |          |               |        |             |                          | CAPS N                    | UM SCRL O            | VR             |

Auf dem Konto 1008 USD wird der Betrag von USD 1275.62 auf dem Haben-Konto in Fremdwährung gebucht USD (Ansicht Währung).

| Konte        | n            |                       | Buchu     | ingen      | Total       | summen       |                 | Wechselkurs        | e                        | 1008 USD Kred             | itban                | $\mathbf{x}$ |
|--------------|--------------|-----------------------|-----------|------------|-------------|--------------|-----------------|--------------------|--------------------------|---------------------------|----------------------|--------------|
|              | Datum        | Beleg                 |           |            | Beschreibur | ŋg           |                 | GegenKto.          | Betr.Soll<br>Währung USD | Betr.Haben<br>Währung USD | Saldo Währung<br>USD | Â            |
| 1            | 02.03.2010   |                       | Giro v    | on USD nac | h Euro      |              |                 | [1310]             |                          | 1'275.62                  | -1'275.62            | 2            |
| 2            |              | Totalsumme Bewe       |           |            | vegungen    |              |                 |                    |                          | 1'275.62                  | -1'275.62            | 2 🛫          |
| Basis        | Bas          | iswähru               | ng 🛛      | /āhrung    | Währung2    | Kostenstelle | n Fä            | lligkeiten         | •                        |                           | •                    | ¥            |
| 1008<br>1310 | Kred<br>Wert | itbank U<br>schrifter | SD<br>EUR |            |             | -1'325.90    | -1'325<br>1'325 | .90 USD<br>.90 EUR | -1'275.6                 | 2 -1'275.6<br>1'000.0     | 2<br>0               |              |
| 1/2          |              |                       |           |            |             |              |                 |                    |                          | CAPS                      | IUM SCRL O           | VR           |

### 3.6.4.6 Wechselkurs-Differenzen buchen

Zum Berechnen der Wechselkursdifferenzen, müssen im Kontenplan das Konto oder die Konten für die Wechselkursdifferenzen eingerichtet werden. Ausserdem müssen Sie diese Konten auch in den Eigenschaften (Stammdaten) im Menü Datei, Registerkarte Fremdwährungen angeben.

| Verschied          | ene         | Passwo       | ort             | 1          | Texte    |
|--------------------|-------------|--------------|-----------------|------------|----------|
| Buchhaltung        | Optionen    | Adresse      | Fremdwäh        | rungen     | MwSt/USt |
| Konto für Wechselk | ursgewinne  | 4020 Wechse  | lkursdifferenz  |            | •        |
| Konto für Wechselk | ursverluste | 4020 Wechse  | lkursdifferenz  |            | •        |
| Währung2           |             | USD United S | tates of Americ | a, Dollars | •        |
|                    |             |              |                 |            |          |
|                    |             |              |                 |            |          |

Führen Sie alle nötigen Buchungen aus, zum Berechnen der Wechselkursdifferenzen so vorgehen:

• Die Tabelle Wechselkurse aktualisieren, mit den Abschlusswechselkursen oder den Wechselkursen am Ende der Periode.

| Kont | en          | Buchungen | I         | Totalsummen | M | /wSt/USt-Code | s Wechs     | elkurse      | $\overline{\mathbf{x}}$ |
|------|-------------|-----------|-----------|-------------|---|---------------|-------------|--------------|-------------------------|
|      | Bez.Währung | Währung   |           | Text        |   | Mult.         | Wechselkurs | W. Eröffnung | •                       |
|      |             |           |           |             |   |               |             |              |                         |
| 1    | EUR         | USD       | US-Dollar | r           |   | 1.00          | 1.263400    | 1.436580     |                         |
| 2    | EUR         | CHF       | Schweize  | er Franken  |   | 1.00          | 1.336410    | 1.484980     |                         |
| 3    |             |           |           |             |   |               |             |              | +                       |
| Basi | S           | Komplett  |           |             |   | <             |             | ÷.           | $\mathbf{Y}$            |

• Befehl "Buchungen Wechselkurs-Diff. erstellen..." (Menü Buch2)

Das Programm berechnet automatisch die Wechselkursdifferenzen.

| K | Conte                      | en         |       | Buchungen        |          | Totalsummen |        | Wechs   | elkurse     |        |                         |              | $\overline{\mathbf{x}}$ |
|---|----------------------------|------------|-------|------------------|----------|-------------|--------|---------|-------------|--------|-------------------------|--------------|-------------------------|
|   |                            | Datum      | Beleg | Besc             | hreibung |             | KtSoll | KtHaben | Betr.Währun | g Vähr | un <u>c</u> Wechselkurs | Betrag EUR   | -                       |
|   | 24                         | 30.06.2010 |       | Verlust aus Wech | hselkurs | KK USD      | 1030   | 4020    |             | EU     | R                       | 356.05       |                         |
|   | 25                         | 30.06.2010 |       | Verlust aus Wecł | hselkurs | KK CHf      | 1040   | 4020    |             | EU     | R                       | 303.45       |                         |
|   | 26                         |            |       |                  |          |             |        |         |             |        |                         |              | -                       |
| B | asis Kostenstellen Fälligk |            |       | Fälligkeit       | en       | Sperre      |        | •       |             |        | 4                       | $\mathbf{Y}$ |                         |

Bemerkung: Die Buchungen von Wechselkursdifferenzen, die automatisch erstellt worden sind, können gelöscht oder geändert werden, genau wie jede andere Buchung.

### 3.6.4.7 Fehlermeldung: "Währungs-Kennzeichen nicht gefunden"

Wenn in der Version 4, in der Buchungstabelle ein Währungszeichen fehlte, wurde angenommen, es handle sich um die Basiswährung.

In der Version 5 muss für jede einzelne Buchung ein Währungszeichen eingeben werden. Es ist erforderlich, die Buchungen zu vervollständigen wo das Kennzeichen der Währung fehlt.

### 3.6.5 Abschluss und Neues Jahr

Ende Jahr muss man an folgendes denken

- Alle nötigen Buchungen eingeben bevor man zum neuen Jahr übergeht: Transitoren, Ammortisierungen, Delkredere, Lager, usw.
- Wenn Fehler gemeldet werden, diese beheben.
- Kontrollieren Sie die Quadratur Anfangssaldi
- Korrigieren Sie eventuelle Differenzen in den Anfangssaldi oder in den Buchungen
- Buchen Sie die Wechselkursdifferenzen

Für die Ausdrucke Ende Jahr konsultieren Sie bitte Abschluss und Neues Jahr der doppelten Buchhaltung.

### 3.6.5.1 Quadratur Anfangssaldi

Zum Erstellen eines neuen Buchhaltungsjahres, Befehl **Neues Jahr erstellen** (Menü Buch2) auswählen. Alle Daten werden automatisch mit den Anfangssaldi der Bilanz übernommen. Die Datei mit neuem Namen speichern.

### Quadratur der Bilanz (in Basiswährung)

Beim Öffnen muss der Gegenwert in Basiswährung der Totalsumme der Aktiva mit der Totalsumme der Passiva (Minuszeichen) übereinstimmen. Die Totalsumme der Aktiva und diejenige der Passiva muss sich also aufheben.

Wenn die Totalsumme der Aktiva nicht mit der Totalsumme der Passiva übereinstimmt, ist die Buchhaltung nicht ausgeglichen und stimmt nicht.

Eine Differenz in den Anfangssaldi kann verschiedene Gründe haben:

- Ein Betrag ist falsch eingegeben worden
- Die Saldi in Haben sind nicht mit Minuszeichen eingegeben worden
- Die Eröffnungskurse sind nicht korrekt angegeben worden

- Die Wechselkursdifferenzen sind beim Abschluss des Vorjahres nicht gebucht worden
- Es gibt eine Rundungsdifferenz, weil eine andere Methode zum Berechnen des Gegenwertes angewendet worden ist.

| Tabelle Totalsummen: | Quadratur Kontrolle |
|----------------------|---------------------|
|----------------------|---------------------|

| Kont | en     |           | Buchungen             | Totalsummen   |    | Wechselkurse  |             | $\mathbf{\overline{x}}$ |
|------|--------|-----------|-----------------------|---------------|----|---------------|-------------|-------------------------|
|      | Gruppe |           | Beschreibur           | ng            | Gr | Eröffnung CHF | Saldo CHF   | ĥ                       |
| 1    | 1      | Totalsun  | nme Aktiva            |               | 01 | 170'377.44    | 170'377.44  | L                       |
| 2    | 2      | Totalsun  | nme Passiva           |               | 01 | -170'377.44   | -170'377.44 | L .                     |
| 3    | 01     | Gewinn(   | +) Verlust(-) der Bil | anz           | 00 |               |             |                         |
| 4    | 3      | Totalsun  | nme Aufwand           |               | 02 |               |             |                         |
| 5    | 4      | Totalsun  | nme Ertrag            |               | 02 |               |             |                         |
| 6    | 02     | Verlust(+ | +) Gewinn(-) der Er   | folgsrechnung | 00 |               |             |                         |
| 7    | 00     | Differen  | z muss = 0 sein       |               |    |               |             |                         |
| 8    | 5      | Total Au  | sserbilanz: Aktiva    |               |    |               |             |                         |
| 9    | 6      | Total Au  | sserbilanz: Passiva   |               |    |               |             |                         |
| 10   | 7      | Totalsun  | nme Klasse 7          |               |    |               |             |                         |
| 11   | 8      | Totalsun  | nme Klasse 8          |               |    |               |             |                         |
| 12   | 9      | Totalsun  | nme Klasse 9          |               |    |               |             |                         |
| 13   |        |           |                       |               |    |               |             | -                       |
| Basi | s      |           | Komplett              |               | •  |               | +           | ¥                       |
| 1/1  | 3      |           |                       |               |    | CAPS          | NUM SCRL O  | VR                      |

# 3.6.5.2 Wechselkursdiff. in den Anfangssaldi

Wenn im Vorjahr die Wechselkursdifferenzen nicht berechnet worden sind, meldet das Programm im neuen Jahr eine Differenz in den Anfangssaldi. Dafür gibt es zwei Lösungen:

- Wenn die Revision des buchhalterischen Vorjahrs noch nicht stattgefunden hat, kann man die Wechselkursdifferenzen im Vorjahr noch ausrechnen, indem man in der Tabelle Wechselkurse die offiziellen Wechselkurse am 31. Dezember (Spalte Wechselkurs) eingibt und im Menü Buch2 den Befehl Buchungen Wechselkurs-Diff. erstellen auswählt. Danach die Datei des neuen Jahres öffnen und <u>automatisch die Saldi des Vorjahres übernehmen</u>.
- Wenn das Vorjahr abgeschlossen ist und die Buchhaltung schon beim Buchhaltungsprüfer war, muss man anders vorgehen: die Datei des neuen Jahres öffnen und in den Aktiva, respektive Passiva ein neues Konto eingeben, das "Nicht berechnete Wechselkursdifferenzen" heisst (Tabelle Konteni). In der Spalte Eröff.Währung den Betrag eingeben, welcher der Wechselkursdifferenz entspricht. Am 01.01 mus man das Konto Wechselkursdifferenzen mit einer Buchung in der Tabelle Buchungen auf Null setzen, indem man als Gegenposten das Konto benutzt, welches für die Wechselkursdifferenzen vorgesehen ist (Gewinn und/oder Verlust Wechslkursdifferenzen) und in der Erfolgsrechnung steht.

Differenz in den Anfangssaldi

| Kon   | ten                                                                |                           | Buc   | hungen            | Totalsummen     | 1                   | /wSt/U | St-Codes | 1         | Nechs   | selkurse      | ~    |
|-------|--------------------------------------------------------------------|---------------------------|-------|-------------------|-----------------|---------------------|--------|----------|-----------|---------|---------------|------|
|       | Sektion                                                            | Gruppe                    | Konto | Besch             | reibung         | BKlasse             | Gr     | Vährung  | Eröff.Wäł | nrung   | Eröffnung EUR | Â    |
| 2     | 1                                                                  |                           |       | AKTIVA            |                 |                     |        |          |           |         |               |      |
| 3     |                                                                    |                           | 1000  | Kasse             |                 | 1                   | 110    | EUR      | 83        | 8.11    | 838.1         | 1    |
| 4     |                                                                    |                           | 1010  | Postcheck         |                 | 1                   | 110    | EUR      | 10'40     | 0.00    | 10'400.0      | 00   |
| 5     |                                                                    |                           | 1020  | Kontokorrent      |                 | 1                   | 110    | EUR      | 11'50     | 1.90    | 11'501.9      | 90   |
| 6     |                                                                    |                           | 1030  | Kontokorrent      |                 | 1                   | 110    | CHF      | 1'01      | 0.00    | 799.4         | 13   |
| 7     |                                                                    |                           | 1031  | Kontokorrent US   | D               | 1                   | 110    | USD      | 1'00      | 0.00    | 791.5         | 52   |
| 8     |                                                                    |                           | 1040  | Kontokorrent US   | D 2             | 1                   | 110    | USD      | 3'00      | 0.00    | 2'244.8       | 32   |
| 9     |                                                                    |                           | 1090  | Geld-Transferkon  | to              | 1                   | 110    | EUR      | 13'00     | 0.00    | 13'000.0      | 00   |
| 10    |                                                                    | 110                       |       | Flüssige Mittel   | und Wertschrift |                     | 1      |          |           |         | 16'080.0      | 00   |
| 11    |                                                                    |                           | 1100  | Forderungen       |                 | 1                   | 1      | EUR      |           |         |               |      |
| 12    |                                                                    | 1200 Vorräte Handelswaren |       |                   |                 | 1                   | 1      | EUR      | 3'60      | 0.00    | 3'600.0       | 00   |
| 13    |                                                                    |                           | 1300  | Vorausbezahlte    | Aufwendungen    | 1                   | 1      | EUR      | 2'10      | 0.00    | 2'100.0       | 00   |
| 14    |                                                                    |                           | 1510  | Noch nicht erhalt | 1               | 1                   | EUR    | 8'00     | 0.00      | 8'000.0 | 00            |      |
| 15    |                                                                    |                           | 1512  | Ladeneinrichtung  | len             | 1                   | 1      | EUR      | 19'00     | 0.00    | 19'000.0      | 00   |
| 16    |                                                                    |                           | 1520  | Maschinen und A   | Apparate        | 1                   | 1      | EUR      | 25'00     | 0.00    | 25'000.0      | 00   |
| 17    |                                                                    |                           | 1530  | Personenwagen     |                 | 1                   | 1      | EUR      | 7'00      | 0.00    | 7'000.0       | 00   |
| 18    |                                                                    |                           | 1600  | Gewerbliche Bau   | ten             | 1                   | 1      | EUR      | 50'00     | 0.00    | 50'000.0      | 00   |
| 19    |                                                                    | 1                         |       | TOTALSUM          | IE AKTIVA       |                     | 00     |          |           |         | 170'355.7     | 8    |
| 20    |                                                                    |                           |       |                   |                 |                     |        |          |           |         |               | - 1  |
| 21    | 2                                                                  |                           |       | PASSIVA           |                 |                     |        |          |           |         |               | _    |
| 22    |                                                                    |                           | 2000  | Bankschulden ku   | urzfristig      | 2                   | 2      | EUR      | -18'04    | 5.75    | -18'045.7     | 75   |
| 23    |                                                                    |                           | 2010  | Bankschulden la   | ngfristig       | 2                   | 2      | EUR      | -15'00    | 0.00    | -15'000.0     | 00   |
| 24    |                                                                    |                           | 2060  | Mehrwertsteuer a  | automatisch     | 2                   | 2      | EUR      | -1'26     | 3.32    | -1'263.3      | 32 🛫 |
| Basi  | sis Bewegung Saldi Währung2 Budget VorhergeVer                     |                           |       |                   |                 | ie <mark>Aus</mark> | druck  | •        |           |         |               | ×    |
| Qiffe | erenz Anfangssaldos (muss = 0 sein) 65                             |                           |       |                   |                 | 50                  |        |          |           |         |               |      |
| 2     | Totalsumme Passiva<br>TOTAL SUMME PASSIVA                          |                           |       |                   |                 |                     |        |          |           |         |               | Ξ    |
| ÊUR   | EUR                                                                |                           |       |                   |                 |                     |        |          |           |         |               |      |
| Dies  | Dies ist das Konto '2060', welches in der Gruppe '2' summiert wird |                           |       |                   |                 |                     |        |          | _         |         |               | Ŧ    |
| •     |                                                                    |                           |       |                   | III             |                     |        |          |           |         |               | P    |
| 24/   | /111                                                               |                           |       |                   |                 |                     |        |          | C/        | APS     | NUM  SCRL  C  | OVR  |

Das Konto "Nicht berechnete Wechselkursdifferenzen" hinzufügen

| Kont   | ten       |           |          | Buchungen                    | Totalsummen          |         | MwSt/U | St-Codes | Wechsel        | kurse         | 2  |
|--------|-----------|-----------|----------|------------------------------|----------------------|---------|--------|----------|----------------|---------------|----|
|        | Sektion   | Gruppe    | Konto    | Beschre                      | ibung                | 3Klasse | e Gr   | Währung  | Eröff. Währung | Eröffnung EUR | 1  |
| 30     |           |           | 1520     | Büromaschinen                |                      | 1       | 1      | EUR      | 25'000.00      | 25'000.00     | j  |
| 31     |           |           | 1530     | Personenwagen                |                      | 1       | 1      | EUR      | 7'000.00       | 7'000.00      | Ţ  |
| 32     |           |           | 1600     | Gewerbliche Bauten           |                      | 1       | 1      | EUR      | 50'000.00      | 50'000.00     | Īr |
| 33     |           | 1         |          | TOTAL SUMME A                | KTIVA                |         | 00     |          |                | 170'355.78    | ľ  |
| 34     |           |           |          |                              |                      |         |        |          |                |               | 1  |
| 35     | 2         |           |          | PASSIVA                      |                      |         |        |          |                |               |    |
| 36     |           |           | 2000     | Bankschulden kurzfris        | tig                  | 2       | 210    | EUR      | -18'045.75     | -18'045.75    | Ī  |
| 37     |           |           | 2010     | Bankschulden langfris        | tig                  | 2       | 210    | EUR      | -15'000.00     | -15'000.00    | Ţ  |
| 38     |           |           | 2060     | Mehrwertsteuer autom         | atisch               | 2       | 210    | EUR      | -1'263.32      | -1'263.32     |    |
| 39     |           | $\langle$ | 2065     | Nicht berechnete Weo         | hselkursdifferenzen  | > 2     | 210    | EUR      | -659.50        | > -659.50     |    |
| 40     |           | 210       |          | Fremdkapital kurzfis         | tig                  |         | 2      |          |                | -5'500.00     |    |
| 41     |           |           | 2730     | Passive Rechnungsab          | grenzung             | 2       | 2      | EUR      | -400.00        | -400.00       |    |
| 42     |           |           | 2800     | Kapital / Stamkapital        |                      | 2       | 2      | EUR      | -90'000.00     | -90'000.00    |    |
| 43     |           |           | 2850     | Privatkonto                  |                      | 2       | 2      | EUR      | -40'514.53     | -40'514.53    |    |
| 44     |           |           | 2990     | Gewinnvortrag / Verlus       | tvortrag             | 2       | 2      | EUR      | 1'027.32       | 1'027.32      | !  |
| 45     |           | 2991      |          | Jahresgewinn /Jahresv        | erlust               |         | 2      |          |                |               |    |
| 46     |           | 2         |          | TOTAL SUMME P                | ASSIVA               |         | 00     |          |                | -170'355.78   |    |
| 47     |           |           |          |                              |                      |         |        |          |                |               |    |
| 48     |           | 00        |          | Differenz muss Null          | sein (leere Zelle)   |         |        |          |                |               |    |
| 3asi:  | s E       | Bewegur   | ng Saldi | i Währung2 Budget            | Vorhergeh., Verschie | dAus    | druck  | •        |                | •             | 1  |
| 2      |           | тот       | ALSUM    | ME PASSIVA                   |                      |         |        |          |                |               | Τ  |
| Jies i | ist die G | iruppe '2 | 10', web | che in der Gruppe '2' summie | ert wird             |         |        |          |                |               |    |
|        |           |           |          |                              |                      |         |        |          |                |               |    |
|        |           |           |          |                              |                      |         |        |          |                |               |    |

#### Das Konto "Nicht berechnete Wechselkursdifferenzen" auf Null setzen

| Konte | en         |        | Buchunge     | n             | Totalsummen        |      | MwSt/USt | -Code | es           | Wechselk | turse       |            | $\overline{}$ | j |
|-------|------------|--------|--------------|---------------|--------------------|------|----------|-------|--------------|----------|-------------|------------|---------------|---|
|       | Datum      | Beleg  |              | Beschreibu    | ung                | KtSo | ll KtHa  | ben   | Betr.Währung | Vährun   | Wechselkurs | Betrag EUR | *             |   |
| 1     | 01.01.2011 | 1      | Giro für Au  | isgleich Wech | selkursdifferenzen | 2065 | 6845     |       | 659.50       | 0 EUR    | 1.000000    | 659.50     |               | J |
| 2     |            |        |              |               |                    |      |          |       |              |          |             |            |               |   |
| 3     |            |        |              |               |                    |      |          |       |              |          |             |            | ÷             |   |
| Basi  | s          | MwSt/L | JSt komplett | Kostenstellen | Fälligkeiten       | Spei | rre      |       | •            |          |             | ÷.         | ¥             |   |

# Auswirkungen der Buchung im Konto "Nicht berechnete Wechselkursdifferenzen"

| Konte        | en        |                                                  | Buch          | hungen                     | T            | otalsummen          | MwSt/L       | JSt-Codes     |   | Wechselkurs              | e                   | 2065       | EUR Nicht            | ⊼  |
|--------------|-----------|--------------------------------------------------|---------------|----------------------------|--------------|---------------------|--------------|---------------|---|--------------------------|---------------------|------------|----------------------|----|
|              | Datum     | Be                                               | leg           |                            | Be           | schreibung          |              | GegenKto.     | W | Betr.Soll<br>/ährung EUR | Betr.Hal<br>Währung | ben<br>EUR | Saldo Währung<br>EUR | ^  |
| 1            |           |                                                  |               | Anfangssa                  | ldo          |                     |              |               |   |                          |                     |            | -659.50              | )  |
| 2            | 01.01.201 | 01.2011 1 Giro für Ausgleich Wechselkursdifferen |               |                            |              |                     | erenzen      | 6845          |   | 659.50                   |                     |            |                      |    |
| 3            |           |                                                  |               | Totalsum                   | me Bew       | regungen            |              |               |   | 659.50                   |                     |            |                      |    |
|              |           |                                                  |               |                            |              |                     |              |               |   |                          |                     |            |                      | -  |
| Basis        | Ba        | siswähn                                          | ung V         | Vährung                    | Währung      | 2 MwSt/USt          | Kostenstelle | n Fälligkeite | n | <                        |                     |            | •                    | Y  |
| 2065<br>6845 | N<br>V    | licht ber<br>Vechsell                            | echn<br>kursd | iete Wechse<br>lifferenzen | lkursdiffere | enzen 659.<br>-659. | 50<br>50     | -659.50       |   |                          |                     |            |                      |    |
| •            |           |                                                  |               |                            |              |                     | 111          |               |   |                          |                     |            |                      | •  |
| 2/3          |           |                                                  |               |                            |              |                     |              |               |   |                          | С                   | APS        | NUM SCRL O           | VR |

### 3.7 MwSt/USt-Verwaltung

<u>MwSt/USt-Verwaltung in der Schweiz</u>

MwSt/USt einrichten und verwalten:

### **3.7.1 Theoretisches Wissen**

Die MwSt/USt (Mehrwertsteuer/Umsatzsteuer), ist eine Steuer, welche auf dem Endbenutzer lastet. Alle MwSt/USt-pflichtigen Personen, müssen periodisch die MwSt/USt abrechnen und dem Staat überweisen.

Der Prozentsatz der MwSt/USt hängt vom Land und von der Art der Ware /Dienstleistung ab. Gewisse Waren und Dienstleistungen sind MwSt/USt-frei.

Die MwSt/USt-Sätze können im Laufe der Jahre ändern, je nachdem wie die Finanzen des Staates aussehen.

#### MwSt/USt-Satz

In unserem Dokument werden aus praktischen Gründen folgende Prozentsätze benutzt:

- 10 % normaler Prozentsatz
- **4** % reduzierter Prozentsatz
- 0 % ausgenommene Operationen oder nicht MwSt/USt-pflichtig

#### **MwSt/USt-Berechnung**

Nettopreis x MwSt/USt-Satz / 100 = MwSt/USt-Betrag Beispiel: Nettopreis 300 Steuersatz 10% MwSt/USt-Betrag = 300 x 10 / 100 = 30

#### **Bruttopreis berechnen**

#### Nettopreis + MwSt/USt-Betrag = Bruttopreis

Beispiel: 300 + 30 = 330

Manchmal kennt man den Bruttopreis und man muss den Nettobetrag und die MwSt/USt berechnen.

#### **Nettopreis berechnen**

#### Bruttopreis / (100 + MwSt/USt-Satz) x 100 = Nettopreis

#### BANANA BUCHHALTUNG

Beispiel: 330 / (100 + 10) x 100 = 300 Der Nettopreis steht für den Aufwand (Einkauf) oder den Ertrag (Verkauf) der Firma.

### MwSt/USt-Betrag berechnen

Bruttopreis - Nettopreis = MwSt/USt-Betrag Beispiel: 330 - 300 = 30 oder 330 - [330 / (100 + 10) x 100] = 30

Der MwSt/USt-Betrag steht für Schuld (Verkäufe) oder Kredit (Einkäufe) dem Staat gegenüber.

### **MwSt/USt-Satz berechnen**

MwSt/USt-Betrag / Nettobetrag x 100 = MwSt/USt-Satz

Beispiel: 30 / 300 x 100 = 10%

oder [330 - 330 / (100 + 10) x 100]/100 = 10% Anderes Beispiel: 20 / 400 x 100 = 5%

So wird gerechnet, wenn man den Steuersatz nicht kennt.

# 3.7.2 Tabelle MwSt/USt-Codes

Dank den Einrichtungen in der Tabelle MwSt/USt-Codes, werden alle Parameter definiert, die es zum Verwalten der Buchungen mit MwSt/USt braucht. Die Einrichtungen betreffen:

- Umsatzsteuer oder Vorsteuer
- Betrag der Brutto-Buchung, Netto-Buchung oder MwSt-Betrag 100% (Zollsteuer)
- MwSt-Satz
- Das Konto, auf dem die Mehrwertsteuer gebucht werden muss
- Spezielles Runden für jeden Code
- Die Gruppierungs-und Totalisierungsmethode

Die Tabelle MwSt/USt-Codes hat eine Basisansicht und eine komplette Ansicht (unten in der Tabelle). Mit der Differenz, dass es in der Komplettansicht ein paar Spalten gibt, die in der Basisansicht fehlen und dem Einrichten von speziellen Optionen dienen.

| Kont  | en       |                                                 | Buchungen                                 | Totalsummen            | M   | wSt/USt-0 | odes |              | 1090 G         | eld-Transfer  | konto              | MwSt/USt-Zu         | usammenfa         | JSS             | X |
|-------|----------|-------------------------------------------------|-------------------------------------------|------------------------|-----|-----------|------|--------------|----------------|---------------|--------------------|---------------------|-------------------|-----------------|---|
|       | Gruppe   | MwSt/USt-<br>Code                               | Besch                                     | hreibung               | Gr  | Gr1       | Gr2  | Zu<br>zahlen | Betrag-<br>Typ | %<br>MwSt/USt | &MwSt/U<br>auf den | S Konto<br>MwSt/USt | Runden<br>minimal | Nicht<br>Warren | * |
| 26    | -        |                                                 | Codes gültig bis 201                      | 10                     | -   |           |      |              |                |               |                    |                     |                   |                 |   |
| 27    | 1        | V76                                             | Verkauf und Dienstlei                     | stungen 7.6%           | 1.1 | 200;300;  |      | Ja           | -              | 7.60          |                    |                     |                   |                 |   |
| 28    |          | V76-B                                           | Verkauf und Dienstlei                     | stungen 7.6% (optiert) | 1.1 | 0:205:30  |      | Ja           |                | 7.60          |                    |                     |                   |                 |   |
| 29    |          | V24                                             | Verkauf und Dienstlei                     | stungen 2.4%           | 1.1 | 200:310:  |      | Ja           |                | 2.40          |                    |                     |                   |                 | 1 |
| 30    |          | V36                                             | Verkauf und Dienstlei                     | stungen 3.6%           | 1.1 | 200;340   |      | Ja           |                | 3.60          |                    |                     |                   |                 |   |
| 31    |          | VS76                                            | Skonto Verkauf und D                      | Dienstleistungen 7.6%  | 1.1 | 235:300:  |      |              |                | 7.60          |                    |                     |                   |                 |   |
| 32    |          | VS24                                            | Skonto Verkauf und I                      | Dienstleistungen 2.4%  | 1.1 | 235:310   |      |              |                | 2.40          |                    |                     |                   |                 |   |
| 33    |          | VS36                                            | Skonto Verkauf und D                      | Dienstleistungen 3.6%  | 1.1 | 235:340;  |      |              |                | 3.60          |                    |                     |                   |                 |   |
| 34    | 1.1      |                                                 | Steuerbarer Gesam                         | tumsatz (299)          | 1   |           |      |              |                |               |                    |                     |                   |                 |   |
| 35    |          | B76                                             | Bezugsteuer 7.6%                          |                        | 1.2 | 380       |      | Ja           |                | 7.60          |                    |                     |                   |                 |   |
| 36    |          | B76-2                                           | Bezugsteuer 7.6% (8                       | Betrag-Typ 2)          | 1.2 | 380       |      | Ja           | 2              | 7.60          |                    |                     |                   |                 |   |
| 37    |          | B80                                             | Bezugsteuer 8%                            |                        | 1.2 | 380       |      | Ja           |                | 8.00          |                    |                     |                   |                 |   |
| 38    |          | B80-2                                           | Bezugsteuer 8% (Be                        | trag-Typ 2)            | 1.2 | 380       |      | Ja           | 2              | 8.00          |                    |                     |                   |                 |   |
| 39    | 1.2      | -                                               | Total Bezugsteuer (                       | 380)                   | 1   |           |      |              |                |               |                    |                     |                   |                 |   |
| 40    | 1)=      |                                                 | Total geschulde                           | te Steuer (399)        | Т   |           |      | 1            |                |               |                    |                     |                   |                 |   |
| 41    |          |                                                 |                                           |                        |     |           |      |              |                |               |                    |                     |                   |                 |   |
| 42    |          |                                                 | Vorsteuer (Guth                           | aben)                  |     |           |      |              |                |               |                    |                     |                   |                 | 1 |
| 43    |          | MO                                              | Befreite Material- und                    | Dienstleistungsaufwand | 2   | XXXX;     |      |              |                |               |                    |                     |                   |                 |   |
| 44    |          | 10                                              | Befreite Investition un                   | d Betriebsaufwand      | 2   | XXXX;     |      |              |                |               |                    |                     |                   |                 |   |
| 45    |          |                                                 |                                           |                        |     |           |      |              |                |               |                    |                     |                   |                 | 1 |
| 46    | 1        |                                                 | Codes gültig ab 2011                      |                        |     |           |      |              | 1              |               |                    |                     |                   |                 |   |
| 47    |          | M80                                             | Material- und Dienstleistungsaufwand 8.0% |                        |     | 400;      |      |              |                | 8.00          |                    |                     |                   |                 |   |
| 48    |          | M80-2 Material- und Dienstleistungsaufwand 8.0% |                                           |                        | 2   | 400;      |      |              | 2              | 8.00          |                    |                     |                   |                 | - |
| Basis | Komplett |                                                 |                                           |                        |     |           |      |              |                |               |                    |                     |                   | +               | Y |

#### Berechnungsmodalitäten

Die Parameter in der Tabelle MwSt/USt-Codes dienen zum Berechnen der MwSt/USt der einzelnen Buchungen.

In den Buchungen kann man die Parameter der Tabelle MwSt/USt-Codes nicht ändern. Diese Modalität versichert, dass die MwSt/USt-Berechnungen korrekt und überall gleich sind.

Achtung: wenn der Wert eines MwSt/USt-Codes, der schon in den Buchungen angewendet worden ist,

ändert, werden die Änderungen nicht automatisch stattfinden, sondern man muss den Befehl zum Nachrechnen der Buchhaltung auswählen (Menü Buch1->Buchhaltung nachkontrollieren).

Wenn Änderungen in der Tabelle MwSt/USt stattfinden, meldet das Programm zur Vorsicht immer, die Buchhaltung nachzukontrollieren.

### Detaillierte Beschreibung der Spalten

In den folgenden Spalten folgende Daten eingeben:

- **Gruppe**: Kennzeichen oder Nummer eingeben, die die Herkunftsgruppe angibt. Im Beispiel steht 1 für die Verkäufe, 2 für Einkäufe, T für Totalsumme.
- MwSt/USt-Code: Kennzeichen zum Identifizieren des MwSt/USt-Codes und um ihn in den Buchungen zu übernehmen.
- Beschreibung: Text zum Beschreiben des MwSt/USt-Codes oder der Gruppe
- Gr: Kennzeichen für "Gruppe" in welcher die Zeile totalisiert werden muss.
- **Gr1**: Kennzeichen für weitere Gruppierungen. In der Abbildung gibt es die Gruppierungen für die Codierung, die die Ziffern des schweizerischen Mehrwertsteuer-Berichtes darstellt.

### Umsatzsteuer:

Wenn in der Zelle dieser Spalte "Ja" angegeben wird, heisst es, dass es sich um die Steuer handelt, die dem Staat geschuldet ist

Wenn nichts steht, heisst es, dass es sich um die Vorsteuer handelt

### Art Betrag:

0 (oder leere Zelle) bedeutet MwSt/USt inbegriffen

1 = exklusive MwSt/USt

- 2 = MwSt/USt-Betrag, der Buchungsbetrag wird als 100% MwSt/USt-Betrag betrachtet
- % MwSt/USt: MwSt/USt-Satz

- % auf Brutto: normalerweise leer lassen. In speziellen Fällen muss ein "Ja" eingegeben werden nur in Fällen, wenn der MwSt/USt-Satz auf den Bruttobetrag angewendet werden muss (inklusive MwSt/USt) und nicht auf den steuerpflichtigen Betrag
- **MwSt/USt Konto**: es wird das MwSt/USt-Konto im Kontenplan eingegeben, aber nur, wenn das nicht in den Eigenschaften angegeben worden ist (Menü Datei)
- **Runden Min**: Minimalwert zum Runen, nur in gewissen Fällen anwenden. Es ist besser, das Runden zu benutzen, das in den Stammdaten eingegeben worden ist (z.B. Minimalwert Runden 0.05).
- **Nicht melden**: es gibt spezielle Buchungen, die das Programm als falsch deuten könnte, die aber korrekt sind. Damit das Programm die Fehlermeldungen nicht angibt, Ja beim Code eingeben, der interessiert

Wenn die Buchungen mit MwSt/USt eingegeben werden, indem man den MwSt/USt-Code der Spalte "MwSt/USt-Code" anwendet, rechnet das Programm automatisch alle Beträge aus, die die MwSt/USt betreffen und überweist sie dem MwSt/USt-Konto.

Neuen Steuersatz hinzufügen

Wenn ein neuer Steuersatz hinzukommt, muss man eine neue Zeile hinzufügen und die Daten des neuen MwSt/USt-Satzes eingeben. Einen in den Buchungen schon benutzten Code darf man nicht ändern.

Gruppierungen

Wenn man eigene Gruppen erstellt mit mehreren Totalisierungsebenen, kann man die Totalsummen erhalten, die es für die Mehrwertsteuererklärung braucht.

Wenn man in der MwSt/USt-Zusammenfassung die Option "eigene Gruppierungen brauchen" auswählt, rechnet das Programm die Totalsummen genau in der Reihenfolge, die in der Tabelle MwSt/USt-Codes steht.

Die Gruppierungen braucht es, um Totalsummen von Buchungsgruppen zu bekommen, z.B. die Totalsummen von allen Exportierungen und Importierungen.

# 3.7.3 Buchungen

Bevor man anfängt zu buchen, muss man im Kontenplan das <u>automatischierte MwSt/USt-Konto</u> und das Konto "Umsatzsteuer-Konto" oder (MwSt/USt-Konto Fiskus) einrichten, oder als Alternative, die traditionellen Mehrwertsteuer-Konten eingeben (Vorsteuer und Umsatzsteuer).

In der Tabelle MwSt/USt-Codes gibt es Codes für Verkäufe und Einkäufe. Beim Buchen gibt man den entsprechenden MwSt/USt-Code ein.

# **Beispiele**:

# Barverkauf

Man benutzt den MwSt/USt-Code der Verkäufe (V76).

| Kont                                | en                                            |                                                  | Buchung                 | en            | Totalsu | mmen                       |                         | MwSt/USt-Cod         | les      |         |          |            | $\mathbf{x}$ |
|-------------------------------------|-----------------------------------------------|--------------------------------------------------|-------------------------|---------------|---------|----------------------------|-------------------------|----------------------|----------|---------|----------|------------|--------------|
|                                     | Datum                                         | Beleg                                            |                         | Beschreibung  |         | KtSoll                     | KtHaben                 | Betrag CHF           | MwSt/USt | - MwSt% | Nicht.Ab | MwSt Buch. | •            |
| 1                                   | 25.02.2010                                    | 23                                               | Barverka                | uf            |         | 1000                       | 4000                    | 3'000.0              | V76      | -7.60   |          | -211.90    |              |
| 2                                   |                                               |                                                  |                         |               |         |                            |                         |                      |          |         |          |            |              |
| 3                                   |                                               |                                                  |                         |               |         |                            |                         |                      |          |         |          |            | -            |
| Basi                                | Basis MwSt/U                                  |                                                  | St komplett             | Kostenstellen | Fällig  | keiten                     | Sperre                  |                      | < 📃      |         |          | Þ          | ¥            |
| F6 =<br>1000<br>4000<br>2150<br>V76 | Tausche Soll u<br>Kass<br>Verk<br>MwS<br>Verk | nd Habe<br>se<br>:äufe<br>St/USt (a<br>:auf 7.6% | n Konto<br>automatisch) | )             | 3<br>-2 | 000.00<br>788.10<br>211.90 | 1'800<br>-2'788<br>-127 | 0.00<br>3.10<br>7.14 |          |         |          |            | 4 III +      |
| ٠ [                                 |                                               |                                                  |                         |               |         | 111                        |                         |                      |          |         |          | Þ          |              |
| 1/9                                 | )                                             |                                                  |                         |               |         |                            |                         |                      |          | C       | APS NU   | M SCRL O   | /R           |

BANANA BUCHHALTUNG

### **Einkauf mit Bargeld**

Man benutzt den MwSt/USt-Code der Einkäufe (M76).

| Konten                                |                                   |              | Buchung      | Buchungen Totalsummen |         |         |         | MwSt/USt-Co | des          |         |          |           | X      |
|---------------------------------------|-----------------------------------|--------------|--------------|-----------------------|---------|---------|---------|-------------|--------------|---------|----------|-----------|--------|
|                                       | Datum Beleg                       |              | Beschreibung |                       | KtSoll  |         | KtHaben | Betrag CHF  | MwSt/US      | - MwSt% | Nicht.Ab | MwSt Buch | . *    |
| 5                                     | 26.02.2010                        | 6.02.2010 24 |              | Einkauf mit Bargeld   |         | 3000    | 1000    | 1'200.0     | 1'200.00 M76 |         |          | 84.7      | 6      |
| 6                                     |                                   |              |              |                       |         |         |         |             |              |         |          |           |        |
| 7                                     |                                   |              |              |                       |         |         |         |             |              |         |          |           | -<br>- |
| Basis MwSt/USt komplett Kostenstellen |                                   |              |              |                       |         | keiten  | Sperre  |             | •            | + ¥     |          |           |        |
| F6 =                                  | F6 = Tausche Soll und Haben Konto |              |              |                       |         |         |         |             |              |         |          |           |        |
| 1000                                  | 1000 Kasse                        |              |              |                       |         | 000.000 | 1'800   | 00.00       |              |         |          |           |        |
| 4000                                  | 000 Verkäufe                      |              |              |                       |         | 788.10  | -2'788  | 8.10        |              |         |          |           | =      |
| 2150                                  | 50 MwSt/USt (automatisch)         |              |              |                       | -211.90 |         | -127    | -127.14     |              |         |          |           |        |
| V76                                   | Verk                              | auf 7.6%     |              |                       |         |         |         |             |              |         |          |           | -      |
| •                                     |                                   |              |              |                       |         |         |         |             |              |         |          |           | Þ.     |
| 1/9                                   |                                   |              |              |                       |         |         |         |             |              | C       | APS NU   | JM SCRL C | VR     |

Das Programm zergliedert automatisch die Beträge, welche der Mehrwertsteuer entsprechen und verbucht sie ins automatischierte MwSt/USt-Konto oder ins MwSt-Konto, das vom Benutzer in die Tabelle MwSt/USt-Codes eingerichtet worden ist.

### Auszug des Kontos MwSt/USt automatisch

| Kont                                            | en             |                       | Buchungen            | gen Totalsummen    |             |                | MwSt/USt-Codes |                |               |     | 2150 MwSt/USt (au |        |        |          |
|-------------------------------------------------|----------------|-----------------------|----------------------|--------------------|-------------|----------------|----------------|----------------|---------------|-----|-------------------|--------|--------|----------|
|                                                 | Datum          | Beleg                 | Beschreibung         |                    |             |                | GegenK         | to.            | Bew. Soll CHF | Bew | . Haben           | Saldo  | CHF    | <b>^</b> |
| 1                                               | 25.02.2010     | 23                    | [MwSt/USt]Barverkauf |                    |             |                | 1000           |                |               |     | 211.90            | -      | 211.90 |          |
| 2                                               | 26.02.2010     | 24                    | [MwSt/USt]Ein        | inkauf mit Bargeld |             |                | 1000           |                | 84.76         | 6   |                   | -      | 127.14 |          |
| 3                                               |                | Totalsumme Bewegungen |                      |                    |             |                |                |                | 84.76         |     | 211.90            | 2      | 127.14 |          |
|                                                 |                |                       |                      |                    |             |                |                |                |               |     |                   | Ŧ      |        |          |
| Basi                                            | Basis MwSt/USt |                       |                      | Kostenst           | ellen       | eiten 🛛 🖌 🔤    |                | <              |               |     |                   | •      | ¥      |          |
| 1000                                            | Kasse<br>Verkä | e<br>iufe             |                      |                    | 3'0<br>-2'7 | 00.00<br>88.10 | 1'<br>-2'      | 800.0<br>788.1 | 00<br>10      |     |                   |        |        |          |
| 2150 MwSt/USt (automatisch)<br>V76 Verkauf 7.6% |                |                       | automatisch)         |                    | -2          | 11.90          | -              | 127.1          | 14            |     |                   |        |        |          |
|                                                 | - Circ         |                       | •                    |                    |             |                |                |                |               |     |                   |        |        |          |
| ٠ [                                             |                |                       |                      |                    |             |                |                |                |               |     |                   |        |        | •        |
| 1/3                                             | }              |                       |                      |                    |             |                |                |                |               |     | CAPS              | IUM SC | CRL 0  | /R       |

#### Umbuchen

Wenn man eine Operation mit MwSt/USt rückgängig macht, die man vorher erstellt hat, muss dem MwSt/USt-Code ein Minuszeichen vorangehen (den selben Code benutzen, wie in der Eingabe dieser Operation). Auf diese Art wird der MwSt-/USt-Betrag korrigiert.

Anstelle des Minuszeichen, das dem MwSt/USt-Code vorausgeht, ist es auch möglich, Codes zu verwenden, die sich auf Skonti beziehen, die vorerst in der MwSt/USt-Codes eingerichtet worden sind.

### 3.7.3.1 MwSt/USt nicht komplett abziehbar

In gewissen Fällen wird vom Gesetz vorgesehen, dass die MwSt/USt nicht ganz abgezogen werden kann.

#### **Beispiel**:

Essen mit Kunden für einen Betrag von 150.00 (Betrag inklusive MwSt/USt). Vorgesehener abziehbarer Prozentsatz von 50%.
Sie buchen, indem Sie ganz normal den MwSt/USt-Code eingeben, aber in der Spalte "%Nicht.Abz." wird der Prozentsatz eingegeben, der nicht abziehbar ist. In der Spalte "MwSt Buch." wird die MwSt/USt angezeigt, die effektiv abziehbar ist.

| Konte                                | en                                                 |                                                    | Buchungen                                                                 | Totalsun    | nmen                     |                     | MwSt/USt-Code     | s      |       |          |           | $\mathbf{x}$ |
|--------------------------------------|----------------------------------------------------|----------------------------------------------------|---------------------------------------------------------------------------|-------------|--------------------------|---------------------|-------------------|--------|-------|----------|-----------|--------------|
|                                      | Datum                                              | Beleg                                              | Beschreibung                                                              |             | KtSoll                   | KtHaben             | Betrag CHF        | wSt/US | MwSt% | Nicht.Ab | MwSt Buch | 1. 🔺         |
| 12                                   | 25.01.2010                                         | 8                                                  | Essen mit Kunden                                                          |             | 6522                     | 1000                | 150.00            | 176    | 7.60  | 50.00    | 5.3       | 0            |
| 13                                   |                                                    |                                                    |                                                                           |             |                          |                     |                   |        |       |          |           | _            |
| Basi                                 | s M                                                | wSt/US                                             | it komplKostenstellen                                                     | Fälligkeite | n i                      | Sperre              | •                 | 1 1    |       |          | ,         |              |
| Taste<br>6522<br>1000<br>2200<br>176 | e F6 = Werte vo<br>Trink<br>Kass<br>A Mehi<br>Inve | n Zeile r<br>gelder<br>e<br>wertsteu<br>stition ur | nit ähnlichem Text übernehm<br>uer automatisch<br>nd Betriebsaufwand 7.6% | ien         | 144.70<br>150.00<br>5.30 | 144<br>2'810<br>-27 | .70<br>.50<br>.71 |        |       |          |           |              |
| •                                    |                                                    |                                                    |                                                                           |             |                          |                     |                   |        |       |          |           | Þ            |
| 12/                                  | 23                                                 |                                                    |                                                                           |             |                          |                     |                   |        | CAP   | S NUM    | SCRL 0    | VR           |

# 3.7.3.2 Buchungen am Ende der Periode

Der Saldo des Kontos MwSt/USt automatisch (oder Vorsteuer und Umsatzsteuer) muss am Ende der Periode ins Konto des Fiskus MwSt/Vorsteuer (oder Umsatzsteuer-Konto) geschrieben werden. Bevor die Buchung eingegeben wird, muss man überprüfen, ob der Saldo des automatisierten MwSt/USt-Kontos oder des Fiskus-Kontos mit dem Betrag übereinstimmt, der auf die MwSt/USt-Zusammenfassung steht.

| Kon | ten        |       | Buchungen                                                   | Totalsummen          |              | М         | wSt/USt | Codes         | 2200A    | Mehrwertsteuer    | au MwSt/  | JSt-Zusamme |        | ~ |
|-----|------------|-------|-------------------------------------------------------------|----------------------|--------------|-----------|---------|---------------|----------|-------------------|-----------|-------------|--------|---|
| _   | Datum      | Beleg | Beschreib                                                   | ung                  | 4wSt/<br>Cod | /US<br>de | t MwSt% | Steuerbar CHF | Nicht.Ab | MwSt Buch.<br>CHF | Vorsteuer | Umsatzst.   | Saldo  | - |
| Ζ   | 10.01.2011 | 28    | Einkauf von Material bei                                    | Firma 1              | M8           | 30        | 8.00    | 1'388.89      |          | 111.11            | 111.1     | 1           | 111.11 | 1 |
| 8   |            |       | Gesamt für Konto: 400<br>Materialaufwand / Eir<br>Apparaten | 10<br>Ikauf von      |              |           |         | 1'388.89      |          | 111.11            | 111.1     | 1           | 111.11 |   |
| 9   | 05.01.2011 | 26    | Büromaterial                                                |                      | M8           | 30        | 8.00    | 30.09         |          | 2.41              | 2.4       | 1           | 2.41   |   |
| 10  |            |       | Gesamt für Konto: 650                                       | 10 Büromaterial      |              |           |         | 30.09         |          | 2.41              | 2.4       | 1           | 2.41   |   |
| 11  |            |       | Total Codes: M80 Mate<br>Dienstleistungsaufwan              | erial- und<br>d 8.0% |              |           |         | 1'418.98      |          | 113.52            | 113.5     | 2           | 113.52 |   |
| 12  |            |       | Total Vorsteuer:                                            |                      |              |           |         | 1'418.98      |          | 113.52            | 113.5     | 2           | 113.52 |   |
| 13  |            |       |                                                             |                      |              |           |         |               |          |                   |           |             |        |   |
| 14  |            |       | Gesamtbetrag (Vo<br>Umsatzsteuer):                          | rsteuer -            |              |           |         | 3'270.83      |          | -34.63            | 113.5     | 2 148.15    | -34.63 |   |
| Bas | is         |       | Totalsummen                                                 | MwSt/USt             |              | м         | wSt/USt | teilweise     |          | •                 |           |             | ,      | E |

Am Ende der Periode wird der Saldo des automatisierten MwSt/USt-Kontos in das Fiskus-Konto umgebucht. Dieses wird einen Nullsaldo aufweisen, sobald die MwSt/USt bezahlt worden ist.

| Kont                 | en                                |                                 | Buchungen                                | 1            | otalsumme   | n             | MwSt/USt- | Codes  |      | 2200 | A Mehrwertsteur | erau  | MwSt/L | JSt-Zusam | menfass   | X   |
|----------------------|-----------------------------------|---------------------------------|------------------------------------------|--------------|-------------|---------------|-----------|--------|------|------|-----------------|-------|--------|-----------|-----------|-----|
|                      | Datum                             | Beleg                           |                                          | B            | eschreibung | 1             |           | KtSoll | KtHa | aben | Betrag CHF      | wSt/U | MwSt2  | Nicht.Ab  | MwSt Buch | -   |
| 13                   | 31.03.2010                        | 36                              | Trimester-Abs                            | chluss des   | Kontos N    | fwSt/USt auto | omatisch  | 2200A  | 2200 | )    | 34.63           |       |        |           |           |     |
| 14                   |                                   |                                 |                                          |              |             |               |           |        |      |      |                 |       |        |           |           |     |
| 15                   |                                   |                                 |                                          |              |             |               |           |        |      |      |                 |       |        |           |           |     |
| 16                   |                                   |                                 |                                          |              |             |               |           |        |      |      |                 |       |        |           |           | -   |
| Basi                 | s                                 | MwS                             | st/USt komplett                          | Kostenstelle | n           | Fälligkeiten  | Spe       | rre    |      | 4    |                 |       |        |           |           | • ¥ |
| F6 =<br>2200<br>2200 | Tausche Soll u<br>)A Meh<br>) Mw! | nd Habe<br>rwertste<br>St: Umsa | en Konto<br>uer automatisch<br>Itzsteuer |              | 34.<br>-34. | 63<br>63 -3   | 4.63      |        | -    |      |                 |       |        |           |           |     |
| 13                   | /16                               |                                 |                                          |              |             |               |           |        |      |      |                 |       | C      | APS NU    | M SCRL C  | IVR |

Nach dem Buchen, ist der Saldo des Kontos MwSt/USt automatisch gleich Null.

| Kon          | ten                    | Buck                    | nungen          | Totalsummen          |           | MwS   | t/USt-Codes | (         | 2200A | Mehrwertsteu. |           | X   |
|--------------|------------------------|-------------------------|-----------------|----------------------|-----------|-------|-------------|-----------|-------|---------------|-----------|-----|
|              | Datum                  | Beleg                   |                 | Beschreibung         |           |       | GegenKto.   | Bew. Soll | CHF   | Bew. Haben    | Saldo CHF |     |
| 1            | 05.01.2011             | 26                      | [MwSt/USt]Bü    | romaterial           |           |       | 1000        |           | 2.41  |               | 2.41      |     |
| 2            | 06.01.2011             | 27                      | [MwSt/USt]Bai   | verkauf              |           |       | 1000        |           |       | 148.15        | -145.74   | F   |
| 3            | 10.01.2011             | 28                      | [MwSt/USt]Ein   | kauf von Material be | i Firma 1 |       | K.001       | 11        | 1.11  |               | -34.63    | }   |
| 4            | 31.03.2011             | 36                      | Trimester-Abso  | hluss des Kontos N   | /wSt/USt  |       | 2200        | 3         | 4.63  | Γ             |           |     |
|              |                        |                         | automatisch     | automatisch          |           |       |             |           |       |               |           |     |
| 5            |                        |                         | Totalsumme I    | Bewegungen           |           |       |             | 14        | 8.15  | 148.15        |           | -   |
| Bas          | is                     | MwSt/l                  | JSt             | Kostenstellen        | Fälligke  | eiten |             | •         |       |               |           | ⊦⊻  |
| 2200<br>2200 | 1A Mehrwer<br>) MwSt:U | tsteuer au<br>msatzsteu | tomatisch<br>er | 34.63<br>-34.63      | -34       | .63   |             |           |       |               |           |     |
| 4/           | 5                      |                         |                 |                      |           |       |             |           |       | CAPS          | NUM SCRL  | JVR |

Beim Erfassen der Mehrwertsteuer-Zahlung wird das Konto Fiskus MwSt/Vorsteuer auf Null gestellt.

| Kont                           | en                                 | B                              | uchungen                             | Tot                                 | alsummen                                                 | Mwd                | St/USt-Cod     | les       | 2200A Mehrv    | ertsteuer a | MwSt/USt-Z       | Zusammenfas | . 7 |
|--------------------------------|------------------------------------|--------------------------------|--------------------------------------|-------------------------------------|----------------------------------------------------------|--------------------|----------------|-----------|----------------|-------------|------------------|-------------|-----|
|                                | Datum I                            | 8eleg                          |                                      | Beschre                             | ibung                                                    |                    | KtSoll         | KtHaben   | Betrag CHF     | wSt/USM     | wSt% Nicht.Ab    | MwSt Buch.  | 12  |
| 14                             | 14.04.2011                         | 42 Z                           | ahlung der                           | MwSt des 1.                         | Trimesters                                               |                    | 2200           | 1020      | 34.6           | 3           |                  |             |     |
| 15                             |                                    |                                |                                      |                                     |                                                          |                    |                |           |                |             |                  |             |     |
| 16                             |                                    |                                |                                      |                                     |                                                          |                    |                |           |                |             |                  |             | -   |
| Basi                           | s                                  | MwSt/U                         | St komplett                          | Kostenstellen                       | Fälligkeiten                                             |                    | Sperre         |           | 4              |             |                  |             | 1   |
| 2200                           | MwSt<br>Kontok<br>16               | Umsatzs<br>torrent             | teuer                                |                                     | 34.63<br>-34.63                                          | 13'465.3           | 7              |           |                |             | CAPS NL          | IM SCRL O   | VR  |
| Kon                            | en                                 | Bu                             | ichungen                             | Tota                                | lsummen                                                  | Mws                | it/USt-Cod     | es        | 2200 MwSt      | Umsatz      | MwSt/USt-Z       | usammenfas  | K   |
| 1                              | 31.03.2011                         | 36                             | g<br>Trimes                          | ter-Abschluss<br>atisch             | threibung<br>des Kontos MwS                              | t/USt              | 2200A          | Kto. Bew. | Soll CHF B     | 34.63       | Saldo CHF<br>-34 | 1.63        | _   |
|                                |                                    |                                | autonic                              |                                     |                                                          |                    |                |           |                |             |                  |             |     |
| 2                              | 14.04.2011                         | 42                             | Zahlun                               | a der MwSt de                       | s 1. Trimesters                                          |                    | 1020           |           | 34.63          |             |                  |             | _   |
| <u>2</u><br>3                  | 14.04.2011                         | 42                             | Zahlun<br>Totals                     | g der MwSt de<br>umme Beweg         | s 1. Trimesters<br>ungen                                 |                    | 1020           |           | 34.63<br>34.63 | 34.63       |                  |             | _   |
| <u>2</u><br>3                  | 14.04.2011                         | 42                             | Zahlun<br>Totals                     | g der MwSt de<br>umme Beweg         | s 1. Trimesters<br>ungen                                 |                    | 1020           |           | 34.63<br>34.63 | 34.63       |                  |             | •   |
| 2<br>3<br>Basi                 | 14.04.2011<br>s                    | 42<br>Mv                       | Zahlun<br>Totals                     | g der MwSt de<br>umme Beweg<br>Kost | s 1. Trimesters<br><b>ungen</b><br>enstellen             | Fällig             | 1020<br>keiten |           | 34.63<br>34.63 | 34.63       |                  | ,           | • 1 |
| 2<br>3<br>Basi<br>2200<br>1020 | 14.04.2011<br>s<br>MwSt:<br>Kontoł | 42<br>Mw<br>Umsatzs<br>corrent | Zahlun<br>Totals<br>vSt/USt<br>teuer | g der MwSt de<br>umme Beweg<br>Kost | s 1. Trimesters<br>ungen<br>enstellen<br>34.63<br>-34.63 | Fällig<br>13'465.3 | 1020<br>keiten |           | 34.63<br>34.63 | 34.63       |                  | ,           | • 1 |

## 3.7.4 Automatisiertes MwSt/USt-Konto

Das automatisierte MwSt/USt-Konto im Kontenplan kann in den Eigenschaften (Stammdaten), Registerkarte MwSt/USt als vordefiniert eingerichtet werden. So müssen Sie in der Tabelle MwSt/USt-Codes das MwSt/USt-Konto nicht mehr eingeben.

| igenschaften (Stammdaten)    |                                      |
|------------------------------|--------------------------------------|
| Buchhaltung Optionen Adresse | MwSt/USt Verschiedene Passwort Texte |
| Konto MwSt/USt               | 2200A Mehrwertsteuer automatisch 🔹 🗸 |
| Runden der MwSt/USt          |                                      |
| Kostenstelle 1 (KS1)         | Verwende Transaktionsbetrag 👻        |
| Kostenstelle 2 (KS2)         | Verwende Transaktionsbetrag 👻        |
| Kostenstelle 3 (KS3)         | Verwende Transaktionsbetrag 👻        |
|                              |                                      |
|                              |                                      |
|                              |                                      |
|                              |                                      |
|                              |                                      |
|                              |                                      |
|                              | OK Abbrechen ?                       |

Wenn das automatisierte MwSt/USt-Konto nicht als das vordefinierte eingerichtet worden ist, muss man es in der Tabelle MwSt/USt eingeben, und zwar in der Spalte MwSt/USt-Konto.

Als Alternative zum traditionellen System mit mehreren MwSt/USt-Konten (Vorsteuer, Umsatzsteuer, MwSt/USt-Konto Fiskus) kann man im Kontenplan das automatisierte MwSt/USt-Konto verwenden und das Umsatzsteuer-Konto. Das Programm wird automatisch in Soll oder Haben die MwSt/USt-Beträge in das automatisierte MwSt/USt-Konto eingeben, aufgrund des benutzten Codes.

Am Ende der Periode wird der Saldo des automatisierten MwSt/USt-Kontos in das Fiskus-Konto umgebucht. Dieses wird einen Nullsaldo aufweisen, sobald die MwSt/USt bezahlt worden ist.

Mit diesem System hat man immer einen Überblick über den Saldo jedes Vierteljahres und bei Fehlern kann man sofort herausfinden, wann genau der Saldo nicht mehr übereinstimmt.

# 3.7.5 MwSt/USt-Abrechnung am Ende der Periode

Die MwSt/USt-Abrechnung ist ein Formular, welches der Fiskus allen MwSt/USt-pflichtigen Personen zukommen lässt, damit sie die Buchungen mit MwSt/USt zum Versteuern anmelden können, nach Steuersatz. Alle Rechnungen werden automatisch vom Programm ausgeführt und die Daten müssen dann nur noch von hand auf das offizielle Formular übertragen werden.

Für die MwSt/USt-Zusammenfassung:

- Im Menü "Buch1" den Befehl "MwSt/USt-Zusammenfassung" auswählen
- Die Periode auswählen, indem Sie auf "bestimmte Periode" klicken und das Anfangsdatum und das ٠ Enddatum angeben. Sonst können Sie auch direkt die gewünschte Periode auswählen

| MwSt/USt-Zusammenfassung [Favorit] | <b>—</b>   |
|------------------------------------|------------|
| Periode MwSt/USt Favoriten         |            |
| Alles 01.01.2010\31.12.2010        |            |
| Bestimmte Periode                  |            |
| Anfangsdatum (inbegriffen)         | 01.01.2010 |
| Enddatum (inbegriffen)             | 31.03.2010 |
| ▼ 1. Trimester                     | ▼ 2010 ▼   |
| OK Abt                             | prechen ?  |

• Die gewünschten Optionen auswählen

| MwSt/USt-Zusammenfassung [Favorit]       |
|------------------------------------------|
| Periode MwSt/USt Favoriten               |
|                                          |
| Buchungen einschliessen                  |
| Contentotale einschliessen               |
| Codestotale einschliessen                |
| Prozentsatztotale einschliessen          |
| Nicht verwendete Codes einschliessen     |
| Verwende eigene (Gruppe, Gr) Gruppierung |
| Buchungen sortieren Datum 👻              |
|                                          |
| Teilbericht                              |
| Nur bestimmter Code                      |
| Nur bestimmte Gruppe                     |
|                                          |
|                                          |
| OK Abbrechen ?                           |

Dank den verfügbaren Optionen in der Registerkarte Favoriten kann man Muster von MwSt/USt-Zusammenfassungen erstellen, jede mit anderen Einrichtungen.

| MwSt/USt-Zusammenfassung [Fav | orit]                |
|-------------------------------|----------------------|
| Periode MwSt/USt Favoriten    |                      |
| Favoriten:                    |                      |
| >* Favorit                    | Verwende Auswahl (>) |
|                               | Wie vordefiniert (*) |
|                               | Umbenennen           |
|                               | Duplizieren          |
|                               | Neu                  |
|                               | Löschen              |
|                               | Kommentar            |
|                               |                      |
|                               |                      |
|                               |                      |
|                               |                      |
|                               |                      |
| OK                            | Abbrechen ?          |

| Kont      | en         | Buchungen               | Т          | otalsumn       | nen   |                  | MwSt/USt-Codes    | s Mw                        | rSt/USt-Zusa                | mme                       |
|-----------|------------|-------------------------|------------|----------------|-------|------------------|-------------------|-----------------------------|-----------------------------|---------------------------|
|           | Datum      | Beschreibung            |            | wSt/US<br>Code | MwSt% | Steuerbar<br>CHF | MwSt Buch.<br>CHF | Vorsteuer<br>1.2010\31.03.2 | Umsatzst.<br>1.2010\31.03.2 | Saldo<br>01.2010\31.03.20 |
| 7         | 06.02.2010 | Barverkauf              |            | V76            | -7.60 | 29'739.7         | 8 -2'260.22       |                             | 2'260.22                    | -2'260.22                 |
| 8         |            | Total Codes: V76 Verka  | auf und    |                |       | 29'739.7         | 8 -2'260.22       |                             | 2'260.22                    | -2'260.22                 |
|           |            | Dienstleistungen 7.6%   |            |                |       |                  |                   |                             |                             |                           |
| 9         |            | Total Prozentsatz:7.60  | %          |                |       | 29'739.7         | 8 -2'260.22       |                             | 2'260.22                    | -2'260.22                 |
| 10        |            | Total Prozentsatz:8.00  | %          |                |       |                  |                   |                             |                             |                           |
| 11        |            | Total Umsatzsteuer:     |            |                |       | 29'739.7         | 8 -2'260.22       |                             | 2'260.22                    | -2'260.22                 |
| 12        |            |                         |            |                |       |                  |                   |                             |                             |                           |
| 13        |            | Total Prozentsatz:0.0%  |            |                |       |                  |                   |                             |                             |                           |
| 14        |            | Total Prozentsatz:2.40  | %          |                |       |                  |                   |                             |                             |                           |
| 15        |            | Total Prozentsatz:2.50  | %          |                |       |                  |                   |                             |                             |                           |
| 16        |            | Total Prozentsatz:3.60  | %          |                |       |                  |                   |                             |                             |                           |
| 17        |            | Total Prozentsatz:3.80  | %          |                |       |                  |                   |                             |                             |                           |
| <u>18</u> | 05.02.2010 | Büromaterial            |            | M76            | 7.60  | 8'271.3          | 8 628.62          | 628.62                      |                             | 628.62                    |
| <u>19</u> | 22.03.2010 | Einkauf von Material be | i Firma 1  | M76            | 7.60  | 5'204.4          | 6 395.54          | 395.54                      |                             | 1'024.16                  |
| 20        |            | Total Codes: M76 Mate   | erial- und |                |       | 13'475.8         | 4 1'024.16        | 1'024.16                    |                             | 1'024.16                  |
|           |            | Dienstleistungsaufwand  | 17.6%      |                |       |                  |                   |                             |                             |                           |
| 21        |            | Total Prozentsatz:7.60  | %          |                |       | 13'475.8         | 4 1'024.16        | 1'024.16                    |                             | 1'024.16                  |
| 22        |            | Total Prozentsatz:8.00  | %          |                |       |                  |                   |                             |                             |                           |
| 23        |            | Total Vorsteuer:        |            |                |       | 13'475.8         | 4 1'024.16        | 1'024.16                    |                             | 1'024.16                  |
| 24        |            |                         |            |                |       |                  |                   |                             |                             |                           |
| 25        |            | Gesamtbetrag (Vorste    | euer -     |                |       | 43'215.6         | 2 -1'236.06       | 1'024.16                    | 2'260.22                    | -1'236.06                 |
|           |            | Umsatzsteuer):          |            |                |       |                  |                   |                             |                             |                           |
|           |            | <b>-</b>                |            | ~              |       |                  |                   | _                           |                             |                           |
| Basi      | S          | lotaisummen             | MwSt/U     | St             |       | MwSt/USt         | tellweise         |                             |                             | P                         |

Der geschuldete Betrag, der in der MwSt/USt-Zusammenfassung steht, muss mit demjenigen am Ende der Periode übereinstimmen, der im automatisierten MwSt/USt-Konto oder im Konto des Fiskus steht.

Die Daten in der MwSt/USt-Zusammenfassung können auch von anderen Programm übernommen und bearbeitet werden (z.B. Excel, XSLT) und in Formaten präsentiert werden, die den Formularen des Fiskus gleichen.

Für die Schweiz kann man automatisch ein ähnliches Dokument erhalten, wie das Formular, das man dem MwSt/USt-Amt zustellen muss. Es überträgt für jede Ziffer den Betrag, der einzugeben ist, siehe <u>MwSt/USt-Formular 2010</u>.

### 3.7.6 MwSt/USt-Guthaben übertragen

Manchmal kann es vorkommen, dass beim Berechnen der periodischen MwSt/USt-Zusammenfassung die Totalsumme der Vorsteuer grösser ist, als die Totalsumme der Umsatzsteuer. Deshalb wird das Konto MwSt/USt des Fiskus mit einer Differenz zugunsten des Steuerzahlers abschliessen.

Im folgenden Fenster sehen Sie den Auszug des Kontos MwSt/USt automatisch. Der Saldo von 218.96 ist ein MwSt/USt-Guthaben.

| Kont                        | en                              |                                       | Buchungen                                 | [         | Totalsummen                      |                           | MwSt                       | it/USt-Codes | 2200A      | Mehrwertsteu | ►   |
|-----------------------------|---------------------------------|---------------------------------------|-------------------------------------------|-----------|----------------------------------|---------------------------|----------------------------|--------------|------------|--------------|-----|
|                             | Datum                           | Beleg                                 | Besc                                      | chreibun  | g                                | GegenK                    | to. Be                     | ew. Soll CHF | Bew. Haben | Saldo CHF    | *   |
| <u>1</u>                    | 05.02.2010                      |                                       | [MwSt/USt]Büron                           | materia   | ıl                               | 1000                      |                            | 1'377.32     |            | 1'377.32     |     |
| 2                           | 06.02.2010                      |                                       | [MwSt/USt]Barve                           | erkauf    |                                  | 1000                      |                            |              | 2'260.22   | -882.90      |     |
| <u>3</u>                    | 22.03.2010                      |                                       | [MwSt/USt]Einka                           | auf von   | Material be                      | i K.001                   |                            | 1'101.86     |            | 218.96       |     |
|                             |                                 |                                       | Firma 1                                   |           |                                  |                           |                            |              |            |              |     |
| 4                           | Totalsumme Bewegungen           |                                       |                                           |           |                                  |                           |                            | 2'479.18     | 2'260.22   | 218.96       | -   |
| Basi                        | S                               | Mws                                   | St/USt Ko                                 | ostenstel | llen                             | Fälligkeiten              |                            | •            |            | •            | • ⊻ |
| 6500<br>1000<br>2200<br>M76 | Büror<br>Kass<br>A Mehr<br>Mate | material<br>e<br>wertste<br>rial- und | uer automatisch<br>I Dienstleistungsaufwa | and 7.6%  | 18'122.(<br>-19'500.(<br>1'377.; | 68 18'<br>10 13'4<br>32 2 | 122.68<br>493.00<br>218.96 | 8<br>D<br>6  |            |              |     |
| •                           |                                 |                                       |                                           |           |                                  |                           |                            |              |            |              | Þ   |
| 1/4                         | l .                             |                                       |                                           |           |                                  |                           |                            |              | CAPS       | NUM SCRL O   | VR  |

Der Saldo des Kontos MwSt/USt automatisch muss am Ende der Periode ins Konto des Fiskus MwSt/Vorsteuer geschrieben werden.

| Kont | en                                                |          | Buchunge       | en           | Totalsummen       |      | MwSt/ | /USt-Codes | :         | 220 | 0 MWST: U | msatzste | uer     | ~     |
|------|---------------------------------------------------|----------|----------------|--------------|-------------------|------|-------|------------|-----------|-----|-----------|----------|---------|-------|
|      | Datum                                             | Beleg    |                | Beschreib    | ung               | K    | tSoll | KtHaben    | Betrag Cl | HF  | MwSt/USt- | MwSt%    | MwSt Bu | ch. 🔺 |
| 9    | 31.03.2010                                        |          | Übertrag a     | us Konto MwS | t/UST automatisch | 117  | 0     | 2200A      | 218       | .96 |           |          |         | _     |
| 10   |                                                   |          |                |              |                   |      |       |            |           |     |           |          |         |       |
| 11   |                                                   |          |                |              |                   |      |       |            |           |     |           |          |         | -     |
| Basi | asis MwSt/USt komplett Kostenstellen Fälligkeiten |          |                |              | Fälligkeiten      | Sper | re    |            | •         |     |           |          |         | * ¥   |
| Tast | o F6 = Scambio                                    | conto o  | lare / conto a | vere         |                   |      |       |            |           |     |           |          |         |       |
| 1170 | MW                                                | ST: Vor  | steuer         |              | 218.96            | _    |       |            |           |     |           |          |         |       |
| 2200 | IA Meh                                            | rwertste | uer automatis  | sch          | -218.96           | 218  | 1.96  |            |           |     |           |          |         | -     |
| •    |                                                   |          |                |              |                   |      |       |            |           |     |           |          |         | P.    |
| 9/1  | 15                                                |          |                |              |                   |      |       |            |           |     | CAP       | S NUM    | SCRL    | OVR   |

Nach dem Buchen, ist der Saldo des Kontos MwSt/USt automatisch gleich Null.

| Kont     | en    | Buchungen               | 1          | Totalsumm | nen        |    | MwSt/USt-C  | odes    | 2200       | A Mehrwertst | . 🔼      |
|----------|-------|-------------------------|------------|-----------|------------|----|-------------|---------|------------|--------------|----------|
|          | Beleg | Beschreibu              | ng         | (         | GegenKto.  | Be | w. Soll CHF | Bew. Ha | ben        | Saldo CHF    | ^        |
| <u>1</u> |       | [MwSt/USt]Büromateri    | al         |           | 1000       |    | 1'377.32    |         |            | 1'377.32     |          |
| 2        |       | [MwSt/USt]Barverkauf    |            |           | 1000       |    |             | 2'2     | 60.22      | -882.90      |          |
| <u>3</u> |       | [MwSt/USt]Einkauf vor   | n Material | l bei 🛛 🛛 | K.001      |    | 1'101.86    |         |            | 218.96       |          |
|          |       | Firma 1                 |            |           |            |    |             |         |            |              |          |
| 4        |       | Übertrag aus Konto Mv   | wSt/UST    |           | 1170       |    |             | 2       | 18.96      |              |          |
|          |       | automatisch             |            |           |            |    |             |         |            |              |          |
| 5        |       | Totalsumme Bewegu       | Ingen      |           |            |    | 2'479.18    | 2'4     | 79.18      |              | <b>.</b> |
| Basi     | s     | MwSt/USt                | Kostenste  | ellen     | Fälligkeit | en | •           |         |            | •            | ¥        |
| 1170     | Δ     | MWST: Vorsteuer         |            |           | 218.9      | 6  | 218.        | 96      |            |              |          |
| 2200     |       | mentwensteder adtomatis |            | -210.3    |            |    |             |         |            |              |          |
| •        |       |                         |            |           |            |    |             |         |            | Þ            |          |
| 4/5      | ;     |                         |            |           |            |    | 0           | APS     | NUM SCRL O | <b>V</b> R   |          |

Das Konto des Fiskus MwSt/Vorsteuer hat einen Saldo zu unseren Gunsten.

| Kont         | en                    |                                               | Buchungen    |         | Totalsum | men             |        | MwSt/l    | JSt-Co | odes    | 117   | o MW | ST: Vor. | 🔼    |
|--------------|-----------------------|-----------------------------------------------|--------------|---------|----------|-----------------|--------|-----------|--------|---------|-------|------|----------|------|
|              | Beleg                 |                                               | Beschreibur  | ng      | -        | GegenKto.       | Be     | w. Soll ( | CHF    | Bew. Ha | aben  | Sa   | Ido CHF  | _ ^  |
| <u>1</u>     |                       | Übertrag                                      | aus Konto Mw | /St/UST | Г        | 2200A           |        | 21        | 8.96   |         |       |      | 218.9    | 96 💷 |
|              |                       | automatis                                     | sch          |         |          |                 |        |           |        |         |       |      |          |      |
| 2            |                       | Totalsum                                      |              |         |          | 21              | 8.96   |           |        |         | 218.9 | 96   |          |      |
|              | s MwSt/USt Kostenstel |                                               |              |         |          |                 |        |           |        |         |       |      |          |      |
| Basi         | S                     | MwSt/USt Kostenstellen                        |              |         |          | Fälligkeit      | en     |           | •      |         |       |      |          | ► ¥  |
| 1170<br>2200 | A                     | MWST: Vorsteuer<br>Mehrwertsteuer automatisch |              |         |          | 218.9<br>-218.9 | 6<br>6 |           | 218.9  | 16      |       |      |          |      |
| •            |                       |                                               |              |         |          | 111             |        |           |        |         |       |      |          | Þ    |
| 1/2          |                       |                                               |              |         |          |                 |        | (         | CAPS   | NUM     | SCRL  | OVR  |          |      |

Am Ende der Periode muss der Saldo des Kontos Fiskus MwSt/Vorsteuer gleich Null sein. Aus diesem Grund muss man im voraus in der Tabelle "MwSt/USt-Codes" einen dafür bestimmten Code eingeben, mit Beschreibung, Gr, Art Betrag gleich 2.

| Kont | en            |                  | Buchungen                   | Totalsummen          | Mws  | St/USt-C | Codes        |                |              |                   | × |
|------|---------------|------------------|-----------------------------|----------------------|------|----------|--------------|----------------|--------------|-------------------|---|
|      | Gruppe        | 1wSt/USt<br>Code | Beschreib                   | ung                  | Gr   | Gr1      | Zu<br>zahlen | Betrag-<br>Typ | %<br>/wSt/US | Konto<br>MwSt/USt | ^ |
| 64   |               |                  | Codes gültig bis 2010       |                      |      |          |              |                |              |                   |   |
| 65   | $\langle$     | VOR              | Vorsteuer (Guthaben) vorh   | ergehend             | 2>   |          |              | 2              |              |                   |   |
| 66   |               | M76              | Material- und Dienstleistui | ngsaufwand 7.6%      | 2    | 400;     |              | $\sim$         | 7.60         |                   |   |
| 67   |               | M76-2            | Material- und Dienstleistur | ngsaufwand 7.6% (Bet | 2    | 400;     |              | 2              | 7.60         |                   |   |
| 68   |               | M24              | Material- und Dienstleistur | ngsaufwand 2.4%      | 2    | 400;     |              |                | 2.40         |                   |   |
| 69   |               | M36              | Material- und Dienstleistur | 2                    | 400; |          |              | 3.60           |              |                   |   |
| Basi | asis Komplett |                  |                             |                      |      | •        |              |                |              | Þ                 | ¥ |

Um das Konto Fiskus MwSt/Vorsteuer auf Null zu stellen, muss der Betrag (nur in Haben) gebucht werden mit dem betreffenden MwSt/USt-Code.

| Kont                         | en                                      |                                              | Buchung                                                | jen                          | Totalsummen                     |        | MwSt/USt-C | Codes      |           |       |            | $\overline{\mathbf{x}}$ |
|------------------------------|-----------------------------------------|----------------------------------------------|--------------------------------------------------------|------------------------------|---------------------------------|--------|------------|------------|-----------|-------|------------|-------------------------|
|                              | Datum                                   | Beleg                                        |                                                        | Beschreibun                  | g                               | KtSoll | KtHaben    | Betrag CHF | MwSt/USt- | MwSt% | MwSt Buch. | •                       |
| 10                           | 01.04.2010                              |                                              | Vorsteuer                                              | r (Guthaben) vor             | hergehend                       |        | 1170       | 218.96     | VOR       |       | 218.96     | 3                       |
| 11                           |                                         |                                              |                                                        |                              |                                 |        |            |            |           |       |            |                         |
| 12                           |                                         |                                              |                                                        |                              |                                 |        |            |            |           |       |            | -                       |
| Basi                         | MwSt/USt komplett Kostenstellen         |                                              |                                                        |                              | Fälligkeiten                    | Sperre |            | ٠ 📃        |           |       | ŀ          | ¥                       |
| Tasto<br>1170<br>2200<br>VOR | o F6 = Scambio<br>) MW<br>A Meh<br>Vors | conto d<br>ST: Von<br>inwertste<br>steuer (G | lare / conto<br>steuer<br>euer automat<br>àuthaben) vo | avere<br>isch<br>orhergehend | - <mark>218.96</mark><br>218.96 | 218    | ).96       |            |           |       |            |                         |
| ٠                            |                                         |                                              |                                                        |                              |                                 |        |            |            |           |       |            | Þ                       |
| 10/                          | 10/14                                   |                                              |                                                        |                              |                                 |        |            |            | CAP       | SNUM  | SCRL O     | /R                      |

Nach dem Buchen, ist der Saldo des Kontos Fiskus MwSt/Vorsteuer gleich Null.

| Kont                | en                        |             | Buchungen      |            | Totalsummen |        |        | Mw  | /St/USt-Codes |      | 1170 M | WST: Vorste. | [   | × |
|---------------------|---------------------------|-------------|----------------|------------|-------------|--------|--------|-----|---------------|------|--------|--------------|-----|---|
|                     | Datum                     | Beleg       | E              | leschreibu | ung         |        | Gegen  | do. | Bew. Soll CHF | Bew. | Haben  | Saldo CHF    |     | * |
| 1                   | 31.03.2010                |             | Übertrag aus k | Konto M    | wSt/UST     |        | 2200A  |     | 218.96        |      |        | 218.         | 96  |   |
|                     |                           |             | automatisch    |            |             |        |        |     |               |      |        |              | 10  |   |
| 2                   | 01.04.2010                |             | Vorsteuer (Gut | haben)     | vorhergehen | nd     | [*]    |     |               |      | 218.96 |              |     |   |
| 3                   |                           |             | Totalsumme     | Beweg      | ungen       |        |        |     | 218.96        |      | 218.96 |              |     |   |
| Basi                | S                         | MwS         | it/USt         | Kostenst   | ellen       | Fällig | keiten |     | •             |      |        |              | • 2 | ¥ |
| 1170<br>2200<br>VOR | ) MWS<br>)A Mehr<br>Vorst | -218<br>218 | .96<br>.96     |            | 218         | .96    |        |     |               |      |        |              |     |   |
| <<br>2/3            | 3                         |             |                |            |             |        |        |     |               |      | CAPS   | NUM SCRL     | OVF | • |

In der MwSt/USt-Zusammenfassung steht das Guthaben der MwSt/USt der vorhergehenden Periode.

| Konte     | en                                                   | Buch                       | nungen          | To | otalsummen       |       | MwSt/U         | JSt-Codes         | MwSt/U                      | St-Zusamme                  |                            | X   |
|-----------|------------------------------------------------------|----------------------------|-----------------|----|------------------|-------|----------------|-------------------|-----------------------------|-----------------------------|----------------------------|-----|
|           | Datum                                                |                            | Beschreibung    |    | MwSt/USt<br>Code | MwSt% | Steuerbar CHF  | MwSt Buch.<br>CHF | Vorsteuer<br>4.2010\30.06.2 | Umsatzst.<br>4.2010\30.06.2 | Saldo<br>04.2010\.30.06.20 | 1   |
| <u>16</u> | 01.04.2010                                           | Vorsteuer (<br>vorhergeher | Guthaben)<br>Id |    | VOR              | 7.60  | 2'881.05       | 218.96            | 218.96                      |                             | 218.96                     |     |
| 17        | 7 Total Codes: VOR Vorsteu<br>Guthaben) vorhergehend |                            |                 |    |                  |       | 2'881.05       | 218.96            | 218.96                      |                             | 218.96                     |     |
| 18        |                                                      | Total Proze                | entsatz:7.60%   |    |                  |       | 2'881.05       | 218.96            | 218.96                      |                             | 218.96                     | in. |
| 19        |                                                      | Total Proz                 | entsatz:8.00%   |    |                  |       |                |                   |                             |                             |                            |     |
| 20        |                                                      | Total Vor                  | steuer:         |    |                  |       | 2'881.05       | 218.96            | 218.96                      |                             | 218.96                     | 1   |
| 21        |                                                      |                            |                 |    |                  |       |                |                   |                             |                             |                            | -   |
| Basi      | Basis Totalsummen MwS                                |                            |                 |    | USt              |       | MwSt/USt teilw | veise             |                             |                             | Þ                          | ¥   |

# 3.7.7 MwSt/USt-Zusammenfassung ausdrucken

In der MwSt/USt-Zusammenfassung stehen alle Bewegungen mit MwSt/USt, welche die Einkäufe und Verkäufe betreffen.

Um die Zusammenfassung der Einkäufe und Verkäufe auszudrucken, geben Sie in der Tabelle MwSt/USt-Codes ausser die Codes der MwSt/USt, die Gruppe 1 (Zusammenfassung Verkäufe) und die Gruppe 2 (Zusammenfassung Einkäufe) ein.

| Kont | en     |                  | Buchunge                                    | n                | Totalsummen    | Mw  | St/USt-Coo | les          |                |               |                   |   |
|------|--------|------------------|---------------------------------------------|------------------|----------------|-----|------------|--------------|----------------|---------------|-------------------|---|
|      | Gruppe | fwSt/USt<br>Code |                                             | Beschreibu       | ng             | Gr  | Gr1        | Zu<br>zahlen | Betrag-<br>Typ | %<br>MwSt/USt | Konto<br>MwSt/USt | ^ |
| 10   |        |                  | Umsatzs                                     | teuer (Schu      | d)             |     |            |              |                |               |                   |   |
| 11   |        | V0               | Von der Ste                                 | uer befreite Lei | stungen (220)  | 1.1 | 200;220    | Ja           |                |               |                   |   |
| 12   |        | V0-E             | Export Leist                                | ungen im Ausla   | and (221)      | 1.1 | 200;221    | Ja           |                |               |                   |   |
| 13   |        | V0-T             | Übertragung                                 | im Meldeverfal   | nren (225)     | 1.1 | 200;225    | Ja           |                |               |                   |   |
| 14   |        | V0-N             | Nicht steuer                                | rbare Leistunge  | n (230)        | 1.1 | 200;230    | Ja           |                |               |                   |   |
| 15   |        |                  | Entgeltmind                                 | erungen siehe    | Skonti         |     |            |              |                |               |                   |   |
| 16   |        | V0-D             | Diverses (28                                | 30)              |                | 1.1 | 200;280    | Ja           |                |               |                   |   |
| 17   |        |                  |                                             |                  |                |     |            |              |                |               |                   |   |
| 18   |        |                  | Codes gült                                  | ig ab 2011       |                |     |            |              |                |               |                   |   |
| 19   |        | V80              | Verkauf und                                 | Dienstleistung   | en 8.0%        | 1.1 |            | Ja           |                | 8.00          |                   |   |
| 20   |        | V25              | Verkauf und                                 | Dienstleistung   | en 2.5%        | 1.1 |            | Ja           |                | 2.50          |                   |   |
| 21   |        | V38              | Verkauf und                                 | Dienstleistung   | en 3.8%        | 1.1 |            | Ja           |                | 3.80          |                   |   |
| 22   |        | VS80             | Skonto Verl                                 | auf und Dienst   | eistungen 8.0% | 1.1 |            |              |                | 8.00          |                   |   |
| 23   |        | VS25             | Skonto Verl                                 | auf und Dienst   | eistungen 2.5% | 1.1 |            |              |                | 2.50          |                   |   |
| 24   |        | VS38             | Skonto Verl                                 | auf und Dienst   | eistungen 3.8% | 1.1 |            |              |                | 3.80          |                   |   |
| 25   |        |                  |                                             |                  |                |     |            |              |                |               |                   |   |
| 26   |        |                  | Codes gült                                  | ig bis 2010      |                |     |            |              |                |               |                   |   |
| 27   |        | V76              | Verkauf und Dienstleistungen 7.6%           |                  |                | 1.1 | 200;300;   | Ja           |                | 7.60          |                   |   |
| 28   |        | V76-B            | B Verkauf und Dienstleistungen 7.6% (optien |                  |                |     | 00;205;30  | Ja           |                | 7.60          |                   | - |
| Basi | s      |                  | Komplett                                    |                  |                | •   |            |              |                | •             | $\mathbf{Y}$      |   |

Im Menü Buch1, Befehl "MwSt/USt-Zusammenfassung" anklicken: Registerkarte **Periode:** Anfangs-und Enddatum der Periode angeben, die Sie berechnen möchten.

| MwSt/USt-Zusammenfassung [Favorit] | <b>×</b>   |
|------------------------------------|------------|
| Periode MwSt/USt Favoriten         |            |
| Alles 01.01.2010\31.12.2010        |            |
| Bestimmte Periode                  |            |
| Anfangsdatum (inbegriffen)         | 01.01.2010 |
| Enddatum (inbegriffen)             | 31.03.2010 |
|                                    |            |
| <ul> <li>▼ 1. Trimester</li> </ul> | ▼ 2010 ▼   |
|                                    |            |
|                                    |            |
|                                    |            |
|                                    |            |
|                                    |            |
|                                    |            |
|                                    |            |
| OK Abt                             | prechen !  |

Registerkarte MwSt/USt: Die gewünschten Optionen auswählen.

| MwSt/USt-Zusammenfassung [Favorit]    | ×          |
|---------------------------------------|------------|
| Periode MwSt/USt Favoriten            |            |
| Alles 01.01.2010\31.12.2010           |            |
| <ul> <li>Bestimmte Periode</li> </ul> |            |
| Anfangsdatum (inbegriffen)            | 01.01.2010 |
| Enddatum (inbegriffen)                | 31.03.2010 |
|                                       |            |
| ▼ 1. Trimester                        | ▼ 2010 ▼   |
|                                       |            |
|                                       |            |
|                                       |            |
|                                       |            |
|                                       |            |
|                                       |            |
| ОК АЫ                                 | brechen ?  |

Alle Daten, welche die MwSt/USt betreffen, werden automatisch angezeigt aufgrund der ausgewählten Optionen.

| Kont      | en         | Buchungen                                                        | Totalsummen      | 1     | MwSt/L         | JSt-Codes         | MwSt/                        | USt-Zusamme.                 |                             |
|-----------|------------|------------------------------------------------------------------|------------------|-------|----------------|-------------------|------------------------------|------------------------------|-----------------------------|
|           | Datum      | Beschreibung                                                     | MwSt/USt<br>Code | MwSt% | Steuerbar CHF  | MwSt Buch.<br>CHF | Vorsteuer<br>1.2010\.31.03.2 | Umsatzst.<br>)1.2010\31.03.2 | Saldo<br>.01.2010\31.03.20* |
| Ζ         | 06.02.2010 | Barverkauf                                                       | V76              | -7.60 | 48'327.14      | -3'672.86         |                              | 3'672.86                     | -3'672.86                   |
| 8         |            | Total Codes: V76 Verkauf und<br>Dienstleistungen 7.6%            |                  |       | 48'327.14      | -3'672.86         |                              | 3'672.86                     | -3'672.86                   |
| 9         |            | Total Prozentsatz:7.60%                                          |                  |       | 48'327.14      | -3'672.86         |                              | 3'672.86                     | -3'672.86                   |
| 10        |            | Total Prozentsatz:8.00%                                          |                  |       |                |                   |                              |                              |                             |
| 11        |            | Total Umsatzsteuer:                                              |                  |       | 48'327.14      | -3'672.86         |                              | 3'672.86                     | -3'672.86                   |
| 12        |            |                                                                  |                  |       |                |                   |                              |                              |                             |
| 13        |            | Total Prozentsatz:0.0%                                           |                  |       |                |                   |                              |                              |                             |
| 14        |            | Total Prozentsatz:2.40%                                          |                  |       |                |                   |                              |                              |                             |
| 15        |            | Total Prozentsatz:2.50%                                          |                  |       |                |                   |                              |                              |                             |
| 16        |            | Total Prozentsatz:3.60%                                          |                  |       |                |                   |                              |                              |                             |
| 17        |            | Total Prozentsatz:3.80%                                          |                  |       |                |                   |                              |                              |                             |
| 18        | 05.02.2010 | Büromaterial                                                     | M76              | 7.60  | 18'122.68      | 1'377.32          | 1'377.32                     |                              | 1'377.32                    |
| <u>19</u> | 22.03.2010 | Einkauf von Material bei Firma 1                                 | M76              | 7.60  | 14'498.14      | 1'101.86          | 1'101.86                     |                              | 2'479.18                    |
| 20        |            | Total Codes: M76 Material-<br>und Dienstleistungsaufwand 7<br>6% | 7.               |       | 32'620.82      | 2'479.18          | 2'479.18                     |                              | 2'479.18                    |
| 21        | 01.02.2010 | Fahrzeugreparatur                                                | 176              | 7.60  | 278.81         | 21.19             | 21.19                        |                              | 21.19                       |
| 22        | 01.02.2010 | Benzin Januar                                                    | 176              | 7.60  | 52.97          | 4.03              | 4.03                         |                              | 25.22                       |
| 23        |            | Total Codes: 176 Investition und<br>Betriebsaufwand 7.6%         |                  |       | 331.78         | 25.22             | 25.22                        |                              | 25.22                       |
| 24        |            | Total Prozentsatz:7.60%                                          |                  |       | 32'952.60      | 2'504.40          | 2'504.40                     |                              | 2'504.40                    |
| 25        |            | Total Prozentsatz:8.00%                                          |                  |       |                |                   |                              |                              |                             |
| 26        |            | Total Vorsteuer:                                                 |                  |       | 32'952.60      | 2'504.40          | 2'504.40                     |                              | 2'504.40                    |
| 28        |            | Gesamtbetrag (Vorsteuer -<br>Umsatzsteuer):                      |                  |       | 81'279.74      | -1'168.46         | 2'504.40                     | 3'672.86                     | -1'168.46                   |
| Basi      | s          | Totalsummen MwS                                                  | it/USt           |       | MwSt/USt teilv | veise             | •                            |                              | ۶ (L                        |

# 3.7.8 Buchen der Zollsteuer beim Importieren

In der neuen Version von Banana Buchhaltung 6 gibt es neue Funktionen zum Berechnen und Buchen der Zollsteuer; z.B. zum direkten Buchen der Zollsteuer in der MwSt/USt-Zusammenfassung. In der Ansicht "MwSt/USt komplett" berechnet und bezeichnet das Programm automatisch den steuerpflichtigen Betrag, wobei es vom reinen MwSt/USt-Betrag ausgeht.

#### MwSt/USt bar bezahlt beim Importieren

Damit Sie die Zollsteuer zurückerstattet bekommen müssen Sie so vorgehen: In der Tabelle "MwSt/USt-Codes" muss ein MwSt/USt-Code mit Betrag-Typ 2 vorhanden sein.

| Kont | en       |                  |                                      | Buchungen                 | Totalsummen       |    | MwS  | St/USt | -Codes       |                |               |                   | $\overline{\mathbf{x}}$ |
|------|----------|------------------|--------------------------------------|---------------------------|-------------------|----|------|--------|--------------|----------------|---------------|-------------------|-------------------------|
|      | Gruppe   | 1wSt/USt<br>Code |                                      | Beschreibun               | g                 | Gr |      | Gr1    | Zu<br>zahlen | Betrag-<br>Typ | %<br>MwSt/USt | Konto<br>MwSt/USt | *                       |
| 58   |          | K80-A            | Ein                                  | lageentsteuerung 8%       | (410)             | 2  | 4    | 410;   |              |                | 8.00          |                   |                         |
| 59   |          | K80-B            | Vo                                   | rsteuerkorrekturen 8% (4  | 115)              | 2  | 4    | 415;   | Ja           |                | 8.00          |                   |                         |
| 60   |          | K80-C            | Voi                                  | rsteuerkürzungen 8% (4)   | 20)               | 2  | 4    | 420;   | Ja           |                | 8.00          |                   |                         |
| 61   |          |                  |                                      |                           |                   |    |      |        |              |                |               |                   |                         |
| 62   |          |                  | Со                                   | des gültig bis 2010       |                   |    |      |        |              |                |               |                   |                         |
| 63   |          | M76              | Ma                                   | terial- und Dienstleistun | 2                 | 4  | 400; |        |              | 7.60           |               |                   |                         |
| 64   | $\frown$ | M76-2            | Ma                                   | terial- und Dienstleistun | gsaufwand 7.6% (E | 2  | 4    | 400;   |              | 2              | 7.60          |                   |                         |
| 65   |          | M24              | Ma                                   | terial- und Dienstleistun | gsaufwand 2.4%    | 2  | 4    | 400;   |              |                | 2.40          |                   |                         |
| 66   |          | M36              | Ma                                   | terial- und Dienstleistun | gsaufwand 3.6%    | 2  | 4    | 400;   |              |                | 3.60          |                   |                         |
| 67   |          |                  |                                      |                           |                   |    |      |        |              |                |               |                   |                         |
| 68   |          |                  | Inv                                  | estition und Betriebsa    | ufwand            |    |      |        |              |                |               |                   |                         |
| 69   |          | 176              | Investition und Betriebsaufwand 7.6% |                           |                   | 2  | 4    | 405;   |              |                | 7.60          |                   | -                       |
| Basi | s        |                  |                                      | Komplett                  |                   |    |      | •      |              |                |               | Þ                 | ¥                       |

In der Tabelle "Buchungen" in Haben das Konto der Kasse eingeben, den für die MwSt/USt bezahlten Betrag und den entsprechenden MwSt/USt-Code.

| Kont  | en                                      |                                                     | Buchun      | gen            | Totalsummen |        | MwSt/U  | JSt-Codes  |     | MwSt/   | /USt-Zus | ammenfas | s 🛛 | 5  |
|-------|-----------------------------------------|-----------------------------------------------------|-------------|----------------|-------------|--------|---------|------------|-----|---------|----------|----------|-----|----|
|       | Datum                                   | Beleg                                               |             | Beschreibung   | -           | KtSoll | KtHaben | Betrag CHF | Mws | St/USt- | MwSt%    | MwSt Bu  | ch. | ۰. |
| 11    | 25.05.2010                              |                                                     | Zollsteue   | er bar bezahlt |             |        | 1000    | 422.50     | M   | 76-2    | 7.60     | 422      | .50 |    |
| 12    |                                         |                                                     |             |                |             |        |         |            |     |         |          |          |     |    |
| 13    |                                         | MuCt //ICt komplett Kostenstellen                   |             |                |             |        |         |            |     |         |          |          |     | -  |
| Basi  | sis MwSt/USt komplet Kostenstellen      |                                                     |             | Fälligkeiten   | Sperre      |        | •       |            |     |         |          | + 2      | ٤   |    |
| Tasto | o F6 = Scambio conto dare / conto avere |                                                     |             |                |             |        |         |            |     |         |          |          |     |    |
| 1000  | Kas                                     | se                                                  |             |                | -422.50     | 33'    | 070.50  |            |     |         |          |          |     |    |
| 2200  | A Meh                                   | nwertste                                            | euer automa | tisch          | 422.50      | -      | 745.96  |            |     |         |          |          |     |    |
| M76-  | 2 Mate                                  | Material- und Dienstleistungsaufwand 7.6% (Betrag-T |             |                |             |        |         |            |     |         |          |          |     |    |
|       |                                         |                                                     |             |                |             |        |         |            |     |         |          |          |     |    |
| •     | II                                      |                                                     |             |                |             |        |         |            |     |         |          |          |     | Þ. |
| 11/   | 1/14                                    |                                                     |             |                |             |        |         |            |     | CAP     | SNUM     | SCRL     | OVR |    |

MwSt/USt vom Spediteur beim Importieren bezahlt

Ähnlich vorgehen wie vorher, mit dem Unterschied, dass man auf mehreren Zeilen bucht, denn die Rechnung des Spediteurs kann die Transportkosten und/oder Zollbegühren enthalten.

Beispiel:

Rechnung von Spediteur bezahlt: Fr. 20 für Zollgebühren, Fr. 70 für Transportkosten, Fr. 120 für vorausbezahlte MwSt/USt am Zoll.

| Kont                  | en                                                                                                    |        | Buchun     | igen           | Totalsummen  |        | MwSt/U  | JSt-Codes  |     |         |       |            | ×   |
|-----------------------|----------------------------------------------------------------------------------------------------|--------|------------|----------------|--------------|--------|---------|------------|-----|---------|-------|------------|-----|
|                       | Datum                                                                                                    | Beleg  |            | Beschreibung   | -            | KtSoll | KtHaben | Betrag CHF | MwS | St/USt- | MwSt% | MwSt Buch. |     |
| 13                    | 27.02.2010                                                                                                    |        | Transpor   | tkosten        |              | 6523   |         | 70.00      | Ν   | 176     | 7.60  | 4.94       | 4   |
| 14                    | 27.02.2010                                                                                                    |        | Zollkoste  | en             |              | 6640   |         | 20.00      |     |         |       |            |     |
| 15                    | 27.02.2010                                                                                                    |        | Vorausb    | ezahlte MwSt/U | ST am Zoll   |        |         | 120.00     | M   | 76-2    | 7.60  | 120.0      | 0   |
| 16                    |                                                                                                    |        |            |                |              |        |         |            |     |         |       |            |     |
| 17                    |                                                                                                    |        |            |                |              |        |         |            |     |         |       |            | -   |
| Basi                  | s I                                                                                                    | MwSt/U | St komplet | Kostenstellen  | Fälligkeiten | Sperre |         | •          |     |         |       | •          | · ¥ |
| Tasto<br>2200<br>M76- | Tasto F6 = riprendi valori riga con testo simile       2200A     Mehrwertsteuer automatisch       120.00     -621.02       M76-2     Material- und Dienstleistungsaufwand 7.6% (Betrag-Typ 2) |        |            |                |              |        |         |            |     |         |       |            |     |
| ٠ [                   |                                                                                                    |        |            |                |              |        |         |            |     |         |       |            |     |
| 15/                   | '17                                                                                                    |        |            |                |              |        |         |            |     | CAP     | S NUN | SCRL 0     | VR  |

# 3.7.9 MwSt/USt auf Dienstleistungen im Ausland (Bezugsteuer)

Alle Dienstleistungen, die Sie im Ausland erhalten, müssen in der MwSt/USt-Erklärung aufgeführt werden. Im Gegensatz zur importierten Ware, die verzollt wird, gibt es natürlich für Dienstleistungen keinen Zollschein, trotzdem muss man für diese Art von Operation die MwSt/USt einrichten. In der Tabelle MwSt/USt finden Sie die Codes, die Sie für Dienstleistungen im Ausland benutzen müssen, nämlich B76 und B76-2. Der Unterschied zwischen diesen beiden Codes ist folgender:

- Mit Code B76 wird in Spalte Betrag der MwSt/USt-Bruttobetrag angegeben
- Mit Code B76-2 wird direkt der MwSt/USt-Betrag gebucht, der 100% im MwSt/USt-Konto verrechnet wird.

| Kont | en          |                                | Buchungen              | Totalsummen                   |     | MwSt/US | St-Codes  |                |               |                     |                   | $\mathbf{x}$ |
|------|-------------|--------------------------------|------------------------|-------------------------------|-----|---------|-----------|----------------|---------------|---------------------|-------------------|--------------|
|      | Gruppe      | MwSt/USt-<br>Code              | Beschreib              | ung                           | Gr  | Gr1     | Zu zahlen | Betrag-<br>Typ | %<br>MwSt/USt | &MwSt/US<br>auf den | Konto<br>MwSt/USt | ^            |
| 34   | 1.1         |                                | Steuerbarer Gesamtur   | n <del>satz (299)</del>       | 1   |         |           |                |               |                     |                   |              |
| 35   | /           | B76                            | Bezugsteuer 7.6%       | steuer 7.6% (Betrag-Typ 2)    |     |         | Ja        | -              | 7.60          |                     |                   |              |
| 36   | $\subseteq$ | B76-2                          | Bezugsteuer 7.6% (Bet  | ugsteuer 7.6% (Betrag-Typ 2)  |     |         | Ja        | 2              | 7.60          |                     |                   |              |
| 37   |             | B80                            | Bezugsteuer 8%         | zugsteuer 7.6% (Detrag-Typ 2) |     |         | Ja        |                | 8.00          |                     |                   |              |
| 38   |             | B80-2                          | Bezugsteuer 8% (Betra  | g-Typ 2)                      | 1.2 | 380     | Ja        | 2              | 8.00          |                     |                   |              |
| 39   | 1.2         |                                | Total Bezugsteuer (380 | otal Bezugsteuer (380)        |     |         |           |                |               |                     |                   |              |
| 40   | 1           | Total geschuldete Steuer (399) |                        |                               | T   |         |           |                |               |                     |                   | -            |
| Basi | lasis       |                                | Komplett               |                               |     |         | ٠         |                |               |                     | ۲                 | ¥            |

| Konte | en     |                  | Buchungen                   | Totalsummen       |    | MwSt/US | it-Codes  |                |               |                      |                 | ~            |
|-------|--------|------------------|-----------------------------|-------------------|----|---------|-----------|----------------|---------------|----------------------|-----------------|--------------|
|       | Gruppe | fwSt/USt<br>Code | Beschreibur                 | Ig                | Gr | Gr1     | Zu zahlen | Betrag-<br>Typ | %<br>MwSt/USt | ۵MwSt/US)<br>auf den | Konto<br>MwSt/U | ^            |
| 62    |        |                  | Codes gültig bis 2010       |                   |    |         |           |                |               |                      |                 |              |
| 63    | $\sim$ | M76              | Material- und Dienstleistun | gsaufwand 7.6%    | 2  | 400;    | $\square$ |                | 7.60          |                      |                 |              |
| 64    |        | M76-2            | Material- und Dienstleistun | gsaufwand 7.6% (E | 2  | 400;    |           | 2              | 7.60          |                      |                 |              |
| 65    |        | M24              | Material- und Dienstleistun | gsaufwand 2.4%    | 2  | 400;    |           |                | 2.40          |                      |                 |              |
| 66    |        | M36              | Material- und Dienstleistun | gsaufwand 3.6%    | 2  | 400;    |           |                | 3.60          |                      |                 |              |
| 67    |        |                  |                             |                   |    |         |           |                |               |                      |                 |              |
| 68    |        |                  | Investition und Betriebsa   | aufwand           |    |         |           |                |               |                      |                 |              |
| 69    | $\sim$ | 176              | Investition und Betriebsauf | wand 7.6%         | 2  | 405;    | $\geq$    |                | 7.60          |                      |                 |              |
| 70    |        | 124              | Investition und Betriebsauf | wand 2.4%         | 2  | 405;    |           |                | 2.40          |                      |                 |              |
| 71    |        | 136              | Investition und Betriebsauf | wand 3.6%         | 2  | 405;    |           |                | 3.60          |                      |                 |              |
| _72   |        |                  |                             |                   |    |         |           |                |               |                      |                 | Ŧ            |
| Basi  | 3      |                  | Komplett                    |                   |    |         |           |                |               |                      | P.              | $\mathbf{x}$ |

Die Buchung erfolgt auf mehreren Zeilen und es braucht ein Girokonto für die Selbstauferlegung und für das Zurückgewinnen der MwSt/USt:

• Zuerst wird der Preis der Dienstleistung gebucht, ohne MwSt/USt-Code, denn es handelt sich um eine Dienstleistung aus dem Ausland

- Das Girokonto wird in Soll und Haben gebucht und als Betrag geben Sie den MwSt/USt-Bruttobetrag an (Preis Dienstleistung vom Ausland + MwSt/USt-Betrag). Als MwSt/USt-Code wird der Code B76 eingegeben (für die selbstauferlegte MwSt/Ust)
- Auf der nächsten Zeile wird nochmals das Girokonto in Soll und Haben eingegeben mit dem gleichen Betrag der vorherigen Zeile (Betrag der Dienstleistung + MwSt/USt). Der MwSt/USt-Code für das Zurückgewinnen der MwSt/USt ist M76 oder I76 (je nachdem ob es sich um Materialkosten oder Investitionen und Betriebsaufwand handelt).

| Konte                                | en                                                                                                    |       | Buchung    | en                              | Totalsummen         |        | MwSt/US | St-Codes |               |               |           |                 |                   | $\overline{\mathbf{x}}$ |
|--------------------------------------|----------------------------------------------------------------------------------------------------|-------|------------|---------------------------------|---------------------|--------|---------|----------|---------------|---------------|-----------|-----------------|-------------------|-------------------------|
|                                      | Datum                                                                                                    | Beleg |            | Beschre                         | ibung               |        | KtSoll  | KtHaben  | Betrag<br>CHF | MwSt-<br>Code | MwSt<br>% | %Nicht.<br>Abz. | MwSt<br>Buch. CHF | ^                       |
| 13                                   | 05.06.2010                                                                                                    | 26    | Auslandrec | hnung bezahlt                   | f. Übersetzungen    |        | 4400    | D.003    | 2'000.00      |               |           |                 |                   | -                       |
| 14                                   | 05.06.2010                                                                                                    | 26    | MwSt buch  | en f. Drittleistu               | ngen im Ausland     | (      | 1090    | 1090     | 2'152.00      | B76           | -7.60     |                 | -152.00           |                         |
| 15                                   | 05.06.2010                                                                                                    | 26    | Rückerstat | tung MwSt f. Di                 | rittleistungen im A | usland | 1090    | 1090     | 2'152.00      | M76           | 7.60      |                 | 152.00            | )                       |
| 16                                   |                                                                                                    |       |            |                                 |                     |        |         |          |               | $\sim$        |           |                 |                   | Ŧ                       |
| Basi                                 | sis MwSt/USt komplett Kostenstellen                                                                                                    |       |            |                                 | Fälligkeiten        | Sperre |         | •        |               |               |           |                 | +                 | $\mathbf{Y}$            |
| Taste<br>1090<br>1090<br>2200<br>M76 | asta MWS/ USI Köllipieti Posteristeller<br>aste F6 = Werte von Zeile mit ähnlichem Text übernehmer<br>090 Geld-Transferkonto<br>200A Mehrwertsteuer automatisch<br>176 Material- und Dienstleistungsaufwand 7.6% |       |            | 2'000.00<br>-2'152.00<br>152.00 | -33                 | .01    |         |          |               |               |           |                 |                   |                         |
| •                                    |                                                                                                    |       |            |                                 |                     |        |         |          |               |               |           |                 |                   |                         |
| 15/                                  | 20                                                                                                    |       |            |                                 |                     |        |         |          |               |               | CAPS      | NUM             | SCRI OV           | /R                      |

Wenn die Buchung fertig ist muss der Saldo des Giro-Konto Null sein.

| Kont                        | en                           |                                             | Buchungen                                                             | Totalsummen                                             | N                 | /wSt/ | USt-Codes |           | 1090 | Geld-Transfer | c         | $\overline{\mathbf{x}}$ |
|-----------------------------|------------------------------|---------------------------------------------|-----------------------------------------------------------------------|---------------------------------------------------------|-------------------|-------|-----------|-----------|------|---------------|-----------|-------------------------|
|                             | Datum                        | Beleg                                       |                                                                       | Beschreibung                                            |                   |       | GegenKto. | Bew. Soll | CHF  | Bew. Haben    | Saldo CHF | -                       |
| 1                           | 05.06.2010                   | 26                                          | MwSt buchen f. Dritt                                                  | leistungen im Auslan                                    | d                 |       | 1090      | 2'15      | 2.00 | 2'000.00      | 152.00    |                         |
| 2                           | 05.06.2010                   | 26                                          | Rückerstattung der N                                                  | MwSt f. Drittleistunge                                  | n im Ausla        | and   | 1090      | 2'00      | 0.00 | 2'152.00      |           |                         |
| 3                           |                              |                                             | Totalsumme Bewe                                                       | gungen                                                  |                   |       |           | 4'15      | 2.00 | 4'152.00      |           | 1                       |
|                             |                              |                                             | 0.00                                                                  | 12                                                      | The second second |       |           | _         |      |               |           | -                       |
| Basi                        | S                            |                                             | MwSt/USt                                                              | Kostenstellen                                           | Falligkeiten      | 1     | •         |           |      |               | ۰.<br>۲   | $\mathbf{x}$            |
| 1090<br>1090<br>2200<br>M76 | Gelo<br>Gelo<br>A Meh<br>Mat | d-Trans<br>d-Trans<br>nrwertst<br>erial- ur | ferkonto<br>ferkonto<br>euer automatisch<br>nd Dienstleistungsaufwand | 2'000.00<br>- <mark>2'152.00</mark><br>152.00<br>d 7.6% | -33.0             | D1    |           |           |      |               |           |                         |
| •                           |                              |                                             |                                                                       |                                                         |                   |       |           |           |      |               |           | Þ                       |
| 2/3                         | }                            |                                             |                                                                       |                                                         |                   |       |           |           |      | CAPS NU       | M SCRL OV | R                       |

# 3.7.10 MwSt/USt-Verwaltung Schweiz

#### 3.7.10.1 Kunden und Lieferanten mit MwSt/USt auf tatsächlich erzielte Einnahmen

Wenn man so arbeitet, dass die Mehrwertsteuer/Umsatzsteuer auf tatsächlich erzielte Einnahmen berechnet wird, werden die ausgestellten und erhaltenen Rechnungen nicht eingegeben, denn Aufwand und Ertrag wird erst nach Bezahlen des Betrages gebucht, und die entsprechenden MwSt/USt-Codes werden erst jetzt eingegeben. Aber Sie können trotzdem, wenn Sie wollen, die ausgestellten und die eingegangen Rechnungen buchen, indem Sie die Kostenstellen benutzen.

So vorgehen:

 Geben Sie die Konten der Kunden und der Lieferanten als Kostenstellen KS3 mit Strichpunkt, in zwei verschiedene Gruppen unterteilt ein

| 5 🛃          | 🛃 Banana - [C:\Doppelte Buchführung_Kostenst 📃 🗖 🔀                                                   |           |              |           |                 |      |            |         |         |         |               |       |  |
|--------------|----------------------------------------------------------------------------------------------------|-----------|--------------|-----------|-----------------|------|------------|---------|---------|---------|---------------|-------|--|
| ا 🕹          | Datei E                                                                                              | Bearbeite | n Dater      | n Format  | Werkzeu         | ge l | Buch1 Buc  | h2 Fei  | nster l | Hilfe   | - 6           | ×     |  |
|              | 📬 🔓                                                                                                  | I 😭 🤞     | <b>3</b> 🗳 🖡 | 0 🖌 🗅     | <b>n m.</b>   • | 0 0  | - 🗟 🖓      | F 🖃     | Σ       | 23/ 24  | 44. 🕒 🗊 🗃     | 1   H |  |
|              |                                                                                                    |           |              | LIEF      |                 |      |            |         |         |         |               |       |  |
| Kon          | ten                                                                                                  |           | B            | uchungen  |                 |      | Totalsumme | n       |         | MwSt/US | it-Codes      | Α     |  |
|              | Gruppe                                                                                               | Konto     |              |           | Beschreib       | ung  |            |         | BKlas   | se Gr   | Eröffnung CHF |       |  |
| 154          |                                                                                                    |           |              |           |                 |      |            |         |         |         |               | -     |  |
| 155          | 02                                                                                                   |           | Vorlus       | t(+) Gowi | nn() do         | r Fr | folgsroch  | nuna    |         | 00      |               | +     |  |
| 156          | 02                                                                                                   |           | Venua        |           | iiii(-) ue      |      | loigareen  | nung    |         |         |               | +     |  |
| 157          | 00                                                                                                   |           | Differer     | nz muss n | ull sein        |      |            |         |         |         |               | Ť     |  |
| 158          |                                                                                                    |           |              |           |                 |      |            |         |         |         |               | ]     |  |
| 159          |                                                                                                    |           |              |           |                 |      |            |         |         |         |               |       |  |
| 160          |                                                                                                    |           | KUND         | EN        |                 |      |            |         |         |         |               |       |  |
| 161          |                                                                                                    | ;ME       | Meyer        |           |                 |      |            |         |         | KD      |               |       |  |
| 162          |                                                                                                    | ;SW       | Schwa        | rz        |                 |      |            |         |         | KD      |               |       |  |
| 163          |                                                                                                    | ;SM       | Schmi        | 1         |                 |      |            |         |         | KD      |               |       |  |
| 164          | KD                                                                                                   |           | Totals       | umme Ku   | nden            |      |            |         |         |         |               |       |  |
| 165          |                                                                                                    |           |              |           |                 |      |            |         |         |         |               |       |  |
| 166          |                                                                                                    |           |              |           |                 |      |            |         |         |         |               | 1     |  |
| 167          |                                                                                                    |           | LIEFE        | RANTEN    |                 |      |            |         |         |         |               | 4     |  |
| 168          |                                                                                                    | ;TO       | Tobler       |           |                 |      |            |         |         | LIEF    |               | -     |  |
| 169          |                                                                                                    | ;WE       | Weiss        |           |                 |      |            |         |         | LIEF    |               | -     |  |
| 170          |                                                                                                    | ;SWI      | Swisso       | om        |                 |      |            |         |         | LIEF    |               | 4     |  |
| 171          | LIEF                                                                                                 |           | Totals       | umme Lie  | eferante        | en   |            |         |         |         |               |       |  |
| 172          |                                                                                                    |           |              |           |                 |      |            |         |         |         |               |       |  |
| Basi         | s Be                                                                                                 | ewegung   | Budget       | Vorherge  | Periode         | Ver  | schieAus   | druck 4 |         | '       |               | Z     |  |
| LIEF<br>Dies | LIEF Totalsumme Lieferanten<br>Dies ist das Konto ';SWI', welches in der Gruppe 'LIEF' summiert wird |           |              |           |                 |      |            |         |         |         |               |       |  |
| 170          | 0/173                                                                                                |           |              |           |                 |      |            |         |         | CAPS    | NUM SCRL O    | VR    |  |

Die ausgestellten und die eingegangen Rechnungen werden nur auf den Kostenstellen gebucht. Sie gehen von der Tabelle Buchungen, Ansicht Kostenstellen aus:

- 1. In der Spalte Betrag, geben Sie den Betrag der ausgestellten oder eingegangenen Rechnung ein
- 2. Soll-und Habenkonten werden nicht gebucht
- 3. In der Spalte KS3 die Kostenstelle buchen: Positiv buchen, wenn es sich um eine ausgestellte Rechnung handelt. Negativ buchen (mit Minuszeichen), wenn es eine eingegangene Rechnung betrifft.

| <b>52</b> E | Banana - [C:\           | Buchha       | altungsbeispiele_Web\Doppelte B                 | uchführung_  | Kostenst          | ellen auf | Einnahmen  |         | X  |
|-------------|-------------------------|--------------|-------------------------------------------------|--------------|-------------------|-----------|------------|---------|----|
| المح        | Datei Bearbeit          | en Dat       | en Format Werkzeuge Buch1 Buch2                 | Fenster Hilf | e                 |           |            | - 8     | ×  |
|             | 🞽 🖬 🚰                   | <b>a</b>     | Au   🐰 🗈 🛍   🤊 🥐   🗟 🖧   LA                     | Σ 💱          | '   #1 # <u>1</u> | <b>()</b> |            |         |    |
|             |                         |              | 05.02.2008                                      |              |                   |           |            |         |    |
| Kon         | ten                     |              | Buchungen Totalsummen                           |              | MwSt/USt-         | Codes     |            |         | А  |
|             | Datum                   | Beleg        | Beschreibung                                    |              | KtSoll            | KtHaben   | Betrag CHF | KS3     |    |
| 1           | 15.01.2008              | 1            | Barbezug von Postcheck                          |              | 1000              | 1010      | 500.00     |         |    |
| 2           | 19.01.2008              | 2            | Wareneinkauf, Rechnung Nr. 90                   |              |                   |           | 2'500.00   | -WE>    |    |
| 3           | 23.01.2008              | 3            | Löhne Januar: Netto                             |              |                   | 1020      | 9'158.10   |         |    |
| 4           | 23.01.2008              | 3            | Löhne Januar: AHV, IV, EO, ALV                  |              |                   | 5700      | 641.90     |         |    |
| 5           | 23.01.2008              | 3            | Löhne Januar: Brutto                            |              | 5000              |           | 9'800.00   |         |    |
| 6           | 24.01.2008              | 4            | Warenverkauf, Rechnung Nr. 35                   |              |                   |           | 4'580.00   | ME      |    |
| 7           | 04.02.2008              | 5            | Telefonrechnung Januar                          |              |                   |           | 256.00     | -swi 🔪  |    |
| 8           | 04.02.2008              | 6            | Miete Januar                                    |              |                   |           | 3'200.00   | -то     |    |
| 9           | 05.02.2008              | 9            | Warenverkauf, Rechnung Nr. 36                   |              |                   |           | 6'300.00   | SM 🖊    |    |
| 10          |                         |              |                                                 |              |                   |           |            |         |    |
| 11          |                         |              |                                                 |              |                   |           |            |         | -  |
| Basis       | s M                     | wSt/USt      | kompl., <mark>Kostenstellen</mark> Fälligkeiten | Sperre       | •                 |           |            | •       | Ζ  |
| Tast<br>;SM | e F6 = Datum er<br>Schr | höhen<br>nid | 6'300.0                                         | 0 6'300.     | .00               |           |            |         |    |
| 9/          | 13                      |              |                                                 |              |                   |           | CAPS NUM   | SCRL OV | /R |

#### Wenn eine Rechnung bezahlt wird, so buchen:

- 1. Das Soll-Konto Soll und das Haben-Konto
- 2. Den Betrag
- 3. Den betreffenden MwSt/USt-Code
- 4. In der Spalte KS3 die Kostenstelle buchen, und zwar negativ (mit Minuszeichen) wenn es eine Einnahme ist und positiv, wenn es sich um eine Zahlung handelt.

| <b>52</b> B                                             | anana - [C:\                                  | Doppel   | te Buchführung_Kostenstellen auf Einnahmer   | )       |         |            |        | X  |  |  |  |  |  |
|---------------------------------------------------------|-----------------------------------------------|----------|----------------------------------------------|---------|---------|------------|--------|----|--|--|--|--|--|
| ا غد                                                    | Datei Bearbeit                                | en Dat   | en Format Werkzeuge Buch1 Buch2 Fenster Hilf | e       |         |            | - 8    | '× |  |  |  |  |  |
|                                                         | 💕 🖬 😭                                         | <b>a</b> | Ω 🕺 🖻 🛍 🤊 🥐 🗟 📴 🗐 Σ 🦃                        | / #8 #8 | 1 🖬 🖬 🛛 |            |        |    |  |  |  |  |  |
|                                                         |                                               |          |                                              |         |         |            |        |    |  |  |  |  |  |
| Kont                                                    | Konten Buchungen Totalsummen MwSt/USt-Codes A |          |                                              |         |         |            |        |    |  |  |  |  |  |
|                                                         | Datum                                         | Beleg    | Beschreibung                                 | KtSoll  | KtHaben | Betrag CHF | KS3    |    |  |  |  |  |  |
| 9 05.02.2008 9 Warenverkauf, Rechnung Nr. 36 6300.00 SM |                                               |          |                                              |         |         |            |        |    |  |  |  |  |  |
| 10                                                      | 03.02.2008                                    | 1010     | 2'500.00                                     | WE      |         |            |        |    |  |  |  |  |  |
| 11                                                      | 07.02.2008                                    | 10       | Eingang Rechnung Nr. 35 (Warenverkauf)       | 1020    | 3000    | 4′580.00   | -ME    |    |  |  |  |  |  |
| 12                                                      | 15.02.2008                                    | 11       | Miete Januar bezahlt                         | 6000    | 1020    | 3'200.00   | то     |    |  |  |  |  |  |
| 13                                                      |                                               |          |                                              |         |         |            |        |    |  |  |  |  |  |
| 14                                                      |                                               |          |                                              |         |         |            |        |    |  |  |  |  |  |
| Basis                                                   | М                                             | wSt/USt  | komplKostenstellen Fälligkeiten Sperre       | •       | 1       |            | •      | ĪZ |  |  |  |  |  |
| Tast                                                    | e F6 = Datum eri                              | höhen    |                                              |         |         |            | _      |    |  |  |  |  |  |
|                                                         |                                               |          |                                              |         |         |            |        |    |  |  |  |  |  |
|                                                         |                                               |          |                                              |         |         |            |        |    |  |  |  |  |  |
| 14/                                                     | '14                                           |          |                                              |         |         | CAPS NUM   | SCRL O | VR |  |  |  |  |  |

Denken Sie daran, dass der MwSt/USt-Code in der Spalte MwSt/USt-Code in der Ansicht Basis oder in der Ansicht MwSt/USt komplett eingegeben wird.

Um zu vermeiden, dass Sie von einer Ansicht zur anderen überwechseln, können Sie in der Ansicht Basis die <u>Spalte KS3 sichtbar machen</u>.

Mit Doppelklick auf die gewünschte Kostenstelle, öffnen Sie den Kontoauszug des Kunden oder des Lieferanten mit den entsprechenden Bewegungen.

| <b>52</b> E                                                                                                    | anana - [C:\   | Doppe      | lte Buchführun  | g_Kostens     | tellen auf Ei | nnahmen     |               |            |            | X      |  |
|----------------------------------------------------------------------------------------------------|----------------|------------|-----------------|---------------|---------------|-------------|---------------|------------|------------|--------|--|
| ا غي                                                                                                    | Datei Bearbeit | en Da      | ten Format Wer  | kzeuge Bud    | h1 Buch2 Fe   | nster Hilfe | )             |            | - 8        | ×      |  |
|                                                                                                    | 🚰 🛃 🚰          | <b>a</b> D | , 🕰   🐰 🗈 💼     | 🤊 (°          | 3 :- F        | Σ 💱         | AA 🗛   🕄 🛙    |            |            |        |  |
|                                                                                                    |                |            | 07.02.2008      |               |               |             |               |            |            |        |  |
| Konten Buchungen Totalsummen MwSt/USt-Codes ;ME Meyer                                                                                            |                |            |                 |               |               |             |               |            |            |        |  |
|                                                                                                    | Datum          | Beleg      | B               | eschreibung   |               | GegenKto.   | Bew. Soll CHF | Bew. Haben | Saldo CHF  |        |  |
| 1                                                                                                    | 24.01.2008     | 4          | Warenverkauf, F | Rechnung N    | vr. 35        |             | 4'580.00      |            | 4'580.00   |        |  |
| 2                                                                                                    | 07.02.2008     | 10         | Eingang Rechn   | ung Nr. 35    | (             |             |               | 4'580.00   |            |        |  |
|                                                                                                    |                |            | Warenverkauf)   |               |               |             |               |            |            |        |  |
| 3                                                                                                    |                |            | Totalsumme B    | ewegunge      | en            |             | 4'580.00      | 4'580.00   |            |        |  |
|                                                                                                    |                |            |                 |               |               |             |               |            |            |        |  |
| Basi                                                                                                    | s              | MwS        | it/USt H        | Kostenstellen | Fälligk       | .eiten      | •             |            | Þ          | ▼<br>Z |  |
| 1020         Kontokorrent         4'580.00         38'021.90           3000         Bruttoertrag Barverkäufe         -4'580.00         -4'580.00 |                |            |                 |               |               |             |               |            |            |        |  |
| ;ME                                                                                                    | Meye           | er<br>er   |                 |               | -4'580.00     |             |               |            |            |        |  |
| 2/3                                                                                                    | 3              |            |                 |               |               |             |               | CAPS N     | UM SCRL OV | 'n     |  |

Weitere Ressourcen, die mit den Kostenstellen verbunden sind

- Kosten-und Profitstellen
- Das Verwalten der Liste aller Mitglieder eines Vereins
- Verschiedene Gruppen in einer Kostenstelle verwalten

## 3.7.10.2 MwSt/USt auf tatsächlich erzielte Einnahmen und Offene Posten Ende Jahr

Um die Mehrwertsteuer zu erheben, hat die Eidgenössische Steuerverwaltung zwei Abrechnungsarten festgelegt:

- MwSt auf Umsatz der MwSt/USt-Betrag wird aufgrund der Rechnungen der Lieferanten und der Kunden berechnet.
- MwSt auf Einnahmen der Mehrwertsteuerbetrag wird aufgrund der tatsächlich erzielten Einnahmen/ bezahlten Rechnungen berechnet. Wenn das Steueramt diese Methode genehmigt, muss man folgende Regeln befolgen:
- 1. Während dem Betriebsjahr werden die Kunden und Lieferanten nicht gebucht.
- 2. Aufwand und Ertrag werden erst eingegeben, wenn die Rechnung bezahlt worden ist oder wenn eine Einnahme stattgefunden hat.
- 3. Der MwSt-Code muss auf der gleichen Zeile wie der Aufwand/Ertrag eingegeben werden.

#### **Beispiel**

| 5    | Banana - [Do                                  | oppeli     | te Buchhaltı  | ing mit MwS   | t/USt          | - 1]         |         |                  |            |        |          |        |       |          |            | X |
|------|-----------------------------------------------|------------|---------------|---------------|----------------|--------------|---------|------------------|------------|--------|----------|--------|-------|----------|------------|---|
| ا 🗾  | Datei Bearbeit                                | en D       | aten Format   | Werkzeuge     | Buch1          | Buch2 Fei    | nster H | lilfe            |            |        |          |        |       |          | - 8        | × |
|      | 📬 🖬 😭                                         | <b>a</b> I | 1 AU   X A    | n 🛍   🤊 (     | •              | 3• F 🗉       | Σ 1     | <b>≫   A</b> A / | 61.   🕄 di | t di   | HT<br>ML |        |       |          |            |   |
|      |                                               |            |               |               |                |              |         |                  |            |        |          |        |       |          |            |   |
| Kont | Konten Buchungen Totalsummen MwSt/USt-Codes A |            |               |               |                |              |         |                  |            |        |          |        |       |          |            |   |
|      | Datum                                         | Beleg      |               | Beschre       | eibung         |              |         | KtSoll           | KtHaben    | Betrag | HF       | wSt/US | MwSt% | Nicht.Ab | MwSt Buch. |   |
| 13   | 05.02.2008                                    | 9          | Bezahlung F   | echnung Nr.   | 50 an          | Lieferant    | Weiss   | 4000             | 1020       | 1'07   | 6.00     | E76    | 7.60  |          | 76.00      |   |
| 14   | 06.02.2008                                    | 10         | Bezahlte Re   | chnung Nr. 1  | 20 vor         | n Kunde M    | üller   | 1020             | 3000       | 2'07   | 6.00     | V76    | -7.60 |          | -146.63    |   |
| 15   |                                               |            |               |               |                |              |         |                  |            |        |          |        |       |          |            |   |
| 16   |                                               |            |               |               |                |              |         |                  |            |        |          |        |       |          |            | T |
| Basi | s                                             | MwSt       | /USt komplett | Kostenstellen | 1              | Fälligkeiten |         | Sperre           |            |        |          |        |       |          | •          | Z |
| 1020 | Konl                                          | okorrer    | nt            |               | i              | 2'076.00     | 30'3    | 91.90            |            |        |          |        |       |          |            | _ |
| 2200 | l Bruti<br>l∆ Meh                             |            | -146.63       | -61           | 85.88<br>81.54 |              |         |                  |            |        |          |        |       |          |            |   |
| V76  | Verk                                          | auf 7.6    | %             |               |                | 110.00       |         |                  |            |        |          |        |       |          |            |   |
|      |                                               |            |               |               |                |              |         |                  |            |        |          |        |       |          |            | - |
| 14/  | '18                                           |            |               |               |                |              |         |                  |            |        |          |        | CA    | PS   NUM | I SCRL OV  | R |

In diesem Falle, raten wir, zur Verwaltung der Kunden und Debitoren Kostenstellen zu verwenden.

Was Eingestelltes betrifft (Aufwand oder Ertrag, der in Rechnung gestellt und noch nicht bezahlt und eingenommen worden ist): **nu**r Ende Jahr dürfen noch nicht bezahlte Rechnungen von Lieferanten oder an Kunden berücksichtigt werden. Mehr dazu in den Normen der MwSt (Wegleitung 2001 zur Mehrwertsteuer, Z 964, Seite 219).

In diesem Sinne schlagen wir z.B. folgende Lösung vor:

#### **Eingestelltes Ende Jahr**

Ende Jahr muss Eingestelltes gebucht werden, wenn man den Gewinn und den Verlust des Betriebsjahres feststellen will:

• Aufwand und Ertrag aufgrund Rechnungen, die Ende Jahr eingegangen oder ausgestellt worden sind, die aber erst im neuen Jahr bezahlt werden.

In diesem Falle müssen Sie aufpassen, dass Sie Aufwand und Ertrag nicht mit dem MwSt-Code eingeben, denn für die MwSt-Zusammenfassung müssen die Vorsteuer und die Umsatzsteuer in der Zusammenfassung des ersten Vierteljahrs der neuen Buchhaltung aufgeführt werden. Wenn Sie nur Aufwand und Ertrag (ohne MwSt) feststellen und korrekt buchen wollen:

#### In den Aktiva und Passiva

- In den Aktiva das Konto "Offene Posten Kunden" öffnen
- In den Passiva das Konto "MwSt auf offene Posten Kunden" öffnen
- In den Passiva das Konto "Offene Posten Lieferanten" öffnen
- In den Aktiva das Konto "MwSt auf offene Posten Lieferanten" öffnen

| 5            | Banan     | a - [/Buo  | :hhaltung 2008.ac2]                     |          |       |               |             | ×  |
|--------------|-----------|------------|-----------------------------------------|----------|-------|---------------|-------------|----|
| 🕎 C          | )atei E   | 3earbeiten | Daten Format Werkzeuge Buch1 Buch2 F    | enster H | Hilfe |               | - 8         | ×  |
| D            | ra 🗖      | I 🐼 🖉      | a na mil X 🗈 🙈 🖉 e 🖃 🛼 🔳 e              | Σ        | 23    | a a 🖪 🗃       | . 🗐 । सा    |    |
|              |           |            |                                         |          | • 1   |               |             |    |
|              |           |            | TUTALSUMME PASSIVA                      |          | [     |               |             | _  |
| Kon          | ten       |            | Buchungen Totalsummen                   |          | Mv    | /St/USt-Codes |             | A  |
|              | Gruppe    | Konto      | Beschreibung                            | BKlasse  | Gr    | Eröffnung CHF | Saldo CHF   | _  |
| 1            |           |            | AKTIVA                                  |          |       |               |             |    |
| 2            |           | 1000       | Kasse                                   | 1        | 1     | 157.00        | 157.00      |    |
| 3            |           | 1010       | Postcheck                               | 1        | 1     | 28'500.00     | 28'500.00   |    |
| 4            |           | 1020       | Kentokorrent                            | 1        | 1     | 45'800.00     | 45'800.00   |    |
| 5            |           | 1160       | Offene Posten Kunden                    | 1        | 1     |               |             |    |
| 6            |           | 1161       | MwSt auf offene Posten Lieferanten      | 1        | 1     | $\mathcal{I}$ |             |    |
| 7            |           | 1170       | MWST: Vorsteuer                         | -1-      | 1     |               |             |    |
| 8            |           | 1176       | Guthaben Verrechnungssteuer             | 1        | 1     | 600.00        | 600.00      |    |
| 9            |           | 1200       | Vorräte Handelswaren                    | 1        | 1     | 15'200.00     | 15'200.00   |    |
| 10           |           | 1500       | Maschinen und Apparate                  | 1        | 1     | 85700.00      | 85700.00    |    |
| 11           |           | 1510       | Geschäftsmobiliar                       | 1        | 1     | 15'000.00     | 15'000.00   |    |
| 12           |           | 1512       | Ladeneinrichtungen                      | 1        | 1     | 25'000.00     | 25'000.00   |    |
| 13           |           | 1520       | Büromaschinen                           | 1        | 1     | 3'500.00      | 3'500.00    |    |
| 14           |           | 1526       | Software                                | 1        | 1     | 12'500.00     | 12'500.00   |    |
| 15           |           | 1530       | Personenwagen                           | 1        | 1     | 14'000.00     | 14'000.00   |    |
| 16           | 1         |            | TOTALSUMME AKTIVA                       |          | 01    | 245'957.00    | 245'957.00  |    |
| 17           |           |            |                                         |          |       |               |             |    |
| 18           |           |            | PASSIVA                                 |          |       |               |             |    |
| 19           |           | 2100       | Bankschulden kurzfristig                | 2        | 2     | -25'000.00    | -25'000.00  |    |
| 20           |           | 2200A      | Mehrwertsteuer automatisch              | 2        | 2     | -4'570.00     | -4'570.00   |    |
| 21           |           | 2200       | MWST: Umsatzsteuer                      | 2        | 2     |               |             |    |
| 22           |           | 2101       | Offene Posten Lieferanten               | 2        | 2     | <u> </u>      |             |    |
| 23           |           | 2102       | MwSt auf offene Posten Kunden           | 2        | 2     |               |             |    |
| 24           |           | 2400       | Bankschulden langtristig                | 2        | 2     | -6'500.00     | -6'500.00   |    |
| 25           |           | 2800       | Kapital / Stamkapital                   | 2        | 2     | -200'000.00   | -200'000.00 |    |
| 26           |           | 2850       | Privatkonto                             | 2        | 2     | -2'000.00     | -2'000.00   |    |
| 27           |           | 2900       | Allgemeine Reserve                      | 2        | 2     | -7'500.00     | -7'500.00   |    |
| 28           |           | 2990       | Gewinnvortrag/Verlustvortrag            | 2        | 2     | -387.00       | -387.00     |    |
| 29           | 2         |            | TOTALSUMME PASSIVA                      | 1        | 01    | -245'957.00   | -245'957.00 |    |
| 30           |           |            |                                         |          |       |               |             |    |
| 31           | 01        |            | Gewinn(+) Verlust(-) der Bilanz         |          | 00    |               |             |    |
| - oo<br>Basi | s F       | Reweauna   | Budget Vorbergeh Periode Verschied Au   | sdruck   | 4     |               |             | -  |
| 01           |           | Gewinn     | (+) Verlust(-) der Bilanz               |          | •     |               | _           | 2  |
| Dies         | ist die G | ruppe '2', | welche in der Gruppe '01' summiert wird |          |       |               |             |    |
| 29/          | 68        |            |                                         |          |       | CAPS          | NUM SCRL OV | /R |

# In Aufwand und Ertrag

- In Aufwand das Konto "Aufwand für offene Rechnungen Lieferanten" öffnen
- In Ertrag das Konto "Ertrag für offene Rechnungen Kunden" öffnen

| 5    | Banan                                      | a - [Buc    | hhaltung 2    | 2008.ac2]         |           |               |          |          |               |            |     |  |
|------|--------------------------------------------|-------------|---------------|-------------------|-----------|---------------|----------|----------|---------------|------------|-----|--|
| 🕎 C  | Datei E                                    | 3earbeiten  | i Daten Fo    | rmat Werkzeuge    | Buch1     | Buch2 Fenst   | er Hilf: | е        |               | - 6        | 5 × |  |
|      | <u>i</u>                                   | 1 🚰 🛛 🗃     | i 🗋 🖉         | ՝ 🖻 🛍 🔊           | e 🛛       | - F =         | Σ 💱      | '   #A # | <b>. 3 .</b>  | HT<br>ML   |     |  |
|      |                                            |             | TO            | TALSUMME B        | ETRIEB    | SAUFWANE      | )        |          |               |            |     |  |
| Kon  | ten                                        |             | Buchu         | ngen              | Totals    | summen        | [        | MwSt/US  | it-Codes      |            | Α   |  |
|      | Gruppe                                     | Konto       |               | Beschreib         | ung       |               | BKlass   | e Gr     | Eröffnung CHF | Saldo CHF  |     |  |
| 34   |                                            |             | BETRIE        | BSERTRAG          | i         |               |          |          |               |            |     |  |
| 35   |                                            | 3000        | Bruttoertra   | g Barverkäufe     |           |               | 4        | 3        |               |            |     |  |
| 36   |                                            | 3200        | Bruttoertra   | g Handel Artike   |           |               | 4        | 3        |               |            |     |  |
| 37   |                                            | 3290        | Skonti        |                   |           |               | 4        | 3        |               |            |     |  |
| 38   | $\leq$                                     | 3500        | Ertrag für o  | iffene Rechnung   | gen Kund  | den           | 4        | 3        |               |            |     |  |
| 39   |                                            | 3400        | Bruttoertra   | g Dienstleistung  | gen       |               | 4        | 3        |               |            |     |  |
| 40   | 3                                          |             | TOTALSU       | MME BETRIEB       | SERTR/    | ٩G            |          | 02       |               |            |     |  |
| 41   |                                            |             |               |                   |           |               |          |          |               |            |     |  |
| 42   |                                            |             | AUFWAND       | )                 |           |               |          |          |               |            |     |  |
| 43   |                                            | 4000        | Materialaut   | iwand / Einkauf   | von App   | araten        | 3        | 4        |               |            |     |  |
| 44   | $\leq$                                     | 4100        | Aufwand fü    | r offene Rechnu   | ungen Lie | eferanten     | 3        | 4        |               |            |     |  |
| 45   |                                            | 5000        | Löhne Proc    | duktion           |           |               | 3        | 4        |               |            | _   |  |
| 46   |                                            | 5700        | AHV, IV, E    | 0, ALV            |           |               | 3        | 4        |               |            |     |  |
| 47   |                                            | 5730        | Unfallversid  | cherung           |           |               | 3        | 4        |               |            |     |  |
| 48   |                                            | 5790        | Quellenste    | uer               |           |               | 3        | 4        |               |            |     |  |
| 49   |                                            | 5880        | Sonstiger I   | Personalaufwan    | d         | •             | 3        | 4        |               |            |     |  |
| 50   |                                            | 6030        | Nebenkost     | en                |           |               | 3        | 4        |               |            |     |  |
| 51   |                                            | 6110        | Unterhaltur   | ng Maschinen      |           |               | 3        | 4        |               |            |     |  |
| 52   |                                            | 6574        | Kleininvest   | itionen           |           |               | 3        | 4        |               |            |     |  |
| 53   |                                            | 6610        | Werbedruc     | ksachen, Werb     | emateria  | al            | 3        | 4        |               |            | _   |  |
| 54   |                                            | 6641        | Kundenbet     | reuung            |           |               | 3        | 4        |               |            | _   |  |
| 55   |                                            | 6800        | Bankkredit    | zinsaufwand       |           |               | 3        | 4        |               |            | _   |  |
| 56   |                                            | 6840        | Bank-, PC     | Spesen            |           |               | 3        | 4        |               |            | _   |  |
| 57   |                                            | 6920        | Abschreibu    | ing auf Maschir   | nen und ' | Werkzeuge     | 3        | 4        |               |            | _   |  |
| 58   |                                            | 8900        | Steuern       |                   |           |               | 3        | 4        |               |            | _   |  |
| 59   | 4                                          |             | Totalsum      | ne sonstige Be    | etriebsa  | ufwand        |          | Α        |               |            | _   |  |
| 60   |                                            |             |               |                   |           |               |          |          |               |            | _   |  |
| 61   | Α                                          |             | TOTALSU       | MME BETRIEB       | SAUFW     | AND           |          | 02       |               |            | _   |  |
| 62   |                                            |             |               |                   |           |               |          |          |               |            | _   |  |
| 63   | 02                                         |             | Verlust(+)    | Gewinn(-) der     | Erfolgs   | rechnung      |          | 00       |               |            |     |  |
| Basi | s                                          | Bewegung    | g Budget      | Vorhergeh Peri    | iode 🛛 🔪  | /erschied Aus | druck    |          |               | 1          | ۲   |  |
| 02   | 2 Verlust(+) Gewinn(-) der Erfolgsrechnung |             |               |                   |           |               |          |          |               |            |     |  |
| Dies | ist die G                                  | iruppe 'A', | welche in der | Gruppe '02' summi | iert wird |               |          |          |               |            |     |  |
| 61/  | 68                                         |             |               |                   |           |               |          |          | CAPS          | NUM SCRL C | JVR |  |

Was die Lieferanten am 31.12.... betrifft, so auf mehreren Zeilen buchen:

- In Soll das Konto "Aufwand für offene Rechnungen Lieferanten" und den Aufwand netto MwSt buchen, **ohne MwSt-Code**
- In Soll das Konto "MwSt auf offene Posten Lieferanten" und den Betrag der Vorsteuer buchen
- In Haben das Konto " Offene Posten Lieferanten" und den Gesamtbetrag (inkl. MwSt) buchen

| <u>7</u> C                              | atei Bearbeit | en D  | aten Format   | Werkzeuge Buch1     | Buch2 Fenster    | Hilfe        |        |         |            |           |       | - 8      |
|-----------------------------------------|---------------|-------|---------------|---------------------|------------------|--------------|--------|---------|------------|-----------|-------|----------|
| 🗋 🚰 🛃 🕼 💭 🕺 🖧 🥱 🥐 🥐 🗟 🔚 🖬 🖉 🖉 🖓 🚷 🦓 🚱 🕅 |               |       |               |                     |                  |              |        |         |            |           |       |          |
|                                         |               |       |               |                     |                  |              |        |         |            |           |       |          |
| Konte                                   | en            |       | Buchunger     | n Total:            | summen           | MwSt/US      | -Codes |         |            |           |       |          |
|                                         | Datum         | Beleg |               | Beschre             | ibung            |              | KtSoll | KtHaben | Betrag CHF | /lwSt/USt | MwSt% | Nicht.Ab |
| 19                                      | 31.12.2008    | 150   | Aufwand für   | offene Rechnunge    | n Lieferanten an | n 31.12.2008 | 4100   |         | 10'000.00  |           |       |          |
| 20                                      | 31.12.2008    | 150   | MwSt auf of   | fene Posten Liefera | anten am 31.12.  | 2008         | 1161   |         | 760.00     |           |       |          |
| 21                                      | 31.12.2008    | 150   | Offene Post   | en Lieferanten am   | 31.12.2008       |              |        | 2101    | 10760.00   |           |       |          |
| 22                                      |               |       |               |                     |                  |              |        |         |            |           |       |          |
| 23                                      |               |       |               |                     |                  |              |        |         |            |           |       |          |
| 24                                      |               |       |               |                     |                  |              |        |         |            |           |       |          |
| 3 asi:                                  | 5             | MwSt  | /USt komplett | Kostenstellen       | Fälligkeiten     | Sperre       |        | •       |            |           |       | •        |
| Taste F6 = Datum erhöhen                |               |       |               |                     |                  |              |        |         |            |           |       |          |
|                                         |               |       |               |                     |                  |              |        |         |            |           |       |          |

Das nächste Jahr am 01.01.... müssen Sie die vorherige Operation umbuchen, dann bucht man:

- In Soll das Konto Lieferanten mit Gesamtbetrag (inkl. MwSt) buchen
- In Haben den Netto Aufwand buchen und zwar ohne MwSt-Code
- In Haben das Konto "MwSt auf offene Posten Lieferanten" buchen, für die Vorsteuer

| 5)   | 🛃 Banana - [Buchhaltung 2009.ac2]                              |       |                 |                |                 |           |               |        |         |            |              |               |
|------|----------------------------------------------------------------|-------|-----------------|----------------|-----------------|-----------|---------------|--------|---------|------------|--------------|---------------|
| ا 🕎  | Datei Bearbe                                                   | iten  | Daten Format    | Werkzeuge E    | uch1 Buch2 F    | enster Hi | lfe           |        |         |            |              | _ 8 ×         |
|      | 〕 ☞ ♬ 雪 🕒 ♫   ※ ☜ ጫ   ッ ┍   第 3- ■ ■   Σ 🥙   斜 44,   3 급 급   Ⅲ |       |                 |                |                 |           |               |        |         |            |              |               |
|      |                                                                |       |                 |                |                 |           |               |        |         |            |              |               |
| Kon  | ten                                                            |       | Buchunger       |                | Totalsummen     |           | MwSt/USt-Code | es     |         |            |              | A             |
|      | Datum                                                          | Beleg |                 |                | Beschreibung    |           |               | KtSoll | KtHaben | Betrag CHF | vlwSt/USt My | vSt% Nicht.Al |
| 2    | 01.01.2009                                                     | 1     | Umbuchung (     | Offene Posten  | Lieferanten ar  | n 31.12.2 | 008           | 2101   |         | 10760.00   |              |               |
| 3    | 01.01.2009                                                     | 1     | Aufwand für o   | ffene Rechnu   | ngen Lieferante | en am 31  | 12.2008       |        | 4100    | 10'000.00  |              |               |
| 4    | 01.01.2009                                                     | 1     | Umbuchung N     | /lwSt auf Offe | ne Posten Lief  | eranten a | m 31.12.2008  |        | 1161    | 760.00     |              |               |
| 5    |                                                                |       |                 |                |                 |           |               |        |         |            |              |               |
| 6    |                                                                |       |                 |                |                 |           |               |        |         |            |              | -             |
| Bas  | is                                                             | Mw    | St/USt komplett | Kostenstellen  | Fälligkeiter    | 1         | Sperre        | •      |         |            |              | ►Z            |
| Tast | Taste F6 = Datum erhöhen                                       |       |                 |                |                 |           |               |        |         |            |              |               |
|      |                                                                |       |                 |                |                 |           |               |        |         |            |              |               |
| 6/9  | 6/9 [CAPS NUM SCRL OVR                                         |       |                 |                |                 |           |               |        |         |            |              |               |

Wenn Sie dann die Rechnung des Lieferanten bezahlen, müssen Sie wie im Beispiel am Anfang buchen, indem Sie ganz normal den MwSt-Code eingeben.

| 5)    | Banana - [B    | uchh    | altung 20   | 09.ac2]       |               |         |          |              |           |          |                |            |
|-------|----------------|---------|-------------|---------------|---------------|---------|----------|--------------|-----------|----------|----------------|------------|
| 🕎 C   | Datei Bearbei  | iten l  | Daten Form  | iat Werkzeuge | Buch1 Buch    | 2 Fenst | er Hilfe |              |           |          |                | - 8 ×      |
|       | 📬 🛃 🚰          | 3       | 🎝 🖬 🕹       | 🖻 🛍 🛛 🤊       | اء: 🗟 🖌       | F 🖃     | Σ 🥙      | #1 #1 🕄      |           | HT<br>ML |                |            |
|       |                |         |             |               |               |         |          |              |           |          |                |            |
| Kont  | en             |         | Buchun      | gen           | Totalsumme    | n       | М        | wSt/USt-Code | s         |          |                | А          |
|       | Datum          | Beleg   |             | Beschreibung  |               | KtSoll  | KtHaber  | n Betrag CHF | /lwSt/USt | MwSt&    | Nicht.Ab       | MwSt Buch. |
| 7     | 31.01.2009     | 20      | Bezahlung   | Rechnung ar   | n Lieferanten | 4100    | 1020     | 10760.00     | E76       | 7.60     |                | 760.00     |
| 8     |                |         |             |               |               |         |          |              |           |          |                |            |
| Basi  | s              | MwSt/   | USt komplet | Kostenstellen | Fälligkeiten  | Sp      | erre     | •            |           |          |                | ►Z         |
| Taste | e F6 = Datum e | erhöhei | n           |               |               |         |          |              |           |          |                |            |
|       |                |         |             |               |               |         |          |              |           |          |                |            |
|       |                |         |             |               |               |         |          |              |           |          |                |            |
|       |                |         |             |               |               |         |          |              |           |          | _              |            |
| 9/1   | 1              |         |             |               |               |         |          |              |           | CAP      | °S <b>∣NUM</b> | SCRL OVR   |

Für Eingestelltes der Rechnungen der Kunden gleich vorgehen, aber auf den betreffenden Konten Offene Posten buchen.

#### 3.7.10.3 MwSt/USt-Satz Saldo

In einigen Gesetzgebungen ist es üblich, einen MwSt/USt Saldo zu bezahlen. Normalerweise entscheidet der Fiskus den MwSt/USt-Satz. Die MwSt/USt wird auf den Bruttobetrag der Verkäufe berechnet, die MwSt/USt, welche bei Einkäufen bezahlt worden ist, kann nicht abgezogen werden.

Mit Banana Buchhaltung kann man die MwSt/USt auf zwei Arten berechnen:

- Buchung ohne Zerlegung
- Buchung mit Zerlegung

#### Buchung ohne MwSt/USt-Zerlegung

Es handelt sich um eine einfache Buchung, denn die MwSt/USt wird beim Bezahlen bestimmt und gebucht. In den Buchungen stehen die Verkäufe (oder andere mehrwertsteuerpflichtigen Erträge) als Bruttobeträge, ohne die Zerlegung des MwSt/USt-Betrages.

Zum Festlegen der MwSt/USt so vorgehen:

• In der Tabelle "MwSt/USt-Codes" einen MwSt/USt-Code mit Steuersatz Null (0%) eingeben.

| 🛃 В   | 😼 Banana - [C:\Buchhaltung\Firma Schmid.ac2]                                                           |               |                     |        |       |         |       |                |          |          |    |  |
|-------|----------------------------------------------------------------------------------------------------|---------------|---------------------|--------|-------|---------|-------|----------------|----------|----------|----|--|
| ۵ 🕹   | atei Be                                                                                                | arbeiten Date | en Format Werkzeuge | Buch1  | Buch2 | Fenster | Hilfe |                |          | - 6      | ×  |  |
|       | 2                                                                                                    | 🚰 🖨 🗳         | Al 🖉 🖻 🖺 🤊          | e   🖻  | 3• F  | Σ       | 123/  | <b>4) () (</b> | T 💷   HI |          |    |  |
|       |                                                                                                    |               | Umsatz (Brutto)     |        |       |         |       |                |          |          |    |  |
| Konte | en                                                                                                    |               | Buchungen           | Totals | ummen |         | MwSt/ | 'USt-Code:     | s        |          | Α  |  |
|       | Gruppe MwSt/USt- Beschreibung Gr Zu zahlen Betrag- % %MwSt/USt Konto<br>Code MwSt/USt auf den MwSt/USt |               |                     |        |       |         |       |                |          |          |    |  |
| 1     |                                                                                                    |               |                     |        |       |         |       |                |          |          |    |  |
| 2     |                                                                                                    | V0            | Umsatz (Brutto)     |        | 1     | Ja      |       |                |          | 2060     | _  |  |
| 3     |                                                                                                    |               |                     | _      |       |         |       |                |          |          | -  |  |
| Basi  | s                                                                                                    |               | Komplett            |        |       |         | •     |                |          | •        | ·Z |  |
|       |                                                                                                    |               |                     |        |       |         |       |                |          |          |    |  |
|       |                                                                                                    |               |                     |        |       |         |       |                |          |          |    |  |
|       |                                                                                                    |               |                     |        |       |         |       |                |          |          | _  |  |
| 2/2   | 3                                                                                                    |               |                     |        |       |         |       |                | CAPS     | M SCRL 0 | VR |  |

• Jedes Mal wenn ein Verkauf gebucht wird, den Bruttobetrag angeben und in der Spalte "MwSt/USt-Code" den betreffenden Code mit Steuersatz 0% eingeben.

| 52 8 | 😼 Banana - [C: \Buchhaltung\Firma Schmid.ac2]                               |            |                                                  |                            |                 |               |              |          |        |    |  |  |
|------|-----------------------------------------------------------------------------|------------|--------------------------------------------------|----------------------------|-----------------|---------------|--------------|----------|--------|----|--|--|
| ا غي | <u>)</u> atei <u>B</u> earbeit                                              | en Dg      | <u>a</u> ten Fo <u>r</u> mat <u>W</u> erkzeuge B | uch <u>1</u> Buch <u>2</u> | <u>E</u> enster | <u>H</u> ilfe |              |          | - 8    | ×  |  |  |
|      | iii 🖬 🚰                                                                     | <b>a</b> R | 1 AU   2 BB   9 C                                | <b>R -</b>                 | Σ               | 123/ 📇 4      | <b>. 3 .</b> | HT<br>ML |        |    |  |  |
| Kont | Konten Buchungen Totalsummen MwSt/USt-Codes A                               |            |                                                  |                            |                 |               |              |          |        |    |  |  |
|      | Datum Beleg Beschreibung KtSoll KtHaben Betrag MwSt/USt-Code MwSt2 Nicht.Ab |            |                                                  |                            |                 |               |              |          |        |    |  |  |
| 1    | 03.01.2007                                                                  | 1          | Warenverkauf an Koller                           | 1101                       | 4000            | 500.00        | VO           |          |        |    |  |  |
| 2    | 07.01.2007                                                                  | 2          | Warenverkauf                                     |                            | 4000            | 8'000.00      | VO           |          |        |    |  |  |
| 3    | 07.01.2007                                                                  | 3          | Warenverkauf an Koller                           | 1101                       |                 | 4'000.00      |              |          |        |    |  |  |
| 4    | 07.01.2007                                                                  | 3          | Warenverkauf an Merkel                           | 1102                       |                 | 4'000.00      |              |          |        |    |  |  |
| 5    | 19.01.2007                                                                  | 4          | Wareneinkauf von Koller                          | 3000                       | 2101            | 2'500.00      |              |          |        |    |  |  |
| 6    | 24.01.2007                                                                  | 5          | Warenverkauf an Merkel                           | 1102                       | 4000            | 4'580.00      | ∨0           |          |        |    |  |  |
| 7    | 24.01.2007                                                                  | 6          | Wareneinkauf von Koller                          | 3000                       | 1000            | 13'500.00     |              |          |        |    |  |  |
| 8    |                                                                             |            |                                                  |                            |                 |               |              |          |        | -  |  |  |
| Basi | Basis MwSt/USt kom Kostenstellen Fälligkeiten Sperre 🕢                      |            |                                                  |                            |                 |               |              |          |        |    |  |  |
| Tast | Taste F6 = Datum erhöhen                                                    |            |                                                  |                            |                 |               |              |          |        |    |  |  |
|      |                                                                             |            |                                                  |                            |                 |               |              |          |        |    |  |  |
|      |                                                                             |            |                                                  |                            |                 |               |              |          |        |    |  |  |
| 8/8  | 15                                                                          |            |                                                  |                            |                 |               | CAPS N       | IUM S    | CRL OV | /R |  |  |

 Am Ende der Periode, vom Menü Buch1 (Kasse1, Einfach1) müssen Sie den Befehl MwSt/USt-Zusammenfassung aktivieren und wenn Sie den Code mit Steuersatz 0% aufrufen, bekommen Sie den Bruttobetrag des Umsatzes (inkl. MwSt/USt).

| 🛃 В   | 😼 Banana - [C:\Buchhaltung\Firma Schmid.ac2] |                 |                     |                  |                  |                 |                    |         |           |              |              |  |
|-------|----------------------------------------------|-----------------|---------------------|------------------|------------------|-----------------|--------------------|---------|-----------|--------------|--------------|--|
| ی غرب | <u>)</u> atei <u>B</u> earbeit               | en D <u>a</u> l | ten Fo <u>r</u> mat | <u>W</u> erkzeug | ge Buch <u>1</u> | Buch <u>2</u> E | enster <u>H</u> il | fe      |           |              | - 8 ×        |  |
|       | D 😂 🛃 🖆 🤮 🔍 🔍 🖉 🐴 🥵 🤊 🐑 🗟 🚰 📰 🗈 🖬 🖉 🍪 🖓 🕅    |                 |                     |                  |                  |                 |                    |         |           |              |              |  |
|       | 13080.00                                     |                 |                     |                  |                  |                 |                    |         |           |              |              |  |
| Konte | en                                           | В               | uchungen            |                  | Totalsumme       | n               | MwSt/              | USt-Coc | les M     | #St/USt-Zusa | mm A         |  |
|       | Datum                                        | Beleg           |                     | Beschre          | eibung           |                 | MwSt/USt-<br>Code  | MwSt&   | Steuerbar | %Nicht.Abz.  | Mws<br>Basis |  |
| 5     | 5 Total Codes: V0 Umsatz (Brutto) 13'080.00  |                 |                     |                  |                  |                 |                    |         |           |              |              |  |
| 6     |                                              |                 |                     |                  |                  |                 |                    |         |           | -            |              |  |
| - (   |                                              |                 | Total Um            | isatzst          | euer:            |                 |                    |         | 13'080.00 | )            | <u> </u>     |  |
| 8     | _                                            | Tabala          |                     | MCOL             | 101              | M. COLU         | Ph tollocation     |         |           |              |              |  |
| Basi  | S                                            | I otais         | ummen               | MWSt/U           | 15(              | MWSt/U:         | st tellweise       |         |           |              | ►Z           |  |
|       |                                              |                 |                     |                  |                  |                 |                    |         |           |              |              |  |
|       |                                              |                 |                     |                  |                  |                 |                    |         |           |              |              |  |
| 5/1   | 5/11 CAPS NUM SCRL OVR                       |                 |                     |                  |                  |                 |                    |         |           |              |              |  |

- Manuell die MwSt/USt ausrechnen, welche auf den Bruttobetrag des Umsatzes dem Fiskus zu überweisen ist, und zwar aufgrund des vom Fiskus gewährten Steuersatzes.
- Wenn die MwSt/USt bezahlt wird, müssen Sie den Betrag als Ertragsverminderung buchen, wobei Sie das Konto Verkauf oder ein anderes spezielles Konto benutzen.

| 🛃 B          | 🛃 Banana - [C: \Buchhaltung\Firma Schmid.ac2] |             |                 |                        |                   |                |      |                                      |             |           |          |       |          |    |
|--------------|-----------------------------------------------|-------------|-----------------|------------------------|-------------------|----------------|------|--------------------------------------|-------------|-----------|----------|-------|----------|----|
| ا غد         | <u>D</u> atei <u>B</u> earbe                  | eiten De    | <u>a</u> ten Fo | rmat <u>W</u> erkzeuge | e Buch <u>1</u> B | uch <u>2</u>   | Een: | ster <u>H</u> ilfe                   |             |           |          |       | - 8      | '× |
|              | 💕 🔟 😭                                         | <b>8</b> B  | <b>)</b> 🖬 🛛    | 2 🖻 🛍 🤊                | e 🗟 🗄             | F              |      | Σ 💱                                  | aa aa (     |           | HT<br>ML |       |          |    |
|              |                                               |             | 915             | .60                    |                   |                |      |                                      |             |           |          |       |          |    |
| Kont         | en                                            |             | Buch            | ingen                  | Totalsum          | men            |      | M                                    | wSt/USt-Coo | les       |          |       |          | Α  |
|              | Datum                                         | Beleg       |                 | Beschreibung           | ,                 | Kt             | Soll | KtHaben                              | Betrag      | MwSt/USt- | Code     | MwSt& | Nicht.At |    |
| 8            | 02.04.2007                                    | 12          | Umsat           | zsteuer bezahl         | t (Fiskus)        | 400            | )    | 1020                                 | 915.60      |           |          |       |          |    |
| 9            |                                               |             |                 |                        |                   |                |      |                                      |             |           |          |       |          |    |
| 10           |                                               |             |                 |                        |                   |                |      |                                      |             |           |          |       |          | -  |
| Basi         | s                                             | MwSt/U      | Stikomp         | Kostenstellen          | Fälligkeiten      |                | Spei | rre                                  | •           |           |          |       | •        | Z  |
| 4000<br>1020 | ) Ve<br>) Ba                                  | rkauf<br>nk |                 |                        | 9<br>-9           | 15.60<br>15.60 |      | - <mark>12'164.40</mark><br>2'841.30 | )           |           |          |       |          |    |
|              |                                               |             |                 |                        |                   |                |      |                                      |             |           |          |       |          |    |
| 8/8          | 35                                            |             |                 |                        |                   |                |      |                                      |             | CA        | PS N     | IUM S | CRL O    | VR |

#### Buchung mit MwSt/USt-Zerlegung

In diesem Falle, werden die Verkäufe (oder andere Erträge, auf welche die MwSt/USt bezahlt werden muss) gebucht, indem ein Code mit speziellem Steuersatz angewendet wird, welcher die Zerlegung des MwSt/USt-Betrages vom Bruttobetrag der Verkäufe bestimmt.

| 🛃 В                                                                                                    | 😼 Banana - [C:\Buchhaltung\Firma Schmid.ac2]                                                                                                    |                        |                                      |               |               |                 |        |                |           |        |    |  |
|----------------------------------------------------------------------------------------------------|----------------------------------------------------------------------------------------------------|------------------------|--------------------------------------|---------------|---------------|-----------------|--------|----------------|-----------|--------|----|--|
| ی غی                                                                                                    | <u>)</u> atei <u>B</u> e                                                                                                    | arbeiten D <u>a</u> ti | en Fo <u>r</u> mat <u>W</u> erkzeuge | Buch <u>1</u> | Buch <u>2</u> | <u>F</u> enster | Hilfe  |                |           | - 8    | ×  |  |
| ۵                                                                                                    | iii 📔                                                                                                    | 🖀 🖨 🖪                  | ۹ 🕰 🗈 🕰                              | •             | 3• F          | Σ               | 123/ 🛤 | <b>4) ()</b> ( | 1 #J   HI |        |    |  |
| <b></b>                                                                                                 |                                                                                                    |                        |                                      |               |               |                 |        |                |           |        |    |  |
| Konte                                                                                                   | Konten Buchungen Totalsummen MWSt/USt-Lodes A                                                                                                    |                        |                                      |               |               |                 |        |                |           |        |    |  |
| Gruppe MwSt/USt Beschreibung Gr Zu zahlen Betrag % MwSt/USt Konto<br>Code Typ MwSt/USt auf den MwSt/USt |                                                                                                    |                        |                                      |               |               |                 |        |                |           |        |    |  |
| 1                                                                                                    |                                                                                                    |                        |                                      |               |               |                 |        |                |           |        |    |  |
| 2                                                                                                    |                                                                                                    | V10                    | Verkäufe 10% auf Sa                  | ildo          | 1             | Ja              |        | 10.00          | Ja        | 2060   |    |  |
| 3                                                                                                    |                                                                                                    |                        |                                      |               |               |                 |        |                |           |        |    |  |
| 4                                                                                                    |                                                                                                    |                        |                                      |               |               |                 |        |                |           |        |    |  |
| Basi                                                                                                    | s                                                                                                    |                        | Komplett                             |               |               |                 | 4      |                |           | •      | Z  |  |
| Trans<br>0 ode                                                                                          | Transaktionsbetrag ist 0 (oder null)=inklusive MwSt/USt 1=exklusive MwSt/USt 2=MwSt/USt-Betrag<br>0 oder null = Transaktionsbetrag inklusive MwSt/USt |                        |                                      |               |               |                 |        |                |           |        |    |  |
| 2/1                                                                                                    | 1                                                                                                    |                        |                                      |               |               |                 |        |                | CAPS      | SCRL 0 | /R |  |

• Jedes mal wenn ein Verkauf gebucht wird, muss man in die Spalte "MwSt/USt-Codes" den betreffenden Steuersatz für den MwSt/USt-Satz Saldo eingeben.

| 52 8 | 😼 Banana - [C:\Buchhaltung\Firma Schmid.ac2] |        |                                                  |               |               |           |                 |        |          |            |    |
|------|----------------------------------------------|--------|--------------------------------------------------|---------------|---------------|-----------|-----------------|--------|----------|------------|----|
| ا غد | <u>)</u> atei <u>B</u> earbe                 | eiten  | D <u>a</u> ten Fo <u>r</u> mat <u>W</u> erkzeuge | Buch <u>1</u> | Buch <u>2</u> | Eenster   | Hilfe           |        |          | - 8        | ×  |
|      | iii 🛛 🖉                                      |        | 🙇 Al 🗠 🖻 🖺 🤊                                     | e   🗷         | 3= F          | Σ         | °∛   AA AA,   ( | •      | et   HT  |            |    |
| Kont | en                                           |        | Buchungen                                        | Total         | summen        |           | MwSt/USt-Co     | des    |          |            | A  |
|      | Datum                                        | Beleg  | Beschreibung                                     | KtSoll        | KtHaben       | Betrag    | MwSt/USt-Code   | MwSt%  | Nicht.Ab | MwSt Buch. |    |
| 1    | 03.01.2007                                   | 1      | Warenverkauf an Koller                           | 1101          | 4000          | 500.00    | V10             | -10.00 |          | -50.00     |    |
| 2    | 07.01.2007                                   | 2      | Warenverkauf                                     |               | 4000          | 8'000.00  | V10             | -10.00 |          | -800.00    |    |
| 3    | 07.01.2007                                   | 3      | Warenverkauf an Koller                           | 1101          |               | 4'000.00  |                 |        |          |            |    |
| 4    | 07.01.2007                                   | 3      | Warenverkauf an Merkel                           | 1102          |               | 4'000.00  |                 |        |          |            |    |
| 5    | 19.01.2007                                   | 4      | Wareneinkauf von Koller                          | 3000          | 2101          | 2'500.00  |                 |        |          |            |    |
| 6    | 24.01.2007                                   | 5      | Warenverkauf an Merkel                           | 1102          | 4000          | 4'580.00  | V10             | -10.00 |          | -458.00    |    |
| 7    | 24.01.2007                                   | 6      | Wareneinkauf von Koller                          | 3000          | 1000          | 13'500.00 |                 |        |          |            |    |
| 8    |                                              |        |                                                  |               |               |           |                 |        |          |            | -  |
| Basi | s I                                          | /wSt/l | JSt kom Kostenstellen Få                         | illigkeiter   | n Sp          | erre      | •               |        |          | •          | Ζ  |
| Tast | e F6 = Datum                                 | erhöhe | en                                               |               |               |           |                 |        |          |            |    |
|      |                                              |        |                                                  |               |               |           |                 |        |          |            |    |
|      |                                              |        |                                                  |               |               |           |                 |        |          |            |    |
| 8/8  | 15                                           |        |                                                  |               |               |           |                 | CAP    | S NUM    | SCRL OV    | /R |

 Wenn am Ende der Periode die Funktion "MwSt/USt-Zusammenfassung" im Menü Buch1 ausgewählt wird, bekommt man den Betrag, welcher dem Fiskus zu bezahlen ist. Die Spalte "Steuerbar" enthält auf jeden Fall den Nettobetrag (zzgl. MwSt/USt), aber der MwSt/USt-Betrag wird auf den Bruttobetrag der Verkäufe berechnet.

| 🛃 В   | 😼 Banana - [C:\Buchhaltung\Firma Schmid.ac2]                          |          |                               |         |           |                    |             |   |  |  |  |  |
|-------|-----------------------------------------------------------------------|----------|-------------------------------|---------|-----------|--------------------|-------------|---|--|--|--|--|
| ا غے  | atei <u>B</u> earbeiten D <u>a</u> ten Fo <u>r</u> mat <u>W</u> erkze | euge Buc | h <u>1</u> Buch <u>2 E</u> er | ster ļ  | Hilfe     |                    | - 8         | × |  |  |  |  |
|       | □ 2 3 4 4 2 4 1 2 4 1 2 4 1 2 4 1 2 4 1 2 4 2 4                       |          |                               |         |           |                    |             |   |  |  |  |  |
|       | -1308.00                                                              |          |                               |         |           |                    |             |   |  |  |  |  |
| Kont  | en Buchungen                                                          | Totalsum | nmen                          | MwSt/   | USt-Code: | s <mark>MwS</mark> | t/USt-Zusam | Α |  |  |  |  |
|       | Beschreibung                                                          |          | Steuerbar<br>Basiswährung     | , V     | orsteuer  | Umsatzst.          | Saldo       |   |  |  |  |  |
| 5     | Total Codes: V10 Verkäufe 10% au                                      | f Saldo  | 11772.                        | 00      |           | 1'308.00           | -1'308.00   |   |  |  |  |  |
| 6     | Total Prozentsatz:10.00%                                              |          | 11772                         | 00      |           | 1'308.00           | -1'308.00   |   |  |  |  |  |
| 8     |                                                                       |          |                               |         |           |                    |             |   |  |  |  |  |
| Basis | Totalsummen MwSt/L                                                    | JSt      | MwSt/USt te                   | ilweise |           |                    | •           | Ζ |  |  |  |  |
|       |                                                                       |          |                               |         |           |                    |             |   |  |  |  |  |
|       |                                                                       |          |                               |         |           |                    |             |   |  |  |  |  |
| 9/1   | 9/13 CAPS NUM SCRL OVR                                                |          |                               |         |           |                    |             |   |  |  |  |  |

# 3.7.10.4 Formular für die MwSt-Erklärung in der Schweiz

Ab dem Jahr 2011 gilt in der Schweiz

- Die Mehrwertsteuersätze 7.6%, 2.4%, 3.6% sind jetzt 8%, 2.5%, 3.8%
- Es gibt ein neues Formular für die Mehrwertsteuererklärung

In den folgenden Lektionen erklären wir Ihnen, wie Sie vorgehen müssen, damit Sie den neuen Normen entsprechen.

# 3.7.10.4.1 MwSt-Codes 2010 - 2011

Seit dem 1. Januar 2010 hat das Mehrwertsteuergesetz geändert. Details entnehmen Sie bitte den Informationen auf den Seiten der <u>Eidg. Steuerverwaltung ESTV</u>. Auf der Webseite der Eidg. Steuerverwaltung finden Sie im Besonderen:

- Eine Übersicht über die wichtigsten Änderungen des neuen Mehrwertsteuergesetzes
- Erklärungen zum neuen Mehrwertsteuerformular. MwSt-Info 15 Abrechnung und Steuerentrichtung (effektive Abrechnungsmethode)

Achtung: Die neuen Mehrwertsteuersätze werden erst im Jahr 2011 in Kraft treten.

# Neues Mehrwertsteuerformular 2010 - 2011

Seit dem Jahr 2010 muss ein neues MwSt-Formular ausgefüllt werden. Es gibt keine grossen Änderungen im Vergleich zu den Vorjahren, aber unter den wichtigsten Neuigkeiten finden wir eine völlig andere Nummerierung der Ziffern (im Folgenden in Klammern).

Neue Mehrwertsteuercodes 2010 - 2011

Wegen dem neuen MwSt-Formular und in Hinsicht auf die neuen Steuersätze im Jahr 2011, haben wir eine Serie von <u>neuen MwSt-Codes</u> nach folgendem Schema vorbereitet.

- V = Umsatz (Verkaufszahlen und Dienstleistungen) (200)
- VS = Entgeltverminderungen (235)
- B = Bezugsteuer (380)
- M = Material-und Dienstleistungsaufwand (400)
- I = Investitionen und übrigen Betriebsaufwand (405)
- K= Korrekturen (410, 415 420)
- Z = Ausserhalb (910)

# Gruppierung Gr1

In dieser Spalte (sichtbar auf der Komplettansicht) werden die Ziffern des MwSt-Formulars angegeben, wo die Beträge gruppiert werden müssen.

Für die Positionen, die in mehreren Ziffern gruppiert werden müssen, werden die betreffenden Ziffern (200;205;300;) mit Strichpunkt getrennt ";"

Das Stilblatt XSL benutzt die Werte der Gr1 zum Totalisieren und zum Präsentieren wie im Formular. Wenn ein MwSt-Code benutzt wird, der keine entsprechende Ziffer in Gr1 hat, meldet das Rechenblatt einen Fehler. Wenn es richtig ist, dass der MwSt-Code in keiner Ziffer des Formulars vorkommt, muss man die Ziffer "xxx" benutzen. So meldet das Stilblatt keinen Fehler.

Umsatz / Steuerpflichtig

Dafür werden die Codes benutzt, die mit V beginnen

• (200) Alle Operationen, die MwSt-pflichtig sind und nicht, müssen angegeben werden. Auch die nicht steuerpflichtigen Verkäufe, müssen mit dem dafür bestimmten MwSt-Codes versehen werden.

Die Codes, welche die nicht steuerpflichtigen Operationen betreffen, oder die Leistungen im Ausland, müssen also in 200 gruppiert werden und auch in den entsprechenden Ziffern für die Abzüge.

Neue Codes V80, V25

- Die steuerpflichtigen Verkäufe müssen (ausser in 200) auch in den entsprechenden Positionen aufgrund des Steuersatzes gruppiert werden (301, 311, 341)
- (205) Nicht steuerbare Leistungen, für die man die Option für die Versteuerung gewählt hat. Diese Operationen müssen in der Ziffer 200 stehen, müssen aber daneben auch in der Ziffer 205 angegeben werden.

Für diese Operationen muss ein eigener MwSt-Code erstellt werden, wie ein Verkaufs-Code, aber mit Angabe in Gr1, der auch in der Ziffer 205 gruppiert werden muss.

Zum Benutzen dieser Position muss man duplizierte MwSt-Codes haben, bezüglich denen in der Position 200. Der Einfachheit halber hat man den schon bestehenden Codes ein B hinzugefügt. In der MwSt-Tabelle ist "V80-B Verkäufe und Dienstleistungen 8.00% (optiert)" erstellt worden, der gruppiert wird

Verminderung des Umsatzes

- (299) Der steuerbare Gesamtumsatz besteht aus dem Umsatz minus nicht steuerpflichtiger Umsatz (221, 225, 230, 235, 280).
  - Für jede Position muss ein eigener MwSt-Code erstellt werden Prozentsatz 0 (gebührend)
- (220) V0 Nicht steuerpflichtige Leistungen.
   Export von Waren ins Ausland (Art. 23) oder wenn der Leistungsempfänger nicht pflichtig ist (Art. 107).
- (221) V0-E Leistungen im Ausland.
   Gemeint sind Serviceleistungen im Ausland
- (235)VS Entgeltverminderungen Gemeint sind Diskontierungen, Preisnachlasse und Verluste, die zu einem geringeren Umsatz geführt haben.
   Die MwSt-Codes sind zusammen mit denen des Umsatzes aufgeführt.

Bezugssteuer (Art. 45)

(381) Leistungen und Lieferungen aus dem Ausland, auf die noch keine Einfuhrsteuer erhoben worden ist (z.B. noch keine Zollsteuer bezahlt) müssen so mit MwSt eingerichtet werden, als ob es sich um Verkäufe handeln würde.

Die berechnete MwSt kann eventuell angezogen werden. In diesem Falle zwei Buchungen ausführen mit zwei verschiedenen Codes.

Für diese Fälle braucht es besondere MwSt-Codes.

In der MwSt-Tabelle sind die Codes B80 erstellt worden, für andere Prozentsätze muss ein besonderer Code hinzugefügt werden.

Vorsteuer

In diesem Teil des Formulars wird der Betrag der MwSt übertragen.

(400) Vorsteuer auf Material-und Dienstleistungsaufwand
 Es handelt sich um Kauf von Material oder Leistungen
 Codes M80, M25
 Wenn die MwSt am Zoll bezahlt worden ist und man ist im Besitz einer Rechnung mit nur MwSt, ist

es nützlich mit Typ Betrag 2 zu arbeiten (Betrag Buchung = Betrag MwSt). Für diese Fälle gibt es den Code M80-2.

Für andere Steuersätze oder für den Typ Betrag 1 (Betrag Buchung = Nettobetrag) muss ein besonderer MwSt-Code hinzugefügt werden.

- (405) Vorsteuer auf Investitionen und übrigen Betriebsaufwand.
   Die Käufe, die nicht in der Vorsteuer sind.
   Codes I80, I25
   Es könnte nötig sein, andere Codes für Typ Betrag 2 hinzuzufügen, oder Typ Betrag 1 mit anderen
- Steuersätzen.
  Käufe ohne MwSt müssen nicht in der MwSt-Zusammenfassung übertragen werden. In bestimmten Fällen (z.B. für mehr Klarheit bei der Revision) kann es nützlich sein, gewisse Operationen ohne MwSt spezifisch zu identifizieren. Dafür sind MwSt-Codes erstellt worden (M0 e I0). Als Ziffer ist angegeben "xxx", damit kein Fehler gemeldet wird.

Korrekturen und Reduktionen (Vorsteuer)

Es ist nicht gesagt, dass der Steuerzahler diese Positionen braucht, deshalb muss er die geeigneten Codes eingeben und angeben, in welcher Position sie gruppiert werden müssen.

Vom buchhalterischen Standpunkt her können diese Operationen eine Korrektur des MwSt-Abzuges mit sich führen.

Eine Buchung ausführen, welche die abziehbare MwSt korrigiert (in mehr oder weniger).

- (410) Nachfolgende Steuererleichterung (Art. 32).
   Man kann die Vorsteuer, die in Vorjahren bezahlt worden ist, zum Abzug bringen. In diesem Falle einen Kauf Mwst-Code herstellen, der in 410 gruppiert werden muss.
- (415) Korrekturen der Vorsteuer: doppelter Gebrauch, Eigenkonsum. Wenn die Ware nicht gebraucht worden ist für Geschäftszwecke oder besteuerbare Zwecke, kann nicht die ganze Vorsteuer abgezogen werden. Deshalb einen besonderen MwSt-Code herstellen (Umsatzsteuer), der die Vorsteuer vermindert. Man kann eine Operation ausführen, indem man immer das gleiche Konto benutzt (sei es für Soll oder für Haben) bezüglich der Originalleistung (z.B. Warenkauf). So wird das Konto Käufe wachsen (Soll Käufe, Haben Fiskus) für den Betrag der nicht abziehbaren MwSt.
- (420) Reduktion des Abzuges der Vorsteuer: ..
   Diese Position muss die gleichen Elemente beinhalten wie in der Position 900.

# Andere Mittelflüsse

In diesem Teil müssen die Beträge betreffend Grundberechnung für die MwSt übertragen werden. Es handelt sich um Erträge wie:

- (900) Operationen, die zu einer Verminderung der abziehbaren MwSt führen können wie Subventionen.
   In diesen Fällen einen besonderen MwSt-Code haben, der in der betreffenden Position für den Abzug gruppiert wird (z.B. 420) und gleichzeitig in 900.
- (910) Operationen ausserhalb. Geschenke, Dividenden und alle anderen "Gaben", die nicht zu einer Verminderung der abziehbaren MwSt führen.
   In diesem Falle einen besonderen MwSt-Code herstellen für diese Operationen, der nur in Position 900 gruppiert wird

MwSt-Konto in den Stammdaten der Buchhaltung

In der neuen Version von Banana Buchhaltung 6 gibt es die Möglichkeit, ein allgemeines MwSt-Konto zu definieren, auf dem die MwSt gebucht wird.

Unter Menü **Datei**, Befehl **Eigenschaften (Stammdaten)**, in der Registerkarte "MwSt/USt" das "MwSt/USt-Konto" einrichten, das gebraucht wird, um die vom Programm automatisch berechnete MwSt zu buchen.

Wenn das MwSt Konto in der Zeile des MwSt-Codes leer ist, wird das vordefinierte benutzt. Sie können in der Tabelle MwSt/USt-Codes zudem das Konto auf der Stufe jedes einzelnen MwSt-Codes einrichten und somit mehrere MwSt-Konten haben.

Änderungen im Vergleich zum Formular 2009

- Der MwSt-Code A76 wurde geändert in M76
- Anstelle MwSt-Code ID76 gibt es neu den M76-2.
- Die MwSt-Codes waren je nach Sprache anders (I, F, D). Ab 2010 sind alle Codes in allen Sprachen gleich.

#### MwSt-Tabelle importieren

In der Version 6 von Banana Buchhaltung kann man die MwSt-Tabelle komplett importieren. So kann man beim Übergang ins neue Jahr also:

- In den Basisdaten der Buchhaltung (Dateieigenschaften, MwSt) das Konto für die MwSt-Zergliederung einrichten.
- Die MwSt-Codes importieren (Buch1, in Buchhaltung importieren, MwSt-Tabelle, die Datei auswählen, die weiter unten heruntergeladen wird)

Benutzer der Version 5 müssen die beiliegende Datei öffnen und Kopieren/Einfügen der Texte ausführen. Attachment Size

| Attachm | ent      |            | Size      |
|---------|----------|------------|-----------|
| MwSt_C  | odes_Ver | sion_6.ac2 | 245.96 KB |

# 3.7.10.4.2 MwSt-Formular 2010 - 2011

Banana Buchhaltung besitzt ein Stilblatt, dank welchem man automatisch alle Daten zum Erstellen der schweizerischen Mehrwertsteuererklärung erhält. Die Daten muss man dann nur noch eins zu eins auf das offizielle Formular übertragen.

# Das Formular funktioniert optimal ab Version Banana Buchhaltung 5.0.7.

Im Jahr 2010 sind die neuen Vorschriften für die Mehrwertsteuer in Kraft getreten und im 2011 werden die neuen Steuersätze wirksam sein.

Seit dem 1. Juli 2010 gibt es ein zusätzliches Formular, das auch die neuen MwSt-Sätze 2011 enthält (8%, 2,5%, 3,8%)

Unsere MwSt Stilblätter funktionieren nur zusammen mit den neuen MwSt-Sätzen 2010-2011.

**Achtung**: wenn in der MwSt-Tabelle die neuen MwSt-Codes 2010 - 2011 noch nicht eingerichtet sind, muss man die <u>neue MwSt-Codes Tabelle</u> importieren.

| Konten |        |                  | Buchungen                     | Totalsummen                             | MwSt/ | USt-Codes                                                                                                    |           |                |               | ⊼            |
|--------|--------|------------------|-------------------------------|-----------------------------------------|-------|----------------------------------------------------------------------------------------------------|-----------|----------------|---------------|--------------|
|        | Gruppe | fwSt/USt<br>Code | Besch                         | reibung                                 | Gr    | Gr1                                                                                                    | Zu zahlen | Betrag-<br>Typ | %<br>MwSt/USt | *            |
| 17     |        |                  | Entgeltminderungen sieh       | e Skonti                                |       |                                                                                                    |           |                |               |              |
| 18     |        | V0-D             | Diverses (280)                |                                         | 1.1   | 200;280                                                                                                    | Ja        |                |               |              |
| 19     |        |                  |                               |                                         |       |                                                                                                    |           |                |               |              |
| 20     |        |                  | Codes gültig ab 2011          |                                         |       |                                                                                                    |           |                |               |              |
| 21     |        | V80              | Verkauf und Dienstleistur     | ngen 8.0%                               | 1.1   | 200;301;                                                                                                    | Ja        |                | 8.00          |              |
| 22     |        | V80-B            | Verkauf und Dienstleistur     | ngen 8% (optiert)                       | 1.1   | 200;205;301;                                                                                                    | Ja        |                | 8.00          |              |
| 23     |        | V25              | Verkauf und Dienstleistur     | ngen 2.5%                               | 1.1   | 200;311;                                                                                                    | Ja        |                | 2.50          |              |
| 24     |        | V38              | Verkauf und Dienstleistur     | ngen 3.8%                               | 1.1   | 200;341;                                                                                                    | Ja        |                | 3.80          |              |
| 25     |        | VS80             | Skonto Verkauf und Dien       | stleistungen 8.0%                       | 1.1   | 235;301;                                                                                                    |           |                | 8.00          |              |
| 26     |        | VS25             | Skonto Verkauf und Dien       | stleistungen 2.5%                       | 1.1   | 235;311;                                                                                                    |           |                | 2.50          |              |
| 27     |        | VS38             | Skonto Verkauf und Dien       | stleistungen 3.8%                       | 1.1   | 235;341;                                                                                                    |           |                | 3.80          |              |
| 28     |        |                  |                               | , i i i i i i i i i i i i i i i i i i i |       |                                                                                                    |           |                |               |              |
| 29     |        |                  | Codes gültig bis 2010         |                                         |       |                                                                                                    |           |                |               |              |
| 30     |        | V76              | Verkauf und Dienstleistur     | ngen 7.6%                               | 1.1   | 200;300;                                                                                                    | Ja        |                | 7.60          |              |
| 31     |        | V76-B            | Verkauf und Dienstleistur     | ngen 7.6% (optiert)                     | 1.1   | 200;205;300;                                                                                                    | Ja        |                | 7.60          |              |
| 22     |        | 1/04             | معتداهم معال المسرية معام الم | 0 40/                                   |       | 000.040.                                                                                                    | 1-        |                | 0.40          | Ŧ            |
| Basis  |        |                  | Komplett                      |                                         |       | Image: A marked block in the second second secon |           |                | P.            | $\mathbf{x}$ |

So vorgehen:

- Am Ende der Periode, wenn alle notwendigen Buchungen eingegeben worden sind, müssen Sie die Daten in XML exportieren: Menü Datei, Befehl Datei exportieren, Datei exportieren in Xml.
- Bei "**Dateiname**", den Namen der Buchhaltungsdatei eingeben, für welche Sie die MwSt-Abrechnung ausführen müssen.
- Archiv sofort anzeigen bestätigen, damit Sie auf dem Bildschirm das Stilblatt mit den Daten der MwSt-Erklärung sehen.
- Bei Stilblatt XSLT folgenden Pfad eingeben: bis zum 30.06.2010 dieses Stilblatt: http://www.banana.ch/cms/files/vat\_report\_2010\_ch.xsl ab 01.07.2010 dieses Stilblatt: http://www.banana.ch/cms/files/vat\_report\_2011\_ch.xsl (Wenn Sie wollen, können Sie auch <u>den Download des Stilblattes</u> auf dem eigenen PC ausführen)

| Basis   | Beinhaltet                     | Periode                  | MwSt/US                  | t Favo   | iten     |     |      |        |  |
|---------|--------------------------------|--------------------------|--------------------------|----------|----------|-----|------|--------|--|
|         |                                |                          |                          |          |          |     |      |        |  |
| Datei   | name                           |                          |                          |          |          |     | Blät | ttern  |  |
| Buch    | haltung_201                    | 1.xml                    |                          |          |          |     |      |        |  |
| ✓ Ar    | chiv sofort a                  | nzeigen                  |                          |          |          |     |      |        |  |
| Stilbla | tt XSLT                        | -                        |                          |          |          |     | Blä  | ttern  |  |
| Lu      |                                | and the local            | (Classic)                |          | 011      |     |      | coentr |  |
| nttp    | ://www.bana                    | ina.cn/cm                | s/files/vat_             | report_2 | 011_cn.) | (SI |      |        |  |
| Opt     | ionen                          |                          |                          |          |          |     |      |        |  |
|         |                                | <b>a</b> 11              |                          |          |          |     |      |        |  |
|         | Nur sichtbar                   | e Spalten                | exportierer              | 1 I      |          |     |      |        |  |
|         | Liste der Ans                  | e Spaiten<br>sichten ein | exportierer<br>Ibeziehen | ı        |          |     |      |        |  |
|         | Nur sichtbar<br>Liste der Ans  | e Spaiten<br>sichten eir | exportierer<br>beziehen  | 1        |          |     |      |        |  |
|         | Nur sichtbar<br>Liste der Ans  | e Sparten<br>sichten eir | exportierer<br>beziehen  | ı        |          |     |      |        |  |
|         | Nur sichtbard<br>Liste der Ans | e Spaiten<br>sichten eir | exportierer<br>Ibeziehen | 1        |          |     |      |        |  |
|         | Nur sichtbard                  | e spaiten eir            | exportierer<br>beziehen  | 1        |          |     |      |        |  |
|         | Nur sichtbard                  | e spaiten eir            | exportierer<br>Ibeziehen | 1        |          |     |      |        |  |
|         | Nur sichtbard                  | e Spaiten<br>sichten eir | exportierer<br>Ibeziehen | 1        |          |     |      |        |  |
|         | Nur sichtbar                   | e Spaiten<br>sichten eir | exportierer<br>Ibeziehen | 1        |          |     |      |        |  |
|         | Nur sichtbar                   | e spaiten eir            | exportierer<br>Ibeziehen | 1        |          |     |      |        |  |

- In der Registerkarte Beinhaltet müssen die Optionen Datei-Infos, MwSt/USt-Zusammenfassung und MwSt/USt-Codes ausgewählt werden.
- Option MwSt/USt-Zusammenfassung Periode muss nicht ausgewählt werden.

| Datei exportieren in Xml [Favorite]                                                                                                    | ×                                         |
|----------------------------------------------------------------------------------------------------|-------------------------------------------|
| Basis Beinhaltet Periode MwSt/USt Far                                                                                                    | voriten                                   |
| Buchhaltung nachkontrollieren Beinhaltet Konten Buchungen Totalsummen MwSt/USt-Codes MwSt/USt-Zusammenfassung MwSt/USt-Zusammenfassung Periode Konten Periode Kontoauszüge Jatei-Infos |                                           |
| Perioden<br>Konten/Kategorien nach Periode<br>MwSt/USt-Zusammenfassung<br>IV Periode für das ganze Jahr erstellen<br>Maximale Anzahl Perioden                                          | 1 Monat ▼<br>3 Monate (Trimester) ▼<br>36 |
|                                                                                                    | OK Abbrechen ?                            |

• In Registerkasrte **Periode** die gewünschte Periode auswählen

| Datei exportieren in Xml [Favorite]   | <b>X</b>       |
|---------------------------------------|----------------|
| Basis Beinhaltet Periode MwSt/USt Fav | oriten         |
| Alles 01.01.2011\31.12.2011           |                |
| Bestimmte Periode                     |                |
| bestimme Periode                      |                |
| Antangsdatum (inbegriften)            | 01.01.2011     |
| Enddatum (inbegriffen)                | 31.03.2011     |
|                                       |                |
| ✓ 1. Trimester                        | ▼ 2011 ▼       |
|                                       |                |
|                                       |                |
|                                       |                |
|                                       |                |
|                                       |                |
|                                       |                |
|                                       |                |
|                                       |                |
|                                       |                |
|                                       | OK Abbrechen ? |

Die Erklärung beinhaltet alle Angaben genau wie das MwSt-Formular und jetzt müssen Sie nur noch alle Beträge auf die betreffenden Ziffern auf dem offiziellen Formular übertragen.

#### Abrechnungsperiode: 01.01.2011 - 31.03.2011

| I. UMSATZ(zitierte Artikel beziehen sich auf das Mehrwertsteuergesetz vom 12.06.2009)                                                                  | Ziffer     | Umsatz<br>CHF | Umsatz CHF                 |
|----------------------------------------------------------------------------------------------------|------------|---------------|----------------------------|
| Total der vereinbarten bzw. vereinnahmten Entgelte (Art. 39), inkl. Entgelte aus<br>Übertragungen im Meldeverfahren sowie aus Leistungen im Ausland    | <u>200</u> |               | 94'320.88                  |
| In Ziffer 200 enthaltene Entgelte aus nicht steuerbaren Leistungen (Art. 21), für<br>welche nach Art. 22 optiert wird                                  | <u>205</u> | 0.00          |                            |
| Abzüge                                                                                                    |            |               |                            |
| Von der Steuer befreite Leistungen (u.a. Exporte, Art. 23), von der Steuer befreite<br>Leistungen an begünstigte Einrichtungen und Personen (Art. 107) | <u>220</u> | 0.00          |                            |
| Leistungen im Ausland                                                                                                    | 221        | 0.00          |                            |
| Übertragung im Meldeverfahren (Art. 38, bitte zusätzlich Form. 764 einreichen)                                                                         | 225        | 0.00          |                            |
| Nicht steuerbare Leistungen (Art. 21), für die nicht nach Art. 22 optiert wird                                                                         | <u>230</u> | 0.00          |                            |
| Entgeltsminderungen                                                                                                    | <u>235</u> | 0.00          | Total Ziff. 220<br>bis 280 |
| Diverses                                                                                                    | <u>280</u> | 0.00          | 0.00 289                   |
| Steuerbarer Gesamtumsatz (Ziff. 200 abzüglich Ziff. 289)                                                                                               | 299        |               | 94'320.88                  |

| II. STEUER                     | BER          | ECHNUNG                         |                                 |               |                                  |                                  |
|--------------------------------|--------------|---------------------------------|---------------------------------|---------------|----------------------------------|----------------------------------|
| Satz                           |              | Leistungen CHF ab<br>01.01.2011 | Steuer CHF/Rp.<br>ab 01.01.2011 |               | Leistungen CHF<br>bis 31.12.2010 | Steuer CHF/Rp.<br>bis 31.12.2010 |
| Normal                         | <u>301</u>   | 52'685.19                       | 4'214.81 8,0                    | 0% <u>300</u> | 41'635.69                        | 3'164.31 7,6%                    |
| Reduziert                      | <u>311</u>   | 0.00                            | 0.00 2,5                        | 5% <u>310</u> | 0.00                             | 0.00 2,4%                        |
| Beherbergung                   | <u>341</u>   | 0.00                            | 0.00 3,8                        | 8% <u>340</u> | 0.00                             | 0.00 3,6%                        |
| Bezugsteuer                    | <u>381</u>   | 0.00                            | 0.00                            | <u>380</u>    | 0.00                             | 0.00                             |
| Total geschu                   | Idete        | e Steuer (Ziff. 300 bis         | 381)                            |               |                                  | 7'379.12 399                     |
|                                |              |                                 |                                 |               | Steuer CHF / Rp.                 |                                  |
| Vorsteuer auf                  | Mate         | rial- und Dienstleistungsa      | aufwand                         | <u>400</u>    | 2'987.67                         |                                  |
| Vorsteuer auf                  | Inves        | stitionen und übrigem Bet       | riebsaufwand                    | <u>405</u>    | 0.00                             |                                  |
| Einlageentsteu                 | erung        | g (Art. 32, bitte detaillierte  | e Aufstellung beilegen)         | ) <u>410</u>  | 0.00                             |                                  |
| Vorsteuerkorn                  | ekture       | en: gemischte Verwendu          | ing (Art. 30),                  | <u>415</u>    | 0.00                             |                                  |
| Eigenverbrauc                  | :h (Ar       | t. 31)                          |                                 |               |                                  | Total Ziff. 400 bis<br>420       |
| Vorsteuerkürz<br>usw. (Art. 33 | unge<br>Abs. | n: Nicht-Entgelte wie Sul<br>2) | oventionen, Kurtaxen            | <u>420</u>    | 0.00                             | <b>2'987.67</b> 479              |
| An die Eidg.                   | Steue        | erverwaltung zu beza            | hlender Betrag                  | 500           |                                  | 4'391.45                         |
| Guthaben de                    | r ste        | uerpflichtigen Persor           | n                               | 510           | 0.00                             |                                  |
|                                |              |                                 |                                 |               |                                  |                                  |

III. ANDERE MITTELFLÜSSE (Art. 18 Abs. 2)

Bei Fehlern (z.B. einem Code fehlt die Angabe der betreffenden Ziffer), meldet das Programm eine rote Fehlermeldung "Kontrollsumme muss gleich 0 sein" und gibt die Differenz an.

Download des MwSt Stilblattes

Wen Sie eine Kopie der auszuführenden Datei des MwSt-Formulars möchten, bei folgenden Links herunterladen

Download MwSt/USt-Stilblatt 2010

Download MwSt/USt-Stilblatt 2011

Achtung: Begeben Sie sich mit dem Kursor der Maus auf die auszuführende Datei und mit der rechten Maustaste wählen Sie aus "Ziel speichern unter..." oder "Begriff speichern unter".

In der gleichen Arbeitsmappe speichern wie die Buchhaltungsdateien.

### 3.7.10.4.2.1 Probleme beim Anzeigen im Internet Explorer 9 (IE9)

### **Probleme beim Anzeigen im IE9**

Wenn das Mehrwertsteuer-Formular mit Internet Explorer 9 nicht korrekt angezeigt wird, kann man zum Aufheben des Problems die folgenden Einstellungen direkt im Browser ändern und zwar wie folgt: Klicken Sie im Internet Explorer 9 auf die Taste F12, somit die Entwicklungswerkzeugleiste angezeigt wird. In dieser Leiste unter Browsermodus "Internet Explorer 8" auswählen (Ansicht HTML).

| G MwStAbrechnung - Windows Internet Explorer                                                                                                    |            |                |                            | _     | - 🗆  | ×      |
|----------------------------------------------------------------------------------------------------|------------|----------------|----------------------------|-------|------|--------|
| 🔄 🔄 🖻 C:\Users\ 🔎 🕶 🎸 💥 🏉 MwStAbrechnung 🛛 🗙                                                                                                    |            |                |                            | ú     | 2    | ŝ      |
| 🐠 💽 🔻 Search the web Search 🔶 🔀 Images 🧮 Wes                                                                                                    | ather 🕻    | 📓 News         | 🕶 🚰 Maps 📼 💌               | 🔍 Opt | ions | •      |
| Abrechnungsperiode: 03.01.2010 - 01.02.2010                                                                                                    |            |                |                            |       |      | •<br>_ |
| <ol> <li>IM SATZ(zitierte Artikel beziehen sich auf das Mehrwertsteuergesetz vom<br/>12.06.2009)</li> </ol>                                            | Ziffer     | Um satz<br>CHF | Um satz CHF                |       |      |        |
| Total der vereinbarten bzw. vereinnahmten Entgette (Art. 39), inkl. Entgette aus<br>Übertragungen im Meldeverfahren sow ie aus Leistungen im Ausland   | <u>200</u> |                | 1'858.74                   |       |      |        |
| In Ziffer 200 enthaltene Entgelte aus nicht steuerbaren Leistungen (Art. 21), für<br>w elche nach Art. 22 optiert wird                                 | <u>205</u> | 0.00           |                            |       |      |        |
| Abzüge                                                                                                    |            |                |                            |       |      |        |
| Von der Steuer befreite Leistungen (u.a. Exporte, Art. 23), von der Steuer befreite<br>Leistungen an begünstigte Einrichtungen und Personen (Art. 107) | <u>220</u> | 0.00           |                            |       |      |        |
| Leistungen im Ausland                                                                                                    | <u>221</u> | 0.00           |                            |       |      |        |
| Übertragung im Meldeverfahren (Art. 38, bitte zusätzlich Form. 764 einreichen)                                                                         | 225        | 0.00           |                            |       |      |        |
| Nicht steuerbare Leistungen (Art. 21), für die nicht nach Art. 22 optiert wird                                                                         | <u>230</u> | 0.00           |                            |       |      |        |
| Entgeltsminderungen                                                                                                    | <u>235</u> | 0.00           | Total Ziff. 220<br>bis 280 |       |      |        |
| Diverses                                                                                                    | <u>280</u> | 0.00           | 0.00 289                   |       |      |        |
| Steuerbarer Gesamtumsatz (Ziff. 200 abzüglich Ziff. 289)                                                                                               | 299        |                | 1'858.74                   |       |      | -      |
| Datei Suchen Deaktivieren Ansicht Bilder Cache Extras Überprüfen Browsern                                                                              | nodus: I   | E8 Doku        | mentmodus: Quirks          |       | Ð    | ×      |
| HTML CSS Konsole Skrint Profiler Netzwerk Intern                                                                                                    | et Explo   | rer 7          |                            |       | 5    | 0      |
|                                                                                                    | et Explo   | rer 8          |                            |       |      | -1     |
| 😼 🛒 🖬 🦘 🖸 🜌 🖃 👘 Intern                                                                                                    | et Explo   | irer 9         |                            | bute  |      |        |
| <pre> DOCTYPE html SYSTEM *-//IETF//DTD HTML//EN*&gt; Intern</pre>                                                                                     | et Explo   | rer 9-Kom      | patibilitätsansicht        |       |      |        |
|                                                                                                    |            |                |                            |       |      |        |
|                                                                                                    |            |                |                            |       |      |        |
| •                                                                                                    |            |                |                            |       |      |        |

# 3.7.10.4.3 Banana 5: Wechsel auf die neuen Mehrwertsteuersätze 2011

Mit der Version 5 von Banana Buchhaltung müssen Sie so vorgehen, damit Sie die Buchungen richtig verwalten und das MwSt-Formular mit den neuen MwSt-Sätzen erstellen können:

- Versichern Sie sich, dass Sie die Version 5.0.12 von Banana Buchhaltung benutzen Eventuell aktualisieren Sie sich auf die Version 5.0.12 (<u>Seite Download</u>)
- Die neue MwSt-Codes Tabelle herunterladen (hierzu zur Seite mit <u>der Anleitung und der Datei</u> <u>MwSt-Codes-Tabelle zum Herunterladen</u> gehen)
- Die Buchhaltungsdatei öffnen, die Daten aus der heruntergeladenen Datei MwSt-Codes-Tabelle kopieren und einfügen. Vergewissern Sie sich, dass alle Daten in den entsprechenden Zellen korrekt übertragen worden sind, insbesondere diejenigen der Spalte GR1.

• In den Dateieigenschaften (Menü Datei ->Eigenschaften->Sektion MwSt) das automatisierte MwSt-Konto angeben.

# Zum Erstellen des neuen MwSt-Formulars, befolgen Sie die Anleitung auf dieser <u>Seite</u>. **3.7.10.4.4 Banana 6 und Wechsel auf die neuen Steuersätze 2011**

Wenn Sie Ihre Buchhaltung mit einer Vorgängerversion von Banana 6.0.6 erstellt haben und das neue Formular für die Mehrwertsteuererklärung 2010/2011 benutzen, gehen Sie so vor:

- Die neue Mehrwertsteuercode-Tabelle herunterladen (Lektion dafür konsultieren)
- Die Mehrwertsteuertabelle importieren (Lektion dafür konsultieren)

Wenn Sie die Buchhaltung mit Banana 5 erstellt haben und jetzt mit Banana 6 arbeiten, müssen Sie in den Dateieigenschaften ->Sektion MwSt, das automatisierte MwSt-Konto eingeben.

# 3.7.10.4.5 MwSt-Formular 2009

Banana Buchhaltung 5 besitzt ein Stilblatt, dank welchem es möglich ist, automatisch die schweizerische Mehrwertsteuererklärung zu erstellen, mit Angabe des Betrages jeder Ziffer, zum Übertragen auf das offizielle Formular.

### Das Formular funktioniert optimal ab Version Banana Buchhaltung 5.0.7.

Download MwSt/USt-Bericht (2007-2009)

Achtung: Begeben Sie sich mit dem Kursor der Maus auf die auszuführende Datei und mit der rechten Maustaste aktivieren Sie "Ziel speichern unter ..." oder "Begriff speichern unter".

So anfangen :

- Das Stilblatt für die MwSt-Erklärung herunterladen und im gleichen Archiv speichern, wo sich die Buchhaltung befindet
- Sich in die Tabelle "MwSt-Codes" begeben, Ansicht " komplett und falls Sie in der Tabelle MwSt-Codes die Spalte "GR1" nicht sehen, diese anzeigen
- Für jeden MwSt-Code geben Sie in der Spalte "GR1" die Bezugsziffer des Steuerformulars ein
- Wenn ein MwSt-Code unter mehreren Ziffern im Steuerformular stehen soll, müssen Sie in der entsprechenden Zelle alle Ziffern eingeben, auf welche er sich bezieht, mit Strichpunkt getrennt.

| 🛃 B   | anana                  | - [C:\            | Doppelte Buchhaltung mit MwSt.ac2]                                   |                    |      |               |              |                |               |                     |                   | ×  |
|-------|------------------------|-------------------|----------------------------------------------------------------------|--------------------|------|---------------|--------------|----------------|---------------|---------------------|-------------------|----|
| ا غي  | <u>D</u> atei <u>E</u> | <u>B</u> earbeite | en D <u>a</u> ten Fo <u>r</u> mat <u>W</u> erkzeuge Buch <u>1</u> Bu | uch <u>2 E</u> ens | ster | <u>H</u> ilfe |              |                |               |                     | - 6               | ×  |
|       | e2 🗆                   |                   | 4 R 01 / R 8 0 0 1 = 3                                               |                    | Σ    | 123/ 44       | 44 0         |                | E U           |                     |                   |    |
|       |                        |                   |                                                                      | •                  | -    | •   uu        |              |                |               |                     |                   |    |
|       |                        |                   |                                                                      |                    |      |               |              |                |               |                     |                   |    |
| Kon   | en                     | . CULLO           | Buchungen Totalsum                                                   | imen               |      | MWS           | 70560        | odes           | 87            |                     | Kanta             | A  |
|       | aruppe                 | Code              | Beschreibung                                                         | U                  | af   | Gri           | ∠u<br>zahlen | Betrag-<br>Typ | %<br>MwSt/USt | &MwSt/US<br>auf den | Konto<br>MwSt/USt |    |
| 1     |                        |                   |                                                                      |                    |      |               |              |                |               | • • .               |                   | 1  |
| 2     |                        |                   | Umsatzsteuer (Schuld)                                                |                    |      |               |              |                |               |                     |                   |    |
| 3     |                        | V0                | Verkauf frei von MwSt                                                | 1                  |      | 010;070       | Ja           |                |               |                     | 2200A             |    |
| 4     |                        | VA                | Auslandverkauf (ohne MwSt)                                           | 1                  |      | 010;040       | Ja           |                |               |                     | 2200A             |    |
| 5     |                        | V76               | Verkauf 7.6%                                                         | 1                  |      | 010;070       | Ja           |                | 7.60          |                     | 2200A             | 1  |
| 6     |                        |                   |                                                                      |                    |      |               |              |                |               |                     |                   | 4  |
| 7     | 1                      |                   | Total Umsatzsteuer                                                   | Т                  |      |               |              |                |               |                     |                   |    |
| 8     |                        |                   |                                                                      |                    |      |               |              |                |               |                     |                   |    |
| 9     |                        |                   | Vorsteuer (Guthaben)                                                 |                    |      |               |              |                |               |                     |                   |    |
| 10    |                        |                   | Einkauf Material und Dienstleistung                                  | jen                |      |               |              |                |               |                     |                   |    |
| 11    |                        | E76               | Einkauf 7.6% (Material und Dienstleist                               | ungen) 2           |      | 110           |              |                | 7.60          |                     | 2200A             |    |
| 12    |                        | E24               | Einkauf 2.4% (Material und Dienstleist                               | ungen) 2           |      | 110           |              |                | 2.40          |                     | 2200A             |    |
| 13    |                        | EM76              | Zollsteuer 100% für Auslandeinkäufe                                  | 2                  | _    | 110           | Ja           |                | 7.60          |                     | 2200A             | _  |
| 14    |                        | EA76              | Einkauf im Ausland                                                   | 2                  | _    | 0.90          | Ja           |                | 2.40          |                     | 2200A             | 4  |
| 15    |                        |                   |                                                                      |                    |      |               |              |                |               |                     |                   | _  |
| 16    |                        |                   | Investition und Betriebsaufwand                                      |                    | _    |               |              |                |               |                     |                   | _  |
| 17    |                        | 176               | Investition und Betriebsaufwand 7.6%                                 | 2                  | _    | 111           |              |                | 7.60          |                     | 2200A             | _  |
| 18    |                        | 124               | Investition und Betriebsaufwand 2.4%                                 | 2                  | _    | 111           |              |                | 2.40          |                     | 2200A             | -  |
| 19    |                        | 136               | Investition und Betriebsaufwand 3.6%                                 | 2                  | _    | 111           |              |                | 3.60          |                     | 2200A             | 1  |
| 20    |                        |                   |                                                                      |                    | _    |               |              |                |               |                     |                   | -  |
| 21    | 2                      |                   | Total Vorsteuer                                                      | Т                  |      |               |              |                |               |                     |                   |    |
| 22    |                        |                   |                                                                      |                    |      |               |              |                |               |                     |                   |    |
| 23    | Т                      |                   | Total                                                                |                    |      |               |              |                |               |                     |                   | -  |
| Basis | ;                      |                   | Komplett                                                             |                    |      |               | •            |                |               |                     | •                 | Ζ  |
|       |                        |                   |                                                                      |                    |      |               |              |                |               |                     |                   |    |
| 1/2   | 23                     |                   |                                                                      |                    |      |               |              |                | CA            | PS NUM              | SCRL 0            | VR |

- Am Ende der Periode, wenn alle notwendigen Buchungen eingegeben worden sind, müssen Sie die Daten in XML exportieren: Menü Datei, auf Befehl "Exportiere Datei in XML" klicken
- Bei "**Datei Name**", den Namen der Buchhaltungsdatei eingeben, für welchen Sie die MwSt-Abrechnung ausführen müssen
- Bei "Stilblatt XSLT", den Namen des Stilblattes für die MwSt-Abrechnung eingeben
- "Archiv sofort anzeigen" bestätigen, damit auf dem Bildschirm das Stilblatt mit den Daten der MwSt-Erklärung angezeigt wird.
| Exportiere Datei in Xml                                    |          |
|------------------------------------------------------------|----------|
| Basis Beinhaltet Periode MwSt/USt                          |          |
|                                                            |          |
| Dateiname                                                  | Blättern |
| Doppette Buchhattung mit MwSt.xml                          |          |
| Archiv sofort anzeigen                                     |          |
| Stilblatt <u>X</u> SLT                                     | Blättern |
| Programme\Banana50\Xstt\Switzerland\VAT_Report_2006_ch.xsl |          |
| _ Optionen                                                 |          |
| Exportiere nur sichtbare Spatten                           |          |
| 🔲 Inklusiv Ansichtliste                                    |          |
|                                                            |          |
|                                                            |          |
|                                                            |          |
|                                                            |          |
| OK Abbreche                                                | n Hilfe  |

- In der Registerkarte Beinhaltet müssen Sie die Optionen "Tabelle Datei-Infos" und "Tabelle Buchungen" aktivieren
- Die Option "MwSt-Zusammenfassung" (Periode) darf nicht aktiviert werden.

| Exportiere Datei in Xml                                          |                                   |
|------------------------------------------------------------------|-----------------------------------|
| Basis Beinhaltet Periode MwSt/USt                                |                                   |
| ✓ Buchhaltung nachkontrollieren Beinhaltet                       |                                   |
| ✓ Tabelle Datei-Infos                                            | Tabelle Buchungen                 |
| ▼ Tabelle <u>T</u> otalsummen                                    | 🥅 Alle Kontenauszüge              |
| ✓ Tabelle Konten                                                 | ✓ MwSt/USt-Zusammenfassung        |
| Perioden<br>▼ Kontensaldi<br>■ MwSt/USt- <u>Z</u> usammenfassung | 1 Monat<br>3 Monate (Vierteljahr) |
| Periode f ür das ganze Jahr herstellen                           |                                   |
| Maximale Anzahl Perioden                                         | 36                                |
|                                                                  |                                   |
|                                                                  | OK Abbrechen Hilfe                |

• In der Registerkarte Periode geben Sie die gewünschte Periode ein.

| Exportiere Datei in Xml           | X                  |
|-----------------------------------|--------------------|
| Basis Beinhaltet Periode MwSt/USt |                    |
| C Alles 03.01.2007\01.02.2007     |                    |
| Bestimmte Periode                 |                    |
| Anrangsdatum (inbegriffen)        | 01.01.2007         |
| Enddatum (inbegriffen)            | 31.03.2007         |
|                                   |                    |
| <b>•</b>                          | ▼ 2007 ▼           |
| ,,                                |                    |
|                                   |                    |
|                                   |                    |
|                                   |                    |
|                                   |                    |
|                                   |                    |
|                                   |                    |
|                                   |                    |
|                                   | OK Abbrechen Hilfe |

In der Erklärung stehen alle Angaben des MwSt-Formulars. Jetzt müssen Sie nur noch die Beträge zu jeder Ziffer auf das offizielle Formular übertragen.

# MwSt.-Abrechnung

Version 2006.01

Zeit von 03.01.2006

Zeit bis 01.02.2006

| I. Umsatz                                                                                                    | Ziffer               | Umsatz                | Total Umsatz                                       |
|----------------------------------------------------------------------------------------------------|----------------------|-----------------------|----------------------------------------------------|
| Total vereinbarte Entgelte (Rechnungsausgang) bzw. total vereinnahmte<br>Entgelte (Zahlungseingang; gemäss schriftlicher Bewilligung)                        | <u>010</u>           | 1'858.74              |                                                    |
| Eigenverbrauch                                                                                                    | <u>020</u>           | 0.00                  | Total Ziff. 010 und<br>020                         |
|                                                                                                    |                      |                       | 1'858.74 030                                       |
| Abzüge                                                                                                    |                      |                       |                                                    |
| Exporte, Leistungen im Ausland und Leistungen nach Art. 90 Abs. 2 Bst. a.                                                                                    | <u>040</u>           | 0.00                  |                                                    |
| Ankaufswerte von Gegenständen beim Vorgehen nach Art. 35 MWSTG<br>(Margenbesteuerung)                                                                        | <u>042</u>           | 0.00                  |                                                    |
| Von der Steuer ausgenommene Umsätze nach Art. 18 MWSTG                                                                                                    | <u>043</u>           | 0.00                  |                                                    |
| Entgeltsminderungen bei Abrechnung nach vereinbarten Entgelten (z.B. Skonti,<br>Rabatte, Verluste)                                                           | <u>044</u>           | 0.00                  |                                                    |
| Diverses                                                                                                    | <u>045</u>           | 0.00                  | Total Ziff. 040 bis 045                            |
|                                                                                                    |                      |                       | 0.00 050                                           |
| Steuerbarer Gesamtumsatz (Ziff. 030 abzüglich Ziff. 050)                                                                                                    | 060                  |                       | 1'858.74                                           |
| II. Steuerberechnung                                                                                                    | Ziffer               | Umsatz                | Steuer                                             |
| Aufteilung Ziffer 060 nach Steuersatzkategorien                                                                                                    |                      |                       |                                                    |
| Lieferungen, Dienstleistungen und Eigenverbrauch (Normalsatz) 7,6%                                                                                           | <u>070</u>           | 1'858.74              | 141.26                                             |
| Lieferungen, Dienstleistungen und Eigenverbrauch (reduzierter Satz) 2,4%                                                                                     | <u>071</u>           | 0.00                  | 0.00                                               |
| Beherbergungsleistungen (Sondersatz) 3,6%                                                                                                    | <u>074</u>           | 0.00                  | 0.00                                               |
| Steuerbarer Gesamtumsatz (wie Ziff. 060)                                                                                                    | 080                  | 1'858.74              |                                                    |
| Bezug von Dienstleistungen von Unternehmen mit Sitz im Ausland nach Art. 10<br>MWSTG (Wert ohne Steuer) 7.6%                                                 | <u>090</u>           | 0.00                  | 0.00                                               |
| Total Steuer                                                                                                    | 100                  |                       | 141.26                                             |
| Anrechenbare Vorsteuer auf                                                                                                    |                      | Steuer                |                                                    |
| Material- und Dienstleistungsaufwand                                                                                                    | <u>110</u>           | 108.25                |                                                    |
| Investitionen und übrigem Betriebsaufwand                                                                                                    | <u>111</u>           | 0.00                  |                                                    |
| Vorsteuerkürzungen (z.B. wegen gemischter Verwendung, Subventionen,<br>Spenden)                                                                              | <u>130</u>           | 0.00                  | Total Ziff. 110 und<br>111 abzügl. 130             |
|                                                                                                    |                      |                       | 108.25 140                                         |
| An die Eidg. Steuerverwaltung zu zahlender Betrag                                                                                                    | 150                  |                       | 33.01                                              |
| Guthaben des Steuerpflichtigen                                                                                                    | <u>160</u>           | 0.00                  |                                                    |
| Resultat Banana MwStTotalsummen -33                                                                                                    | .01 CHF              | :                     |                                                    |
| Betrag, welcher dem ESTV zu bezahlen ist, im Formular berechnet 33                                                                                           | .01 CHF              | -                     |                                                    |
| Zur Kontrolle muss die Summe gleich Null sein 0.                                                                                                    | .00 CHF              | -                     |                                                    |
| Bedienungsanleitung:                                                                                                    |                      |                       |                                                    |
| Um das Formular zu verwenden, müssen Sie in der Tabelle MwSt/USt Spalte 'Gr<br>eingeben. Für jedem MwST/USt Code ist es möglich mehr Ziffern einzugeben, die | l' die en<br>Ziffern | tsprechen<br>müssen d | den MwSt/USt Ziffern<br>lurch ';' getrennt werden. |
| - '000': Diese Ziffern sind einzutragen (Saldi werden aus der Buchhaltung gelese                                                                             | en):                 |                       |                                                    |

- '000': Es ist nicht notwendig diese Ziffern einzutragen (Saldi werden berechnet);

Falls Fehler vorhanden sind (einem Code fehlt z.B. die Angabe der entsprechenden Ziffer), gibt es eine rote Fehlermeldung: "Kontrollsumme muss gleich 0 sein". Das Programm signalisiert die Differenz.

| MwStAbrechnung                                                                                                    |                                                                                                    |                                                                            |                                                                                         |
|----------------------------------------------------------------------------------------------------|----------------------------------------------------------------------------------------------------|----------------------------------------------------------------------------|-----------------------------------------------------------------------------------------|
| Version 2006.01                                                                                                    |                                                                                                    |                                                                            |                                                                                         |
| Bitte geben Sie die MwSt/USt Ziffern in der Tabelle MwS                                                                                                    | St/USt                                                                                                    | ein                                                                        |                                                                                         |
| Zeit von 03.04.2006                                                                                                    |                                                                                                    |                                                                            |                                                                                         |
| Zeit von 03.01.2000                                                                                                    |                                                                                                    |                                                                            |                                                                                         |
| 261 013 01.02.2000                                                                                                    |                                                                                                    |                                                                            |                                                                                         |
| I. Umsatz                                                                                                    | Ziffer                                                                                                    | Umsatz                                                                     | Total Umsatz                                                                            |
| Total vereinbarte Entgette (Rechnungsausgang) bzw. total vereinnahmte<br>Entgette (Zahlungseingang: gemäss schriftlicher Bewilligung)                                                                                                    | <u>010</u>                                                                                                    | 1'858.74                                                                   |                                                                                         |
| Finenverbrauch                                                                                                    | 020                                                                                                    | 0.00                                                                       | Total Ziff_010 und                                                                      |
|                                                                                                    | 020                                                                                                    | 0.00                                                                       | 020                                                                                     |
|                                                                                                    |                                                                                                    |                                                                            | 1'858.74 030                                                                            |
| Abzüge                                                                                                    |                                                                                                    |                                                                            |                                                                                         |
| Exporte, Leistungen im Ausland und Leistungen nach Art. 90 Abs. 2 Bst. a.                                                                                                    | <u>040</u>                                                                                                    | 0.00                                                                       |                                                                                         |
| Ankaufswerte von Gegenständen beim Vorgehen nach Art. 35 MWSTG<br>(Margenbesteuerung)                                                                                                    | <u>042</u>                                                                                                    | 0.00                                                                       |                                                                                         |
| Von der Steuer ausgenommene Umsätze nach Art. 18 MWSTG                                                                                                    | 043                                                                                                    | 0.00                                                                       |                                                                                         |
| Entgeltsminderungen bei Abrechnung nach vereinbarten Entgelten (z.B. Skonti,<br>Rabatte. Verluste)                                                                                                    | <u>044</u>                                                                                                    | 0.00                                                                       |                                                                                         |
| Diverses                                                                                                    | 045                                                                                                    | 0.00                                                                       | Total Ziff. 040 bis 045                                                                 |
|                                                                                                    |                                                                                                    |                                                                            | 0.00 050                                                                                |
| Steuerbarer Gesamtumsatz (Ziff. 030 abzüglich Ziff. 050)                                                                                                    | 060                                                                                                    |                                                                            | 1'858.74                                                                                |
| II. Steuerberechnung                                                                                                    | Ziffer                                                                                                    | Umsatz                                                                     | Steuer                                                                                  |
| Aufteilung Ziffer 060 nach Steuersatzkategorien                                                                                                    |                                                                                                    |                                                                            |                                                                                         |
| Lieferungen, Dienstleistungen und Eigenverbrauch (Normalsatz) 7,6%                                                                                                    | 070                                                                                                    | 0.00                                                                       | 0.00                                                                                    |
| Lieferungen, Dienstleistungen und Eigenverbrauch (reduzierter Satz) 2,4%                                                                                                    | 071                                                                                                    | 0.00                                                                       | 0.00                                                                                    |
|                                                                                                    |                                                                                                    |                                                                            | 0.00                                                                                    |
| Beherbergungsleistungen (Sondersatz) 3,6%                                                                                                    | 074                                                                                                    | 0.00                                                                       | 0.00                                                                                    |
| Beherbergungsleistungen (Sondersatz) 3,6%<br>Steuerbarer Gesamtumsatz (wie Ziff. 060)                                                                                                    | <u>074</u><br>080                                                                                                    | 0.00<br>0.00                                                               | 0.00                                                                                    |
| Beherbergungsleistungen (Sondersatz) 3,6%<br>Steuerbarer Gesamtumsatz (wie Ziff. 060)<br>Bezug von Dienstleistungen von Unternehmen mit Sitz im Ausland nach Art. 10<br>MWSTG (Wert ohne Steuer) 7.6%                                                                                                    | <u>074</u><br>080<br><u>090</u>                                                                                             | 0.00<br>0.00<br>0.00                                                       | 0.00                                                                                    |
| Beherbergungsleistungen (Sondersatz) 3,6%<br>Steuerbarer Gesamtumsatz (wie Ziff. 060)<br>Bezug von Dienstleistungen von Unternehmen mit Sitz im Ausland nach Art. 10<br>MWSTG (Wert ohne Steuer) 7.6%<br>Total Steuer                                                                                                    | <u>074</u><br>080<br><u>090</u><br>100                                                                                      | 0.00<br>0.00<br>0.00                                                       | 0.00                                                                                    |
| Beherbergungsleistungen (Sondersatz) 3,6%<br>Steuerbarer Gesamtumsatz (wie Ziff. 060)<br>Bezug von Dienstleistungen von Unternehmen mit Sitz im Ausland nach Art. 10<br>MWSTG (Wert ohne Steuer) 7.6%<br>Total Steuer<br>Anrechenbare Vorsteuer auf                                                                                                    | <u>074</u><br>080<br><u>090</u><br>100                                                                                      | 0.00<br>0.00<br>0.00<br>Steuer                                             | 0.00                                                                                    |
| Beherbergungsleistungen (Sondersatz) 3,6%<br>Steuerbarer Gesamtumsatz (wie Ziff. 060)<br>Bezug von Dienstleistungen von Unternehmen mit Sitz im Ausland nach Art. 10<br>MWSTG (Wert ohne Steuer) 7.6%<br>Total Steuer<br>Anrechenbare Vorsteuer auf<br>Material- und Dienstleistungsaufwand                                                                                                    | 074<br>080<br>090<br>100<br>110                                                                                             | 0.00<br>0.00<br>0.00<br>Steuer<br>108.25                                   | 0.00                                                                                    |
| Beherbergungsleistungen (Sondersatz) 3,6%<br>Steuerbarer Gesamtumsatz (wie Ziff. 060)<br>Bezug von Dienstleistungen von Unternehmen mit Sitz im Ausland nach Art. 10<br>MWSTG (Wert ohne Steuer) 7.6%<br>Total Steuer<br>Anrechenbare Vorsteuer auf<br>Material- und Dienstleistungsaufwand<br>Investitionen und übrigem Betriebsaufwand                                                                                                    | 074<br>080<br>090<br>100<br><u>110</u><br>111                                                                               | 0.00<br>0.00<br>0.00<br>Steuer<br>108.25<br>0.00                           | 0.00                                                                                    |
| Beherbergungsleistungen (Sondersatz) 3,6%<br>Steuerbarer Gesamtumsatz (wie Ziff. 060)<br>Bezug von Dienstleistungen von Unternehmen mit Sitz im Ausland nach Art. 10<br>MWSTG (Wert ohne Steuer) 7.6%<br>Total Steuer<br>Anrechenbare Vorsteuer auf<br>Material- und Dienstleistungsaufwand<br>Investitionen und übrigem Betriebsaufwand<br>Vorsteuerkürzungen (z.B. wegen gemischter Verwendung, Subventionen,<br>Spenden)                                                                                                    | <u>074</u><br>080<br><u>090</u><br>100<br><u>110</u><br><u>111</u><br><u>130</u>                                            | 0.00<br>0.00<br>0.00<br>Steuer<br>108.25<br>0.00<br>0.00                   | 0.00<br>0.00<br>0.00<br>Total Ziff. 110 und<br>111 abzügl. 130                          |
| Beherbergungsleistungen (Sondersatz) 3,6%<br>Steuerbarer Gesamtumsatz (wie Ziff. 060)<br>Bezug von Dienstleistungen von Unternehmen mit Sitz im Ausland nach Art. 10<br>MWSTG (Wert ohne Steuer) 7.6%<br>Total Steuer<br>Anrechenbare Vorsteuer auf<br>Material- und Dienstleistungsaufwand<br>Investitionen und übrigem Betriebsaufwand<br>Vorsteuerkürzungen (z.B. wegen gemischter Verwendung, Subventionen,<br>Spenden)                                                                                                    | 074<br>080<br>090<br>100<br><u>110</u><br><u>111</u><br><u>130</u>                                                          | 0.00<br>0.00<br>0.00<br>Steuer<br>108.25<br>0.00<br>0.00                   | 0.00<br>0.00<br>0.00<br>Total Ziff. 110 und<br>111 abzügl. 130<br>108.25 140            |
| Beherbergungsleistungen (Sondersatz) 3,6%<br>Steuerbarer Gesamtumsatz (wie Ziff. 060)<br>Bezug von Dienstleistungen von Unternehmen mit Sitz im Ausland nach Art. 10<br>MWSTG (Wert ohne Steuer) 7.6%<br>Total Steuer<br>Anrechenbare Vorsteuer auf<br>Material- und Dienstleistungsaufwand<br>Investitionen und übrigem Betriebsaufwand<br>Vorsteuerkürzungen (z.B. wegen gemischter Verwendung, Subventionen,<br>Spenden)<br>An die Eidg. Steuerverwaltung zu zahlender Betrag                                                                                                    | 074<br>080<br>090<br>100<br><u>110</u><br><u>111</u><br><u>130</u>                                                          | 0.00<br>0.00<br>0.00<br>Steuer<br>108.25<br>0.00<br>0.00                   | 0.00<br>0.00<br>0.00<br>Total Ziff. 110 und<br>111 abzügl. 130<br>108.25 140<br>-108.25 |
| Beherbergungsleistungen (Sondersatz) 3,6%<br>Steuerbarer Gesamtumsatz (wie Ziff. 060)<br>Bezug von Dienstleistungen von Unternehmen mit Sitz im Ausland nach Art. 10<br>MWSTG (Wert ohne Steuer) 7.6%<br>Total Steuer<br>Anrechenbare Vorsteuer auf<br>Material- und Dienstleistungsaufwand<br>Investitionen und übrigem Betriebsaufwand<br>Vorsteuerkürzungen (z.B. wegen gemischter Verwendung, Subventionen,<br>Spenden)<br>An die Eidg. Steuerverwaltung zu zahlender Betrag<br>Guthaben des Steuerpflichtigen                                                                                                    | 074<br>080<br>090<br>100<br><u>110</u><br><u>111</u><br><u>130</u><br>150<br><u>160</u>                                     | 0.00<br>0.00<br>0.00<br>Steuer<br>108.25<br>0.00<br>0.00                   | 0.00<br>0.00<br>0.00<br>Total Ziff. 110 und<br>111 abzügl. 130<br>108.25 140<br>-108.25 |
| Beherbergungsleistungen (Sondersatz) 3,6%         Steuerbarer Gesamtumsatz (wie Ziff. 060)         Bezug von Dienstleistungen von Unternehmen mit Sitz im Ausland nach Art. 10         MWSTG (Wert ohne Steuer) 7.6%         Total Steuer         Anrechenbare Vorsteuer auf         Material- und Dienstleistungsaufwand         Investitionen und übrigem Betriebsaufwand         Vorsteuerkürzungen (z.B. wegen gemischter Verwendung, Subventionen, Spenden)         An die Eidg. Steuerverwaltung zu zahlender Betrag         Guthaben des Steuerpflichtigen         Resultat Banana MwStTotalsummen                                                                                                    | 074<br>080<br>090<br>100<br><u>110</u><br><u>111</u><br><u>130</u><br>150<br><u>160</u><br>33.01 CH                         | 0.00<br>0.00<br>0.00<br>Steuer<br>108.25<br>0.00<br>0.00<br>0.00           | 0.00<br>0.00<br>0.00<br>Total Ziff. 110 und<br>111 abzügl. 130<br>108.25 140<br>-108.25 |
| Beherbergungsleistungen (Sondersatz) 3,6%         Steuerbarer Gesamtumsatz (wie Ziff. 060)         Bezug von Dienstleistungen von Unternehmen mit Sitz im Ausland nach Art. 10         MWSTG (Wert ohne Steuer) 7.6%         Total Steuer         Anrechenbare Vorsteuer auf         Material- und Dienstleistungsaufwand         Investitionen und übrigem Betriebsaufwand         Vorsteuerkürzungen (z.B. wegen gemischter Verwendung, Subventionen, Spenden)         An die Eidg. Steuerverwaltung zu zahlender Betrag         Guthaben des Steuerpflichtigen         Resultat Banana MwStTotalsummen         Betrag, welcher dem ESTV zu bezahlen ist, im Formular berechnet -1                                                                         | 074<br>080<br>090<br>100<br><u>110</u><br><u>111</u><br><u>130</u><br>150<br><u>160</u><br>33.01 CHI<br>08.25 CHI           | 0.00<br>0.00<br>0.00<br>Steuer<br>108.25<br>0.00<br>0.00<br>0.00<br>F      | 0.00<br>0.00<br>0.00<br>Total Ziff. 110 und<br>111 abzügl. 130<br>108.25 140<br>-108.25 |
| Beherbergungsleistungen (Sondersatz) 3,6%         Steuerbarer Gesamtumsatz (wie Ziff. 060)         Bezug von Dienstleistungen von Unternehmen mit Sitz im Ausland nach Art. 10         MWSTG (Wert ohne Steuer) 7.6%         Total Steuer         Anrechenbare Vorsteuer auf         Material- und Dienstleistungsaufwand         Investitionen und übrigem Betriebsaufwand         Vorsteuerkürzungen (z.B. wegen gemischter Verwendung, Subventionen, Spenden)         An die Eidg. Steuerverwaltung zu zahlender Betrag         Guthaben des Steuerpflichtigen         Resultat Banana MwStTotalsummen         Betrag, welcher dem ESTV zu bezahlen ist, im Formular berechnet -10         Zur Kontrolle muss die Summe gleich Null sein                  | 074<br>080<br>090<br>100<br><u>110</u><br><u>111</u><br><u>130</u><br>150<br><u>160</u><br>33.01 CH<br>08.25 CH<br>41.26 CH | 0.00<br>0.00<br>0.00<br>Steuer<br>108.25<br>0.00<br>0.00<br>0.00<br>F<br>F | 0.00<br>0.00<br>0.00<br>Total Ziff. 110 und<br>111 abzügl. 130<br>108.25 140<br>-108.25 |
| Beherbergungsleistungen (Sondersatz) 3,6%         Steuerbarer Gesamtumsatz (wie Ziff. 060)         Bezug von Dienstleistungen von Unternehmen mit Sitz im Ausland nach Art. 10         MWSTG (Wert ohne Steuer) 7.6%         Total Steuer         Anrechenbare Vorsteuer auf         Material- und Dienstleistungsaufwand         Investitionen und übrigem Betriebsaufwand         Vorsteuerkürzungen (z.B. wegen gemischter Verwendung, Subventionen, Spenden)         An die Eidg. Steuerverwaltung zu zahlender Betrag         Guthaben des Steuerpflichtigen         Resultat Banana MwStTotalsummen         Betrag, welcher dem ESTV zu bezahlen ist, im Formular berechnet -10         Zur Kontrolle muss die Summe gleich Null sein         ACHTUNG: | 074<br>080<br>090<br>100<br><u>110</u><br><u>111</u><br><u>130</u><br>150<br><u>160</u><br>33.01 CH<br>08.25 CH<br>41.26 CH | 0.00<br>0.00<br>0.00<br>Steuer<br>108.25<br>0.00<br>0.00<br>0.00<br>F<br>F | 0.00<br>0.00<br>0.00<br>Total Ziff. 110 und<br>111 abzügl. 130<br>108.25 140<br>-108.25 |

der MwSt/USt Tabelle verursacht ist.

## 3.7.10.4.6 Importieren von MwSt Codes

Mit Banana Buchhaltung 6 kann man die MwSt-Codes direkt importieren.

• Die MwSt-Codes importieren mit Befehl Buch1 - In Buchhaltung importieren.

| In Buchhaltung importieren                                | ×       |
|-----------------------------------------------------------|---------|
| © Bewegungen importieren                                  |         |
| © Konten importieren                                      |         |
|                                                           |         |
| MwSt/USt-Codes importieren                                |         |
| © <u>W</u> echselkurse importieren                        |         |
| Ruchhaltupadatai (* ac?)                                  |         |
| Datei mit Text mit Überschrift Spalten (Text-Datei *.txt) |         |
|                                                           |         |
|                                                           |         |
|                                                           |         |
|                                                           |         |
|                                                           |         |
|                                                           |         |
| Battime                                                   | ättern  |
| Dateiname                                                 |         |
| MwSt_Codes_Version_6.ac2                                  |         |
|                                                           |         |
|                                                           |         |
|                                                           |         |
| OK Abbrechen                                              | Hilfe   |
|                                                           | <u></u> |
|                                                           |         |

Im nächsten Fenster, das erscheint, 'alle Zeilen ersetzen' auswählen.

Achtung: Wenn Sie die Meldung **MwSt/USt-Konto nicht gefunden** erhalten, müssen Sie das automatisierte MwSt-Konto in den Stammdaten der Buchhaltung (Eigenschaften (Stammdaten), Registerkarte MwSt/USt) eingeben.

Mit Banana 5 ist es nicht möglich, die MwSt-Codes so zu importieren. Die Datei <u>MwSt-Codes Version 6.ac2</u>, herunterladen, die Datei öffnen, die Zeilen der Tabelle MwSt-Codes kopieren und sie in die entsprechende Tabelle Ihrer Datei kopieren.

# **3.8 Spezifische Funktionen**

## 3.8.1 Kosten-und Profitstellen

Die Kosten-und Profitstellen sind Gruppierungen, dank welchen es möglich ist, Details ausserhalb der Buchhaltung zu erhalten.

## Im Besonderen:

- Projekte
- Veranstaltungen
- Baustellen
- Kunden/Lieferanten
- Mitglieder
- Zusätzliche Details von gewissen Ausgaben

#### **Charakteristiken:**

- Jede Kosten-und Profitstelle hat einen eigenen Kontoauszug
- Sie können so viele Kostenstellen schreiben, wie Sie wollen
- Sie können bis zu drei Typologien von Kostenstellen erstellen, und jede Kostenstelle kann mehrere Untergruppen haben.

## 3.8.1.1 Kostenstellen einrichten

Die Kostenstellen müssen in der Tabelle Konten eingerichtet werden, am Ende des Kontenplans.

#### So einrichten:

- So viele leere Zeilen eingeben, wie Kostenstellen vorgesehen sind
- In der Spalte Gruppe die Herkunftsgruppe eingeben
- In der Spalte Konto geben Sie die Konten der Kostenstellen ein, und zwar mit einen Punkt vor denen, die Sie in der Spalte KS1 buchen (Tabelle Buchungen), mit einem Komma vor denen, die Sie in Spalte KS2 buchen und mit einem Strichpunkt vor denen, die Sie in Spalte KS3 eingeben.

In diesem Beispiel, haben wir eine Kostenstelle für die Verwaltung der Baustellen eingerichtet.

| Kon  | Konten  |          | Buchu | Buchungen Totalsumm |                    |                      | MwSt/USt-Codes |     |          |       |           | $\overline{\mathbf{x}}$ |
|------|---------|----------|-------|---------------------|--------------------|----------------------|----------------|-----|----------|-------|-----------|-------------------------|
|      | Sektion | Gruppe   | Konto | Be                  | schreibung         |                      | BKlasse        | Gr  | Eröffnun | g CHF | Saldo CHF | ]^                      |
| 161  | 03      |          |       | KOSTENST            | ELLEN              |                      |                |     |          |       |           | 1                       |
| 162  |         |          |       |                     |                    |                      |                |     |          |       |           |                         |
| 163  |         |          |       | Baustellen          |                    |                      |                |     |          |       |           |                         |
| 164  |         |          | .B1   | Baustelle 1         |                    |                      |                | BST |          |       | 2'500.00  | J                       |
| 165  |         |          | .B2   | Baustelle 2         |                    |                      |                | BST |          |       | 890.00    | )                       |
| 166  |         |          | .B3   | Baustelle 3         |                    |                      |                | BST |          |       | 1'600.00  | J                       |
| 167  |         |          |       |                     |                    |                      |                |     |          |       |           |                         |
| 168  |         | BST      |       | Total Baustelle     | n                  |                      |                |     |          |       | 4'990.00  | ) 🔶                     |
| Basi | \$      | Bewegung | g Bud | lget Vorherge       | hende Verschiedene | erschiedene Ausdruck |                |     | I        | 1     | •         | ¥                       |

Die Kostenstelle wird wie jedes andere Konto behandelt. Für jede Kostenstelle gibt es einen eigenen Kontoauszug mit Bewegungen und Saldo.

## MwSt/USt und Kostenstellen

Für jede Kostenstelle kann bestimmt werden, welcher Betrag zum Buchen auf der Kostenstelle verwendet werden soll:

der Buchungsbetrag der Betrag inkl. MwSt/USt der Betrag exkl. MwSt/USt (Netto) In den Eigenschaften (Stammdaten), Registerkarte MwSt/USt können Sie den Betrag der Kostenstelle auswählen.

| Buchhaltung       Optionen       Adresse       MwSt/USt       Verschiedene       Passwort       Texte         Konto       MwSt/USt       2200A       Mehrwertsteuer automatisch       •         Runden der       MwSt/USt | Eigenschaften (Stammdaten)                                                                                                    |
|----------------------------------------------------------------------------------------------------|----------------------------------------------------------------------------------------------------|
| Konto MwSt/USt   Runden der MwSt/USt   Kostenstelle 1 (K51)   Kostenstelle 2 (K52)   Kostenstelle 3 (K53)                                                                                                    | Buchhaltung Optionen Adresse MwSt/USt Verschiedene Passwort Texte                                                                                                    |
|                                                                                                    | Buchhaltung       Uptionen       Adresse       MWSt/USt       Verschiedene       Passwort       Texte         Konto       MwSt/USt       2200A       Mehrwertsteuer automatisch <ul> <li>Runden der MwSt/USt</li> <li>Kostenstelle 1 (KS1)</li> <li>Kostenstelle 2 (KS2)</li> <li>Kostenstelle 3 (KS3)</li> </ul> Verwende Transaktionsbetrag <ul> <li>Verwende Betrag inklusiv MwSt/USt</li> <li>Verwende Betrag ohne MwSt/USt</li> <li>Verwende Transaktionsbetrag</li> </ul> <ul> <li>Verwende Betrag ohne MwSt/USt</li> <li>Verwende Betrag ohne MwSt/USt</li> <li>Verwende Transaktionsbetrag</li> </ul> |
| OK Abbrechen Hilfe                                                                                                    |                                                                                                    |

Diese Definitionen gelten für die ganze Periode der Buchhaltung.

Wenn an dieser Option etwas ändert, verlangt das Programm, dass die Buchhaltung nachkontrolliert wird.

Weitere Ressourcen, die mit den Kostenstellen verbunden sind

- Buchen auf Kostenstellen
- Das Verwalten der Liste aller Mitglieder eines Vereins
- Verschiedene Gruppen in einer Kostenstelle verwalten
- Kunden und Lieferanten mit MwSt/USt auf Einnahmen

## 3.8.1.2 Buchen auf Kostenstellen

Buchen auf Kostenstellen

In der Tabelle **Buchungen**, Ansicht **Kostenstellen**, geben Sie den Code der Kostenstelle in den entsprechenden Spalten, nämlich in **KS1, KS2** oder **KS3** ein. Ohne den Punkt, das Komma oder den Strichpunkt.

Im Beispiel, das folgt, wird in der Kostenstelle EA gebucht (das Konto wird ohne den Punkt eingegeben). Gibt man den Code -EA ein, wird der Betrag negativ gebucht (oder in Haben).

| Konten |            |          | Buchungen                   | Totalsummen   | MwSt/U | St-Codes |            |     |        |      | ×        |
|--------|------------|----------|-----------------------------|---------------|--------|----------|------------|-----|--------|------|----------|
|        | Datum      | Beleg    | Beschreibu                  | ng            | KtSoll | KtHaben  | Betrag CHF | KS1 | KS2    | KS3  | $\geq$ ^ |
| 4      | 01.02.2010 |          | Bezahlung Reparatur ur      |               | 1000   | 357.00   |            |     |        |      |          |
| 5      | 01.02.2010 |          | Fahrzeugreparatur           | 6200          |        | 300.00   |            |     |        |      |          |
| 6      | 01.02.2010 |          | Benzin Januar               | 6210          |        | 57.00    |            |     |        |      |          |
| 7      | 03.02.2010 |          | Einkäufe Baustelle A        |               | 4000   | 1020     | 1'520.00   | EA  |        |      |          |
| 8      |            |          |                             |               |        |          |            |     |        |      |          |
| 9      |            |          |                             |               |        |          |            |     |        |      | -        |
| Basis  |            | MwSt     | /USt komplett Kostenstel    | len Fälligkei | iten   | Sperre   |            | •   | i      |      | ► ¥      |
| 4000   | Mate       | rialaufw | and / Einkauf von Apparaten | 1'520.00      | 1'52   | 0.00     |            |     |        |      |          |
| 1020   | Konto      | okorrent |                             | -1'520.00     | 13'48  | 0.00     |            |     |        |      |          |
| .EA    | Einkä      | iufe Bau | ustelle A                   | 1'520.00      | 1'52   | 0.00     |            |     |        |      |          |
|        |            |          |                             |               |        |          |            |     |        |      |          |
|        |            |          |                             |               |        |          |            |     |        |      |          |
| 7/1    | 0          |          |                             |               |        |          |            | CA  | PS NUM | SCRL | OVR      |

Die Kostenstelle wird wie jedes andere Konto behandelt. Für jede Kostenstelle gibt es einen eigenen Kontoauszug mit Bewegungen und Saldo.

## **Negative Buchung**

In der Einfachen Buchhaltung und im Kassenbuch folgt normalerweise die Buchung der Kostenstelle dem Betrag der Buchung.

Wenn es sich um eine Ausgabe handelt wird der Betrag negativ gebucht.

In der doppelten Buchhaltung (und als Option auch für die Einfache Buchhaltung und das Kassenbuch) können Sie negativ buchen (in Haben), indem Sie das Konto der Kostenstelle mit einem Minuszeichen voran schreiben (-KS1, -KS2, -KS3).

## MwSt/USt und Kostenstellen

Für jede Kostenstelle kann bestimmt werden, welcher Betrag zum Buchen auf der Kostenstelle verwendet werden soll:

- 1. der Buchungsbetrag
- 2. der Betrag inkl. MwSt/USt
- 3. der Betrag exkl. MwSt/USt (Netto)

In den Eigenschaften (Stammdaten), Registerkarte MwSt/USt können Sie den Betrag der Kostenstelle auswählen.

| Eigenschaften (Stammdaten)   |          |                                                |                                |      | ×     |
|------------------------------|----------|------------------------------------------------|--------------------------------|------|-------|
| Buchhaltung Optionen Adresse | MwSt/USt | Verschiedene                                   | Passwort Tex                   | kte  |       |
| Konto MwSt/USt               | 22       | 200A Mehrwerts                                 | euer automatis                 | :h   | •     |
| Runden der MwSt/USt          |          |                                                |                                |      |       |
| Kostenstelle 1 (KS1)         | Ve       | erwende Transał                                | tionsbetrag                    |      | -     |
| Kostenstelle 2 (KS2)         | Ve<br>Ve | <mark>rwende Transak</mark><br>rwende Betrag i | tionsbetrag<br>hklusiv MwSt/US | t    |       |
| Kostenstelle 3 (KS3)         | Ve       | rwende Betrag o<br>erwende Transar             | ihne MwSt/USt<br>donsbed ag    |      | -     |
|                              |          |                                                |                                |      |       |
|                              |          |                                                |                                |      |       |
|                              |          |                                                |                                |      |       |
|                              |          |                                                |                                |      |       |
|                              |          |                                                |                                |      |       |
|                              |          |                                                |                                |      |       |
|                              |          | ОК                                             | Abbre                          | chen | Hilfe |

Diese Definitionen gelten für die ganze Periode der Buchhaltung.

Wenn an dieser Option etwas ändert, verlangt das Programm, dass die Buchhaltung nachkontrolliert wird.

#### Die Ansicht Kostenstellen

Die Ansicht "Kostenstellen" wird in der Tabelle Buchungen angezeigt. Sie besteht aus drei Spalten, welche die Kostenstellen betreffen: KS1, KS2, KS3.

| Konten Buchung                                                                                |            |       | Buchungen                         | Totalsummen              | MwSt/U               | St-Codes   |     |     |        |           | $\overline{\mathbf{x}}$ |
|-----------------------------------------------------------------------------------------------|------------|-------|-----------------------------------|--------------------------|----------------------|------------|-----|-----|--------|-----------|-------------------------|
|                                                                                               | Datum      | Beleg | Beschreibur                       | KtSoll                   | KtHaben              | Betrag CHF | KS1 | KS2 | KS3    | $\supset$ |                         |
| 4                                                                                             | 01.02.2010 |       | Bezahlung Reparatur un            |                          | 1000                 | 357.00     |     |     |        |           |                         |
| 5                                                                                             | 01.02.2010 |       | Fahrzeugreparatur                 | 6200                     |                      | 300.00     | )   |     |        |           |                         |
| 6                                                                                             | 01.02.2010 |       | Benzin Januar                     | 6210                     |                      | 57.00      | )   |     |        |           |                         |
| 7                                                                                             | 03.02.2010 |       | Einkäufe Baustelle A              | 4000                     | 1020                 | 1'520.00   |     |     |        |           |                         |
| 8                                                                                             |            |       |                                   |                          |                      |            |     |     |        |           |                         |
| 9                                                                                             |            |       |                                   |                          |                      |            |     |     |        |           | +                       |
| Basis                                                                                         | :          | MwSt  | /USt komplett <b>(Kostenstell</b> | Fälligkeit               | en                   | Sperre     |     | •   | i .    |           | ۰¥                      |
| 4000 Materialaufwand / Einkauf von Apparaten<br>1020 Kontokorrent<br>.EA Einkäufe Baustelle A |            |       | 1'520.00<br>-1'520.00<br>1'520.00 | 1'520<br>13'480<br>1'520 | ).00<br>).00<br>).00 |            |     |     |        |           |                         |
| 7/1                                                                                           | 0          |       |                                   |                          |                      |            |     | CA  | PS NUM | SCRL      | OVR                     |

Falls eine Spalte einer Kostenstelle (Ansicht Kostenstellen) nicht sichtbar ist, kann man sie anzeigen, nämlich im Menü "Daten" mit Befehl **Felder einrichten** und dann Option "Sichtbar" bezüglich fehlende Kostenstelle.

Weitere Ressourcen, die mit den Kostenstellen verbunden sind

Kostenstellen einrichten

- Das Verwalten der Liste aller Mitglieder eines Vereins
- Verschiedene Gruppen in einer Kostenstelle verwalten
- Kunden und Lieferanten mit MwSt/USt auf Einnahmen

## 3.8.1.3 Verschiedene Gruppen in einer Kostenstelle verwalten

Um verschiedene Gruppen in einer Kostenstelle verwalten zu können, die der gleichen Typologie gehören, muss man in der gewünschten Kostenstelle (Komma, Punkt und Strichpunkt) verschiedene Gruppierungen einrichten. Im Beispiel, das folgt, sind die Gruppierungen in einer einfachen Buchhführung in der Kostenstelle KS3 aufgestellt worden (mit Strichpunkt):

| Konten       |        |           | Kategorien            | Bu                              | chungen |        |                 |                  |                          |                       | $\mathbf{Z}$ |
|--------------|--------|-----------|-----------------------|---------------------------------|---------|--------|-----------------|------------------|--------------------------|-----------------------|--------------|
|              | Gruppe | Kategorie | Beschrei              | Beschreibung                    |         | Gr     | Einna<br>Basisv | ahmen<br>vährung | Ausgaben<br>Basiswährung | Saldo<br>Basiswährung | ^            |
| 27           |        |           |                       |                                 |         |        |                 |                  |                          |                       | 1            |
| 28           |        |           | Stockwerkeigentur     | m A                             |         |        |                 |                  |                          |                       |              |
| 29           |        | ;SAK      | Wasser, Elektrizität, | Erdgas                          |         | SA     |                 |                  |                          |                       |              |
| 30           |        | ;SAM      | Material              | aterial                         |         |        |                 |                  |                          |                       |              |
| 31           |        | ;SAUN     | Unterhalt             | nterhalt                        |         |        |                 |                  |                          |                       |              |
| 32           |        | ;SAV      | Verschiedenes         |                                 |         | SA     |                 |                  |                          |                       |              |
| 33           | SA     |           | Totalspesen Stocky    | werkeige                        | ntum A  | TK     |                 |                  |                          |                       |              |
| 34           |        |           |                       |                                 |         |        |                 |                  |                          |                       |              |
| 35           |        |           |                       |                                 |         |        |                 |                  |                          |                       |              |
| 36           |        |           | Stockwerkeigentur     | m B                             |         |        |                 |                  |                          |                       |              |
| 37           |        | ;SBK      | Wasser, Elektrizität, | Erdgas                          |         | SB     |                 |                  |                          |                       |              |
| 38           |        | ;SBM      | Material              |                                 |         | SB     |                 |                  |                          |                       |              |
| 39           |        | ;SBUN     | Unterhalt             |                                 |         | SB     |                 |                  |                          |                       |              |
| 40           |        | ;SBV      | Verschiedenes         |                                 |         | SB     |                 |                  |                          |                       |              |
| 41           | SB     |           | Totalspesen Stocky    | werkeige                        | ntum B  | TK     |                 |                  |                          |                       |              |
| 42           |        |           |                       |                                 |         |        |                 |                  |                          |                       |              |
| 43           |        |           |                       |                                 |         |        |                 |                  |                          |                       |              |
| 44           |        |           | Stockwerkeigentur     | m C                             |         |        |                 |                  |                          |                       |              |
| 45           |        | ;SCK      | Wasser, Elektrizität, | Erdgas                          |         | SC     |                 |                  |                          |                       |              |
| 46           |        | ;SCM      | Material              |                                 |         | SC     |                 |                  |                          |                       |              |
| 47           |        | ;SCUN     | Unterhalt             |                                 |         | SC     |                 |                  |                          |                       |              |
| 48           |        | ;SCV      | Verschiedenes         |                                 |         | SC     |                 |                  |                          |                       |              |
| 49           | SC     |           | Totalspesen Stocky    | Fotalspesen Stockwerkeigentum C |         |        |                 |                  |                          |                       |              |
| 50           |        |           |                       |                                 |         |        |                 |                  |                          |                       |              |
| 51           | ТК     |           | Totalspensen          |                                 |         |        |                 |                  |                          |                       |              |
| 52           |        |           |                       |                                 |         |        |                 |                  |                          |                       |              |
| 53           |        |           |                       |                                 |         |        |                 |                  |                          |                       | Ŧ            |
| Basis Budget |        | Budget    | Verschiedene          | Periode                         | Au      | sdruck | •               | •                |                          | •                     | $\mathbf{Y}$ |

In den Stammdaten der Buchhaltung (Menü Datei, Befehl Eigenschaften (Stammdaten)), muss man die Option "Die Kostenstellen wie die Kategorie buchen (+/-)" aktivieren. Diese Option erlaubt, die Beträge der Kostenstelle in Einnahmen oder Ausgaben, je nach Kategorie, zu erhalten.

**Achtung**: Wird diese Option nicht bestätigt, muss man, um negativ zu buchen (Ausgaben), die Kostenstelle mit einem vorangestellten Minuszeichen eingeben (-KS).

| Eigenschaften (Stammdaten)                                                                                  | x |
|----------------------------------------------------------------------------------------------------|---|
| Buchhaltung Optionen Adresse Verschiedene Passwort Texte                                                    |   |
| ☑ Datum für Buchung erfoderlich                                                                             |   |
| Totalsummen manuell nachrechnen (F9)                                                                        |   |
| Datei Vorjahr                                                                                               |   |
|                                                                                                    |   |
| Smart Fill mit Vorjahresbuchungen Blättern                                                                  |   |
| Minuszeichen (-) als Trennzeichen der Segmente benutzen<br>Die Kostenstellen wie die Kategorie buchen (+/-) |   |
|                                                                                                    |   |
| OK Abbrechen ?                                                                                              |   |

Damit man die Kostenstelle einer spezifischen Gruppierung zuschreiben kann, muss man die entsprechende Kostenstelle in der Spalte KS3 der Tabelle Buchungen (Ansicht Kostenstellen) schreiben.

| Konte | en         |                                              | Kategorien       |             | Buchungen  | i          |         |           |          |       |           |      | $\mathbf{x}$ |
|-------|------------|----------------------------------------------|------------------|-------------|------------|------------|---------|-----------|----------|-------|-----------|------|--------------|
|       | Datum      | Beleg                                        |                  | Besch       | reibung    |            |         | Einnahmen | Ausgaben | Konto | Kategorie | KS3  | <b>^</b>     |
| 1     | 01.01.2010 | 1                                            | Rechnung Elekti  | rizität Sto | ckwerkeige | ntum A     |         |           | 260.00   | 1010  | 3005      | SAK  |              |
| 2     | 06.01.2010 | 2                                            | Rechnung f Liefe | rung Erd    | gas Stockw | erkeigenti | umC     |           | 3'600.00 | 1010  | 3010      | SCK  |              |
| 3     | 09.02.2010 | 02.2010 3 Hauswartspesen Stockwerkeigentum B |                  |             |            |            |         |           | 600.00   | 1000  | 3055      | SBV  | ]            |
| 4     |            |                                              |                  |             |            |            |         |           |          |       |           |      | 1            |
| Basis |            | Ko                                           | stenstellen      | Fälligkeite | n          | Sperre     |         | •         |          |       | 1         | •    | ¥            |
| 1000  | Kass       | e                                            |                  |             | -600.0     | 0          | -600.00 |           |          |       |           |      |              |
| 3055  | Hau        | swart                                        |                  |             | -600.0     | 0          | -600.00 |           |          |       |           |      |              |
| ;SBV  | Vers       | chiede                                       | nes              |             | -600.0     | 0          | -600.00 |           |          |       |           |      |              |
| •     |            |                                              |                  |             |            | 111        |         |           |          |       |           |      | •            |
| 3/3   | 17         |                                              |                  |             |            |            |         |           |          | CAPS  | NUM SC    | RL O | VR           |

In den Konten der Kostenstellen werden automatisch die Beträge übernommen, sowie die Totalsummen nach Gruppen als auch die Gesamtsumme.

| Kont | en     |           | Kategorien                  | Buchungen |     |                           |                          |                       | $\overline{\mathbf{x}}$ |
|------|--------|-----------|-----------------------------|-----------|-----|---------------------------|--------------------------|-----------------------|-------------------------|
|      | Gruppe | Kategorie | Beschreibung                |           | Gr  | Einnahmen<br>Basiswährung | Ausgaben<br>Basiswährung | Saldo<br>Basiswährung | ^                       |
| 28   |        |           | Stockwerkeigentum A         |           |     |                           |                          |                       | 1                       |
| 29   |        | ;SAK      | Wasser, Elektrizität, Erdga | IS        | SA  |                           | 260.00                   | -260.00               | j                       |
| 30   |        | ;SAM      | Material                    |           | SA  |                           |                          |                       |                         |
| 31   |        | ;SAUN     | Unterhalt                   |           | SA  |                           |                          |                       |                         |
| 32   |        | ;SAV      | Verschiedenes               |           | SA  |                           |                          |                       |                         |
| 33   | SA     |           | Totalspesen Stockwerke      | igentum A | ΤK  |                           | 260.00                   | -260.00               |                         |
| 34   |        |           |                             |           |     |                           |                          |                       |                         |
| 35   |        |           |                             |           |     |                           |                          |                       |                         |
| 36   |        |           | Stockwerkeigentum B         |           |     |                           |                          |                       |                         |
| 37   |        | ;SBK      | Wasser, Elektrizität, Erdga | IS        | SB  |                           |                          |                       |                         |
| 38   |        | ;SBM      | Material                    |           | SB  |                           |                          |                       |                         |
| 39   |        | ;SBUN     | Unterhalt                   |           | SB  |                           |                          |                       | _                       |
| 40   |        | ;SBV      | Verschiedenes               |           | SB  |                           | 600.00                   | -600.00               |                         |
| 41   | SB     |           | Totalspesen Stockwerke      | igentum B | ΤK  |                           | 600.00                   | -600.00               |                         |
| 42   |        |           |                             |           |     |                           |                          |                       |                         |
| 43   |        |           |                             |           |     |                           |                          |                       |                         |
| 44   |        |           | Stockwerkeigentum C         |           |     |                           |                          |                       |                         |
| 45   |        | ;SCK      | Wasser, Elektrizität, Erdga | IS        | SC  |                           | 3'600.00                 | -3'600.00             |                         |
| 46   |        | ;SCM      | Material                    |           | SC  |                           |                          |                       |                         |
| 47   |        | ;SCUN     | Unterhalt                   |           | SC  |                           |                          |                       |                         |
| 48   |        | ;SCV      | Verschiedenes               |           | SC  |                           |                          |                       |                         |
| 49   | SC     |           | Totalspesen Stockwerke      | igentum C | ΤK  |                           | 3'600.00                 | -3'600.00             | 1                       |
| 50   |        |           |                             |           |     |                           |                          |                       |                         |
| 51   | TK     |           | Totalspensen                |           |     |                           | 4'460.00                 | -4'460.00             | 1                       |
| 52   |        |           |                             |           |     |                           |                          |                       | -                       |
| Basi | S      | Budget    | Verschiedene Periode        | Ausdn     | uck | •                         |                          | 4                     | ¥                       |

Weitere Lektionen, die mit den Kostenstellen verbunden sind:

- Kostenstellen einrichten
- Buchen auf Kostenstellen
- Das Verwalten der Liste aller Mitglieder eines Vereins
- Kunden und Lieferanten mit MwSt/USt auf Einnahmen

## 3.8.1.4 Mitglieder verwalten

Die Abbildungen, die folgen, betreffen die doppelte Buchhaltung, aber alle Funktionen sind auch in der <u>einfachen Buchhaltung</u> vorhanden.

Wenn Sie die Liste der Mitglieder mit allen Daten wünschen, die für einen Verein zählen, gehen Sie so vor:

 In der Tabelle Konten, nach dem Kontenplan, die Liste der Mitglieder erstellen mit Hilfe von "KS3" (Kostenstelle).

| Kon  | ten     |          |       | Buchungen       | Totalsum         | imen      |         |    |               |           | X   |
|------|---------|----------|-------|-----------------|------------------|-----------|---------|----|---------------|-----------|-----|
|      | Sektion | Gruppe   | Kont  | to              | Beschreibung     |           | BKlasse | Gr | Eröffnung CHF | Saldo CHF | ^   |
| 173  | ×       |          |       | Mitgliederli    | ste              |           |         |    |               |           |     |
| 174  |         |          | ;WEI  | IS Mitglied Wei | sshaupt          |           |         | S  |               |           |     |
| 175  |         |          | ;MUE  | E Mitglied Mül  | er               |           |         | S  |               |           |     |
| 176  |         |          | ;SCF  | H Mitglied Sch  | mid              |           |         | S  |               |           |     |
| 177  |         |          | ;SHV  | V Mitglied Sch  | warz             |           |         | S  |               |           |     |
| 178  |         |          | ;KOH  | H Mitglied Koh  | ler              |           |         | S  |               |           |     |
| 179  |         | S        |       | Totalsumm       | e Mitglieder     |           |         |    |               |           |     |
| 180  |         |          |       |                 | _                |           |         |    |               |           |     |
| Basi | s I     | Bewegung | g Bud | lget Vorhergel  | n Verschiede Aus | sdruck Ad | resse   | •  |               |           | ► ¥ |

- <u>Ansicht Adressen aktivieren</u>, indem Sie im Menü Werkzeuge, auf Befehl Neue Funktionen hinzufügen klicken
- Im Fenster, das sich öffnet, die Option Felder Adressen in der Kontentabelle hinzufügen mit OK bestätigen
- Daten der Mitglieder eingeben
- Für den Ausdruck die gewünschten Zeilen auswählen und Option **Nur ausgewählte Zeilen** aktivieren (Menü **Datei**, Befehl **Drucken**).

| Kon   | ten   |             | Buchungen          |        |        | Totalsummen              |      |             |    |                  |               | $\overline{\mathbf{x}}$ |
|-------|-------|-------------|--------------------|--------|--------|--------------------------|------|-------------|----|------------------|---------------|-------------------------|
|       | Konto | Bes         | schreibung         |        | Titel  | Vomame und Name          |      | Adresse 1   |    | PLZ / Ort        | Telefon       | -                       |
| 172   |       | Mitallada   |                    |        |        |                          |      |             |    |                  |               | -                       |
| 1/3   |       | Mitglieder  | riiste             |        |        |                          |      |             |    |                  |               | -                       |
| 174   | ;WEIS | Mitglied W  | /eisshaupt         | H      | Herrn  | Hans Wiisshaupt          | Bahi | nhofstrasse | 10 | 8003 Zürich      | 076 313 12 13 |                         |
| 175   | ;MUE  | Mitglied Mi | üller              | H      | Herrn  | Reto Müller              | Was  | sergasse 2  |    | 9000 St. Gallen  | 079 512 80 92 |                         |
| 176   | ;SCH  | Mitglied So | chmid              | H      | Herrn  | Urs Schmid               | Im H | orf 13      |    | 8700 Küsnacht ZH | 044 413 89 57 |                         |
| 177   | ;SHW  | Mitglied So | chwarz             | H      | Herrn  | Volker Schwarz           | Lind | enstrasse 3 | 0  | 8003 Zürich      | 079 482 14 21 | _                       |
| 178   | ;KOH  | Mitglied Ko | ohler              | ŀ      | Herrn  | Karl Kohler              | Ode  | rstrasse 23 |    | 1950 Sion        | 027 566 78 11 | _                       |
| 179   |       | Totalsum    | <u>ne Mitglied</u> | ler    |        |                          |      |             |    |                  |               |                         |
| 180   |       |             |                    |        |        |                          |      |             |    |                  |               | -                       |
| Desia |       | D           | Destant            | Vedee  | - la l | Venelia de la Avenda vel |      |             | _  |                  |               |                         |
| Basis |       | Bewegung    | Budget             | vomerg | gene   | verschiedene Ausdruck    | · /  | varesse     |    |                  |               | $\mathbf{\Sigma}$       |

Beim Buchen der Mitgliederbeiträge in der Tabelle **Buchungen**, das Konto **KS3**, welches dem Mitglied entspricht, in Spalte KS3 eingeben.

| Kont  | en         |           | Buchungen       |             | Totalsummen  |        |          |        |         |          |       |      | ~        |
|-------|------------|-----------|-----------------|-------------|--------------|--------|----------|--------|---------|----------|-------|------|----------|
|       | Datum      | Beleg     |                 | Be          | schreibung   |        |          | KtSoll | KtHaben | Betrag ( | CHF   | KS3  | <b>^</b> |
| 2     | 15.01.2010 | 2         | Einzahlung Jahr | resbeitra   | g Mitglied N | lüller |          | 1020   | 3000    | 5        | 00.00 | MUE  |          |
| 3     | 15.01.2010 | 3         | Einzahlung Jahr | resbeitra   | g Mitglied S | chmid  |          | 1020   | 3000    | 5        | 00.00 | SCH  |          |
| 4     | 15.01.2010 | 4         | Einzahlung Jahr | esbeitra    | g Mitglied S | chwarz |          | 1020   | 3000    | 5        | 00.00 | SHW  |          |
| 5     | 15.01.2010 | 5         | Einzahlung Jahr | esbeitra    | g Mitglied K | ohler  |          | 1020   | 3000    | 5        | 00.00 | KOH  |          |
| 6     |            |           |                 |             |              |        |          |        |         |          |       |      | -        |
| Basis |            | Kos       | tenstellen      | Fälligkeite | 'n           | Sperre |          | •      |         |          |       |      | +        |
| 1020  | Konte      | okorrent  |                 |             | 500.0        | 0 1    | 7'500.00 |        |         |          |       |      |          |
| 3000  | Jahre      | esbeitrag | g Mitglied      |             | -500.0       | 0 -3   | 2′500.00 |        |         |          |       |      |          |
| ;KOH  | l Mitgli   | ed Kohl   | er              |             | 500.0        | D      | 500.00   |        |         |          |       |      | Ξ        |
|       |            |           |                 |             |              |        |          |        |         |          |       |      |          |
|       |            |           |                 |             |              |        |          |        |         |          |       |      | -        |
| 5/6   | 1          |           |                 |             |              |        |          |        |         | CAPS     | NUM   | SCRL | OVR      |

In der Tabelle Konten stehen die Bewegungssaldi des Mitglieds.

Mit Doppelklick auf das Konto KS3, werden alle Bewegungen eines Mitgliedes angezeigt.

| Kon  | ten     |          |       | Buchungen     |             | Totalsummen   |         |      |               |           |   |
|------|---------|----------|-------|---------------|-------------|---------------|---------|------|---------------|-----------|---|
|      | Sektion | Gruppe   | Kont  | to            | Beschrei    | bung          | BKlasse | e Gr | Eröffnung CHF | Saldo CHF | ^ |
| 173  | *       |          |       | Mitglied      | erliste     |               |         |      |               |           |   |
| 174  |         |          | ;WE   | IS Mitglied \ | Veisshaupt  |               |         | S    |               | 500.00    |   |
| 175  |         |          | ;MUE  | E Mitglied M  | Aüller      |               |         | S    |               | 500.00    |   |
| 176  |         |          | ;SCF  | H Mitglied S  | Schmid      |               |         | S    |               | 500.00    |   |
| 177  |         |          | ;SHV  | V Mitglied S  | Schwarz     |               |         | S    |               | 500.00    |   |
| 178  |         |          | ;KOł  | H Mitglied H  | Kohler      |               |         | S    |               | 500.00    |   |
| 179  |         | S        |       | Totalsun      | nme Mitgli  | eder          |         |      |               | 2'500.00  |   |
| 180  |         |          |       |               |             |               |         |      |               |           |   |
| Basi | s I     | Bewegung | g Bud | lget Vorhe    | rgeh Versch | iede Ausdruck | Adresse |      |               | Þ         | Y |

Weitere Ressourcen, die mit den Kostenstellen verbunden sind

- Kostenstellen einrichten
- Buchen auf Kostenstellen
- Verschiedene Gruppen in einer Kostenstelle verwalten
- Kunden und Lieferanten mit MwSt/USt auf Einnahmen

### 3.8.1.5 KS im Kassenbuch

Die Kostenstellen liefern ausführliche Informationen zu einer Kategorie von Einnahmen und/oder Ausgaben.

Dank den Kostenstellen können Sie andere Totalisierungen als diejenigen der Tabelle Kategorien erstellen, ohne die Buchhaltung zu ändern.

**Beispiel**: Die Ausgaben enthalten die Kategorie "Autokosten", wenn Sie im Detail wissen wollen, um welche Kosten es sich handelt (Benzin, Reparatur, Versicherungen, usw.), können Sie Kostenstellen einrichten. Am besten werden die Kostenstellen separat nach den Kategorien aufgestellt.

|      |        |           | monte  |              | otonon | in Russi  |     |       | 1 DC |                | ormanang        |           |              |
|------|--------|-----------|--------|--------------|--------|-----------|-----|-------|------|----------------|-----------------|-----------|--------------|
| Kont | en     |           | Kat    | egorien      |        | Buchunger | n   |       |      | MwSt/US        | t-Codes         |           | $\mathbf{x}$ |
|      | Gruppe | Kategorie |        | Beschre      | ibung  |           |     | Gr    | Eir  | nnahmen<br>CHF | Ausgaben<br>CHF | Saldo CHF | ^            |
| 41   |        |           |        |              |        |           |     |       |      |                |                 |           |              |
| 42   |        |           | Autok  | osten        |        |           |     |       |      |                |                 |           |              |
| 43   |        | .BEN      | Benzir | n            |        |           |     | KOA   |      |                |                 |           |              |
| 44   |        | .REP      | Repar  | atur         |        |           |     | KOA   |      |                |                 |           |              |
| 45   |        | .VER      | Versic | herungen     |        |           |     | KOA   |      |                |                 |           |              |
| 46   |        |           |        |              |        |           |     |       |      |                |                 |           |              |
| 47   | KOA    |           | Totals | summe Autok  | osten  |           |     |       |      |                |                 |           | -            |
| Basi | S      | Budget    |        | Verschiedene | Period | e         | Aus | druck |      | •              |                 | •         | ¥            |

## Einrichten von Kostenstellen im Kassenbuch von Banana Buchhaltung

KOA Totalsumme Autokosten

Dies ist das Konto '.VER', welches in der Gruppe 'KOA' summiert wird

| ۲ |       |      |     |      | •   |
|---|-------|------|-----|------|-----|
|   | 45/50 | CAPS | NUM | SCRL | OVR |

In der Tabelle Buchungen geben Sie einfach in der Spalte KS1 das Kennzeichen der Kostenstelle ein (ohne die Interpunktion zuvor).

Buchen mit Kostenstellen im Kassenbuch von Banana Buchhaltung

| Kont                         | ten                                                 |                        | Kategorien  |               | Buchungen                    |                   | MwSt/USt             | -Codes       |           |             | ~ ~      |
|------------------------------|-----------------------------------------------------|------------------------|-------------|---------------|------------------------------|-------------------|----------------------|--------------|-----------|-------------|----------|
|                              | Datum                                               | Beleg                  | )           | Beschrei      | bung                         | Einna             | hmen CHF             | Ausgaben CHF | Kategorie | Saldo CHF   | KS1 ^    |
| 6                            | 11.01.2010                                          | 9                      | Leistung    | en            |                              |                   | 500.00               |              | 4020      | 2'140.00    |          |
| 7                            | 11.01.2010                                          | 10                     | Rechnun     | g für Autorep | aratur                       |                   |                      | 700.00       | 3050      | 1'440.00 RE | EP       |
| 8                            | 12.01.2010                                          | 11                     | Benzin      |               |                              |                   |                      | 89.00        | 3050      | 1'351.00 BE | EN 📃     |
| 9                            | 13.01.2010                                          | 12                     | Autovers    | icherung      |                              |                   |                      | 450.00       | 3050      | 901.00 VE   | ER       |
| 10                           |                                                     |                        |             |               |                              |                   |                      |              |           |             |          |
| Basis                        | s N                                                 | lwSt/U                 | St komplett | Kostenstelle  | n Fälligkeiten               | 5                 | брегте               | •            |           |             | • ¥      |
| Tast<br>1000<br>3050<br>.VEF | e F6 = Datum erhö<br>) Kasse<br>Autosk<br>R Versich | hen<br>osten<br>ierung |             |               | -450.00<br>-450.00<br>450.00 | 90<br>-1'23<br>45 | 1.00<br>9.00<br>0.00 |              |           |             |          |
| 9/                           | 10                                                  |                        |             |               |                              |                   |                      |              |           | CAPS NUM    | SCRL OVR |

Saldi der Kostenstellen nach dem Buchen im Kassenbuch von Banana Buchhaltung

| Kont | en     |           | Kat    | egorien      | Bu      | chungen |       |     | MwSt/US       | t-Codes         |           | $\mathbf{Z}$ |
|------|--------|-----------|--------|--------------|---------|---------|-------|-----|---------------|-----------------|-----------|--------------|
|      | Gruppe | Kategorie |        | Beschre      | eibung  |         | Gr    | Eir | nahmen<br>CHF | Ausgaben<br>CHF | Saldo CHF | ^            |
| 41   |        |           |        |              |         |         |       |     |               |                 |           |              |
| 42   |        |           | Autok  | osten        |         |         |       |     |               |                 |           |              |
| 43   |        | .BEN      | Benzi  | n            |         |         | KOA   |     | 89.00         |                 | 89.00     |              |
| 44   |        | .REP      | Repar  | atur         |         |         | KOA   |     | 700.00        |                 | 700.00    | 1            |
| 45   |        | .VER      | Versio | herung       |         |         | KOA   |     | 450.00        |                 | 450.00    | <u> </u>     |
| 46   |        |           |        |              |         |         |       |     |               |                 |           |              |
| 47   | KOA    |           | Totals | summe Autol  | kosten  |         |       |     | 1'239.00      |                 | 1'239.00  | 1            |
| 48   |        |           |        |              |         |         |       |     |               |                 |           | Ŧ            |
| Basi | S      | Budget    |        | Verschiedene | Periode | Aus     | druck | _   | ∢ 🔛           |                 | Þ         | ¥            |

Mit Doppelklick auf die Kategorie der Kostenstelle erhalten Sie den Auszug mit allen Details und den Saldo.

## 3.8.1.6 KS in der Einfachen Buchhaltung

So bestimmen Sie für jede Kategorie von Einnahmen und/oder Ausgaben Untergruppen

Dank den Kostenstellen können Sie andere Totalisierungen als diejenigen in der Tabelle Kategorien erhalten, ohne die Buchhaltung zu ändern.

**Beispiel:** Die Ausgaben enthalten das Konto "Autokosten"; wenn Sie im Detail wissen wollen, um welche Kosten es sich handelt (Benzin, Reparatur, Versicherungen, usw.), können Sie Kostenstellen einrichten. Am besten werden die Kostenstellen separat nach den Kategorien aufgestellt.

Kostenstellen in der Einfachen Buchhaltung von Banana Buchhaltung einrichten

| Kont | en     |            | Kategorien          | Buchung  | jen      |                  |                 | ×         |
|------|--------|------------|---------------------|----------|----------|------------------|-----------------|-----------|
|      | Gruppe | Kategorie  | Beschreib           | oung     | Gr       | Einnahmen<br>CHF | Ausgaben<br>CHF | Saldo CHF |
| 87   |        |            | Wareneinkauf        |          |          |                  |                 |           |
| 88   |        | ,А         | Wareneikauf Tip A   |          | W        |                  |                 |           |
| 89   |        | ,В         | Wareneikauf Tip B   |          | W        |                  |                 |           |
| 90   |        | , <b>V</b> | Einkauf Verpackungs | material | W        |                  |                 |           |
| 91   |        |            |                     |          |          |                  |                 |           |
| 92   | W      |            | Totalsumme Waren    | einkauf  |          |                  |                 |           |
| 93   |        |            |                     |          |          |                  |                 |           |
|      |        | D I I      | V                   | D : 1    | A        |                  |                 | -         |
| Basi | S      | Budget     | Verschiedene        | Penode   | Ausdruck | <                |                 | + ¥       |

In der Tabelle Buchungen (in unserm Beispiel werden Einkäufe gebucht) einfach in der Spalte KS1 das Kennzeichen der Kostenstelle eingeben, ohne die Interpunktion davor.

| Konte | en              |            | Kategorien             |             | Buchungen |        |        |         |        |        |       |      |         | $\frown$ |    | 7 |
|-------|-----------------|------------|------------------------|-------------|-----------|--------|--------|---------|--------|--------|-------|------|---------|----------|----|---|
|       | Datum           | Beleg      | E                      | Beschreibu  | ing       | E      | innahn | nen CHF | Ausgab | en CHF | Konto | Kat  | tegorie | KS       | 2  | 1 |
| 10    | 02.02.2010      |            | Einkauf von Mat        | erial bei   | Firma 1   |        |        |         |        | 500.00 | 1000  | 4    | 200     | A        |    |   |
| 11    | 03.02.2010      |            | Einkauf von Mat        | erial bei   | Firma 2   |        |        |         |        | 750.00 | 1020  | 4    | 200     | В        | 1  |   |
| 12    |                 |            |                        |             |           |        |        |         |        |        |       |      |         |          | Γ  | 4 |
| 13    |                 |            |                        |             |           |        |        |         |        |        |       |      |         | $\sim$   |    |   |
| Basis |                 | Ко         | stenstellen            | Fälligkei   | iten      | Sperre | е      |         | •      |        |       |      |         |          | Þ  | 2 |
| Touc  | he F6 = reprend | lre les va | aleurs de la ligne ave | ec texte se | mblable   |        |        |         |        |        |       |      |         |          |    |   |
| 1020  | Kont            | okorrent   | -                      |             | -750.00   |        | 12'750 | .00     |        |        |       |      |         |          |    | h |
| 4200  | Hand            | lelseinki  | auf                    |             | -750.00   |        | -1'250 | .00     |        |        |       |      |         |          |    | - |
| ,В    | Ware            | eneikauf   | Tip B                  |             | 750.00    |        | 750    | .00     |        |        |       |      |         |          |    | • |
| •     |                 |            |                        |             | 111       |        |        |         |        |        |       |      |         |          | Þ  |   |
| 11/   | /14             |            |                        |             |           |        |        |         |        |        |       | CAPS | NUM     | SCRL     | OV | R |

Buchen mit Kostenstellen in der Einfachen Buchhaltung von Banana Buchhaltung

## 3.8.2 Postenbuch Kunden/Lieferanten

Das Postenbuch Kunden und Lieferanten wird vor allem in der doppelten Buchhaltung gebraucht, kann aber auch in der Einfachen Buchhaltung eingerichtet werden.

Möglichkeiten:

- mit Anzeigen der Kontoauszüge in der Bilanz
- ohne Anzeigen der Kontoauszüge in der Bilanz

## Postenbuch Kunden/Lieferanten mit Anzeigen der Kontoauszüge in der Bilanz:

In den Aktiva und in den Passiva erstellt man je eine Gruppe, in der alle Kunden summiert werden, respektive eine, in der die Lieferanten totalisiert werden.

| Koni | ten     | Buc    | hungen |                             | Totalsummen        | MwSt/USt-Codes | We | chselkurs | в  | ~ |
|------|---------|--------|--------|-----------------------------|--------------------|----------------|----|-----------|----|---|
|      | Sektion | Gruppe | Konto  |                             | Besch              | reibung        |    | BKlasse   | Gr |   |
| 2    | 1       |        |        | AKT                         | IVA                |                |    |           |    |   |
| 3    |         |        | 1000   | Kass                        | e                  |                |    | 1         | 1  | Î |
| 4    |         |        | 1010   | Poste                       | check              |                |    | 1         | 1  |   |
| 5    |         |        | 1020   | Konto                       | okorrent           | 1              | 1  | Ī         |    |   |
| 6    |         |        | 1090   | Geld-                       | Geld-Transferkonto |                |    |           |    |   |
| 7    |         |        | 1100   | Forde                       | erungen            |                |    | 1         | 1  |   |
| 8    |         |        | 1176   | Guth                        | aben Verrechnun    | gssteuer       |    | 1         | 1  |   |
| 9    | $\leq$  | 110    |        | Tota                        | summe Posten       | buch Kunden    |    |           | 1  | 2 |
| 10   |         |        | 1200   | Vorrä                       | te Handelswaren    |                |    | 1         | 1  |   |
| 11   |         |        | 1300   | Vorau                       | usbezahlte Aufwe   | endungen       |    | 1         | 1  |   |
| 12   |         |        | 1510   | Geschäftsmobiliar           |                    |                |    | 1         | 1  |   |
| 13   |         |        | 1512   | Ladeneinrichtungen          |                    |                | 1  | 1         | -  |   |
| Basi | s Beweg | jSaldi | Währu  | Budget Vorher Versch Ausdru |                    |                |    |           | ÷  | ¥ |

| Kon  | ten            | Buc    | hungen |                                | Totalsummen                | MwSt/USt-Codes    | We | echselkurs | е  | Σ  |
|------|----------------|--------|--------|--------------------------------|----------------------------|-------------------|----|------------|----|----|
|      | Sektion        | Gruppe | Konto  |                                | Be                         | schreibung        |    | BKlasse    | Gr | ^  |
| 25   | 2              |        |        | PAS                            | SIVA                       |                   |    |            |    | İ. |
| 26   |                |        | 2000   | Verbi                          | ndlichkeiten fü            | ir Material       |    | 2          | 2  |    |
| 27   |                |        | 2100   | Bank                           | schulden kurz              |                   | 2  | 2          | Ι  |    |
| 28   |                |        | 2200   | Mehn                           | Mehrwertsteuer automatisch |                   |    |            | 2  | Ι  |
| 29   | $\langle$      | 210    |        | Total                          | summe Post                 | enbuch Lieferante | n  |            | 2  | >  |
| 30   |                |        | 2730   | Pass                           | ive Rechnungs              | abgrenzung        |    | 2          | 2  |    |
| 31   |                |        | 2800   | Kapit                          | al / Stamkapit             | al                |    | 2          | 2  |    |
| 32   |                |        | 2850   | Privat                         | Privatkonto                |                   |    | 2          | 2  | Ι  |
| 33   |                |        | 2990   | Gewinnvortrag / Verlustvortrag |                            |                   |    | 2          | 2  | -  |
| Basi | <b>s</b> Beweg | gSaldi | Währu  | Budget                         | Vorher Verscl              | n Ausdru 🤘        |    |            | Þ  | ¥  |

Aufgrund dieser zwei Hauptgruppen, erstellt man eine Liste von Konten der Kunden und der Lieferanten. Die "Gr" der Kunden und der Lieferanten des Postenbuches müssen die gleiche "Gruppe" in den Aktiva und den Passiva eingerichtet haben.

| Kon  | ten     | Bu     | chungen |        | Totalsummen                  | MwSt/USt-Codes   | We | chselkurs | е   | ⊼  |
|------|---------|--------|---------|--------|------------------------------|------------------|----|-----------|-----|----|
|      | Sektion | Gruppe | Konto   |        | Besch                        | reibung          |    | BKlasse   | Gr  | 1^ |
| 129  | 01      |        |         | POS    | TENBUCH KUND                 | EN               |    |           |     | +  |
| 130  |         |        | 1101    | Kund   | e Meier                      |                  |    | 1         | TPK | Ī  |
| 131  |         |        | 1102    | Kund   | e Weisshaupt                 |                  |    | 1         | TPK | Ī  |
| 132  |         |        | 1103    | Kund   | e Müller                     |                  |    | 1         | TPK | Ι  |
| 133  |         | TPK    |         | Total  | Totalsumme Postenbuch Kunden |                  |    |           | 110 |    |
| 134  |         |        |         |        |                              |                  |    |           |     |    |
| 135  | 02      |        |         | POS    | TENBUCH LIEFE                | RANTEN           |    |           |     | Ι  |
| 136  |         |        | 2101    | Liefer | ant Schmid                   |                  |    | 2         | TPL |    |
| 137  |         |        | 2102    | Liefer | ant Roth                     |                  |    | 2         | TPL |    |
| 138  |         |        | 2103    | Liefer | rant Keller                  |                  |    | 2         | TPL |    |
| 139  |         | TPL    |         | Total  | lsumme Postenl               | buch Lieferanten |    |           | 210 | -  |
| Basi | s Beweg | gSaldi | Währu   | Budget | Vorher Versch/               | Ausdru ∢ 📃       |    | -         | •   | ¥  |

Beim Eingeben der Buchungen, welche Kunden/Lieferanten betreffen, muss man das Konto des Kunden oder des Lieferanten angeben.

## Postenbuch Kunden/Lieferanten ohne Anzeigen der Kontoauszüge in der Bilanz:

Um zu vermeiden, dass alle Kontoauszüge der Kunden bzw. Lieferanten in der Bilanz stehen, wird das Postenbuch Kunden/Lieferanten mit Kostenstellen eingerichtet. Im Kontenplan werden die Kunden und die Lieferanten in den Aktiva und den Passiva als Konto eingegeben und nicht als Gruppe.

| Kon  | ten     | Buc    | hungen |                                 | Totalsummen    | MwSt/USt-Co | odes We | echselkurs | е  | Σ            |
|------|---------|--------|--------|---------------------------------|----------------|-------------|---------|------------|----|--------------|
|      | Sektion | Gruppe | Konto  |                                 | Bes            | chreibung   |         | BKlasse    | Gr | ĥ            |
| 2    | 1       |        |        | AKT                             | ΠVA            |             |         |            |    |              |
| 3    |         |        | 1000   | Kass                            | е              |             |         | 1          | 1  |              |
| 4    |         |        | 1010   | Poste                           | check          |             |         | 1          | 1  |              |
| 5    |         |        | 1020   | Konto                           | okorrent       | 1           | 1       |            |    |              |
| 6    |         |        | 1090   | Geld-                           | Transferkonto  | 1           | 1       |            |    |              |
| 7    |         |        | 1100   | Forde                           | erungen        | 1           | 1       |            |    |              |
| 8    |         | $\leq$ | 1110   | Kund                            | en             | >           |         | 1          | 1  |              |
| 9    |         |        | 1176   | Guth                            | aben Verrechn  | ungssteuer  |         | 1          | 1  |              |
| 10   |         |        | 1200   | Vorrä                           | ite Handelswar | en          |         | 1          | 1  |              |
| 11   |         |        | 1300   | Vorausbezahlte Aufwendungen     |                |             | 1       | 1          |    |              |
| 12   |         | L      | 1510   | Geschäftsmobiliar               |                |             | 1       | 1          | -  |              |
| Basi | s Beweg | jSaldi | Währu  | Budget Vorher Versch Ausdru ∢ 📃 |                |             |         |            | •  | $\mathbf{Y}$ |

| Kon  | ten     | Buc    | hungen |        | Totalsummen                 | MwSt/USt-Codes | We | echselkurse | ;  |    |
|------|---------|--------|--------|--------|-----------------------------|----------------|----|-------------|----|----|
|      | Sektion | Gruppe | Konto  |        | Besc                        | hreibung       |    | BKlasse     | Gr | ^  |
| 25   | 2       |        |        | PAS    | SIVA                        |                |    |             |    | İ. |
| 26   |         |        | 2000   | Verbi  | ndlichkeiten für            | Material       |    | 2           | 2  |    |
| 27   |         |        | 2100   | Bank   | schulden kurzfr             | 2              | 2  |             |    |    |
| 28   |         |        | 2200   | Mehr   | wertsteuer auto             | 2              | 2  |             |    |    |
| 29   |         | $\sim$ | 2070   | Liefer | ranten 🔷                    | 2              | 2  |             |    |    |
| 30   |         |        | 2730   | Pass   | ive Rechnungsa              | Ibgrenzung     |    | 2           | 2  |    |
| 31   |         |        | 2800   | Kapit  | al / Stamkapita             |                |    | 2           | 2  |    |
| 32   |         |        | 2850   | Privat | tkonto                      |                |    | 2           | 2  |    |
| 33   |         |        | 2990   | Gewi   | nnvortrag / Verlu           | ustvortrag     |    | 2           | 2  |    |
| 34   |         | 2991   |        | Jahre  | Jahresgewinn /Jahresverlust |                |    |             | 2  |    |
| 35   |         |        |        |        |                             |                |    |             |    | -  |
| Basi | s Beweg | gSaldi | Währu  | Budget | Vorher Versch.              | . Ausdru 🧃 📃   |    |             | •  | ¥  |

Zum Erstellen der Konten der Kostenstelle Kunden und Lieferanten benutzt man die Kostenstelle "KS3".

| Kon  | ten            | Buc    | hungen |        | Totalsummen   | MwSt/USt-Cod | des | Wech  | selkur | se     | ⊼ |
|------|----------------|--------|--------|--------|---------------|--------------|-----|-------|--------|--------|---|
|      | Sektion        | Gruppe | Konto  |        | Beschreib     | ung          | Bł  | dasse | Gr     | Vährun | ^ |
| 130  | 01             |        |        | POS    | TENBUCH KUNI  | DEN          |     |       |        |        | [ |
| 131  |                |        | ;KMEI  | Kund   | e Meier       |              |     |       |        |        |   |
| 132  |                |        | ;KWEI  | Kund   | e Weisshaupt  |              |     |       |        |        |   |
| 133  |                |        | ;KMUE  | Kund   | e Müller      |              |     |       |        |        |   |
| 134  |                |        |        |        |               |              |     |       |        |        |   |
| 135  | 02             |        |        | POS    | TENBUCH LIEFE | ERANTEN      |     |       |        |        |   |
| 136  |                |        | ;LSCH  | Liefer | ant Schmid    |              |     |       |        |        |   |
| 137  |                |        | ;LROT  | Liefer | ant Roth      |              |     |       |        |        |   |
| 138  |                |        | ;LKEL  | Liefer | ant Keller    |              |     |       |        |        |   |
| 139  |                |        |        |        |               |              |     |       |        |        | - |
| Basi | <b>s</b> Beweg | Saldi  | Währu  | Budget | Vorher Versch | Ausdru 🧃 📃   |     |       |        | •      | ¥ |

In den Buchungen geben Sie das Hauptkonto (Kunden / Lieferanten) in Soll oder Haben ein. In der Ansicht "Kostenstellen" geben Sie das Konto Kostenstelle des Kunden oder des Lieferanten an.

Im Beispiel sind in der Spalte KS3 Kostenstellen angegeben worden, die Kunden betreffen

| Kont                          | en                                              |                                                | Buchungen                                                                               | Fotalsumme                   | n                | MwSt/USt-                           | Codes  |                 | ⊼  |
|-------------------------------|-------------------------------------------------|------------------------------------------------|-----------------------------------------------------------------------------------------|------------------------------|------------------|-------------------------------------|--------|-----------------|----|
|                               | Datum                                           | Beleg                                          | Beschreibung                                                                            | KtSoll                       | KtHaben          | Betrag CHF                          | KS1 KS | 62 <b>/</b> KS3 |    |
| 1                             | 03.01.2010                                      | 1                                              | Verkauf an Meier                                                                        | 1020                         | 3200             | 35'600.00                           |        | KMEI            |    |
| 2                             | 04.01.2010                                      | 2                                              | Bancomatbezug                                                                           | 1000                         | 1010             | 1'500.00                            |        |                 |    |
| 3                             | 07.01.2010                                      | 3                                              | Verkauf an Weisshaupt                                                                   | 1020                         | 3200             | 20'000.00                           |        | KWEI            |    |
| 4                             | 07.01.2010                                      | 3                                              | Verkauf an Müller                                                                       | 1010                         | 3400             | 8'900.00                            |        | KMUE            |    |
| 5                             | 07.01.2010                                      | 3                                              | Verkauf an Müller                                                                       | 1010                         | 3200             | 38'890.00                           |        | KMUE            |    |
| 6                             | 19.01.2010                                      | 4                                              | Wareneinkauf von Keller                                                                 | 4000                         | 2000             | 36'950.00                           |        | -LKEL           |    |
| 7                             | 19.01.2010                                      | 4                                              | Wareneinkauf von Roth                                                                   | 4000                         | 2000             | 5'600.00                            |        | LROT            | 1  |
| 8                             |                                                 |                                                |                                                                                         |                              |                  |                                     |        |                 |    |
| Basi                          | s Mw9                                           | t/USt k                                        | oKostenstellen Fälligkeiten                                                             | Sperre                       |                  | •                                   |        |                 | Y  |
| Tasto<br>4000<br>2000<br>;LR0 | e F6 = Werte vo<br>I Mate<br>I Verb<br>IT Liefe | n Zeile r<br>rialaufw<br>indlichko<br>rant Rot | nit ähnlichem Text übernehmen<br>and / Einkauf von Apparaten<br>eiten für Material<br>h | 5'600.<br>-5'600.<br>-5'600. | 00<br>00 -<br>00 | 42'550.00<br>42'550.00<br>-5'600.00 |        |                 | *  |
| ۰ [                           |                                                 |                                                |                                                                                         |                              |                  |                                     |        |                 | •  |
| 7/9                           | }                                               |                                                |                                                                                         |                              |                  | CAPS                                | NUM    | SCRL 0          | VR |

## Achtung:

Wenn die Kostenstellen der Lieferanten angegeben werden, muss der Kostenstelle ein Minuszeichen vorangehen, um sie von den Kunden zu unterscheiden. Ausserdem muss der Kostenstelle des Kunden ein Minuszeichen vorangehen, jedesmal wenn der Kunde bezahlt.

## **3.8.3 Daten importieren**

Es werden die Funktionen beschrieben, welche zum Importieren und Exportieren von Daten dienen. **3.8.3.1 Daten der Datei Kasse importieren** 

In der Buchhaltung ist es möglich, das Konto der Kasse ausserhalb zu verwalten und in regelmässigen Abständen, die Bewegungen zu übernehmen (nach Periode gruppiert).

Es handelt sich um zwei separate Dateien: die eine enthält alle Daten der Hauptbuchhaltung, die andere nur die Daten der Kasse.

Um die Daten zu übernehmen, müssen Sie eine Verknüpfung herstellen, die in zwei verschiedenen Arten erfolgen kann:

- Die Kategorien müssen mit den Konten (Doppelte Buchhaltung) oder mit den Kategorien (Einfache Buchhaltung) der Buchhaltung übereinstimmen.
- Geben Sie in die Spalte Kategorie2 (Tabelle Kategorien) die gleichen Konten (Doppelte Buchhaltung) oder Kategorien (Einfache Buchhaltung) der Buchhaltung ein. Wenn die Spalte Kategorie2 nicht sichtbar ist, sich im Menü Daten begeben und mit Befehl Felder einrichten aufrufen. Mit Doppelklick die "Kategorie2" aktivieren und "Option Sichtbar" mit einem Visum versehen, um sie darzustellen.

## **Beispiel:**

In diesem Beispiel, haben wir in der Spalte Kategorie2 die Konten eingetragen, die sich auf die Hauptbuchhaltung beziehen.

| Konte | en           |           | Katego     | orien                         | Buchungen       |        | MwSt | /USt-Codes                |                          |  |                       | $\overline{\mathbf{x}}$ |
|-------|--------------|-----------|------------|-------------------------------|-----------------|--------|------|---------------------------|--------------------------|--|-----------------------|-------------------------|
|       | Gruppe       | Kategorie | Kategorie2 | Be                            | eschreibung     |        | Gr   | Einnahmen<br>Basiswährung | Ausgaben<br>Basiswährung |  | Saldo<br>Basiswährung |                         |
| 2     |              |           | $\frown$   | EINNAHMEN                     | N               |        |      |                           |                          |  |                       |                         |
| 3     |              | 110       | 4000       | Verkäufe                      |                 |        | 1    |                           |                          |  |                       |                         |
| 4     |              | 112       | 4320       | Schenkungen                   |                 |        | 1    |                           |                          |  |                       |                         |
| 5     |              | 113       | 4330       | Verschiedenes                 |                 |        | 1    |                           |                          |  |                       |                         |
| 6     | 1            |           |            | Totalsumme                    | EINNAHM         | EN     | 00   |                           |                          |  |                       |                         |
| 7     |              |           |            |                               |                 |        |      |                           |                          |  |                       |                         |
| 8     |              |           |            | AUSGABEN                      | I               |        |      |                           |                          |  |                       |                         |
| 9     |              | 210       | 3040       | Brief- und Paket              | tsendungen      |        | 2    |                           |                          |  |                       |                         |
| 10    |              | 213       | 3050       | Büro- und Reinig              | gungsspesen     |        | 2    |                           |                          |  |                       |                         |
| 11    |              | 220       | 3100       | Miete, Elektrizit             | tät, Wasser, Te | elefon | 2    |                           |                          |  |                       |                         |
| 12    |              | 240       | 3030       | Zahlung der Wa                | ire             |        | 2    |                           |                          |  |                       |                         |
| 13    |              | 250       | 3300       | Personal, Löhne               | е               |        | 2    |                           |                          |  |                       |                         |
| 14    |              | 260       | 3400       | Steuern und Ge                | bühren          |        | 2    |                           |                          |  |                       |                         |
| 15    | 2            |           | $\bigvee$  | Totalsumme                    | AUSGABE         | EN     | 00   |                           |                          |  |                       |                         |
| 16    |              |           |            |                               |                 |        |      |                           |                          |  |                       |                         |
| 17    | 00           |           |            | KASSENST                      | AND             |        |      |                           |                          |  |                       | ÷                       |
| Basi  | Basis Budget |           |            | Verschiedene Periode Ausdruck |                 |        |      | •                         |                          |  | Þ                     | ¥                       |

Zur Übernahme der Daten, so vorgehen:

- Die Datei der Hauptbuchhaltung öffnen und im Menü Buch1, den Befehl "In Buchhaltung importieren" aufrufen.
- Option "Bewegungen importieren" anklicken, "Kassenbuch (\*.ac2) " auswählen und mit der Schaltfläche Blättern die Datei des Kassenbuches auswählen.

| In Buchhaltung importieren                                                                                                    | ×       |
|----------------------------------------------------------------------------------------------------|---------|
| ewegungen importieren                                                                                                    |         |
| Konten importieren                                                                                                    |         |
| ⊘ MwSt/USt-Codes importieren                                                                                                    |         |
| Kassenbuch (*.ac2)<br>Bewegungen einfacher Buchhaltung (*.ac2)<br>Bewegungen doppelter Buchhaltung (*.ac2)<br>Bankkontoauszug (MT940)<br>Bewegungen Einnahmen Ausgaben (Text-Datei *.txt)<br>Datei mit Text mit Überschrift Spalten (Text-Datei *.txt)<br>China Construction Bank (*.csv)<br>Credit Suisse (*.csv)<br>Excel Europe Locales (*.txt *.csv)<br>HypoVereinsbank (*.csv)<br>Luzerner Kantonalbank (*.csv) | - III - |
| Dateiname Blättern                                                                                                    |         |
| Kassenbuch.ac2                                                                                                    |         |
| OK Abbrechen Hilfe                                                                                                    |         |

• Die Kontonummer der Kasse eingeben, die in der Hauptbuchhaltung steht, die Belegnummer, das Anfangs- und Enddatum der Periode, die Sie übernehmen möchten. Die Option auswählen, mit welcher Sie die Bewegungen gruppieren wollen (monatlich, vierteljährlich, usw.)

| Kassen- und Bankbewegungen importi | eren 💌        |
|------------------------------------|---------------|
| In der Buchhaltung                 |               |
| Buchhaltungs Ziel-Konto            | 1000 Kasse 👻  |
| Dokument Nummer                    |               |
| Bewegungen wählen                  |               |
| Anfangsdatum (inbegriffen)         | 01.01.2010 👻  |
| Enddatum (inbegriffen)             | 31.12.2010 👻  |
| Bewegungen zusammenfassen          |               |
| Alle Bewegungen                    |               |
| Monatlich                          | Halbjährlich  |
| Vierteljährlich                    | Jährlich      |
| Pro Konto nur eine Buchung         |               |
| OK Abi                             | brechen Hilfe |

Die Buchhaltungsdatei wird mit den Daten der Kasse aktualisiert.

| Kont                                                                                                    | en                                                                       |        | Buchu    | ngen           | Totalsummen       |           | MwSt/l | JSt-Cod | les    |         |            | X        |
|----------------------------------------------------------------------------------------------------|--------------------------------------------------------------------------|--------|----------|----------------|-------------------|-----------|--------|---------|--------|---------|------------|----------|
|                                                                                                    | Datum                                                                    | Beleg  |          |                | Beschreibung      |           |        |         | KtSoll | KtHaben | Betrag CHF | <b>^</b> |
| 27                                                                                                    | 31.03.2010                                                               |        | Total U  | Jbernahmen: 11 | 10 Verkäufe       |           |        |         | 1000   | 4000    | 7'600.0    | 0        |
| 28                                                                                                    | 31.03.2010                                                               |        | Total Ü  | Jbernahmen: 11 | 12 Schenkungen    |           |        |         | 1000   | 4320    | 1'890.0    | 0        |
| 29                                                                                                    | 31.03.2010                                                               |        | Total Ü  | Jbernahmen: 11 | 13 Verschiedenes  | 6         |        |         | 1000   | 4330    | 630.0      | 0        |
| 30                                                                                                    | 31.03.2010                                                               |        | Total Ü  | Jbernahmen: 21 | 10 Brief- und Pak | etsendung | len    |         | 3040   | 1000    | 100.0      | 0        |
| 31                                                                                                    | 31 31.03.2010 Total Übernahmen: 213 Büro- und Reinigungsspesen           |        |          |                |                   |           |        |         | 3050   | 1000    | 1'230.0    | 0        |
| 32                                                                                                    | 32 31.03.2010 Total Übernahmen: 220 Miete, Elektrizität, Wasser, Telefon |        |          |                |                   |           |        |         | 3100   | 1000    | 1'769.0    | 0        |
| 33                                                                                                    | 31.03.2010                                                               |        | Total Ü  | Jbernahmen: 24 | 10 Zahlung der W  | /are      |        |         | 3030   | 1000    | 690.0      | 0        |
| 34                                                                                                    | 31.03.2010                                                               |        | Total Ü  | bernahmen: 25  | 0 Personal, Löhi  | ne        |        |         | 3300   | 1000    | 4'500.0    | 0        |
| 35                                                                                                    |                                                                          |        |          |                |                   |           |        |         |        |         |            | -        |
| Basis                                                                                                    | N                                                                        | wSt/US | it kompl | Kostenstellen  | Fälligkeiten      | Sperre    |        | •       |        |         | )          |          |
| F6 = Tausche Soll und Haben Konto           3300         Personal, Löhne         4'500.00         9'000.00           1000         Kasse         -4'500.00         5'206.25 |                                                                          |        |          |                |                   |           |        | < III + |        |         |            |          |
| •                                                                                                    |                                                                          |        |          |                |                   |           |        |         |        |         |            | •        |
| 34/                                                                                                    | /35                                                                      |        |          |                |                   |           |        |         |        | CAPS    | IUM SCRL 0 | VR       |

## 3.8.3.2 Daten aus e-banking importieren

Der e-banking Kontoauszug der Bank kann, wenn Sie es wünschen, direkt in die Buchhaltungsdatei importiert werden, sodass Sie **die Bewegungen nicht mehr von hand eingeben** müssen:

- Laden Sie die Liste der e-banking-Bewegungen Ihrer Bank herunter (Zahlungsausgänge oder Zahlungseingänge)
- Mit **Buch1**->**In Buchhaltung importieren** geben Sie die Datei mit den Bewegungen an, die Sie importieren wollen (bei der Bank heruntergeladen)
- Banana erstellt die Buchungen und übernimmt automatisch für jede Bewegung das Datum, die Beschreibung, den Betrag (in Soll oder Haben)
- Jetzt müssen Sie nur noch die Buchungen mit dem entsprechenden Konto (Gegenposten) vervollständigen, eventuell mit dem MwSt-Code oder anderen für die Buchhaltung nötigen Informationen (Beschreibung, Kostenstellen, usw.)

Internationaler Standard Kontoauszug MT940:

Bei den meisten Banken können Sie die Bewegungen im international anerkannten Standard Format MT940 herunterladen.

Informieren Sie sich bei Ihrer Bank, ob der Kontoauszug in diesem Format zur Verfügung steht. Wenn ja, wählen Sie beim Importieren der Daten der Bank dieses Format.

Andere Standards für den elektronischen Datenaustausch:

Banana Buchhaltung ist auch bereit für die folgenden Formate, die die Banken zur Verfügung stellen:

- OFX (Open Financial Exchange)
- QIF (Quicken Interchange Format)
- OFC (Open Financial Connectivity)

Formate der Bank:

Einige Banken haben außerdem spezielle Formate zum Exportieren mit Informationen zum Zahlungsverkehr, die nicht im Format MT940 enthalten sind.

Für einige Banken sind Import Filter erstellt worden. Wir haben eine <u>Liste</u> erstellt, die Sie dafür konsultieren können. Leider ändern die Banken diese Filter regelmäßig und es könnte sein, dass die Importfilter nicht funktionieren.

Die meisten Dateien einiger Banken sind im Format CSV (Comma-Separated Values) erstellt worden für den Zweck, Daten aus Excel zu übernehmen (Raiffeisen, UBS).

Postfinance benutzt hingegen ein proprietäres Format, dank dem auch mehrere Kontoauszüge aufs Mal heruntergeladen werden können.

Wer e-banking Daten von Instituten importieren möchte, die anders exportieren, als momentan in Banana Buchaltung vorgesehen ist, hat die Möglichkeit, selber eine Applikation zum Importieren zu erstellen, nämlich mit Regular Expressions External Tool (<u>Erklärungen in englischer Sprache)</u>.

## 3.8.3.2.1 Filter für das Importieren des e-bankings aktualisieren

Es ist möglich, dass die Banken oder die Kreditinstitute das Format ihrer Kontoauszüge ändern. Aus diesem Grund werden die Import-Filter regelmässig aktualisiert. Diese können manuell einfach und schnell aktualisiert werden, ohne dass Sie dabei Banana Buchhaltung aktualisieren oder neu installieren müssen. **Aktualisierungsverfahren. So vorgehen:** 

- 1. Banana Buchhaltung schliessen
- 2. Datei regextool.zip herunterladen und öffnen
- Inhalt der Datei im folgende Verzeichnis kopieren: Window: " C:\Programme\Banana60\ExternalTools " Mac: "[your username][Library]Application Support\Crossover\Bottles\NamesOfYourBottle\drive\_c\Programs Files\Banana60" (Administratorrechte erforderlich)

## **Implementierte Formate:**

| Beschreibung                  | Letzte Aufdatierung |
|-------------------------------|---------------------|
| CBI (TXT)                     | 23.11.2010          |
| China Construction Bank (CSV) | 16.12.2008          |

| Credit Suisse (CSV)                | 09.11.2011                                   |
|------------------------------------|----------------------------------------------|
| Hypovereinsbank (CSV)              | 24.03.2009                                   |
| Luzerner Kantonalbank (CSV,ZIP)    | 11.10.2012                                   |
| Mijnpostbank (CSV)                 | 10.11.2010                                   |
| MT940                              | integriert im Program                        |
| Open Financial Connectivity (OFC)  | 16.12.2008                                   |
| Open Financial Exchange (OFX)      | 16.12.2008                                   |
| Postfinance ESR V11 (V11)          | 06.03.2009                                   |
| Postfinance xml account card (XML) | 02.11.2011                                   |
| Postfinance csv account card (CSV) | 07.12.2010                                   |
| Quicken Interchange Format (QIF)   | 16.12.2008                                   |
| Rabobank (CSV)                     | 11.11.2010                                   |
| Raiffeisen Bank (CSV)              | 15.10.2010                                   |
| St. Galler Kantonalbank (CSV,ZIP)  | 11.10.2012                                   |
| Thurgauer Kantonalbank (CSV,ZIP)   | 11.10.2012                                   |
| UBS Bank (CSV)                     | 06.07.2012                                   |
| Zürcher Kantonalbank (CSV)         | nicht mehr unterstützt, siehe Bemerkungen *) |

Bemerkungen:

\*) Um dieses Format zu importieren, muss man sich auf Banana Buchhaltung 7 aktualisieren.

## **Nicht implementierte Formate:**

Man kann neue Filter festlegen für Formate, die momentan noch nicht implementiert sind. Die Instruktionen (in Englisch) befinden sich auf der folgenden Seite: <u>Regular Expressions External Tool</u> Es gibt auch einen Support gegen Bezahlung, für die Implementierung der personalisierten Formate.

## 3.8.3.2.2 UBS Daten importieren

In den Bildern unten ist als Beispiel das e-banking System von UBS genommen worden. Bei anderen Banken könnte es anders aussehen.

Den gewünschten Auszug anzeigen und ihn in CSV Format exportieren.

# 🗱 UBS

|                                                                                                    | & Depot Zahlungen Ma | ilbox                                                                         |                                          |                                                                                                    |                                                                                                    |  |  |  |  |
|----------------------------------------------------------------------------------------------------|----------------------|-------------------------------------------------------------------------------|------------------------------------------|----------------------------------------------------------------------------------------------------|----------------------------------------------------------------------------------------------------|--|--|--|--|
| onto                                                                                                    |                      |                                                                               |                                          |                                                                                                    |                                                                                                    |  |  |  |  |
|                                                                                                    |                      |                                                                               |                                          |                                                                                                    |                                                                                                    |  |  |  |  |
| ontobewegung                                                                                                    | en                   |                                                                               |                                          |                                                                                                    |                                                                                                    |  |  |  |  |
| Kontobewegu                                                                                                    | ingen 🗊 🛛 Kontoauszu | ig 🗊                                                                          |                                          |                                                                                                    |                                                                                                    |  |  |  |  |
| - Anzeigeoptic                                                                                                    | open                 |                                                                               |                                          |                                                                                                    |                                                                                                    |  |  |  |  |
| Konto:                                                                                                    |                      |                                                                               |                                          |                                                                                                    |                                                                                                    |  |  |  |  |
| Konto.                                                                                                    |                      |                                                                               |                                          |                                                                                                    |                                                                                                    |  |  |  |  |
|                                                                                                    |                      |                                                                               |                                          | Anzei                                                                                                    | aen                                                                                                    |  |  |  |  |
| El pacifalit                                                                                                    | Jouerano anzeigen    |                                                                               |                                          |                                                                                                    |                                                                                                    |  |  |  |  |
|                                                                                                    |                      |                                                                               |                                          |                                                                                                    |                                                                                                    |  |  |  |  |
| Datum                                                                                                    | Informationen        | Belastungen                                                                   | Gutschriften                             | Valuta                                                                                                    | Kontostand                                                                                                    |  |  |  |  |
| 01.06.2008                                                                                                    | Anfangssaldo         |                                                                               |                                          |                                                                                                    | 8'624.02                                                                                                    |  |  |  |  |
| 09.06.2008                                                                                                    |                      |                                                                               | 295.35                                   | 09.06.2008                                                                                                    | 8'919.37                                                                                                    |  |  |  |  |
| 09.06.2008                                                                                                    |                      | 57.00                                                                         |                                          | 09.06.2008                                                                                                    | 8'862.37                                                                                                    |  |  |  |  |
|                                                                                                    |                      |                                                                               |                                          |                                                                                                    |                                                                                                    |  |  |  |  |
| 09.06.2008                                                                                                    |                      | 250.00                                                                        |                                          | 09.06.2008                                                                                                    | 8'612.37                                                                                                    |  |  |  |  |
| 09.06.2008<br>09.06.2008                                                                                                    |                      | 250.00<br>300.00                                                              |                                          | 09.06.2008<br>09.06.2008                                                                                                    | 8'612.37<br>8'312.37                                                                                                    |  |  |  |  |
| 09.06.2008<br>09.06.2008<br>09.06.2008                                                                                                   |                      | 250.00<br>300.00<br>830.00                                                    |                                          | 09.06.2008<br>09.06.2008<br>09.06.2008                                                                                                    | 8'612.37<br>8'312.37<br>7'482.37                                                                                                 |  |  |  |  |
| 09.06.2008<br>09.06.2008<br>09.06.2008<br>09.06.2008                                                                                     |                      | 250.00<br>300.00<br>830.00<br>2'000.00                                        |                                          | 09.06.2008<br>09.06.2008<br>09.06.2008<br>09.06.2008                                                                                                   | 8'612.37<br>8'312.37<br>7'482.37<br>5'482.37                                                                                     |  |  |  |  |
| 09.06.2008<br>09.06.2008<br>09.06.2008<br>09.06.2008<br>16.06.2008                                                                       |                      | 250.00<br>300.00<br>830.00<br>2'000.00<br>37.80                               |                                          | 09.06.2008<br>09.06.2008<br>09.06.2008<br>09.06.2008<br>16.06.2008                                                                                     | 8'612.37<br>8'312.37<br>7'482.37<br>5'482.37<br>5'482.37                                                                         |  |  |  |  |
| 09.06.2008<br>09.06.2008<br>09.06.2008<br>09.06.2008<br>16.06.2008<br>16.06.2008                                                         |                      | 250.00<br>300.00<br>830.00<br>2'000.00<br>37.80<br>100.70                     |                                          | 09.06.2008<br>09.06.2008<br>09.06.2008<br>09.06.2008<br>16.06.2008<br>16.06.2008                                                                       | 8'612.37<br>8'312.37<br>7'482.37<br>5'482.37<br>5'482.37<br>5'444.57<br>5'343.87                                                 |  |  |  |  |
| 09.06.2008<br>09.06.2008<br>09.06.2008<br>09.06.2008<br>16.06.2008<br>16.06.2008<br>16.06.2008                                           |                      | 250.00<br>300.00<br>830.00<br>2'000.00<br>37.80<br>100.70<br>300.00           |                                          | 09.06.2008<br>09.06.2008<br>09.06.2008<br>09.06.2008<br>16.06.2008<br>16.06.2008<br>16.06.2008                                                         | 8'612.37<br>8'312.37<br>7'482.37<br>5'482.37<br>5'482.37<br>5'444.57<br>5'343.87<br>5'043.87                                     |  |  |  |  |
| 09.06.2008<br>09.06.2008<br>09.06.2008<br>16.06.2008<br>16.06.2008<br>16.06.2008<br>16.06.2008                                           |                      | 250.00<br>300.00<br>830.00<br>2'000.00<br>37.80<br>100.70<br>300.00<br>471.00 |                                          | 09.06.2008<br>09.06.2008<br>09.06.2008<br>09.06.2008<br>16.06.2008<br>16.06.2008<br>16.06.2008<br>16.06.2008                                           | 8'612.37<br>8'312.37<br>7'482.37<br>5'482.37<br>5'444.57<br>5'343.87<br>5'043.87<br>4'572.87                                     |  |  |  |  |
| 09.06.2008<br>09.06.2008<br>09.06.2008<br>16.06.2008<br>16.06.2008<br>16.06.2008<br>16.06.2008<br>25.06.2008                             |                      | 250.00<br>300.00<br>830.00<br>2'000.00<br>37.80<br>100.70<br>300.00<br>471.00 | 1'759.05                                 | 09.06.2008<br>09.06.2008<br>09.06.2008<br>09.06.2008<br>16.06.2008<br>16.06.2008<br>16.06.2008<br>16.06.2008<br>25.06.2008                             | 8'612.37<br>8'312.37<br>7'482.37<br>5'482.37<br>5'444.57<br>5'343.87<br>5'043.87<br>4'572.87<br>6'331.92                         |  |  |  |  |
| 09.06.2008<br>09.06.2008<br>09.06.2008<br>16.06.2008<br>16.06.2008<br>16.06.2008<br>16.06.2008<br>25.06.2008<br>25.06.2008               |                      | 250.00<br>300.00<br>830.00<br>2'000.00<br>37.80<br>100.70<br>300.00<br>471.00 | 1'759.05<br>2'499.55                     | 09.06.2008<br>09.06.2008<br>09.06.2008<br>16.06.2008<br>16.06.2008<br>16.06.2008<br>16.06.2008<br>16.06.2008<br>25.06.2008<br>25.06.2008               | 8'612.37<br>8'312.37<br>5'482.37<br>5'482.37<br>5'444.57<br>5'343.87<br>5'043.87<br>4'572.87<br>6'331.92<br>8'831.47             |  |  |  |  |
| 09.06.2008<br>09.06.2008<br>09.06.2008<br>16.06.2008<br>16.06.2008<br>16.06.2008<br>16.06.2008<br>25.06.2008<br>25.06.2008<br>30.06.2008 |                      | 250.00<br>300.00<br>830.00<br>2'000.00<br>37.80<br>100.70<br>300.00<br>471.00 | 1'759.05<br>2'499.55<br>0.00             | 09.06.2008<br>09.06.2008<br>09.06.2008<br>16.06.2008<br>16.06.2008<br>16.06.2008<br>16.06.2008<br>16.06.2008<br>25.06.2008<br>25.06.2008<br>30.06.2008 | 8'612.37<br>8'312.37<br>7'482.37<br>5'482.37<br>5'444.57<br>5'343.87<br>5'043.87<br>4'572.87<br>6'331.92<br>8'831.47             |  |  |  |  |
| 09.06.2008<br>09.06.2008<br>09.06.2008<br>16.06.2008<br>16.06.2008<br>16.06.2008<br>16.06.2008<br>25.06.2008<br>25.06.2008<br>30.06.2008 | Umsatztotal          | 250.00<br>300.00<br>830.00<br>2'000.00<br>37.80<br>100.70<br>300.00<br>471.00 | 1'759.05<br>2'499.55<br>0.00<br>4'553.95 | 09.06.2008<br>09.06.2008<br>09.06.2008<br>16.06.2008<br>16.06.2008<br>16.06.2008<br>16.06.2008<br>25.06.2008<br>25.06.2008<br>30.06.2008               | 8'612.37<br>8'312.37<br>5'482.37<br>5'482.37<br>5'444.57<br>5'343.87<br>5'043.87<br>4'572.87<br>6'331.92<br>8'831.47<br>8'831.47 |  |  |  |  |

Den Kontoauszug in CSV Format in einem beliebigen Verzeichnis auf Ihrem Computer speichern.

- In Ihrer Buchhaltungsdatei Banana Buchhaltung den Befehl In Buchhaltung importieren auswählen im Menü Buch1
- Option **Bewegungen importieren** und unter den verschiedenen Formaten das Format **UBS** (\*.csv) auswählen.
- In der Registerkarte **Dateiname** den soeben gespeicherten Namen des Bankkontoauszuges in CSV Format eingeben mit **Blättern**.
- Mit **OK** bestätigen.

| In Buchhaltung importieren                                                                                                    | ×     |
|----------------------------------------------------------------------------------------------------|-------|
| ewegungen importieren                                                                                                    |       |
| 🔘 Konten importieren                                                                                                    |       |
| MwSt/USt-Codes importieren                                                                                                    |       |
| Open financial connectivity (*.ofc)<br>Open financial exchange (*.Xml)<br>Postfinance (*.csv)<br>Postfinance (*.Xml)<br>Quicken Interchange Format (*.qif)<br>Raiffeisen bank (*.csv)<br>St. Galler Kantonalbank (*.csv)<br>Thurgauer Kantonalbank (*.csv)<br>UBS bank (*.csv)<br>ESV Einnahmen/Ausgaben (*.V11)<br>Zuercher Kantonalbank (*.csv) | 4 III |
| Dateiname Blätter                                                                                                    | n     |
| Buchungen_UBS.csv                                                                                                    |       |
| OK Abbrechen Hilf                                                                                                    | e     |

Es öffnet sich ein Fenster, worin Sie die **Dokument Anfangsnummer** eingeben können und das **Buchhaltungs Ziel-Konto**. Das bedeutet, das Konto der Daten des Kontoauszuges, der importiert wird (in unserem Falle das UBS Bankkonto).

| Bewegungen importieren             | <b>—</b> ×      |
|------------------------------------|-----------------|
| T:\                                |                 |
| Anzahl Zeilen                      | 27              |
| Anfangsdatum (inbegriffen)         | 29.07.2010      |
| Enddatum (inbegriffen)             | 02.08.2010      |
| Werte automatisch vervollständigen |                 |
|                                    |                 |
| Buchung vervollständigen mit       |                 |
| Dokument Anfangsnummer             | <b></b>         |
| Buchhaltungs Ziel-Konto            | 1020 Kontokor 👻 |
| OK Abbreche                        | n Hilfe         |

Mit **OK** bestätigen, automatisch werden die Daten des Bankkontoauszuges in Ihre Tabelle der Buchungen importiert, ab der Zeile, wo Sie sich mit der Maus befinden.

**Achtung**: nach dem Importieren meldet Ihnen das Programm eine Differenz in **SOLL- HABEN**. Das ist normal, denn Sie müssen jetzt noch die Konten des Gegenpostens von Hand in die eben importierten Bewegungen eingeben.

## 3.8.3.3 Buchungen in Format txt importieren

Mit Version 5 kann man alle Spalten aus einer Datei in Format txt importieren. Zum Importieren der Daten, muss die erste Zeile die Namen der Felder in englischer Sprache enthalten. Die Namen der Felder und die Daten müssen durch Tabulatoren (Tabs) getrennt werden. Datei-Typ: "Text-Datei mit Überschrift der Spalten". Für mehr technische Informationen betreffend das Importieren der Dateien in txt finden Sie <u>hier</u> (<u>Seite in</u> <u>Englisch</u>).

Beispiel (ohne Tabulatoren): Date Doc Description AccounttDebit AccountCredit Amount VatCode 2006-01-03 Post an Kasse 1000 1010 350.00 2006-01-05 Büromaterial 6500 1000 32.50 E76 Das Datum muss in Format "YYYY-MM-DD" angezeigt werden.

## 3.8.3.4 Datenübernahme aus einem anderen Buchhaltungsprogramm

Banana erlaubt auf einfachste Art und Weise, Daten aus jedem beliebigen Buchhaltungsprogramm zu übernehmen, und zwar über MS-Excel.

1. Exportieren Sie die Daten mit dem Buchhaltungsprogramm in ein Format, das von Excel gelesen werden kann (CSV, txt, ...)

- 2. Öffnen Sie die Datei mit Excel
- 3. Richten Sie die Daten (Spalten) in Excel gleich ein wie die Tabellen von Banana (Konten, Buchungen)
- 4. Öffnen Sie Ihre neue Buchhaltung in Banana
- 5. Fügen Sie in der Tabelle Konten oder Buchungen gleich viele leere Zeilen hinzu, wie Sie aus Excel übernehmen wollen.
- 6. Wählen Sie in Excel die Daten aus, die Sie kopieren wollen, und erteilen den Befehl "Kopieren"
- 7. Begeben Sie sich in Banana und erteilen den Befehl "Einfügen".

Dank dieser Methode können Sie Daten aus MS-Money, Intuit Quicken und Quickbooks übernehmen, sowie aus den meisten anderen Buchhaltungsprogrammen.

# 3.8.3.5 Neue Formate zum Importieren

Hier die Liste der verfügbaren Formate für das Importieren der Daten aus dem elektronischen Bank-oder Postkontoauszug. Auf unserer Seite im Internet können Sie die Importfilter aktualisieren.

- China Construction Bank (CSV)
- Credit Suisse (CSV)
- Hypovereinsbank (CSV)
- Luzerner Kantonalbank (CSV,ZIP)
- MT940
- Open Financial Connectivity (OFC)
- Open Financial Exchange (OFX)
- Postfinance ESR V11 (V11)
- Postfinance xml account card (XML)
- Postfinance csv account card (CSV)
- Quicken Interchange Format (QIF)
- Raiffeisen Bank (CSV)
- St. Galler Kantonalbank (CSV,ZIP)
- Thurgauer Kantonalbank (CSV,ZIP)
- UBS Bank (CSV)
- Zürcher Kantonalbank (CSV)

# 3.8.4 Fälligkeiten anzeigen

Wenn man die Fälligkeit der Rechnungen anzeigen will, die zu bezahlen oder einkassieren sind, muss man diese buchen.

Die Spalten "Fälligkeit" und "Zahlung" müssen bereits angezeigt werden (Menü **Daten**, Befehl **Felder** einrichten).

| Kont                  | en              |       | Buchungen           | Totalsum                       | nmen  |        |        |       |    |            |            |   |         | $\overline{\mathbf{x}}$ |
|-----------------------|-----------------|-------|---------------------|--------------------------------|-------|--------|--------|-------|----|------------|------------|---|---------|-------------------------|
|                       | Datum           | Beleg |                     | Beschreibung                   |       |        | KtSoll | KtHab | en | Betrag CHF | Fälligkeit | t | Zahlung |                         |
| 1                     | 03.01.2010      | 1     | Post in Kasse       |                                |       |        | 1000   | 1010  |    | 350.00     |            |   |         |                         |
| 2                     | 05.01.2010      | 2     | Büromaterial        |                                |       |        | 6500   | 1000  |    | 32.50      |            |   |         |                         |
| 3                     | 06.01.2010      | 3     | Barverkauf          | rverkauf                       |       |        |        | 3000  |    | 2'000.00   |            |   |         |                         |
| 4                     | 10.01.2010      | 4     | Einkauf von Materia | nkauf von Material bei Firma 1 |       |        |        | K.001 | 1  | 1'500.00   |            |   |         |                         |
| 5                     | 28.01.2010      | 4     | Bezahlung Rechnun   | Jezahlung Rechnung von Firma 1 |       |        |        | 1020  |    | 1'500.00   |            |   |         |                         |
| 6                     | 01.02.2010      | 5     | Bezahlung Reparatu  | r und Benzi                    | in    |        |        | 1000  |    | 357.00     |            |   |         |                         |
| 7                     | 01.02.2010      | 6     | Fahrzeugreparatur   |                                |       |        | 6200   |       |    | 300.00     |            |   |         |                         |
| 8                     | 01.02.2010      | 7     | Benzin Januar       |                                |       |        | 6210   |       |    | 57.00      |            |   |         | -                       |
| Basis                 |                 | K     | ostenstellen        | Fälligkeiten                   |       | Sperre |        |       | ا  |            |            |   | Þ       | $\mathbf{\Sigma}$       |
| Taste                 | e F6 = Datum en | höhen |                     |                                |       |        |        |       |    |            |            |   |         |                         |
| 6210                  | Benz            | in    |                     |                                | 57.00 | 57.0   | )      |       |    |            |            |   |         |                         |
| 8/9 CAPS NUM SCRL OVR |                 |       |                     |                                |       |        |        | /R    |    |            |            |   |         |                         |

Wenn man eine Rechnung bucht, muss man immer in der Spalte "Fälligkeit" das Fälligkeitsdatum eingeben; bucht man eine Zahlung, gibt man in der Spalte "Zahlung" das Datum der Zahlung ein.

| Kont                                    | en         |       | Buchungen           | Totalsummen                      |   |        |        |              |            |            | $\overline{\mathbf{x}}$ |
|-----------------------------------------|------------|-------|---------------------|----------------------------------|---|--------|--------|--------------|------------|------------|-------------------------|
|                                         | Datum      | Beleg |                     | Beschreibung                     |   | KtSoll | KtHabe | n Betrag CHF | Fälligkeit | Zahlung    | - ×                     |
| 1                                       | 03.01.2010 | 1     | Post in Kasse       | ost in Kasse                     |   |        | 1010   | 350.00       | 03.02.2010 | 28.02.2010 | )                       |
| 2                                       | 05.01.2010 | 2     | Büromaterial        | iromaterial                      |   |        |        | 32.50        |            |            |                         |
| 3                                       | 06.01.2010 | 3     | Barverkauf          | arverkauf                        |   |        | 3000   | 2'000.00     | 05.02.2010 |            |                         |
| 4                                       | 10.01.2010 | 4     | Einkauf von Materia | Einkauf von Material bei Firma 1 |   |        | K.001  | 1'500.00     | 10.03.2010 |            |                         |
| 5                                       | 28.01.2010 | 4     | Bezahlung Rechnur   | ig von Firma 1                   |   | K.001  | 1020   | 1'500.00     | 15.03.2010 |            |                         |
| 6                                       | 01.02.2010 | 5     | Bezahlung Reparatu  | ir und Benzin                    |   |        | 1000   | 357.00       |            |            |                         |
| 7                                       | 01.02.2010 | 6     | Fahrzeugreparatur   |                                  |   | 6200   |        | 300.00       | 15.04.2010 |            |                         |
| 8                                       | 01.02.2010 | 7     | Benzin Januar       | uar                              |   |        |        | 57.00        |            |            | -                       |
| Basis Kostenstellen Fälligkeiten Sperre |            |       | Sperre              |                                  | • |        |        |              | ¥          |            |                         |

Wenn man die Fälligkeiten aufrufen will, muss man im Menü "**Buch2**" den Befehl Fälligkeiten anzeigen aktivieren.

Es werden die Rechnungen angezeigt, die noch kein Zahlungsdatum haben.

| Kon      | ten        |       | Buchungen              | Totalsummen                     | A      | uswählen | (Buchunger | ı)         | $\frown$     |         | N       |
|----------|------------|-------|------------------------|---------------------------------|--------|----------|------------|------------|--------------|---------|---------|
|          | Datum      | Beleg | Be                     | schreibung                      |        | KtSoll   | KtHaben    | Betrag CHF | Fälligkeit   | Zahlung | <b></b> |
| 1        | 06.01.2010 | 3     | Barverkauf             | rverkauf                        |        |          | 3000       | 2'000.0    | 0 05.02.2010 |         |         |
| 2        | 10.01.2010 | 4     | Einkauf von Material b | inkauf von Material bei Firma 1 |        |          | K.001      | 1'500.0    | 0 10.03.2010 |         |         |
| <u>3</u> | 28.01.2010 | 4     | Bezahlung Rechnung     | von Firma 1                     |        | K.001    | 1020       | 1'500.0    | 0 15.03.2010 |         |         |
| 4        | 01.02.2010 | 6     | Fahrzeugreparatur      |                                 |        | 6200     |            | 300.0      | 0 15.04.2010 |         | -       |
| Basi     | s          | K     | lostenstellen Fa       | älligkeiten                     | Sperre |          | •          |            | $\smile$     | ÷       | · ¥     |

## 3.8.5 Daten exportieren

Daten exportieren

## 3.8.5.1 Buchhaltungsdatei exportieren in Excel, Html, Xml

Die Daten und die buchhalterischen Berichte können exportiert werden:

• in Excel

können Sie Dokumente erstellen wie, Vergleiche, Budgets, Index-Berechnungen, Bilanzanalysen, Grafiken die sich direkt mit den Werten der Buchhaltung verbinden.

• in HTML

hat man auf alle Daten und Buchhaltungszusammenfassungen Zugriff, ganz einfach mit Browser Internet (Explorer, Mozilla, Opera).

Dieses Format trifft den gesetzlichen Vorschriften genau zu, für die Archivierung der Buchhaltungsdaten auf lange Zeit.

• in XML

Standard für den Datenaustausch. Die Buchhaltungsdaten können einfach gelesen und mit anderen Programmen oder mit XSLT-Stilblättern verarbeitet werden.

Für den Export der Daten in MS Excel, wie folgt vorgehen (die Prozedur für den Export in Html und Xml ist ähnlich):

Die Optionen zum Export in Excel

Im Menü "Datei", Befehl "Datei exportieren in MS Excel" aufrufen.

| Datei exportieren in MS Excel [Favorit]                                                                                   | <b>—</b>       |
|----------------------------------------------------------------------------------------------------|----------------|
| Basis Beinhaltet Periode Favoriten                                                                                        |                |
| Dateiname<br>Beispiel.excel.xls<br>I Archiv sofort anzeigen                                                               | Blättern       |
| Optionen<br>Namen Zellen definieren<br>Namen Tabellen definieren<br>Namen in Xml (Englisch) benutzen<br>Tabellen schützen |                |
|                                                                                                    |                |
|                                                                                                    | OK Abbrechen ? |

Daten angeben, die einbezogen werden sollen

| Datei exportieren in MS Excel [Favorit]                                                                                                    | ×                                                       |
|----------------------------------------------------------------------------------------------------|---------------------------------------------------------|
| Basis Beinhaltet Periode Favoriten                                                                                                    |                                                         |
| <ul> <li>Buchhaltung nachkontrollieren</li> <li>Beinhaltet</li> <li>Konten</li> <li>Buchungen</li> <li>Totalsummen</li> <li>Konten Periode</li> <li>Kontoauszüge</li> <li>Datei-Infos</li> </ul> |                                                         |
| Perioden<br>Konten/Kategorien nach Periode<br>MwSt/USt-Zusammenfassung<br>I Periode für das ganze Jahr erstellen<br>Maximale Anzahl Perioden                                                     | 1 Monat     ▼       3 Monate (Trimester)     ▼       36 |
|                                                                                                    | OK Abbrechen ?                                          |

Jede Tabelle der Buchhaltung ist ein Arbeitsblatt von Excel

|    | G          | Н      |                                         | J         | K    | L     | M         | N         | 0        | Р        |
|----|------------|--------|-----------------------------------------|-----------|------|-------|-----------|-----------|----------|----------|
| 1  | Gruppe     | Konto  | Beschreibung                            | MwStNr    | KS   | Gr    | Eröffnung | Einnahmen | Ausgaben | Saldo    |
| 2  | Gruppe     | Konto  | Beschreibung                            | MwSt/U    | KS   | Gr    | Eröffnung | Einnahmen | Ausgaben | Saldo    |
| 3  |            |        |                                         |           |      |       |           | EUR       | EUR      | EUR      |
| 5  | Gruppe     | Konto  | Beschreibung                            | MwStNr    | KS   | Gr    | Eröffnung | Einnahmen | Ausgaben | Saldo    |
| 6  |            |        |                                         |           |      |       |           |           |          |          |
| 7  |            |        |                                         |           |      |       |           |           |          |          |
| 11 |            |        |                                         |           |      |       |           |           |          |          |
| 12 |            | 100    | Kasse                                   |           |      | 1     |           |           | 503.00   | -503.00  |
| 13 |            | 101    | Postkonto                               |           |      | 1     |           | 5'250.00  |          | 5'250.00 |
| 14 |            | 102    | Bankkonto                               |           |      | 1     |           |           | 629.95   | -629.95  |
| 15 |            | 105    | Verrechnungssteuer                      |           |      | 1     |           |           |          |          |
| 16 |            | 110    | Wertschriften, Bankguthaben             |           |      | 1     |           |           |          |          |
| 17 |            | 120    | Liegenschaften                          |           |      | 1     |           |           |          |          |
| 18 |            | 210    | Hypothek                                |           |      | 1     |           |           |          |          |
| 19 |            | 280    | Darlehen                                |           |      | 1     |           |           |          |          |
| 20 |            |        |                                         |           |      |       |           |           |          |          |
| 21 | 1          |        | TOTALSUMME                              |           |      |       |           | 5'250.00  | 1'132.95 | 4'117.05 |
| 22 |            |        | , , , , , , , , , , , , , , , , , , , , |           |      |       |           |           |          |          |
|    | ( <b>)</b> | Konten | / Kategorien / Buchungen / D            | ateiInfos | λKon | itenl | Per <     | - 1111    |          | >        |

Namen der Zelle verwenden, anstatt die Zeilen/Spalten:

- Die eingegebenen Zellennamen geben den gewünschten Wert wieder, auch wenn eine neue Zeile oder Spalte eingefügt wird
- Die Namen sind einfach zu benutzen und zu verstehen "Konten\_1000\_Saldo", bedeutet Saldo des Kontos 1000

"Konten\_1000\_Beschreibung" übernimmt den Inhalt der Zelle, welche die Beschreibung des Kontos 1000 enthält

- Die Namen können in der Formel gebraucht werden
   "=Konten\_1000\_Saldo" übernimmt den Inhalt der Zelle, welche den Saldo des Kontos 1000 enthält
   "=Konten\_1000\_Saldo/1000" dividiert mit 1000, den Saldo des Kontos 1000
- Mit den Namen kann man mehrere Dateien verknüpfen.

Die Verknüpfung mit einer Zelle setzt sich so zusammen:

- Name der Datei
- Name der Tabelle
- Name der Zelle

|    | A | В     | С          | D                                                        | E | F | G | Н |  |  |  |  |  |
|----|---|-------|------------|----------------------------------------------------------|---|---|---|---|--|--|--|--|--|
| 1  |   |       |            |                                                          |   |   |   |   |  |  |  |  |  |
| 2  |   |       |            |                                                          |   |   |   |   |  |  |  |  |  |
| 3  |   | Kasse | =[einf_hau | [einf_haushalt.xml]KontenPeriode!KontenPeriode_100_Saldo |   |   |   |   |  |  |  |  |  |
| 4  |   |       |            |                                                          |   |   |   |   |  |  |  |  |  |
| 5  |   |       |            |                                                          |   |   |   |   |  |  |  |  |  |
| 6  |   |       |            |                                                          |   |   |   |   |  |  |  |  |  |
| 7  |   |       |            |                                                          |   |   |   |   |  |  |  |  |  |
| 8  |   |       |            |                                                          |   |   |   |   |  |  |  |  |  |
| 9  |   |       |            |                                                          |   |   |   |   |  |  |  |  |  |
| 10 |   |       |            |                                                          |   |   |   |   |  |  |  |  |  |
| 11 |   |       |            |                                                          |   |   |   |   |  |  |  |  |  |
| 12 |   |       |            |                                                          |   |   |   |   |  |  |  |  |  |

## 3.8.5.2 Banana Befehle senden und DDE

Banana erlaubt es, gewisse Funktionen zu automatisieren.

Sie können Banana Befehle senden, sowohl mit Hilfe der Befehlszeile als auch mit DDE (Dynamic Data Exchange).

Man kann auch veranlassen, dass Excel die Zellen aktualisiert, indem die Daten direkt von Banana übernommen werden.

Mehr Informationen und Beispiele finden Sie in englischer Sprache.

## 3.8.6 Einen Link in einem digitalen Dokument einfügen

Wenn Sie in einem digitalen Dokument einen Link einfügen wollen, müssen Sie in der Tabelle Buchungen die Spalte **DokLink** (Verknüpfung) sichtbar machen. (Sehen Sie auch <u>Die Ansicht der Spalten</u> ändern)

| Konten                              |                                                                                                    |         | Buchungen      |              | Totalsumme | Totalsummen Mw |      | St/USt-Cod | es       |            | $\mathbf{x}$ |
|-------------------------------------|----------------------------------------------------------------------------------------------------|---------|----------------|--------------|------------|----------------|------|------------|----------|------------|--------------|
|                                     | Datum Beleg Verknüpfung                                                                                                    |         |                | Beschreibung |            |                |      | KtSoll     | KtHaben  | Betrag CHF | 1            |
| 1                                   | 03.01.2006                                                                                                    |         |                | Post in K    | asse       |                | 1000 | 1010       | 350.00   |            |              |
| 2                                   | 05.01.2006                                                                                                    |         |                | Büromate     | erial      |                |      | 6500       | 1000     | 32.50      |              |
| 3                                   | 06.01.2006                                                                                                    |         |                | Barverkau    | ıf         |                |      | 1000       | 3000     | 2'000.00   |              |
| 4                                   | 4 10.01.2006 E                                                                                                    |         |                |              | on Materia | l bei Firma 1  | 4000 | K-001      | 1'500.00 | -          |              |
| Basi                                | <b>s</b> Mw                                                                                                    | /St/USt | kom Kostenstel | len Fällig   | gkeiten    | Sperre         | •    |            |          | Þ          | ¥            |
| Touc<br>4000<br>K-00<br>2200<br>E76 | Touche F6 = augmente date d'un jour           4000         Materialaufwand / Einkauf von Apparaten         1'394.05         1'394.05           K-001         Firma 1         -1'500.00         -1'500.00           2200         MwSt/USt (automatisch)         105.95         -33.01           E76         Einkauf 7.6% (Material und Dienstleistungen) |         |                |              |            |                |      |            |          |            |              |
| •                                   |                                                                                                    |         |                |              |            |                |      |            |          |            |              |
| 4/9                                 | )                                                                                                    |         |                |              |            |                |      |            | CAPS N   | UM SCRL 01 | /R           |

- Begeben Sie sich in die Zelle der Spalte DokLink (Verknüpfung) und wählen den Befehl Link hinzufügen im Menü "Buch2" aus.
- Wählen Sie die Datei des Dokumentes aus, welches zu verknüpfen ist. Mit Doppelklick auf die Schaltfläche "Öffnen" fügt das Programm automatisch die Verknüpfung ein.

Es ist auch möglich, in der Zelle DokLink (Verknüpfung) von hand eine Internet-Adresse einzufügen.

| Konten                              |                                                                                                    | Buchungen |                                       | Totalsumme             | en         | MwS           | it/USt-Cod | es   |       | ⊼          |   |
|-------------------------------------|----------------------------------------------------------------------------------------------------|-----------|---------------------------------------|------------------------|------------|---------------|------------|------|-------|------------|---|
|                                     | Datum                                                                                                    | Beleg     | Verknüpfung                           | ng Beschreibung KtSoll |            |               |            |      |       | Betrag CHF |   |
| 1                                   | 03.01.2006                                                                                                    |           | C:\Dokument                           | Post in K              | asse       |               |            | 1000 | 1010  | 350.00     |   |
| 2                                   | 05.01.2006                                                                                                    |           | www.banana,                           | Büromate               | erial      |               |            | 6500 | 1000  | 32.50      |   |
| 3                                   | 06.01.2006                                                                                                    |           | $\searrow$                            | Barverkau              | ıf         |               |            | 1000 | 3000  | 2'000.00   |   |
| 4                                   | 10.01.2006                                                                                                    |           |                                       | Einkauf v              | on Materia | l bei Firma 1 |            | 4000 | K-001 | 1'500.00   | - |
| Basi                                | is Mw                                                                                                    | /St/USt   | kom Kostenstel                        | len Fällig             | gkeiten    | Sperre        | •          |      |       | •          | ¥ |
| Touc<br>4000<br>K-00<br>2200<br>E76 | Touche F6 = augmente date d'un jour         4000         Materialaufwand / Einkauf von Apparaten         1'394.05         1'394.05           K-001         Firma 1         -1'500.00         -1'500.00         E           2200         MwSt/USt (automatisch)         105.95         -33.01         E |           |                                       |                        |            |               |            |      | 4 III |            |   |
|                                     |                                                                                                    |           | · · · · · · · · · · · · · · · · · · · |                        |            |               |            |      |       |            | Ŧ |
| •                                   |                                                                                                    |           |                                       |                        |            |               |            |      |       |            |   |
| 4/9                                 | 4/9 CAPS  NUM  SCRL  OVR                                                                                                    |           |                                       |                        |            |               |            |      |       |            |   |

Mit Doppelklick in der Zelle mit der Verknüpfung öffnen Sie das verknüpfte Dokument.

## 3.8.7 Verschiedene Projekte verwalten

Dank der Funktion **Segmente** kann man verschiedene Projekte verwalten und Bilanzausdrucke erhalten, welche den Gewinn und den Verlust jedes einzelnen Projektes aufzeigen.

## Beispiel

In einem Verein gibt es zwei Projekte, die verwaltet werden müssen:

- 1. Kurse
- 2. Veranstaltungen

Ausserdem bestehen verschiedene Filialen mit den gleichen Projekten:

- Zürich
- Lugano

Basel

Wenn man eine einzige Bilanz mit Gewinn und Verlust jedes Projektes und jeder Filiale bekommen möchte.

#### So vorgehen

• Am Ende des Kontenplans die <u>Segmente</u> eingeben

| Kon  | ten     |         |       | Buchungen       |           | Totalsummen                |   |         |    |                           | $\mathbf{\Sigma}$ |
|------|---------|---------|-------|-----------------|-----------|----------------------------|---|---------|----|---------------------------|-------------------|
|      | Sektion | Gruppe  |       | Konto           |           | Beschreibung               |   | BKlasse | Gr | Eröffnung<br>Basiswährung | ^                 |
| 162  |         |         |       |                 |           | Segmente                   |   |         |    |                           |                   |
| 163  |         |         |       |                 |           |                            |   |         |    |                           |                   |
| 164  |         |         | :     |                 |           | Projekt                    |   |         |    |                           |                   |
| 165  |         |         | :KU   | RSE             |           | Kurse                      |   |         |    |                           |                   |
| 166  |         |         | :VE   | VERANSTALTUNGEN |           | Veranstaltungen            |   |         |    |                           |                   |
| 167  |         |         |       |                 |           |                            |   |         |    |                           |                   |
| 168  |         |         |       |                 |           |                            |   |         |    |                           |                   |
| 169  |         |         | ::    |                 |           | Filialen                   |   |         |    |                           |                   |
| 170  |         |         | ::ZÜ  | ÍRICH           |           | Zürich                     |   |         |    |                           |                   |
| 171  |         |         | ::LU  | LUGANO          |           | Lugano                     |   |         |    |                           |                   |
| 172  |         |         | :::B/ | BASEL           |           | Basel                      |   |         |    |                           |                   |
| 173  |         |         |       |                 |           |                            |   |         |    |                           | Ŧ                 |
| Basi | s       | Bewegur | pr    | Budget          | Vorhergeh | ende Verschiedene Ausdruck | 4 |         |    |                           | $\mathbf{Y}$      |

 Die <u>Buchungen</u> eingeben, indem man im Konto Soll oder im Konto Haben auch die Segmente angibt.

| onte              | en                                          |                                   | Buchungen                        | Totalsummen               |                     |                            |           |
|-------------------|---------------------------------------------|-----------------------------------|----------------------------------|---------------------------|---------------------|----------------------------|-----------|
|                   | Datum                                       | Beleg                             | Beschr                           | eibung                    | Kt Soll             | KtHaben                    | Betrag    |
| 1                 | 02.03.2010                                  | 22                                | Werbematerial zur Ve             | ranstaltung               | 4075-VERANSTALTI    | 2010                       | 1'269.00  |
| 2                 | 02.03.2010                                  | 22                                | Honorar für geleistete           | Kurse                     | 4025-KURSE-LUGAN    | 2010                       | 7'500.00  |
| 3                 | 02.03.2010                                  | 22                                | Arbeitsstunden Mitarb            | eiter                     | 4020-KURSE-BASEI    | 1000                       | 2'600.00  |
| 4                 | 02.03.2010                                  | 22                                | Hotelkosten                      |                           | 4045-VERANSTALTI    | 1000                       | 690.00    |
| 5                 | 02.03.2010                                  | 22                                | Erträge aus Verkäufen            | 1                         | 1020                | 3015-VERANSTALTUNGEN-LUGA  | 5'600.00  |
| 6                 | 02.03.2010                                  | 22                                | Erträge aus Sponsor-             | und Werbeverträgen        | 1020                | 3055-VERANSTALTUNGEN-BASE  | 4'800.00  |
| 7                 | 02.03.2010                                  | 22                                | Sozialbeiträge für Proj          | ekt "Veranstaltungen"     | 1020                | 3000-VERANSTALTUNGEN-ZÜRIC | 15'000.00 |
| 8                 | 02.03.2010                                  | 22                                | Sozialbeiträge für Proj          | etk "Kurse"               | 1020                | 3000-KURSE-ZÜRICH          | 12'000.00 |
| 9                 | 02.03.2010                                  | 22                                | Informationsmaterial fu          | ir Kurse                  | 4010-KURSE-LUGAN    | 1020                       | 563.00    |
| asi               | S                                           |                                   | Kostenstellen                    | Fälligkeiten              | Sperre              | •                          | •         |
| )10<br>)20<br>(UR | F6 = Werte vo<br>Kon<br>SE Kurs<br>SANO Lug | on Zeile<br>tokorrer<br>se<br>ano | mit ähnlichem Text übernel<br>nt | 1men<br>563.00<br>-563.00 | 563.00<br>46'838.00 |                            |           |
| UR<br>.UC<br>9/1  | ISE Kurs<br>GANO Lugi<br>4                  | ano                               |                                  |                           |                     |                            | CAPS      |

- Menü Buch1, Befehl Formatierte Bilanz nach Gruppen auswählen
- Die verfügbaren Optionen in den verschiedenen Registerkarten auswählen, besonders in der Registerkarte "Sektionen", das Anzeigen der Konten der Bilanz unwirksam machen, des Postenbuchs und der Kostenstellen. Die Segmente beziehen sich normalerweise auf die Konten der Erfolgsrechnung.

| Basis Sektionen Unterteilung Periode |                                                                                               |  |
|--------------------------------------|-----------------------------------------------------------------------------------------------|--|
|                                      | Stilart Texte Ränder Favoriten                                                                |  |
| Ausdruck Sektionen                   | Auf neuer Seite beginnen     Ittel Sektion ausdrucken     Alternativer Text für Titel Sektion |  |
|                                      | Optionen Zeile<br>Parameter Text<br>XS;                                                       |  |

- In "Unterteilung" die Funktion Unterteilung nach Segment aktivieren
- Das Segment auswählen, von dem man die Bilanz bekommen will (nach Projekt oder nach Filiale)

| Formati | erte Bilanz n          | ach Gruppen     | [Segme      | nte]      |        |           |           | X |
|---------|------------------------|-----------------|-------------|-----------|--------|-----------|-----------|---|
| Basis   | Sektionen              | Unterteilung    | Periode     | Stilart   | Texte  | Ränder    | Favoriten |   |
| © Ke    | eine                   |                 |             |           |        |           |           |   |
| O Ur    | nterteilung na         | ch Periode      |             |           |        |           |           |   |
| 3       | 8 Monate (Trin         | nester)         |             |           |        | -         |           |   |
| N       | ur Segment             |                 |             |           |        | -         |           |   |
| 1       | Perioden für           | r das ganze Ja  | hr erstelle | n         |        |           |           |   |
| V       | Spalte Total           | summen          |             |           |        |           |           |   |
| Hé      | öchste Anzah           | l Unterteilunge | Π           |           | 36     |           |           |   |
| O Ur    | nterteilung na         | ich Segment     |             |           |        |           |           |   |
|         | : Projekte<br>Projekto |                 |             |           |        | -         |           |   |
|         | : Filialen             |                 |             |           |        |           |           |   |
|         |                        |                 |             |           |        |           |           |   |
|         |                        |                 |             |           |        |           |           |   |
|         |                        |                 |             |           |        |           |           |   |
|         |                        |                 |             |           |        |           |           |   |
|         |                        |                 |             |           |        |           |           |   |
|         |                        |                 |             |           |        |           |           |   |
|         |                        | Drucke          | n 🔻 🛛 S     | eitenansi | icht / | Abbrechen | ?         |   |

• Auf "Seitenansicht" klicken zum Anzeigen der Bilanz

# **Bilanz nach Projekt**
| ERFOLGSRECHNUNG                              |      |            |             |        |
|----------------------------------------------|------|------------|-------------|--------|
| BETRIEBSERTRAG                               | Leer | KURSE VERA | NSTALTUNGEN | т      |
| 3000 Sozialbeiträge                          |      | 12'000.00  | 15'000.00   | 27'00  |
| 3015 Erträge aus Verkäufen                   |      |            | 5'600.00    | 5'600  |
| 3055 Erträge aus Sponsor- und Werbeverträgen |      |            | 4'800.00    | 4'800  |
| TOTALSUMME BETRIEBSERTRAG                    |      | 10'663.00  | 1'959.00    | 12'622 |
| AUFWAND                                      | Leer | KURSE VERA | NSTALTUNGEN | То     |
| 4010 Kurse                                   |      | 563.00     |             | 563    |
| 4020 Personalaufwand                         |      | 2'600.00   |             | 2'600  |
| 4025 Aufwand für Drittleistungen             |      | 7'500.00   |             | 7'500  |
| 4045 Hostelkosten                            |      |            | 690.00      | 690    |
| 4075 Sponsor- und Werbematerial              |      |            | 1'269.00    | 1'269  |
| TOTALSUMME AUFWAND                           |      | 12'000.00  | 25'400.00   | 37'400 |
|                                              |      |            |             |        |

#### **Bilanz nach Filiale**

Г

| Buchhaltung 2010<br>Spalten Filialen;        |      |           |          |           |          |
|----------------------------------------------|------|-----------|----------|-----------|----------|
| ERFOLGSRECHNUNG                              |      |           |          |           |          |
| BETRIEBSERTRAG                               | Leer | ZÜRICH    | LUGANO   | BASEL     | Tot      |
| 3000 Sozialbeiträge                          |      | 12'000.00 | -,-      | 15'000.00 | 27'000.0 |
| 3015 Erträge aus Verkäufen                   |      | 5'600.00  |          |           | 5'600.0  |
| 3055 Erträge aus Sponsor- und Werbeverträgen |      |           |          | 4'800.00  | 4'800.0  |
| TOTALSUMME BETRIEBSERTRAG                    |      | 17'600.00 |          | 19'800.00 | 37'400.0 |
|                                              |      |           |          |           |          |
| AUFWAND                                      | Leer | ZÜRICH    | LUGANO   | BASEL     | Tot      |
| 4010 Kurse                                   |      |           | 563.00   | -,-       | 563.0    |
| 4020 Personalaufwand                         |      |           |          | 2'600.00  | 2'600.0  |
| 4025 Aufwand für Drittleistungen             |      |           | 7'500.00 |           | 7'500.0  |
| 4045 Hostelkosten                            |      |           | 690.00   |           | 690.0    |
| 4075 Sponsor- und Werbematerial              |      |           |          | 1'269.00  | 1'269.0  |
| TOTALSUMME AUFWAND                           |      |           | 8753.00  | 3'869.00  | 12'622.0 |
|                                              |      |           |          |           |          |

Die Segmente sind eine Art Kostenstellen und unterscheiden sich von den traditionellen Kostenstellen in Banana Buchhaltung wegen folgenden Charakteristiken:

- Sie zeigen die Salden eines Kontos oder Unterkontos an
- Sie können sich auf mehrere Ebenen eines Kontos beziehen.
- In der Tabelle Buchungen werden sie direkt im Konto Soll oder Haben eingegeben. Sie müssen deshalb nicht in separaten Spalten gebucht werden
- Die Berichte der Segmente werden automatisch vom Programm berechnet und können nach Periode gesondert sein.

## **Segmente nach Projekt**

| Leer | P1                                                                                   | P2                                                                                     | Total                                                                                                    |
|------|--------------------------------------------------------------------------------------|----------------------------------------------------------------------------------------|----------------------------------------------------------------------------------------------------|
|      | 12'600.00                                                                            | -,-                                                                                    | 12'800.00                                                                                                    |
| ~    | <u>18'100.00</u>                                                                     | 7'500.00                                                                               | 25'600.00                                                                                                    |
| Leer | P1                                                                                   | P2                                                                                     | Total                                                                                                    |
| -,-  | 3'600.00                                                                             | -,-                                                                                    | 3'600.00                                                                                                    |
| 2    | 3'600.00                                                                             | 5'300.00                                                                               | 5'300.0(<br>3'600.0(                                                                                                    |
|      | -,-                                                                                  | 2'500.00                                                                               | 2'500.00                                                                                                    |
| 22   | 7'200.00                                                                             | <u>7°800.00</u>                                                                        | <u>15'000.00</u>                                                                                                    |
| ×    | <u>10'900.00</u>                                                                     | <u>-300.00</u>                                                                         | <u>10'600.00</u>                                                                                                    |
|      |                                                                                      |                                                                                        |                                                                                                    |
|      |                                                                                      |                                                                                        |                                                                                                    |
|      |                                                                                      |                                                                                        |                                                                                                    |
|      | Leer<br>So<br>So<br>Leer<br>So<br>So<br>So<br>So<br>So<br>So<br>So<br>So<br>So<br>So | Leer P1 12'600.00 5'500.00 18'100.00 18'100.00 91 3'600.00 3'600.00 7'200.00 10'900.00 | Leer         P1         P2            12'800.00             5'500.00         7'500.00            18'100.00         7'500.00            18'100.00         7'500.00            3'800.00             3'800.00             3'800.00             3'800.00             2'500.00             7'200.00         7'800.00            10'900.00         -300.00 |

# Segmente nach Filiale

| ERTRAG         Leer         P1         P2         Total           sorerträge           12'600.00         12'600.00           e Demonstrationen          11'000.00         2'000.00         13'000.00           MME BETRIEBSERTRAG          11'000.00         14'600.00         25'600.00           MME BETRIEBSERTRAG          11'000.00         14'600.00         25'600.00           altung Maschinen          3'800.00          3'800.00            Si300.00          5'300.00          5'300.00            Kosten, Büromaterial           3'800.00         7'500.00                                                                                                    |
|----------------------------------------------------------------------------------------------------|
| sorerträge           12'800.00         12'800.00         12'800.00         13'000.00           e Demonstrationen          11'000.00         2'000.00         13'000.00         13'000.00           IME BETRIEBSERTRAG          11'000.00         14'600.00         25'600.01           Image: Comparison of the second state of the second state of the second                                                                                                    |
| e Demonstrationen          11'000.00         2'000.00         13'000.00           IME BETRIEBSERTRAG          11'000.00         14'600.00         25'600.00           Image: Image of the strength of the strength of the strengt of the strength of the strength of the strength of th |
| IME BETRIEBSERTRAG          11'000.00         14'600.00         25'600.00           Leer         P1         P2         Total           altung Maschinen          3'600.00          3'600.00            5'300.00          5'300.00          5'300.00           Kosten, Büromaterial           3'600.00         3'600.00         3'600.00                                                                                                    |
| Leer         P1         P2         Total           altung Maschinen          3'600.00          3'600.00           aturen Personenwagen          5'300.00          5'300.00           . Kosten, Büromaterial           3'600.00         3'600.00                                                                                                    |
| altung Maschinen 3'600.00 3'600.00<br>aturen Personenwagen 5'300.00 5'300.00<br>. Kosten, Büromaterial 3'600.00 3'600.00                                                                                                    |
| aturen Personenwagen 5'300.00 5'300.00<br>. Kosten, Büromaterial 3'600.00 3'600.00                                                                                                    |
| . Kosten, Büromaterial 3'800.00 3'800.00                                                                                                    |
| 2500.00 2500.00                                                                                                    |
| inserate 200.00 200.00                                                                                                    |
| MME AUFWAND 8'900.00 6'100.00 15'000.00                                                                                                    |
| <u>Gewinn(+)</u> - <u></u> <u>2'100.00</u> <u>8'500.00</u> <u>10'600.00</u>                                                                                                    |
|                                                                                                    |
|                                                                                                    |
|                                                                                                    |
|                                                                                                    |
| Gewinn(+) 2'100.00 8'500.00 10'                                                                                                    |

#### 3.8.8.1 Struktur

Die Segmente müssen in der Tabelle Konten eingerichtet werden, am Ende des Kontenplans. Sie können mehrere Ebenen haben, denen auf erster Ebene geht folgendes Zeichen voraus: ":", denen auf zweiter Ebene ":::", denen auf dritter Ebene ":::" und so weiter. Die Anzahl Ebenen ist unbeschränkt.

## So einrichten:

- In der Spalte Beschreibung den Titel "Segmente" eintippen
- In der Spalte Sektion ein Sternchen eingeben
- Die Beschreibung der Segmente erster Ebene eingeben und in der Spalte Konto ":"
- Die Segmente erster Ebene auflisten, indem für jedes in der Spalte Konto ein Code für dessen Identifikation eingegeben wird, dem ":" vorausgeht.

• Danach die Segmente zweiter Ebene eingeben (und eventuell die dritter Ebene). Und zwar wie man das bei den Segmenten erster Ebene gemacht hat, mit dem Unterschied, dass in der Spalte Konto, den Codes der Segmente ein "::" vorausgeht oder ein ":::", je nach Ebene.

| Kon  | ten         |         | Buchu  | ungen           | Totalsummen     |        |       |    |                           |                       | $\mathbf{\overline{x}}$ |
|------|-------------|---------|--------|-----------------|-----------------|--------|-------|----|---------------------------|-----------------------|-------------------------|
|      | Sektion     | Gruppe  | Konto  | Besc            | hreibung        | BK     | lasse | Gr | Eröffnung<br>Basiswährung | Saldo<br>Basiswährung | ^                       |
| 54   | *           |         |        | Segmente        |                 |        |       |    |                           |                       |                         |
| 55   |             |         | :      | Filiale         |                 |        |       |    |                           |                       |                         |
| 56   |             |         | :LU    | Filiale Lugano  |                 |        |       |    |                           |                       |                         |
| 57   |             |         | :ZU    | Filiale Zürich  |                 |        |       |    |                           |                       |                         |
| 58   |             |         |        |                 |                 |        |       |    |                           |                       |                         |
| 59   |             |         |        |                 |                 |        |       |    |                           |                       |                         |
| 60   |             |         |        |                 |                 |        |       |    |                           |                       |                         |
| 61   |             |         | ::     | Projekt         |                 |        |       |    |                           |                       |                         |
| 62   |             |         | ::P1   | Projekt 1       |                 |        |       |    |                           |                       |                         |
| 63   |             |         | ::P2   | Projekt 2       |                 |        |       |    |                           |                       |                         |
| 64   |             |         |        |                 |                 |        |       |    |                           |                       | _                       |
| 65   |             |         |        |                 |                 |        |       |    |                           |                       |                         |
| 66   |             |         |        |                 |                 |        |       |    |                           |                       | Ŧ                       |
| Basi | <b>s</b> Be | ewegung | Budget | Vorhergeh Perio | de VerschiedeAu | isdruc | k     | •  |                           | +                     | ¥                       |

# 3.8.8.2 Buchungen

Die Segmente werden in der Tabelle Buchungen gebucht, wobei dem Hauptkonto im Kontenplan das Konto des Segmentes folgt.

Jedem Segment geht immer ein **Doppelpunkt ":" voraus,** oder ein Minuszeichen (-), wenn in den Stammdaten der Buchhaltung (Menü Datei, Befehl Eigenschaften (Stammdaten), Registerkarte Optionen) das Feld **Minuszeichen (-) als Trennzeichen der Segmente benutzen** aktiviert worden ist. Wir empfehlen das Doppelpunkt **":"** in den Segmenten zu benutzen, wenn Sie schon Konten mit Minuszeichen im Kontenplan eingegeben haben.

Wenn Sie ein Segment buchen müssen, das mehreren Ebenen zugehört, folgt dem Hauptkonto das Segment erster Ebene und danach dasjenige zweiter Ebene.

| Kont                                | en                                                   |                                              | Buchungen                 |                            | Totalsummen           |        |                      |            |                |            | 2         | ~     |
|-------------------------------------|------------------------------------------------------|----------------------------------------------|---------------------------|----------------------------|-----------------------|--------|----------------------|------------|----------------|------------|-----------|-------|
|                                     | Datum                                                | Beleg                                        |                           | Be                         | schreibung            |        |                      | KtSoll     | <b>KtHaben</b> | Betrag CHF | <u></u> . | *     |
| 1                                   | 31.12.2011                                           |                                              | Zahlungseingäge           | - Filiale                  | e Zürich              |        |                      | 1023       | 3120:ZU        | 4.4        | 5         |       |
| 2                                   | 31.12.2011                                           |                                              | Zahlungseingäge           | - Filiale                  | e Lugano              |        |                      | 1020       | 3130:LU        | 9.1        | 5         |       |
| 3                                   | 31.12.2011                                           |                                              | Zahlungseingäge           | - Proje                    | kt 2                  |        |                      | 1020       | 3130:LU:P2     | 20.3       | 0         |       |
| 4                                   | 31.12.2011                                           |                                              | Zahlungseingäge           | ahlungseingäge - Projekt 1 |                       |        |                      | 1023       | 3130:LU:P1     | 5'600.0    | 0         |       |
| 5                                   | 31.12.2011                                           |                                              | Wareneinkäufe fü          | ir Proje                   | kt Lugano             |        |                      | 4030:LU    | 2095           | 5'300.0    | 0         |       |
| 6                                   | 31.12.2011                                           |                                              | Wareneinkäufe fü          | ir Proje                   | kt Zürich             |        |                      | 4040:ZU    | 1021           | 3'600.0    | 0         |       |
| 7                                   | 31.12.2011                                           |                                              | Wareneinkäufe fü          | ir Proje                   | kt Zürich             |        |                      | 4055:ZU:P1 | 1023           | 2'500.0    | 0         |       |
| 8                                   | 31.12.2011                                           |                                              | Wareneinkäufe fü          | ir Proje                   | kt Lugano             |        |                      | 4020:LU:P2 | 1020           | 3'600.0    | 0         |       |
| 9                                   |                                                      |                                              |                           |                            |                       |        |                      |            |                |            | ٦,        | ÷     |
| Basi                                | S                                                    | Kos                                          | tenstellen                | Fälligkeite                | en                    | Sperre |                      | •          |                |            | F [2      | ¥     |
| F6 =<br>4020<br>1020<br>:LU<br>::P2 | Tausche Soll ur<br>Costi<br>Banc<br>Filiale<br>Proje | nd Habe<br>gestion<br>a 1<br>e Lugan<br>kt 2 | n Konto<br>e furgone<br>o |                            | 3'600.00<br>-3'600.00 |        | 3'600.00<br>1'064.50 |            |                |            |           | - III |
| •                                   |                                                      |                                              |                           |                            |                       |        |                      |            |                |            | Þ         |       |
| 8/1                                 | 6                                                    |                                              |                           |                            |                       |        |                      |            | CAPS N         | IUM SCRL   | VR        | 1     |

## 3.8.8.3 Berichte

Die Berichte der Segmente erhalten Sie automatisch über den Befehl Formatierte Bilanz nach Gruppen oder über Befehl Buchhalterischer Bericht, in Registerkarte "Unterteilung".

# Segmente nach Projekt

| ERFOLGSRECHNUNG                                     |      |                       |          |                        |
|-----------------------------------------------------|------|-----------------------|----------|------------------------|
|                                                     |      |                       |          |                        |
| BETRIEBSERTRAG                                      | Leer | P1                    | P2       | Total                  |
| 3120 Sponsorerträge<br>3130 Erträge Demoertrationen | 2    | 12'600.00<br>5'500.00 | 7'500.00 | 12'600.00<br>13'000.00 |
| TOTAL SUMME BETRIEBSERTRAG                          | ~    | <u>18'100.00</u>      | 7'500.00 | 25'600.00              |
|                                                     | Leer | P1                    | P2       | Total                  |
| 4020 Unterhaltung Maschinen                         | -,-  | 3'600.00              |          | 3'600.00               |
| 4030 Reparaturen Personenwagen                      |      |                       | 5'300.00 | 5'300.00               |
| 4040 Admin. Kosten, Büromaterial                    |      | 3'600.00              | 2'500.00 | 3'600.00               |
| TOTAL SUMME AUFWAND                                 | ~    | 7'200.00              | 7'800.00 | 15'000.00              |
| Verlust(-) Gewinn(+)                                | ~    | 10'900.00             | -300.00  | 10'600.00              |
|                                                     |      |                       |          |                        |
|                                                     |      |                       |          |                        |
|                                                     |      |                       |          |                        |
|                                                     |      |                       |          |                        |
|                                                     |      |                       |          |                        |
|                                                     |      |                       |          |                        |

#### **Segmente nach Filiale**

| ERFOLGSRECHNUNG                             |      |                 |                 |                  |
|---------------------------------------------|------|-----------------|-----------------|------------------|
| BETRIEBSERTRAG                              | Leer | P1              | P2              | Total            |
| 3120 Sponsorerträge                         |      | -,-             | 12'600.00       | 12'600.00        |
| 3130 Erträge Demonstrationen                |      | 11'000.00       | 14'600.00       | 25'600.00        |
|                                             |      | 11000.00        | 14 000.00       | 20 000.00        |
| AUFWAND                                     | Leer | P1              | P2              | Total            |
| 4020 Unterhaltung Maschinen                 | -,-  | 3'600.00        | -,-             | 3'600.00         |
| 4030 Reparaturen Personenwagen              |      | 5'300.00        |                 | 5'300.00         |
| <sup>4040</sup> Admin. Kosten, Büromaterial |      |                 | 2'500.00        | 2'500.00         |
| TOTAL SUMME AUFWAND                         | ×    | <u>8'900.00</u> | <u>6'100.00</u> | <u>15'000.00</u> |
| Verlust(-) Gewinn(+)                        | ×    | <u>2'100.00</u> | 8'500.00        | 10'600.00        |
|                                             |      |                 |                 |                  |
|                                             |      |                 |                 |                  |
|                                             |      |                 |                 |                  |
|                                             |      |                 |                 |                  |
|                                             |      |                 |                 |                  |
|                                             |      |                 |                 |                  |
|                                             |      |                 |                 |                  |

## 3.8.9 Sicherheit, Zertifizierung der Buchhaltungsdaten, Backup-Datei

Informationen betreffend Sicherheit, Daten-Zertifizierung und kopieren von Buchhaltungsdateien als Backup.

## 3.8.9.1 Banana auf Memory Stick installieren

Wenn Sie den Computer oft wechseln, ist es nützlich, Banana auf einem Speicherstift zu installieren und das Programm von hier aus zu starten.

- 1. Das Programm ganz normal auf Festplatte installieren
- 2. Das Verzeichnis "Programme/BananaXX" auf den Memory Stick kopieren
- 3. Zum Starten des Programms, Doppelklick auf die Datei "BananaXX.exe".

Achtung: Den Memory Sticks kann man verlieren oder er kann beschädigt werden. Deshalb machen Sie zur Vorsicht regelmässig Sicherheitskopien der Daten.

- 1. Auf Memory Stick eine Arbeitsmappe erstellen, welche "Buchhaltung" heisst
- 2. Speichern Sie Ihre Buchhaltung im erstellten Verzeichnis
- 3. Regelmässig Sicherheitskopien des Verzeichnisses "Buchhaltung" auf CD-Rom oder auf Festplatte machen.

# 3.8.9.2 Sperre und Zertifizierung der Buchhaltungsdaten

Banana Buchhaltung erfüllt, trotz seiner grossen Flexibilität, die strengsten internationalen Buchhaltungsregeln.

- Gewährleistet die Integrität der eingegebenen Daten, damit eventuelle unbefugte Änderungen sofort festgestellt werden können. Diese Methode ist durch <u>US Patent Nr. 7,020,640</u> geschützt.
- Auf die Dateien mit allen Buchhaltungsdaten kann jederzeit, auch nach Jahren noch zugegriffen werden, ohne das Programm selber zu benutzen.

## Sperre der Buchungen

Nachdem die Buchungen kontrolliert worden sind, wird die Funktion "**Buchungen sperren**" (Menü **Buch2**) aufgerufen.

• Datum der Sperre eingeben (z.B. Ende Monat, Ende Quartal oder Ende Jahr)

| Buchungen sperren                | <b>X</b>       |
|----------------------------------|----------------|
| Neue Sperre Informationen Sperre |                |
|                                  |                |
| Datum neue Sperre (inbegriffen)  | 31.01.2010     |
| Sperre Passwort (optional)       |                |
| Passwort Bestätigung             |                |
|                                  |                |
|                                  |                |
|                                  |                |
|                                  |                |
|                                  |                |
|                                  | OK Abbrechen ? |

Es wird sich automatisch ein Dialogfenster öffnen, worin Informationen über die Sperre stehen.

| Kont | en                 | Buchungen                | Totalsummen  | Informationen Sperre            |   | $\overline{\mathbf{x}}$ |  |  |
|------|--------------------|--------------------------|--------------|---------------------------------|---|-------------------------|--|--|
|      |                    | Beschreibung             |              | Wert                            |   |                         |  |  |
| 1    | Datei-Infos        |                          |              |                                 |   |                         |  |  |
| 2    | Datum              |                          |              | 7.2010                          |   |                         |  |  |
| 3    | Zeit               |                          | 10:0         | 10:00:01                        |   |                         |  |  |
| 4    | Programmversion    |                          | 6.0.5        | 6.0.5                           |   |                         |  |  |
| 5    | Dateiname          |                          |              |                                 |   |                         |  |  |
| 6    | Überschrift1       |                          | Firm         | a XX                            |   |                         |  |  |
| 7    | Überschrift2       |                          | Buck         | hhaltung 2010                   |   |                         |  |  |
| 8    |                    |                          |              |                                 |   |                         |  |  |
| 9    | Buchungen Sperr    | en                       |              |                                 |   |                         |  |  |
| 10   | Buchhaltungssperr  | e benutzt                | Ja           |                                 |   |                         |  |  |
| 11   | Buchhaltungssperr  | e gültig                 | Ja           |                                 |   |                         |  |  |
| 12   | Aktives Datum der  | Buchungssperre           | 31.0         | 1.2010                          |   |                         |  |  |
| 13   | Nummer der zuletz  | t gesperrten Buchung     | 5            |                                 |   |                         |  |  |
| 14   | Datum der zuletzt  | gesperrten Buchung       | 28.0         | 1.2010                          |   |                         |  |  |
| 15   | Betrag der zuletzt | gesperrten Buchung       | 5'382        | 2.50                            |   |                         |  |  |
| 16   | Fortlaufende Hash  | der zuletzt gesperrten E | Buchung 6c2f | 465e.07de6435.2b2c0fb2.04fa9ba1 |   |                         |  |  |
|      |                    |                          |              |                                 |   | -                       |  |  |
| Basi | S                  | Komplett                 |              | ٠                               | + | $\mathbf{Y}$            |  |  |

Die Buchungen werden bis zum gewünschten Datum gesperrt und sind mit einer Reihe von Zählern versehen.

| Kont  | en         |                | Buchungen            | Totalsummer     | ı       | Infor                | nationen Sper | e        |              |                                     | ×  |
|-------|------------|----------------|----------------------|-----------------|---------|----------------------|---------------|----------|--------------|-------------------------------------|----|
|       | Datum      | Beleg          | Beschre              | eibung          | Kt Soll | KtHaben              | Betrag CHF    | SperreNr | SperreBetrag | SperreProgr                         | -  |
| 1     | 03.01.2010 |                | Post in Kasse        |                 | 1000    | 1010                 | 350.00        | 1        | 350.00       | f96b271a.d1ba5f26.344934bf.87e5f71e |    |
| 2     | 05.01.2010 |                | Büromaterial         |                 | 6500    | 1000                 | 32.50         | 2        | 382.50       | 68872a10.73069251.4c130f32.2967a01f |    |
| 3     | 06.01.2010 |                | Barverkauf           |                 | 1000    | 3000                 | 2'000.00      | 3        | 2'382.50     | eb46a840.9bed8c73.b90f74f6.e5ddd624 |    |
| 4     | 10.01.2010 |                | Einkauf von Material | I bei Firma 1   | 4000    | K.001                | 1'500.00      | 4        | 3'882.50     | 045ec245 d5057708 7182c5b0 228ed09f |    |
| 5     | 28.01.2010 |                | Bezahlung Rechnun    | ng von Firma 1  | K.001   | 1020                 | 1'500.00      | 5        | 5'382.50     | 6c2f465e.07de6435.2b2c0fb2.04fa9ba1 | >  |
| 6     | 01.02.2010 |                | Bezahlung Reparatu   | ur und Benzin   | 1.5.0.0 | 1000                 | 357.00        |          |              |                                     |    |
| 7     | 01.02.2010 |                | Fahrzeugreparatur    |                 | 6200    |                      | 300.00        |          |              |                                     |    |
| 8     | 01.02.2010 |                | Benzin Januar        |                 | 6210    |                      | 57.00         |          |              |                                     |    |
| 9     |            |                |                      |                 |         |                      |               |          |              |                                     | +  |
| Basis |            |                | Kostenstellen        | Fälligkeiten    |         | Sper                 | ne            |          |              |                                     | Y  |
| 1000  | Kas<br>Pos | ise<br>stcheck |                      | 350.0<br>-350.0 | 00      | 2'960.50<br>1'650.00 |               |          |              |                                     |    |
| 1/5   | )          |                |                      |                 |         |                      |               |          |              | CAPS NUM SCRL 0                     | VR |

- SperreNum: Eine progressive Nummer für die Zeile
- SperreBetrag: Der Gesamtbetrag aller Bewegungen, entspricht der Totalsumme am Seitenende, die von gewissen Finanzgesetzgebungen verlangt wird
- SperrePror: Das digitale Signaturverfahren (Hash MD5) identifiziert eindeutig alle Bewegungen ab der angegebenen Stelle.

Die Kontrollziffer (Hash MD5)

Auf diesem Element beruht die Zertifizierung und berücksichtigt:

- den Inhalt der aktuellen Buchung
- alle vorherigen Buchungen
- die fortlaufende Zahl (SperreNum)
- den Gesamtbetrag (SperreBetrag)

Jede kleinste Änderung in der Buchhaltung (wenn z.B. ein Datum oder ein Betrag geändert wird) hat zur Folge, dass die Kontrollnummer anders ist.

Wenn die Zahl gleich bleibt, beweist dies, dass die Daten nicht geändert worden sind und dass es sich um die Originale handelt.

Die Werte dieser Sektion werden vom Programm automatisch eingegeben.

Die Zertifizierungsnummer vermerken

Wenn die Buchungen einer gewissen Periode einmal gesperrt sind, müssen Sie einfach die letzte Zeile, welche mit der betreffenden Zertifizierungsnummer versehen ist, ausdrucken (SperreProgr) und diese Information aufbewahren.

Wenn Zertifizierungsnummer gleich bleibt, zeugt es von der Integrität der eingegebenen Daten.

| Buchungen sperren                |                                     |
|----------------------------------|-------------------------------------|
| Neue Sperre Informationen Sperre | ]                                   |
| Sperre gültig                    |                                     |
| Datum aktuelle Sperre            | 31.01.2010                          |
| Letzte Sperre Nummer             | 5                                   |
| Datum letzte gesperrte Buchung   | 28.01.2010                          |
| Letzter Betrag                   | 5382.50                             |
| Letzte Hash fortlaufend          | 6c2f465e.07de6435.2b2c0fb2.04fa9ba1 |
|                                  |                                     |
| Bericht                          |                                     |
|                                  |                                     |
|                                  | OK Abbrechen ?                      |

#### Dokumente

Dieses Zertifizierungssystem ist von der internationalen Wirtschaftsprüfungsgesellschaft <u>Ernst&Young</u> geprüft worden, welche bescheinigt hat, dass diese Methode den schweizerischen und deutschen Normen entspricht.

- Bescheinigung für die Schweiz (pdf-Datei in deutscher Sprache)
- Bescheinigung für Deutschland (pdf-Datei in deutscher Sprache)

#### Archivierung auf lange Zeit

Auf die Buchhaltungsdaten kann jederzeit zugegriffen werden, auch nach vielen Jahren noch. In Banana Buchhaltung gibt es Befehle, dank welchen alle Buchhaltungsdaten in <u>Html und Xml-Format</u> exportiert werden können. Das erzeugte Archiv kann auf einer CD-Rom gespeichert und auf jedem beliebigen Computer konsultiert werden, auch von Personen, welche nicht im Besitze vom Programm Banana Buchhaltung sind. <u>Archivierung in Html e XML</u>

# 3.8.9.3 Eine Sicherheitskopie auf USB-Speicherstift ausführen

Um eine Sicherheitskopie auf den Speicherstift auszuführen, müssen Sie die zu kopierende Datei öffnen und im Menü "Datei", Befehl **Speichern unter** erteilen. Als Zielort wählen Sie das Verzeichnis aus, welche der Speicherstift empfiehlt.

Die Kopie können Sie auch ausführen, indem Sie das Programm Explorer öffnen und die Buchhaltungsdatei in die Einheit des Speicherstiftes ziehen (mit Hilfe der Maus).

## 3.8.9.4 Passwort eingeben

Die Dateien können mit Passwort geschützt werden.

Um das Passwort einzugeben, wählen Sie im Menü "Datei" den Befehl **Eigenschaften (Stammdaten)** aus und geben in der Registerkarte "Passwort" den Code ein und wiederholen ihn im Feld "Wiederhole neues Passwort". Hier können Sie ein neues Passwort eingeben. Zum Bestätigen nochmals eingeben. Wenn Sie hingegen ein Passwort ändern möchten, müssen Sie das alte eingeben bevor Sie das neue eintippen.

Um ein Passwort zu löschen, müssen Sie das bestehende eingeben und die Felder "Neues Passwort" und "Wiederhole neues Passwort" leer lassen.

| Eigenschaften (Stammdaten)   |                             | × |
|------------------------------|-----------------------------|---|
| Buchhaltung Optionen Adresse | Verschiedene Passwort Texte |   |
| Altes Passwort               |                             |   |
| Neues Passwort               |                             |   |
| Wiederhole neues Passwort    |                             |   |
|                              |                             |   |
|                              |                             |   |
|                              |                             |   |
|                              |                             |   |
|                              |                             |   |
|                              |                             |   |
|                              |                             |   |
|                              |                             |   |
|                              | OK Abbrechen ?              |   |

## 3.8.9.5 Datenverlust vermeiden

Das Programm Banana Buchhaltung erstellt automatisch <u>Sicherheitskopien</u> (Dateiname.ac2.bak). Wir raten unseren Benutzern aber auf jeden Fall externe Sicherheitskopien (Backups) zu erstellen, um einen möglichen Datenverlust, infolge z.B. eines Computerabsturzes oder anderer Ursache zu vermeiden. Auf dem Markt gibt es kostenlose Programme, die erlauben, automatische Backups Ihrer Daten zu erstellen.

# 3.8.9.6 Zeilen schützen

Mit Befehl **Zeilenschutz**, im Menü **Bearbeiten**, können sie die Zeilen schützen, damit sie nicht irrtümlicherweise bearbeitet werden können.

Die geschützten Zeilen können nicht mehr bearbeitet werden, solange der Zeilenschutz mit Befehl **Zeilenschutz aufheben** nicht annulliert wird.

So vorgehen:

- Zeilen auswählen, die Sie schützen wollen
- Menü Bearbeiten, Befehl Zeilenschutz auswählen
- Bestätigen mit OK, die Anzahl der Zeilen, die Sie schützen wollen

Die Zeilennummer der geschützten Zeilen ist hellgrau. Falls Sie die Zeilen wieder bearbeiten möchten, benutzen Sie den Befehl **Zeilenschutz aufheben**.

# 3.8.9.7 Die Buchhaltungsdatei mit einem Backup finden

Wenn Sie die Buchhaltungsdatei nicht finden, können Sie auf die Sicherheitskopie zurückgreifen, welche das Programm automatisch erstellt.

Arbeitsmappe auswählen, in welcher die Buchhaltungsdatei gespeichert worden ist.

Datei mit der Ausdehnung .bak öffnen. Falls die Datei nicht im Verzeichnis steht, müssen Sie im Fenster unten im Feld "Dateityp" Alle Dateien (\*.\*) auswählen.

| ØB            | anana - [T:\fi         | les.ac2\l         | Beispiel.  | ac2.bak]       |            |          |          |         |           |        | ×       |
|---------------|------------------------|-------------------|------------|----------------|------------|----------|----------|---------|-----------|--------|---------|
| <u></u>       | Datei Bearb            | eiten             | Daten      | Format We      | rkzeuge    | Buch1    | Buch2 Fe | nster H | Hilfe     | - 8    | ×       |
|               | ) 💕 📓 😭                |                   | à 💷        | X 🗈 🖦          | <b>n</b> e | 3 3- F   | Σ        | 123/    | a 49. 🕒 🕄 | و او   | l   Ē   |
|               |                        |                   |            | Geldwe         | echsel     |          |          |         |           |        |         |
| Konte         | en                     |                   | Buchu      | ngen           | Tota       | alsummen |          |         |           |        | ►       |
|               | Datum                  | Beleg             |            |                | Beschre    | eibung   |          |         | KtSoll    | KtHabe | *       |
| 72            | 10.02.2006             | b15               | AOK 1      | /02 Arbeiter   |            |          |          |         | 4130      | 1200   |         |
| 73            | 10.02.2006             | b15               | DAK 1      | /02 Sekret.    |            |          |          |         | 4130      | 1200   |         |
| 74            | 12.02.2006             | b16               | Liefera    | nt USA         |            |          |          |         | 3200      | 1210   |         |
| 75            | 12.02.2006             | b17               | Geldw      | echsel         |            |          |          |         |           | 1200   |         |
| 76            | 12.02.2006             | b17               | Geldw      | echsel         |            |          |          |         | 1210      |        |         |
|               |                        |                   |            |                |            |          |          |         |           |        | -       |
| Basi          | s ł                    | Kostenste         | ellen      | Fälligkeiten   | Sperr      | e        | •        |         |           | •      | ¥       |
| Taste<br>1210 | e F6 = Werte vo<br>Ban | on Zeile r<br>k 2 | mit ähnlic | hem Text übern | ehmen      | 1'714.16 | 2'44     | 40.05   |           |        |         |
| ∢<br>  76/    | /76                    |                   |            |                |            |          |          | CAPS    | NUM       | CRL OV | ►<br>/R |

Nachdem Sie die Datei geöffnet haben, mit einem Namen speichern Normalerweise erteilt man den gleichen Namen, der verlorenen Datei.

| ФВ            | anana - [T:\L                                                                             | \files.ac | 2\Beispie | el.ac2]           |             |          |          |             | ×            |
|---------------|-------------------------------------------------------------------------------------------|-----------|-----------|-------------------|-------------|----------|----------|-------------|--------------|
| غد            | Datei Bear                                                                                | beiten    | Daten     | Format Werkze     | uge Buch1 B | Buch2 Fe | nster Hi | lfe 🗕 🗗     | ×            |
| ∥∟            |                                                                                           |           |           |                   |             |          |          |             |              |
|               |                                                                                           |           |           | Geldwechs         | sel         |          |          |             |              |
| Kont          | en                                                                                        |           | Buchur    | ngen              | Totalsummen |          |          |             | ⊼            |
|               | Datum                                                                                     | Beleg     |           | Beschreibur       | ng          | KtSoll   | KtHaben  | Betrag EUR  | *            |
| 60            | 17.01.2006                                                                                | b11       | Fracht    | Materiallieferung |             | 3800     | 1200     | 170.00      |              |
| 61            | 17.01.2006                                                                                | b11       | Zahlung   | gseing.Lief.in So | hweiz       | 1200     | 8120     | 120.00      |              |
| 62            | 17.01.2006                                                                                | b11       | Zahlung   | gseing.Lief.nach  | Frkr.       | 1200     | 8125     | 130.00      |              |
| 63            | 17.01.2006                                                                                | b11       | Elektro   | mat.Werkstatt     |             | 4805     | 1200     | 50.00       |              |
| 64            | 10.01.2006                                                                                | K28       | Restau    | rant mit Mitarbe  | iter        | 4140     | 1000     | 50.00       |              |
| 65            | 11.01.2006                                                                                | K29       | Trinkge   | ld Lieferant      |             | 4900     | 1000     | 10.00       | -            |
| Basi          | S                                                                                         | Kostenste | llen      | Fälligkeiten      | Sperre      | •        |          | ÷.          | $\mathbf{Y}$ |
| Taste<br>1210 | Taste F6 = Werte von Zeile mit ähnlichem Text übernehmen<br>1210 Bank 2 1'714.16 2'440.05 |           |           |                   |             |          |          |             |              |
| ∢<br>  76/    | /76                                                                                       |           |           |                   |             |          | CAPS I   | NUM SCRL OV | ▶<br>/R      |

# 3.8.10 Informationen für Entwickler

Mit allen Informationen zum Entwicklen von Applikationen, die nicht in Banana Buchhaltung enthalten sind.

 <u>Entwickler Kit in englischer Sprache</u> (Zip, 2.6 MB) Inklusive Informationen und Beispiele zu: Start mit Befehlen, DDE, Importieren, Exportieren, Verknüpfungen mit Excel, XSLT benutzen, Übernahme und Neuverabreitung der Daten aus Format XSL.

Weitere Informationen: Funktionen für Fortgeschrittene.

## 3.9 Ausdrucke

Ausdrucke :

## 3.9.1 Einrichtungen

Mit Befehl **Seite einrichten**, Menü **Datei**, öffnet sich ein Fenster, worin verschiedene Optionen für die aktive Tabelle und Ansicht verfügbar sind (für jede andere Tabelle die Operation wiederholen). Vor dem Ausdrucken empfehlen wir Ihnen eine Seitenansicht, damit Sie vorher kontrollieren können, wie der Ausdruck aussehen wird.

| Seite einrichten [     | Basis]        |                 | <b>X</b>     |
|------------------------|---------------|-----------------|--------------|
| Überschrift links      | Basis         |                 |              |
| Überschrift recht      | s             |                 |              |
| Ränder                 |               |                 |              |
| Links                  | 1.00 cm       | Rechts          | 1.00 cm      |
| Oben                   | 1.00 cm       | Unten           | 1.00 cm      |
| 📝 An Druckber          | eich anpassen |                 |              |
| Im Ausdruck ein        | beziehen      |                 |              |
| 🔽 Überschrift (        | Datei         | 🔽 Seitenzahl    |              |
| 🔽 Überschrift 🛛        | Tabelle       | 📃 Zeitpunkt de  | es Ausdrucks |
| 🔽 Text Applika         | tion          | 📃 Datum des /   | Ausdrucks    |
| <b>V</b> Überschrift 9 | Spalten       | Zeilennumm      | er           |
| Grosse Schri           | iftzeichen    | Gitternetzlin   | ien          |
| Seitenwechs            | el festlegen  |                 |              |
| Layout                 |               |                 |              |
| Zoom % 100             |               | 🔽 In der Breite | e reduzieren |
|                        |               | 📃 Wie auf den   | n Bildschirm |
| Seite horizont         | al ausdrucken |                 |              |
| Seite Horizont         | arausurucken  |                 |              |
|                        | ок            | Abbrechen       | Hilfe        |

## Überschrift links

Im Feld Überschrift1 steht der Name der aktiven Ansicht, den Sie ändern können. Er befindet sich oben links auf der Seite, die ausgedruckt wird.

#### Überschrift rechts

Wenn Sie wollen, können Sie einen anderen Titel eingeben, der im Ausdruck auf der Seite oben rechts stehen wird.

#### Ränder

Hier können Sie die Ränder des Blattes definieren. Die Einheit ist der Zentimeter.

Im Ausdruck einbeziehen

#### Überschrift Datei

Der Text wird in Eigenschaften, Menü Datei eingegeben.

#### Überschrift Tabelle

Der Text wird im Fenster Seite einrichten im Menü Datei eingegeben (Überschrift links und rechts).

#### **Text Applikation**

Der Text wird der Tabelle automatisch vom Programm zugeteilt. Dieser Text kann vom Benutzer nicht geändert werden. Wenn Sie zum Beispiel den Auszug des Kontos Kasse ausdrucken, wird ausgedruckt "Kontoauszug: Kasse".

## Überschrift Spalten

Es ist die Überschrift der verschiedenen Spalten der Tabelle.

#### **Grosse Schriftzeichen**

Für den Ausdruck der Überschrift werden ein bisschen grössere Buchstaben benutzt.

#### Seitenwechsel festlegen

Wenn aktiviert, berücksichtigt die Funktion die festgelegten Seitenwechsel, sonst werden sie ignoriert, auch wenn vorhanden.

### Seitenzahl

Zum Nummerieren der Seiten.

#### Zeitpunkt des Ausdrucks

Zum Ausdrucken der Zeit.

## **Datum des Ausdrucks**

Zum Ausdrucken des Datums.

## Zeilennummer

Wird aktiviert, damit Sie jeder Zeile eine aufsteigende Nummer geben können.

## Gitternetzlinien

Man kann die Gittenetzlinien, wenn gewünscht, so ausdrucken, wie man sie man sie auf Bildschirm sieht.

Layout

#### Zoom

Prozentsatz Zoom Ausdruck

Aufgrund des Prozentsatzes kann man die Grösse der Buchstaben, die ausgedruckt werden, vergrössern oder verkleinern.

#### In der Breite reduzieren

Falls es Spalten gibt, welche über die Seite hinausgehen, wird die Grösse des Ausdrucks vom Programm angepasst (Zoom vermindert), sodass alle Spalten korrekt auf einem Blatt Platz haben.

## Wie auf dem Bildschirm

Der Ausdruck wird wie auf dem Bildschirm ausgeführt.

#### Seite horizontal ausdrucken

Zum horizontalen Ausdrucken des Blattes.

# 3.9.2 Journal

In Banana Buchhaltung entspricht das Journal der Tabelle Buchungen. Sie können das Journal komplett ausdrucken oder auch nur teilweise, indem Sie die Zeilen auswählen, die Sie ausdrucken möchten. Um den Journal-Ausdruck zu personalisieren, können Sie die Reihenfolge und die Überschrift der Spalten ändern (Menü Daten, Befehl Felder einrichten). Ausserdem können Sie mit Befehl Seite einrichten (Menü Datei) verschiedene Optionen auswählen, die im Ausdruck stehen sollen.

| <u>و</u> | Banana - [Dop                                                             | pelte Bu | ichhaltung i | mit MwSt-USt  | : - 3]       |        |            |            |          |       |          | ×                       |
|----------|---------------------------------------------------------------------------|----------|--------------|---------------|--------------|--------|------------|------------|----------|-------|----------|-------------------------|
| <u></u>  | 🗾 Datei Bearbeiten Daten Format Werkzeuge Buch1 Buch2 Fenster Hilfe 📃 🖅 🗙 |          |              |               |              |        |            |            |          |       |          |                         |
| ] □      | ] D 😂 🖬 😭 🔩 Au   X 🖻 🛍   🤊 😋   3 🖓 🖬 🗐 🛛 Z 🥸   Ab Ab   3 🐨 💷   🖬          |          |              |               |              |        |            |            |          |       |          |                         |
|          |                                                                           |          |              | 01.02.2010    | )            |        |            |            |          |       |          |                         |
| Kont     | en                                                                        |          | Buchunge     | n )           | Totalsummen  |        | MwSt/USt-0 | Codes      | Journal  |       |          | $\overline{\mathbf{x}}$ |
|          | Datum                                                                     | Beleg    |              | Beschreibu    | ung          | KtSoll | KtHaben    | Betrag CHF | /wSt/USt | MwSt% | Nicht.Ab | <u>^</u>                |
| 1        | 03.01.2010                                                                | 1        | Post in K    | asse          |              | 1000   | 1010       | 350.0      | 0        |       |          |                         |
| 2        | 05.01.2010                                                                | 2        | Büromate     | rial          |              | 6500   | 1000       | 32.5       | 0 M76    | 7.60  |          |                         |
| 3        | 06.01.2010                                                                | 3        | Barverkau    | ıf            |              | 1000   | 3000       | 2'000.0    | 0 V76    | -7.60 |          |                         |
| 4        | 10.01.2010                                                                | 3        | Einkauf vo   | on Material b | ei Firma 1   | 4000   | K.001      | 1'500.0    | 0 M76    | 7.60  |          |                         |
| 5        | 28.01.2010                                                                | 3        | Bezahlun     | g Rechnung    | von Firma 1  | K.001  | 1020       | 1'500.0    | 0        |       |          |                         |
| 6        | 01.02.2010                                                                | 4        | Bezahlun     | g Reparatur i | und Benzin   |        | 1000       | 357.0      | 0        |       |          |                         |
| 7        | 01.02.2010                                                                | 5        | Fahrzeug     | reparatur     |              | 6200   |            | 300.0      | 0        |       |          | -                       |
| 8        | 01.02.2010                                                                | 6        | Benzin Ja    | anuar         |              | 6210   |            | 57.0       | 0        |       |          | -                       |
| 9        |                                                                           |          |              |               |              |        |            |            |          |       |          | -                       |
| Basi     | is I                                                                      | /wSt/US  | t kompl Kos  | stenstellen   | Falligkeiten | Sperre | •          |            |          |       | •        | $\mathbf{\Sigma}$       |
| Tast     | Taste F6 = Datum erhöhen                                                  |          |              |               |              |        |            |            |          |       |          |                         |
| •        |                                                                           |          |              |               | 111          |        |            |            |          |       |          | •                       |
| 11/      | /11                                                                       |          |              |               |              |        |            |            | CAPS     | UM    | CRL OV   | /R                      |

Sie können auf verschiedene Arten ausdrucken:

- In Tabelle Buchungen klicken Sie auf das Symbol "Drucken"
- In der Tabelle Buchungen wählen Sie im Menü Datei den Befehl Drucken aus.
- Menü Buch1, Befehl Journal Zeitraum auswählen, ob Sie alles ausdrucken möchten oder nur eine bestimmte Periode.

| Journal Zeitraum              | ×           |
|-------------------------------|-------------|
| Periode Feld zum Sortieren    |             |
| ○ Alles 01.01.2010\31.12.2010 |             |
| Bestimmte Periode             |             |
| Anfangsdatum (inbegriffen)    | 01.01.2010  |
| Enddatum (inbegriffen)        | 31.01.2010  |
|                               |             |
| Januar 👻                      | ▼ 2010 ▼    |
|                               |             |
|                               |             |
|                               |             |
| ОК                            | Cancel Help |

Registerkarte "Feld zum Sortieren": Hier können Sie ein Kriterium auswählen, nach welchem das Journal sortiert und ausgedruckt werden soll.

| Journal Zeitraum                                    |                                                                    | ×    |
|-----------------------------------------------------|--------------------------------------------------------------------|------|
| Periode Feld zum Sortieren                          | ]                                                                  |      |
|                                                     |                                                                    |      |
|                                                     |                                                                    | ,    |
| Keine                                               | Datum                                                              |      |
| DatumBeleg<br>DatumValuta<br>DatumFäll<br>DatumZahl | Datum Beleg<br>Valuta Datum<br>Fälligkeitsdatum<br>Datum Bezahlung |      |
|                                                     |                                                                    |      |
|                                                     | OK Cancel                                                          | Help |

# 3.9.3 Kontoauszüge

Mit Doppelklick auf die Kontonummer können Sie den Kontoauszug anzeigen.

Wenn Sie verschiedene anzeigen wollen, so vorgehen:

Im Menü **Buch1**, Befehl **Konto/Kategorieauszüge** wählen Sie die Kontoauszüge aus, die Sie anzeigen wollen, indem Sie auf ein Konto klicken, die Taste Strg gedrückt halten und die anderen mit der Maus anklicken. Wenn Sie alle Kontoauszüge anzeigen wollen, klicken Sie auf die Schaltfläche 'Alles auswählen'.

| Konto/Kategorieaus | züge            |              |                 |       | × |  |  |  |
|--------------------|-----------------|--------------|-----------------|-------|---|--|--|--|
| Konten/Kategorien  | Periode         | Optionen     | Feld zum Sortie | eren  |   |  |  |  |
|                    |                 |              |                 |       |   |  |  |  |
| 1000 Ka            | sse             |              |                 |       |   |  |  |  |
| 1010 Po            | stcheck         |              |                 |       |   |  |  |  |
| 1020 Ko            | ntokorrent      | t            |                 |       |   |  |  |  |
| 1090 Ge            | ld-Transfe      | rkonto       |                 |       |   |  |  |  |
| 1100 Fo            | rderungen       | 1            |                 |       |   |  |  |  |
| 1176 Gu            | thaben Ve       | rrechnungs   | steuer          |       |   |  |  |  |
| 1200 Vo            | rräte Hand      | delswaren    |                 |       |   |  |  |  |
| 1210 Vo            | rräte Rohs      | stoff        |                 |       |   |  |  |  |
| 1300 Vo            | rausbezah       | lte Aufwen   | dungen          |       |   |  |  |  |
| 1301 No            | ch nicht er     | rhaltene Ert | räge            |       |   |  |  |  |
| 1500 Ma            | ischinen ur     | nd Apparate  | 2               |       |   |  |  |  |
| 1510 Ge            | schäftsmo       | biliar       |                 | *     |   |  |  |  |
| Kon                | ten/Katego      | orien auswä  | ihlen           |       |   |  |  |  |
|                    | osteristelle    | auswanie     |                 |       |   |  |  |  |
|                    | Alles auswählen |              |                 |       |   |  |  |  |
|                    | Auswahl         | l aufheben   |                 |       |   |  |  |  |
| In alphabetise     | ther Reihe      | nfolge       |                 |       |   |  |  |  |
|                    |                 | ОК           | Abbrechen       | ] [ ? |   |  |  |  |

Die Kontoauszüge können Sie auf verschiedene Arten ausdrucken. Wenn Sie nur einige Kontoauszüge ausdrucken möchten, Doppelklick auf den betreffenden Kontoauszug in der Tabelle Konten oder Buchungen und dann wählen Sie Befehl "Drucken" im Menü Datei aus oder klicken auf das Symbol "Drucken". Wenn Sie mehrere Kontoauszüge (oder alle) ausdrucken wollen, wählen Sie den Befehl "Kontoauszüge" im

Menü Buch1 aus.

Registerkarte "Konten/Kategorien": Hier ist es möglich nur die Konten (und/oder Kategorien) auszuwählen, nur die Kostenstellen oder auch alles.

Normalerweise öffnet sich der Kontoauszug mit Doppelklick auf die Kontonummer.

| Conto/Kategorieaus | züge        |              |              |        | × |
|--------------------|-------------|--------------|--------------|--------|---|
| Konten/Kategorien  | Periode     | Optionen     | Feld zum Sor | tieren |   |
|                    |             |              |              |        |   |
| 1010 Po            | stcheck     |              |              |        |   |
| 1020 Ko            | ntokorren   | t            |              |        |   |
| 1090 Ge            | d-Transfe   | erkonto      |              |        |   |
| 1100 Fo            | rderunger   |              |              |        |   |
| 1176 Gu            | ithaben Ve  | errechnungs  | steuer       |        |   |
| 1200 Vo            | rräte Han   | delswaren    |              |        |   |
| 1210 Vo            | rräte Roh   | stoff        |              |        |   |
| 1300 Vo            | rausbezał   | nlte Aufwen  | dungen       |        |   |
| 1301 No            | ich nicht e | rhaltene Eri | träge        |        |   |
| 1500 Ma            | ischinen u  | nd Apparat   | e            |        |   |
| 1510 Ge            | schäftsm    | obiliar      |              |        |   |
| 1512 La            | deneinrich  | itungen      |              | · ·    |   |
| Kon                | ten/Kateg   | orien auswä  | ihlen        |        |   |
| K                  | ostenstell  | en auswähle  | en           |        |   |
|                    | Alles a     | uswählen     |              |        |   |
|                    | Auswah      | l aufheben   |              |        |   |
| 🔲 In alphabetise   | cher Reihe  | enfolge      |              |        |   |
|                    |             | ОК           | Abbrecher    | n 🗌    | ? |

In Registerkarte "Periode" können Sie die Option "Alles" auswählen, damit alle eingetragenen Buchungen im Kontoauszug einbezogen werden, oder die Option "Bestimmte Periode", wobei Sie das Anfangs- und Enddatum der Periode eingeben, um die Kontoauszüge inklusive Buchungen der angegebenen Periode zu erhalten.

| Konto/Kategorieaus | züge         |          |         |              | ×        |
|--------------------|--------------|----------|---------|--------------|----------|
| Konten/Kategorien  | Periode      | Optionen | Feld zu | um Sortieren |          |
| Alles 01.01.20     | 10\31.12.2   | 010      |         |              |          |
| Bestimmte Perie    | ode          |          |         |              |          |
| Anfangsdatun       | n (inbegriff | en)      |         | 01.01.2010   |          |
| Enddatum (inb      | egriffen)    |          |         | 31.12.2010   |          |
|                    | V            | Jahr     |         | ▼ 2010       | <b>v</b> |
|                    |              | ОК       | Abb     | rechen       | ?        |

Wenn Sie in Registerkarte "Optionen" die Funktion "Ein Konto pro Seite" auswählen, zeigt das Programm beim Drucken jedes Konto separat auf einer Seite. Ohne diese Funktion werden die Kontoauszüge ohne Seitenumbruch hintereinander eine nach der anderen angezeigt und ausgedruckt.

| 200 |
|-----|
|-----|

| Konto/Kategorieauszüge                                | × |
|-------------------------------------------------------|---|
| Konten/Kategorien Periode Optionen Feld zum Sortieren |   |
| Zeilen vor dem Seitenende                             |   |
| 📝 Ein Konto pro Seite                                 |   |
| Wiederhole Spaltenkopf                                |   |
| Konten ohne Bewegungen ausdrucken                     |   |
|                                                       |   |
|                                                       |   |
|                                                       |   |
|                                                       |   |
|                                                       |   |
|                                                       |   |
|                                                       |   |
|                                                       |   |
| OK Abbrechen                                          | ? |

In Registerkarte "Feld zum Sortieren" bstimmen Sie, in welcher Reihenfolge die Buchungen in den Kontoauszügen angezeigt werden.

| onto/Kategorieauszü | ge                                 |   |
|---------------------|------------------------------------|---|
| Konten/Kategorien   | eriode Optionen Feld zum Sortieren |   |
|                     |                                    |   |
| Keine               |                                    |   |
| Datum               | Datum                              |   |
| DatumBeleg          | Datum Beleg                        |   |
| DatumValuta         | Valuta Datum                       |   |
| DatumFäll           | Fälligkeitsdatum                   |   |
| DatumZahl           | Datum Bezahlung                    |   |
|                     |                                    |   |
|                     |                                    |   |
|                     |                                    |   |
|                     |                                    |   |
|                     |                                    |   |
|                     |                                    |   |
|                     |                                    |   |
|                     |                                    |   |
|                     |                                    |   |
|                     |                                    |   |
|                     |                                    |   |
|                     |                                    |   |
|                     |                                    |   |
|                     |                                    |   |
|                     |                                    |   |
|                     |                                    |   |
|                     |                                    |   |
|                     | OK Abbrechen                       | ? |
|                     |                                    |   |

In folgender Abbildung zeigen wir Ihnen einige Beispiele von Kontoauszügen vor dem Ausdruck.

| Kont      | en         |       | Buchungen              | Totalsummen  | Ко      | ntoauszug        |            | ×           |
|-----------|------------|-------|------------------------|--------------|---------|------------------|------------|-------------|
|           | Datum      | Beleg | Beschreit              | bung         | GegenKt | o. Bew. Soll EUR | Bew. Haben | Saldo EUR 🔺 |
| 1         |            |       | 1000 Kasse             |              |         |                  |            |             |
| 2         |            |       | Anfangssaldo           |              |         |                  |            | 1'000.00    |
| <u>3</u>  | 03.01.2010 |       | Post in Kasse          |              | 1010    | 350.00           |            | 1'350.00    |
| 4         | 05.01.2010 |       | Büromaterial           |              | 6500    |                  | 32.50      | 1'317.50    |
| <u>5</u>  | 06.01.2010 |       | Barverkauf             |              | 3000    | 2'000.00         |            | 3'317.50    |
| <u>6</u>  | 01.02.2010 |       | Bezahlung Reparatur ur | nd Benzin    | [*]     |                  | 357.00     | 2'960.50    |
| 7         |            |       | Totalsumme Bewegu      | ngen         |         | 2'350.00         | 389.50     | 2'960.50    |
| 8         |            |       |                        |              |         |                  |            |             |
| 9         |            |       | 1010 Postcheck         |              |         |                  |            |             |
| 10        |            |       | Anfangssaldo           |              |         |                  |            | 2'000.00    |
| <u>11</u> | 03.01.2010 |       | Post in Kasse          |              | 1000    |                  | 350.00     | 1'650.00    |
| 12        |            |       | Totalsumme Bewegu      | ngen         |         |                  | 350.00     | 1'650.00    |
| 13        |            |       |                        |              |         |                  |            |             |
| 14        |            |       | 1020 Kontokorrent      |              |         |                  |            |             |
| 15        |            |       | Anfangssaldo           |              |         |                  |            | 15'000.00   |
| <u>16</u> | 28.01.2010 |       | Bezahlung Rechnung vo  | on Firma 1   | K.001   |                  | 1'500.00   | 13'500.00   |
| 17        |            |       | Totalsumme Bewegu      | ngen         |         |                  | 1'500.00   | 13'500.00   |
| 18        |            |       |                        |              |         |                  |            |             |
| Basi      | S          |       | Kostenstellen          | Fälligkeiten |         | •                |            | + 🗵         |

Sobald Sie die Kontoauszüge auf dem Bildschirm sehen, müssen Sie nur noch Befehl "Drucken" auswählen.

Erklärungen zur Spalte 'Gegenkto'.

# 3.9.4 Saldi nach Periode

Um die Saldi nach Periode in der Tabelle Konten/Kategorien anzuzeigen, muss man den Befehl **Buchhalterischer Bericht**, im Menü "Kasse1/Einfach1/Buch1" auswählen und in der Registerkarte **Periode** die gewünschte Periode angeben.

| Buchhaltungszusammenfassung [Favorit] |             |
|---------------------------------------|-------------|
| Report Unterteilung Periode Favoriten |             |
| ○ Alles 01.01.2010\31.12.2010         |             |
| Bestimmte Periode                     |             |
| Anfangsdatum (inbegriffen)            | 01.01.2010  |
| Enddatum (inbegriffen)                | 31.01.2010  |
| Januar                                | ▼ 2010 ▼    |
|                                       |             |
| ОК                                    | Cancel Help |

Das Programm zeigt in der Tabelle Konten/Kategorien, Ansicht **Saldi**, die Saldi der ausgewählten Periode an. Zum Ausdrucken, den Befehl **Drucken** im Menü "Datei" auswählen.

| Kont | en     |       | Buchungen              | Totalsummer   | n <b>K</b> u      | onten[ | Jan 10]          | ~ |
|------|--------|-------|------------------------|---------------|-------------------|--------|------------------|---|
|      | Gruppe | Konto | Beschreibu             | ing           | Eröffnung 01.01.2 | 2010   | Saldo 31.01.2010 | Â |
| 1    |        |       | BILANZ                 |               |                   |        |                  |   |
| 2    |        |       |                        |               |                   |        |                  |   |
| 3    |        |       | AKTIVA                 |               |                   |        |                  |   |
| 4    |        |       |                        |               |                   |        |                  |   |
| 5    |        | 1000  | Kasse                  |               | 1'00              | 00.00  | 3'317.50         |   |
| 6    |        | 1010  | Postcheck              |               | 2'00              | 00.00  | 1'650.00         |   |
| 7    |        | 1020  | Kontokorrent           |               | 15'00             | 00.00  | 13'500.00        |   |
| 8    | 100    |       | Flüssige Mittel und V  | Vertschriften | 18'00             | 00.00  | 18'467.50        |   |
| 9    | DEB    |       | Summe Debitoren        |               | 6'00              | 00.00  | 6'000.00         |   |
| 10   |        |       |                        |               |                   |        |                  |   |
| 11   | 110    |       | Forderungen            |               | 6'00              | 00.00  | 6'000.00         |   |
| 12   | 120    |       | Vorräte und angefan    | gene Arbeiten |                   |        |                  |   |
| 13   | 130    |       | Aktive Rechnungsab     | grenzung      |                   |        |                  |   |
| 14   | 10     |       | Umlaufvermögen         |               | 24'00             | 00.00  | 24'467.50        |   |
| 15   |        | 1500  | Maschinen und Appara   | ate           | 20'00             | 00.00  | 20'000.00        |   |
| 16   | 14     |       | Anlagevermögen         |               | 20'00             | 00.00  | 20'000.00        |   |
| 17   |        |       |                        |               |                   |        |                  |   |
| 18   | 1      |       | TOTAL SUMME A          | KTIVA         | 44'000            | 0.00   | 44'467.50        |   |
| 19   |        |       |                        |               |                   |        |                  |   |
| 20   |        |       | PASSIVA                |               |                   |        |                  |   |
| 21   | KRE    |       | Summe Kreditoren       |               | -6'00             | 00.00  | -6'000.00        |   |
| 22   |        | 2100  | Bankschulden kurzfrist | tig           | -10'00            | 00.00  | -10'000.00       |   |
| 23   | 20     |       | Fremdkapital kurzfri   | stig          | -16'00            | 00.00  | -16'000.00       | _ |
| Komp | olett  |       | Saldi                  | Totalsummen   | •                 | 1      | F.               | ¥ |

# **3.9.5 Formatierter Ausdruck**

Formatierter Ausdruck - Kassenbuch Formatierter Ausdruck - Einfache Buchführung

## **3.9.6 Formatierte Bilanz**

Dank der Bilanz kann feststellen, wie um das Vermögen zu einem gewissen Zeitpunkt steht (Aktiva und Passiva). Die Differenz zwischen Aktiva und Passiva ist das Eigenkapital.

Wenn Sie Ende Jahr oder zu einem anderen Zeitpunkt die Bilanz berechnen, anschauen und ausdrucken wollen, wählen Sie den Befehl **Formatierte Bilanz** im Menü **Buch1** aus.

Es öffnet sich ein Dialogfenster, worin die verschiedenen Optionen für den Ausdruck ausgewählt werden können.

| F | ormat    | ierte Bilanz | z [Favorit]   | ]         |            |             |     |               | ×   |
|---|----------|--------------|---------------|-----------|------------|-------------|-----|---------------|-----|
| [ | Basis    | Periode      | Stilart       | Texte     | Ränder     | Favoriten   |     |               |     |
|   | Se       | itenübersch  | nrift         |           |            |             |     |               |     |
|   | Ze       | ile 1        |               | Firm      | a XX       |             |     |               |     |
|   | Ze       | ile 2        |               | Buch      | haltung 20 | )10         |     |               |     |
|   | Ze       | ile 3        |               |           |            |             |     |               |     |
|   | Ze       | ile 4        |               |           |            |             |     |               |     |
|   |          | Erste Seite  |               |           |            | Datum a     | uso | drucken       |     |
|   |          |              |               |           | 5          | / Seitenza  | hl  | einbeziehen   |     |
|   | Sp       | altenüberso  | thrift (Bilar | nz / Erfo | lgsrechnur | ng)         |     |               | 5   |
|   | La       | ufendes Jał  | hr            | 31.1      | 2.2010     |             |     | 2010          |     |
|   | Vo       | rjahr        |               | 01.0      | 1.2009     |             |     | 2009          |     |
|   | Sei      | iten drucker | n             |           |            |             |     |               | 51  |
|   | <b>V</b> | Aktiva       | 1             | Passiva   | 5          | Aufwand     | ł   | 📝 Ertrag      |     |
|   |          | Ausserbilar  | nz Aktiva (   | 5)        |            | Ausserbi    | lan | z Passiva (6) |     |
|   | 1        | Verlust in d | en Passivl    | onten     |            | 2 Klasser   | n p | ro Seite      |     |
|   | _Im      | Ausdruck e   | inbeziehei    | n         |            |             |     |               |     |
|   |          | Kontonumn    | nern          |           |            |             |     |               |     |
|   | 1        | Prozentsät   | ze            |           | 5          | / Vorjahre  | SS  | aldi          |     |
|   |          | Konten mit   | 0 Saldo       |           | 5          | / Konten n  | nit | Bewegung      |     |
| l |          |              |               | Drucker   | n 🔻 🛛 Se   | itenansicht |     | Abbrechen Hi  | lfe |

## **Aktiva und Passiva**

|                              | 51.12.2010                | %     | 01.01.200       |
|------------------------------|---------------------------|-------|-----------------|
| Kasse                        | 2'960.50                  | 6.7%  | 2'960.5         |
| Postcheck                    | 1'650.00                  | 3.7%  | 1'650.0         |
| Kontokorrent                 | 13'500.00                 | 30.6% | 13'500.0        |
| Maschinen und Apparate       | 20'000.00                 | 45.3% | 20'000.0        |
| Firma 1                      | 1'500.00                  | 3.4%  | 1'500.0         |
| Firma 2                      | 2'000.00                  | 4.5%  | 2'000.0         |
| Firma 3                      | 2'500.00                  | 5.7%  | 2'500.0         |
| TOTALSUMME AKTIVA            | <u>44'110.50</u>          |       | <u>44'110.5</u> |
| PASSIVA                      | 31.12.2010                | %     | 01.01.20        |
| Bankschulden kurzfristig     | 10'000.00                 | 22.7% | 10'000.0        |
| Kapital / Stamkapital        | 20'000.00                 | 45.3% | 20'000.0        |
| GewinnvortragVerlustvortrag  | 8'000.00                  | 18.1% | 8'000.0         |
| Firma 1                      | 1'500.00                  | 3.4%  | 1'500.0         |
|                              | 2'000.00                  | 4.5%  | 2'000.0         |
| Firma 2                      |                           | 5.7%  | 2'500.0         |
| Firma 2<br>Firma 3           | 2'500.00                  |       |                 |
| Firma 2<br>Firma 3<br>Gewinn | 2'500.00<br><b>110.50</b> | 0.3%  | 110.5           |

#### **Aufwand und Ertrag**

|                                            | 2010 | % | 2009            |
|--------------------------------------------|------|---|-----------------|
| Materialaufwand / Einkauf von<br>Apparaten | -,-  |   | 1'500.00        |
| Reparaturen Personenwagen                  |      |   | 300.00          |
| Benzin<br>Büromətəriəl                     |      |   | 57.00<br>32.50  |
| TOTAL SUMME AUFWAND                        |      |   | <u>1'889.50</u> |
| ERTRAG                                     | 2010 | % | 2009            |
| Bruttoertrag Barverkäufe                   | -,-  |   | 2'000.00        |
| TOTALSUMME ERTRAG                          |      |   | 2'000.00        |
| Gewinn                                     | -,-  |   | 110.50          |
|                                            |      |   |                 |
|                                            |      |   |                 |
|                                            |      |   |                 |
|                                            |      |   |                 |
|                                            |      |   |                 |

## 3.9.7 Formatierte Bilanz nach Gruppen

Ein neuer Befehl (Buch1\Formatierte Bilanz nach Gruppen) sorgt für merklich bessere Ausdrucke. Es öffnet sich ein Fenster mit verschiedenen Registerkarten zum Einrichten der Parameter für die Ausdrucke:

- Im Ausdruck die Gruppen und Untergruppen einschliessen, wie im Kontenplan.
- Gruppen oder Konten ausschliessen (z.B. nur die Totalsumme der Gruppe anzeigen und nicht die Konten, die die Totalsumme ausmachen).
- Auf "Sektionen" klicken für die Auswahl der Optionen, die im Ausdruck eingeschlossen werden (Aktiva, Passiva, Aufwand, Ertrag, Postenbuch, Kostenstellen)
- Auswählen, welche Spalten ausdrucken
- Angeben, ob Sie nur die Gruppen ausdrucken wollen
- Unterteilung nach Periode (Tag, Monat, Vierteljahr, Halbjahr, Jahr)
- Nach Segmenten unterteilen
- Angeben, ob nur eine Periode in Betracht gezogen werden soll (die Monate des ersten Halbjahres)
- Verschiedene Stilarten für den Ausdruck anwenden
- Charakteristiken für den Ausdruck ändern (Farben, Hintergrund, Ausrichtung)
- Angeben, ob Sie die Seitennummer und das Datum des Ausdrucks ausdrucken wollen

• Einrichtungen des Ausdruckes unter neuem Namen speichern (Favoriten), damit soviele Ausdrucke wie gewünscht verfügbar sind.

Die Bilanz nach Klassen, die Sie dank Befehl Buchhalterischer Bericht erhalten, kann mit verschiedenen Optionen für den Ausdruck eingerichtet werden.

Beispiel eines Ausdrucks mit formatierter Bilanz nach Gruppen

| AKTIVA                                                                                                    | 5                                 |
|----------------------------------------------------------------------------------------------------|-----------------------------------|
| 1000 Kasse                                                                                                    | 560.00 0.3%                       |
| 1010 Postcheck                                                                                                    | 43'900.00 24.4%                   |
| 1030 Kontokorrent                                                                                                    | 79'500.00 44.2%                   |
| 1040 Debitoren                                                                                                    | -21'000.00 -11.7%                 |
| Flüssige Mittel und Wertschriften                                                                                             | 102'960.00 57.2%                  |
| 1050 Lager                                                                                                    | 7'900.00 4.4%                     |
| 1060 Maschinen und Apparate                                                                                                   | 35'000.00 19.4%                   |
| 1070 Geschäftsmobiliar                                                                                                    | 9'600.00 5.3%                     |
| 1080 Ladeneinrichtungen                                                                                                    | 20'000.00 11.1%                   |
| 1090 Software                                                                                                    | 4'500.00 2.5%                     |
| Anlagevermögen                                                                                                    | 77'000.00 42.8%                   |
|                                                                                                    |                                   |
| TOTALSUMME AKTIVA                                                                                                    | 179'960.00100.0%                  |
|                                                                                                    |                                   |
| PASSIVA                                                                                                    | *                                 |
| 2000 Lieferanten                                                                                                    | 3'600.00 2.0%                     |
| 2010 Bankschulden langfristig                                                                                                 | 6'900.00 3.8%                     |
| 2015 Darlehen                                                                                                    | 11'900.00 6.6%                    |
| Fremdkapital Langfristig                                                                                                    | 22'400.00 12.4%                   |
|                                                                                                    | 01000.00                          |
|                                                                                                    | 6'200.00 3.4%                     |
| 2020 Gewinnvortrag / Verlustvortrag                                                                                           | 140'360.00 78.0%                  |
| 2020 Gewinnvortrag / Verlustvortrag<br>2030 Kapital / Stamkapital                                                             | 4600.00 2.6%                      |
| 2020 Gewinnvortrag / Verlustvortrag<br>2030 Kapital / Stamkapital<br>2040 Allgemeine Reserve                                  | 01400.00                          |
| 2020 Gewinnvortrag / Verlustvortrag<br>2030 Kapital / Stamkapital<br>2040 Allgemeine Reserve<br>Gewinn                        | 6'400.00 3.6%                     |
| 2020 Gewinnvortrag / Verlustvortrag<br>2030 Kapital / Stamkapital<br>2040 Allgemeine Reserve<br>Gewinn<br><b>Eigenkapital</b> | 6'400.00 3.6%<br>151'160.00 84.0% |

| ERFOL | GSREC | HNUNG |
|-------|-------|-------|
|-------|-------|-------|

| BETRIEBSERTRAG                   |           |       |
|----------------------------------|-----------|-------|
|                                  |           |       |
| 4000 Bruttoertrag Barverkäufe    | 46'500.00 | 55.0% |
| 4010 Bruttoertrag Handel Artikel | 22'600.00 | 26.7% |
| Betriebsertrag                   | 69'100.00 | 81.7% |
|                                  |           |       |
| 4050 Erträge aus Investitionen   | 15'500.00 | 18.3% |
| Übrige Erträge                   | 15'500.00 | 18.3% |

84'600.00 100.0%

# TOTALSUMME BETRIEBSERTRAG

| AUFWAND                  |           |        |
|--------------------------|-----------|--------|
|                          |           |        |
| 3000 Materialeinkauf A   | 26'900.00 | 34.4%  |
| Materialaufwand          | 26'900.00 | 34.4%  |
|                          |           |        |
| 3030 Löhne               | 32'500.00 | 41.6%  |
| 3035 Berufliche Vorsorge | 6'900.00  | 8.8%   |
| 3045 Beratungen          | 5'000.00  | 6.4%   |
| Personalaufwand          | 44'400.00 | 56.8%  |
|                          |           |        |
| 3065 Telefax             | 3'700.00  | 4.7%   |
| 3070 Beiträge            | 3'200.00  | 4.1%   |
| Verwaltungsaufwand       | 6'900.00  | 8.8%   |
|                          |           |        |
| TOTALSUMME AUFWAND       | 78'200.00 | 100.09 |
|                          |           |        |
| Gewinn                   | 6'400.00  | 8.2%   |

## 3.9.7.1 Basis

Hier werden die Überschriften des Bilanzausdrucks mit den verschiedenen Optionen für den Ausdruck eingerichtet.

|        | Sektionen    | Unterteilung | Periode | Stilarten | Texte     | Ränder   | Favoriten |
|--------|--------------|--------------|---------|-----------|-----------|----------|-----------|
| Seite  |              |              |         |           |           |          |           |
| Übers  | chrift 1     |              |         |           |           |          |           |
| Übers  | chrift 2     |              |         |           |           |          |           |
| Übers  | chrift 3     |              |         |           |           |          |           |
| Übers  | chrift 4     |              |         |           |           |          |           |
| De     | ckblatt aus  | drucken      |         |           |           |          |           |
| Da     | tum ausdru   | icken        |         |           |           |          |           |
| Se Se  | itenzahl ein | beziehen     |         |           |           |          |           |
| Vorjał | ndes Jahr    |              |         |           | /         |          |           |
| Spalte | en anzeigen  |              |         | Zeilen ar | nzeigen - |          |           |
| 🗸 Ko   | ntonummer    | 'n           |         | V Konte   | en        |          |           |
| V Pr   | ozentsätze   |              |         | C Konte   | en mit Sa | ldo 0    |           |
| Sa Sa  | ldi Vorjahr  |              |         | C Konte   | en mit Be | wegunger | ı         |
| Bu     | dget         |              |         |           |           |          |           |
|        |              |              |         |           |           |          |           |
|        |              |              |         |           |           |          |           |

#### Seite

Die Zeilen Überschrift 1, Überschrift 2, Überschrift 3, Überschrift 4 sind für die Überschriften der Bilanz nach Gruppen bestimmt.

#### Deckblatt ausdrucken / Datum ausdruckn/ Seitenzahl einbeziehen

Wenn Sie die Funktionen auswählen, wird folgendes ausgedruckt: die erste Seite, das Datum und die Seitennummer.

# Spaltenüberschrift (Bilanz/Erfolgsrechnung)

Das Anfangs-und Schlussdatum des laufenden Jahres eingeben und das Anfangs-und Schlussdatum des Vorjahres.

# Spalten anzeigen

Wenn als Option ausgewählt, werden in der Spalte die Kontonummern, die Prozentsätze, die Vorjahressaldi und das Budget angezeigt.

# Zeilen anzeigen

Wen als Option ausgewählt, werden auf der Zeile die Konten, die Konten mit Saldo 0 und die Konten mit Bewegungen angezeigt.

# 3.9.7.2 Sektionen

In dieser Registerkarte können Zeilen ausgeschlossen sein, damit diese beim Anzeigen und beim Ausdrucken der Bilanz nach Gruppen nicht einbezogen werden.

| Formatierte Bilanz nach Gruppen [Favorit | ]                                                                                                    | × |
|------------------------------------------|----------------------------------------------------------------------------------------------------|---|
| Basis Sektionen Unterteilung Periode     | Stilart Texte Ränder Favoriten                                                                                              |   |
| Ausdruck Sektionen                       | <ul> <li>Auf neuer Seite beginnen</li> <li>Titel Sektion ausdrucken</li> <li>Alternativer Text für Titel Sektion</li> </ul> |   |
|                                          | Optionen Zeile                                                                                                    | ] |
|                                          |                                                                                                    |   |
| Drucken 🔻                                | Seitenansicht Abbrechen Hilfe                                                                                               | • |

## **Ausdruck Sektionen**

Im Feld werden automatisch alle Sektionen des Kontenplans übertragen, die mit der vorgesehenen Codierung gekennzeichnet worden sind.

# Auf neuer Seite beginnen

Wenn Sie wünschen, dass eine Sektion der Bilanz auf einer neuen Seite steht, darauf klicken und Feld ankreuzen.

# **Titel Sektion ausdrucken**

Zum Ausdrucken des Titels der Sektion.

# Alternativer Text für Titel Sektion

Zum Ändern des Textes der diversen Sektionen (Beispiel Passiva mit Schulden) den gewünschten Titel auswählen und im Feld den alternativen Text eingeben.

# **Optionen Zeilen**

Diese Funktion erlaubt <u>verschiedene Optionen für den Ausdruck</u> einer Zeile, eines Kontos oder einer Gruppe einzurichten.

# **Parameter Text**

Die für die Sektion ausgewählten Parameter können hier auch in Form von Codes eingegeben werden. Es ist auch möglich, in den Optionen oben nicht berücksichtigte Parameter einzugeben.

# 3.9.7.2.1 Spalte Sektionen im Kontenplan

Zum automatischen Erstellen einer Bilanz nach Gruppen, müssen im Kontenplan, in der Spalte Sektion, spezielle Codes eingerichtet werden.

| un |                           | Tweisen wir auf die Beite Ebgik der Bektionen                       |
|----|---------------------------|---------------------------------------------------------------------|
| *  | Titel 1                   | für die Hauptüberschriften eingeben                                 |
| ** | Titel 2                   | für die sekundären Überschriften eingeben                           |
| 1  | Aktiva                    | in der Zeile des Titels Aktiva eingeben                             |
| 2  | Passiva                   | in der Zeile des Titels Passiva eingeben                            |
| 3  | Aufwand                   | in der Zeile des Titels Aufwand eingeben                            |
| 4  | Ertrag                    | in der Zeile des Titels Ertrag eingeben                             |
| 01 | Postenbuch Kunden         | in die Zeile des Titels Postenbuch Kunden eingeben                  |
| 02 | Postenbuch<br>Lieferanten | in die Zeile des Titels Postenbuch Lieferanten<br>eingeben          |
| 03 | Kostenstellen             | in die Zeile des Titels Kostenstellen eingeben                      |
| 04 | Profistellen              | in die Zeile des Titels Profitstellen eingeben                      |
| #* | Bemerkungen               | in der Zeile des Titels Bemerkungen eingeben                        |
| #X | Versteckte Daten          | ab der Zeile eingeben, ab welcher die Daten versteckt werden müssen |

Die Codierung ist die folgende:

Für mehr Informationen verweisen wir auf die Seite Logik der Sektionen

- Ein \* eingeben auf der gleichen Zeile wie der Titel Bilanz
- 1 eingeben auf der gleichen Zeile wie der Titel Aktiva
- 2 eingeben auf der gleichen Zeile wie der Titel Passiva.

| Konten |            | Buchungen Totalsummen |       |                       | ummen                          |                  |         |     |           |       |
|--------|------------|-----------------------|-------|-----------------------|--------------------------------|------------------|---------|-----|-----------|-------|
|        | Sektion    | Gruppe                | Konto |                       | Beschreit                      | oung             | BKlasse | Gr  | Eröffnung | Saldo |
| 1      |            |                       |       |                       |                                |                  | -       |     |           |       |
| 2      | *          |                       |       | BIL ANZ               |                                |                  |         |     |           |       |
| 3      | $\leq$     |                       |       |                       |                                |                  |         |     |           |       |
| 4      | 1          |                       |       | AKTIVA                |                                |                  |         |     |           |       |
| 5      |            |                       | 1000  | Kasse                 |                                |                  | 1       | 10  |           |       |
| 6      |            |                       | 1010  | Postcheck             |                                |                  | 1       | 10  |           |       |
| 7      |            |                       | 1030  | Kontokorre            | nt                             |                  | 1       | 10  |           |       |
| 8      |            |                       | 1040  | Debitoren             |                                |                  | 1       | 10  |           |       |
| 9      |            | 10                    |       | Flüssige N            | littel und                     | Wertschriften    |         | 1   |           |       |
| 10     |            |                       |       |                       |                                |                  |         |     |           |       |
| 11     |            |                       | 1050  | Lager                 |                                |                  | 1       | 15  |           |       |
| 12     |            |                       | 1060  | Maschinen             | und Appa                       | rate             | 1       | 15  |           |       |
| 13     |            |                       | 1070  | Geschäftsn            | nobiliar                       |                  | 1       | 15  |           |       |
| 14     |            |                       | 1080  | Ladeneinric           | htungen                        |                  | 1       | 15  |           |       |
| 15     |            |                       | 1090  | Software              |                                |                  | 1       | 15  |           |       |
| 16     |            | 15                    |       | Anlagever             | mögen                          |                  |         | 1   |           |       |
| 17     |            |                       |       |                       |                                |                  |         |     |           |       |
| 18     |            | 1                     |       | TOTALSU               | MME AKT                        | IVA              |         | 00  |           |       |
| 19     |            |                       |       |                       |                                |                  |         |     |           |       |
| 20     | $ \frown $ |                       |       |                       |                                |                  |         |     |           |       |
| 2      | 2)         |                       |       | PASSIVA               |                                |                  |         |     |           |       |
| 22     | $\sim$     |                       | 2000  | Lieferanten           |                                |                  | 2       | 20  |           |       |
| 23     |            |                       | 2010  | Bankschuld            | den langfri                    | stig             | 2       | 20  |           |       |
| 24     |            |                       | 2015  | Darlehen              |                                |                  | 2       | 20  |           |       |
| 25     |            | 20                    |       | Fremdkap              | ital Lang                      | ristig           |         | 2   |           |       |
| 26     |            | · · · ·               | 0000  | 0                     |                                |                  |         | 0.5 |           |       |
| 2/     |            |                       | 2020  | Gewinnvort            | Gewinnvortrag / Verlustvortrag |                  |         | 25  |           |       |
| 28     |            |                       | 2030  | Kapital / Stamkapital |                                |                  | 2       | 25  |           |       |
| 20     |            | 2004                  | 2040  | Allgemeine Reserve    |                                |                  | 2       | 25  |           |       |
| 30     |            | 2991                  |       | Jahresgewi            | Jahresgewinn /Jahresverlust    |                  |         | 2   |           |       |
| 22     |            | 20                    |       | Eigenkapi             | tai                            |                  |         | 2   |           |       |
| 22     |            | 2                     |       | TOTAL CU              |                                | CIVEN            |         | 00  |           |       |
| Basi   | s Bew      | eauna Bu              | udget | Vorhergeh F           | Periode                        | Verschiede. Ausd | ruck 🕢  |     | 1         | - F   |

- Ein \* eingeben auf der gleichen Zeile wie der Titel Erfolgsrechnung
- 3 eingeben auf der gleichen Zeile wie der Titel Aufwand
- 4 eingeben auf der gleichen Zeile wie der Titel Ertrag.

**Bemerkung**: Wenn es ein Kontenplan in Stufenform gibt, muss ein "\*" eingegeben werden auf der gleichen Zeile wie der Titel "Erfolgsrechnung" und nur die Nummer 4 auf der Zeile vor derjenigen mit dem Titel "Aufwand" oder "Ertrag".

| Kon  | ten      |         | Buchung | gen                       | Totals                     | ummen      |          |         |    |           |       | Z |
|------|----------|---------|---------|---------------------------|----------------------------|------------|----------|---------|----|-----------|-------|---|
|      | Sektion  | Gruppe  | Konto   |                           | Beschreibung               |            |          | BKlasse | Gr | Eröffnung | Saldo | * |
| 36   | *        |         |         | ERFOLGS                   | ERFOLGSRECHNUNG            |            |          |         |    |           |       |   |
| 39   | _        |         |         |                           |                            |            |          |         |    |           |       |   |
| 40   | 4        |         |         | BETRIEBSER                | TRAG                       |            |          |         |    |           |       |   |
| 41-  |          |         | 4000    | Bruttoertrag Ba           | arverkä                    | ufe        |          | 4       | 40 |           |       |   |
| 42   |          |         | 4010    | Bruttoertrag Ha           | andel A                    | rtikel     |          | 4       | 40 |           |       |   |
| 43   |          |         | 4020    | Bruttoertrag Di           | enstlei                    | stungen    |          | 4       | 40 |           |       |   |
| 44   |          | 40      |         | Betriebsertra             | g                          |            |          |         | 4  |           |       |   |
| 45   |          |         |         |                           |                            |            |          |         |    |           |       |   |
| 46   |          |         | 4030    | Zinsertrag                |                            |            |          | 4       | 45 |           |       |   |
| 47   |          |         | 4040    | Honorare                  |                            |            |          | 4       | 45 |           |       |   |
| 48   |          |         | 4050    | Erträge aus Inv           | /estitior                  | nen        |          | 4       | 45 |           |       |   |
| 49   |          |         | 4060    | Verschiedene              | Verschiedene Erträge       |            |          | 4       | 45 |           |       |   |
| 50   |          | 45      |         | Übrige Erträge            |                            |            |          |         | 4  |           |       |   |
| 51   |          | 4       |         | TOTALSUMM                 | TOTAL SUMME BETRIEBSERTRAG |            |          |         | 02 |           |       |   |
| 52   | $\frown$ |         |         |                           |                            |            |          |         |    |           |       |   |
| 53   | 3        |         |         | AUFWAND                   |                            |            |          |         |    |           |       |   |
| 54   |          |         | 3000    | Materialeinkau            | fA                         |            |          | 3       | 30 |           |       |   |
| 55   |          |         | 3005    | Materialeinkau            | fB                         |            |          | 3       | 30 |           |       | 4 |
| 56   |          |         | 3010    | Aufwand für Dr            | ittleistu                  | ingen      |          | 3       | 30 |           |       |   |
| 57   |          |         | 3020    | Einkauf von Be            | estandt                    | eilen      |          | 3       | 30 |           |       |   |
| 58   |          | 30      |         | Materialaufw              | and                        |            |          |         | 3  |           |       |   |
| 59   |          |         |         |                           |                            |            |          |         |    |           |       |   |
| 60   |          |         | 3030    | Löhne                     | Löhne                      |            |          | 3       | 35 |           |       |   |
| 61   |          |         | 3035    | Berufliche Vorsorge       |                            |            |          | 3       | 35 |           |       |   |
| 62   |          |         | 3040    | Unfallversicherung        |                            |            |          | 3       | 35 |           |       |   |
| 63   |          |         | 3045    | Beratungen                |                            |            |          | 3       | 35 |           |       |   |
| 64   |          |         | 3050    | Sonstiger Personalaufwand |                            |            |          | 3       | 35 |           |       |   |
| 65   |          | 35      |         | Personalaufw              | vand                       |            |          |         | 3  |           |       |   |
| 66   |          |         |         |                           |                            |            |          |         |    |           |       | - |
| Basi | s Bew    | egung E | Budget  | Vorhergehe Per            | iode                       | Verschiede | Ausdruck | •       | _  |           | Þ     | ¥ |

Für das Postenbuch Kunden/Lieferanten wird eine neue Sektion definiert, indem wie üblich ein Sternchen eingegeben wird.

- 01 eingeben auf der gleichen Zeile wie der Titel Postenbuch Kunden
- 02 eingeben auf der gleichen Zeile wie der Titel Postenbuch Lieferanten

Das Anzeigen der Beträge geschieht wie für die Aktiva und die Passiva. Diese Codierung gilt auch, wenn die Kunden und Lieferanten als Kostenstellen eingerichtet sind. 213

| Kon  | ten Buchungen Totalsum |        | Totalsummen |       |           |                                |           |  |       | $\mathbf{Z}$ |      |           |       |   |
|------|------------------------|--------|-------------|-------|-----------|--------------------------------|-----------|--|-------|--------------|------|-----------|-------|---|
|      | Sektior                | n Grup | ре          | Konto |           | Besc                           | hreibung  |  | BKlas | sse          | Gr   | Eröffnung | Saldo |   |
| 86   | 01)                    |        |             |       | Postenb   | uch Ku                         | nden      |  |       |              |      |           |       |   |
| 87   | $\smile$               |        |             | 100-A | Kunde A   |                                |           |  | 1     | 1            | 10A  |           |       |   |
| 88   |                        |        |             | 100-B | Kunde B   |                                |           |  | 1     | 1            | 10A  |           |       |   |
| 89   |                        |        |             | 100-C | Kunde C   |                                |           |  | 1     | 1            | 10A  |           |       |   |
| 90   |                        |        |             | 100-D | Kunde D   |                                |           |  | 1     | 1            | 10A  |           |       |   |
| 91   |                        |        |             | 100-E | Kunde E   |                                |           |  | 1     | 1            | 10A  |           |       |   |
| 92   |                        |        |             |       |           |                                |           |  |       |              |      |           |       |   |
| 93   |                        | 110/   | A           |       | Totalsu   | Totalsumme Kunden              |           |  |       |              | 110  |           |       |   |
| 94   | -                      |        |             |       |           |                                |           |  |       |              |      |           |       |   |
| 65   | 02)                    |        |             |       | Postenb   | uch Lie                        | eferanten |  |       |              |      |           |       |   |
| 96   | $\sim$                 |        |             | 200-A | Lieferant | Α                              |           |  | 2     | 2            | 200A |           |       |   |
| 97   |                        |        |             | 200-B | Lieferant | В                              |           |  | 2     | 2            | 200A |           |       |   |
| 98   |                        |        |             | 200-C | Lieferant | С                              |           |  | 2     | 2            | 200A |           |       |   |
| 99   |                        |        |             | 200-D | Lieferant | Lieferant D                    |           |  | 2     | 2            | 200A |           |       |   |
| 100  |                        |        |             | 200-E | Lieferant | Lieferant E                    |           |  | 2     | 2            | 200A |           |       |   |
| 101  |                        |        |             |       |           |                                |           |  |       |              |      |           |       |   |
| 102  |                        | 200/   | A           |       | Totalsu   | Totalsumme Kunden              |           |  |       |              | 200  |           |       |   |
| 103  |                        |        |             |       |           |                                |           |  |       |              |      |           |       | - |
| Basi | <b>s</b> Be            | wegung | Budg        | get   | Vorhergeh | hergehPeriode Verschied Ausdru |           |  | ck    | •            |      |           |       | 1 |

Wenn es Kosten-und Profitstellen gibt, folgendes eingeben:

- ein Sternchen für den Wechsel der Sektion
- 03 auf der gleichen Zeile wie der Titel Kostenstellen
- 04 auf der gleichen Zeile wie der Titel Profitstellen

Die Beträge werden als positiv angezeigt, wie der Aufwand und in roter Farbe wie der Ertrag.

| Kon  | ten            |           | Buchung | gen                      | Totalsummen              |         |    |           | ~   |
|------|----------------|-----------|---------|--------------------------|--------------------------|---------|----|-----------|-----|
|      | Sektion        | Gruppe    | Konto   | E                        | Beschreibung             | BKlasse | Gr | Eröffnung | ^   |
| 05   | *              |           |         | KOSTEN- UND              | PROFITSTELLEN            |         |    |           |     |
| 106  |                |           |         |                          |                          |         |    |           |     |
| 107  | 03             |           |         | Kostenstellen            |                          |         |    |           |     |
| 108  |                |           | ,WEA    | Wareneinkauf A           | ۱                        |         | WE |           |     |
| 109  |                |           | ,WEB    | Wareneinkauf E           | 3                        |         | WE |           |     |
| 110  |                |           | ,WEC    | Wareneinkauf C           | Wareneinkauf C           |         |    |           |     |
| 111  |                | WE        |         | Totalsumme K             | Totalsumme Kostenstellen |         |    |           |     |
| 112  |                |           |         |                          |                          |         |    |           |     |
| 1(3  | 04)            |           |         | Profitstellen            | Profitstellen            |         |    |           |     |
| 114  |                |           | ;WVA    | Warenverkauf A           | 1                        |         | WV |           |     |
| 115  |                |           | ;WVB    | Warenverkauf B           | Warenverkauf B WV        |         |    |           |     |
| 116  |                |           | ;WVC    | Warenverkauf C WV        |                          |         |    |           | _   |
| 117  |                | WV        |         | Totalsumme Profitstellen |                          |         |    |           |     |
| 118  |                |           |         |                          |                          |         |    |           | -   |
| Basi | <b>s</b> Beweg | gung Budg | get Vo  | orherge Periode          | VerschiedAusdruck        |         |    | 1         | • 🗠 |

# 3.9.7.2.2 Logik der Sektionen

Mit der Art von Codierung der Sektionen bestimmt man die Einrichtungen des Ausdrucks. Jede Sektion wird wie eine Tabelle für sich ausgedruckt.

Die Mappen

- \* Titel 1 erstellt eine Mappe mit Ebene 1.
   Kann Sektionen oder Mappen mit Ebene 2 beinhalten.
   Nützlich beim Gruppieren von Sektionen, die zusammen ausgedruckt werden müssen, wie die Bilanz, die sowohl Aktiva wie Passiva enthält.
- \*\* Titel 2 erstellt eine Mappe mit Ebene 2

Die Basissektionen

Die Nummer der Sektion bestimmt:

- Wie die Beträge ausgedruckt werden.
   Die Beträge können wie im Kontenplan angezeigt werden oder umgekehrt.
   Wenn die Beträge in Haben umgekehrt sind (negativ), werden sie positiv angezeigt, und die positiven werden negativ angezeigt.
- Welche Spalten gebraucht werden zum Anzeigen der Beträge.
   Man benutzt die Spalte Saldo oder die Spalte Bewegung der Periode.
   Die Spalte Saldo gibt den Saldo des Kontos in einem bestimmten Moment an (Saldo am 30. Juni).
   Die Spalte Bewegung Totalsumme Periode gibt den Betrag der Bewegung in der angegebenen Periode an. Sie wird für die Erfolgsrechnung benutzt und gibt den Aufwand oder den Ertrag für eine bestimmte Periode an.

Erläuterungen zu den verschiedenen Sektionen

- 1 Aktiva (Beträge wie im Kontenplan, Spalte Saldo)
- 2 Passiva (Beträge umgekehrt, Spalte Saldo)
- 3 Aufwand (Beträge wie im Kontenplan, Spalte Bewegung Totalsumme)
- 4 Ertrag (Beträge umgekehrt, Spalte Bewegung Totalsumme)
   Diese Sektion kann auch allein benutzt werden und beinhaltet sowohl den Aufwand als auch den Ertrag (Staffelzinsrechnung). In diesem Falle wird der Ertrag positiv und der Aufwand negativ sein

Diese Sektionen müssen einmalig sein. Es kann also nur eine Sektion geben, 1 Aktiva oder 2 Passiva. Für andere Sektionen, Postenbuch oder Kostenstellen kann man Sektionen verwenden, die ähnlich sind.

## Abgeleitete Sektionen

Sektionen, die sich wie die Hauptsektionen benehmen

- 01 Wie Aktiva (Beträge wie im Kontenplan, Spalte Saldo) Für das Postenbuch Kunden.
- 02 Wie Passiva (Beträge umgekehrt, Spalte Saldo) Für das Postenbuch Lieferanten.
- 03 Wie Aufwand (Beträge wie im Kontenplan, Spalte Bewegung Totalsumme) Für die Kostenstellen.
- 04 Wie Ertrag (Beträge umgekehrt, Spalte Bewegung Totalsumme) Für die Profitstellen.

Andere Sektionen

Es gibt noch andere Sektionen

- # f
  ür eine Sektion Bemerkungen (druckt nur die Beschreibung aus) F
  ür die Bilanzbeilagen
- #X Versteckte Sektion. Diese Sektion wird nicht in der Auswahl der Sektionen übernommen und auch nicht im Ausdruck. Zum Angeben für einen Teil, den man nicht ausdrucken will.

Spaltenbreite im Ausdruck

Die Spaltenbreite wird automatisch vom Programm bestimmt. Die Sektionen 1, 2, 01, 02 haben die gleiche Breite wie die Spalten. Die Sektionen 3, 4, 03, 04 haben die gleiche Breite wie die Spalten. **3.9.7.2.3 Optionen Zeilen** 

Wen man sich auf einer Zeile Sektion befindet, kann man auf die Optionen Zeilen zugreifen, was erlaubt, verschiedene Optionen für den Ausdruck einer Zeile, eines Kontos oder einer Gruppe einzurichten.

| Zeilen                                          | <b>—</b> ×-                        |
|-------------------------------------------------|------------------------------------|
| Zeilen Sektion                                  |                                    |
| D.001 Firma 1<br>D.002 Firma 2<br>D.003 Firma 3 | Zeile nicht einbeziehen            |
|                                                 | Alternativer Text für den Ausdruck |
|                                                 | Parameters                         |
|                                                 |                                    |
|                                                 |                                    |
| Anzeigen                                        |                                    |
| 🔘 Gruppen 💿 Konten 👘 Alles                      |                                    |
|                                                 | K Abbrechen Hilfe                  |

Achtung: Wenn Sie den Kontenplan beträchtlich ändern, sollten Sie auch die Optionen für den Ausdruck der Zeilen prüfen.
### 3.9.7.3 Unterteilung

In dieser Registerkarte wählt man die Unterteilung der Periode aus (z.B. man wünscht eine Unterteilung des ersten Halbjahres nach Vierteljahr), oder man kann die Perioden für ein einziges Segment oder nach Segmenten erstellen.

| Formatierte Bilanz nach Gruppen [Favorit]                           | x |  |  |  |  |  |  |  |  |  |
|---------------------------------------------------------------------|---|--|--|--|--|--|--|--|--|--|
| Basis Sektionen Unterteilung Periode Stilart Texte Ränder Favoriten | _ |  |  |  |  |  |  |  |  |  |
| © Keine                                                             |   |  |  |  |  |  |  |  |  |  |
| Outerteilung nach Periode                                           |   |  |  |  |  |  |  |  |  |  |
| 3 Monate (Trimester)                                                |   |  |  |  |  |  |  |  |  |  |
| Nur Segment 🗸                                                       |   |  |  |  |  |  |  |  |  |  |
| ✓ Perioden f ür das ganze Jahr erstellen                            |   |  |  |  |  |  |  |  |  |  |
| Spalte Totalsummen                                                  |   |  |  |  |  |  |  |  |  |  |
| Höchste Anzahl Unterteilungen 36                                    |   |  |  |  |  |  |  |  |  |  |
| Unterteilung nach Segment                                           |   |  |  |  |  |  |  |  |  |  |
| :                                                                   |   |  |  |  |  |  |  |  |  |  |
| Spalte Totalsummen                                                  |   |  |  |  |  |  |  |  |  |  |
|                                                                     |   |  |  |  |  |  |  |  |  |  |
| Drucken V Seitenansicht Abbrechen Hilfe                             |   |  |  |  |  |  |  |  |  |  |

## Keine

Es wird die ganze Periode angezeigt.

### **Unterteilung nach Periode**

Dank dieser Funktion kann man die Daten der ausgewählten Periode anzeigen nach folgenden Kriterien: Täglich, 1 Monat, 2 Monate, 3 Monate (Trimester), 4 Monate, 6 Monate (Semester), Jahr. In den Spaltenüberschriften werden die ausgewählten Perioden stehen.

#### Nur Segment

Es werden die Daten des ausgewählten Segmentes angezeigt.

### Perioden für das ganze Jahr erstellen

Wenn die buchhalterische Periode nicht mit dem Kalenderjahr übereinstimmt, aber man trotzdem alle Monate anzeigen will, einfach diese Funktion auswählen.

#### **Spalte Totalsummen**

Mit dieser Funktion erstellen Sie eine Spalte Totalsummen der ausgewählten Perioden in der Erfolgsrechnung und in der Ansicht Totalsummen des Befehls Buchhalterischer Bericht (Menü Buch1).

### Höchste Anzahl Unterteilungen

Die höchste Anzahl von Perioden ist auf 36 eingerichtet. In speziellen Fällen, wenn man ganz detaillierte Statistiken wünscht und lange Perioden in Betracht zieht, kann man diesen Wert von hand einstellen. Dabei müssen Sie bedenken, dass eine ganz hohe Anzahl von Perioden das Programm verlangsamen kann.

#### **Unterteilung nach Segmente**

Es werden die Daten der ausgewählten Segmente angezeigt. In den Spaltenüberschriften werden die ausgewählten Segmente stehen.

#### **Spalte Totalsummen**

Beim Aktivieren dieser Option, werden die Totalsummen des ausgewählten Segmentes angezeigt.

### 3.9.7.4 Periode

Die Registerkarte Periode ist gleich wie die der formatierten Bilanz. Erlaubt, eine Periode auszuwählen.

| Formatierte Bilanz nach Gruppen [Favorit] |                           | ×       |
|-------------------------------------------|---------------------------|---------|
| Basis Sektionen Unterteilung Periode      | Stilarten Texte Ränder Fa | voriten |
| Alles 01.01.2009\31.12.2009               |                           |         |
| 🔘 Bestimmte Periode                       |                           |         |
| Anfangsdatum (inbegriffen)                | 01.01.2009                |         |
| Enddatum (inbegriffen)                    | 31.12.2009                |         |
| Jahr                                      | ▼ 2009 ▼                  |         |
|                                           | Geitenansicht Abbrechen   | Hilfe   |

# Alles

Mit dieser Option wird die Bilanz der ganzen Buchhaltungsperiode berechnet und angezeigt.

### **Bestimmte Periode**

Dank dieser Option erhalten Sie die Bilanz einer bestimmten Periode, wenn Sie das Anfangsdatum und das Schlussdatum eingeben. Wenn Sie eine bestimmte Periode eingeben, wird das Feld laufendes Jahr in der Registerkarte Basis automatisch aktualisiert.

### 3.9.7.5 Stilarten

Die Registerkarte Stilarten erlaubt, eine der vom Programm vorgesehenen Stilarten auszuwählen und eigene Optionen einzurichten, wie z.B. die Schriftart, die Farbe ... und die Formatierte Bilanz nach Gruppen zu personalisieren.

| Formatierte Bilanz nach | Gruppen [Favorit]                                   | ×  |
|-------------------------|-----------------------------------------------------|----|
| Basis Sektionen Ur      | terteilung Periode Stilarten Texte Ränder Favoriten |    |
| Stilart benutzen        |                                                     |    |
| Shangai (Schwarz u      | nd Weiss) 🗸                                         |    |
| Eigenschaften Stilart   | en:                                                 |    |
| Report: Schriftzeich    | en 🗸                                                |    |
| Wert:                   |                                                     | ,  |
| arial, neivetica, san   | s-serif Andern Vordefiniert                         |    |
| E Formatierung Lini     | en ignorieren                                       |    |
| Nicht einbezogen        | e Konten und Gruppen einschliessen                  |    |
| E Fehlermeldungen       | ausdrucken                                          |    |
| Zoom                    | Orientierung Seite:                                 |    |
| 100                     | Auto                                                |    |
|                         |                                                     |    |
|                         |                                                     |    |
|                         |                                                     |    |
|                         |                                                     |    |
|                         |                                                     |    |
|                         |                                                     |    |
|                         |                                                     |    |
|                         | Drucken 🔻 Seitenansicht Abbrechen Hil               | fe |

#### Stilart benutzen

Es stehen verschiedene Muster für die formatierte Bilanz zur Verfügung, sie können Ihres im Pulldownmenü

#### auswählen.

## **Eigenschaften Stilarten**

Für jede Stilart können die Farbe der Linien und des Hintergrundes ausgewählt werden.

### Wert / Ändern... / Vordefiniert

Dank diesen Funktionen können Sie die Stilart ändern oder die Standard Stilart wiederherstellen.

#### Formatierung Linien ignorieren

Wenn die Funktion aktiv ist, wird die Formatierung nicht beibehalten.

## Nicht einbezogene Konten und Gruppen einschliessen

Wenn die Funktion aktiv ist, werden auch die Konten und Gruppen sichtbar gemacht, die ausgeschlossen worden sind.

### Fehlermeldungen ausdrucken

Dank dieser Funktion können Sie Fehlermeldungen ausdrucken.

#### Zoom

Die Bilanz auf dem Bildschirm vergrössert oder verkleinert anzeigen.

#### **Orientierung Seite**

Die Orientierung der Seite ändern (Vertikal, Horizontal).

# 3.9.7.6 Texte

| <b>.</b>   | Calu                   | 11-1-1-1     | Devia de Otte des             | Texte | Dist   | <b>F</b> |
|------------|------------------------|--------------|-------------------------------|-------|--------|----------|
| Basis      | Sektionen              | Unterteilung | Penode Stilarten              | Texte | Rander | Favorten |
| Schl       | üssel                  | Budget       |                               |       |        |          |
| Wer        | t                      | Budget       |                               |       |        |          |
|            |                        | Bea          | rbeiten<br>= Schlüssel        |       |        |          |
| Ver<br>Gev | lust<br>vinn und Verli | ust          | Verlust<br>Gewinn und Verlust |       |        | *        |
| -,-        | last                   |              | -,-<br>Rudeet                 |       |        | _        |
|            | Jget                   |              | buuget                        |       |        | E        |
|            |                        |              |                               |       |        |          |
|            |                        |              |                               |       |        |          |

In dieser Registerkarte können Sie Texte ändern, die im Feld stehen:

- Den Text auswählen, den Sie ändern wollen
- Den neuen Text im Kästchen "Wert" schreiben
- Auf "Bearbeiten" klicken

Mit Schaltfläche "Wert=Schlüssel" wird bei Änderungen der vorherige Text wiederhergestellt.

## 3.9.7.7 Ränder

In dieser Registerkarte können Sie die Ränder für den Ausdruck einrichten.

| ormatie | rte Bilanz na | ach Gruppen  | [Favorit] |            |       |       |        | X         |
|---------|---------------|--------------|-----------|------------|-------|-------|--------|-----------|
| Basis   | Sektionen     | Unterteilung | Periode   | Stilarten  |       | Texte | Ränder | Favoriten |
| Anf     | ang Konten d  | rucken       |           |            |       |       |        |           |
| Obe     | en            |              |           | [          | 2.50  | cm    |        |           |
| Unt     | en            |              |           | [          | 2.00  | cm    |        |           |
| Link    | s             |              |           | [          | 2.50  | cm    |        |           |
| Red     | hts           |              |           | [          | 2.00  | cm    |        |           |
| Rän     | ıder          |              |           |            |       |       |        |           |
| Übe     | erschrift     |              |           | [          | 1.00  | cm    |        |           |
| End     | le der Seite  |              |           | [          | 1.00  | cm    |        |           |
| Min     | destplatz für | neue Sektion |           | [          |       |       |        |           |
|         |               |              |           |            |       |       |        |           |
|         |               |              |           |            |       |       |        |           |
|         |               |              |           |            |       |       |        |           |
|         |               | Drucke       | n 🔻 🛛     | ) eitenan: | sicht | Abbr  | echen  | Hilfe     |

## Anfang Konten drucken

Die Ränder für den Ausdruck einrichten oder ändern.

## Ränder

Den Platz einrichten, welcher dem Abstand zwischen Blattrand und Anfang Überschrift entspricht.

#### 3.9.7.8 Favoriten

Die Funktionen dieser Registerkarte erlauben, Muster von Berichten zu speichern, sodass man nicht jedesmal von hand die Auswahl der Optionen ändern muss.

| ormatierte Bilanz nach Gruppen [Fa | vorit]                               |
|------------------------------------|--------------------------------------|
| Basis Sektionen Unterteilung Pe    | riode Stilart Texte Ränder Favoriten |
| Favoriten:                         |                                      |
| >* Favorit                         | Verwende Auswahl (>)                 |
|                                    | <u>Wie vordefiniert (*)</u>          |
|                                    | Umbenennen                           |
|                                    | Duplizieren                          |
|                                    | <u>N</u> eu                          |
|                                    | Löschen                              |
|                                    | Kommentar                            |
|                                    |                                      |
|                                    |                                      |
|                                    |                                      |
|                                    |                                      |
|                                    |                                      |
|                                    |                                      |
|                                    |                                      |
|                                    |                                      |
| <u>D</u> rucken ▼                  | Seitenansicht Cancel Help            |

## Verwende Auswahl

Den Favoriten, den Sie benutzen wollen, auswählen.

## Wie vordefiniert

Erlaubt, den Favorit als vordefiniert einzurichten (Musterbericht, welcher beim nächsten Öffnen des Dialogs geladen wird).

### Umbenennen

Zum Ändern des Namens des Favoriten.

### Duplizieren

Diese Funktion erlaubt, einen Musterbericht zu kopieren, die gewünschten Einrichtungen zu ändern und einen neuen Musterbericht zu erstellen:

- Auf "Duplizieren" klicken
- den Namen des neuen Berichtes eingeben und mit OK bestätigen
- die gewünschten Optionen auswählen, die sich in den verschiedenen Registerkarten befinden
- mit der Seitenansicht werden automatisch die ausgewählten Einrichtungen für den Bericht gespeichert.

### Neu

Zum Erstellen eines neuen Musterberichtes.

# Löschen

Zum Löschen eines bestehenden Musterberichtes.

## 3.9.7.8.1 Favoriten erstellen

Dank der Sektion Favoriten kann man verschiedene Bilanzausdrucke nach Gruppen bekommen, jeder mit eigenen Einrichtungen. Auf Wunsch erhält man die gewünschte Bilanz, ohne die Optionen für das Anzeigen oder das Ausdrucken zu ändern.

Die Optionen und die Befehle der Registerkarte Favoriten werden ausführlich in der Lektion <u>Favoriten</u> erklärt.

## Ein Beispiel:

Man kann die Einrichtungen so auswählen, dass man eine Bilanz für die Revision und eine für interne Zwecke, mit vierteljährlicher Unterteilung der Periode erstellen kann. So vorgehen für **Favorit Revision**:

- Im Menü Buch1, Befehl Formatierte Bilanz nach Gruppen, Registerkarte Favoriten, **Favorit** auswählen und über Schaltfläche **Umbenennen** den Namen "Revision" eingeben
- In den verschiedenen Registerkarten die gewünschten Optionen auswählen
- Zum Speichern des Favoriten **Revision** die Seitenansicht ausführen

| Formatierte Bilanz nach Gruppen [Revision] |           |              |             |           |           |           |           | × |
|--------------------------------------------|-----------|--------------|-------------|-----------|-----------|-----------|-----------|---|
| Basis                                      | Sektionen | Unterteilung | Periode     | Stilart   | Texte     | Ränder    | Favoriten |   |
| Favor                                      | iten:     |              |             |           |           |           |           |   |
| >* F                                       | Revision  |              |             | Auswahl \ | /erwende  | en(>)     |           |   |
|                                            |           |              |             | Wie vor   | definiert | (*)       |           |   |
|                                            |           |              |             | Umber     | nennen    |           |           |   |
|                                            |           |              |             | Dupli     | zieren    |           |           |   |
|                                            |           |              |             | N         | leu       |           |           |   |
|                                            |           |              |             | Lö        | ischen    |           |           |   |
|                                            |           |              | Ka          | mmentar   |           |           |           |   |
|                                            |           |              |             |           |           |           |           |   |
|                                            |           |              |             |           |           |           |           |   |
|                                            |           |              |             |           |           |           |           |   |
|                                            |           |              |             |           |           |           |           |   |
|                                            |           |              |             |           |           |           |           |   |
|                                            |           |              |             |           |           |           |           |   |
|                                            |           |              |             |           |           |           |           |   |
|                                            |           |              |             |           |           |           |           |   |
|                                            |           | Drucker      | <b>זע</b> § | eitenansi | cht /     | Abbrechen | 2         |   |

## Firma MUSTER AG Buchhaltung 2010

| AKTIVA                           | 20       | 10 %      | 2009       |
|----------------------------------|----------|-----------|------------|
| 1000 Kasse                       | 3'245.   | 50 2.0%   | 3'245.50   |
| 1010 Postcheck                   | 10'050.  | 00 6.1%   | 10'050.00  |
| 1020 Kontokorrent                | 10'001.  | 00 6.0%   | 10'001.00  |
| 1090 Geld-Transferkonto          | 16'000.  | 9.6%      | 16'000.00  |
| 1100 Forderungen                 | 3'600.   | 00 2.2%   | 3'600.00   |
| 1176 Guthaben Verrechnungssteuer | 2'100.   | 00 1.3%   | 2'100.00   |
| 1200 Vorräte Handelswaren        | 8'000.   | 00 4.8%   | 8'000.00   |
| 1500 Maschinen und Apparate      | 19'000.  | 00 11.4%  | 19'000.00  |
| 1510 Geschäftsmobiliar           | 35'000.  | 00 21.1%  | 35'000.00  |
| 1530 Personenwagen               | 9'000.   | 00 5.4%   | 9'000.00   |
| 1610 Fabrikgebäude               | 50'000.  | 00 30.1%  | 50'000.00  |
| TOTALSUMME AKTIVA                | 165'996. | 50 100.0% | 165'996.50 |
|                                  |          |           |            |
| PASSIVA                          | 20       | 10 %      | 2009       |
|                                  |          |           |            |

| 2000 Verbindlichkeiten für Material | 18'045.00  | 10.9%  | 18'045.00  |
|-------------------------------------|------------|--------|------------|
| 2100 Bankschulden kurzfristig       | 13'000.00  | 7.8%   | 13'000.00  |
| 2201 Geschuldete Mehrwertsteuer     | 1'763.32   | 1.1%   | 1'763.32   |
| 2400 Bankschulden langfristig       | 6'500.00   | 3.9%   | 6'500.00   |
| 2730 Passive Rechnungsabgrenzung    | 3'000.00   | 1.8%   | 3'000.00   |
| 2800 Kapital / Stamkapital          | 90'000.00  | 54.2%  | 90'000.00  |
| 2850 Privatkonto                    | 34'000.00  | 20.5%  | 34'000.00  |
| 2990 Gewinnvortrag / Verlustvortrag | -311.82    | -0.2%  | -422.32    |
| Gewinn                              |            |        | 110.50     |
| TOTALSUMME PASSIVA                  | 165'996.50 | 100.0% | 165'996.50 |

Zum Erstellen von Favorit Trimester:

- Im Menü Buch1, Befehl Formatierte Bilanz nach Gruppen, Registerkarte Favoriten, auf Schaltfläche **Neu** klicken und den Namen **Trimester** eingeben
- In der Registerkarte Unterteilung "Unterteilung nach Periode" und Trimester auswählen
- Zum Speichern des Favoriten Trimester die Seitenansicht ausführen

| ormatio | ormatierte Bilanz nach Gruppen [Trimester] |              |          |           |           |           |           |  |  |
|---------|--------------------------------------------|--------------|----------|-----------|-----------|-----------|-----------|--|--|
| Basis   | Sektionen                                  | Unterteilung | Periode  | Stilart   | Texte     | Ränder    | Favoriten |  |  |
| Favor   | iten:                                      |              |          |           |           |           |           |  |  |
| * F     | Revision                                   |              |          | Auswahl   | verwende  | en(>)     |           |  |  |
| >       | Frimester                                  |              |          | Wie vor   | definiert | (*)       |           |  |  |
|         |                                            |              |          | WIE VOI   | uenniert  |           |           |  |  |
|         |                                            |              |          | Umbe      | nennen.   |           |           |  |  |
|         |                                            |              |          | Dup       | izieren   |           |           |  |  |
|         |                                            |              |          | 1         | leu       |           |           |  |  |
|         |                                            |              |          | Lč        | ischen    |           |           |  |  |
|         |                                            |              |          |           |           |           |           |  |  |
|         |                                            |              | K        | ommentar  |           |           |           |  |  |
|         |                                            |              |          |           |           |           |           |  |  |
|         |                                            |              |          |           |           |           |           |  |  |
|         |                                            |              |          |           |           |           |           |  |  |
|         |                                            |              |          |           |           |           |           |  |  |
|         |                                            |              |          |           |           |           |           |  |  |
|         |                                            |              |          |           |           |           |           |  |  |
|         |                                            |              |          |           |           |           |           |  |  |
|         |                                            |              |          |           |           |           |           |  |  |
|         |                                            |              |          |           |           |           |           |  |  |
|         |                                            | Drucker      | <b>۲</b> | Seitenans | icht      | Abbrechen | ?         |  |  |
|         |                                            |              |          |           |           |           |           |  |  |

| AKTIVA                         | Eröffnung  | *       | 31.03.2010 | 56      | 30.06.2010 | 36     | 30.09.2010 | %      | 31.12.2010 | 3      |
|--------------------------------|------------|---------|------------|---------|------------|--------|------------|--------|------------|--------|
| Kasse                          | 3'245.50   | 2.0%    | 3'245.50   | 2.0%    | 3'245.50   | 2.0%   | 3'245.50   | 2.0%   | 3'245.50   | 2.0    |
| Postcheck                      | 10'050.00  | 6.1%    | 10'050.00  | 6.1%    | 10'050.00  | 6.1%   | 10'050.00  | 6.1%   | 10'050.00  | 6.19   |
| Kontokorrent                   | 10'001.00  | 6.0%    | 10'001.00  | 6.0%    | 10'001.00  | 6.0%   | 10'001.00  | 6.0%   | 10'001.00  | 6.0    |
| Geld-Transferkonto             | 16'000.00  | 9.6%    | 16'000.00  | 9.6%    | 16'000.00  | 9.6%   | 16'000.00  | 9.6%   | 16'000.00  | 9.6    |
| Forderungen                    | 3'600.00   | 2.2%    | 3'600.00   | 2.2%    | 3'600.00   | 2.2%   | 3'600.00   | 2.2%   | 3'600.00   | 2.2    |
| Guthaben<br>Verrechnungssteuer | 2'100.00   | 1.3%    | 2'100.00   | 1.3%    | 2'100.00   | 1.3%   | 2'100.00   | 1.3%   | 2'100.00   | 1.34   |
| Vorräte Handelswaren           | 8'000.00   | 4.8%    | 8'000.00   | 4.8%    | 8'000.00   | 4.8%   | 8'000.00   | 4.8%   | 8'000.00   | 4.8    |
| Maschinen und Apparate         | 19'000.00  | 11.4%   | 19'000.00  | 11.4%   | 19'000.00  | 11.4%  | 19'000.00  | 11.4%  | 19'000.00  | 11.4   |
| Geschäftsmobiliar              | 35'000.00  | 21.1%   | 35'000.00  | 21.1%   | 35'000.00  | 21.1%  | 35'000.00  | 21.1%  | 35'000.00  | 21.1   |
| Personenwagen                  | 9'000.00   | 5.4%    | 9'000.00   | 5.4%    | 9'000.00   | 5.4%   | 9'000.00   | 5.4%   | 9'000.00   | 5.4    |
| Fabrikgebäude                  | 50'000.00  | 30.1%   | 50'000.00  | 30.1%   | 50'000.00  | 30.1%  | 50'000.00  | 30.1%  | 50'000.00  | 30.1   |
| TOTALSUMME<br>AKTIVA           | 165'996.50 | 100.056 | 165'996.50 | 100.056 | 165'996.50 | 100.0% | 165'996.50 | 100.0% | 165'996.50 | 100.05 |

П

Wenn eine Liste von Favoriten nach Namen vorhanden ist, wird immer der vordefinierte Favorit (\*) angezeigt, sofern man nicht mit einem Doppelklick oder über Schaltfläche "Auswahl verwenden" einen anderen Favoriten als den vordefinierten auswählt.

**Achtung**: Vor dem Ändern der Einrichtungen eines Favoriten, darauf achten, dass man die Einrichtungen des richtigen Favoriten ändert:

| Formatierte Bilanz nach Gruppen [Trimester] |                                                                                                    |  |  |  |  |  |  |
|---------------------------------------------|----------------------------------------------------------------------------------------------------|--|--|--|--|--|--|
| Basis Sektionen Unterteilung Pe             | eriode Stilart Texte Ränder Favoriten                                                              |  |  |  |  |  |  |
| Favoriten:                                  | Auswahl verwenden (>)<br>Wie vordefiniert (*)<br>Umbenennen<br>Duplizieren<br>Löschen<br>Kommentar |  |  |  |  |  |  |
| Drucken                                     | Seitenansicht Abbrechen ?                                                                          |  |  |  |  |  |  |

- Der Favorit, der in Gebrauch ist, steht in der Überschrift des Fensters Formatierte Bilanz nach Gruppen
- Der vordefinierte Favorit ist mit einem Sternchen versehen " \* "
- Wenn Sie von einem Favoriten zum anderen wechseln wollen, müssen Sie den Favoriten auswählen, den Sie benutzen wollen und auf "Auswahl verwenden" klicken, oder auf "Wie vordefiniert" falls man den vordefinierten Favoriten ändern will.

## 3.9.8 Formatierte Bilanz mit Unterteilung Periode

Zum Anzeigen einer Bilanz mit Unterteilung einer gewünschten Periode wählen Sie den Befehl Formatierte Bilanz nach Gruppen im Menü Buch1 aus:

- In der Registerkarte **Periode** geben Sie die gewünschte Periode ein (z.B. viertes Vierteljahr)
- In der Registerkarte **Unterteilung** geben Sie die gewünschte Unterteilung für die angegebene Periode ein (z.B. 1 Monat, Trimester...)

## **Bemerkung:**

In der Bilanz zeigt das Programm die Salden am Ende der Periode an In der Erfolgsrechnung zeigt das Programm die Bewegungen der Periode an

## Bilanz/ 4. Vierteljahr

| ID20         Bank 1         19750.25         4'277.25         4'985.45         16'624.1           1021         Bank 2         10'909.70         10'822.50         14'392.50         8'265.4           1023         Bank 3         2'703.60         2'703.60         2'673.60         1'272.3           1095         Gutscheine         3'418.00         3'418.00         3'418.00         3'418.00         3'418.00           1096         Verrechnungssteuer         86.30         86.30         86.30         118.3           1120         Maschinen und<br>Apparate         1'000.00         1'000.00         1'000.00         1'000.0           1130         Personenwagen         1.00         1.00         1.00         1.00         1.00           1095         Darlehen                                                                                                    | ID20         Bank 1         19750.25         4'277.25         4'985.45         16'624           1021         Bank 2         10'909.70         10'822.50         14'392.50         8'265.4           1023         Bank 3         2'703.60         2'77.25         4'985.45         16'624.4           1023         Bank 3         2'703.60         2'77.25         14'392.50         8'265.4           1023         Bank 3         2'703.60         2'77.25         14'392.50         8'265.4           1096         Gutscheine         3'418.00         3'418.00         3'418.00         3'418.00         3'418.00         3'418.01           1096         Verrechnungssteuer         86.30         86.30         86.30         118.6           1120         Maschinen und         1'000.00         1'000.00         1'000.00         1'000.00           Apparate         1.00         1.00         1.00         1.00         1.00           1130         Personenwagen         1.00         1.00         1.00         1.00         1.00           2095         Darlehen            5'300.1           2300         Betriebskapital         25'019.30         25'019.30         25'019.30 <th>Introduct         Introductor         Introductor         <thintroductor< th=""> <thintroductor< th="">         &lt;</thintroductor<></thintroductor<></th> <th>AKTD</th> <th></th> <th>Fröffnun</th> <th>31 10 2009</th> <th>30 11 2009</th> <th>31 12 200</th> | Introduct         Introductor         Introductor <thintroductor< th=""> <thintroductor< th="">         &lt;</thintroductor<></thintroductor<> | AKTD            |                           | Fröffnun               | 31 10 2009             | 30 11 2009            | 31 12 200         |
|----------------------------------------------------------------------------------------------------|----------------------------------------------------------------------------------------------------|----------------------------------------------------------------------------------------------------|-----------------|---------------------------|------------------------|------------------------|-----------------------|-------------------|
| 1021       Bank 2       10'909.70       10'822.50       14'392.50       8'265.4         1023       Bank 3       2'703.60       2'703.60       2'673.60       1'272.1         1095       Gutscheine       3'418.00       3'418.00       3'418.00       3'418.00       3'418.00         1096       Verrechnungssteuer       86.30       86.30       86.30       118.4         1120       Maschinen und       1'000.00       1'000.00       1'000.00       1'000.00         Apparate       1130       Personenwagen       1.00       1.00       1.00       1.00         1130       Personenwagen       1.00       1.00       1.00       1.00       1.00         107AL AKTIVA       37'868.85       22'308.65       26'556.85       30'699.7         2095       Darlehen          5'300.2         2300       Betriebskapital       25'019.30       25'019.30       25'019.30       25'019.30         Verlust(-)Gewinn(+)       12'849.55       -2'710.65       1'537.55       380.4         TOTAL PASSIVA       37'868.85       22'308.65       26'556.85       30'699.7                                                                                                    | 1021         Bank 2         10'909.70         10'822.50         14'392.50         8'265.4           1023         Bank 3         2'703.60         2'703.60         2'673.60         1'272.1           1095         Gutscheine         3'418.00         3'418.00         3'418.00         3'418.00         3'418.00         3'418.00         3'418.00         3'418.01           1096         Verrechnungssteuer         86.30         86.30         86.30         118.3           1120         Maschinen und         1'000.00         1'000.00         1'000.00         1'000.00           Apparate         1130         Personenwagen         1.00         1.00         1.00         1.00           1130         Personenwagen         1.00         1.00         1.00         1.00         1.00           1130         Personenwagen         1.00         1.00         1.00         1.00         1.00           1130         Personenwagen         1.00         1.00         1.00         1.00         1.00           11470         37'868.85         22'308.65         26'556.85         30'699.7           2095         Darlehen           -         5'300.25'019.30         25'019.30         25'019.30 <th>1021         Bank 2         10'909.70         10'822.50         14'392.50         8'265.4           1023         Bank 3         2'703.60         2'703.60         2'673.60         1'272.3           1095         Gutscheine         3'418.00         3'418.00         3'418.00         3'418.00         3'418.00           1096         Verrechnungssteuer         86.30         86.30         86.30         118.4           1120         Maschinen und         1'000.00         1'000.00         1'000.00         1'000.00           Apparate         100         1.00         1.00         1.00         1.00         1.00           1130         Personenwagen         1.00         1.00         1.00         1.00         1.00           10TAL AKTIVA         37'868.85         22'308.65         26'556.85         30'699.7           2095         Darlehen           -         -         5'300.2           2300         Betriebskapital         25'019.30         25'019.30         25'019.30         25'019.30         25'019.30         25'019.30         25'019.30         25'019.30         25'019.30         25'019.30         1'37.55         380.4           TOTAL PASSIVA         37'868.85         22'308</th> <th>1020</th> <th>Bank 1</th> <th>19'750.25</th> <th>4'277.25</th> <th>4'985.45</th> <th>16'624.0</th>                                                                                                    | 1021         Bank 2         10'909.70         10'822.50         14'392.50         8'265.4           1023         Bank 3         2'703.60         2'703.60         2'673.60         1'272.3           1095         Gutscheine         3'418.00         3'418.00         3'418.00         3'418.00         3'418.00           1096         Verrechnungssteuer         86.30         86.30         86.30         118.4           1120         Maschinen und         1'000.00         1'000.00         1'000.00         1'000.00           Apparate         100         1.00         1.00         1.00         1.00         1.00           1130         Personenwagen         1.00         1.00         1.00         1.00         1.00           10TAL AKTIVA         37'868.85         22'308.65         26'556.85         30'699.7           2095         Darlehen           -         -         5'300.2           2300         Betriebskapital         25'019.30         25'019.30         25'019.30         25'019.30         25'019.30         25'019.30         25'019.30         25'019.30         25'019.30         25'019.30         1'37.55         380.4           TOTAL PASSIVA         37'868.85         22'308                                                                                                    | 1020            | Bank 1                    | 19'750.25              | 4'277.25               | 4'985.45              | 16'624.0          |
| 1023         Bank 3         2703.60         2703.60         2673.60         1272.5           1095         Gutscheine         3'418.00         3'418.00         3'418.00         3'418.00         3'418.00         3'418.00         3'418.00         3'418.00         3'418.00         3'418.00         3'418.00         3'418.00         3'418.00         3'418.00         3'418.00         3'418.00         3'418.00         3'418.00         3'418.00         3'418.00         3'418.00         3'418.00         3'418.00         3'418.00         3'418.00         3'418.00         3'418.00         3'418.00         3'418.00         3'418.00         3'418.00         3'418.00         3'418.00         3'418.00         3'418.00         3'418.00         3'418.00         3'418.00         3'418.00         3'418.00         3'418.00         3'418.00         1'100.0         1.00         1.00         1.00         1.00         1.00         1.00         1.00         1.00         1.00         1.00         1.00         1.00         1.00         1.00         1.00         1.00         1.00         1.00         1.00         1.00         1.00         1.00         1.00         1.00         1.00         1.00         1.00         1.00         1.00         1.00         1.00         1.00                                                                                                    | 1023         Bank 3         2703.60         2703.60         2673.60         1272.5           1095         Gutscheine         3'418.00         3'418.00         3'418.00         3'418.00         3'418.00         3'418.00         3'418.00         3'418.00         3'418.00         3'418.00         3'418.00         3'418.00         3'418.00         3'418.00         3'418.00         3'418.00         3'418.00         3'418.00         3'418.00         3'418.00         3'418.00         3'418.00         3'418.00         3'418.00         3'418.00         3'418.00         3'418.00         3'418.00         3'418.00         3'418.00         3'418.00         3'418.00         3'418.00         3'418.00         3'418.00         3'418.00         3'418.00         3'418.00         3'418.00         3'418.00         3'418.00         3'418.00         3'418.00         3'418.00         3'418.00         3'418.00         3'418.00         3'418.00         3'418.00         3'418.00         1'000.00         1'000.00         1'000.00         1'000.00         1'000.00         1'000.00         1'000.00         1'000.00         1'000.00         1'000.00         1'000.00         1'000.00         1'000.00         1'000.00         1'000.00         1'000.00         1'000.00         1'000.00         1'000.00         1'000.00                                                                                                    | 1023         Bank 3         2703.60         2703.60         2673.60         1272.5           1095         Gutscheine         3'418.00         3'418.00         3'418.00         3'418.00         3'418.00         3'418.00         3'418.00         3'418.00         3'418.00         3'418.00         3'418.00         3'418.00         3'418.00         3'418.00         3'418.00         3'418.00         3'418.00         3'418.00         3'418.00         3'418.00         3'418.00         3'418.00         3'418.00         3'418.00         3'418.00         3'418.00         3'418.00         3'418.00         3'418.00         3'418.00         3'418.00         3'418.00         3'418.00         3'418.00         3'418.00         3'418.00         3'418.00         3'418.00         3'418.00         3'418.00         3'418.00         3'418.00         3'418.00         3'418.00         3'418.00         3'418.00         3'418.00         3'418.00         3'418.00         3'418.00         3'418.00         1'000.00         1'000.00         1'000.00         1'000.00         1'000.00         1'000.00         1'000.00         1'000.00         1'000.00         1'000.00         1'000.00         1'000.00         1'000.00         1'000.00         1'000.00         1'000.00         1'000.00         1'000.00         3'1.12.00                                                                                                    | 1021            | Bank 2                    | 10'909.70              | 10'822.50              | 14'392.50             | 8'265.4           |
| 1095         Gutscheine         3'418.00         3'418.00         3'418.00         3'418.00         3'418.00         3'418.00         3'418.00         3'418.00         3'418.00         3'418.00         3'418.00         3'418.00         3'418.00         3'418.00         3'418.00         3'418.00         3'418.00         3'418.00         3'418.00         3'418.00         3'418.00         3'418.00         3'418.00         3'418.00         3'418.00         3'418.00         3'418.00         3'418.00         3'418.00         3'418.00         3'418.00         3'418.00         3'418.00         3'418.00         3'418.00         3'418.00         3'418.00         3'418.00         3'418.00         3'418.00         3'418.00         3'418.00         3'418.00         3'418.00         3'418.00         3'418.00         3'418.00         3'418.00         3'418.00         3'418.00         3'418.00         3'418.00         3'418.00         3'418.00         3'418.00         3'418.00         3'418.00         3'418.00         3'418.00         1'000.00         1'000.00         1'000.00         1'000.00         1'000.00         1'000.00         1'000.00         1'000.00         1'000.00         1'000.00         1'000.00         1'000.00         1'000.00         1'000.00         1'000.00         1'000.00         1'000.00         <                                                                                                    | 1095         Gutscheine         3'418.00         3'418.00         3'418.00         3'418.00         3'418.00         3'418.00         3'418.00         3'418.00         3'418.00         3'418.00         3'418.00         3'418.00         3'418.00         3'418.00         3'418.00         3'418.00         3'418.00         3'418.00         3'418.00         3'418.00         3'418.00         3'418.00         3'418.00         3'418.00         3'418.00         3'418.00         3'418.00         3'418.00         3'418.00         3'418.00         3'418.00         3'418.00         3'418.00         3'418.00         3'418.00         3'418.00         3'418.00         3'418.00         3'418.00         3'418.00         3'418.00         3'418.00         3'418.00         3'418.00         3'418.00         3'418.00         3'418.00         3'418.00         3'418.00         3'418.00         3'418.00         3'418.00         3'418.00         3'418.00         3'418.00         3'418.00         3'418.00         1'000.0         1'000.0         1'000.0         1'000.0         1'000.0         1'000.0         1'000.0         1'000.0         1.00         1.00         1.00         1.00         1.00         1.00         1.00         1.200         30.11.2009         30.11.2009         30.11.2009         30.11.2009         30                                                                                                    | 1095         Gutscheine         3'418.00         3'418.00         3'418.00         3'418.00         3'418.00         3'418.00         3'418.00         3'418.00         3'418.00         3'418.00         3'418.00         3'418.00         3'418.00         3'418.00         3'418.00         3'418.00         3'418.00         3'418.00         3'418.00         3'418.00         3'418.00         3'418.00         3'418.00         3'418.00         3'418.00         3'418.00         3'418.00         3'418.00         3'418.00         3'418.00         3'418.00         3'418.00         3'418.00         3'418.00         3'418.00         3'418.00         3'418.00         3'418.00         3'418.00         3'418.00         3'418.00         3'418.00         3'418.00         3'418.00         3'418.00         3'418.00         3'418.00         3'418.00         3'418.00         3'418.00         3'418.00         3'418.00         3'418.00         3'418.00         3'418.00         3'418.00         3'418.00         3'418.00         3'100.00         1000.00         1000.00         1000.00         1000.00         1000.00         1000.00         1000.00         1000.00         1000.00         1000.00         1000.00         1000.00         1000.00         1000.00         1000.00         1000.00         1000         1000.00                                                                                                    | 1023            | Bank 3                    | 2'703.60               | 2'703.60               | 2'673.60              | 1'272.7           |
| 1096         Verrechnungssteuer         86.30         86.30         86.30         118.5           1120         Maschinen und<br>Apparate         1'000.00         1'000.00         1'000.00         1'000.00           1130         Personenwagen         1.00         1.00         1.00         1.00         1.00           TOTAL AKTIVA         37'868.85         22'308.65         26'556.85         30'699.7           PASSIVA         Eröffnung 31.10.2009         30.11.2009         31.12.200           2095         Darlehen           5'300.6           2300         Betriebskapital         25'019.30         25'019.30         25'019.30           Verlust(-)Gewinn(+)         12'849.55         -2'710.65         1'537.55         380.4           TOTAL PASSIVA         37'868.85         22'308.65         26'556.85         30'699.7                                                                                                    | 1096         Verrechnungssteuer         86.30         86.30         86.30         118.5           1120         Maschinen und<br>Apparate         1'000.00         1'000.00         1'000.00         1'000.01           1130         Personenwagen         1.00         1.00         1.00         1.00         1.00           TOTAL AKTIVA         37'868.85         22'308.65         26'556.85         30'699.7           PASSIVA         Eröffnung 31.10.2009         30.11.2009         31.12.200           2095         Darlehen                                                                                                    | 1096         Verrechnungssteuer         86.30         86.30         86.30         118.5           1120         Maschinen und<br>Apparate         1'000.00         1'000.00         1'000.00         1'000.0           1130         Personenwagen         1.00         1.00         1.00         1.00         1.00           TOTAL AKTIVA         37'868.85         22'308.65         26'556.85         30'699.7           PASSIVA         Eröffnung 31.10.2009         30.11.2009         31.12.200           2095         Darlehen           5'300.0           2300         Betriebskapital         25'019.30         25'019.30         25'019.30         25'019.30           Verlust(-)G ewinn(+)         12'849.55         -2'710.65         1'537.55         380.4           TOTAL PASSIVA         37'868.85         22'308.65         26'556.85         30'699.7                                                                                                    | 1095            | Gutscheine                | 3'418.00               | 3'418.00               | 3'418.00              | 3'418.0           |
| 1120       Maschinen und<br>Apparate       1'000.00       1'000.00       1'000.00       1'000.00         1130       Personenwagen       1.00       1.00       1.00       1.00       1.00         TOTAL AKTIVA       37'868.85       22'308.65       26'556.85       30'699.7         PASSIVA       Eröffnung 31.10.2009       30.11.2009       31.12.200         2095       Darlehen         5'300.0         2300       Betriebskapital       25'019.30       25'019.30       25'019.30       25'019.30         Verlust(-)Gewinn(+)       12'849.55       -2'710.65       1'537.55       380.4         TOTAL PASSIVA       37'868.85       22'308.65       26'556.85       30'699.7                                                                                                    | 1120         Maschinen und<br>Apparate         1'000.00         1'000.00         1'000.00         1'000.00         1'000.00         1'000.00         1'000.00         1'000.00         1'000.00         1'000.00         1'000.00         1'000.00         1'000.00         1'000.00         1'000.00         1'000.00         1'000.00         1'000.00         1'000.00         1'000.00         1'000.00         1'000.00         1'000.00         1'000.00         1'000.00         1'000.00         1'000.00         1'000.00         1'000.00         1'000.00         1'000.00         1.00         1.00         1.00         1.00         1.00         1.00         1.00         1.00         1.00         1.00         1.00         1.00         1.00         1.00         1.00         1.00         1.00         1.00         1.00         1.00         1.00         1.00         1.00         1.00         1.00         1.00         1.00         1.00         1.00         1.00         1.00         1.00         1.00         1.00         1.00         1.00         1.00         1.00         1.00         1.00         1.00         1.00         1.00         1.00         1.00         1.00         1.00         1.00         1.00         1.00         1.00         1.00         1.00                                                                                                    | 1120         Maschinen und<br>Apparate         1'000.00         1'000.00         1'000.00         1'000.00         1'000.00         1'000.00         1'000.00         1'000.00         1'000.00         1'000.00         1'000.00         1'000.00         1'000.00         1'000.00         1'000.00         1'000.00         1'000.00         1'000.00         1'000.00         1'000.00         1'000.00         1'000.00         1'000.00         1'000.00         1'000.00         1'000.00         1'000.00         1'000.00         1'000.00         1'000.00         1'000.00         1'000.00         1'000.00         1.00         1.00         1.00         1.00         1.00         1.00         1.00         1.00         1.00         1.00         1.00         1.00         1.00         1.00         1.00         1.00         1.00         1.00         1.00         1.00         1.00         1.00         1.00         1.00         1.00         1.00         1.00         1.00         1.00         1.00         1.00         1.00         1.00         1.00         1.00         1.00         1.00         1.00         1.00         1.00         1.00         1.00         1.00         1.00         1.00         1.00         1.00         1.00         1.00         1.00         1.0                                                                                                    | 1096            | Verrechnungsste           | uer 86.3D              | 86.30                  | 86.30                 | 118.5             |
| 1130         Personenwagen         1.00         1.00         1.00         1.00         1.00         1.00         1.00         1.00         1.00         1.00         1.00         1.00         1.00         1.00         1.00         1.00         1.00         1.00         1.00         1.00         1.00         1.00         1.00         1.00         1.00         1.00         1.00         1.00         1.00         1.00         1.00         1.00         1.00         1.00         1.00         1.00         1.00         1.00         1.00         1.00         1.00         1.00         1.00         1.00         1.00         1.00         1.00         1.00         1.00         1.00         1.00         1.00         1.00         1.00         1.00         1.00         1.00         1.00         1.00         1.00         1.00         1.00         1.00         1.00         1.00         1.00         1.00         1.00         1.12.000         30.11.2009         30.11.2009         30.11.2009         30.11.2009         31.12.200         25'019.30         25'019.30         25'019.30         25'019.30         25'019.30         25'019.30         25'019.30         25'019.30         25'019.30         25'019.30         25'019.30         25'019.30 <td>1130         Personenwagen         1.00         1.00         1.00         1.00         1.00         1.00         1.00         1.00         1.00         1.00         1.00         1.00         1.00         1.00         1.00         1.00         1.00         1.00         1.00         1.00         1.00         1.00         1.00         1.00         1.00         1.00         1.00         1.00         1.00         1.00         1.00         1.00         1.00         1.00         1.00         1.00         1.00         1.00         1.00         1.00         1.00         1.00         1.00         1.00         1.00         1.00         1.00         1.00         1.00         1.00         1.00         1.00         1.00         1.00         1.00         1.00         1.00         1.00         1.00         1.00         1.00         1.00         1.00         1.00         2.00         2.00         2.00         2.00         2.00         2.00         2.00         2.00         2.00         2.00         2.00         2.00         2.00         2.00         2.00         2.00         2.00         2.00         2.00         2.00         2.00         2.00         2.00         2.00         2.00         2.00</td> <td>1130         Personenwagen         1.00         1.00         1.00         1.00         1.00         1.00         1.00         1.00         1.00         1.00         1.00         1.00         1.00         1.00         1.00         1.00         1.00         1.00         1.00         1.00         1.00         1.00         1.00         1.00         1.00         1.00         1.00         1.00         1.00         1.00         1.00         1.00         1.00         1.00         1.00         1.00         1.00         1.00         1.00         1.00         1.00         1.00         1.00         1.00         1.00         1.00         1.00         1.00         1.00         1.00         1.00         1.00         1.00         1.00         1.00         1.00         2.00         2.00         2.00         2.00         2.00         2.00         2.00         2.00         2.00         2.00         2.00         2.00         2.00         2.00         2.00         2.00         2.00         2.00         2.00         2.00         2.00         2.00         2.00         2.00         2.00         2.00         2.00         2.00         2.00         2.00         2.00         2.00         2.00         2.00</td> <td>1120</td> <td>Maschinen und<br/>Apparate</td> <td>1'000.00</td> <td>1'000.00</td> <td>1'000.00</td> <td>1'000.0</td> | 1130         Personenwagen         1.00         1.00         1.00         1.00         1.00         1.00         1.00         1.00         1.00         1.00         1.00         1.00         1.00         1.00         1.00         1.00         1.00         1.00         1.00         1.00         1.00         1.00         1.00         1.00         1.00         1.00         1.00         1.00         1.00         1.00         1.00         1.00         1.00         1.00         1.00         1.00         1.00         1.00         1.00         1.00         1.00         1.00         1.00         1.00         1.00         1.00         1.00         1.00         1.00         1.00         1.00         1.00         1.00         1.00         1.00         1.00         1.00         1.00         1.00         1.00         1.00         1.00         1.00         1.00         2.00         2.00         2.00         2.00         2.00         2.00         2.00         2.00         2.00         2.00         2.00         2.00         2.00         2.00         2.00         2.00         2.00         2.00         2.00         2.00         2.00         2.00         2.00         2.00         2.00         2.00                                                                                                    | 1130         Personenwagen         1.00         1.00         1.00         1.00         1.00         1.00         1.00         1.00         1.00         1.00         1.00         1.00         1.00         1.00         1.00         1.00         1.00         1.00         1.00         1.00         1.00         1.00         1.00         1.00         1.00         1.00         1.00         1.00         1.00         1.00         1.00         1.00         1.00         1.00         1.00         1.00         1.00         1.00         1.00         1.00         1.00         1.00         1.00         1.00         1.00         1.00         1.00         1.00         1.00         1.00         1.00         1.00         1.00         1.00         1.00         1.00         2.00         2.00         2.00         2.00         2.00         2.00         2.00         2.00         2.00         2.00         2.00         2.00         2.00         2.00         2.00         2.00         2.00         2.00         2.00         2.00         2.00         2.00         2.00         2.00         2.00         2.00         2.00         2.00         2.00         2.00         2.00         2.00         2.00         2.00                                                                                                    | 1120            | Maschinen und<br>Apparate | 1'000.00               | 1'000.00               | 1'000.00              | 1'000.0           |
| TOTAL AKTIVA         37'868.85         22'308.65         26'556.85         30'699.7           PASSIVA         Eröffnung 31.10.2009         30.11.2009         31.12.200           2095         Darlehen            5'300.0           2300         Betriebskapital         25'019.30         25'019.30         25'019.30         25'019.30           Verlust(-)Gewinn(+)         12'849.55         -2'10.65         1'537.55         380.4           TOTAL PASSIVA         37'868.85         22'308.65         26'556.85         30'699.7                                                                                                    | TOTAL AKTIVA         37'868.85         22'308.65         26'556.85         30'699.7           PASSIVA         Eröffnung 31.10.2009         30.11.2009         31.12.200           2095         Darlehen                                                                                                    | TOTAL AKTIVA         37'868.85         22'308.65         26'556.85         30'699.7           PASSIVA         Eröffnung 31.10.2009         30.11.2009         31.12.200           2095         Darlehen            5'300.1           2300         Betriebskapital         25'019.30         25'019.30         25'019.30         25'019.30           Verlust(-)Gewinn(+)         12'849.55         -2'10.65         1'537.55         380.4           TOTAL PASSIVA         37'868.85         22'308.65         26'556.85         30'699.7                                                                                                    | 1130            | Personenwagen             | 1.00                   | 1.00                   | 1.00                  | 1.0               |
| PASSIVA         Eröffnung 31.10.2009         30.11.2009         31.12.200           2095         Darlehen           5''300.0           2300         Betriebskapital         25'019.30         25'019.30         25'019.30         25'019.30           Verlust(-)Gewinn(+)         12'849.55         -2''710.65         1'537.55         380.4           TOTAL PASSIVA         37'868.85         22''308.65         26''556.85         30''699.7                                                                                                    | PASSIVA         Eröffnung 31.10.2009         30.11.2009         31.12.200           2095         Darlehen            6'300.0           2300         Betriebskapital         25'019.30         25'019.30         25'019.30         25'019.30         25'019.30           Verlust(-)Gewinn(+)         12'849.55         -2'710.65         1'537.55         380.4           TOTAL PASSIVA         37'868.85         22'308.65         26'556.85         30'699.7                                                                                                    | PASSIVA         Eröffnung 31.10.2009         30.11.2009         31.12.200           2095         Darlehen                                                                                                    | TOTAL           | AKTIVA                    | 37'868.85              | 22'308.65              | 26'556.85             | 30'699.7          |
|                                                                                                    |                                                                                                    |                                                                                                    | Verlu:<br>TOTAL | st(-)Gewinn(+)<br>PASSIVA | 12'849.55<br>37'868.85 | -2'710.65<br>22'308.65 | 1'537.55<br>26'556.85 | 380.4<br>30'699.7 |
|                                                                                                    |                                                                                                    |                                                                                                    |                 |                           |                        |                        |                       |                   |

#### Erfolgsrechnung / 4. Vierteljahr

| BETRIE | BSERTRAG                         | Okt 09     | Nov 09    | Dez 09    | Tota      |
|--------|----------------------------------|------------|-----------|-----------|-----------|
| 3100   | Sozialsteuer, Ausgäng            | e 1'088.00 | 2'845.00  | 6'440.00  | 10'373.0  |
| 3120   | Finanzielle Unterst G            | S 2'550.00 | 5'400.00  | 5'100.00  | 13'050.0  |
| 3130   | Eträge<br>Demonstrationen        |            |           | 185.00    | 185.U     |
| 3150   | Bruttoertrag<br>Dienstleistungen | ••         | •.•       | 91.95     | 91.9      |
| 3160   | Skonti                           |            |           | 9'330.00  | 9'330.0   |
| 3170   | Übriger Ertrag                   |            | 3'461.60  | 43.70     | 3'505.3   |
| TOTAL  | ERTRAG                           | 3'638.00   | 11'706.60 | 21'190.65 | 36'535.2  |
| AUFWA  | ND                               | Okt 09     | Nox 09    | Dez 09    | Tat       |
| 4010   | Zins und<br>Bankspesen           |            | 90.00     | 319.50    | 409.5     |
| 4020   | Unterhaltung<br>Maschinen        | 87.20      | 4'060.00  | 3'687.40  | 7'834.6   |
| 4030   | Reparaturen<br>Personenwagen     | •          | 2'196.90  | 7'736.10  | 9'933.0   |
| 4040   | Admin. Kosten,<br>Büromaterial   | 17.00      | 105.25    | 3'600.00  | 3'722.2   |
| 4050   | Sponsoren                        | 623.00     | 20.00     | ••        | 643.0     |
| 4055   | Werbeinserate                    |            | -,-       | 3'004.50  | 3'004.5   |
| 4060   | Verschiedene                     | 18'471.00  | 986.25    | 4'000.30  | 23'457.5  |
| TOTAL  | AUFWAND                          | 19'198.20  | 7'458.40  | 22'347.80 | 49'004.4  |
|        | X C                              | 45'500 20  | 1249.20   | .4'457.45 | -12'469-1 |

### 3.9.9 Bericht Konten nach Klassen

Der Bericht Konten nach Klassen erlaubt, schnell alle Konten zu berechnen und anzuzeigen, aufgrund der BKlasse, mit den Gruppen und der Beschreibung der Tabelle Totalsummen. Die Totalisierungen der Untergruppen und die Konten ohne Bewegungen werden nicht angezeigt.

Wenn Sie einen Kontenplan mit mehreren Untergruppen haben, können Sie dank dem Bericht Konten nach Klassen das Anzeigen der Konten vereinfachen.

Beispiel eines Kontenplans mit Aktiva, die in mehreren Untergruppen unterteilt sind

| Kon  | ten     |        |       | Buchungen        | Totalsummen          |         |     |               |            |
|------|---------|--------|-------|------------------|----------------------|---------|-----|---------------|------------|
|      | Sektion | Gruppe | Konto | Bes              | chreibung            | BKlasse | Gr  | Eröffnung CHF | Saldo CHF  |
| 2    |         |        |       | AKTIVA           |                      |         |     |               |            |
| 3    |         |        | 1000  | Kasse            |                      | 1       | 100 | 1'000.00      | 1'000.00   |
| 4    |         |        | 1010  | Postcheck        |                      | 1       | 100 | 13'000.00     | 13'000.00  |
| 5    |         |        | 1020  | Kontokorrent     |                      | 1       | 100 | 23'000.00     | 23'000.00  |
| 6    |         |        | 1090  | Geld-Transferko  | nto                  | 1       | 100 | 2'000.00      | 2'000.00   |
| 7    |         | 100    |       | Flüssige Mittel  | und Wertschriften    |         | 10  | 39'000.00     | 39'000.00  |
| 8    |         |        | 1100  | Forderungen      |                      | 1       | 110 | 45'000.00     | 45'000.00  |
| 9    |         |        | 1176  | Guthaben Verree  | chnungssteuer        | 1       | 110 | 8'500.00      | 8'500.00   |
| 10   |         | 110    |       | Forderungen      |                      |         | 10  | 53'500.00     | 53'500.00  |
| 11   |         |        | 1200  | Vorräte Handels  | waren                | 1       | 120 | 15'000.00     | 15'000.00  |
| 12   |         |        | 1210  | Vorräte Rohstoff |                      | 1       | 120 | 16'000.00     | 16'000.00  |
| 13   |         | 120    |       | Vorräte und an   | gefangene Arbeiten   |         | 10  | 31'000.00     | 31'000.00  |
| 14   |         |        | 1300  | Vorausbezahlte   | Aufwendungen         | 1       | 130 | 2'500.00      | 2'500.00   |
| 15   |         |        | 1301  | Noch nicht erhal | tene Erträge         | 1       | 130 | 3'500.00      | 3'500.00   |
| 16   |         | 130    |       | Aktive Rechnu    | ngsabgrenzung        |         | 10  | 6'000.00      | 6'000.00   |
| 17   |         | 10     |       | Umlaufvermög     | en                   |         | 1   | 129'500.00    | 129'500.00 |
| 18   |         |        | 1500  | Maschinen und    | Apparate             | 1       | 14  | 53'000.00     | 53'000.00  |
| 19   |         |        | 1510  | Geschäftsmobili  | ar                   | 1       | 14  | 25'000.00     | 25'000.00  |
| 20   |         |        | 1512  | Ladeneinrichtun  | gen                  | 1       | 14  | 10'000.00     | 10'000.00  |
| 21   |         |        | 1513  | Büromobiliar     |                      | 1       | 14  | 6'000.00      | 6'000.00   |
| 22   |         |        | 1520  | Büromaschinen    |                      | 1       | 14  | 7'000.00      | 7'000.00   |
| 23   |         | 14     |       | Anlagevermög     | en                   |         | 1   | 101'000.00    | 101'000.00 |
| 24   |         |        |       |                  |                      |         |     |               |            |
| 25   |         | 1      |       | TOTALSUMME       | AKTIVA               |         | 00  | 230'500.00    | 230'500.00 |
| Basi | s       | Bewe   | gung  | Budget Vorher    | gehenVerschiedene Au | sdruck  | •   |               | F.         |

Für den Bericht Konten nach Klassen so vorgehen:

- Im Menü Buch1, Befehl Buchhalterischer Bericht auswählen
- Im Fenster, das sich öffnet, klicken Sie auf Konten nach Klassen
- Die gewünschten Optionen auswählen.

| Kont      | en      |        |       | Buchungen              | Totalsummen       |         | Konte | en-Report     |            |   |
|-----------|---------|--------|-------|------------------------|-------------------|---------|-------|---------------|------------|---|
|           | Sektion | Gruppe | Konto | Beschreibu             | ung               | BKlasse | Gr    | Eröffnung CHF | Saldo CHF  | * |
| 1         |         |        | 1000  | Kasse                  |                   | 1       | 1     | 1'000.00      | 1'000.00   |   |
| 2         |         |        | 1010  | Postcheck              |                   | 1       | 1     | 13'000.00     | 13'000.00  |   |
| <u>3</u>  |         |        | 1020  | Kontokorrent           |                   | 1       | 1     | 23'000.00     | 23'000.00  |   |
| 4         |         |        | 1090  | Geld-Transferkonto     |                   | 1       | 1     | 2'000.00      | 2'000.00   |   |
| <u>5</u>  |         |        | 1100  | Forderungen            |                   | 1       | 1     | 45'000.00     | 45'000.00  |   |
| <u>6</u>  |         |        | 1176  | Guthaben Verrechnun    | gssteuer          | 1       | 1     | 8'500.00      | 8'500.00   |   |
| Z         |         |        | 1200  | Vorräte Handelswaren   |                   | 1       | 1     | 15'000.00     | 15'000.00  |   |
| <u>8</u>  |         |        | 1210  | Vorräte Rohstoff       |                   | 1       | 1     | 16'000.00     | 16'000.00  |   |
| <u>9</u>  |         |        | 1300  | Vorausbezahlte Aufwe   | ndungen           | 1       | 1     | 2'500.00      | 2'500.00   |   |
| <u>10</u> |         |        | 1301  | Noch nicht erhaltene E | Erträge           | 1       | 1     | 3'500.00      | 3'500.00   |   |
| <u>11</u> |         |        | 1500  | Maschinen und Appar    | ate               | 1       | 1     | 53'000.00     | 53'000.00  |   |
| <u>12</u> |         |        | 1510  | Geschäftsmobiliar      |                   | 1       | 1     | 25'000.00     | 25'000.00  |   |
| <u>13</u> |         |        | 1512  | Ladeneinrichtungen     |                   | 1       | 1     | 10'000.00     | 10'000.00  |   |
| <u>14</u> |         |        | 1513  | Büromobiliar           |                   | 1       | 1     | 6'000.00      | 6'000.00   |   |
| <u>15</u> |         |        | 1520  | Büromaschinen          |                   | 1       | 1     | 7'000.00      | 7'000.00   |   |
| 16        |         | 1      |       | Totalsumme Aktiva      |                   |         | 01    | 230'500.00    | 230'500.00 | - |
| Basi      | s       | Bewe   | gung  | Budget Vorhergehen.    | . Verschiedene Au | sdruck  | •     |               | 4          | ¥ |

Das Programm präsentiert Ihnen die Tabelle **Konten-Report**, worin Sie die Bilanz und die Erfolgsrechnung sehen, nach Klassen gruppiert.

Der Report der Konten nach Klassen kann auch in PDF gespeichert werden (mit Symbol PDF auf der Werkzeugleiste). Zum Ausdrucken des Berichts klicken Sie auf den Befehl Drucken im Menü Datei.

## 3.9.10 Buchhalterischer Bericht (extern)

Dank dem buchhalterischen Bericht, kann man einen schon vorhandenen Kontenplan mit Gruppierungen nach eigenem Schema und verschiedenen Bedürfnissen neu bearbeiten, ohne dass man den Kontenplan der Hauptbuchhaltung manipulieren muss.

Für die Berechnung des externen buchhalterischen Berichtes so vorgehen:

• Eine Datei mit einem buchhalterischen Bericht erstellen mit den gewünschten Konten und Gruppierungen (Datei, Neu, Verschiedene)

| Rep | port   |                          |    |     |       |          | Z  |
|-----|--------|--------------------------|----|-----|-------|----------|----|
|     | Gruppe | Beschreibung             | Gr | Tot | Halte | Kon.Bew. | 14 |
| 1   |        |                          |    |     | Ja    |          |    |
| 2   |        | AKTIVA                   |    |     | Ja    |          |    |
| 3   | AV     | Anlagevermögen           | 1  | Ja  |       |          |    |
| 4   | UV     | Umlaufvermögen           | 1  | Ja  |       |          |    |
| 5   | 1      | TOTAL SUMME AKTIVA       | 00 |     | Ja    |          |    |
| 6   |        |                          |    |     | Ja    |          |    |
| 7   |        | PASSIVA                  |    |     | Ja    |          |    |
| 8   | K      | Summe Kreditoren         | 2  | Ja  |       |          |    |
| 9   | EK     | Eigenkapital             | 2  | Ja  |       |          |    |
| 10  | BE     | Betriebsergebnis         | 2  | Ja  |       |          |    |
| 11  | 2      | TOTAL SUMME PASSIVA      | 00 |     | Ja    |          |    |
| 12  |        |                          |    |     | Ja    |          |    |
| 13  | 00     | Differenz muss Null sein |    |     | Ja    |          |    |
| 14  |        |                          |    |     | Ja    |          |    |
| 15  |        | AUFWAND                  |    |     | Ja    |          |    |
| 16  | K      | Summe Einkäufe           | 3  | Ja  |       |          |    |
| 17  | PK     | Personalkosten           | 3  | Ja  |       |          |    |
| 18  | SK     | Sonstige Kosten          | 3  | Ja  |       |          |    |
| 19  | SA     | Summe Abschreibungen     | 3  | Ja  |       |          |    |
| 20  | 3      | TOTAL SUMME AUFWAND      | 02 |     | Ja    |          |    |
| 21  |        |                          |    |     | Ja    |          |    |
| 22  |        | ERTRAG                   |    |     | Ja    |          |    |
| 23  | BBV    | Bruttoertrag Barverkäufe | 4  | Ja  |       |          |    |
| 24  | SBE    | Sonstige Bruttoerträge   | 4  | Ja  |       |          |    |
| 25  | 4      | TOTAL SUMME ERTRAG       | 02 |     | Ja    |          |    |
| 26  |        |                          |    |     | Ja    |          |    |
| 27  | 02     | Gewinn(+) / Verlust(-)   | RE |     | Ja    |          | -  |
| Rep | ort    |                          |    | ٠ - |       | 1        | 2  |

• Die Buchhaltungsdatei öffnen und in der Tabelle Konten als Gruppierung eine der folgenden Spalten miteinander verbinden: BKlasse, Gr, Gr1, Gr2 (wenn die ausgewählte Spalte nicht sichtbar ist, den Befehl Felder einrichten im Menü Daten benutzen)

| Kon  | ten     |        | Bu    | uchungen              | Totalsummen              |         |    |          |               |             |   |
|------|---------|--------|-------|-----------------------|--------------------------|---------|----|----------|---------------|-------------|---|
|      | Sektion | Gruppe | Konto | Besc                  | ,<br>hreibung            | BKlasse | Gr | Gr1      | Eröffnung CHF | Saldo CHF   |   |
| 1    | *       |        |       | BILANZ                |                          |         |    |          |               |             |   |
| 2    |         |        |       |                       |                          |         |    |          |               |             |   |
| 3    | 1       |        |       | AKTIVA                |                          |         |    | $\wedge$ |               |             |   |
| 4    |         |        | 1000  | Kasse                 |                          | 1       | 1  | AV       | 785.75        | 785.75      |   |
| 5    |         |        | 1010  | Postcheck             |                          | 1       | 1  | AV       | 15'890.00     | 15'890.00   |   |
| 6    |         |        | 1020  | Kontokorrent          |                          | 1       | 1  | AV       | 46'500.00     | 46'500.00   |   |
| 7    |         |        | 1090  | Geld-Transferkonto    |                          | 1       | 1  | AV       | 13'000.00     | 13'000.00   |   |
| 8    |         |        | 1500  | Maschinen und Appa    | arate                    | 1       | 1  | UV       | 18'600.00     | 18'600.00   |   |
| 9    |         |        | 1510  | Geschäftsmobiliar     |                          | 1       | 1  | UV       | 25'000.00     | 25'000.00   |   |
| 10   |         |        | 1530  | Personenwagen         |                          | 1       | 1  | UV       | 36'500.00     | 36'500.00   |   |
| 11   |         | 1      |       | TOTAL SUMME AKT       | IVA                      |         | 00 |          | 156'275.75    | 156'275.75  |   |
| 12   |         |        |       |                       |                          |         |    |          |               |             |   |
| 13   | 2       |        |       | PASSIVA               |                          |         |    |          |               |             |   |
| 14   |         |        | 2000  | Summe Kreditoren      |                          | 2       | 2  | K        | -15'600.00    | -15'600.00  |   |
| 15   |         |        | 2200  | Geschuldete Mehrwe    | ertsteuer (automatisch)  | 2       | 2  | К        |               |             |   |
| 16   |         |        | 2800  | Kapital / Eigenkapita |                          | 2       | 2  | EK       | -90'000.00    | -90'000.00  |   |
| 17   |         |        | 2850  | Privatkonto           |                          | 2       | 2  | EK       | -34'000.00    | -34'000.00  |   |
| 18   |         |        | 2990  | Übertrag Jahresgewi   | nn /Jahresverlust        | 2       | 2  | EK/      | -16'675.75    | -16'675.75  |   |
| 19   |         | 2991   |       | Betriebsergebnis      |                          |         | 2  | $\nabla$ |               |             |   |
| 20   |         | 2      |       | TOTAL SUMME PAS       | SSIVA                    |         | 00 |          | -156'275.75   | -156'275.75 |   |
| 21   |         |        |       |                       |                          |         |    |          |               |             |   |
| 22   |         | 00     |       | Differenz muss Nul    | l sein                   |         |    |          |               |             |   |
| 23   |         |        |       |                       |                          |         |    |          |               |             |   |
| 24   |         |        |       |                       |                          |         |    |          |               |             | . |
| Basi | s       | Beweg  | jung  | Budget Vorhergeh      | ende Verschiedene Ausdru | Jok     | •  |          |               | •           | 1 |

• In der Buchhaltungsdatei, im Menü Buch1, Befehl Buchhalterischer Bericht auswählen

| Buchhaltungszusammenfas           | sung [Favorit]                          | × |  |  |  |  |  |  |  |
|-----------------------------------|-----------------------------------------|---|--|--|--|--|--|--|--|
| Report Unterteilung Perio         | de Favoriten                            |   |  |  |  |  |  |  |  |
| Report                            |                                         |   |  |  |  |  |  |  |  |
| 🔘 Wie in der Tabelle Kon          | ten                                     |   |  |  |  |  |  |  |  |
| 🔘 Konten nach Klassen             |                                         |   |  |  |  |  |  |  |  |
| Buchhalterischer Bericht (extern) |                                         |   |  |  |  |  |  |  |  |
| Datei                             | T:\Banana6\files ac2\Buchhalte Blättern |   |  |  |  |  |  |  |  |
| Spalte Gruppierung                | Gr 1 🔹                                  |   |  |  |  |  |  |  |  |
| Gruppierung fehlt anzeigen        |                                         |   |  |  |  |  |  |  |  |
| Optionen                          |                                         | _ |  |  |  |  |  |  |  |
| Nur Totalsummen der               | Gruppen anzeigen                        |   |  |  |  |  |  |  |  |
| Konten ohne Bewegur               | ng einbeziehen                          |   |  |  |  |  |  |  |  |
| Konten mit Saldo 0 ein            | beziehen                                |   |  |  |  |  |  |  |  |
| Gruppen ohne Konten               | nicht einbeziehen                       |   |  |  |  |  |  |  |  |
|                                   |                                         |   |  |  |  |  |  |  |  |
|                                   | OK Abbrechen Hilf                       | e |  |  |  |  |  |  |  |

• Im Dialogfenster, das sich öffnet, die Option **Buchhalterischer Bericht (extern)** auswählen und mit Schaltfläche "Blättern" die Datei mit dem separat erstellten externen buchhalterischen Bericht auswählen

- In "Spalte" die Gruppierung angeben, die zur Buchhaltungsdatei gehört, (im Beispiel GR1)
- Die gewünschten Optionen auswählen, die sich in den Registerkarten Unterteilung, Periode und Favoriten befinden
- Für den externen buchhalterischen Bericht auf "OK klicken".

| Kont | en      |        | E     | Buchungen     | Totalsu       | mmen           | Konte    | en-Re | eport |               |             |    | $\mathbf{\overline{x}}$ |
|------|---------|--------|-------|---------------|---------------|----------------|----------|-------|-------|---------------|-------------|----|-------------------------|
|      | Sektion | Gruppe | Konto |               | Beschreibung  |                | BKlasse  | Gr    | Gr1   | Eröffnung CHF | Saldo CHF   |    |                         |
| 1    |         |        |       |               |               |                |          |       |       |               |             |    |                         |
| 2    |         |        |       | AKTIVA        |               |                |          |       |       |               |             |    |                         |
| 3    |         | AV     |       | Anlagevermög  | gen           |                |          | 1     |       | 76'175.75     | 76'175.75   |    |                         |
| 4    |         | UV     |       | Umlaufvermög  | gen           |                |          | 1     |       | 80'100.00     | 80'100.00   |    |                         |
| 5    |         | 1      |       | TOTALSUM      | ME AKTIVA     |                |          | 00    |       | 156'275.75    | 156'275.75  |    |                         |
| 6    |         |        |       |               |               |                |          |       |       |               |             |    |                         |
| 7    |         |        |       | PASSIVA       |               |                |          |       |       |               |             |    |                         |
| 8    |         | ĸ      |       | Summe Kred    | itoren        |                |          | 2     |       | -15'600.00    | -15'600.00  |    |                         |
| 9    |         | EK     |       | Eigenkapital  |               |                |          | 2     |       | -140'675.75   | -140'675.75 |    |                         |
| 10   |         | BE     |       | Betriebsergeb | onis          |                |          | 2     |       |               |             |    |                         |
| 11   |         | 2      |       | TOTALSUM      | ME PASSIVA    |                |          | 00    |       | -156'275.75   | -156'275.75 |    |                         |
| 12   |         |        |       |               |               |                |          |       |       |               |             |    |                         |
| 13   |         | 00     |       | Differenz mu  | uss Null sein |                |          |       |       |               |             |    |                         |
| 14   |         |        |       | _             |               |                |          |       |       |               |             |    | -                       |
| Basi | s       | Bewe   | gung  | Budget        | Vorhergehende | e Verschiedene | Ausdruck | -     | •     |               |             | ÷. | $\mathbf{Y}$            |

## Beispiel eines externen buchhaterischen Berichtes

Der externe buchhalterische Bericht kann gespeichert und ausgedruckt werden.

# 3.9.11 Ausdrucke in verschiedenen Formaten speichern

Alle Ausdrucke der buchhalterischen Unterlagen können in PDF-Datei, HTML, MS Excel gespeichert und in die Notizen kopiert werden, sodass auch nachher noch darauf zugegriffen werden kann.

|                                                   | Exportieren als Pdf<br>Exportieren als Html<br>Exportieren als MS Excel<br>In Zwischenablage speichern |       |
|---------------------------------------------------|----------------------------------------------------------------------------------------------------|-------|
| BILANZ                                            |                                                                                                    |       |
| AKTIVA                                            |                                                                                                    | 96    |
| 1000 Kasse                                        | 560.00                                                                                                 | 0.3%  |
| 1010 Postcheck                                    | 43900.00                                                                                               | 24.4% |
| 1030 Kontokorrent                                 | 79'500.00                                                                                              | 44.2% |
| 1040 Debitoren                                    | -21000.00 -                                                                                            | 11.7% |
| Flüssige Mittel und Wertschriften                 | 102'960.00                                                                                             | 57.29 |
| 1050 Lager                                        | 7900.00                                                                                                | 4.4%  |
| 1060 Maschinen und Apparate                       | 35000.00                                                                                               | 19.4% |
| 1070 Geschäftsmobiliar                            | 9'600.00                                                                                               | 5.3%  |
| 1080 Ladeneinrichtungen                           | 20'000.00                                                                                              | 11.1% |
| 1090 Software                                     | 4'500.00                                                                                               | 2.5%  |
| Anlagevermögen                                    | 77'000.00                                                                                              | 42.8% |
| TOTALSUMME AKTIVA                                 | 179'960.00                                                                                             | 00.09 |
| DACCIVA                                           |                                                                                                    |       |
| PASSIVA<br>2000 Lisforenten                       | 2500.00                                                                                                | 2000  |
| 2000 Lieferanten<br>2010 Bankschulden langfristig | 6900.00                                                                                                | 2.0%  |
| 2015 Darkschulden langinstig                      | 11900.00                                                                                               | 6.6%  |
| Fremdkapital Langfristig                          | 22'400.00                                                                                              | 12.49 |
| 2020 Gewinnwortrag / Verlustvortrag               | 6200.00                                                                                                | 3.4%  |
| 2030 Kapital / Stamkapital                        | 140'360.00                                                                                             | 78.0% |
| 2040 Allgemeine Reserve                           | 4'600.00                                                                                               | 2.6%  |
| Gewinn                                            | 6'400.00                                                                                               | 3.6%  |
| Eigenkapital                                      | 151460.00                                                                                              | 84.0% |
|                                                   |                                                                                                    |       |

### 3.9.12 PDF Ausdrucke Ende Jahr

Ein neuer Befehl (Menü Datei, Datei exportieren in PDF), damit Sie eine Datei erstellen können, die alle Ausdrucke enthält, die für buchhalterische Zwecke aufbewahrt werden müssen:

- Bilanz und Erfolgsrechnung
- Tabelle Konten, Buchungen, MwSt-Codes, Totalsummen
- MwSt-Zusammenfassungen

Kontoauszüge

Die Datei besitzt ein Inhaltsverzeichnis, damit Sie alle Ausdrucke jederzeit wieder finden können. Wenn Sie diese Datei auf nicht überschreibbare CD-Rom speichern (mit den buchhalterischen Dokumenten aufbewahren) erfüllen Sie alle vom Gesetz verlangten Anforderungen für das Aufbewahren der buchhalterischen Daten.

|   | Lesezeichen                                                                 |                                                                                                    |                                    |
|---|-----------------------------------------------------------------------------|----------------------------------------------------------------------------------------------------|------------------------------------|
|   | 🎭 - 📳                                                                       |                                                                                                    |                                    |
|   | 🔋 Deckblatt 🛛 🔼                                                             |                                                                                                    |                                    |
|   |                                                                             |                                                                                                    |                                    |
|   |                                                                             |                                                                                                    |                                    |
|   | 🖓 🔄 BILANZ                                                                  | BILANZ                                                                                                    |                                    |
|   |                                                                             |                                                                                                    |                                    |
|   |                                                                             |                                                                                                    |                                    |
|   |                                                                             | 1000 Kasse 560.00                                                                                                    | 0.3%                               |
|   |                                                                             | 1010 Postcheck 43'900.00                                                                                                    | 24.4%                              |
|   |                                                                             | 1030 Kontokorrent 79'500.00                                                                                                    | 44.2%                              |
|   | BETRIEBSERTRA                                                               | 1040 Debitoren -21'000.00                                                                                                    | -11.7%                             |
|   | G                                                                           | r iussige mittei una wertschniten 102'960.00                                                                                                    | 57.2%                              |
|   |                                                                             | 1050 Lager 7'900.00                                                                                                    | 4.4%                               |
|   | 🖲 Konten                                                                    | 1060 Maschinen und Apparate 35'000.00                                                                                                    | 19.4%                              |
|   |                                                                             | 1070 Geschäftsmobiliar 9'600.00                                                                                                    | 5.3%                               |
|   | 📋 Buchungen                                                                 | 1090 Software 4'500.00                                                                                                    | 2.5%                               |
|   | 🔚 Totalsummen                                                               | Anlagevermögen 77'000.00                                                                                                    | 42.8%                              |
|   | 📕 Konten[1M]                                                                | TOTAL SUMME 4 KTIVA 170'060 00                                                                                                    | 100.0%                             |
|   | Kontonummer<br>kontonummer<br>sortiert)<br>– 1000 Kasse<br>– 1010 Postcheck | PASSIVA         9           2000         Lieferanten         3'600.00           2010         Bankschulden langfristig         6'900.00           2015         Darlehen         11'900.00           Fremdkapital Langfristig         22'400.00 | %<br>2.0%<br>3.8%<br>6.6%<br>12.4% |
|   | 📲 1030 Kontokorrent                                                         | 2020 Gewinnvortrag / Verlustvortrag 6'200.00                                                                                                    | 3.4%                               |
|   | 1040 Debitoren                                                              | 2030 Kapital / Stamkapital 140'360.00                                                                                                    | 78.0%                              |
|   |                                                                             | 2040 Allgemeine Reserve 4'600.00                                                                                                    | 2.6%                               |
|   | 📋 1050 Lager                                                                | Gewinn 6400.00                                                                                                    | 3.6%                               |
|   | -📳 1060 Maschinen<br>und Apparate                                           | TOTALSUMME PASSIVEN 179'960.00                                                                                                    | 100.0%                             |
|   | -1070<br>Geschäftsmobiliar                                                  |                                                                                                    |                                    |
|   | -📳 1080<br>Ladeneinrichtungen                                               |                                                                                                    |                                    |
|   |                                                                             |                                                                                                    |                                    |
|   | 2000 Lieferanten                                                            |                                                                                                    |                                    |
| 9 | 2010 Bankschulden<br>langfristig                                            |                                                                                                    |                                    |

## 3.10 Adressen / Etiketten

Verwaltung von Listen und Etikettenausdruck

- Felder frei definierbar
- Nur die ausgewählten Zeilen ausdrucken
- Freie Definition des Etikettenformates
- Kopieren/Einfügen von Adressen aus anderen Programmen (Excel und Word)

#### Komplett und gratis für alle

### Die Tabelle mit Liste der Adressen

| Etik | etten             |                 |          |              |     |          | N   |
|------|-------------------|-----------------|----------|--------------|-----|----------|-----|
|      | Vomame            | Adresse         | 1        | Adres        | se2 | Adresse3 | -   |
| 1    | Hermann Schöni    | Rheinstr. 98    |          | 7310 Bad Ra  | gaz |          |     |
| 2    | Hans Peter Müller | Rudolfstr. 34   |          | 4054 Basel   |     |          |     |
| 3    | Doris Schultz     | Holenackerstras | sse 21   | 3027 Ber     |     |          |     |
| 4    | Maya Pircher      | Kramgasse 99    |          | 3011 Bern    |     |          |     |
| 5    | Christine Rimann  | Gugelweg 78     |          | 5103 Möriken |     |          |     |
| 6    | Martin Kessler    | Schulhausstras  | se 22    | 8002 Zürich  |     |          |     |
| 7    |                   |                 |          |              |     |          |     |
| Basi | s Ausw            | ählen           | Komplett |              | •   |          | * ¥ |

## Parameter Etikettenausdruck

| Druck Seiten einrichten Etikett | enfelder einrich | iten                      |         |
|---------------------------------|------------------|---------------------------|---------|
| Seite                           | 0.00 cm          | Dedter Deed               | 0.00 cm |
| Linker Rand                     | 0.00 cm          | Rechter Rand              | 0.00 cm |
| Rand oben                       | 0.00 cm          | Rand unten                | 0.00 cm |
| Etiketten horizontal            | 3                | Etiketten vertikal        | 8       |
| Seite horizontal ausdrucken     |                  |                           |         |
| Etikette                        |                  |                           |         |
| Linker Rand                     | 0.10 cm          | Rechter Rand              | 0.10 cm |
| Rand oben                       | 0.10 cm          | Rand unten                | 0.10 cm |
| V Text horizontal zentrieren    |                  | 📝 Text vertikal zentriere | n       |
| Zeichengrösse                   |                  |                           |         |
| Basisgröße                      |                  |                           | 12      |
| Automatisch, nicht kleiner a    | ls               |                           | 8       |
|                                 |                  |                           |         |
|                                 | Drucken          | Seitenansicht Abbr        | echen ? |

## Etikettenausdruck

- Das Programm zentriert den Text auf der Etikette
- Reduzieren der Zeichengrösse automatisch, für Etiketten mit langen Texten

| Hermann Schöni<br>Rheinstr. 98<br>7310 Bad Ragaz | Hans Peter Müller<br>Rudolfstr. 34<br>4054 Basel | Doris Schultz<br>Holenackerstrasse 21<br>3027 Ber    |
|--------------------------------------------------|--------------------------------------------------|------------------------------------------------------|
| Maya Pircher<br>Kramgasse 99<br>3011 Bern        | Christine Rimann<br>Gugelweg 78<br>5103 Möriken  | Martin Kessler<br>Schulhausstrasse 22<br>8002 Zürich |
|                                                  |                                                  |                                                      |
|                                                  |                                                  |                                                      |

# 3.11 Fehlermeldungen

# Wenn das Programm Fehlermeldungen anzeigt:

- Aktualisieren Sie Ihre Software auf die aktuellste Version auf der folgenden Seite: <u>http://www.banana.ch/cms/de/download\_de</u>
- Kontrollieren Sie, ob die Eröffnungssaldi korrekt sind
- Rechnen Sie Ihre Buchführungsdatei mit Umschalt + F9 nach
- In einer Buchhaltung mit Fremdwährungen kontrollieren Sie, ob die Wechselkursdifferenzen berechnet worden sind
- Die Differenzen in den Buchungen finden Sie mit Befehl **Buchungs-Differenzen suchen** im Menü Buch1